# คู่มือการปฏิบัติงาน

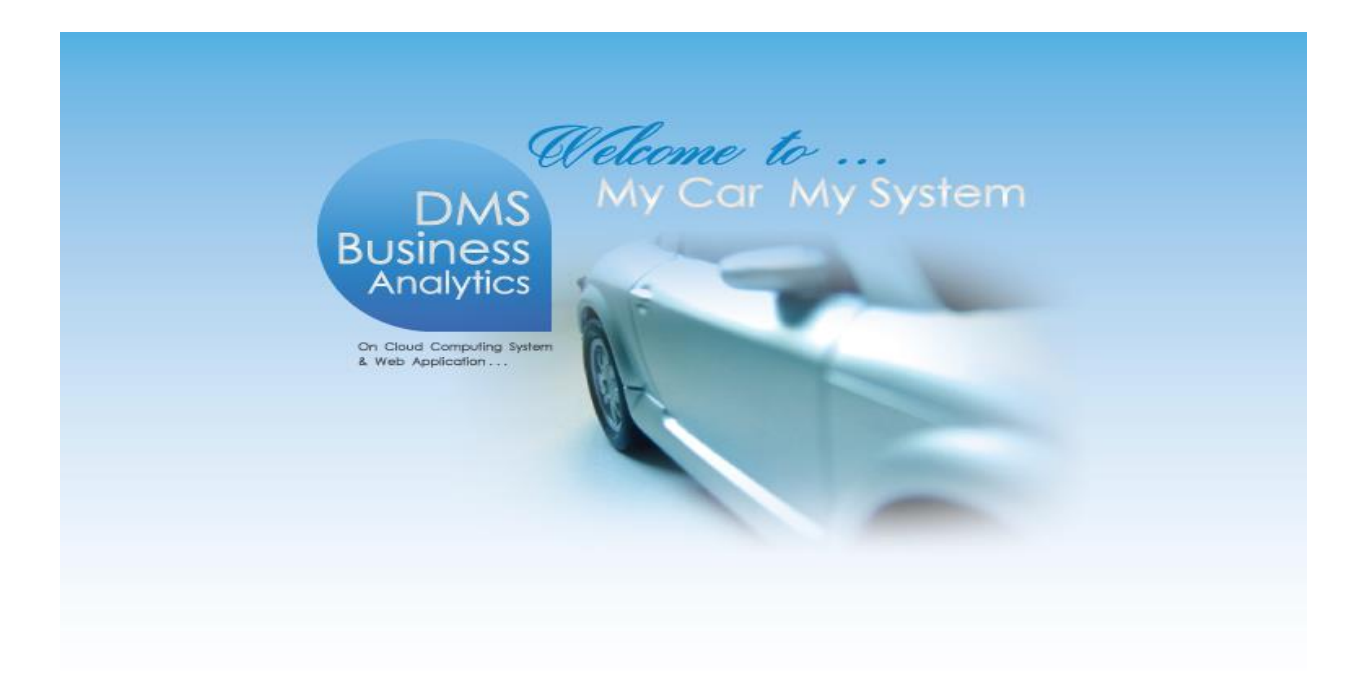

## ระบบการขายรถ (VEHICLE SALES)

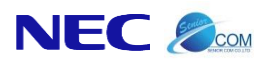

### คำนำ

คู่มือการใช้งานระบบขายรถจะอธิบายถึงการใช้งานระบบขายรถของโปรแกรม MYCAR ซึ่งถูกพัฒนาให้สำหรับ Suzuki Motor (Thailand) ใช้งานตามมาตรฐานที่ Suzuki Motor (Thailand) ได้กำหนดให้ใช้งานเหมือนกันทั่วประเทศ

ดังนั้นเพื่อเพิ่มความสะดวกในการใช้งานระบบการขายรถจึงได้อธิบายถึงรายละเอียดการใช้งานระบบขายรถไว้อย่าง ครบถ้วนคณะผู้จัดทำหวังเป็นอย่างยิ่งว่าคู่มือระบบการขายรถนี้จะสามารถสนับสนุนผู้ใช้งานได้และหากมีข้อผิดพลาดประการใด คณะผู้จัดทำ ขออภัยมาณโอกาสนี้ด้วย

> ขอแสดงความนับถือ คณะผู้จัดทำ

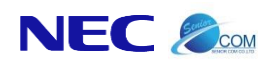

Chapter : ระบบการงายรถ (Vehicle Sales)

Doc. No.

### สารบัญ

| Chapter:      | ระบบการขายรถ (Vehicle Sales)                      | . 5 |
|---------------|---------------------------------------------------|-----|
| 1. บ้         | ันทึกการจองรถ                                     | . 5 |
| 1.1           | บันทึกใบเสนอราคา (ขายสด)                          | . 5 |
| 1.2           | บันทึกใบเสนอราคา (ขายไฟแนนซ์)                     | 12  |
| 1.3           | บันทึกการจอง (ขายสด)                              | 20  |
| 1.4           | บันทึกการจอง (ขายไฟแนนซ์)                         | 27  |
| 1.5           | บันทึกเพิ่มเงินจอง                                | 38  |
| 1.6           | การตรวจสอบข้อมูลลูกค้าเพิ่มเติม สำหรับบันทึกจองรถ | 40  |
| 2. บั         | ันทึกการขายรถ                                     | 44  |
| 2.1           | บันทึกใบเตรียมการขายรถ                            | 44  |
| 2.2           | บันทึกเปลี่ยนเลขตัวถังรถตามใบขาย                  | 53  |
| 2.3           | ยืนยันใบเตรียมขายและตั้งลูกหนี้อื่น               | 54  |
| 2.4           | บันทึกออกใบกำกับภาษีขายรถ                         | 59  |
| 2.5           | บันทึกส่งมอบรถใหม่                                | 65  |
| 2.6           | บันทึกขายรถระหว่าง Dealer                         | 68  |
| 3. <b>ส</b> ้ | ังและรับงานนอกฝ่ายขาย                             | 72  |
| 3.1           | บันทึกใบสั่งงานนอกฝ่ายขาย                         | 72  |
| 3.2           | บันทึกรับงานนอกฝ่ายขาย                            | 76  |
| 4. ร          | ายงาน                                             | 80  |
| 4.1           | รายงานการจองรถ                                    | 80  |
| 4.2           | รายงานการขาย (บัญชี)                              | 82  |
| 4.3           | รายงานการสั่งทำงานนอกฝ่ายขาย                      | 84  |
| 4.4           | รายงานการรับงานนอกฝ่ายขาย                         | 86  |
| 4.5           | รายงานกำไรจากการขายรถรายคัน                       | 88  |
| 4.6           | รายงานยอดขายและสต็อกรถประจำเดือน                  | 92  |
| 4.7           | รายงานสรุปการขายตามรุ่นรถ                         | 94  |

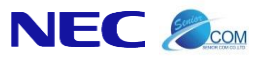

|                                                | Doc. No.       | Page  |  |
|------------------------------------------------|----------------|-------|--|
| Chapter : ระบบการขายรถ (Vehicle Sales)         | MYCAR-20180823 | 4/103 |  |
|                                                |                |       |  |
| 4.8 รายงาน VCard (ฝ่ายขาย)                     |                |       |  |
| 4.9 รายงานสินค้า WIP                           |                |       |  |
| <ol> <li>ตั้งค่ารายการอุปกรณ์ตกแต่ง</li> </ol> |                | 100   |  |
| 5.1 ตั้งค่าอปกรณ์ตกแต่ง (งานนอก)               |                |       |  |

\* รูปหน้าจอแสดงระบบMyCarที่ประกอบในคู่มือนี้เป็นรูปตัวอย่าง

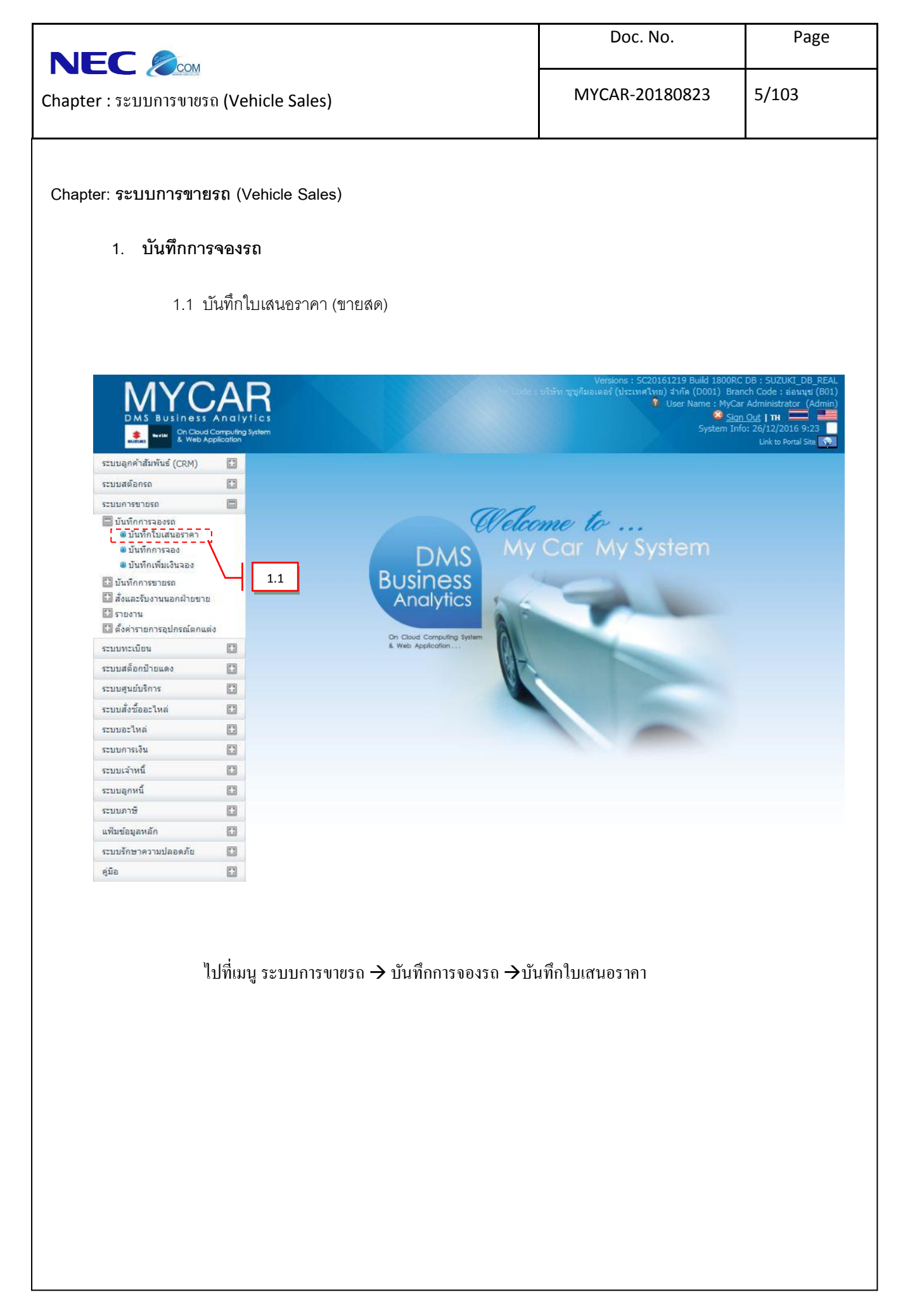

| MYCAR-20180823                                                           | 6/103                                                           |
|--------------------------------------------------------------------------|-----------------------------------------------------------------|
| 1<br>เลขที่ไบเสนอราคา :<br>*มันที่เสนอราคา : 10<br>*อัตรากาษ์ (%) :<br>2 | /01/2016                                                        |
|                                                                          | earch Back 5                                                    |
|                                                                          |                                                                 |
|                                                                          | หน้าต่างดังภาพ          Record (s) : 1,349         กับของจังกาท |

| (Venture: ระบบการขายรด (Vehicle Sales)          MYCAR-20180823       7/103         c. กตปุ่ม       พื่อทำการระบุรายละเซียดหนักงานขาย จะแสดงหน้าต่างดังภาพ         เอาเปลา       เอาเปลา         เอาเปลา       เอาเปลา         เอาเปลา       เอาเปล | (NYCAR-20180823 7/103           (Nycar-20180823 7/103           (net)น           เพื่อจำการระบุรายละเชียดหนักงานขาย จะแสดงหน้าท่างดังภาพ           (net)น           เพื่อจำการระบุรายละเชียดหนักงานขาย จะแสดงหน้าท่างดังภาพ           (กระกูรับรับรายและเชียดหนักงานขาย จะแสดงหน้าท่างดังภาพ           (กระกูรับรับรายและเชียดหนักงานขาย จะแสดงหน้าท่างดังภาพ           (กระกูรับรับรายและเชียดหนักงานขาย จะแสดงหน้าท่างดังภาพ           (กระกูรับรับรายและเชียดหนักงานขาย จะแสดงหน้าท่างดังภาพ           (กระกูรับรับรับรายและเชียดหนักงานขาย จะแสดงหน้าท่างดังกาพ           (กระกูรับรับรับรับรายไป "ขายสด"           (กะบุรับรับรับสัตรายายไป "ขายสด"           (กะบุรับรับรับรับรับรายไป "ขายสด"           (กะบุรับรับรับสัตราครายไป "ขายสด"           (กะบุรับรับรับสัตราการประกายี           (กะบุรับรับรับรับรับรับรับรับรับรับรับรับรับร |                                                                                                    | Doc. No.                                                                 | Page  |
|----------------------------------------------------------------------------------------------------|----------------------------------------------------------------------------------------------------|----------------------------------------------------------------------------------------------------|--------------------------------------------------------------------------|-------|
| <ol> <li>กคปุ่ม S เพี้ยทำการระบุรายละเอียดพนักงานขาย จะแสดงหน้าต่างดังภาพ</li> <li>กตปุ่ม S เพี้ยทำการระบุรายละเอียดพนักงานขาย จะแสดงหน้าต่างดังภาพ</li> <li>ระบบแทดดงกัน::::::::::::::::::::::::::::::::::::</li></ol>                                                                                                    | <ol> <li>กดปุ่ม  พิพิษทำการระบุรายละเซียดพนักงานขาย จะแสดงหน้าต่างดังภาพ</li> <li>กตปุ่ม  พิพิษทำการระบุรายละเซียดพนักงานขาย จะแสดงหน้าต่างดังภาพ</li> <li>ระบุรายและสะครระบุรายสะเซียดพนักงานขาย จะแสดงหน้าต่างดังภาพ</li> <li>กรอกคำค้นหา ขึ้นต้นด้วย % เพื่อข่วยในการค้นหา</li> <li>กรอกคำค้นหา ขึ้นต้นด้วย % เพื่อข่วยในการค้นหา</li> <li>กตปุ่ม  พิษารา ขึ้นต้นด้วย % เพื่อข่วยในการค้นหา</li> <li>กดปุ่ม  พิษารา ขึ้นต้นด้วย % เพื่อข่วยในการค้นหา</li> <li>กดปุ่ม  พิษารา ขึ้นต้นตรียองุล</li> <li>กด Select เพื่อเสือกร้องุลที่ด้องการ</li> <li>ระบุรันที่เสนอราคา</li> <li>ระบุรันที่เสนอราคา</li> <li>กอปุ่ม  พิษารากรีย</li> <li>กอปุ่ม  พิษารับที่กร้อมูล</li> </ol>                                                                                                    | Chapter :                                                                                                    | MYCAR-20180823                                                           | 7/103 |
| <ul> <li>กรอกคำค้นหา ขึ้นต้นด้วย % เพื่อช่วยในการค้นหา</li> <li>กดปุ่ม</li></ul>                                                                                                    | <ul> <li>กรอกคำค้นหา ขึ้นต้นด้วย % เพื่อช่วยในการค้นหา</li> <li>กดปุ่ม <u>โกฉุบตร</u> เพื่อค้นหาข้อมูล</li> <li>กด Select เพื่อเลือกข้อมูลที่ต้องการ</li> <li>ระบุประเภทการขายเป็น "ขายสด"</li> <li>ระบุวันที่เสนอราคา</li> <li>ระบุอัตราภาษี</li> <li>กดปุ่ม <u>Save</u> เพื่อทำการบันทึกข้อมูล</li> </ul>                                                                                                    | <ol> <li>กดปุ่ม โมโยทำการระบุรายละเอียดพนัก</li> <li>สอบถามข้อมูลพนักงานขาย &gt;&gt;<br/>เชื่อพนักงาน : %:<br/>เบมสกุลพนักงาน :<br/>โคquiry</li> <li>โรยโดน ราโสหนักงาน นี่งหนักงาน<br/>โดนเราง</li> </ol> | างานขาย จะแสดงหน้าต่างดังภาพ<br>Close<br>Record (s) : 1<br>บามสฤลษมักงาม |       |
| <ul> <li>ด กดบุ่ม แน่นแรง เพอคนหาขอมูล</li> <li>ด กด Select เพื่อเลือกข้อมูลที่ต้องการ</li> <li>ระบุประเภทการขายเป็น "ขายสด"</li> <li>ระบุวันที่เสนอราคา</li> <li>ระบุอัตราภาษี</li> <li>กดปุ่ม Save เพื่อทำการบันทึกข้อมูล</li> </ul>                                                                                                    | <ul> <li>กดบุม (พอคนหาขอมูล</li> <li>กด Select เพื่อเลือกข้อมูลที่ต้องการ</li> <li>ระบุประเภทการขายเป็น "ขายสด"</li> <li>ระบุวันที่เสนอราคา</li> <li>ระบุอัตราภาษี</li> <li>กดปุ่ม (Save)เพื่อทำการบันทึกข้อมูล</li> </ul>                                                                                                    | O กรอกคำค้นหา ขึ้นต้นด้วย % เพื่อช่                                                                                                    | ้วยในการค้นหา<br>*                                                       |       |
| <ol> <li>ระบุประเภทการขายเป็น "ขายสด"</li> <li>ระบุวันที่เสนอราคา</li> <li>ระบุอัตราภาษี</li> <li>กดปุ่ม Save เพื่อทำการบันทึกข้อมูล</li> </ol>                                                                                                    | <ol> <li>ระบุประเภทการขายเป็น "ขายสด"</li> <li>ระบุวันที่เสนอราคา</li> <li>ระบุอัตราภาษี</li> <li>กดปุ่ม Save เพื่อทำการบันทึกข้อมูล</li> </ol>                                                                                                    | <ul> <li>กดปุ่ม อากิฐอาร์อ เพื่อคืนหาง</li> <li>กด Select เพื่อเลือกข้อมูลที่ต้องกา</li> </ul>                                                                                                    | ข้อมูล<br>าร                                                             |       |
| <ol> <li>ระบุวันที่เสนอราคา</li> <li>ระบุอัตราภาษี</li> <li>กดปุ่ม Save เพื่อทำการบันทึกข้อมูล</li> </ol>                                                                                                    | <ol> <li>ระบุวันที่เสนอราคา</li> <li>ระบุอัตราภาษี</li> <li>กดปุ่ม Save เพื่อทำการบันทึกข้อมูล</li> </ol>                                                                                                    | <ol> <li>ระบุประเภทการขายเป็น "ขายสด"</li> </ol>                                                                                                    |                                                                          |       |
| <ol> <li>ระบุอัตราภาษี</li> <li>กดปุ่ม Save เพื่อทำการบันทึกข้อมูล</li> </ol>                                                                                                    | <ol> <li>ระบุอัตราภาษี</li> <li>กดปุ่ม Save เพื่อทำการบันทึกข้อมูล</li> </ol>                                                                                                    | 4. ระบุวันที่เสนอราคา                                                                                                    |                                                                          |       |
| 6. กดปุ่ม Save เพื่อทำการบันทึกข้อมูล                                                                                                    | 6. กดปุ่ม Save เพื่อทำการบันทึกข้อมูล                                                                                                    | 5. ระบุอัตราภาษี                                                                                                    |                                                                          |       |
|                                                                                                    |                                                                                                    | <ol> <li>กดปุ่ม Save เพื่อทำการบันทึกข้อ</li> </ol>                                                                                                    | มูล                                                                      |       |
|                                                                                                    |                                                                                                    |                                                                                                    |                                                                          |       |
|                                                                                                    |                                                                                                    |                                                                                                    |                                                                          |       |
|                                                                                                    |                                                                                                    |                                                                                                    |                                                                          |       |

|                                           |                                                                                                    | Doc. No.                   | Page          |
|-------------------------------------------|----------------------------------------------------------------------------------------------------|----------------------------|---------------|
| Chapter :                                 | ehicle Sales)                                                                                                    | MYCAR-20180823             | 8/103         |
| NECC ເພີ່ອ<br>Chapter : ระบบการขายรถ (Ver | ehicle Sales)                                                                                                    | Doc. No.<br>MYCAR-20180823 | Page<br>8/103 |
| c                                         | <ul> <li>กรอกคำค้นหา ขึ้นต้นด้วย % เพื่อช่วยในห</li> <li>กดปุ่ม <a href="https://openationalism">Induiny</a></li> <li>เพื่อค้นหาข้อมูล</li> </ul> | การค้นหา                   |               |
| C<br>8. ระบุสี                            | ) กด Select เพื่อเลือกข้อมูลที่ต้องการ<br>ภายนอก                                                                                                  |                            |               |
| 9. ระบุสี                                 | กายใน                                                                                                    |                            |               |

|                                                                                              |                                                                                 |                                                                                                    | Doc. No.                                                      | Page                           |
|----------------------------------------------------------------------------------------------|---------------------------------------------------------------------------------|----------------------------------------------------------------------------------------------------|---------------------------------------------------------------|--------------------------------|
| apter :                                                                                      | ehicle Sales)                                                                   |                                                                                                    | MYCAR-20180823                                                | 9/103                          |
| 10. ระบุม<br>11. ตรวจ                                                                        | เคมเปญ (ถ้ามี)<br>เสอบราคามาตรฐานที่มีการดึง                                    | ามาจากระบบ ถ้าไม                                                                                                    | ม่ถูกต้องให้ทำการระบุราคาขา                                   | ยมาตรฐานนั้นเอง                |
| 12. ระบุส                                                                                    | ส่วนลด (ถ้ามี)                                                                  |                                                                                                    |                                                               |                                |
| 13. กดปุ่                                                                                    | ม Save เพื่อทำการบันข์                                                          | ทึกข้อมูล                                                                                                    |                                                               |                                |
| ระบบลูกค้าสัมพันธ์ (CRM) 🔲                                                                   | บันทักโบเสนอราคา (ID: SCR040-010) >                                             | >                                                                                                    |                                                               |                                |
| ระบบสต็อกรถ 🔳                                                                                | อนทุกเบเลนธราคา (ID: SCR040-010) ><br>เพิ่มข้อมูล >>                            | ~                                                                                                    |                                                               |                                |
| ระบบการขายรถ 🔤<br>ปันทึกการจองรถ<br>จับนทึกใบเสนอราคา<br>จับนทึกการจอง                       | สาธา: ต้อบบุป⊻ 🔽<br>*ริงกัสดูกค้า: SMTCR-0000002635<br>*ริงกัสพบ็กงาบธาย: 12131 | 5 <b>E</b>                                                                                                    | เตยที่ไปเสียอราคา :<br>*รับที่เสียอราคา :<br>*อัตราภาษี (%) : | B01QA-1601190004<br>19/01/2016 |
| <ul> <li>บันทึกเหมเงนจอง</li> <li>บันทึกการขายรถ</li> <li>สั่งและรับงานนอกฝ่ายขาย</li> </ul> | ประเภทการิชาย :   ขายสิต<br>รายละเอียตริต >>                                    |                                                                                                    |                                                               |                                |
| รายงาน                                                                                       | รัทลีสุนริก : ZFB1C9L00AA14 €                                                   | ซื่อรุ่นรัก : SUZUKI                                                                                                  | I *ຈຳຄານາຍມາສິງຊິງານ :                                        | 569,000.00                     |
| เป็น คงศารายการอุบกระบุคกแต่ง                                                                | אפעטרת®≮ ( Snow White ברע / Snow White                                          | Base Model : SWIFT                                                                                                    | ส์วนตด (หาน) :                                                | 0.00                           |
| ระบบทะเบยน 🖬                                                                                 | ลึกามไน: Na / Na 🗸 🗸                                                            | อี่พ้อ : SUZUKI                                                                                                    | I ราตาอุปกริณี:                                               | 0.00                           |
| ระบบสตอกปายแดง 🔝                                                                             | ชื่อแตมเปญ :โปรดเดือก 🗸                                                         | * วงเงินของแกม :                                                                                                    | ราคาบายร่วมอุปกรณ์ :                                          | 569,000.00                     |
| ระบบศูนย์บริการ 🗄                                                                            |                                                                                 |                                                                                                    |                                                               | Save                           |
| ระบบสั่งข้ออะไหล่ 🚺                                                                          | 14                                                                              |                                                                                                    |                                                               |                                |
| ระบบอะไหล่ 🔳                                                                                 | Insert                                                                          |                                                                                                    |                                                               | Record (s) : 0                 |
| ระบบการเงิน 🛅                                                                                | จัดการข้อมูล ลำดับที่ ของแถมนอก/ไป                                              | ใน รห์สของแคม ชื่อของ                                                                                                 | แถม ราดา/หน่วย จำนวน รวมจำนวนเ                                | งัน Option ตัด Limit           |
| ระบบเจ้าหนี้ 🔳                                                                               |                                                                                 |                                                                                                    |                                                               |                                |
| ระบบลุคทนี้ 🔳                                                                                |                                                                                 |                                                                                                    |                                                               |                                |
| ระบบภาษี 🖽                                                                                   |                                                                                 |                                                                                                    |                                                               |                                |
| แฟ็มข้อมูลหลัก                                                                               |                                                                                 | 1                                                                                                    |                                                               |                                |
| ระบบรักษาความปลอดภัย                                                                         |                                                                                 |                                                                                                    | 15                                                            |                                |
| คมือ 🖸                                                                                       |                                                                                 |                                                                                                    |                                                               |                                |
|                                                                                              | *ประเภทอุปกรณ์ : เบ็กจาง                                                        | เกสต์อก 🗹                                                                                                    | 16                                                            | )Mi                            |
|                                                                                              | ្រើនហិតិត្សេវោកនិតវី :<br>                                                      |                                                                                                    | 10 เตปกริสโมองแลม :                                           | /l                             |
|                                                                                              |                                                                                 |                                                                                                    | נ מבעווי/החרפ                                                 |                                |
|                                                                                              | NO LIMIC : T                                                                    | <b>`</b>                                                                                                    | 17                                                            | Save                           |
|                                                                                              |                                                                                 |                                                                                                    | 1/                                                            |                                |
| 21                                                                                           | (Y) נומווטסענענ?                                                                | 0.00                                                                                                    | ศัตเงินเพิ่มกับดัวรถ (N) :                                    | 0.00                           |
|                                                                                              | ศัตเงินกับดูกคำ (A) :                                                           | 0.00                                                                                                    | รำตาขายรือ + อุปกริณ์ตัดเงินเพิ่ม :                           | 569,000.00                     |
|                                                                                              | Denieu                                                                          |                                                                                                    | Sman Insert                                                   | Saarch Back                    |
|                                                                                              | Fleview                                                                         |                                                                                                    | Gave                                                          | Daux                           |
|                                                                                              |                                                                                 |                                                                                                    |                                                               |                                |
|                                                                                              |                                                                                 |                                                                                                    |                                                               |                                |
|                                                                                              |                                                                                 |                                                                                                    |                                                               |                                |
| งรายละเอียดขคงแถมดังบี้                                                                      |                                                                                 |                                                                                                    |                                                               |                                |
|                                                                                              |                                                                                 |                                                                                                    |                                                               |                                |
|                                                                                              |                                                                                 |                                                                                                    |                                                               |                                |
| 11 nevil                                                                                     | Insert เพื่อทำการเพื่อ                                                          | ้ๆ<br>1919 - 1917 - 1918 - 1917 - 1917 - 1917 - 1917 - 1917 - 1917 - 1917 - 1917 - 1917 - 1917 - 1917 - 1917 - 1917 - |                                                               |                                |
| 14. [[Ø]]                                                                                    | н ————————————————————————————————————                                          | เช่า เมเเมิมตุงแขง                                                                                                    |                                                               |                                |
|                                                                                              |                                                                                 |                                                                                                    |                                                               |                                |
| 15 เลือก                                                                                     | ประเภทคปกรถโขคงแกบ                                                              |                                                                                                    |                                                               |                                |
| 10. 601211                                                                                   | ы а о ра 1 <b>г</b> 1 Ц 1 В РА П П Л РРР [4/                                    |                                                                                                    |                                                               |                                |
|                                                                                              |                                                                                 |                                                                                                    |                                                               |                                |
|                                                                                              |                                                                                 |                                                                                                    |                                                               |                                |
|                                                                                              |                                                                                 |                                                                                                    |                                                               |                                |
|                                                                                              |                                                                                 |                                                                                                    |                                                               |                                |

|                                                                   | Doc. No.            | Page   |
|-------------------------------------------------------------------|---------------------|--------|
| Chapter :                                                         | MYCAR-20180823      | 10/103 |
| 16. กดปุ่ม 🔍 เพื่อทำการระบุรายการของแถม จะ                        | ะแสดงหน้าต่างดังภาพ |        |
| สอบถามอุปกรณ์ >><br>รทัสอุปกรณ์ :<br>ชื่ออุปกรณ์ :<br>Inquiry Clo | 50                  |        |
| สอบถามอุปกรณ์                                                     | ×                   |        |
| O กรอกคำค้นหา ขึ้นต้นด้วย % เพื่อช่วย                             | ในการค้นหา          |        |
| o กดปุ่ม <b>Inquiry</b> เพื่อค้นหาข้อมูล                          |                     |        |
| O กด Select เพื่อเลือกข้อมูลที่ต้องการ                            |                     |        |
| -<br>17. ระบุจำนวนที่ต้องการ                                      |                     |        |
| ้.<br>18. เลือก Option ของแถม                                     |                     |        |
| 19. ระบราคา/หน่วย                                                 |                     |        |
| 20 อองไฟ Save เพื่อชัดออดชัยเพื่อชัดเมอ                           |                     |        |
| 20. 11ศบุม โหยที่ 11 เม่น เพาาชยุลูส                              | d v                 |        |
| 21. กดปุ่ม <b>การของ</b> เพื่อทาการพิมพ์ไบเสนอร                   | าคา ตามท์แสดงดังภาพ |        |
|                                                                   |                     |        |
|                                                                   |                     |        |
|                                                                   |                     |        |
|                                                                   |                     |        |
|                                                                   |                     |        |

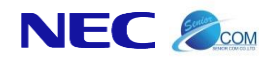

Chapter : ระบบการงายรถ (Vehicle Sales)

MYCAR-20180823

11/103

Page

#### ตัวอย่างใบเสนอราคาขายสด

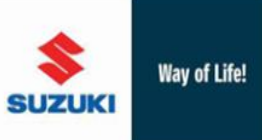

**บริษัท ซูเซูกิมอเดอร์ (ประเทศไทย) จำกัด** สำนักงานใหญ่ 500/121 ม.3 ค.ศาสิทธิ์ อ.ปลวกแดง จ.ระของ 21140 สาขาอ่อนนุช 855 ถ.อ่อนนุช แขวงประเวศ เขตประเวศ กรุงเทพมหานคร 10250 โทรศัพท์ 0-2727-5920-3 โทรสาร 0-2727-6902 เลขประจำตัวผู้เสียกษี 0000215554003/สาขาที่ 00001 สามาชื่อจ.ชนต์อัตธาษี 6. อ่างเพ สาขาที่ออกใบ้กำกับภาษี คือ อ่อนนุช

|                                                        |                       |          |                   |                            |                              | ใบเสนอราคา                     |                |              |
|--------------------------------------------------------|-----------------------|----------|-------------------|----------------------------|------------------------------|--------------------------------|----------------|--------------|
| สาขาที่เสนอราคา บริษัท ขูชูก็มอเตอร์ (ประเทศไทย) จำกัด |                       |          |                   | เลข <mark>ที่เอกสาร</mark> | B01QA-160119000              | 4                              |                |              |
| ชื่อ-สกุ                                               | <mark>ลลูกค้</mark> า | -        | Barris C.         |                            |                              | วันที่เอกสาร                   | 19/01/2016     |              |
| ที่อยู่                                                |                       | Post 10  | e1                |                            |                              | <mark>ชื่อบริษัทไฟแนนซ์</mark> |                |              |
|                                                        |                       | ruman.   | and the first day | and the                    | the general states           | <mark>พนักงานขาย</mark>        | Rendag Turket  |              |
| โทรศัพ                                                 | ท์                    | 0.00.0   |                   |                            |                              |                                |                |              |
| ยี่ห้อ                                                 |                       | SUZUKI   |                   | a                          | ZTR / כרפ (Snow White Pearl) | รุ่มรถ                         | SWIFT GLX 1.25 | CVT          |
| แบบ                                                    |                       | SWIFT    |                   | ขนาด                       | 1,242                        | สถานะ                          | ไหม่           |              |
| เงื่อนไว                                               | ไฟแนนซ์               |          |                   |                            |                              |                                |                |              |
| ราคาขา                                                 | ยมาตรฐาน              |          | 569,000.00 บาท    |                            |                              | ส่วนอด <mark>เงินด</mark> า:   | ní(absorb)     | 0.00 חרע     |
| ส่วนอดเ                                                | งินสด                 |          | 0.00 ארע          |                            |                              | ยอดจัดไฟแน <mark>ง</mark>      | เช่            | 0.00 ארע     |
| ราคาอุป                                                | กรณ์                  |          | 0.00 ארע          |                            |                              | อัตราดอกเบี้ย                  |                | 0.00 %       |
| ราคาขา                                                 | ยรวมอุปกรณ์           |          | 569,000.00 มาท    |                            |                              | สานวนงวด                       |                | 0 039        |
| เงินดาวเ                                               | ű.                    |          | 0.00 ארע          |                            |                              | <mark>ผ่อนต่องวด</mark>        |                | 0.00 ארע     |
| สำดับ                                                  | รหัสอุปก              | เรณ์     | ชื่ออุปกระ        | ณ์                         | สถานะ                        | จำนวน                          | ราคาขาย/หน่วย  | ยอดรวมสินด้า |
| 13                                                     | 1 03241-0             | 512A-000 | สกร               |                            | แถมฟริ                       | 1                              | 0.00           | 0.00         |
|                                                        | 2 01550-1             | 030A-000 | โบล์ทยึดเร        | พลากลาง                    | แถมฟรี                       | 1                              | 46.00          | 49.22        |

| สถานะ | Y: แถมฟรี                | มลูค่าของแถม | <u>46.00 ท</u> าน        |                     |                  |
|-------|--------------------------|--------------|--------------------------|---------------------|------------------|
|       | N: คิดเงิน               | ภาษีของแถม   | 3.22 ארע                 |                     |                  |
|       | B: ยอดจ่ายดาวน์แทนลูกค้า | ราคาของแถม   | <del>ארע 49.22 ארע</del> | ราคาขายรถรวมอุปกรณ์ | 569,000.00 มาท   |
|       |                          |              |                          | [สำหรับลูก          | ค้า [Customer] ] |

หน้า 1/1

Company Confidential - For Dealer Use Only

| <image/>                                                                                                    | MYCAR-20180823                                                                                                    | 12/103                                                                                                    |
|----------------------------------------------------------------------------------------------------|----------------------------------------------------------------------------------------------------|----------------------------------------------------------------------------------------------------|
| 1.2 jűvűnlutavesnen ( vrellvlutavef)                                                                                                    | Versions : SC20161219 Build 1800RC<br>: เรารู่กัมอเฉอร์ (ประเทศไทย) รำกัด (DOOI) Bran<br>* User Name : MyCar<br>System Info                                                                                                    | DB : SUZUKI_DB_REAL<br>kch Code : ช่อมบูช(801)<br>- Administrator (Admin)<br>-Out   TH                                                |
| Image: Additional of the second of the second of the se                                                                                                    | Versions : SC20161219 Build 1800RC<br>atviñueaă (Uscanalau) ănăe (Dou) Bran<br>User Name : MyCar<br>Sign<br>System Info<br>ar My System<br>Control of the second second | DB : SUZUKI_DB_REAL<br>hch Code : aauuts (B01)<br>r Administrator (Admin)<br>LOUE   TH I<br>D: 26/12/2016 9:23<br>Link to Portal Site |
| Image: Contraction         Image: Contraction         Image: Contrection                                                                                                    | e to<br>ar My System                                                                                                    |                                                                                                    |
| เป็นที่การสงครแหน่ง (CM)          เป็นที่การสงครแหน่ง       1.2         เป็นที่การสงครแหน่ง       1.2         เป็นที่การสงครแหน่ง       1.2         เป็นที่การสงครแหน่ง       1.2         เป็นที่การสงครแหน่ง       1.2         เป็นที่การสงครแหน่ง       1.2         เป็นที่งการสงครแหน่ง       1.2         เป็นที่การสงครแหน่ง       1.2         เป็นที่การสงครแหน่ง       1.2         เป็นที่การสงครแหน่ง       1.2         เป็นที่การสงครแหน่ง       1.2         เป็นที่การสงครแหน่ง       1.2         เป็นที่การสงครแหน่ง       1.2         เป็นที่ง       1.2         เป็นที่ง       1.2         เป็นหน่ง       1.2         เป็นที่ง       1.2         เป็นที่ง       1.2         เป็นที่ง       1.2         เป็นที่ง       1.2         เป็นที่ง       1.2         เป็นหน่ง       1.2         เป็นหน่ง       1.2         เป็นหน่ง       1.2         เป็นหน่ง       1.2         เป็นที่ง       1.2         เป็นที่ง       1.2         เป็นที่ง       1.2         เป็นที่ง       1.2         เป็นที่ง       1.2 <td>ar My System</td> <td></td>                                                                                                    | ar My System                                                                                                    |                                                                                                    |
| Subantana         Subantana                                                                                                    | e to<br>ar My System                                                                                                    |                                                                                                    |
| เป็นที่การขององ<br>บันทึกเห็นข้นของาง<br>บันทึกเห็นข้นของาง<br>บันทึกเห็นข้นของาง<br>เป็นที่การขององ<br>เขามหลังการขององ<br>เขามหลังการขององ<br>บันทึกไม่สมุข ระบบการขายรถ → บันทึกการจองรถ →บันทึกกใบเ<br>เรามหลังกับธ์ (CRM)<br>เขามหลังการขององ<br>บันทึกในสมอราคา (D: SCR040-010) >><br>เขามหลังการขององ<br>บันทึกในสมอราคา (D: SCR040-010) >><br>เขามหลังการขององ<br>บันทึกในสมอราคา (D: SCR040-010) >><br>เขามหลังการขององ<br>บันทึกในสมอราคา (D: SCR040-010) >><br>เขาะ<br>เขาะ เขาะ<br>บันทึกในสมอราคา (D: SCR040-010) >><br>เขาะ เขาะ<br>บันทึกในสมอราคา (D: SCR040-010) >><br>เขาะ เขาะ<br>บันทึกในสมอราคา (D: SCR040-010) >><br>เขาะ เขาะ<br>บันทึกในสมอราคา (D: SCR040-010) >><br>เขาะ เขาะ<br>บันทึกในสมอราคา (D: SCR040-010) >><br>เขาะ เขาะ<br>บันทึกในสมอราคา (D: SCR040-010) >><br>เขาะ เขาะ<br>บันทึกในสมอราคา (D: SCR040-010) >><br>เขาะ เขาะ<br>บันทึกในสมอราคา (D: SCR040-010) >><br>เขาะ เขาะ<br>เขาะ เขาะ<br>เขาะ เขาะ<br>เขาะ เขาะ<br>เขาะ เขาะ<br>เขาะ เขาะ<br>เขาะ เขาะ<br>เขาะ เขาะ<br>เขาะ เขาะ<br>เขาะ เขาะ<br>เขาะ เขาะ<br>เขาะ เขาะ<br>เขาะ เขาะ<br>เขาะ เขาะ<br>เขาะ เขาะ<br>เขาะ เขาะ<br>เขาะ เขาะ<br>เขาะ เขาะ<br>เขาะ<br>เขาะ                                                                                                    | ar My System                                                                                                    |                                                                                                    |
| รายราน<br>ธิสังรายการอุปกรณ์ตกแต่ง<br>ระบบคลังร้ออะไหล่<br>ธะบบอะไหล่<br>ธะบบอะไหล่<br>ธะบบอะไหล่<br>ธะบบอะไหล่<br>ธะบบอะไหล่<br>ธะบบอะไหล่<br>ธะบบอะไหล่<br>ธะบบอะไหล่<br>ธะบบอะไหล่<br>ธะบบอะไหล่<br>ธะบบอะไหล่<br>ธะบบอะไหล่<br>ธะบบอะไหล่<br>ธะบบอะไหล่<br>ธะบบอะไหล่<br>ธะบบอะไหล่<br>ธะบบอะไหล่<br>ธะบบอะไหล่<br>ธะบบอะไหล่<br>ธะบบอะโหล่<br>ธะบบอะโหล่<br>ธะบบอะโหล่<br>ระบบอะโหล่<br>ธะบบอะโหล่<br>ระบบอะโหล่<br>ระบบอะโหล่ |                                                                                                    |                                                                                                    |
| เริ่มพระมัยน<br>ระบบสล็อกป้ายแลง<br>ระบบสงขึ้ออะไหล่<br>ระบบสงขึ้ออะไหล่<br>ระบบสงทนี้ เริ่มขอะไหล่ เริ่มขอะไหล่ เริ่มขอะเล่าหน้ เริ่มขอะเล่าหน้                                                                                                    |                                                                                                    |                                                                                                    |
| ระบบสล้อกข้างแลง<br>ระบบสล้อกข้างแลง<br>ระบบสร้างข้ออะไหล่<br>ระบบการเงิน<br>ระบบการเงิน<br>ระบบการเงิน<br>ระบบการข้<br>ระบบสุกท์นี้<br>ระบบสุกที่สมพันธ์ (CRM)<br>ระบบการขายรถ → บันทึกการจองรถ → บันทึกใบเ                                                                                                    |                                                                                                    |                                                                                                    |
| ระบบสูกสำลับทันธ์ (CRM)<br>ระบบสุกลำลับทันธ์ (CRM)<br>ระบบสุกลาล<br>ระบบสุกลำลับทันธ์ (CRM)<br>ระบบสุกลาล<br>ระบบสุกลาล<br>ระบรรรรรรรรรรรรรรรรรรรรรรรรรรรรรรรรร                                                                                                    |                                                                                                    |                                                                                                    |
| ระบบสังชีออะไหล่<br>ระบบอารเงิน<br>ระบบอารเงิน<br>ระบบอารทีนี้<br>ระบบอารทีนี้<br>ระบบอารทีนี้<br>ระบบอารทีนี้<br>ระบบอารทีน<br>จระบบอารทีน<br>จระบบอารทีน<br>จระบบบาทรายายรถ → บันทึกการจองรถ → บันทึกใบเ<br>ระบบอุกคำสัมพันธ์ (CRM)<br>ระบบอุกคำสัมพันธ์ (CRM)<br>ระบบอุกคำส์มพันธ์ (CRM)<br>ระบบอุกคำส์มพันธ์ (CRM)<br>ระบบอุกคำส์มพันธ์ (CRM)<br>ระบบอุกคำส์มพันธ์ (CRM)<br>ระบบอุกคำส์มพันธ์ (CRM)<br>ระบบอุกคำส์มพันธ์ (CRM)<br>ระบบอุกคร์<br>ระบบอุกคร์<br>ระบบอุกคร์<br>ระบบอุกคร์<br>ระบบอุกคร์<br>ระบบอุกคร์<br>ระบบอุกคร์<br>ระบบอุกร์<br>ระบบอุกคร์<br>ระบบอุกร์<br>ระบบอุกคร์<br>ระบบอุกร์<br>ระบบอุกคร์<br>ระบบอุกคร์<br>ระบบอุกคร์<br>ระบบอุกคร์<br>ระบบอุกคร์<br>ระบบอุกคร์<br>ระบบอุกคร์<br>ระบบอุกคร์<br>ระบบอุกคร์<br>ระบบอุกคร์<br>ระบบอุกคร์<br>ระบบอุกคร์<br>ระบบอุกคร์<br>ระบบอุกคร์<br>ระบบอุกร์<br>ระบบอุกกรร์<br>ระบบอุกกร์<br>ระบบอุกกรร์<br>ระบบอุกกร์<br>ระบบอุกกรร์<br>ระบบอุกกร์<br>ระบบอุกกรร์<br>ระบบอุกกร์<br>ระบบอุกกรร์<br>ระบบอุกร์<br>ระบบอุกกรร์<br>ระบบอุกกร์<br>ระบบอุกรี<br>ระบบอ                                                                                                    |                                                                                                    |                                                                                                    |
| ระบบอารังหลั<br>ระบบอารังหนี<br>ระบบอารังหนี<br>ระบบอารังหนี<br>ระบบอารังหนี<br>ระบบอารังหนี<br>ระบบอารังหนี<br>ระบบอารังหนี<br>ระบบอาร์งกับรับ<br>ระบบอาร์งกับรับ<br>ระบบอาร์งการรับ<br>ระบบอาร์งการรับ<br>ระบบอาร์งการ์งการรับ<br>ระบบอาร์งการรับ<br>ระบบอา                                                                                                    |                                                                                                    |                                                                                                    |
| ระบบลูกคำสัมพันธ์ (CRM)<br>ระบบลูกคำสัมพันธ์ (CRM)<br>ระบบลูกค์ (CRM)<br>ระบบลูกคำสัมพันธ์ (CRM)<br>ระบบลูกคำสันที่ (CRM)<br>ระบบลูกคำสัมพันธ์ (CRM)<br>ระบบลูกคำสันที่ (CRM)<br>ระบรรรถาง (CRM)<br>ระจุนที่ (CRM)<br>ระจุจุจุล (CRM)<br>ระจุจุล (CRM)<br>ระจุล (CRM)<br>ระบรรถาง (CRM)<br>ระจุล (CRM)<br>ระจุล (CRM)<br>ระจุล (CRM)<br>ระจุจุล (CRM)<br>ระจุล (CRM)<br>ระจุล (CRM)<br>ระจุล (CRM)<br>ระจุล (CRM)<br>ระจุล (CRM)<br>ระจุล (CRM)<br>ระจุล (CRM)<br>ระจุล (CRM)<br>ระจุล (CRM)<br>ระจุล (CRM)<br>ระจุล (CRM)<br>ระจุล (CRM)<br>ระจุล (CRM)<br>ระจุนที่ (CRM)<br>ระจุล (CRM)<br>ระจุล (CRM)<br>ระจุล (CRM)<br>ระจุล (CRM)<br>ระจุล (CRM)<br>ระจุล (CRM)<br>ระจุล (CRM)<br>ระจุล (CRM)<br>ระจุล (CRM)<br>ระจุล (CRM)<br>ระจุล (CRM)<br>ระจุล (CRM)<br>ระจุล (CRM)<br>ระจุ                                                                                                    |                                                                                                    |                                                                                                    |
| ระบบลูกคำสัมพันธ์ (CRM)<br>ระบบลูกคำสัมพันธ์ (CRM)<br>ระบบลูกคำส์มพันธ์ (CRM)<br>ระบบลูกคำส์มพันธ์ (CRM)<br>ระบบลูกคำส์มพันธ์ (CRM)<br>ระบบลูกคำส์มพันธ์ (CRM)<br>ระบบลูกคำส์มพันธ์ (CRM)<br>ระบบลูกคำส์มพันธ์ (CRM)<br>ระบบลูกคำส์มพันธ์ (CRM)<br>ระบบลูกคำส์มพันธ์ (CRM)<br>ระบรถ์ (CRM)<br>ระบรถ์ (CRM)<br>ระบรถ์ (CRM)<br>ระบรถ์ (CRM)<br>ระจุนที่ (CRM)<br>ระบรถ์ (CRM)<br>ระบรถ์ (CRM)<br>ระบรถ์ (CRM)<br>ระจุ (CRM)<br>ระบรถ์ (CRM)<br>ระจุ (CRM)<br>ระจุ (                                                                                                    |                                                                                                    |                                                                                                    |
| ระบบลูกคำสัมพันธ์ (CRM)<br>ระบบลูกคำสัมพันธ์ (CRM)<br>ระบบลูกค์ (CRM)<br>ระบอล<br>ระบบลูกค์ (CRM)<br>ระบอล<br>ระบอล<br>ระจะจะจะจะจะจะจะจะจะจะจะจะจะจะจะจะจะจะจ                                                                                                    |                                                                                                    |                                                                                                    |
| ระบบลูกคำสัมพันธ์ (CRM)<br>ระบบลูกคำสัมพันธ์ (CRM)<br>ระบบลูกคำส์มพันธ์ (CRM)<br>ระบบลูกคำส์มพันธ์ (CRM)<br>ระบบลูกคำส์มพันธ์ (CRM)<br>ระบบลูกคำสัมพันธ์ (CRM)<br>ระบบลูกคำส์มพันธ์ (CRM)<br>ระบบลูกคำส์มพันธ์ (                                                                                                    |                                                                                                    |                                                                                                    |
| <ul> <li>ระบบลูกคำสัมพันธ์ (CRM)</li> <li>ระบบลูกคำสัมพันธ์ (CRM)</li> <li>ระบบลูกคำสัมพันธ์ (CRM)</li> <li>ระบบลูกคำสัมพันธ์ (CRM)</li> <li>ระบบสุดอารถ</li> </ul>                                                                                                    |                                                                                                    |                                                                                                    |
| แพบขอมูลทลศ<br>ระบบรักษาความปลอดภัย<br>อุมือ<br>ไปที่เมนู ระบบการขายรถ → บันทึกการจองรถ → บันทึกใบเ<br>ระบบลูกคำสัมพันธ์ (CRM)<br>ระบบสติอกรถ<br>ระบบสติอกรถ<br>มันทึกในเสนอราคา (ID: SCR040-010) >><br>เพิ่มข้อมูล >><br>สายา : อ่อนนุษ<br>มันทึกในเสนอราคา (ID: SCR040-010) >>                                                                                                    |                                                                                                    |                                                                                                    |
| ระบบลูกคำลัมพันธ์ (CRM)<br>ระบบลูกคำลัมพันธ์ (CRM)<br>ระบบสุดคำลัมพันธ์ (CRM)<br>ระบบสุดคำล์ (CRM)<br>ระบบสุดค์ลาร (CRM)<br>ระบบสุดค์ลาร (CRM)<br>ระจะจะจะจะจะจะจะจะจะจะจะจะจะจะจะจะจะจะจ                                                                                                    |                                                                                                    |                                                                                                    |
| ไปที่เมนู ระบบการขายรถ → บันทึกการจองรถ →บันทึกใบเ<br>ระบบลูกค้าสัมพันธ์ (CRM)<br>ระบบสุกค้าสัมพันธ์ (CRM)<br>ระบบสุกค้าระจะจะการ (ID: SCR040-010)<br>ระบบสุกค์ (CRM)<br>ระบบสุกค้าระจะจะการ (ID: SCR040-010)<br>ระบบสุกค์ (ID: SCR040-010)<br>ระบบสุกค์ (ID:                                                                                                    |                                                                                                    |                                                                                                    |
| ไปที่เมนู ระบบการขายรถ → บันทึกการจองรถ →บันทึกใบเ<br>ระบบลุคคำสัมพันธ์ (CRM)<br>ระบบสลอกรถ<br>ระบบการขายรถ<br>อับันทึกการจองรถ<br>อับันทึกการจองรถ<br>อับันทึกการจองรถ<br>อับันทึกการจองรถ                                                                                                    |                                                                                                    |                                                                                                    |
| <ul> <li>บันทึกการจอง</li> <li>บันทึกเห็มเงินจอง</li> <li>บันทึกการขายรถ</li> <li>สั่งและรับงานนอกฝ่ายขาย</li> <li>รายงาน</li> </ul>                                                                                                    | 1<br>(ลบที่ใบเสนอราคา :<br>วันทีเสนอราคา :<br>อัตราภาษี (%) :<br>2<br>Save Insert S                                                                                                    | 7.00<br>Back                                                                                                    |
| เพิ่มรายละเอียดข้อมูลต่างๆดังนี้<br>1. กดปุ่ม 🔍 เพื่อทำการระบุรายละเอียดลูกค้า จะแสดงห                                                                                                    |                                                                                                    |                                                                                                    |

|                                                                                                    | Doc. No.                                                             | Page   |
|----------------------------------------------------------------------------------------------------|----------------------------------------------------------------------|--------|
| Chapter : ระบบการงายรถ (Vehicle Sales)                                                                                                    | MYCAR-20180823                                                       | 13/103 |
| <ul> <li>ตอบกามาข้อมูลลูกคำ &gt;&gt;<br/>มามสุดลา:</li></ul>                                                                                                    | Record (s) : 1,349<br>5 ธันอะจังกร้า<br>โนหา<br>จะแสดงหน้าต่างดังภาพ |        |
| สอบถามข้อมูลพนักงานขาย >><br>รทัสพนักงาน :<br>บื่อพนักงาน :<br>นามสกุลพนักงาน :<br><b>Inquiry</b> Close                                                                                                    |                                                                      |        |
| Select         รบัสพบักราน         รโลพบักราน         รโลพบักราน         มามน           Select         D001-15031         -         -         -         -         -         -         -         -         -         -         -         -         -         -         -         -         -         -         -         -         -         -         -         -         -         -         -         -         -         -         -         -         -         -         -         -         -         -         -         -         -         -         -         -         -         -         -         -         -         -         -         -         -         -         -         -         -         -         -         -         -         -         -         -         -         -         -         -         -         -         -         -         -         -         -         -         -         -         -         -         -         -         -         -         -         -         -         -         -         -         -         -         -         -         -         - | Record (s) : 23<br>กุลพมักงาน                                        |        |
| <ul> <li>ด กรอกคำค้นหา ขึ้นต้นด้วย % เพื่อช่วยในการค้</li> <li>ด กดปุ่ม <a>Inquiry</a> เพื่อค้นหาข้อมูล</li> <li>ด กด Select เพื่อเลือกข้อมูลที่ต้องการ</li> </ul>                                                                                                    | - ั                                                                  |        |

|                                                                                                    | Doc. No.                                                                                                    | Page                       |
|----------------------------------------------------------------------------------------------------|----------------------------------------------------------------------------------------------------|----------------------------|
| Chapter : ระบบการขายรถ (Vehicle Sales)                                                                                                    | MYCAR-20180823                                                                                                    | 14/103                     |
| 3. ระบุประเภทการขายเป็น "ขายไฟแนนซ์"                                                                                                    |                                                                                                    |                            |
| 4. ระบุวันที่เสนอราคา                                                                                                    |                                                                                                    |                            |
| 5. ระบุอัตราภาษี                                                                                                    |                                                                                                    |                            |
| 6. กดปุ่ม <mark>Save</mark> เพื่อทำการบันทึกข้อมูล                                                                                                    |                                                                                                    |                            |
| เม่นและกันขับไป (1000) เม่นต่านแนรกา (10: SCR040-010) >><br>เป็นที่การของ<br>เป็นที่การของ<br>เป็นที่การของ<br>เป็นที่การของ<br>เป็นที่การของ<br>เป็นที่การของ<br>เป็นที่การของ<br>เป็นหลางและ 211 (เป็น (Supe Black)) เม่นของและ<br>เป็นของและ 211 (เป็น (Supe Black)) เม่นของและ<br>เป็นของและ<br>เป็นของ<br>เป็นของ<br>เป็นของ<br>เป็นของ<br>เป็นของ<br>เป็นของ<br>เป็นของ<br>เป็นของ<br>เป็ | เลขที่ใบเสนอราคา : 10<br>*วันที่เสนอราคา : 19<br>*อัตราการ์ (%) :<br>1<br>1<br>1<br>1<br>1<br>1<br>1<br>1<br>1<br>1<br>1<br>1<br>1<br>1<br>1<br>1<br>1<br>1<br>1 | 1QA-1601190005<br>/01/2016 |

|                                  |                                                       | Doc. No.                           | Page           |
|----------------------------------|-------------------------------------------------------|------------------------------------|----------------|
| Chapter :                        | ehicle Sales)                                         | MYCAR-20180823                     | 15/103         |
| c                                | o กด Select เพื่อเลือกข้อมูลที่ต้องการ                |                                    |                |
| 8. ระบุสี                        | ภายนอก                                                |                                    |                |
| 9. ระบุสี                        | ภายใน                                                 |                                    |                |
| 10. ระบุแ                        | คมเปญ (ถ้ามี)                                         |                                    |                |
| 11. ตรวจ                         | สอบราคามาตรฐานที่มีการดึงมาจากระบบ ถ้าไ               | ม่ถูกต้องให้ทำการระบุราคาขาย       | มาตรฐานนั้นเอง |
| 12. ระบุส                        | วนลด (ถ้ามี)                                          |                                    |                |
| 13. กดปุ่ม                       | <mark>ง Save</mark> เพื่อทำการบันทึกข้อมูล            |                                    |                |
| ระบบอุกค่ำส้มพันธ์ (CRM) 📑       |                                                       |                                    |                |
| ระบบสต้อกรถ 🖸                    | บันทึกใบเสนอราคา (ID: SCR040-010) >><br>เพ็มข้อมูล >> |                                    |                |
| ระบบการขายรถ 📃                   |                                                       | เอทว์ในเสนอราคา เ                  | 104-1601190005 |
| 🔲 บันทึกการจองรถ                 | andi: Bentan                                          | เสียที่เป็นสนอราคา : อเ            | 101/2010       |
| บันทึกใบเสนอราคา                 | aundun 1 - D001CK-120520020                           |                                    | 1/01/2010      |
| <ul> <li>บันทึกการจอง</li> </ul> | *รทัสพนักงานขาย: 12131                                | *อัตราภาษิ (%) :                   | 7.00           |
| = บันทึกเพิ่มเงินจอง             | ประเภทการขาย : ขายไฟแนนซ์ 📉                           |                                    |                |
| 🔛 บันทึกการขายรถ                 |                                                       |                                    |                |
| ส่งและรับงานนอกฝ่ายขาย           | รายละเอียดรถ >>                                       |                                    |                |
| 🛄 ตั้งค่ารายการอุปกรณ์ตกแต่ง     | "ราสสุนรถ : ZFB1C9L00AA14 น่อสุนรถ : SUZU             | KI ราคาบายมาตรฐาน :                | 564,000.00     |
| ระบบทะเบือน                      | алтацая : 211 / ят (Super Black V Base Model : SWIF   | สวนลด (บาท):                       | 0.00           |
| ระบบสต้อกป่ายแดง                 | สภายใน: Na / Na ⊻ ยหล : SUZU                          | KI ราคาสุปครณ :                    | 0.00           |
| construitificant E               | ปอแคมเปญ:ไปรดเลอก ⊻ วงเงนของแถม:                      | ราคาขายรวมสุปครณ :                 | 564,000.00     |
| ระบบพูนขบรการ                    |                                                       |                                    | Save           |
| ระบบส่งขออะเทล 🖸                 |                                                       |                                    |                |
| ระบบอะไหล 🕂                      | Insert                                                |                                    | Record (s) : 0 |
| ระบบการเงิน                      | จัดการข้อมูล สำดับที่ ของแถมนอก/ใน รหัสของแถม ชื่อขอ  | งแถม ราคา/หน่วย สำนวน รวมสำนวนเงิน | Option 🕷 Limit |
| ระบบเจ้าหนี 🖸                    |                                                       |                                    |                |
| ระบบลูคหนี 🖸                     |                                                       |                                    |                |
| ระบบภาษ์ 🖸                       |                                                       |                                    |                |
| แฟ้มข้อมูลหลัก 🛄                 |                                                       | 15                                 |                |
| ระบบรักษาความปลอดภัย 🛅           |                                                       | 15                                 | , <u> </u>     |
| คู่มือ 🔳                         | *ประเภทอุปกรณ์ : เม็กจากสต้อก                         | Options : แถมฟรี(Y)                | 18             |
|                                  | *ราไสอุปกรณ์ :                                        | 16 ปีออุปกรณ์ของแถม :              |                |
|                                  | *จำนวน:                                               | ราคา/หน่วย :                       | 19             |
|                                  | dia Limit : Y                                         | 17 รวมจำนวนเงิน :                  |                |
|                                  |                                                       |                                    | Save           |
|                                  | **                                                    |                                    |                |
|                                  | รวมของแถม (Y) : 0.00<br>อิตเงินดับอาค์ว (A) : 0.00    | คดเงินเพิ่มกับด้วรถ (N) :          | 0.00           |
|                                  |                                                       |                                    |                |
|                                  |                                                       |                                    |                |

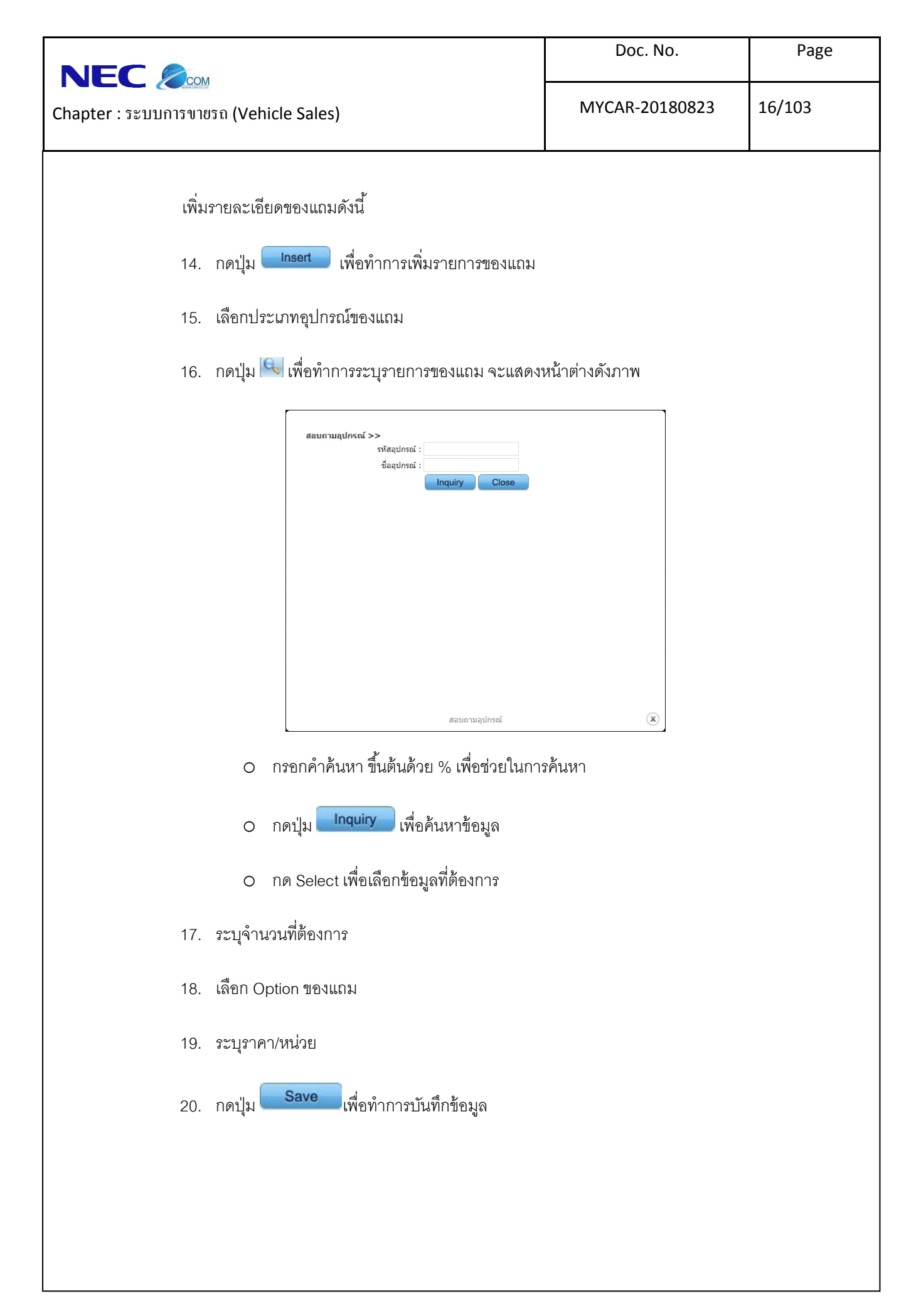

| Sulla and                       |               |                                                                                                    | Doc. No.                                          | Pa             |
|---------------------------------|---------------|----------------------------------------------------------------------------------------------------|---------------------------------------------------|----------------|
| r : ระบบการขาย                  | າດ (Vehic     | cle Sales)                                                                                               | MYCAR-20180823                                    | 17/103         |
|                                 | _             |                                                                                                    |                                                   |                |
| สังและรับงานนอกฝ่ายขา<br>รายงาน | ופ <b>ז</b> ר | ขละเอียดรถ >>                                                                                            |                                                   |                |
| 🔝 ตั้งค่ารายการอุปกรณ์ตกเ       | แต่ง          | *รงหัสรุ่นรถ : ZFB1C9L00AA14 💊 มือรุ่นรถ : SUZL                                                          | KI *ราคาขายมาตรฐาน :                              | 569,000.       |
| ระบบทะเบียน                     |               | สภายใน: Na / Na                                                                                          | หมาย เป็น เหตุ (การ) :                            | 0.             |
| ระบบสต็อกป้ายแดง                |               | ชื่อแคมเปญ :โปรดเลือก 🔽 วงเงินของแถม :                                                                   | ราคาขายรวมอุปกรณ์ :                               | 569,000.       |
| ระบบศูนย์บริการ                 |               |                                                                                                    |                                                   | Sa             |
| ระบบสงชออะเหล                   |               |                                                                                                    |                                                   |                |
| ระบบควรเงิน                     |               | Insert                                                                                                   |                                                   | Record (       |
| ระบบเจ้าหนึ่                    |               | โดการข้อมูล สำคับที่ ของแถมนอก/ใน รนัสของแถม ชื่ะ<br>[ชุญ][ชุ]                                           | มของแถม ราคา/หน่วย จำนวน รวมจำนวนเงิน<br>วิธีนารา | រOption ព័ត Li |
| ระบบลุคหนี้                     | 0             | 1 เบคจากสตอก 39105-57L10-000 ชอ<br>1000 เบคจากสตอก 39105-57L10-000 ชอ                                    | 1 0.00 1 0.00                                     | ) แถมฟร Y      |
| ระบบภาษี                        |               |                                                                                                    |                                                   |                |
| รายงานบริหาร                    |               |                                                                                                    |                                                   |                |
| แฟ็มข้อมูลหลัก                  |               |                                                                                                    |                                                   |                |
| ระบบรักษาความปลอดภัย            |               |                                                                                                    |                                                   |                |
|                                 |               | รวมของแถม (Y) : 0.00                                                                                     | คิดเงินเพิ่มกับตัวรถ (N) :                        | 0.00           |
|                                 | _             | คิดเงินกับลูกค่า (A) :                                                                                   | 21 ยรถ + อุปกรณ์คิดเงินเทิม :                     | 569,000.00     |
| 22                              | เสี           | อนไขการจัดไฟแนนซ์ >>                                                                                     |                                                   |                |
| 22                              |               | i <sup>*</sup> รทัสบริษัทไฟแนนข์ :                                                                       |                                                   |                |
|                                 |               | รทัส Package ขายไฟแนนซ์ :                                                                                | 23                                                | 550.000.00     |
|                                 |               | ระยะเวลาของสญญากเดอน :                                                                                   | ราคาขายมาตรฐาน :                                  | 569,000.00     |
|                                 |               | อัตรดอกเนี้ย (% ต่อปี) : 0.00                                                                            | 2-4 ราคาม แรงมนุนกรณ .                            | 569,000.00     |
| 1                               | 26            | *เปอร์เข็นต์เงินดาวน์ขั้นต่ำ : 0.00                                                                      | 25 จำนวนดอกเบี้ยทั้งหมด :                         | 0.00           |
| ļ                               | 26            | *จำนวนเงินดาวน์ : 0.00                                                                                   | จำนวนเงินส่งไฟแนนซ์ทั้งหมด :                      | 569,000.00     |
| 1                               |               | ส่วนลดเงินดาวน์(absorb) :0.00                                                                            | ผ่อนต่องวด :                                      | 569,000.00     |
|                                 | 27            | หมายเหตุ :                                                                                               | $\hat{}$                                          |                |
|                                 | <u>j</u>      | Devices DD5 Freet                                                                                        | I Sava I Incart S                                 | aaroh Ba       |
| 29                              |               | Fleview PDF Email                                                                                        |                                                   | Dat            |
|                                 |               |                                                                                                    | 28                                                |                |
| -                               | a             |                                                                                                    |                                                   |                |
| 67167 8                         |               |                                                                                                    |                                                   |                |
| 21.                             | กดปุ่ม 🟲      | 💟 เพื่อทำการระบุรหัสไฟแนนซ์ จะแสดงห                                                                      | น้าต่างดังภาพ                                     |                |
|                                 |               | สอบถามบริษัทไฟแนนซ์ >><br>รหัสบริษัทไฟแนนซ์ :<br>สื่อเริษัทไฟแนนซ์ :                                     |                                                   |                |
|                                 |               | Inquiry Close<br>Select รหัสบริมัทไฟแบบซ์ ชื่อบริมัทไฟแบบ บุคคลที่ดีคด<br><u>Select</u> SN1AP-1311110003 | Record (s) : 1<br>เอได้ เบอร์โทรทีดีดดอ           |                |
|                                 |               |                                                                                                    |                                                   |                |
|                                 |               | สอบอานารินันชีงประกะศร                                                                                   |                                                   |                |

|                                                                               | Doc. No.                                                                                                    | Page   |
|-------------------------------------------------------------------------------|----------------------------------------------------------------------------------------------------|--------|
| Chapter : ระบบการงายรถ (Vehicle Sales)                                        | MYCAR-20180823                                                                                                    | 18/103 |
| <ul> <li>กรอกคำค้นหา ขึ้นต้นด้วย % เพื่อช่วยในการมี</li> <li>กดปุ่ม</li></ul> | ค้นหา<br>เช้ จะแสดงหน้าต่างดังภาพ          Record (5) : 1         เอีอววด ำบาบเวอสรีผ่อน อั<br>60         0         2         พันหา |        |
| 23. ระบจำนวนงวดที่ผ่อนทั้งหมด                                                 |                                                                                                    |        |
| 24. อัตราดอกเบี้ย (% ต่อปี)                                                   |                                                                                                    |        |
| 25. ระบุเปอร์เซ็นต์เงินดาวน์ขั้นต่ำ (กรณีคิดเงินดาวน์เป็น <sup>เ</sup>        | %)                                                                                                    |        |
| 26. ระบุจำนวนเงินดาวน์ (กรณีคิดเงินดาวน์เป็นจำนวนเต็ม                         | и)                                                                                                    |        |
| 27. ระบุส่วนลดเงินดาวน์ (ถ้ามี)                                               |                                                                                                    |        |
| 28. กดปุ่ม <mark>Save</mark> เพื่อทำการบันทึกข้อมูล                           |                                                                                                    |        |
| 29. กดปุ่ม <b>Preview</b> เพื่อทำการพิมพ์ใบเสนอราคา ตา                        | มที่แสดงดังภาพ                                                                                                    |        |

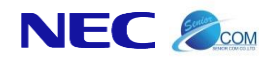

Chapter : ระบบการงายรถ (Vehicle Sales)

MYCAR-20180823

ใบเสนอราคา

19/103

#### ตัวอย่างใบเสนอราคาขายไฟแนนซ์

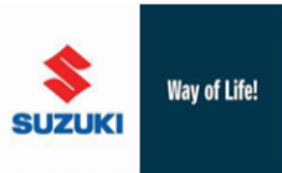

**บริษัท ชู่ชู่กิมอเดอร์ (ประเทศไทย) จำกัด** สำนักงานใหญ่ 500/121 ม.3 ด.ดาสิทธิ์ อ.ปลวกแดง จ.ระของ 21140 สาขาอ่อนนุช 855 ถ.อ่อนนุช แขวงประเวศ เขตประเวศ กรุงเทพมหานคร 10250 โทรศัพท์ 0-2727-5920-3 โทรสาร 0-2727-6902 เลยประจำดัวผู้เสียภาษี 000215554002/สาขาที่ 00001 สาขารี่จะก็เชื่อชัตธารี อิว อ่านเช สาขาที่ออกใบกำกับภาษี คือ อ่อนนุช

| สาขาที่เสนอราคา   | ນຈີອັກ ຊູຊູຄົມ | อเตอร์ (ประเทศไทย) | จำกัด   |                            | เลขที่เอกสาร      | B01QA-16011900 | 03             |
|-------------------|----------------|--------------------|---------|----------------------------|-------------------|----------------|----------------|
| ชื่อ-สกุลลูกค้า   |                | Rec.               |         |                            | วันที่เอกสาร      | 19/01/2016     |                |
| ที่อยู่           | 17 m m         |                    |         |                            | ชื่อบริษัทไฟแนนซ์ | 0.56-84        | top to the     |
|                   | F-100000       | anto Para das      | en file | the property with          | พนักงานขาย        | an again       | <b>**</b>      |
| โทรศัพท์          |                |                    |         |                            |                   |                |                |
| ยี่ห้อ            | SUZUKI         |                    | ส       | 26U / ราว (Superior White) | รุ่นรถ            | SUZUKI         |                |
| ແນນ               | APV            |                    | ขนาด    | 1,590                      | สถานะ             | ใหม่           |                |
| เงื่อนไขไฟแนนซ์   |                |                    |         |                            |                   |                |                |
| ราคาขายมาตรฐาน    |                | 649,000.00 ארע     |         |                            | ส่วนลดเงินดาว     | ú(absorb)      | 0.00 חרע       |
| ส่วนลดเงินสด      |                | 0.00 ארע           |         |                            | ยอดจัดใฟแนน       | ช้             | 249,000.00 มาท |
| ราคาอุปกรณ์       |                | 0.00 ארע           |         |                            | อัตราดอกเบี้ย     |                | 3.00 %         |
| ราคาขายรวมอุปกรณ์ | ĩ              | 649,000.00 ארע     |         |                            | สำนวนงวด          |                | 1 งวด          |
| เงินดาวน์         |                | 400,000.00 ארע     |         |                            | ผ่อนต่องวด        |                | 249,623.00 ארע |
| สำดับ รหัสอุปศ    | ารณ์           | ชื่ออุปกรถ         | í       | สถานะ                      | จำนวน             | ราดาขาย/หน่วย  | ยอดรวมสินค้า   |
| 1 01550-1         | .030A-000      | โบล์ทยึดเท         | เลากลาง | แถมฟรี                     | 1                 | 46.00          | 49.22          |

| สถานะ | Y: แถมฟรี                | มลูด่าของแถม | 46.00 มาท |                     |                 |
|-------|--------------------------|--------------|-----------|---------------------|-----------------|
|       | N: คิดเงิน               | ภาษีของแถม   | 3.22 ארע  |                     |                 |
|       | B: ยอดจ่ายดาวน์แทนลูกค้า | ราคาของแถม   | 49.22 ארע | ราคาขายรถรวมอุปกรณ์ | 649,000.00 มาท  |
|       |                          |              |           | [ สำหรับลูกค่       | 'n [Customer] ] |

หน้า 1/1

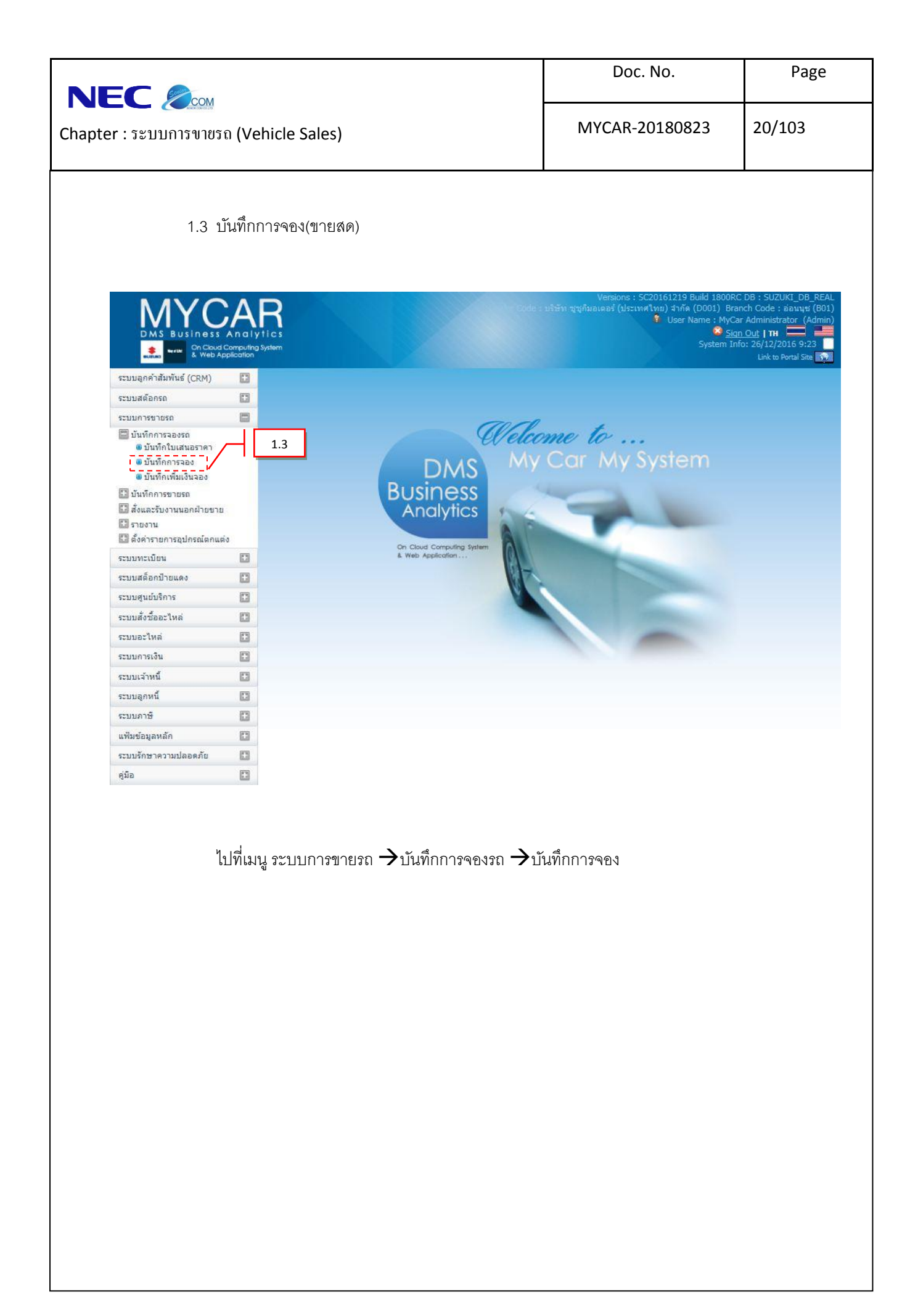

|                                                                                                    | Doc. No.         | Page   |  |  |  |  |
|----------------------------------------------------------------------------------------------------|------------------|--------|--|--|--|--|
| Chapter : ระบบการขายรถ (Vehicle Sales)                                                                                                    | MYCAR-20180823   | 21/103 |  |  |  |  |
| <complex-block></complex-block>                                                                                                    |                  |        |  |  |  |  |
| สอบถามข้อมูลใบเสนอราคา >><br>ราสัสโบเสนอราคา : %1311210002<br>ชื่อลูกคำ :<br>โกนุแทว Close<br>Select รามัลใบเสนอราคา ชื่อลูกคำ<br>Select SNIQA-1311210002 | Record (s) : 1   |        |  |  |  |  |
| O กรอกคำค้นหา ขึ้นต้นด้วย % เพื่อช่วยในการค้นหา                                                                                                    |                  |        |  |  |  |  |
| O กดปุ่ม <b>Inquiry</b> เพื่อค้นหาข้อง                                                                                                    | มูล              |        |  |  |  |  |
| O กด Select เพื่อเล่อกข้อมูลที่ต้องกา<br>2. กดปุ่ม 🥄 เพื่อทำการระบุรหัสลูกค้า จะแสดงหน้าต                                                                 | าร<br>ว่างดังภาพ |        |  |  |  |  |

|                                                                                                    | Doc. No.                                | Page   |
|----------------------------------------------------------------------------------------------------|-----------------------------------------|--------|
| Chapter : ระบบการขาขรถ (Vehicle Sales)                                                                                                    | MYCAR-20180823                          | 22/103 |
|                                                                                                    |                                         |        |
| สอบถามร้อมูลลูกค้า >>         ข้อลูกค้า :         มามสกุล :         รงโสลูกค้า :         รงโสลูกค้า :         รงโสลูกค้า :         เกquiny         Close         Select       รงโสลูกค้า :         Select       รงโสลูกค้า :         Select       SMTCR-000002787         Select       SMTCR-000002785         Select       SMTCR-000002785         Select       SMTCR-000002770         Select       SMTCR-000002784         Select       SMTCR-000002754         Select       SMTCR-000002754         Select       SMTCR-0000002752         Select       SMTCR-000002752         Select       SMTCR-000002752         Select       SMTCR-000002752         Select       SMTCR-000002752         Select       SMTCR-000002752         Select       SMTCR-000002752         Select       SMTCR-000002752         Select       SMTCR-000002752         Select       SMTCR-000002752         Select       SMTCR-000002752         Select       SMTCR-000002754         Select       SMTCR-000002754         Select       SMTCR-000002754 | Record (s) : 1,349<br>กล้า อิเนลสัญกล้า |        |
| สอบถามข้อมูลลูกค้า                                                                                                    | ×)                                      |        |
| <ul> <li>กดปุ่ม <b>โกตุบเกว</b> เพื่อค้นหาข้า</li> <li>ด กด Select เพื่อเลือกข้อมูลที่ต้องกา</li> <li>สอบถามข้อมูลหนักงานขาย จะแสด</li> </ul>                                                                                                    | อมูล<br>าร<br>างหน้าต่างดังภาพ          |        |
| มามสกุลพนักงาน :<br><mark>Select จารสหาบักงาน นี้สะหนักงาน นาม</mark><br><u>Select</u> SNC1222<br>สอบถามข้อมูลพนักงานขาย                                                                                                    | Record (5) : 1<br>เชญลหานักงาน<br>(X    |        |
| <ul> <li>กรอกคำค้นหา ขึ้นต้นด้วย % เพื่อข</li> </ul>                                                                                                    | ว่อยในการค้นหา                          |        |
| <ul> <li>กดปุ่ม</li></ul>                                                                                                    | มูล                                     |        |
| O กด Select เพื่อเลือกข้อมูลที่ต้องก                                                                                                    | 13                                      |        |

|                                                                                                    | Doc. No.                                                              | Page            |
|----------------------------------------------------------------------------------------------------|-----------------------------------------------------------------------|-----------------|
| Chapter : ระบบการขายรถ (Vehicle Sales)                                                                                                    | MYCAR-20180823                                                        | 23/103          |
| <ol> <li>ระบุประเภทการขายเป็น "ขายสด"</li> </ol>                                                                                                    |                                                                       |                 |
| 5. ระบุวันที่จอง                                                                                                    |                                                                       |                 |
| <ol> <li>ระบุภาษีมูลค่าเพิ่ม</li> </ol>                                                                                                    |                                                                       |                 |
| 7. กดป่ม 🔍 เพื่อทำการระบรุ่นรถ จะแสดงหน้าต่างเ                                                                                                    | ดังภาพ                                                                |                 |
| สอบถามข้อมูลรุ่บรถ >><br>ทัสรุ่บรถ : %5WIFT<br>มีหัล :<br>                                                                                                   | Record (s) : 1           หนกมหลับ ปีที่หลืด           FT         2012 |                 |
| <ul> <li>ด กรอกคำค้นหา ขึ้นต้นด้วย % เพื่อ</li> <li>ด กดปุ่ม </li> <li><b>Inquiry</b> เพื่อค้นหาข้า</li> <li>ด กด Select เพื่อเลือกข้อมูลที่ต้องr</li> </ul> | ช่วยในการค้นหา<br>อมูล<br>าาร                                         |                 |
| 8. กดปุ่ม 🔍 เพื่อทำการระบุเลขตัวถัง(กรณีต้องการระ                                                                                                    | :บุเลขตัวถังลงในใบจอง) จะแสดง                                         | งหน้าต่างดังภาพ |
|                                                                                                    |                                                                       |                 |

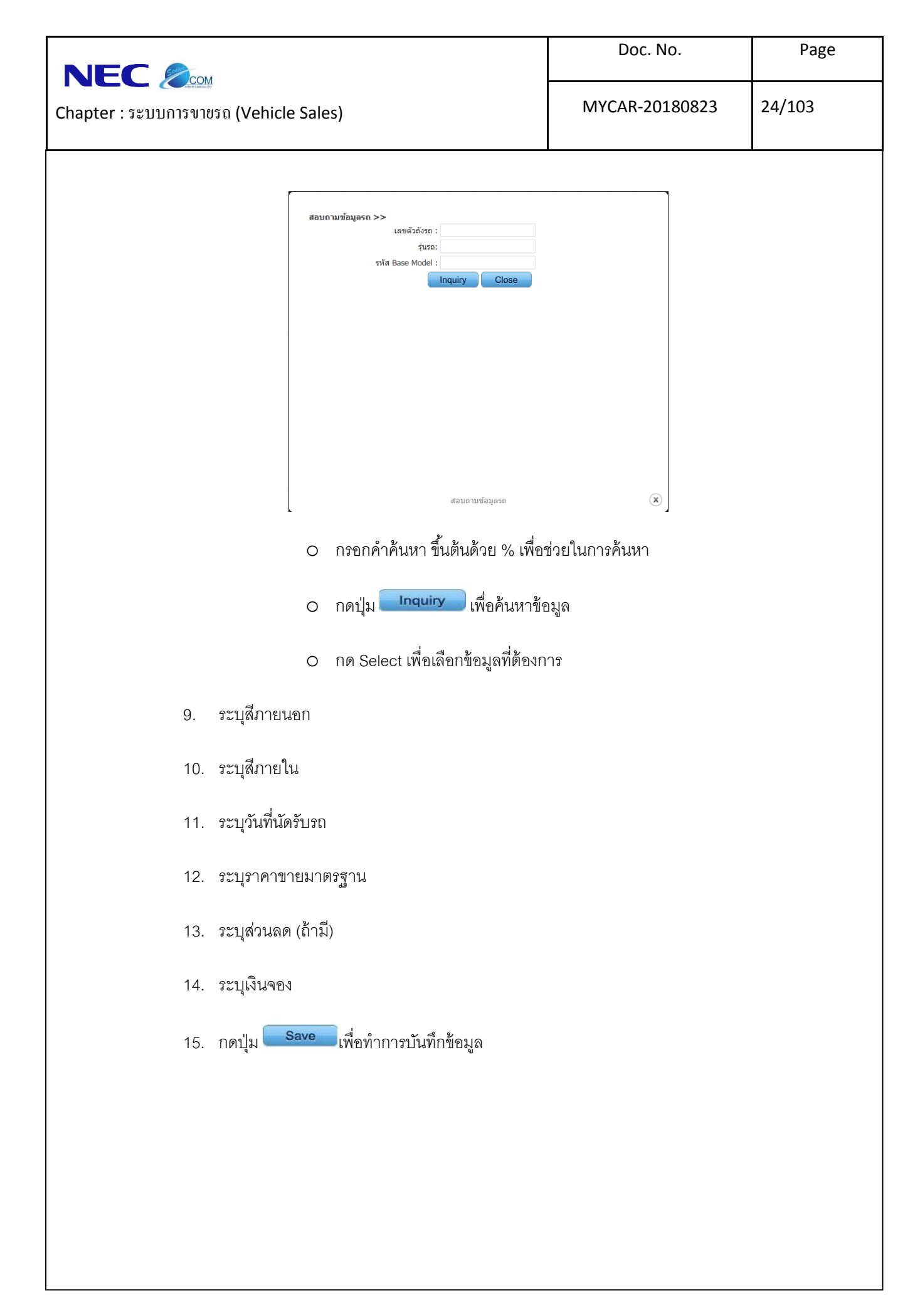

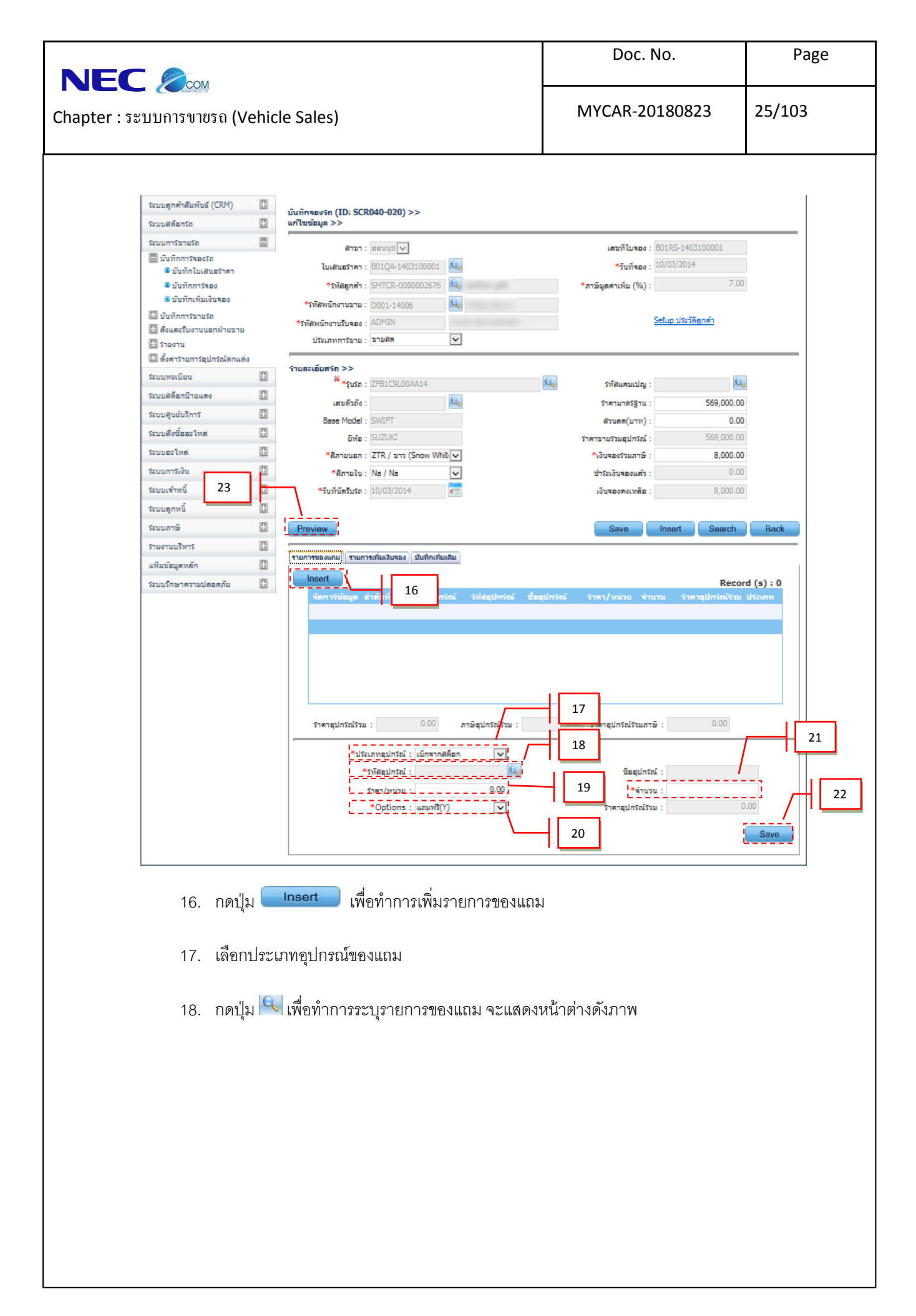

|                                                                     | Doc. N              | lo.    | Page   |
|---------------------------------------------------------------------|---------------------|--------|--------|
| Chapter : ระบบการขายรถ (Vehicle Sales)                              | MYCAR-20            | 180823 | 26/103 |
|                                                                     |                     |        |        |
| สอบถามอุปกรณ์ >><br>รหัสอุปกรณ์ :<br>ชื่ออุปกรณ์ :<br>Inquiry Close |                     |        |        |
|                                                                     |                     |        |        |
| สอบตามอุปกรณ์                                                       | ۲                   |        |        |
| <ul> <li>กรอกคำค้นหา ขึ้นต้นด้วย %</li> </ul>                       | เพื่อช่วยในการค้นหา |        |        |
| O กดปุ่ม <b></b> เพื่อค้นหว                                         | ข้อมูล              |        |        |
| O กด Select เพื่อเลือกข้อมูลที่เ                                    | <b>1้องการ</b>      |        |        |
| 19. ระบุราคาขายต่อหน่อย                                             |                     |        |        |
| 20. เลือก Option ของแถม                                             |                     |        |        |
| 21. ระบุจำนวนที่ต้องการ                                             |                     |        |        |
| 22. กดปุ่ม <mark>Save</mark> เพื่อทำการบันทึกข้อมูล                 |                     |        |        |
| 23. กดปุ่ม <b>Preview</b> เพื่อทำการพิมพ์ใบเสนอรา                   | คา ตามที่แสดงดังภาพ |        |        |
|                                                                     |                     |        |        |
|                                                                     |                     |        |        |
|                                                                     |                     |        |        |
|                                                                     |                     |        |        |
|                                                                     |                     |        |        |
|                                                                     |                     |        |        |

|                                                                                                    |                                                 | Doc. No.                                                                                                    | Page                                                                                                    |
|----------------------------------------------------------------------------------------------------|-------------------------------------------------|----------------------------------------------------------------------------------------------------|----------------------------------------------------------------------------------------------------|
| Chapter : ระบบการงายร                                                                                                    | ຄ (Vehicle Sales)                               | MYCAR-20180823                                                                                                    | 27/103                                                                                                    |
| 1.4 บ้                                                                                                    | วันทึกการจอง(ขายไฟแนนซ์)                        |                                                                                                    |                                                                                                    |
| DMS Business                                                                                                    | Concuting System<br>polication                  | Versions : SC20161219 Build 1800RG<br>บริษัท รูญกิมอเตอร์ (ประเทศไทย) จำกัด (D001) Bra<br>f User Name : MyCa<br><u>ร Siat</u><br>System In | C DB : SUZUKI_DB_REAL<br>nch Code : aiauut (B01)<br>rr Administrator (Admin)<br><u>n Out   TH</u><br>fo: 26/12/2016 9:23 |
| ระบบอกคำสัมพันธ์ (CDM)                                                                                                    |                                                 |                                                                                                    |                                                                                                    |
| ระบบสุกัค เสมคริม (CRM)                                                                                                    |                                                 |                                                                                                    |                                                                                                    |
| 220100001120                                                                                                    |                                                 |                                                                                                    |                                                                                                    |
| <ul> <li>อบทารขายรถ</li> <li>บันทึกการจองรถ</li> <li>บันทึกการจอง</li> <li>บันทึกการจอง</li> <li>บันทึกการจอง</li> <li>บันทึกการของ</li> <li>บันทึกการของ</li> <li>บันทึกการของ</li> <li>บันทึกการของ</li> <li>จังและรับงานนอกฝ้ายขาย</li> <li>รายงาน</li> </ul> | 1.4 DMS My<br>Business<br>Analytics             | ome to<br>Car My System                                                                                                    |                                                                                                    |
| 🔲 ตั้งค่ารายการอุปกรณ์ตกแต                                                                                                    | id On Cloud Computing System                    |                                                                                                    |                                                                                                    |
| ระบบทะเบียน                                                                                                    | & Web Application                               |                                                                                                    |                                                                                                    |
| ระบบสต็อกป้ายแดง                                                                                                    |                                                 |                                                                                                    |                                                                                                    |
| ระบบศูนย์บริการ                                                                                                    |                                                 |                                                                                                    |                                                                                                    |
| ระบบสั่งชื้ออะไหล่                                                                                                    |                                                 |                                                                                                    |                                                                                                    |
| ระบบอะใหล่                                                                                                    |                                                 |                                                                                                    |                                                                                                    |
| ระบบการเงิน                                                                                                    |                                                 |                                                                                                    |                                                                                                    |
| ระบบเจ้าหนี้                                                                                                    |                                                 |                                                                                                    |                                                                                                    |
| ระบบลูกหนึ่                                                                                                    | D                                               |                                                                                                    |                                                                                                    |
| ระบบภาษี                                                                                                    |                                                 |                                                                                                    |                                                                                                    |
| แฟ้มข้อมูลหลัก                                                                                                    |                                                 |                                                                                                    |                                                                                                    |
| ระบบรักษาคว <mark>า</mark> มปลอดภัย                                                                                                    |                                                 |                                                                                                    |                                                                                                    |
| คู่มือ                                                                                                    |                                                 |                                                                                                    |                                                                                                    |
| คู่มีอ<br>ไ                                                                                                    | 🗈<br>ปที่เมนู ระบบการขายรถ → บันทึกการจองรถ → เ | บันทึกการจอง                                                                                                    |                                                                                                    |
|                                                                                                    |                                                 |                                                                                                    |                                                                                                    |
|                                                                                                    |                                                 |                                                                                                    |                                                                                                    |
|                                                                                                    |                                                 |                                                                                                    |                                                                                                    |
|                                                                                                    |                                                 |                                                                                                    |                                                                                                    |
|                                                                                                    |                                                 |                                                                                                    |                                                                                                    |
|                                                                                                    |                                                 |                                                                                                    |                                                                                                    |
|                                                                                                    |                                                 |                                                                                                    |                                                                                                    |
|                                                                                                    |                                                 |                                                                                                    |                                                                                                    |
|                                                                                                    |                                                 |                                                                                                    |                                                                                                    |
|                                                                                                    |                                                 |                                                                                                    |                                                                                                    |
|                                                                                                    |                                                 |                                                                                                    |                                                                                                    |
|                                                                                                    |                                                 |                                                                                                    |                                                                                                    |
|                                                                                                    |                                                 |                                                                                                    |                                                                                                    |
|                                                                                                    |                                                 |                                                                                                    |                                                                                                    |
|                                                                                                    |                                                 |                                                                                                    |                                                                                                    |
|                                                                                                    |                                                 |                                                                                                    |                                                                                                    |

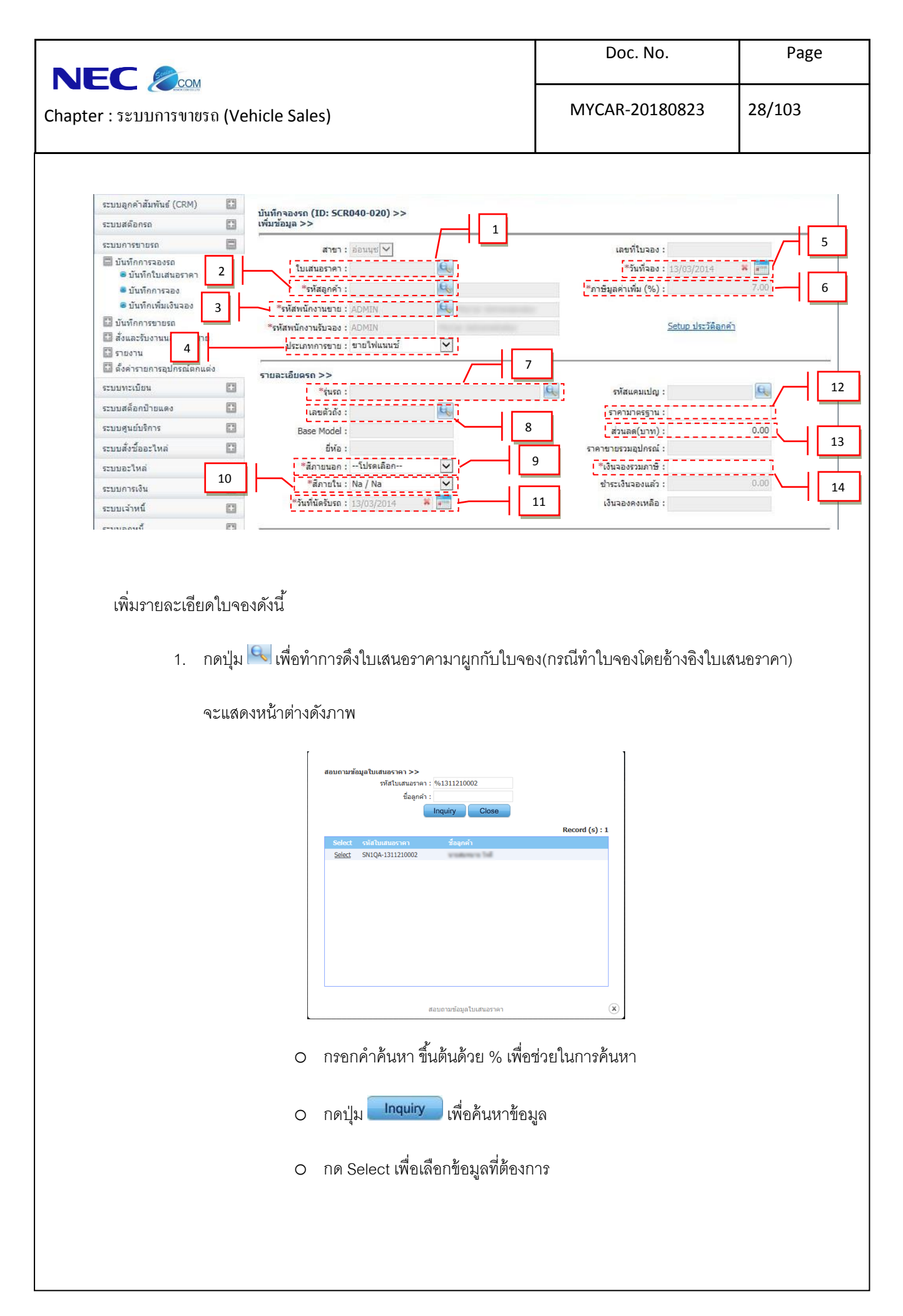

|                                                                                                    | Doc. No.                                                                  | Page   |
|----------------------------------------------------------------------------------------------------|---------------------------------------------------------------------------|--------|
| Chapter : ระบบการขายรถ (Vehicle Sales)                                                                                                    | MYCAR-20180823                                                            | 29/103 |
| <ul> <li>2. กดปุ่ม (พี่อทำการระบุรหัสลูกค้า จะแสดงหน้าต</li> <li>มนสกละ:</li> <li>รษณามรัญเลตกร์ &gt;&gt;</li> <li>ชื่อลูกค้า:</li> <li>เป็นอาการระบุรหัสลูกค้า จะแสดงหน้าต</li> <li>รษณามรัญเลตกร์ &gt;&gt;</li> <li>ชื่อลูกค้า:</li> <li>เป็นอาการระบุรหัสลูกค้า จะแสดงหน้าต</li> <li>รษณามรัญเลตกร์ &gt;&gt;</li> <li>ชื่อลูกค้า:</li> <li>เป็นอาการระบุรหัสลูกค้า จะแสดงหน้าต</li> <li>รษณามรัญเลตกร์ &gt;&gt;</li> <li>ชื่อลูกค้า:</li> <li>เป็นอาการระบุรหัสลูกค้า จะแสดงหน้าต</li> <li>รษณามรัญเลตกร์ &gt;&gt;</li> <li>ชิลสูกร์ :</li> <li>เป็นอาการระบุรหัสลูกค้า จะแสดงหน้าต</li> <li>รษณามรัญเลตกร์ :</li> <li>เป็นอาการระบุรหัสลูกค้า จะแสดงหน้าต</li> <li>รษณามรัญเลตกร์ :</li> <li>เป็นอาการระบุรหัสลูกค้า จะแสดงหน้าต</li> <li>ระประวัตร์ เป็นอาการระบุรหัสลูกค้า</li> <li>ระประวัตร์ เป็นอาการระบุรหัสลูกค้า</li> <li>เป็นสนาร์</li> <li>เป็นอาการระบุรหัสลูกค้า</li> <li>เป็นอาการระบุรหัสลูกค้า</li> <li>เป็นอาการระบุรหัสลูกค้า</li> <li>เป็นอาการระบุรหัสลูกค้า</li> <li>เสียงระบุรหาระบุรหัสลูกค้า</li> <li>เป็นอาการระบุรหัสลูกค้า</li> <li>เป็นอาการระบุรหัสลูกค้า</li> <li>เป็นอาการระบุรหัสลูกค้า</li> <li>เสียงระบุรหาระบุรหาระบุรหัสลูกค้า</li> <li>เป็นอาการระบุรหระเห็นระบุรหาระบุรหระเห็นของระบุรระบุรระหระเห็นของระบุรระบุรระบุรระบุรระบุรระบุรระบุรระบุ</li></ul> | ไวงดังภาพ<br>Record (s) : 1,349<br>ถึงและ≣ุกดำ<br>เมื่อยในการค้นหา<br>มูล |        |
| <ol> <li>กดปุ่ม โขโเพื่อทำการระบุรหัสพนักงานขาย จะแสด</li> <li>สอบถามข่อมูลหนักงานขาย &gt;&gt;<br/>เรียงนักงาน : "</li></ol>                                                                                                    | งหน้าต่างดังภาพ<br>Record (s) : 1<br>สามากกาม<br>ังยในการค้นหา<br>มูล     |        |

|                                                                                                    | Doc. No.                                         | Page                   |
|----------------------------------------------------------------------------------------------------|--------------------------------------------------|------------------------|
| Chapter : ระบบการขายรถ (Vehicle Sales)                                                                                                    | MYCAR-20180823                                   | 30/103                 |
| O กด Select เพื่อเลือกข้อมูลที่ต้องกา                                                                                                    | ז                                                |                        |
| 4. ระบุประเภทการขายเป็น "ขายไฟแนนซ์"                                                                                                    |                                                  |                        |
| 5. ระบุวันที่จอง                                                                                                    |                                                  |                        |
| <ol> <li>ระบุภาษีมูลค่าเพิ่ม</li> </ol>                                                                                                    |                                                  |                        |
| 7. กดปุ่ม 🔍 เพื่อทำการระบุรุ่นรถ จะแสดงหน้าต่างดัง.                                                                                                    | ภาพ                                              |                        |
| สอบถามข้อมูลรุ่บรก >>         มัสรุ่บรถ :         มัสรุ่บรถ :         มัน :         มัน :      < | Record (s) : 1<br>ນາມເລີ່ມ ປີກຳເລີຍ<br>2012<br>ແ |                        |
| O กรอกคาคืนหา ขันตินด้วย % เพื่อข่                                                                                                    | ่วยในการค้นหา                                    |                        |
| O กดปุ่ม เพื่อค้นหาข้อม<br>เพื่อค้นหาข้อม                                                                                                    | มูล                                              |                        |
| O กด Select เพื่อเลือกข้อมูลที่ต้องกา                                                                                                    | 13                                               |                        |
| 8. กดปุ่ม 📉 เพื่อทำการระบุเลขตัวถัง(กรณีต้องการระ                                                                                                    | บุเลขตัวถังลงในใบจอง) จะแสด                      | <u>งหน้าต่างดังภาพ</u> |
|                                                                                                    |                                                  |                        |

|                                                                                                    | Doc. No.                                                                | Page   |
|----------------------------------------------------------------------------------------------------|-------------------------------------------------------------------------|--------|
| Chapter : ระบบการขายรถ (Vehicle Sales)                                                                                                    | MYCAR-20180823                                                          | 31/103 |
|                                                                                                    |                                                                         |        |
| สอบถามข้อมูลรถ >><br>เลขตัวถังรถ : %608228<br>รุ่นรถ:<br>โกquiry Close<br>Select เอซตัวถังรถ เลซเครือง รุ่นรถ สีภาณอก<br>Select 808228 EN8228 SWIFT SWIFT Cool Black Metalli | Record (s) : 1<br>อีภายใน มูลคำคับหุมสิมคำ ราค<br>c Cream 500000.00 588 |        |
|                                                                                                    |                                                                         |        |
| < <u> </u>                                                                                                    | *                                                                       |        |
| <ul> <li>กรอกคำค้นหา ขึ้นต้นด้วย % เพื่</li> </ul>                                                                                                    | อช่วยในการค้นหา                                                         |        |
| o กดปุ่ม Inquiry เพื่อค้นหาข้                                                                                                    | อมูล                                                                    |        |
| <ul> <li>กด Select เพื่อเลือกข้อมูลที่ต้อง</li> </ul>                                                                                                    | งการ                                                                    |        |
| 9. ระบุสีภายนอก                                                                                                    |                                                                         |        |
| 10. ระบุสีภายใน                                                                                                    |                                                                         |        |
| 11. ระบุวันที่นัดรับรถ                                                                                                    |                                                                         |        |
| 12. ระบุราคาขายมาตรฐาน                                                                                                    |                                                                         |        |
| 13. ระบุส่วนลด (ถ้ามี)                                                                                                    |                                                                         |        |
| 14. ระบุเงินจอง                                                                                                    |                                                                         |        |
|                                                                                                    |                                                                         |        |
|                                                                                                    |                                                                         |        |
|                                                                                                    |                                                                         |        |
|                                                                                                    |                                                                         |        |
|                                                                                                    |                                                                         |        |

|                                                                                                    |                                                                                                    |                                                                                                    |                                 | Doc. No.                                                                                                    | Page        |
|----------------------------------------------------------------------------------------------------|----------------------------------------------------------------------------------------------------|----------------------------------------------------------------------------------------------------|---------------------------------|----------------------------------------------------------------------------------------------------|-------------|
| Chapter : ระบบการขายรถ (Vehic                                                                                                    | cle Sales)                                                                                                    |                                                                                                    |                                 | MYCAR-20180823                                                                                                    | 32/103      |
| ระบบลูกค้าสัมพันธ์ (CRM) 📑<br>ระบบสติอกรถ 💽                                                                                                    | บันทึกจองรถ (ID: SCR<br>เพิ่มข้อมูล >>                                                                                         | 040-020) >>                                                                                                    | ·                               |                                                                                                    |             |
| ระบบการขายรถ<br>มันทึกการจองรถ<br>จ มันทึกใบเสนอราคา<br>จ มันทึกการจอง<br>จ มันทึกการของ<br>มันทึกการขายรถ<br>มีมันทึกการขายรถ<br>มีสังและรับงานนอกฝ่ายขาย<br>มีรางงาน                     | สาขา :<br>ใบเสนอราคา :<br>*รหัสพนัคงานชาย :<br>*รหัสพนัคงานรับจอง :<br>ประเภทการชาย :                                          | อ่อนบุร[V]<br>(Q,<br>ADMIN<br>ADMIN<br>รายไฟแนนซ์ V                                                                                                    |                                 | เลขที่ใบจอง :<br>*วันที่จอง : ┣/03/2014<br>*ภาษีมูลค่าเพิ่ม (%) :                                                                     | .00         |
| <ul> <li>ไม้ ดังคำรายการอุปกรณ์ยกแต่ง</li> <li>ระบบหาะเบียน</li> <li>ระบบสถือกป้ายแดง</li> <li>ระบบสถึงชื่ออะไหล่</li> <li>ระบบอะไหล่</li> <li>ระบบกระเงิน</li> <li>ระบบกระเงิน</li> </ul> | รายละเอียดรถ >><br>*รุ่นรถ :<br>Base Model :<br>ยี่ห้อ :<br>*สิภายนอก :<br>*สิภายใน :<br>*วันทั้นตรับรถ :                      | <ul> <li>โปรดเลือก</li> <li>✓</li> <li>Na / Na</li> <li>✓</li> <li>№</li> <li>№</li> <li>№</li> </ul>                                                            | <u> </u>                        | ราคามาตรฐาน :<br>ส่วนลด(บาท) : ()<br>ราคาขายรวมอุปครณ์ :<br>*เงินจองรามภาษิ :<br>ชาระเงินจองแล้ว : ()<br>มจองคงเหลือ :                | E.,<br>1.00 |
| ระบบลูกหนี้ •<br>ระบบภาษี •<br>รายงานบริหาร •<br>แห้มข้อมูลหลัก •<br>ระบบรักษาความปลอดภัย 17<br>20                                                                                         | เงื่อนไขการจัดไปแบบข่<br>"ๆกัสบริส<br>เราัส Package ข<br>ระยะเวลาของสั<br>เรายวมงครับ<br>เรียงของมี<br>ยันไลน์เงิมต่อ<br>"ร่าน | (>><br>ทาไปแบบซ์ :<br>ภูปไฟแบบซ์ :<br>มูญาภีเลือน :<br>เอบที่งานต :<br>ม (%cia)ไ) L<br>เคราม์ขึ้นต่อ L<br>ภูมเงิมความ์ :<br>ภูมเงิมความ์ :<br>ภูมิ(absorb) :<br> |                                 | 16<br>ราคาขายมาดรฐาน :<br>18 เคาขายรวมอุปกรณ์ :<br>คไฟแนนช่รวมภาษี :<br>รำนวนดอกเบียก็งหมด :<br>19 ส่งไฟแนนข่ก็งหมด :<br>ค่อนต่องวด : |             |
| เพิ่มรายละเอีย<br>15. กดปุ่ม                                                                                                    | Preview<br>ดเงื่อนไขไฟแนเ<br>เพื่อทำการร                                                                                       | 21<br>เช์ดังนี้<br>ะบุรหัลไฟแนนซ์                                                                                                    | ์ จะแสดงหน้า                    | เต่างดังภาพ                                                                                                    | h Back      |
|                                                                                                    | สอบถามบริษัทไฟ<br>Select จารีสบรีม<br>Select SNIAP-1                                                                           | แบบซ์ >><br>รงัสบริษัทไฟแนนซ์ :<br>ชื่อบริษัทไฟแนน :<br>Inquiry<br>ทไฟแบบซ์ ชื่อบริษัทไฟแบบ์<br>311110003                                                        | ้<br>Close<br>บุคคลที่ติดต่อได้ | Record (s) : 1<br>1<br>1<br>1<br>1<br>1<br>1<br>1<br>1<br>1<br>1<br>1<br>1<br>1<br>1<br>1<br>1<br>1<br>1                              |             |
|                                                                                                    |                                                                                                    | สอบถามบ                                                                                                    | เริษัทไฟแนนช์                   | ۲                                                                                                    |             |
|                                                                                                    | ୦ ମହବମା                                                                                                    | คำค้นหา ขึ้นต้นเ                                                                                                    | ด้วย % เพื่อช่ว                 | ยในการค้นหา                                                                                                    |             |

|                                                                                                    | Doc. No.                                              | Page   |
|----------------------------------------------------------------------------------------------------|-------------------------------------------------------|--------|
| Chapter : ระบบการขายรถ (Vehicle Sales)                                                                                                    | MYCAR-20180823                                        | 33/103 |
| O กดปุ่ม Inquiry เพื่อค้นหาข้อมู                                                                                                    | ର                                                     |        |
| O กด Select เพื่อเลือกข้อมูลที่ต้องก                                                                                                    | ז                                                     |        |
| 16. กดปุ่ม 🔍 เพื่อทำการระบุรหัส Package ขายไฟแน                                                                                                    | นซ์ จะแสดงหน้าต่างดังภาพ                              |        |
| สอบภามข้อมูล Package ไฟแบบซ์ >><br>รหัส Package :<br>ชื่อ Package :<br>Inquiry Close<br>Select รหัส Package รับ Package ระบะเวลาของสัญญา จำนวนเดือ<br>Select K001 สบายใจ 60 1 | Record (s) : 1<br>แต่ลงวษ จำนวนงายที่ต่อน ดั<br>60 2. |        |
| < เข<br>สอบถามข้อมูล Package ไฟแนนซ์                                                                                                    | •                                                     |        |
| <ul> <li>กรอกคำค้นหา ขึ้นต้นด้วย % เพื่อข</li> </ul>                                                                                                    | ่วยในการค้นหา                                         |        |
| <ul> <li>กดปุ่ม</li></ul>                                                                                                    | มูล                                                   |        |
| O กด Select เพื่อเลือกข้อมูลที่ต้องกา                                                                                                    | 13                                                    |        |
| 17. ระบุจำนวนงวดที่ผ่อนทั้งหมด                                                                                                    |                                                       |        |
| 18. ระบุอัตราดอกเบี้ย (% ต่อปี)                                                                                                    |                                                       |        |
| 19. ระบุเปอร์เซ็นต์เงินดาวน์ขั้นต่ำ (กรณีคิดเงินดาวน์เป็น                                                                                                    | %)                                                    |        |
| 20. ระบุจำนวนเงินดาวน์ (กรณีคิดเงินดาวน์เป็นจำนวนเต็                                                                                                    | ม)                                                    |        |
| 21. ระบุส่วนลดเงินดาวน์ (ถ้ามี)                                                                                                    |                                                       |        |
| 22. กดปุ่ม <mark>Save</mark> เพื่อทำการบันทึกข้อมูล                                                                                                    |                                                       |        |
|                                                                                                    |                                                       |        |
|                                                                                                    |                                                       |        |

| ter : 5ະນນອຸกหน                                                                                                    |
|----------------------------------------------------------------------------------------------------|
| ระบบอุกหนี<br>ระบบกาษี<br>ระบบกาษี<br>ระบบรักษาความปลอดภัย<br>ระบบรักษาความปลอดภัย<br>ระบบรักษาความปลอภัย<br>ระบบรักษาความปลอดภัย<br>ระบบรักษาความปลอดภัย<br>ระบบรักษาความปลอดภัย<br>ระบบรักษาความปลอดภัย<br>ระบบรักษาความปลอดภัย<br>ระบบรักษาความปลอดภัย<br>ระบบรักษาความปลอดภัย<br>ระบบรักษาความปลามปลอดภัย<br>ระบบรักษาความปลามปลอดภัย<br>ระบบรรามปลาม |
| "ร่านวนเงินครามน์:       113.800.00       ร่านวนเงินครามน์เรื่องแล:       550.033.33         ส่านตลเงินครามี(absorb):       0.00       เล่นต่องกะ:       11.001.00         Preview       23       Save       Insert       Back         รับการ์ของกะสะ       รับการ์ของกะสะ       รับการ์ของกะสะ       Back         รับการ์ของกะสะ       รับการ์ของกะสะ       Save       Insert       Back         รับการ์ของกะสะ       รับการ์ของกะสะ       Save       Insert       Record (s): 0         รับการ์ของกะสะ       รับการ์ของกะสะ       รับการ์ของกะสะ       Save       Save         รับการ์ของกะสะ       รับการ์ของกะสะ       รับการ์ของกะสะ       Save       Save       Save         รับการ์ของกะสะ       รับการ์ของกะสะ       รับสะ       Save       Save       Save       Save         ระ       รับการ์ของกะสะ       รับสะ       Save       Save       Save       Save       Save         ระ       ระ       รับสะ       รับสะ       Save       Save       Save       Save       Save       Save       Save       Save       Save       Save       Save       Save       Save       Save       Save       Save       Save       Save       Save       Save       Save       Save                                                                                                    |

|                                                                     | Doc. No.       | Page   |
|---------------------------------------------------------------------|----------------|--------|
| Chapter : ระบบการขาขรถ (Vehicle Sales)                              | MYCAR-20180823 | 35/103 |
|                                                                     |                |        |
| สอบถามอุปกรณ์ >><br>รงัสอุปกรณ์ :<br>ชื่ออุปกรณ์ :<br>Inquiry Close |                |        |
|                                                                     |                |        |
| สอบถามอุปกรณ์                                                       |                |        |
| O กรอกคาคนหา ขนตนดวย % เพอข                                         | เวยเนการคนหา   |        |
| O กดปุ่ม <u>Inquiry</u> เพื่อค้นหาข้อมู                             | រ្លួត          |        |
| O กด Select เพื่อเลือกข้อมูลที่ต้องกา                               | ז              |        |
| 27. เลือก Option ของแถม                                             |                |        |
| 28. ระบุจำนวนที่ต้องการ                                             |                |        |
| 29. กดปุ่ม <b>Save</b> เพื่อทำการบันทึกข้อมูล                       |                |        |
|                                                                     |                |        |
|                                                                     |                |        |
|                                                                     |                |        |
|                                                                     |                |        |
|                                                                     |                |        |
|                                                                     |                |        |
|                                                                     |                |        |
|                                                                     |                |        |

|                                                                                                    | 211                                                                                                    |                                                                                                    | D                                                                                                 | JC. NO.                                                                                | Page |
|----------------------------------------------------------------------------------------------------|----------------------------------------------------------------------------------------------------|----------------------------------------------------------------------------------------------------|---------------------------------------------------------------------------------------------------|----------------------------------------------------------------------------------------|------|
| ເer :                                                                                                    |                                                                                                    | MYCAR-20180823                                                                                                    |                                                                                                   | 36/103                                                                                 |      |
| ตัวอย่างสัญ                                                                                                    | ญาจอง                                                                                                    |                                                                                                    | I                                                                                                 |                                                                                        |      |
| <b>SUZUKI</b>                                                                                                    | Way of Life!                                                                                                    | <b>บริษัท ชูซูกิมอเตอร์ (ป</b><br>สำนักงานใหญ่ 500/121 ม.3 ต.ตาสิทธิ์ อ.ปลวกแด<br>สาขาอ่อนนุช 855 ถ.อ่อนนุช แขวงประเวศ เขตประเ<br>โทรศัพท์ 0-2727-5920-3 โทรสาร 0-2727-6902<br>เลขประจำตัวผู้เสียภาษี 0215554003280/สาขาที่ 0<br>สาขาท้ออกใบกำกับภาษี ดือ อ่อนนุช | 5ะเทศไทร<br>ง จ.ระยอง 21140<br>วศ ครุงเทพมหานคร<br>00001                                          | ย <b>) จำกัด</b><br>10250                                                              |      |
|                                                                                                    |                                                                                                    |                                                                                                    | ត័ល្                                                                                              | ญาจองรถยนต์                                                                            |      |
|                                                                                                    |                                                                                                    |                                                                                                    | เลขที่เอกสาร                                                                                      | B01RS-1503190001                                                                       |      |
| ผู้รับจอง(ผู้จำหน่าย)<br>ถือน่                                                                                                    | ออนนุช                                                                                                    |                                                                                                    | วันที่เอกสาร                                                                                      | 19/03/2015                                                                             |      |
| พอยู                                                                                                    | 855 ถ.ออนมุข                                                                                                    | ศ. อร.เนพนนาวนอร 10250                                                                                                    | รหัสพนักงานขาย                                                                                    | ADMIN                                                                                  |      |
|                                                                                                    |                                                                                                    |                                                                                                    | พนักงานขาย                                                                                        | And a second second                                                                    |      |
| 1.รายละเอียดผู้จอง(ลู                                                                                                    | เคค้า)                                                                                                    |                                                                                                    |                                                                                                   |                                                                                        |      |
| ประเภทการจอง<br>ชื่อเรื่ออง/ออดัด                                                                                                    | [] บุคคลท้วไป                                                                                                    | [] นิติบุคคล<br>- SMTCR 0000007753 - เรือหันนี้                                                                                                    |                                                                                                   | Interfactor                                                                            |      |
| ขอผู้จอง/ อูกคา<br>ที่อยู่                                                                                                    | รมสสุทศา                                                                                                    | SMTCR-000002/32 010300                                                                                                    | (912) N 116121                                                                                    | אטר ערפע                                                                               |      |
| ที่อยู่ที่ติดต่อได้                                                                                                    | [] ตามบัตรประชาชน                                                                                                    | [ ] อื่นๆ (โปรดระบุ                                                                                                    | )                                                                                                 |                                                                                        |      |
| E-Mail                                                                                                    |                                                                                                    | อาปีพ                                                                                                    |                                                                                                   |                                                                                        |      |
| สถานททางาน                                                                                                    | [] ນອອລນັ້ງໃນ                                                                                                    | ทอบูลถานททางาน                                                                                                    |                                                                                                   |                                                                                        |      |
|                                                                                                    | [] 4                                                                                                    |                                                                                                    | จังหวัดที่ให                                                                                      | ช้จดทะเบียน                                                                            |      |
| ทอยูทใช่จดทะเบยน                                                                                                    |                                                                                                    |                                                                                                    |                                                                                                   |                                                                                        |      |
| ทอยูทไขจดทะเบยน<br>2.รายละเอียดรถยนตร์                                                                                                    | ที่จอง                                                                                                    |                                                                                                    |                                                                                                   |                                                                                        |      |
| ทอยุทไขจดทะเบยน<br>2.รายละเอียดรถยนต์<br>ยี่ห้อ SUZUKI                                                                                                    | ที่จอง<br>รุ่นรถ APV GL 1.6L 5/                                                                                                    | MT נונא APV                                                                                                    | เลขเครื่อง                                                                                        | G16AID222222                                                                           |      |
| ทอยุทโปจดทะเบยน<br>2.รายละเอียดรถยนต์ข<br>อีท้อ SUZUKI<br>เลขที่ตัวถัง MHYGDN7:                                                                                                    | ที่จอง<br>รุ่นรถ APV GL 1.6L 50<br>1V00222222                                                                                                    | MT แบบ APV<br>ขนาดเครื่องยนต์ 1590.00                                                                                                    | เลขเครื่อง                                                                                        | G16AID222222                                                                           |      |
| <u>พออุทเขจดทะเบยน</u><br>2.รายละเอียดรถยนต์ที่<br>อีท้อ SUZUKI<br>เลขที่ตัวดัง MHYGDN7:<br>สิที่ต้องการลำคับที่ 1 26<br>ปีพืชเอ็ก                                                                                    | พีจอง<br>รุ่นรถ APV GL 1.6L 5/<br>1V00222222<br>5U / บาว (Superior White<br>(เป็นอารอายอารต์เม่านั้                                                                                                    | MT แบบ APV<br>ขนาดเครื่องยนต์ 1590.00<br>) สิที่ต้องการลำดับที่ 2                                                                                                    | เลขเครื่อง<br>บุครณีที่ไม่มีสีที่เลือกล่า<br>เ)                                                   | G16AID222222<br>าดับที่ 1 ภายในกำหนดส่งมอบ                                             | )    |
| ทออุทเขจดทะเบอน<br>2.รายละเอียดรถยนต์ที่<br>อี่ห้อ SUZUKI<br>เลขที่สัวลัง MHYGDN7:<br>สิทีต้องการลำคับที่ 1 26<br>ปิทีผลิต                                                                                            | ที่จอง<br>รุ่นรถ APV GL 1.6L 51<br>1V00222222<br>5U / บาว (Superior White<br>(เป็นการคาดการณ์เท่าน้ำ<br>ส่งมอบ 19/03/2015                                                                                                    | MT แบบ APV<br>ขนาดเครื่องยนต์ 1590.00<br>) สิทีต์องการล่าดับที่ 2                                                                                                    | เลขเครื่อง<br>บุครณ์ที่ไม่มีสีที่เลือกล่<br>เ)                                                    | G16AID222222<br>เด้บที่ 1 ภายในกำหนดส่งมอบ                                             | )    |
| ทอยูทเขาดทะเบยน                                                                                                    | ที่จอง<br>รุนรถ APV GL 1.6L 50<br>1V00222222<br>5U / มาว (Superior White)<br>(เป็นการตาดการณ์เท่าน้ำ<br>ส่งมอบ 19/03/2015<br>ัดจำ                                                                                                    | MT แบบ APV<br>ขนาดเครื่องยนต์ 1590.00<br>) สิทิต้องการลำดับที่ 2                                                                                                    | เลขเครื่อง<br>บุครณ์ที่ไม่มีสีที่เลือกล่<br>i)<br>วันที่รับเงิน                                   | G16AID222222<br>เด้บที่ 1 ภายในกำหนดส่งมอบ<br>เมื่อจ่า 19/03/2015                      | )    |
| ทอยูทเขาดทะเบยน<br>2.รายละเอียดรถยนต์ที่<br>ยี่ห้อ SUZUKI<br>เลขที่ส่วลัง MHYGDN7:<br>สิทีต้องการลำคับที่ 1 26<br>ปีที่ผลิต                                                                                           | ที่จอง<br>รุ่นรถ APV GL 1.6L 51<br>1V00222222<br>5U / มาว (Superior White<br>(เป็นการคาดการณ์เท่าน้ำ<br>ส่งมอบ 19/03/2015<br>ัดจำ<br>0.00 บาท (หนึ่งหมืนบาทถ้                                                                                                    | MT แบบ APV<br>ขนาดเครื่องยนต์ 1590.00<br>) สีที่ต้องการลำดับที่ 2                                                                                                    | เลขเครื่อง<br>บุครณ์ที่ไม่มีสีที่เลือกล่<br>เ)<br>วันที่รับเงิน<br>เงิน B01FT-1503190             | G16AID222222<br>เด้บที่ 1 ภายในกำหนดส่งมอบ<br>เมืดจ่า 19/03/2015<br>1003               | )    |
| <u>ทอยูหเขาดทะเบยน</u><br>2.รายละเอียดรถยนต์ที่<br>อีท้อ SUZUKI<br>เลขที่สัวลัง MHYGDN7:<br>สิทิต้องการลำคับที่ 1 26<br>ปีที่ผลิต<br>คำหนดเวลาที่คาดว่าจะส<br>3.รายะเอียดการวางมั<br>จำนวนเงินมัดจำ 10,000<br>ปาระโดย | ที่จอง<br>รุ่นรถ APV GL 1.6L 50<br>1V00222222<br>5U / มาว (Superior White)<br>(เป็นการคาดการณ์เท่าน้ำ<br>ส่งมอบ 19/03/2015<br>โคร่า<br>0.00 บาท (หนึ่งหมืนบาทถ้<br>[]เงินสด []เปิดธ                                                                                                  | MT แบบ APV<br>ขนาดเครื่องยนต์ 1590.00<br>) สิทัต้องการลำดับที่ 2                                                                                                    | เลขเครื่อง<br>บุครณ์ที่ไม่มีสีที่เลือกล่<br>เ)<br>วันที่รับเงิน<br>เงิน B01FT-1503190<br>เลยที่   | G16AID222222<br>เด้บที่ 1 ภายในกำหนดส่งมอบ<br>ฌัตจ่า 19/03/2015<br>1003                | )    |
| พอยูทเขาดทะเบยน<br>2.รายละเอียดรถยนต์ที่<br>ยี่ห้อ SUZUKI<br>เลขที่ส่วลัง MHYGDN7:<br>สิทีต้องการสำคับที่ 1 26<br>ปีที่ผลิต                                                                                           | <ul> <li>ที่จอง</li> <li>รุ่นรถ APV GL 1.6L 50</li> <li>1000222222</li> <li>5U / บาว (Superior White)</li> <li>(เป็นการคาดการณ์เท่านั้น</li> <li>ส่งมอบ 19/03/2015</li> <li>ติจำ</li> <li>0.00 บาท (หนึ่งหมืนบาทถ้</li> <li>[]เงินสด []เป็คะ</li> <li>[]เป็ตรเครดิต เลขทั</li> </ul> | <ul> <li>MT แบบ APV</li> <li>ขนาดเครื่องยนต์ 1590.00</li> <li>สิที่ต้องการถ่าดับที่ 2</li></ul>                                                                                                    | เลขเครื่อง<br>บุครณ์ที่ไม่มีสีที่เลือกล่า<br>เ)<br>วันที่รับเงิน<br>แงิน B01FT-1503190<br>เลยที่. | G16AID222222<br>เด้บที่ 1 ภายในคำหนดส่งมอบ<br>เมิดจ่า 19/03/2015<br>1003               | )    |
| พอยูทเขาดทะเบยน<br>2.รายละเอียดรถยนต์ที่<br>อีท้อ SUZUKI<br>เลขที่ต้วลัง MHYGDN7:<br>สิที่ต้องการลำดับที่ 1 26<br>ปีที่ผลิต                                                                                           | ที่จอง<br>รุ่นรถ APV GL 1.6L 50<br>1V00222222<br>5U / มาว (Superior White)<br>(เป็นการคาดการณ์เท่าน้ำ<br>ส่งมอบ 19/03/2015<br>คร่า<br>0.00 บาท (หนึ่งหมืนบาทถั<br>[]เงินสด [] เปิดร<br>[] เงินสด [] เปิดร<br>[] ปัตรเครดิด เอบที<br>[] เงินสด/ตราฟต์/แค<br>549.000.00 บาท            | <ul> <li>พาพ APV</li> <li>ขนาดเครื่องยนต์ 1590.00</li> <li>สิที่ต้องการล่าศับที่ 2</li></ul>                                                                                                    | เลขเครื่อง<br>บุครณีที่ไม่มีสีที่เลือกล่า<br>()<br>วันที่รับเงิน<br>เงิน B01FT-1503190<br>        | G16AID222222<br>เด็บที่ 1 ภายในกำหนดส่งมอบ<br>มัดจำ 19/03/2015<br>1003                 | )    |
| ทอยูทเขาดทะเบยน<br>2.รายละเอียดรถยนต์ที่<br>ยี่ห้อ SUZUKI<br>เลขที่ด้วดัง MHYGDN7<br>สีที่ต้องการลำคับที่ 1 26<br>ปีที่ผลิต                                                                                           | ที่จอง<br>รุนรถ APV GL 1.6L 50<br>1V00222222<br>5U / ขาว (Superior White)<br>(เป็นการคาดการณ์เท่าน้ำ<br>ส่งมอบ 19/03/2015<br>ดิจำ<br>0.00 บาท (หนึ่งหมืนบาทถ้<br>[]เงินสด []เปิดะ<br>[] บัตรเครดิด เลขทั<br>[] เงินสด/ตราพถ์/แต<br>549,000.00 บาท                                    | <ul> <li>พT แบบ APV</li> <li>ขนาดเครื่องยนต์ 1590.00</li> <li>สำห็ต้องการลำดับที่ 2</li></ul>                                                                                                    | เลขเครื่อง<br>บุครณ์ที่ไม่มีสีที่เลือกล่<br>i)<br>1.งัน B01FT-1503190<br>                         | G16AID222222<br>เด้บที่ 1 ภายในกำหนดส่งมอบ<br>เม็ดจ่า 19/03/2015<br>1003<br>เมื่ย 0.00 | )    |
| ЕС Сом                                                                                                    |                                                                                                    |                                   | Doc. No.                                | rag                              |
|----------------------------------------------------------------------------------------------------|----------------------------------------------------------------------------------------------------|-----------------------------------|-----------------------------------------|----------------------------------|
| er :                                                                                                    | Sales)                                                                                                    |                                   | MYCAR-20180823                          | 37/103                           |
|                                                                                                    |                                                                                                    |                                   | ผ่อนงวดละ 0.00 บาท                      |                                  |
| ** กรณีเข่าซื้อ เงื่อนไขอาจเปลี่ยนแปลงได้ต                                                                                                    | ามการอนุมัติของสถาบันการเงิน **                                                                                                    |                                   |                                         |                                  |
| 5.รายการของแถมและอุปกรณ์ตกแต่งสั่งซื้อเ                                                                                                    | พีม                                                                                                    |                                   |                                         |                                  |
| No. รายการ                                                                                                    |                                                                                                    | Options                           |                                         | ราคา                             |
|                                                                                                    |                                                                                                    |                                   | รวมคิดเงินเพิ่มกับตัวรถ                 |                                  |
|                                                                                                    |                                                                                                    |                                   | รวมคิดเงินตั้งลูกหนี้อื่น               |                                  |
|                                                                                                    |                                                                                                    |                                   | รวมเป็นเงิน                             |                                  |
| 6.ค่าใช้จ่ายอื่นๆ ค่าจดทะเบียน                                                                                                    | บาท ค่า พ.ร.บ                                                                                                    | บาท ค่ามัด:                       | ถ่าป้ายแดงบาท                           |                                  |
| 7.สรุปดำใช้จ่ายอื่นๆ<br>อ้างประดับชีวิต                                                                                                    | 1/214                                                                                                    |                                   |                                         |                                  |
|                                                                                                    |                                                                                                    |                                   |                                         |                                  |
| คา พ.ร.บ                                                                                                    | ארע                                                                                                    |                                   |                                         |                                  |
| คำทะเบียน                                                                                                    | ארע                                                                                                    | ลงชื่อ                            | ผู้จอง(ลูกค่า)                          |                                  |
| มัดจำป้ายแดง                                                                                                    | ארע                                                                                                    |                                   |                                         |                                  |
| 53N                                                                                                    | ארע                                                                                                    | ลงชื่อ                            | ผู้รับจอง/พนักงานบา                     | 8                                |
|                                                                                                    |                                                                                                    |                                   |                                         |                                  |
|                                                                                                    |                                                                                                    | ลงชื่อ                            | พยาน                                    |                                  |
|                                                                                                    |                                                                                                    |                                   |                                         |                                  |
|                                                                                                    |                                                                                                    |                                   |                                         |                                  |
|                                                                                                    |                                                                                                    | ลงชื่อ                            | มาม                                     |                                  |
| 8.บันทึกรายการเปลี่ยนแปลง/เพิ่มเติม (ถ้ามีก                                                                                                    | าารเปลียนแปลง เช่น สี, ปีทีผลิต, กำห                                                                                                    | ลงขึอ<br>นครับรถ ฯลฯ)             | พยาน<br>(ส่วนนี้สำหรับลูกค้า)           |                                  |
| 8.บันทึกรายการเปลี่ยนแปลง/เพิ่มเติม (ถ้ามีค                                                                                                    | าารเปลี่ยนแปลง เช่น สี่, ปีที่ผลิต, กำห                                                                                                    | ลงปีอ<br>นตรับรถ าลา)             | พยาน<br>(ส่วนนี้สำหรับลูกค้า)           |                                  |
| 8.บันทึกรายการเปลี่ยนแปลง/เพิ่มเติม (ถ้ามีค<br>รับหราบการเปลี่ยนแปลงและยอมรับ                                                                                                    | าารเปลี่ยนแปลง เช่น สี่, ปีทีผลัด, กำห<br>ลงชื่อ                                                                                                    | ลงปีอ<br>นครับรถ รลร)<br>         | พยาน<br>(ส่วนนี้สำหรับอุคค้า)<br>วันที่ |                                  |
| 8.บันทึกรายการเปลี่ยนแปลง/เพิ่มเติม (ถ้ามีค<br>รับหราบการเปลี่ยนแปลงและยอมรับ<br>ผู้บันทึกรายการ                                                                                                    | าารเปลี่ยนแปลง เช่น สี่, ปีที่ผลิด, กำห<br>ลงชื่อ                                                                                                    | ลงขือ<br>นดรับรถ รลร)<br>         | พยาน<br>(ส่วนนี้สำหรับลูกค้า)<br>วันที่ |                                  |
| <ol> <li>8.บันทึกรายการเปลี่ยนแปลง/เพิ่มเติม (ถ้ามีค<br/>รับทราบการเปลี่ยนแปลงและขอมรับ<br/>ผู้บันทึกรายการ</li> <li>9.สิทธิของตู่สัญญา ภายใต้เงื่อนไปในสัญญาจ</li> </ol>                                                                                                    | าารเปลี่ยนแปลง เช่น สี, ปีที่ผลิต, กำห<br>ลงชื่อ<br>ลงชื่อ                                                                                                    | ลงปีอ<br>นครับรถ รลร)<br>         | พยาน<br>(ส่วนนี้สำหรับอุกค้า)<br>วันที  |                                  |
| <ol> <li>8.บันท์ครายการเปลี่ยนแปลง/เพิ่มเติม (ถ้ามีค<br/>รับพราบการเปลี่ยนแปลงและยอมรับ<br/>ผู้บันทึกรายการ</li> <li>9.สิทธิของดู่สัญญา ภายใต้เงื่อนไขในสัญญาจ</li> <li>9.1 สิทธิของดูกค่า (ผู้จอง) : ลูกค่ามิสิทธิ์บอกเลื</li> </ol>                                                                                                    | าารเปลียนแปลง เช่น สี, ปีทีผลิต, กำห<br>ลงชื่อ<br>ลงชื่อ<br>องรถยนต์ฉบับนี้<br>เคลัญญา หากปราคฏข้อเท็จจริงอย่างไดอ                                                                                                    | ลงขือ<br>นตรับรถ รลร)<br>         | พยาน<br>(ส่วนนี้สำหรับอุคคำ)<br>วันที่  |                                  |
| <ol> <li>8.บันทึกรายการเปลี่ยนแปลง/เพิ่มเติม (ถ้ามีค<br/>รับทราบการเปลี่ยนแปลงและยอมรับ<br/>ผู้บันทึกรายการ</li> <li>9.สิทธิของคู่สัญญา ภายใต้เงือนไขในสัญญาจ</li> <li>9.1 สิทธิของลูกค้า (ผู้จอง) : ลูกค้ามิสิทธิ์บอกเลื<br/>1. ผู้แทนจำหน่ายปรับราคารถยนต์ให้สูง</li> </ol>                                                                                                    | าารเปลี่ยนแปลง เช่น สี, ปิทีผลิต, คำห<br>ลงชื่อ<br>ลงชื่อ<br>องรถยนต์ฉบับนี้<br>เองรถยนต์ฉบับนี้<br>เองรถยนต์ฉบับนี้                                                                                                    | ลงขือ<br>นดรับรถ าลา)<br>         | พยาน<br>(ส่วนนี้สำหรับอุคค้า)<br>วันที่ |                                  |
| <ol> <li>8.บันท์กรายการเปลี่ยนแปลง/เพิ่มเติม (ถ้ามีค<br/>รับทราบการเปลี่ยนแปลงและยอมรับ<br/>ผู้บันท์กรายการ</li> <li>9.สิทธิของดู่สัญญา ภายใต้เงือนไขในสัญญาจ<br/>9.1 สิทธิของลูกค้า (ผู้จอง) : ลูกค้ามิสิทธิ์บอกเลื<br/>1. ผู้แทนจำหน่ายปรับราคารถยนต์ให้สูง<br/>2. ผู้แทนจำหน่ายไม่สามารถสงมอบรถย</li></ol>                                                                                                    | าารเปลียนแปลง เช่น สี, ปีทีผลิต, คำห<br>ลงชื่อ<br>ลงชื่อ<br>เองรถยนต์ฉบับนี้<br>เคลัญญา หากปราคฏข้อเท็จจริงอย่างไดอเ<br>ขึ้น<br>นต์ได้ตามระยะเวลาที่คำหนดในสัญญา                                                                                                    | ลงปีอ<br>นครับรถ าลา)<br>         | พยาน<br>(ส่วนนี้สำหรับอุคคำ)<br>วันที่  |                                  |
| <ol> <li>8.บันท์ครายการเปลี่ยนแปลง/เพิ่มเติม (ถ้ามีค<br/>รับพราบการเปลี่ยนแปลงและยอมรับ<br/>ผู้บันทึกรายการ</li> <li>9.สิทธิของดู่สัญญา ภายใต้เงื่อนไขในสัญญาจ<br/>9.1 สิทธิของดูกค้า (ผู้จอง) : ลูกค้ามิสิทธิ์บอกเลื<br/>1. ผู้แทนจำหน่ายไม่สามารถส่งมอบรถย<br/>3. ผู้แทนจำหน่ายไม่สามารถส่งมอบรถย</li> </ol>                                                                                                    | าารเปลี่ยนแปลง เช่น สี่, ปีทีผลิต, กำห<br>ลงชื่อ<br>ลงชื่อ<br>องรถยนต์ฉบับนี้<br>เคลัญญา หากปราคฏข้อเท็จจริงอย่างใดอ<br>ขึ้น<br>นต์ได้ตามระยะเวลาที่คำหนดในสัญญา<br>นต์ตรงตามคำหนดในสัญญา                                                                                                    | ลงขือ<br>นดรับรถ รลร)<br>         | พยาน<br>(ส่วนนี้สำหรับอุคคำ)<br>วันที่  |                                  |
| <ol> <li>8.บันทึกรายการเปลี่ยนแปลง/เพิ่มเติม (ถ้ามีค<br/>รับทราบการเปลี่ยนแปลงและยอมรับ<br/>ผู้บันทึกรายการ</li> <li>9.สิทธิของดูสถ้า(ผู้จอง): ลูกค้ามิสิทธิ์บอกเลื<br/>1. ผู้แทนจำหน่ายไม่สามารถสงมอบรถย<br/>3. ผู้แทนจำหน่ายไม่สามารถส่งมอบรถย<br/>4. ผู้แทนจำหน่ายไม่สามารถส่งมอบรถย<br/>5. อก่าไปได้ป่ามาที่สิจแค้กว้อกได้อ</li></ol>                                                                                                    | าารเปลี่ยนแปลง เช่น สี, ปีที่ผลิต, คำห<br>ลงชื่อ<br>ลงชื่อ<br>องรถยนต์ฉบับนี้<br>เกล้ญญา หากปรากฏข้อเท็จจริงอย่างไดอเ<br>ขึ้น<br>นต์ได้ตามระยะเวลาที่คำหนดในสัญญา<br>นต์หีมีรายการอุปกรณ์ติดตั้งเพิ่มเติม และร<br>เป็นวามนครมยายาวที่ส่วนจากคณต์                                                                                      | ลงขือ<br>นดรับรถ รลร)<br>         | พยาน<br>(ส่วนนี้สำหรับอุคค้า)<br>วันที่ |                                  |
| <ol> <li>8.บันท์ครายการเปลี่ยนแปลง/เพิ่มเติม (ถ้ามีค<br/>รับทราบการเปลี่ยนแปลงและยอมรับ<br/>ผู้บันท์กรายการ</li> <li>9.สิทธิของดู่สัญญา ภายใต้เงือนไขในสัญญาจ<br/>9.1 สิทธิของดูคค้า (ผู้จอง) : ดูคค้ามิสิทธิ์บอกเลื<br/>1. ผู้แทนจำหน่ายไม่สามารถสงมอบรถย<br/>3. ผู้แทนจำหน่ายไม่สามารถส่งมอบรถย<br/>4. ผู้แทนจำหน่ายไม่สามารถส่งมอบรถย<br/>5. ดูคค้าไม่ได้รับอนุมัติสินเชื้อที่ขอไว้ภา<br/>เบื่อได้รับอารเอตเล็กสัดเกาอาบท์กล่าว</li></ol>                                                                                                    | าารเปลี่ยนแปลง เช่น สี, ปีทีผลิด, คำห<br>ลงชื่อ<br>ลงชื่อ<br>องรถยนต์ฉบับนี้<br>เกล้ญญา หากปราคฏข้อเท็จจริงอย่างใดอ<br>ขึ้น<br>นต์ได้ตามระยะเวลาที่คำหนดในสัญญา<br>นต์ครงตามคำหนดในสัญญา<br>นต์ที่มีรายคารอุปครณ์ติดตั้งเพิ่มเติม และร<br>เยในกำหนดระยะเวลาที่ส่งมอบรถยนต์<br>มากำวดัน ผู้จ่านบ่ายถึบดิติบเงินปัตจำให้                | ลงขือ<br>นครับรถ รลร)<br>         | พยาน<br>(ส่วนนี้สำหรับอุคคำ)<br>วันที่  |                                  |
| <ol> <li>8.บันท์ครายการเปลี่ยนแปลง/เพิ่มเติม (ถ้ามีค<br/>รับพราบการเปลี่ยนแปลงและยอมรับ<br/>ผู้บันทึกรายการ</li> <li>9.สิทธิของดู่สัญญา ภายใต้เงือนไขในสัญญาจ<br/>9.1 สิทธิของดูกค้า (ผู้จอง) : ลูกค้ามิสิทธิ์บอกเลื<br/>1. ผู้แทนจำหน่ายไม่สามารถส่งมอบรถย<br/>3. ผู้แทนจำหน่ายไม่สามารถส่งมอบรถย<br/>4. ผู้แทนจำหน่ายไม่สามารถส่งมอบรถย<br/>5. ลูกค้าไม่ได้รับอนุมัติสินเชื่อที่ขอไว้ภา<br/>เมื่อได้รับการบอกเลิกสัญญาตามทึกล่าว<br/>*อย่างไรก็คือกค้า (ผู้จอง) อาจไม่ไร</li></ol>                                                                                                    | าารเปลี่ยนแปลง เช่น สี, ปีทีผลิด, กำห<br>ลงชื่อ<br>ลงชื่อ<br>องรถยนต์ฉบับนี้<br>เคล้ญญา หากปราคฏข่อเท็จจริงอย่างใดอ<br>ขึ้น<br>นต์ได้ตามระยะเวลาที่คำหนดในสัญญา<br>นต์ก็มีรายการอุปกรณ์ติดตั้งเพิ่มเติม และร<br>เยในกำหนดระยะเวลาที่ส่งมอบรถยนต์<br>มาข้างตัน ผู้จำหน่ายยินติคันเงินมัดจำให้แ<br>ไส้พิธับอกเลิก โดยยินยอมตกลงกับผู้จั | ลงขือ<br>นดรับรถ รลร)<br>         | พยาน<br>(ส่วนนี้สำหรับอุคคำ)<br>วันที่  |                                  |
| <ol> <li>8.บันทึกรายการเปลี่ยนแปลง/เพิ่มเติม (ถ้ามีค<br/>รับทราบการเปลี่ยนแปลงและยอมรับ<br/>ผู้บันทึกรายการ</li> <li>9.สิทธิของดูกดำ (ผู้จอง) : ลูกค่ามิสิทธิ์บอกเลื<br/>1. ผู้แทนจำหน่ายไม่สามารถส่งมอบรถย<br/>3. ผู้แทนจำหน่ายไม่สามารถส่งมอบรถย<br/>4. ผู้แทนจำหน่ายไม่สามารถส่งมอบรถย<br/>5. ลูกคำไม่ได้รับอนุมัติสินเชื่อที่ขอไว้ภา<br/>เมื่อได้รับการบอกเดิกสัญญาตามทึกล่าว<br/><u>*อย่างไรก็คิลูกค้า (ผู้จอง) อาจไม่ไร</u></li> <li>9.2 สิทธิ์ของผู้แทนจำหน่าย : ผู้จำหน่ายมีสี</li> </ol>                                                                                                    | าารเปลี่ยนแปลง เช่น สี, ปีทีผลิต, คำพ<br>ลงชื่อ                                                                                                    | ลงขึ่อ<br><b>นดรับรถ าลา)</b><br> | พยาน<br>(ส่วนนี้สำหรับอุคค้า)<br>วันที่ |                                  |
| <ul> <li>8.บันท์ครายการเปลี่ยนแปลง/เพิ่มเติม (ถ้ามีค<br/>รับทราบการเปลี่ยนแปลงและยอมรับ<br/>ผู้บันท์กรายการ</li> <li>9.สิทธิของดู่สัญญา ภายใต้เงือนไขในสัญญาจ</li> <li>9.1 สิทธิของดูคค้า (ผู้จอง) : จุกค้ามิสิทธิ์บอกเล็<br/>1. ผู้แทนจำหน่ายไม่สามารถสงมอบรถย</li> <li>3. ผู้แทนจำหน่ายไม่สามารถสงมอบรถย</li> <li>3. ผู้แทนจำหน่ายไม่สามารถสงมอบรถย</li> <li>4. ผู้แทนจำหน่ายไม่สามารถสงมอบรถย</li> <li>5. จุกค้าไม่ได้รับอนุมัติสินเบื้อทีขอไว้ภา<br/>เมื่อได้รับการบอกเล็กสัญญาตามที่กล่าว<br/><u>*อย่างไรก็คือกค้า (ผู้จอง) อาจไม่ไท</u></li> <li>9.2 สิทธิของผู้แทนจำหน่าย : ผู้จำหน่ายมีสี</li> </ul>                                                                                                    | าารเปลี่ยนแปลง เช่น สี่, ปีทีผลัด, คำห<br>ลงชื่อ                                                                                                    | ลงขือ<br>นครับรถ าลา)<br>         | พยาน<br>(ส่วนนี้สำหรับอุคคำ)<br>วันที   |                                  |
| <ul> <li>8.บันท์ครายการเปลี่ยนแปลง/เพิ่มเติม (ถ้ามีค<br/>รับทราบการเปลี่ยนแปลงและยอมรับ<br/>ผู้บันทึกรายการ</li> <li>9.สิทธิของดูลัญญา ภายใต้เงือนไขในสัญญาจ</li> <li>9.1 สิทธิของดูลด้า (ผู้จอง) : ลูกค้ามิสิทธิ์บอกเลื<br/>1. ผู้แทนจำหน่ายไม่สามารถส่งมอบรถย</li> <li>3. ผู้แทนจำหน่ายไม่สามารถส่งมอบรถย</li> <li>3. ผู้แทนจำหน่ายไม่สามารถส่งมอบรถย</li> <li>4. ผู้แทนจำหน่ายไม่สามารถส่งมอบรถย</li> <li>5. ลูกค้าไม่ได้รับอนุมิติสินเชือทีขอไว้ภา<br/>เมื่อได้รับการบอกเล็กสัญญาตามทึกล่าว<br/><u>*อย่างไรก็ติลูกต้า (ผู้จอง) อาจไม่ไร</u></li> <li>9.2 สิทธิของผู้แทนจำหน่าย : ผู้จำหน่ายมิสิ<br/>1. หากผู้แทนจำหน่ายในสามารถว่าลูกค้า<br/>โดยผู้แทนจำหน่ายในดีสินเงินมัดจำ<br/><u>ผิดของลูกค้าโดยกรณ์นี้ ผู้แทนจำห</u>น่ายมารถณ์ นี้ ผู้แทนจำหน่ายที่มี</li> </ul>             | าารเปลี่ยนแปลง เช่น สี่, ปีทีผลิต, กำห<br>ลงชื่อ                                                                                                    | ลงชื่อ<br>นครับรถ าลา)<br>        | พยาน<br>(ส่วนนี้สำหรับอุคคำ)<br>วันที   | เอบรถยนตโดย<br>ภัคจากความ        |
| <ul> <li>8.บันท์ครายการเปลี่ยนแปลง/เพิ่มเติม (ถ้ามีค<br/>รับทราบการเปลี่ยนแปลงและยอมรับ<br/>ผู้บันท์กรายการ</li> <li>9.สิทธิ์ของดู่สัญญา ภายใต้เงือนไขในสัญญาจ</li> <li>9.1 สิทธิ์ของดูคด้า (ผู้จอง) : ดูคด้ามิสิทธิ์บอกเลื<br/>1. ผู้แทนจำหน่ายปรับราคารถยนต์ไท้สูง<br/>2. ผู้แทนจำหน่ายปรับราคารถยนต์ไท้สูง<br/>3. ผู้แทนจำหน่ายไม่สามารถส่งมอบรถย<br/>3. ผู้แทนจำหน่ายไม่สามารถส่งมอบรถย<br/>4. ผู้แทนจำหน่ายไม่สามารถส่งมอบรถย<br/>5. ลูกค้าไม่ได้รับอนุมัติสินเบื้อที่ขอไว้ภา<br/>เมื่อได้รับการบอกเลิกสัญญาตามทึกล่าว<br/><u>*อย่างไรกิติดุกค้า (ผู้จอง) อาจไข่ไข</u><br/>9.2 สิทธิ์ของผู้แทนจำหน่าย : ผู้จำหน่ายมีสี<br/>1. หากผู้แทนจำหน่ายในสีกินเงินมัดจำ<br/><u>ผิดของลูกต้าโตยกรณีนี้ ผู้แทนจำหน่</u>าย<br/>2. ลูกค้า (ผู้จอง) ไม่สามารถมารับรย</li> </ul>                | าารเปลี่ยนแปลง เช่น สี่, ปีทีผลิต, คำพ<br>ลงชื่อ                                                                                                    | ลงชื่อ<br>นดรับรถ าลา)<br>        | พยาน<br>(ส่วนนี้สำหรับอุคคำ)<br>วันที่  | เอบรถยนต์โดย<br>ภิศจากความ<br>ไป |
| <ul> <li>8.บันท์ครายการเปลี่ยนแปลง/เพิ่มเติม (ถ้ามีค<br/>รับพราบการเปลี่ยนแปลงและยอมรับ<br/>ผู่บันที่กรายการ</li> <li>9.สิทธิของดู่สัญญา ภายใต้เงื่อนไขในสัญญาจ</li> <li>9.1 สิทธิของดูกค้า (ผู้จอง) : ลูกค้ามิสิทธิ์บอกเลื<br/>1. ผู้แทนจำหน่ายไม่สามารถส่งมอบรถย</li> <li>3. ผู้แทนจำหน่ายไม่สามารถส่งมอบรถย</li> <li>3. ผู้แทนจำหน่ายไม่สามารถส่งมอบรถย</li> <li>4. ผู้แทนจำหน่ายไม่สามารถส่งมอบรถย</li> <li>5. ลูกค้าไม่ได้รับอนุมัติสินเชื่อหือไว้ภา<br/>เมื่อได้รับการบอกเล็กสัญญาตามทึกส่าว<br/><sup>*</sup>อย่างไรก็ดีลูกค้า (ผู้จอง) อาจไม่ไร</li> <li>9.2 สิทธิของผู้แทนจำหน่าย : ผู้จำหน่ายมิสิ<br/>1. หากผู้แหนจำหน่าย : ผู้จำหน่ายมิสิ<br/>1. หากผู้แหนจำหน่ายในสามารถมาร์บรง</li> <li>2. ลูกค้า (ผู้จอง) ไม่สามารถมาร์บรง</li> </ul>                                    | าารเปลี่ยนแปลง เช่น สี่, ปีทีผลิต, กำห<br>ลงชื่อ                                                                                                    | ลงชื่อ<br>นดรับรถ าลา)<br>        | พยาน<br>(ส่วนนี้สำหรับอุคคำ)<br>วันที่  | เอบรถยนต์โดย<br>ภัตจากความ<br>ไป |
| <ul> <li>8.บันท์ครายการเปลี่ยนแปลง/เพิ่มเติม (ถ้ามีค<br/>รับทราบการเปลี่ยนแปลงและยอมรับ<br/>ผู้บันท์กรายการ</li> <li>9.สิทธิของคู่สัญญา ภายใต้เงื่อนไขในสัญญาจ</li> <li>9.1 สิทธิของดูคล้า (ผู้จอง) : ดูคล้ามีสิทธิ์บอกเลื<br/>1. ผู้แทนจำทน่ายปรับราคารถยนต์ให้สูง<br/>2. ผู้แทนจำทน่ายไม่สามารถสงมอบรถย</li> <li>3. ผู้แทนจำทน่ายไม่สามารถสงมอบรถย</li> <li>3. ผู้แทนจำทน่ายไม่สามารถสงมอบรถย</li> <li>4. ผู้แทนจำทน่ายไม่สามารถสงมอบรถย</li> <li>5. ดูกค้าไม่ได้รับอนุมัติสินเชื่อที่ขอไว้ภา<br/>เมื่อได้รับการบอกเล็กสัญญาตามทึกล่าว<br/>ร้อย่างไรก็คือกค้า (ผู้จอง) อาจไม่ไข</li> <li>9.2 สิทธิของผู้แทนจำหน่าย : ผู้จำหน่ายมีสิ<br/>1. หากผู้แทนจำหน่าย : ผู้จำหน่ายมีสิ<br/>1. หากผู้แทนจำหน่าย : ผู้จำหน่ายมีสิ<br/>1. หากผู้แทนจำหน่าย ผู้อางไม่สามารถมาร์บรง<br/></li></ul> | าารเปลี่ยนแปลง เช่น สี่, ปีที่ผลิต, คำห<br>ลงชื่อ                                                                                                    | ลงขึ่อ<br>นดรับรถ รลร)<br>        |                                         | เอบรถยนต์โดย<br>ภัคจากความ<br>เบ |

| E Suma                                                                                                    |                                                                                                    |                                 | Doc. No.                                                                          | Pa                                                                                          |
|----------------------------------------------------------------------------------------------------|----------------------------------------------------------------------------------------------------|---------------------------------|-----------------------------------------------------------------------------------|---------------------------------------------------------------------------------------------|
| — C CCCM                                                                                                    | (Vehicle Sales)                                                                                                    | MYCA                            | AR-20180823                                                                       | 38/103                                                                                      |
| 1.5 ນັ <b>້</b>                                                                                                    | มทึกเพิ่มเงินจอง                                                                                                    | Vers                            | ons : SC20161219 Build 1800R<br>ດີປະເທດໃນນີ້ ວ່າດ້ອ (ກວດ1)- ອະດ                   | C DB : SUZUKI_DB                                                                            |
|                                                                                                    | n alytics<br>mouting system<br>conton                                                                                                    |                                 | User Name : MyC<br>Sig<br>System In                                               | ar Administrator (/<br><u>n Out</u> <b>  TH</b><br>fo: 26/12/2016 9::<br>Link to Portal Sit |
| ระบบลูกค้าสัมพันธ์ (CRM)                                                                                                    |                                                                                                    |                                 |                                                                                   |                                                                                             |
| ระบบสต๊อกรถ                                                                                                    | 0                                                                                                    |                                 |                                                                                   |                                                                                             |
| ระบบการขายรถ                                                                                                    |                                                                                                    |                                 |                                                                                   |                                                                                             |
| <ul> <li>มันทึกการจองรถ</li> <li>มันทึกใบเสนอราคา</li> <li>มันทึกการจอง</li> <li>มันทึกการจอง</li> <li>มันทึกเพิ่มเงินจอง</li> <li>มันทึกการขายรถ</li> <li>มันทึกการขายรถ</li> <li>มันทึกกรงานนอกฝ่ายขาย</li> </ul>                                                                                                    | DM<br>1.5<br>Busines<br>Analytic                                                                                                    | Welcome to<br>S My Car M<br>S S | y System                                                                          |                                                                                             |
| 🖬 รายงาน<br>🛱 ตั้งค่ารายการอุปกรณ์ตกแต่ง                                                                                                    |                                                                                                    | 6                               |                                                                                   |                                                                                             |
| ระบบทะเบียน                                                                                                    | On Cloud Computing<br>& Web Application                                                                                                    | System                          |                                                                                   |                                                                                             |
| ระบบสต็อกป้ายแดง                                                                                                    | D                                                                                                    | 1                               |                                                                                   |                                                                                             |
| ระบบศนย์บริการ                                                                                                    | 0                                                                                                    |                                 |                                                                                   |                                                                                             |
| ระบบสั่งนี้ออะไหล่                                                                                                    | 0                                                                                                    |                                 |                                                                                   |                                                                                             |
| ระบบละใหล่                                                                                                    |                                                                                                    |                                 |                                                                                   |                                                                                             |
| ระบบอวรเงิน                                                                                                    |                                                                                                    |                                 |                                                                                   |                                                                                             |
| ระบบการเงิน                                                                                                    |                                                                                                    |                                 |                                                                                   |                                                                                             |
| ระบบเจาหน้                                                                                                    |                                                                                                    |                                 |                                                                                   |                                                                                             |
| ระบบดูกที่น                                                                                                    |                                                                                                    |                                 |                                                                                   |                                                                                             |
| แฟ้นต่อนอนอัก                                                                                                    |                                                                                                    |                                 |                                                                                   |                                                                                             |
| ระบบรักษาความปลอดภัย                                                                                                    |                                                                                                    |                                 |                                                                                   |                                                                                             |
| ค่มือ                                                                                                    |                                                                                                    |                                 |                                                                                   |                                                                                             |
| ไป                                                                                                    | ที่เมนู ระบบการขายรถ → บันทึกการ                                                                                                    | จองรถ →บันทึกเพิ่มเงิเ          | Jବ <b>ପ</b> ଏ                                                                     |                                                                                             |
|                                                                                                    |                                                                                                    |                                 |                                                                                   |                                                                                             |
| ระบบลูกค้าสัมพันธ์ (CRM)                                                                                                    | บันทึกเพิ่มเงินจอง (ID: 5CR040-030) >>                                                                                                    |                                 |                                                                                   |                                                                                             |
| ระบบลูกคำสัมพันธ์ (CRM)<br>ระบบสต๊อกรถ                                                                                                    | บันทึกเพิ่มเงินจอง (ID: SCR040-030) >><br>เพิ่มข้อมูล >>                                                                                                    | 1 1                             |                                                                                   |                                                                                             |
| ระบบลูกคำสัมพันธ์ (CRM)<br>ระบบสต็อกรถ<br>ระบบการขายรถ<br>====================================                                                                                                    | บันทึกเที่มเงินจอง (ID: 5CR040-030) >><br>เพิ่มข้อมูล >><br>สาขา : อ่อนแช่∨                                                                                                    |                                 |                                                                                   |                                                                                             |
| ระบบลูกคำสัมพันธ์ (CRM)<br>ระบบสด็อกรถ<br>ระบบการขายรถ<br>🗐 บันทึกการจองรถ<br>🖷 บันทึกใบเสนอราคา                                                                                                    | บันทึกเพิ่มเงินจอง (ID: 5CR040-030) >><br>เพิ่มข้อมูล >><br>สาขา : อ้อนนุย์∨<br>อ้างอิงเลขที่ในจอง :                                                                                                    |                                 | วันที่ใบจอง :                                                                     |                                                                                             |
| ระบบลุกคำสัมพันธ์ (CRM)<br>ระบบสด็อกรถ<br>ระบบการขายรถ<br>10 บันทึกการจองรถ<br>10 บันทึกการจอง<br>10 บันทึกการจอง                                                                                                    | บันทึกเหนึ่มเงินจอง (ID: SCR040-030) >><br>เพิ่มข้อมูล >><br>สาขา : อ่อยนุษ[∨]<br>อ้างอิงเลชที่ในจอง :                                                                                                    | 1<br>                           | วันที่ใบจอง :<br>าภาษีมูลค่าเพิ่ม(%) :                                            |                                                                                             |
| ระบบลูกคำสัมพันธ์ (CRM)<br>ระบบสต้อกรถ<br>ระบบการขายรถ<br>ปันทึกการจองรถ<br>ອ. บันทึกใบเสนอราคา<br>ອ. บันทึกเริ่มเสนอราคา<br>อ. บันทึกการจอง<br>อ. บันทึกการจอง                                                                                                    | บันทึกเข้มเงินจอง (ID: SCR040-030) >><br>เพิ่มข้อมูล >><br>สาขา : อ่อนนุยุ∨<br>อ้างอิงเลชท์ในจอง :<br>ชื่อลูกค้า :                                                                                                    |                                 | วันที่ใบจอง :<br>าภาษีมูลค่าเพิ่ม(%) :                                            |                                                                                             |
| ระบบลูกค้าสัมพันธ์ (CRM)<br>ระบบสต้อกรถ<br>ระบบการขายรถ<br>■ มันทึกการจองรถ<br>● มันทึกกโบเสนอราคา<br>● มันทึกการจอง<br>● มันทึกการจอง<br>■ มันทึกการขายรถ<br>■ มันทึกการขายรถ<br>■ มันทึกการขายรถ                                                                                                    | บันทึกเข้มเงินจอง (ID: SCR040-030) >><br>เข้มข้อมูล >><br>สาขา : อ่อนนุย√<br>อ้างอิงเลขที่ในจอง :<br>ชื่อลูกค้า :<br>ชื่อลูกค้า :                                                                                                    | 1<br>قور                        | วันที่ไบจอง :<br>าภาษีมูลค่าเพิ่ม(%) :<br>สีดาแบวว :                              |                                                                                             |
| ระบบลูกคำสัมพันธ์ (CRM)<br>ระบบสต์อกรถ<br>ระบบการขายรถ<br>มันทึกการจองรถ<br>ขันทึกใบเสนอราคา<br>ขันทึกการจอง<br>ขันทึกการจอง<br>ขันทึกการของ<br>มันทึกการขายรถ<br>มันทึกการขายรถ<br>มีนั้นทึกการขายรถ<br>มีนั้นทึกการขายรถ<br>มีนั้นทึกการขายรถ<br>มีนั้นทึกการขายรถ<br>มีนั้นทึกการขายรถ<br>มีนั้นทึกการขายรถ<br>มีนั้นทึกการขายรถ                                                  | <ul> <li>บับทึกเข้มเงินจอง (ID: SCR040-030) &gt;&gt; เข้มข้อมูล &gt;&gt;         <ul> <li>สาขา : อ่อนนุย</li> <li>อ้องเลขที่ในจอง :</li> <li>ข้อดูกค้า :</li> <li>ข้อพนักงานที่เท้มเงินจอง :</li> <li>ยังค่อ :</li> </ul> </li> </ul>                                                                                                    |                                 | วันที่โบจอง :<br>าภาษีมูลค่าเพิ่ม(%) :<br>สิภายนอก :<br>สิภายนอก :                |                                                                                             |
| ระบบลุกคำสัมพันธ์ (CRM)<br>ระบบสติอกรถ<br>ระบบการขายรถ<br>มันทึกการจองรถ<br>9 บันทึกใบเสนอราคา<br>9 บันทึกการจอง<br>9 บันทึกการจอง<br>10 บันทึกการขายรถ<br>11 บันทึกการขายรถ<br>12 มันทึกการขายรถ<br>13 สังและรับงานนอกฝ่ายขาย<br>13 สรงาน                                                                                                    | <ul> <li>บันทึกเข้มเงินจอง (ID: SCR040-030) &gt;&gt; เข้มข้อมูล &gt;&gt;         สาขา : อ่อนนุยุ/         อ้อนนุย//         อ้องนุย//         อ้องนุย//<td><u>م</u></td><td>วันที่ใบจอง :<br/>าภาษีมูลค่าเพิ่ม(%) :<br/>สึกายนอก :<br/>สึภายใน :</td><td></td></li></ul>                                                                                                    | <u>م</u>                        | วันที่ใบจอง :<br>าภาษีมูลค่าเพิ่ม(%) :<br>สึกายนอก :<br>สึภายใน :                 |                                                                                             |
| ระบบอุกคำสัมพันธ์ (CRM)<br>ระบบการขายรถ<br>๒ บันทึกการจองรถ<br>๑ บันทึกใบเสนอราคา<br>๑ บันทึกกรจอง<br>๑ บันทึกกรจอง<br>๒ บันทึกกรรจอง<br>๒ บันทึกกรรมอรถ<br>๗ สังและรับงานนอกฝ่ายขาย<br>๒ สังและรับงานนอกฝ่ายขาย<br>๒ รายงาน<br>๒ ดังค่ารายการอุปกรณ์ตกแต่ง<br>ระบบทะเบียน                                                                                                    | <ul> <li>บันทึกเพิ่มเงินจลง (ID: SCR040-030) &gt;&gt; เพิ่มข้อมูล &gt;&gt;</li> <li>สาขา : อ่อนแช∨</li> <li>อ้างอิงเลขที่ในจอง :</li> <li>ข้อลูกค้า :</li> <li>ข้อพนักงานที่เทิ่มเงินจอง :</li> <li>ยังหนั :</li> <li>Base Model :</li> <li>มูลคำจองรวม :</li> </ul>                                                                                                    | อัตร<br>อัตร<br>อาร์จองรรม :    | วันที่ใบจอง :<br>าภาษีมูลค่าเพิ่ม(%) :<br>สึภายนอก :<br>สึภายใน :<br>จองรวมภาษี : |                                                                                             |
| ระบบอุกคำสัมพันธ์ (CRM)<br>ระบบสต้อกรถ<br>ระบบการขายรถ<br>มันทักการจองรถ<br>มันทักการจอง<br>มันทักการจอง<br>มันทักการจอง<br>มันทักกรขายรถ<br>มันทักกรขายรถ<br>มันทักกรขายรถ<br>มันทักกรขายรถ<br>มันทักกรขายรถ<br>มันทักรบายกรถุปกรณ์ตกแต่ง<br>ระบบทะเบียน<br>ระบบพล์ออกป้ายแดง                                                                                                    | <ul> <li>บับทึกเข้มเงินจลง (ID: SCR040-030) &gt;&gt; เพิ่มข้อมูล &gt;&gt;</li> <li>สาขา : อ้อนแข∨</li> <li>อ้างอิงเลขที่ในจลง :</li> <li>ข้อลูกค้า :</li> <li>ข้อลูกค้า :</li> <li>ข้อพนักงานที่เท้มเงินจลง :</li> <li>ยี่ห้อ :</li> <li>Base Model :</li> <li>มูลค่าจองรวม :</li> </ul>                                                                                                    | อัตร<br>อัตร<br>ภาษิจองรวม :    | วันที่ไบจอง :<br>าภาธิมูลค่าเทิ่ม(%) :<br>สิภายนอก :<br>สิภายนน :<br>จองรวมภาธิ : | Search                                                                                      |
| ระบบลุกคำสัมพันธ์ (CRM)<br>ระบบสติอกรถ<br>ระบบการขายรถ<br>มันทักการจองรถ<br>มันทักการจองรถ<br>มันทักกรับเสนอราคา<br>มันทักการจอง<br>มันทักการจอง<br>มันทักกรขายรถ<br>สังและรับงานนอกฝ่ายขาย<br>ระบบทะเบียน<br>ระบบสต์อกป้ายแดง<br>ระบบสุนย์บริการ                                                                                                    | <ul> <li>บับทึกเขียเงินจอง (ID: SCR040-030) &gt;&gt; เพิ่มข้อมูล &gt;&gt;</li> <li>สาขา : อ้อนนุษุ/</li> <li>อ้างอิงเลยที่ในจอง :</li> <li>อ้องดูกค้า :</li> <li>ชื่อลูกค้า :</li> <li>ชื่อลูกค้า :</li> <li>ชื่อสุดค้าจองรวม :</li> </ul>                                                                                                    | อัตร<br>อัตร<br>ภาษิจองรวม :    | วันที่โบจอง :<br>าภาษีมูลคำเพิ่ม(%) :<br>สีภายนอก :<br>สีภายใน :<br>จองรวมภาษี :  | Search B                                                                                    |
| ระบบอุกคำสัมพันธ์ (CRM)<br>ระบบสต์อกรถ<br>ระบบการขายรถ<br>มันทึกการจองรถ<br>มันทึกการจอง<br>มันทึกการจอง<br>มันทึกการจอง<br>มันทึกการขายรถ<br>มันทึกการขายรถ<br>มันทึกการขายรถ<br>มันทึกการขายรถ<br>มันทึกการขายรถ<br>มันทึกการขายรถ<br>มันทึกการขายรถ<br>มันทึกการขายรถ<br>มันทึกการขายรถ<br>มันทึกการขายรถ<br>มันทึกการขายรถ<br>ระบบทะเมียน<br>ระบบสต์อกป้ายแดง<br>ระบบตุนย์บริการ | <ul> <li>มันทึกเข้มเงินจลง (ID: SCR040-030) &gt;&gt; เข้มข้อมูล &gt;&gt;</li> <li>สาขา : อ่อนนุย /&gt;</li> <li>อ้างอิงเลยที่ในจอง :</li> <li>ย้อลุกคำ :</li> <li>ย้อลุกคำ :</li> <li>ย้างอิง :</li> <li>ย้างอิง :</li> <li>ออนนุย /&gt;</li> <li>ย้างอิง :</li> <li>ออนนุย /&gt;</li> <li>ออนนุย /&gt;</li> <li>ออนนุย /</li> <li>ออนนุย /&gt;</li> <li>ออนนุย /&gt;</li> <li>ออนนุย /</li> <li>ออนนุย /</li></ul> | 1                               | วันที่ไบจอง :<br>าภาษีมูลค่าเพิ่ม(%) :<br>สิภายนอก :<br>สิภายใน :<br>จองรวมภาษี : | Search Ba                                                                                   |

|                                                                                                 |                                                                                                    | Doc. No.                                                                                                    | Page                      |
|-------------------------------------------------------------------------------------------------|----------------------------------------------------------------------------------------------------|----------------------------------------------------------------------------------------------------|---------------------------|
| apter :                                                                                         | ehicle Sales)                                                                                                    | MYCAR-20180823                                                                                                    | 39/103                    |
|                                                                                                 | สอบถามข้อมูลใบของ >>           เลขท์ใบของ :           ขื่อลูกค้า : %           Inquiry         Close           Select         เอททิโบของ :           รelect         รและที่ใบของ :           รelect         รและที่ใบของ :           รelect         รและที่ใบของ :           รelect         SNIRV-1311120007           Suzuki         SWIF           Select         SNIRV-1311110005           Suzuki         GRAN           Select         SNIRV-1311110004 | Record (5): 3           Basemodel         1481303           T         2,803.74           D VITARA         3,000.00           D VITARA         2,803.74 |                           |
|                                                                                                 | <sub>สอบตามข้อมูลใบจอง</sub><br>■ กรอกคำค้นหา ขึ้นต้นด้วย %<br>■ กดปุ่ม <b>Inquiry</b> เพื่อ<br>■ กด Select เพื่อเลือกข้อมูลที่                                                                                                    | ⊗<br>๖ เพื่อช่วยในการค้นหา<br>ค้นหาข้อมูล<br>ต้องการ                                                                                                   |                           |
| ระบบลูกคำสัมพันธ์ (CRM)                                                                         | บันทึกเพิ่มเงินจอง (ID: SCR040-030) >><br>เพิ่มข้อมูล >><br>ลำชา : อ้อนนุย∨<br>อ้างอิงเลขที่ในจอง : B0IRV-1212160001<br>ชื่อลูกค้า : SMTCR-000000931<br>ชื่อพนักงานที่เพิ่มเงินจอง : ADMIN<br>ยิ่ท่อ : SUZUKI<br>Base Model : SWIFT                                                                                                    | วันที่ใบจอง : 16/12/2012<br>อัตราภาษิมูลค่าเพิ่ม(%) :<br>สิภายนอก : เทา (Minera<br>สิภายใน : Na                                                        | 0.00<br>al Gray Metallic) |
| ตั้งค่ารายการอุปกรณ์ตกแต่ง<br>ระบบทะเบียน                                                       | มูลค่าวองรวม: 5,000.00 ภาษิวองรวม:                                                                                                    | 0.00 จองรวมภาษิ :                                                                                                    | 5,000.00                  |
| ระบบสล็อกป้ายแดง 🗈<br>ระบบสุนย์บริการ 💼<br>ระบบสังขี้ออะใหล่ 💼<br>ระบบอะใหล่ 💼<br>ระบบการเงิน 💼 | วันที่เพิ่มเงินจอง : 13/03/2014 🕷 📻<br>มูลค่าเพิ่มจอง : 0.00<br>ภาษิเพิ่มจอง : 0.00<br>เพิ่มจองรวมภาษิ : 0.00                                                                                                    | 2                                                                                                    | Search Back               |
| 2. ระบุจํ<br>3. กดปุ่ม                                                                          | านวนเงินจองที่ต้องการเพิ่ม<br><b>Save</b> เพื่อทำการบันทึกข้อมูล                                                                                                    |                                                                                                    |                           |

| MYCAR-20180823         40/103           Chapter:         SUMMARY Conservation         40/103           Anatomical State         Summary Conservation         Summary Conservation<                                                                                                    |                                                                                                    |                      |                                                                                                    | Doc. No.                                                                  | Page   |
|----------------------------------------------------------------------------------------------------|----------------------------------------------------------------------------------------------------|----------------------|----------------------------------------------------------------------------------------------------|---------------------------------------------------------------------------|--------|
| <ul> <li>1.6 การตรวจสอบข้อมูลลูกค้าเพิ่มเติม สำหรับบันทึกจองรถ</li> <li>. ระบบจะพาการแจ้งเตียนมี่อช้อมูลลูกค้าเหล่านี้ว่างอยู่</li> <li>. วันเกิด</li> <li>. จาทีพ</li> <li>. จริกที่ไข้ปัจจุบัน</li> <li>. กริกทรบรรณ Profile เพิ่มเข้าสู่หน้าแก้ไขช้อมูล</li> </ul>                                                                                                    | Chapter : ระบบการง                                                                                                    | . <u>0M</u><br>มายรถ | n (Vehicle Sales)                                                                                                    | MYCAR-20180823                                                            | 40/103 |
| <ul> <li>1. ระบบจะทากาลแจ้งเดียนเมื่อช้อยูลลูกด้าเหล่านี้รักษอยู่</li> <li>1. ระบบจะทากาลแจ้งเดียนเมื่อช้อยูลลูกด้าเหล่านี้รักษอยู่</li> <li>1. ระบบจะทากาลแจ้งเดียนเมื่อช้อยูลลูกด้าเหล่านี้รักษอยู่</li> <li>1. ระบบจะทากาลแจ้งเดียนเมื่อช้อยูลลูกด้าเหล่านี้รักษอยู่</li> <li>1. ระบบจะทากาลแจ้งเดียนเมื่อช้อยูลลูกด้าเหล่านี้รายอยู่</li> <li>1. ระบบจะทากาลแจ้งเดียนเมื่อช้อยูลลูกด้าเหล่านี้รายอยู่</li> <li>1. ระบบจะทากาลแจ้งเดียนเมื่อช้อยูลลูกด้าเหล่านี้รายอยู่</li> <li>1. ระบบจะทากาลแจ้งเดียนเมื่อช้อยูลลูกด้าเหล่านี้รายอยู่</li> <li>1. ระบบจะทากาลแจ้งเดียนเม็นระบบจะทางกาลแจ้งเกิยนระบบจะทางกาลแลง</li> <li>1. ระบบจะทางกาลแจ้งเดียนเม็นระบบจะทางกาลแลง</li> <li>1. ระบบจะทางกาลแจ้งเดียนระบบจะทางกาลแลง</li> <li>1. ระบบจะทางกาลแจ้งเดียนระบบจะทางกาลแลง</li> <li>1. ระบบจะทางกาลแจ้งเดียนระบบจะทางกาลแลง</li> <li>1. ระบบจะทางกาลแลง</li> <li>1. ระบบจะทางกาลแลง</li> <li>1. ระบบจะทางกาลแลง</li> <li>1. ระบบจะทางกาลแลง</li> <li>1. ระบบจะทางกาล</li> <li>1. ระบบจะทางกาล</li> <li>1. ระบบจะทางกาล</li> <li>1. ระบบจะท่างกาล</li> <li>1. ระบบจะทรงระบบจะทางกาล</li> <li>1. ระบบจะทรงระบบจะทางกาล</li> <li>1. ระบบจะทางกาล</li> <li>1. ระบบจะทางกาล</li> <li>1. ระบบจะทางกาล</li> <li>1. ระบบจะทางกาล</li> <li>1. ระบบจะทางกาล</li> <li>1. ระบบจะทางกาล</li> <li>1. ระบบจะทางกาล</li> <li>1. ระบบจะทางกาล</li> <li>1. ระบบจะทางกาล</li> <li>1. ระบบจะทางกาล</li> <li>1. ระบบจะทางกาล</li> <li>1. ระบบจะทางกาล</li> <li>1. ระบบจะทางก</li></ul>   | 1.6 การตร                                                                                                    | เวจส                 | อบข้อมูลลูกค้าเพิ่มเติม สำหรับบันทึกจองรถ                                                                                                    |                                                                           |        |
| <pre>stuasfordunas (US) is SCROH-020&gt;&gt; intratas is intratas is int</pre> |                                                                                                    | -                    | <ol> <li>ระบบจะทาการแจ้งเตือนเมื่อข้อมูลลูกค้าเหล</li> <li>วันเกิด</li> <li>อาชีพ</li> <li>รหัสรุ่นรถที่ใช้ปัจจุบัน</li> <li>คลิกProspect Profile เพื่อเข้าสู่หน้าแก้ไขช้</li> </ol>     | ่านี้ว่างอยู่<br>iอมูล                                                    |        |
| Studiourses       unifiliais:         Subdorses       unifiliais:         Subdorse       unifiliais:         Subdorse       unifiliais:         Subdorse       unifiliais:         Subdorse       unifiliais:         Subdorse       unifiliais:         Subdorse       unifiliais:         Subdorse       unifiliais:         Subdorse       unifiliais:         Subdorse       unifiliais:         Subdorse       unifiliais:         Subdorse       unifiliais:         Subdorse       unifiliais:         Subdorse       unifiliais: </td <td>ระบบลุกคาสมพนธ (CRM)<br/>ระบบสต็อกรถ</td> <td></td> <td>บันทึกจองรถ (ID: SCR040-020) &gt;&gt;<br/>เพิ่มข้อมูล &gt;&gt;</td> <td></td> <td></td>                                                                                                    | ระบบลุกคาสมพนธ (CRM)<br>ระบบสต็อกรถ                                                                                                    |                      | บันทึกจองรถ (ID: SCR040-020) >><br>เพิ่มข้อมูล >>                                                                                                    |                                                                           |        |
| Reiningungeneen       Image: Stand and and and and and and and and and                                                                                                    | ระบบการขายรถ<br>มันทึกการจองรถ<br>มันทึกการจอง<br>มันทึกการจอง<br>มันทึกการจอง<br>มันทึกการขายรถ<br>มันทึกการขายรถ<br>มันทึกการขายรถ<br>มันทึกการขายรถ<br>มันทึกการขายรถ<br>มันทึกการขายรถ<br>มันทึกการขายรถ<br>มันทึกการขายรถ<br>มันทึกการขายรถ<br>มันทึกการขายรถ<br>มันทึกการขายรถ<br>มันทึกการขายรถ<br>มันทึกการขายรถ<br>มันทึกการขายรถ<br>มันทึกการขายรถ<br>มันทึกการของรถ<br>มันทึกการของรถ<br>มันทึกการของรถ<br>มันทึกการของรถ<br>มันทึกการของรถ<br>มันทึกการของรถ<br>มันทึกการของรถ<br>มันทึกการของรถ<br>มันทึกการของรถ<br>มันทึกการของรถ<br>มันทึกการของรถ<br>มันทึกการของรถ<br>มันทึกการของรถ<br>มันทึกการของรถ<br>มันทึกการของรถ<br>มันทึกการของ<br>มันทึกการของ<br>มันที่การของ<br>มันที่การของ<br>มันที่การของ<br>มันที่การของ<br>มันที่การของ<br>มันที่การของ<br>มันที่การของ<br>มันที่การของ<br>มันที่การของ<br>มันที่การของ<br>มันที่การของ<br>มันที่การของ<br>มันที่มีมีการของ<br>มันที่มีการของ<br>มันที่การของ<br>มันที่การของ<br>มันที่การของ<br>มันที่การของ<br>มันที่การของ<br>มันที่การของ<br>มันที่การของ<br>มันที่การของ<br>มันที่การของ<br>มันที่การของ<br>มันที่การของ<br>มันที่การของ<br>มันที่การของ<br>มันที่การของ<br>มีมีการของ<br>มีมีการของ<br>มีมีการของ<br>มีการของ<br>มีการของ |                      | สาขา : สำนักงานใหญ่⊻<br>ใบเสนอราคา :<br>รรทัสจุกค้า :<br>รรทัสพนักงานขาย :<br>รรทัสพนักงานรับจอง :<br>ประเภทกา<br>บันทึกจองรถ (ID: SCR040-020)<br>ใบ่สามารถบับเพิดข้อนอได้ กรณาระบะก่อนอ | เลขที่ใบจอง :<br>*วันที่จอง : 09/11/2016<br>*ภาษีมูลค่าเพิ่ม (%) : 1<br>1 | 0.00   |
| Extuadăanîhuuas       Intrifut         Extuadăanîhuuas       Intrifut         Extuadăanîhuuas       Intrifut         Extuadăanîhuuas       Intrifut         Extuadăanîhuuas       Intrifut         Extuadăanîhuuas       Intrifut         Extuadăanîhuuas       Intrifut         Extuadăanîhuuas       Intrifut         Extuadăanîhuuas       Intrifut         Extuadăanîhuus       Intrifut         Extuadăanîhuus       Intrifut         Extuadăanîhuus       Intrifut         Extuadăanîhuus       Intrifut         Extuadăanîhuus       Intrifut         Extuadăanîhuus       Intrifut         Extuadăanîhuus       Intrifut         Extuadăanîhuus       Intrifut         Extuadăanîhuus       Intrifut         Extuadăanîhuus       Intrifut         Extuadăanîhuus       Intrifut         Extuadăanîhuus       Intrifut         Extuadăanîhuus       Intrifut         Intrifut       Intrifut         Extuadăanîhuus       Intrifut         Intrifut       Intrifut         Intrifut       Intrifut         Intrifut       Intrifut         Intrifut       Intrifut                                                                                                    | แม่ ต่างคารายการอุปกรณตกแต่ง<br>ระบบทะเบียน                                                                                                    |                      | รายละเอียดรถ รายละเอียดรถ รายละเอียดรถ รายละเอียดรถ รายละเอียดรถ รายละเอียดรถ รายละเอียดรถ รายละเอียดรถ รายละเอ                                                                          | ា #แคมเปญ :                                                               | e,     |
| Sezungudušans       Image: Sezungudušans       Image: Sezungudusans       Image: Sezungudusans       Image: Sezungudusans       Image: Sezungudusans       Image: Sezungudusans       Image: Sezungudusans       Image: Sezungudusans       Image: Sezungudusans       Image: Sezungudusans       Image: Sezungudusans       Image: Sezungudusans       Image: Sezungudusans       Image: Sezungudusans       Image: Sezungudusans       Image:                                                                                                    | ระบบสต็อกป้ายแดง                                                                                                    |                      | เลข                                                                                                    | ามาตรฐาน :                                                                |        |
| PROSPECT PROFILE     BACK     mailure       sexuarsisu     ************************************                                                                                                    | ระบบศูนย์บริการ                                                                                                    |                      | Base I 3. รหัสรุ่มรถที่ใช้ปัจจุบัน                                                                                                    | เลด(บาท) :                                                                | 0.00   |
| Image: State State                                     | ระบบสั่งซื้ออะไหล่                                                                                                    |                      | PROSPECT PROFILE                                                                                                    | BACK รมสุปกรณ์ :                                                          | _      |
| czunysłu                                                                                                    | ระบบอะไหล่                                                                                                    |                      | *สีภายใน: Na / Na ✓                                                                                                    | ซระ 2 เล้ว :                                                              | 0.00   |
|                                                                                                    | ระบบการเงิน                                                                                                    | 0                    | *วันที่นัดรับรถ : 09/11/2016                                                                                                    | เงินจองคงเหลือ :                                                          |        |
|                                                                                                    |                                                                                                    |                      |                                                                                                    |                                                                           |        |

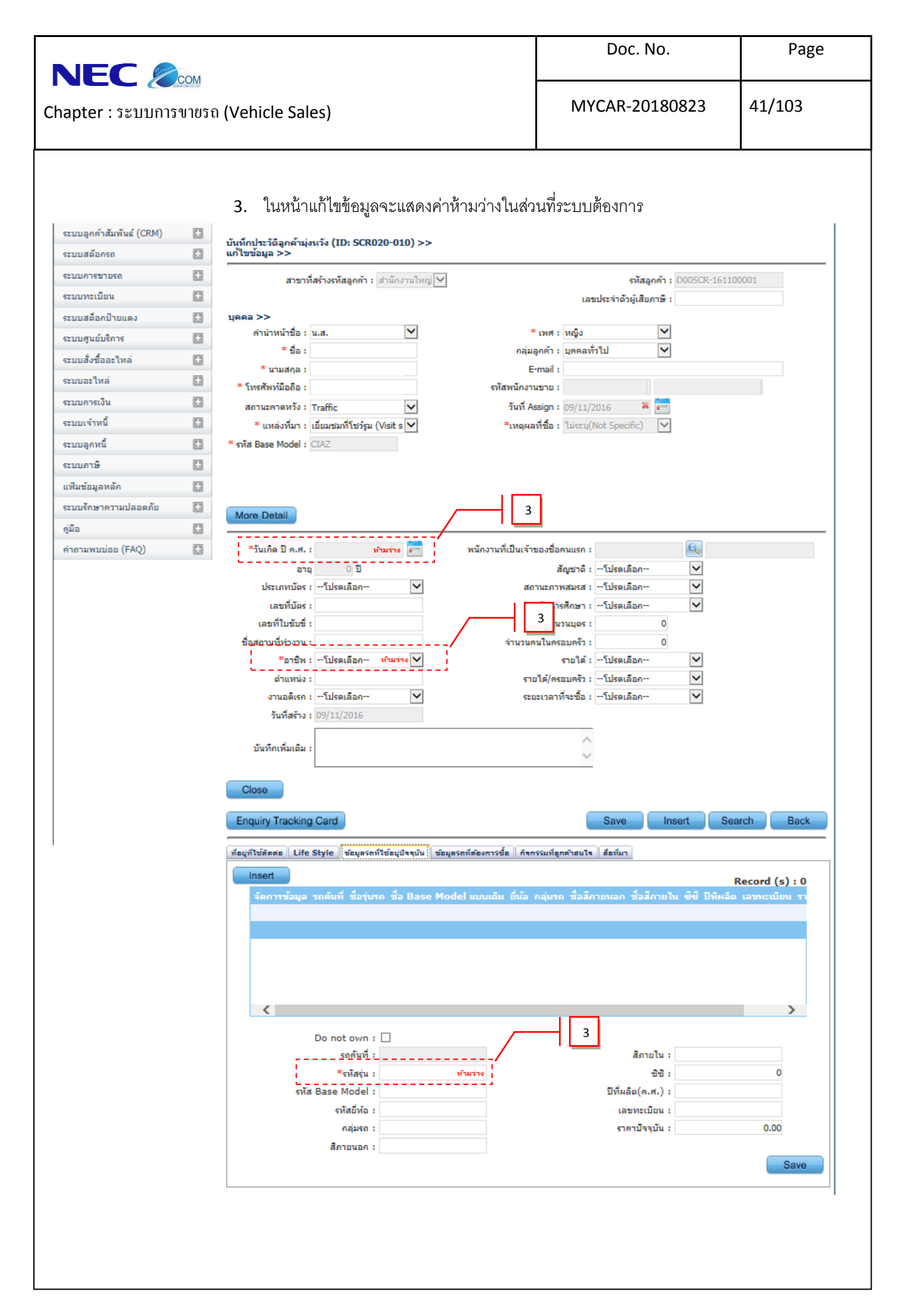

|                          | 0.011 |                                                                                                    | Doc. No.                                                                                                    | Page                                                                          |
|--------------------------|-------|----------------------------------------------------------------------------------------------------|----------------------------------------------------------------------------------------------------|-------------------------------------------------------------------------------|
| າapter : ຈະນນກາ          | รงายร | າ (Vehicle Sales)                                                                                       | MYCAR-20180823                                                                                                    | 42/103                                                                        |
|                          | Analy | 4. เพิ่มข้อมูลในส่วนของ "วันเกิด" และ "อา<br>R<br>Ilcs                                                  | ชี้พ"<br>Versions : SC20161101 Build 1350 DB : SUZU<br>le : บริษัท ดี ชิมอเตอร์ ร่ากัด (D005) Branch Code : สาน<br>1 User Name : MyCar Administral<br><mark>ชิ Sign Out   1</mark><br>System Info: 9/11<br>System Info: 9/11 | KI_DB_INSPECT<br>เกงานใหญ่ (B01)<br>tor (AD005B01)<br># ━━━━<br>/2016 9:51 ━━ |
| ระบบลูกค้าสัมพันธ์ (CRM) |       | ນັ້ນທີ່ກປາະວັດລູກຄ້ານຸ່ຈະເວັຈ (ID: SCR020-010) >>                                                       | Link                                                                                                    | to Portal Site 🔊                                                              |
| ระบบสตอกรถ               |       | แก เขขอมูล >>                                                                                           |                                                                                                    |                                                                               |
| ระบบการขายรถ             |       | สาขาที่สร้างรหัสลูกค้า : สำนักงานใหญ่ 💟                                                                 | รหัสลูกค้า : D005CR-161100001                                                                                                    |                                                                               |
| ระบบทะเบอน               |       |                                                                                                    | เลขประจำตัวผู้เสียภาษี :                                                                                                    |                                                                               |
| ระบบสตอกป่ายแดง          |       | มุพพศ >><br>ดำนำหน้าชื่อ : น.ส.                                                                         | เพศ : หญิง                                                                                                    |                                                                               |
| ระบบดูนยบรการ            |       | * ชื่อ : คลุ่ม:                                                                                         | ลูกค้า : บุคคลทั่วไป                                                                                                    |                                                                               |
| ระบบสงขออะไหล            |       | * นามสกูล :                                                                                             | -mail :                                                                                                    |                                                                               |
| ระบบอะไหล่               |       | * โทรศัพท์มือถือ : รทัสพนักงา                                                                           | นขาย :                                                                                                    |                                                                               |
| ระบบการเงน               | E     | สถานะดาดหวัง: Traffic 🔽 วันที่ A                                                                        | ssign: 09/11/2016 🕷 📰                                                                                                    |                                                                               |
| ระบบเจาหน่               |       | * แหล่งทีมา : เยียมชมที่โชว์รูม (Visit s  *เหตุผล                                                       | เทีซิอ : "ไม่ระบุ(Not Specific)                                                                                                    |                                                                               |
| ระบบลูคหน่               |       | тяла Base Model : CLAZ                                                                                  |                                                                                                    |                                                                               |
| ระบบภาษ                  |       |                                                                                                    |                                                                                                    |                                                                               |
| แพมข่อมูลหลัก            |       |                                                                                                    | 1                                                                                                    |                                                                               |
| ระบบรกษาความบลอดภย       |       | More Detail                                                                                             | 1                                                                                                    |                                                                               |
| 6ng                      |       |                                                                                                    |                                                                                                    |                                                                               |
|                          |       | *อาบิพ : พนัคงานบริษัทเอกชน ⊻<br>สาแหน่ง :ราเ<br>งานอดิเรก :โปรดเลือก ⊻ ระเ<br>วันที่สร้าง : 09/11/2016 | รายได้ :โปรดเลือก 💙<br>มได้/ครอบครัว :โปรดเลือก 🏏<br>มะเวลาที่จะชื้อ :โปรดเลือก 🏹                                                                                                    |                                                                               |
|                          |       | บันทึกเพิ่มเติม :                                                                                       | ĉ                                                                                                    |                                                                               |
|                          |       | Close                                                                                                   |                                                                                                    |                                                                               |
|                          |       | Enquiry Tracking Card                                                                                   | Save Insert Search                                                                                                    | Back                                                                          |
|                          |       |                                                                                                    |                                                                                                    |                                                                               |
|                          |       |                                                                                                    |                                                                                                    |                                                                               |
|                          |       |                                                                                                    |                                                                                                    |                                                                               |
|                          |       |                                                                                                    |                                                                                                    |                                                                               |
|                          |       |                                                                                                    |                                                                                                    |                                                                               |
|                          |       |                                                                                                    |                                                                                                    |                                                                               |
|                          |       |                                                                                                    |                                                                                                    |                                                                               |
|                          |       |                                                                                                    |                                                                                                    |                                                                               |
|                          |       |                                                                                                    |                                                                                                    |                                                                               |
|                          |       |                                                                                                    |                                                                                                    |                                                                               |
|                          |       |                                                                                                    |                                                                                                    |                                                                               |
|                          |       |                                                                                                    |                                                                                                    |                                                                               |
|                          |       |                                                                                                    |                                                                                                    |                                                                               |
|                          |       |                                                                                                    |                                                                                                    |                                                                               |
|                          |       |                                                                                                    |                                                                                                    |                                                                               |
|                          |       |                                                                                                    |                                                                                                    |                                                                               |
|                          |       |                                                                                                    |                                                                                                    |                                                                               |
|                          |       |                                                                                                    |                                                                                                    |                                                                               |

|                                                                                                    | Doc. No.                                                                                      | Page                           |
|----------------------------------------------------------------------------------------------------|-----------------------------------------------------------------------------------------------|--------------------------------|
| chapter : ระบบการขายรถ (Vehicle Sales)                                                                                                    | MYCAR-20180823                                                                                | 43/103                         |
| <ul> <li>เพิ่มข้อมูลในส่วนของ "ข้อมูลรถที่ใช้ปัจจุบัน</li> <li>เมื่อคลิก "Save" ระบบจะกลับสู่หน้า "</li> <li>เพื่อทำ การกรอกข้อมูลการจองรถต่อไร</li> <li>ในกรณีไม่มีรถ ให้ทาการเลือก "Do no</li> </ul>                                                                                                    | ม"<br>บันทึกจองรถ"<br>ป<br>town"<br>สนาจ สีอรับา<br>Ref                                       | cord (s) : 0                   |
| Image (International State Field State Field State Fi | สีภายใน : เทา<br>ซิชิ : 1<br>ปีที่ผลิต(ค.ศ.) :<br>เลขทะเบียน : 3คท-2666<br>ราคาปัจจุบัน : 675 | L,500.00<br>2015<br>5,000.00 5 |
| <ul> <li>6. ดำเนินการบันทึกข้อมูลตาม process ปกติ</li> <li><u>บันทึกจองรถ (ขายสด) [หน้า 20]</u></li> <li><u>บันทึกจองรถ (ขายไฟแนนซ์) [หน้า 27</u></li> </ul>                                                                                                    | ]                                                                                             |                                |

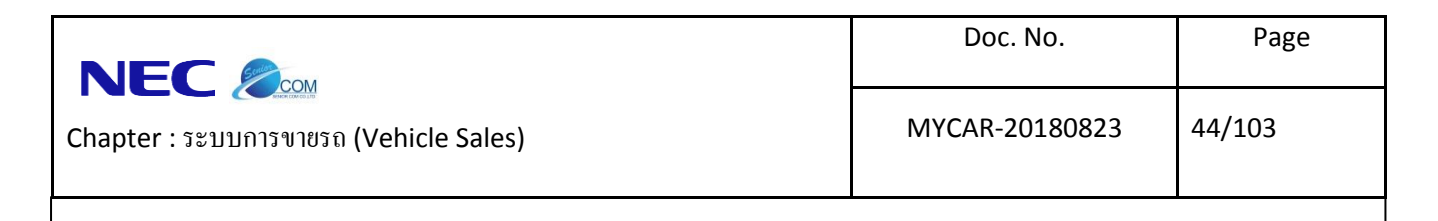

## 2. บันทึกการขายรถ

2.1 บันทึกใบเตรียมการขายรถ

การทำบันทึกใบเตรียมขาย สามารถทำได้ 2 วิธี ได้แก่

- 2.1.1ทำใบเตรียมขายโดยอ้างอิงใบจอง
- 2.1.2 ทำใบเตรียมขายรถโดยตรง ไม่ต้องอ้างอิงใบจอง
- ซึ่ง 2 วิธีนี้สามารถระบุประเภทการขายได้ 2 วิธีได้แก่ขายเงินสด และการขายไฟแนนซ์

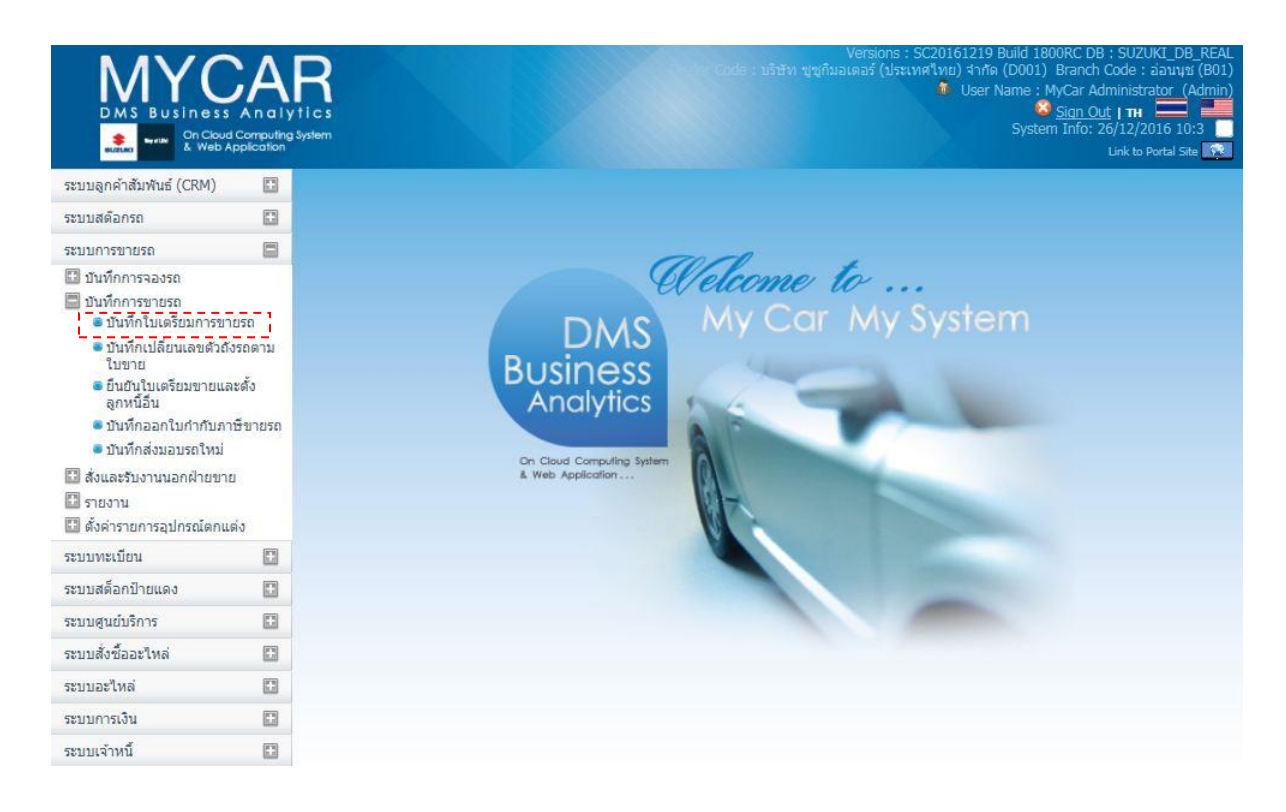

ไปที่ระบบการขายรถ→ บันทึกการขายรถ →บันทึกใบเตรียมการขายรถ

| Sulla Sulla                                                                                                    |                                                                                                    |                                                                                                    |                                                                                                    |                                                                                                    |                                                                                                    |                                                 |
|----------------------------------------------------------------------------------------------------|----------------------------------------------------------------------------------------------------|----------------------------------------------------------------------------------------------------|----------------------------------------------------------------------------------------------------|----------------------------------------------------------------------------------------------------|----------------------------------------------------------------------------------------------------|-------------------------------------------------|
|                                                                                                    | ມັງຄ (Ve                                                                                                    | hicle Sales)                                                                                                    |                                                                                                    | MYCAR-20                                                                                                    | 180823                                                                                                    | 45/103                                          |
| 2                                                                                                    | 2.1.1 1                                                                                                    | ทำใบเตรียมขายโดยอ้า                                                                                                    | างอิงใบจอง                                                                                                    |                                                                                                    |                                                                                                    |                                                 |
| ระบบลูกค้าสัมพันธ์ (CRM)<br>ระบบสต๊อกรถ                                                                                                    |                                                                                                    | บันทึกใบเตรียมขายรถ (ID: SCR<br>เพิ่มข้อมล >>                                                                                                    | 8040-040) >>                                                                                                    |                                                                                                    |                                                                                                    |                                                 |
| ระบบการขายรถ<br>มันทึกการจองรถ<br>มันทึกการขายรถ<br>ขันทึกการขายรถ<br>ขันทึกเปลี่ยนเลขตัว<br>ในขาย<br>อีนนับในเตรียมขาย!                                                                                                    | ขายรถ<br>ถังรถดาม<br>และตั้ง                                                                                                    | สาขา : อ่อนนุข<br>เลขที่ไบจอง :<br>ประเภทการขาย : ขายสด<br>* รหัสลูกค้า :<br>* รหัสพนักงานขาย :                                                                                                    |                                                                                                    | *                                                                                                    | เลขที่ไบเดรียมขาย :<br>วันที่เดรียมขาย :<br>าาษีมูลค่าเพิ่ม (%) :                                                                                                    | 7.00                                            |
| ลูกหนี้อื่น                                                                                                    | ภาษีขายรถ                                                                                                    | รหัสบริษัทประกันภัย :                                                                                                    |                                                                                                    |                                                                                                    |                                                                                                    |                                                 |
| <ul> <li>บันทึกส่งมอบรถใหม</li> <li>สั่งและรับงานนอกฝ่ายข</li> <li>รายงาม</li> </ul>                                                                                                    | ม่<br>เาย                                                                                                    | * เลขดัวถึงรถ :<br>เลขเครื่อง :                                                                                                    | รหัสรุ่น<br>สีภายนล<br>วันที่ไบต่ากับภา                                                                                                    | ล:<br>ก:<br>สู.                                                                                                    | Base Model :<br>สีภายใน :                                                                                                    |                                                 |
| <ul> <li>ชั่งค่ารายการอุปกรณ์ตก</li> </ul>                                                                                                    | าแต่ง                                                                                                    |                                                                                                    | 1611111111                                                                                                    |                                                                                                    | <b>WENE 1020</b> .                                                                                                    |                                                 |
| ระบบทะเบียน                                                                                                    |                                                                                                    | หมายเหตุ :                                                                                                    |                                                                                                    | $\checkmark$                                                                                                    |                                                                                                    |                                                 |
| ระบบสต็อกป้ายแดง                                                                                                    |                                                                                                    | ราคามาตรฐาน :                                                                                                    | 0.00 ส่วนลด(บาร                                                                                                    | n): 0.00                                                                                                    |                                                                                                    |                                                 |
| ระบบศูนย์บริการ                                                                                                    |                                                                                                    | * ราดาขายรวมอุปกรณ์ :<br>เงินจองรวมภาษี ·                                                                                                    | 0.00 มูลค่าสิน<br>0.00 มลค่าเริ่มจะ                                                                                                    | in: 0.00                                                                                                    | จำนวนภาษี:<br>ภาพีเงินจอง:                                                                                                    | (                                               |
| ระบบสงซออะไหล่<br>ระบบอะไหล่                                                                                                    |                                                                                                    | 50 M 4EU 0 3 44 41 1ET .                                                                                                    | 0.00 พิตศ เขนง                                                                                                    | 0.00                                                                                                    | 41 125 V 14 981 V .                                                                                                    |                                                 |
| 10111100 KNW                                                                                                    |                                                                                                    | Preview                                                                                                    |                                                                                                    | Save                                                                                                    | Insert S                                                                                                    | Search Back                                     |
| ระบบการเงิน<br>1.                                                                                                    | กดปุ่ม                                                                                                    | เพื่อทำการเลือก ์<br>งัติ                                                                                                    | ใบจองที่ต้องการทำใบ                                                                                                    | เตรียมขายรถ จากนั้น                                                                                                    | มะบบจะดิ่งข้                                                                                                    | อมูลใบจองขึ้                                    |
| ระบบการเงิน<br>1.<br>2.                                                                                                    | ∎<br>กดปุ่ม<br>อัตโนม<br>ระบุปร<br>- i                                                                                                    | 🔍 เพื่อทำการเลือก ์<br>งัติ<br>ะเภทการขาย<br>ถ้าการขายนี้เป็นขายสเ                                                                                                    | ใบจองที่ต้องการทำใบ<br>ด ให้ระบุประเภทการ                                                                                                    | เตรียมขายรถ จากนั้น<br>ขายเป็น ขายสด                                                                                    | มระบบจะดึงข้                                                                                                    | อมูลใบจองขึ้                                    |
| ระบบการเงิน<br>1.<br>2.                                                                                                    | <ul> <li>กดปุ่ม</li> <li>อัตโนม</li> <li>ระบุปร</li> <li>- i</li> <li>- i</li> </ul>                                                                                                    | <ul> <li>เพื่อทำการเลือก'ั<br/>งัติ</li> <li>ะเภทการขาย</li> <li>ถ้าการขายนี้เป็นขายสเ<br/>ถ้าการขายนี้เป็นขายไท</li> </ul>                                                                                                    | ใบจองที่ต้องการทำใบ<br>ด ให้ระบุประเภทการ<br>ฟแนนซ์ให้ระบุประเภท                                                                                                    | เตรียมขายรถ จากนั้น<br>บายเป็น ขายสด<br>เการขายเป็น ขายไฟเ                                                              | เระบบจะดึงข้<br>เนนซ์                                                                                                    | อมูลใบจองขึ้                                    |
| ระบบการเงิน<br>1.<br>2.                                                                                                    | <ul> <li>กดปุ่ม</li> <li>อัตโนม</li> <li>ระบุปร</li> <li>- ส่</li> </ul>                                                                                                    | <ul> <li>เพื่อทำการเลือก</li> <li>งิติ</li> <li>ะเภทการขาย</li> <li>ถ้าการขายนี้เป็นขายสม</li> <li>ถ้าการขายนี้เป็นขายไท</li> </ul>                                                                                                    | ใบจองที่ต้องการทำใบ<br>ด ให้ระบุประเภทการ<br>ฟแนนซ์ให้ระบุประเภท<br>2040-040) >>                                                                                                    | เตรียมขายรถ จากนั้น<br>ขายเป็น ขายสด<br>การขายเป็น ขายไฟเ                                                               | เระบบจะดึงข้<br>เนนซ์                                                                                                    | อมูลใบจองขึ้                                    |
| ระบบการเงิน<br>1.<br>2.<br>ระบบลูกคำสัมพันธ์ (CRM)<br>ระบบสติอกรถ<br>ระบบกรรทายรถ                                                                                                    | <ul> <li>กดปุ่ม</li> <li>อัตโนม</li> <li>ระบุปร</li> <li>- ส่</li> </ul>                                                                                                    | <ul> <li>เพื่อทำการเลือก</li> <li>งัติ</li> <li>ะเภทการขาย</li> <li>ถ้าการขายนี้เป็นขายสม</li> <li>ถ้าการขายนี้เป็นขายไพ</li> <li>นับมักในเตรียมขายรถ (ID: SCR<br/>เพิ่มข้อมูล &gt;&gt;</li> </ul>                                                                                                    | ใบจองที่ต้องการทำใบ<br>ด ให้ระบุประเภทการ<br>ฝแนนซ์ให้ระบุประเภท<br>เช40-040) >>                                                                                                    | เตรียมขายรถ จากนั้น<br>ขายเป็น ขายสด<br>เการขายเป็น ขายไฟเ                                                              | เระบบจะดึงข้<br>เนนซ์                                                                                                    | อมูลใบจองขึ <u>่</u>                            |
| ระบบการเงิน<br>1.<br>2.<br>ระบบลูกคำลัมพันธ์ (CRM)<br>ระบบสด็อกรถ<br>ระบบการขายรถ<br>บันพึกการของรถ<br>บันพึกการของรถ<br>บันพึกการของรถ<br>• บันพึกการของรถ<br>• บันพึกการของรถ<br>• บันพึกเปลี่ยนเลขด้ว<br>เบชาย                                                                                                    | <ul> <li>กดปุ่ม</li> <li>อัตโนม</li> <li>ระบุปร</li> <li>- ส่</li> <li>- ส่</li> <li>- ส่</li> </ul>                                                                                                    | เพื่อทำการเลือก<br>เพื่อทำการเลือก<br>มัติ<br>ะเภทการขาย<br>ถ้าการขายนี้เป็นขายสม<br>ถ้าการขายนี้เป็นขายไห<br>เกิมชอนอะ<br>สาขา : ออนแข<br>เพิ่มช่อนูล >><br>สาขา : ออนแข<br>เห็มช่อนูล >><br>สาขา : ออนแข<br>เห็มช่อนูล >><br>สาขา : ออนแข<br>เขายไฟแร<br>มายไฟแร<br>มายไฟแร<br>มายไฟแร<br>มายไฟแร<br>มายไฟแร<br>มายไฟแร<br>มายไฟแร<br>มายไฟแร<br>มายไฟแร<br>มายไฟแร<br>มายไฟแร<br>มายไฟแร<br>มายไฟแร<br>มายไฟแร<br>มายไฟแร<br>มายไฟแร<br>มายไฟแร<br>มายไฟแร<br>มายไฟแร<br>มายไปแต<br>มายไฟแร<br>มายไฟแร<br>มายไปแต<br>มายไฟแร<br>มายไปแต<br>มายไปแต<br>มายไปแต<br>มายไปแต<br>มายไปแต<br>มายไฟแร<br>มายไปแต<br>มายไฟแร<br>มายไฟแร<br>มายไปแต<br>มายไปแต<br>มายไปแต<br>มายไปแต<br>มายไปแต<br>มายไปแต<br>มายไปแต<br>มายไปแต<br>มายไปแต<br>มายไปแต<br>มายไปแต<br>มายไปแต<br>มายไปแต<br>มายไปแต<br>มายไปแต<br>มายไปแต<br>มายไปแต<br>มายไปแต<br>มายไปแต<br>มายไปแต<br>มายไปไปแต<br>มายไปแต<br>มายไปแต<br>มายไปไปไปไปไปไปไปไปไปไปไปไปไปไปไปไปไปไปไป                                                                                                    | ใบจองที่ต้องการทำใบ<br>ด ให้ระบุประเภทการ•<br>ฝแนนซ์ให้ระบุประเภท<br>8040-040) >>                                                                                                    | เตรียมขายรถ จากนั้น<br>ขายเป็น ขายสด<br>เการขายเป็น ขายไฟเ<br>2                                                         | เวะบบจะดึงข้<br>เนนช์<br>เนนช์<br>เมชาเบเรียมขาย :<br>วันทีเตรียมขาย : 15<br>าาษีมูลค่าเพิ่ม (%) :                                                                                                    | อมูลใบจองขึ่<br>>/01/2016 ¥<br>7.00             |
| ระบบการเงิน<br>1.<br>2.<br>ระบบสุดคำสัมพันธ์ (CRM)<br>ระบบสติอกรถ<br>ระบบการขายรถ<br>บันพึกการของรถ<br>บันพึกการของรถ<br>บันพึกการของรถ<br>บันพึกการของรถ<br>บันพึกการของรถ<br>บันพึกการของรถ<br>บันพึกการของรถ<br>บันพึกการของรถ<br>ยันพึกการของรถ<br>ยันพึกร | กดปุ่ม<br>อัตโนม<br>ระบุปร<br>- รู่<br>- รู่<br>- รู                                                                                                    | เพื่อทำการเลือก<br>งิติ<br>ะเภทการขาย<br>ถ้าการขายนี้เป็นขายส<br>ถ้าการขายนี้เป็นขายไข<br>ถ้าการขายนี้เป็นขายไข<br>ขับทึกในเดรียมขายรถ (ID: SCR<br>เพิ่มข้อมูล >><br>สาขา : อ่อนหูข<br>มายไฟเน<br>รหัสลุกค้า :<br>* รหัสลุกค้า :<br>* รหัสลุกค้า :<br>* รหัสลุกค้า :<br>* รหัสลุกค้า :<br>* รหัสลุกค้า :                                                                                                    | ใบจองที่ต้องการทำใบ<br>ด ให้ระบุประเภทการ•<br>ฟแนนซ์ให้ระบุประเภท<br>8040-040) >>                                                                                                    | เตรียมขายรถ จากนั้น<br>ขายเป็น ขายสด<br>เการขายเป็น ขายไฟเ<br>2                                                         | เวะบบจะดึงขั้<br>เนนชี<br>เฉขต์ใบเดรียมขาย :<br>วันซีเตรียมขาย : 15<br>กาษีมูลค่าเพิ่ม (%) :                                                                                                    | อมูล ใบจองขึ่<br><sup>3/01/2016</sup> *<br>7.00 |
| ระบบการเงิน<br>1.<br>2.<br>ระบบลุกคำลัมเพ้นธ์ (CRM)<br>ระบบสต้อกรถ<br>ระบบการขายรถ<br>บันทึกการของรถ<br>บันทึกการของรถ<br>บันทึกการของการ<br>ยันมิกการขายรถ<br>บันทึกการของการ<br>ยันมิกการของการ<br>ยันมิกการของการ<br>ยันมิกการของการ<br>ยันมิกาเผลรียมมายเ<br>ลูกหนี้อื่น<br>บันทึกออกในกำกับม<br>ยันทึกอองในกำกับม                                                                                                    | <ul> <li>กดปุ่ม</li> <li>อัตโนม</li> <li>ระบุปร</li> <li>- ส่</li> <li>- ส่</li> <li>- ส่</li> </ul>                                                                                                    | เพื่อทำการเลือก<br>งัติ<br>ะเภทการขาย<br>ถ้าการขายนี้เป็นขายสม<br>ถ้าการขายนี้เป็นขายไห<br>ถ้าการขายนี้เป็นขายไห<br>เพิ่มข้อมูล >><br>สาขา : อ่อนหูข<br>หนึ่งกิในเตรียมขายรถ (ID: SCR<br>เพิ่มข้อมูล >><br>สาขา : อ่อนหูข<br>งันห์กิในเตรียมขายรถ (ID: SCR<br>เพิ่มข้อมูล >><br>เขายไฟเม<br>รรรสุกคัา :<br>รรัสพนักงานขาย :<br>รรัสพนักงานขาย :<br>รรัสพนักงานขาย :<br>รรัสพนักงานขาย :<br>รรัสพนักงานขาย :<br>รรัสพนักงานขาย :<br>รรัสพนักงานขาย :<br>รรัสพนักงานขาย :                                                                                                    | ใบจองที่ต้องการทำใบ<br>ด ให้ระบุประเภทการ•<br>ฝแนนซ์ให้ระบุประเภท<br>8040-040) >>                                                                                                    | เตรียมขายรถ จากนั้น<br>ขายเป็น ขายสด<br>เการขายเป็น ขายไฟเ<br>2                                                         | ประบบจะดึงขั<br>เป็นไซโ<br>เมนิเซี<br>มหีเตรียมขาย :<br>วันที่เตรียมขาย : 15<br>กาษีมูลค่าเพิ่ม (%) :<br>Base Model :                                                                                                    | อมูลใบจองชื่<br>)/01/2016 *<br>7.00             |
| ระบบการเงิน<br>1.<br>2.<br>ระบบสูกค้าสัมพันธ์ (CRM)<br>ระบบสต้อกรถ<br>ระบบกรษายรถ<br>บันทึกการจายรถ<br>บันทึกการจายรถ<br>บันทึกการจายรถ<br>บันทึกการจายรถ<br>บันทึกใบเลี้ยนเลขอ้ว<br>ใบบาย<br>ยึนยันใบเดรียมชายเ<br>ลูกหนี้อื่น<br>บันทึกส่งมอบรถใหม<br>ระบบการบานอกฝายข<br>ระบบการบานอกฝายข<br>ระบบการบานอกฝายข<br>ระบบการบานอกฝายข<br>ระบบการบานอกฝายข                                                                                                    | <ul> <li>กดปุ่ม</li> <li>อัตโนม</li> <li>ระบุปร</li> <li>- สู่</li> <li>- สู่</li></ul>                                                                                                    | เพื่อทำการเลือก<br>มัติ<br>ะเภทการขาย<br>ถ้าการขายนี้เป็นขายสม<br>ถ้าการขายนี้เป็นขายไข<br>มันทึกในเครียมขายรถ (ID: SCR<br>เพิ่มข้อมูล >><br>สาขา : อ่อนแข<br>มายไฟแร<br>รหัสดุกค่า :<br>รหัสดุกค่า :<br>รหัสดุกค่า :<br>รหัสดุกค่า :<br>รหัสดุกค่า :<br>รหัสดุกค่า :<br>เลขเครื่อง :<br>เลขเครื่อง :<br>เลขเครื่อง :<br>เลขเทีโบก่กับภาษี :                                                                                                    | ใบจองที่ต้องการทำใบ<br>ด ให้ระบุประเภทการ•<br>ฟแนนซ์ให้ระบุประเภท<br>เมษย์<br>เมษย์<br>เปรา<br>เมษย์<br>เมษย์<br>เมษย์<br>เปรา<br>เมษย์<br>เปรา<br>เมษย์<br>เมษย์<br>เปรา<br>เมษย์<br>เปรา<br>เปรา<br>เมษย์<br>เปรา<br>เมษย์<br>เมษย์<br>เมษย์<br>เมษย์<br>เมษย์<br>เปรา<br>เปรา<br>เปรา<br>เปรา<br>เปรา<br>เปรา<br>เปรา<br>เปรา | เตรียมขายรถ จากนั้น<br>ขายเป็น ขายสด<br>เการขายเป็น ขายไฟเ<br>2<br>2                                                    | ไว่ะับบ∩จะดึงขั้<br>เมนนซ์<br>เนนซ์<br>วันทีเตรียมขาย :<br>วันทีเตรียมขาย : 15<br>าาษีมูลด่าเพิ่ม (%) :<br>Base Model :<br>สภายใน :<br>เลขที่อ่างอิง :                                                                         | อมูลใบจองชื่<br>9/01/2016 *<br>7.00             |
| ระบบการเงิน<br>1.<br>2.<br>2.<br>2.<br>5.<br>5.<br>5.<br>5.<br>5.<br>5.<br>5.<br>5.<br>5.<br>5.<br>5.<br>5.<br>5.                                                                                                    | <ul> <li>กดปุ่ม</li> <li>อัตโนม</li> <li>ระบุปร</li> <li>ระบุปร</li> <li>ร่</li> <li>ร่</li> <li>ร</li> <li>ร</li> <li></li> <li></li> <li></li> <li></li> <li></li> <li></li> <li></li> <li></li> <li></li> <li></li> <li></li> <li></li> <l< td=""><td>เพื่อทำการเลือก<br/>งิติ<br/>ะเภทการขาย<br/>ถ้าการขายนี้เป็นขายสม<br/>ถ้าการขายนี้เป็นขายไห<br/>ถ้าการขายนี้เป็นขายไห<br/>เกมร์อนชายรถ (ID: SCR<br/>เห็มข้อมูล &gt;&gt;<br/>สาขา : ฮ่อนเข<br/>มันทึกในเครียมชายรถ (ID: SCR<br/>เห็มข้อมูล &gt;&gt;<br/>สาขา : ฮ่อนเข<br/>เริ่มสลุกค่า :<br/>* รหัสตุกค่า :<br/>* รหัสตุกค่า :<br/>* รหัสตุกค่า :<br/>* รหัสตุกค่า :<br/>* รหัสตุกค่า :<br/>* รหัสตุกค่า :<br/>* รหัสตุกค่า :<br/>* รหัสตุกค่า :<br/>* รหัสตุกค่า :<br/>* รหัสตุกค่า :<br/>* รหัสตุกค่า :<br/>* เลขต์วัดงรถ :<br/>เลขต์วัดงร :<br/>เลขต์ใบก่ากับภาษี :<br/>หมายเพค :</td><td>ใบจองที่ต้องการทำใบ<br/>ด ให้ระบุประเภทการ•<br/>ฟแนนซ์ให้ระบุประเภท<br/>8040-040)&gt;&gt;<br/>⊻<br/>©<br/>©<br/>©<br/>©<br/>©<br/>รหัสรุ่น<br/>สึภาณน<br/>รันที่ในก่ากับภา</td><td>เตรียมขายรถ จากนั้น<br/>ขายเป็น ขายสด<br/>การขายเป็น ขายไฟเ<br/>2<br/>*:</td><td>ประบบจะดึงขั้<br/>เมนเช็<br/>เนนเช็<br/>เมนเช็<br/>เมนเช็<br/>เลขที่ในเครียมขาย : 15<br/>กาษีมูลค่าเพิ่ม (%) :<br/>Base Model :<br/>สึภายใน :<br/>เลขที่อ้างอิง :</td><td>อมูลใบจองขึ่<br/>3/01/2016 *<br/>7.00</td></l<></ul> | เพื่อทำการเลือก<br>งิติ<br>ะเภทการขาย<br>ถ้าการขายนี้เป็นขายสม<br>ถ้าการขายนี้เป็นขายไห<br>ถ้าการขายนี้เป็นขายไห<br>เกมร์อนชายรถ (ID: SCR<br>เห็มข้อมูล >><br>สาขา : ฮ่อนเข<br>มันทึกในเครียมชายรถ (ID: SCR<br>เห็มข้อมูล >><br>สาขา : ฮ่อนเข<br>เริ่มสลุกค่า :<br>* รหัสตุกค่า :<br>* รหัสตุกค่า :<br>* รหัสตุกค่า :<br>* รหัสตุกค่า :<br>* รหัสตุกค่า :<br>* รหัสตุกค่า :<br>* รหัสตุกค่า :<br>* รหัสตุกค่า :<br>* รหัสตุกค่า :<br>* รหัสตุกค่า :<br>* รหัสตุกค่า :<br>* เลขต์วัดงรถ :<br>เลขต์วัดงร :<br>เลขต์ใบก่ากับภาษี :<br>หมายเพค :                                                                                                    | ใบจองที่ต้องการทำใบ<br>ด ให้ระบุประเภทการ•<br>ฟแนนซ์ให้ระบุประเภท<br>8040-040)>><br>⊻<br>©<br>©<br>©<br>©<br>©<br>รหัสรุ่น<br>สึภาณน<br>รันที่ในก่ากับภา                                                                                                    | เตรียมขายรถ จากนั้น<br>ขายเป็น ขายสด<br>การขายเป็น ขายไฟเ<br>2<br>*:                                                    | ประบบจะดึงขั้<br>เมนเช็<br>เนนเช็<br>เมนเช็<br>เมนเช็<br>เลขที่ในเครียมขาย : 15<br>กาษีมูลค่าเพิ่ม (%) :<br>Base Model :<br>สึภายใน :<br>เลขที่อ้างอิง :                                                                       | อมูลใบจองขึ่<br>3/01/2016 *<br>7.00             |
| ระบบการเงิน<br>1.<br>2.<br>2.<br>2.<br>5ะบบลุดคำสัมพันธ์ (CRM)<br>ระบบสต้อกรถ<br>ระบบการขายรถ<br>ระบบการขายรถ<br>บันทึกการของรถ<br>บันทึกการของรถ<br>บันทึกการของรถ<br>บันทึกการของรถ<br>บันทึกการของรถ<br>บันทึกการของรถ<br>บันทึกเปลี่ยนเลขตัว<br>บันทึกเปลี่ยนเลขตัว<br>บันทึกเปลี่ยนเลขตัว<br>บันทึกเปลี่ยนเลขตัว<br>บันทึกเปลี่ยนเลขตัว<br>บันทึกเปลี่ยนเลขตัว<br>บันทึกเปลี่ยนเลขตัว<br>บันทึกส่งมอบรถใหม<br>รายงาน<br>รายงาน<br>ระบบนสต้อกป่ายแจง                                                                                                    | กดปุ่ม อัตโนม ระบุปร - ธี - ธี                                                                                                    | เพื่อทำการเลือก  มิติ  ะเภทการขาย  ถ้าการขายนี้เป็นขายสม  ถ้าการขายนี้เป็นขายไห  ถ้าการขายนี้เป็นขายไห  เท็มร่อมูล >>  แหนายหลุ่าง แขนหมาย รหัสญกล้า : รหัสญกล้า : รหัสญกล้า : รหัสญกล้า : รหัสญกล้า : รหัสญกล้า : เมะเรือง : เลยต์วิถังรถ : เลยต์วิถังรถ : เลยต์วิถึงรถ : เลยต์วิถึงรถ : เลยต์วิถีงรถ : เลยต์วิถีงรถ : เลยต์วิถีงรถ : เลยต์วิถีงรถ : เลยต์วิล์งรถ : เลยต์วิล์งรถ : เลยต์วิล์งรถ : เลยต์วิล์งรถ : เลยต์วิล์งรถ : เลยต์วิล์งรถ : เลยต์วิล์งรถ : เลยต์วิล์งรถ : เลยต์วิล์งรถ : เลยต์วิล์งรถ : เลยต์วิล์งรถ : เลยต์วิล์งรถ                                                                                                    | ใบจองที่ต้องการทำใบ<br>ด ให้ระบุประเภทการ<br>ฟแนนซ์ให้ระบุประเภท<br>2040-040) >><br>⊻<br>                                                                                                    | เตรียมขายรถ จากนั้น<br>ขายเป็น ขายสด<br>เการขายเป็น ขายไฟเ<br>2<br>2<br>*:                                              | ประบบบจะดึงขั้<br>เมนนซ์<br>เนนซ์<br>กาษีมูลค่าเพิ่ม (%) :<br>Base Model :<br>สภายใน :<br>เลขที่อ้างอิง :                                                                                                    | อมูลใบจองชื่<br>3/01/2016 *<br>7.00             |
| ระบบการเงิน<br>1.<br>2.<br>2.<br>5:บบอุกค์าลัมพันธ์ (CRM)<br>ระบบอลคือกรด<br>ระบบกรชายรด<br>บันพึกการจายรด<br>บันพึกการจายรด<br>บันพึกการจายรด<br>บันพึกการจายรด<br>บันพึกการจายรด<br>บันพึกการจายรด<br>บันพึกการจายรด<br>บันพึกเปลี่ยนเลขคัว<br>บันพึกเปลี่ยนเลขคัว<br>บันพึกเปลี่ยนเลขคัว<br>เป็นขาย<br>ปันพิมิเตรียมการา<br>ปันขาย<br>ปันพิมิเตรียมขาย<br>อุกหนี้อื่น<br>บันพึกออกใบกำกับ<br>บันพึกออกใบกำกับ<br>รายงาน<br>รายงานรอปกรณุปกรณุศาย<br>ระบบสต้อกป้ายแดง<br>ระบบสต้อกป้ายแดง                                                                                                    | <ul> <li>กดปุ่ม</li> <li>อัตโนม</li> <li>ระบุปร</li> <li>- ส่</li> <li>- ส่</li> <li>- ส่</li> <li>- ส่</li> <li>- ส่</li> <li>- ส่</li> <li>- ส่</li> <li>- ส่</li> <li>- ส่</li> </ul>                                                                                                    | เพื่อทำการเลือก<br>มัติ<br>ะเภทการขาย<br>ถ้าการขายนี้เป็นขายสม<br>ถ้าการขายนี้เป็นขายสม<br>ถ้าการขายนี้เป็นขายไห<br>เจ้าสังกับเครียมขายรถ (ID: SCR<br>เจ๋มช้อมูล >><br>สาขา : ออนหุช<br>มายไฟแจ<br>เจ้าสังกับเครียมขายรถ (ID: SCR<br>เจ๋มช้อมูล >><br>สาขา : ออนหุช<br>มายไฟแจ<br>งรัสสุกค์า :<br>* รหัสพนักงานขาย :<br>จรัสสุกค์า :<br>* รหัสพนักงานขาย :<br>จรัสสุกค์า :<br>* รหัสพนักงานขาย :<br>จรัสสุกค์า :<br>* รหัสพนักงานขาย :<br>จรัสสุกค์า :<br>* รหัสพนักงานขาย :<br>จรัสสุกค์า :<br>* รหัสพนักงานขาย :<br>จรัสสุกค์า :<br>* รหัสพนักงานขาย :<br>จรัสสุกค์า :<br>* ราคามาครฐาน :<br>* ราคาขายรวมอุปกรณ์ :                                                                                                    | ใบจองที่ต้องการทำใบ<br>ด ให้ระบุประเภทการ•<br>ฝแนนซ์ให้ระบุประเภท<br>(0.00 รหัสรุน<br>0.00 ส่วนลด(บา<br>0.00 มุลต่าลืม                                                                                                    | เตรียมขายรถ จากนั้น<br>ขายเป็น ขายสด<br>เการขายเป็น ขายไฟเ<br>2<br>2<br>                                                | ประบบบจะดึงขั้<br>เมนนซ์<br>เนนซ์<br>เมนนซ์<br>เมชนซ์<br>วันซ์เดรียมขาย :<br>เรี<br>มาษีมูลด่าเพิ่ม (%) :<br>Base Model :<br>สึภายใน :<br>เลขที่อ้างอิง :<br>จำนวนภาษี :                                                       | อมูลใบจองขึ่<br>>/01/2016 ¥<br>7.00             |
| ระบบการเงิน<br>1.<br>2.<br>ระบบลูกด้าสัมพันธ์ (CRM)<br>ระบบสด้อกรถ<br>ระบบการขายรถ<br>บันทึกการขายรถ<br>บันทึกการขายรถ<br>ระบบการบัยราย<br>รายงาน<br>ระบบทระเบียน<br>ระบบทระเบียน<br>ระบบทระเบียน<br>ระบบศูลย์บริการ<br>ระบบศูลย์บริการ                                                                                                    | กดปุ่ม<br>อัตโนม<br>ระบุปร<br>- ส่<br>เราบุปร<br>- ส่<br>เราบร<br>- ส่<br>เราบร<br>- ส่<br>เราบร<br>- ส่<br>-<br>ราบร<br>- ส่<br>- ส่<br>เราบร<br>- ส่<br>- ส่<br>- ส่<br>- ส่<br>-<br>ราบร<br>- ส่<br>-<br>ราบร<br>- ส่<br>-<br>ราบร<br>- ส่<br>-<br>ราบร<br>- ส่<br>-<br>ราบร<br>- ส่<br>-<br>ราบร<br>- ส่<br>-<br>ราบร<br>- ส่<br>-<br>ราบร<br>- ส่<br>-<br>ราบร<br>- ส่<br>-<br>ราบร<br>- ส่<br>-<br>ราบร<br>- ส่<br>-<br>ราบร<br>- ส่<br>-<br>ราบร<br>-<br>-<br>ราบร<br>- ส่<br>-<br>ราบร<br>-<br>ราบร<br>-<br>ราบร<br>-<br>รา<br>-<br>ราบร<br>-<br>ราบร<br>-<br>ราบร<br>-<br>รา<br>-<br>รา                                                                                                    | เพื่อทำการเลือก<br>มัติ<br>ะเภทการขาย<br>ถ้าการขายนี้เป็นขายสม<br>ถ้าการขายนี้เป็นขายสม<br>ถ้าการขายนี้เป็นขาย ไข<br>เกิมร้อมูล >><br>สาขา : ฮอนเซ<br>ถ้าการขายนี้เป็นขาย ไข<br>เพิ่มช้อมูล >><br>สาขา : ฮอนเซ<br>เพิ่มช้อมูล >><br>สาขา : ฮอนเซ<br>เขายไปนาก<br>รหัสจุกค์า :<br>• รหัสจุกค์า :<br>• รหัสจุกก์า :<br>• รหัสจุกค์า :<br>• รหัสจุกค์า :<br>• รหราจุกที่ :<br>• รหราจุกที่ :<br>• รหราจุกที่ :<br>• รางางางางางางางางางางางางางางางางางางาง | ใบจองที่ต้องการทำใบ<br>ด ให้ระบุประเภทการ•<br>ฟแนนซ์ให้ระบุประเภท<br>koto-oto) >><br>✓<br>✓<br>✓<br>✓<br>✓<br>✓<br>✓<br>✓<br>✓<br>✓<br>✓<br>✓<br>✓<br>✓<br>✓<br>✓<br>✓<br>✓                                                                                                    | เตรียมขายรถ จากนั้น<br>ขายเป็น ขายสด<br>เการขายเป็น ขายไฟเ                                                              | ประบบบจะดึงขั้<br>เมนนซ์<br>เนนนซ์<br>วันที่เอรียมขาย :<br>วันที่เอรียมขาย : 19<br>กาษีมูลค่าเพิ่ม (%) :<br>Base Model :<br>สภายใน :<br>เลขที่อ้างอิง :<br>จำนวนภาษี :<br>ภาษีเงินจอง :                                        | อมูลใบจองชื่<br>2/01/2016 *<br>7.00 ((          |
| ระบบการเงิน<br>1.<br>2.<br>2.<br>5.<br>5.<br>5.<br>2.<br>5.<br>5.<br>5.<br>5.<br>5.<br>5.<br>5.<br>5.<br>5.<br>5.<br>5.<br>5.<br>5.                                                                                                    | <ul> <li>กดปุ่ม</li> <li>อัตโนม</li> <li>ระบุปร</li> <li>- ส่</li> <li>- ส่</li></ul>                                                                                                    | เพื่อทำการเลือก<br>มัติ<br>ะเภทการขาย<br>ถ้าการขายนี้เป็นขายสม<br>ถ้าการขายนี้เป็นขายสม<br>ถ้าการขายนี้เป็นขายไข<br>เกิมรอบขายนี้เป็นขายไข<br>เห็มร้อมูล >><br>สาขา : อ่อนแข<br>เห็มร้อมูล >><br>สาขา : อ่อนแข<br>นายไฟแร<br>สาขา : อ่อนแข<br>นายไฟแร<br>เมาะโหนายน<br>ราสอุกคำ :<br>ราสอุกคำ :<br>ราสอุกคำ :<br>ราสอุกคำ :<br>ราสอุกคำ :<br>ราสอุกคำ :<br>ราสอุกคำ :<br>ราสอุกคำ :<br>ราสอุกคำ :<br>ราสอุกคำ :<br>ราสอุกคำ :<br>ราสอุกคำ :<br>ราสอุกคำ :<br>ราคามาตรฐาน :<br>ราคามาตรฐาน :<br>ราคามาตรฐาน :<br>ราคามาตรฐาน :<br>ราคาขายรวมอุปกรณ์ :<br>เจ้นจองรวมกาษี :                                                                                                    | ใบจองที่ต้องการทำใบ<br>ด ให้ระบุประเภทการ•<br>ฟแนนซ์ให้ระบุประเภท<br>(0.00 รหัสรุ่น<br>ถึมหรืบกำกับภา<br>0.00 ส่วนลด(บา<br>0.00 มูลค่าสิน<br>มูลค่าเงินจ                                                                                                    | เตรียมขายรถ จากนั้น<br>ขายเป็น ขายสด<br>เการขายเป็น ขายไฟเ<br>2<br>1): 0.00<br>ก: 0.00<br>ก: 0.00<br>ก: 0.00<br>ก: 0.00 | ประบบบจะดึงขั้<br>เมนนซ์<br>เนนซ์<br>รันทีเตรียมขาย :<br>วันทีเตรียมขาย :<br>115<br>Base Model :<br>สภายใน :<br>เลขที่อ้างอิง :<br>จำนวนภาษี :<br>ภาษีเงินจอง :                                                                | อมูลใบจองร์<br>>/01/2016 ¥<br>7.00              |
| ระบบการเงิน<br>1.<br>2.<br>2.<br>2.<br>2.<br>2.<br>2.<br>2.<br>2.<br>2.<br>2                                                                                                    | กดปุ่ม<br>อัตโนม<br>ระบุปร<br>- ธี่<br>- ธี่<br>- ธี่<br>- ธี่<br>- ธี<br>- ธี<br>- ธี<br>- ธี<br>- ธี<br>- ธี<br>- ธี<br>- ธี                                                                                                    | <ul> <li>เพื่อทำการเลือก</li> <li>มัติ</li> <li>ะเภทการขาย</li> <li>ถ้าการขายนี้เป็นขายสม</li> <li>ถ้าการขายนี้เป็นขายไห</li> <li>ถ้าการขายนี้เป็นขายไห</li> <li>เมื่อมหายรง (ID: SCR<br/>เพิ่มข้อมูล &gt;&gt;</li> <li>แระเภทกรขาย นี้เป็นขายไห</li> <li>รรัสพนักงานขาย :</li> <li>รรัสพนักงานขาย :</li> <li>รรัสพนักงานขาย :</li> <li>รรัสพนักงานขาย :</li> <li>รรัสพนักงานขาย :</li> <li>รรัสพนักงานขาย :</li> <li>รรัสพนักงานขาย :</li> <li>รรัสพนักงานขาย :</li> <li>รรัสพนักงานขาย :</li> <li>รรัสพนักงานขาย :</li> <li>รรัสพนักรานทาย :</li> <li>รรัสพนักงานขาย :</li> <li>รรัสพนักงานขาย :</li> <li>รัสพนักงานขาย :</li> <li>รัสพนักงานขาย :</li> <li>รัสพนักงานขาย :</li> <li>รัสพนักงานขาย :</li> </ul>                                                                                                    | ใบจองที่ต้องการทำใบ<br>ด ให้ระบุประเภทการ•<br>ฝแนนซ์ให้ระบุประเภท<br>ผแนนซ์ให้ระบุประเภท<br>2040-040)>>                                                                                                    | เตรียมขายรถ จากนั้น<br>ขายเป็น ขายสด<br>เการขายเป็น ขายไฟเ<br>2<br>2<br>*:<br>                                          | ปวะบบ บ จะ ดึงขั้<br>เปปปฑ์<br>เปปปฑ์<br>เมปปฑ์<br>เมษณฑยะ :<br>วันที่เตรียมขาย : !<br>วันที่เตรียมขาย : !<br>วันที่เตรียมขาย : !<br>วันที่เตรียมขาย : !<br>เลขที่อ่างอิง :<br>ลำนวนภาษี :<br>ภาษีเงินจอง :<br><b>Insert S</b> | อมูลใบจองรี่<br>3/01/2016 *<br>7.00             |

| หาระบบบกรรงางของ (Vehicle Sales)       MYCAR-20180823       46/103 <ul> <li>จากนั้นใส่รายละเอียดการขายดังนี้</li> <li>จำหรับประเภทการขายสด</li> </ul> хощинойний (10) <ul> <li>จำหรับประเภทการขายสด</li> </ul> хощинойний (10) <ul> <li>จำหรับประเภทการขายดังนี้</li> <li>จำหรับประเภทการขายสด</li> </ul> хощинойний (10) <ul> <li>จำหรับประเภทการขายสด</li> </ul> хощинойний (10) <ul> <li>จำหรับประเภทการขายสด</li> </ul> хощинойний (10) <ul> <li>จำหรับประเภทการขายสด</li> </ul> хощинойний (10) <ul> <li>จำหรับประเภทการขายดังนี้</li> <li>จำหรับประเภทการขายดังนี้</li> <li>จำหรับประเภทการขายด์ (10)         <ul> <li>จำหรับประเภทการขาย (10)         </li></ul>                 индибитинойной         <ul> <li>จำหรับประเภทการขาย (10)         </li> <li>จะบุวันที่แต่ร้ะเภาายาย (ระบบแสดงDefault มาให้)         </li> <li>จะบุวากษัฐลดำการแล้อกเลขอ้างจำงารข้องจำงารข้องจำงารขาย             <ul> <li>จะบุวากษัฐลดำการขาย (ระบบแสดงDefault มาให้)         </li> <li>จะบุวากษัฐลดำการแล้อกเลของวังจำงรถที่ต้องการขาย         </li> <li>จะบุวากอาขายรวมการข้องจำงรถที่ต้องการขาย             </li> <li>จะบุวากอาขายรวมการข้องจำงรถที่ต้องจำงการเลือกเลของวังจำงรถที่ต้องการขาย         </li> <li>จะบุวากาขายรวมการข้องจำงรถที่ต้องการขาย         </li> </ul></li></ul></li></ul>                                                                                                    |
|----------------------------------------------------------------------------------------------------|
| <ol> <li>จากนั้นใส่วายละเอียดการขายดังนี้</li> <li>สำหรับประเภทการขายดังนี้</li> <li>สำหรับประเภทการขายสุด</li> </ol>                                                                                                    |
| และสามารถานสามารถานสามาร<br>ระบบบรินาสามารถานสามารถาน<br>รามาร<br>รามารถานสามารถานสามารถานสามารถานสามารถานสามารถานสามารถานสามารถานสามารถานสามารถานสามารถานสามารถานสามารถานสามารถานสามารถานสามารถานสามารถานสามารถานสามารถานสามารถานสามารถานสามารถานสามารถานสามารถานสามารถานสามารถานสามารถานสามารถานสามารถานส |
| <ul> <li>ระบบการงัน</li> <li>คะพ่อพ</li> <li>ระบุวันที่เตรียมขาย (ระบบแสดงDefault มาให้)</li> <li>ระบุภาษีมูลค่าเพิ่ม (ระบบแสดงDefault มาให้)</li> <li>ระบุพนักงานขาย (ระบบแสดงDefault มาให้)</li> <li>ระบุพนักงานขาย (ระบบแสดงDefault มาให้)</li> <li>กดปุ่ม โต้ทำการเลือกเลขตัวถังรถที่ต้องการขาย</li> <li>ระบุหมายเหตุ (ถ้ามี)</li> <li>ระบุราคาขายรวมภาษี (ถ้ามีการเปลี่ยนแปลงรายละเอียดจากใบจอง)</li> <li>ส่วนลด(บาท) (กรณีที่เป็นส่วนลดเงินสด)</li> </ul>                                                                                                    |
| <ol> <li>ระบบการเงิน</li> <li>ระบุวันที่เตรียมขาย (ระบบแสดงDefault มาให้)</li> <li>ระบุภาษีมูลค่าเพิ่ม (ระบบแสดงDefault มาให้)</li> <li>ระบุพนักงานขาย (ระบบแสดงDefault มาให้)</li> <li>ระบุพนักงานขาย (ระบบแสดงDefault มาให้)</li> <li>กดปุ่ม โต้ไข้อทำการเลือกเลขตัวถึงรถที่ต้องการขาย</li> <li>ระบุหมายเหตุ (ถ้ามี)</li> <li>ระบุราคาขายรวมภาษี (ถ้ามีการเปลี่ยนแปลงรายละเอียดจากใบจอง)</li> <li>ส่วนลด(บาท) (กรณีที่เป็นส่วนลดเงินสด)</li> </ol>                                                                                                    |
| <ol> <li>ระบุวันที่เตรียมขาย (ระบบแสดงDefault มาให้)</li> <li>ระบุภาษีมูลค่าเพิ่ม (ระบบแสดงDefault มาให้)</li> <li>ระบุพนักงานขาย (ระบบแสดงDefault มาให้)</li> <li>กดปุ่ม โรบเพื่อทำการเลือกเลขตัวถังรถที่ต้องการขาย</li> <li>ระบุหมายเหตุ (ถ้ามี)</li> <li>ระบุราคาขายรวมภาษี (ถ้ามีการเปลี่ยนแปลงรายละเอียดจากใบจอง)</li> <li>ส่วนลด(บาท) (กรณีที่เป็นส่วนลดเงินสด)</li> </ol>                                                                                                    |
|                                                                                                    |

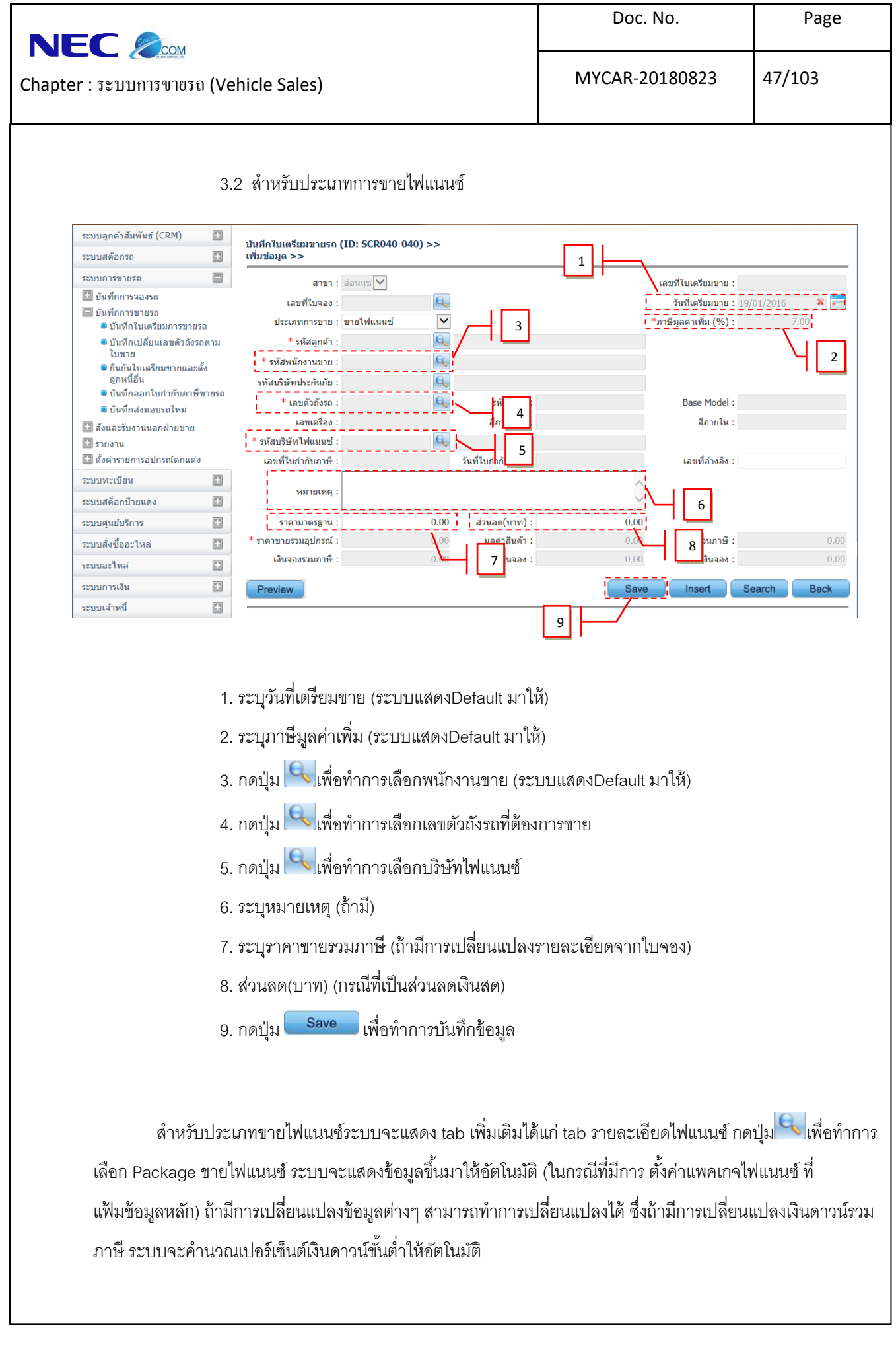

| Suite                                                                                                    |                                                                                                    |                                                                                                    | Doc. No.                                                                                                    | Page                                                        |
|----------------------------------------------------------------------------------------------------|----------------------------------------------------------------------------------------------------|----------------------------------------------------------------------------------------------------|----------------------------------------------------------------------------------------------------|-------------------------------------------------------------|
| oter :                                                                                                    | ភា (Vehicle Sales)                                                                                                    |                                                                                                    | MYCAR-20180823                                                                                                    | 48/103                                                      |
| <ul> <li>สั่งและรับงานนอกฝ่ายขา</li> <li>รายงาน</li> <li>รายงาน</li> <li>ดังค่ารายการอุปกรณ์ตกแ</li> <li>ระบบหะเบียน</li> <li>ระบบสต้อกป้ายแดง</li> <li>ระบบสูนยับริการ</li> <li>ระบบสั่งชื่ออะใหล่</li> <li>ระบบอะใหล่</li> <li>ระบบการเงิน</li> <li>ระบบการเงิน</li> <li>ระบบเจ้าหนี้</li> <li>ระบบอุกหนี</li> </ul> | ย * รหัสบริษัทไฟแนนข์ : BOIAP<br>เลขที่ใบกำกับภาษี :<br>เลขที่ใบกำกับภาษี :<br>ราคามาตรฐาน :<br>ราคามาตรฐาน :                                                                                                    | 2-1312160003<br>วันที่ใบกำกับภาษี :<br>559,000.00 ส่วนลด(บาท) :<br>559,000.00 มูลค่าสินด้า :<br>500.00 มูลค่าเงินจอง :                                                                                                    | เลขที่อ้างอิง :<br>0.00<br>522,429.91 จำนวนภาษี<br>500.00 ภาษีเงินจอง :<br>Save Insert                                                                                                    | 36,570.09<br>0.00<br>Search Back                            |
| ระบบภาษี<br>แฟ้มข้อมูลหลัก<br>ระบบรักษาความปลอดภัย<br>ดูมือ                                                                                                    | <ul> <li>วิธีการศานวณเงิน(</li> <li>รหัส Package ขายไฟน</li> <li>ที่อ Package ขายไฟน</li> <li>ระยะเวลาของสัญญากีม</li> <li>รายะเวลาของสัญญากีม</li> <li>รายะเวลาของสัญญากีม</li> <li>ระยะเวลาของสัญญากีม</li> <li>ระยะเวลาของสัญญากีม</li> </ul> | ดาวน์ : ○ จำนวนเงินดาวน์<br>(ปอร์เซ็นด์เงินดาวน์<br>เนนซ์ : [6]<br>เนนซ์ : 1]<br>เหนต : 1]<br>เหนต : 1]<br>(.0.00 %<br>เหนต : 1]<br>(.0.00 %<br>เหนต : 1]<br>(.0.00 % | 10<br>ส่วนลดเงินดาวนี(absorb) :<br>ยอดจัดไฟแนนช์รวมภาษี :<br>ประกันชีวิต/ยอดจัดเพิ่มเติม :<br>ยอดจัดรวมประกันชีวิต :<br>จำนวนดอกเบียงังหมด :<br>จำนวนเงินส่งไฟแนนช์ทั้งหมด :<br>ผ่อนงวดละ : | 0.00<br>0.00<br>0.00<br>0.00<br>0.00<br>0.00<br>0.00<br>0.0 |
|                                                                                                    | 10. เลือก Package ขา<br>11. ระบุจำนวนงวดที่ผ่<br>12. อัตราดอกเบี้ย (ต่อ<br>13. เปอร์เซ็นต์เงินดาวร<br>14. เงินดาวน์รวมภาษี<br>15. ส่วนลดเงินดาวน์ (ส                                                                                                    | ายไฟแนนซ์ หากมีการกำหา<br>่อนทั้งหมด<br>ปี)<br>น์ขั้นต่ำ<br>absorb)                                                                                                    | <br>นดไว้รายละเอียดต่างๆจะมาใ                                                                                                    | ห้ทั้งหมด                                                   |
|                                                                                                    | 16. ประกันชีวิต/ยอดจัเ<br>17. ผ่อนงวดละ (ระบบ<br>18. กดปุ่ม <mark>Save</mark>                                                                                                    | ดเพิ่มเติม(กรณีที่ไฟแนนซ์แ<br>เจะคำนวณให้อัตโนมัติ สา:<br>เพื่อทำการบันทึกข้อมูล                                                                                                    | เฝงค่าประกันชีวิตมาในเงินดา<br>มารถแก้ไขได้)                                                                                                    | วน์)                                                        |
| *เมื่อ<br>ให้ไปทำที่ ระบ<br>แดง จะทำที่เม <sup>.</sup>                                                                                                    | ทำใบเตรียมขายเสร็จในกรถ่<br>บลูกหนี้ แล้วจึงไปเมนูยืนยัง<br>นู เงินมัดจำ                                                                                                    | นีที่มีการเก็บเงินลูกค้าเพิ่ม<br>นใบเตรียมขาย โดย ค่าจดง                                                                                                    | เช่น ค่าจดทะเบียน ค่ามัดจำบ้<br>กะเบียน จะทำที่เมนู ตั้งลูกหนึ่                                                                                                    | ป่ายแดง ค่า พรบ.เป็น<br>อื่น ส่วนเงินมัดจำป้าย              |

|                                        | Doc. No.       | Page   |
|----------------------------------------|----------------|--------|
| Chapter : ระบบการขายรถ (Vehicle Sales) | MYCAR-20180823 | 49/103 |

4. การระบุอุปกรณ์ของแถม

ตรวจสอบรายการของแถมที่ tab รายการอุปกรณ์ตกแต่งอื่นๆ ซึ่งสามารถเพิ่มของแถมที่เบิกจากสต็อกได้โดย การ **Insert** และสามารถระบุได้ว่าของแถมนั้นเป็นของที่แถมฟรี, คิดเงินเพิ่มกับตัวรถ หรือคิดเงินเพิ่มกับลูกค้า โดย เลือกจาก ประเภท และสามารถเพิ่งของแถมที่เป็นงานนอกได้ แต่ต้องยังไม่มีการยืนยันใบเตรียมขาย โดยกลับไปที่เมนู <u>บันทึกสั่งและรับงานนอกฝ่ายขาย</u>เมื่อเพิ่มงานนอกเสร็จให้กลับมาที่ใบเตรียมขายใบเดิม เพื่อระบุประเภท

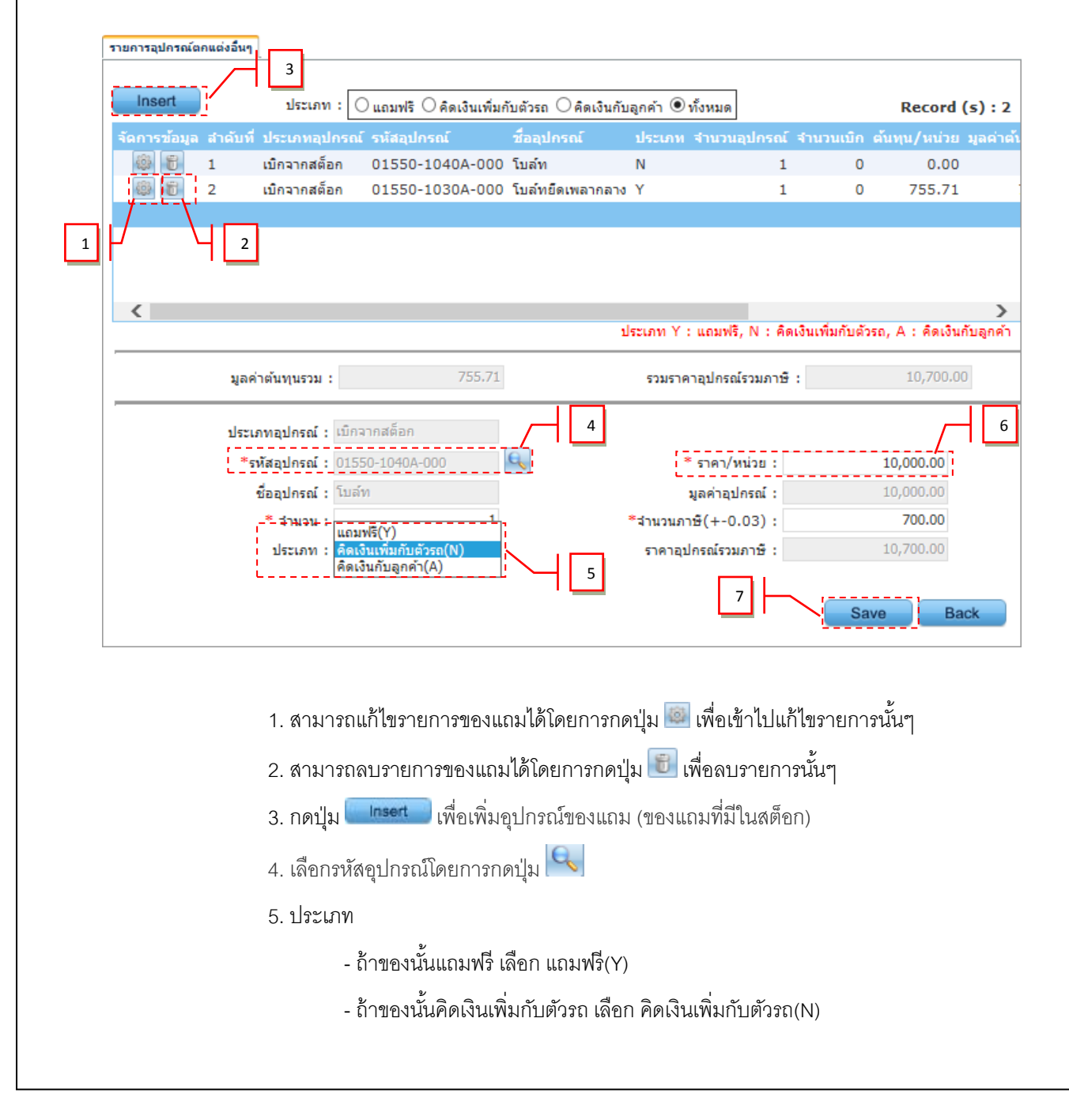

|                                                                                                    | br: : ::บบการการการก (Vehicle Sales)          NYCAR-20180823       50/103         - ถ้าของนั้นคิดเงินเพิ่มใดอยั้งถูกหนี้ เรียก คิดเงินกับถูกค้า(ก)       5. ราคาวหน่วย         - การปุน       เข้อหลักการกับเท็กร้อมูล         - เกิดปุน       เข้อหลักการกับเท็กร้อมูล         - เกิดปุน       เข้อหลักการกับเท็กร้อมูล         - เกิดปุน       เข้อหลักการกับเท็กร้อมูล         - เกิดปุน       เข้อหลักการกับเท็กร้อมูล         - เกิดปุน       เข้าอางคนสามการเป็อน ค่างคาะเป็อน งะหลักที่แนง ตั้งลูกหนี้ชิ้น ส่วนเงินสัตร์         - เกิดปุน       เข้าอางคนสามการการกับเติดร้อมการ โดย ค่างคาะเป็อน งะหลักที่แนง ตั้งลูกหนี้ชิ้น ส่วนเงินสัตร์         - เกิดปุน       เข้าอางคนสามการการกับเติดร้อมการ โดย ค่างคาะเป็อน งะหลักที่แนง ตั้งลูกหนี้ชิ้น ส่วนเงินสัตร์         - เกิดปุน       เข้าอางคอมปโบสุปการอาบ         - เข้าอางคนสามาระ       เข้าอางคอมปโบสุปการอาบ         - เข้าอางคนสามาระ       เข้าอางคนสามาระ         - เข้าอางคนสามาระ       เข้าอางคนสามาระ         - เข้าอางคนสามาระ       เข้าอางคนสามาระ         - เข้าอางคนสามาระ       เข้าอางคนสามาระ         - เข้าอางคนสามาระ       เข้าอางคนสามาระ         - เข้าอางคนสามาระ       เข้าอางคนสามาระ         - เข้าอางคนสามาระ       เข้าอางคนสามาระ         - เข้าอางคนสามาระ       เข้าอางคนสามาระ         - เข้าอางคนสามาระ         - เข้าอางคนสามาระ                                                                                                    | Suite                                      |                                                                                                  |                                         |                                         |                      | Doc.                       | No.                    | Page               |
|----------------------------------------------------------------------------------------------------|----------------------------------------------------------------------------------------------------|--------------------------------------------|--------------------------------------------------------------------------------------------------|-----------------------------------------|-----------------------------------------|----------------------|----------------------------|------------------------|--------------------|
| <ul> <li>ถ้าของนั้นคิดเงินเพิ่มโดยตั้งลูกหนี้ เลือก คิดเงินกับลูกค้า(A)</li> <li>ภาคา/หน่วย</li> <li>ภ. กดปุ่ม Sov เพื่อทำการบันทึกข้อมูล</li> <li>นี่อทำใบเครียมขายเสร็จในกรณีที่มีการเก็บลูกค้าเพิ่ม เช่น ค่าจดทะเบียน ค่ามัดจำไปายแดง ค่า พรบ. เฉ้<br/>ให้ไปทำที่ ระบบลูกหนี้ แล้วจึงไปเมนูยืนยันใบเครียมขาย โดย ค่าจดทะเบียน จะทำที่เมนู ตั้งลูกหนี้อื่น ส่วนเงินมัดจั<br/>แดง จะทำที่เมนู เงินมัดจำ</li> <li>ภ. กดปุ่ม Proview เพื่อตรวจสอบใบสรุปการขาย</li> </ul>                                                                                                    | <ul> <li>- ถ้าของนั้นคิดเงินเพิ่มโดยตั้งถูกหนี้ เลือก คิดเงินกับถูกค้า(A)</li> <li>6. อาคางหม่ย</li> <li>7. กตปุ่ม Soo เพื่อทำการบับทึกข้อมูล</li> <li>*เมื่อทำกินเครืองากของร้างในเครียงมากของร้างในกระเป็นไปเครืองุล</li> <li>*เมื่อทำกินเครืองากของร้างในโมนรูปในยันใบเครียงมากของระเปียน คะทำที่เลนู สั่งถูกหนี้ชื่น ส่วนผินมัตจำ แดง จะทำที่เลนู สั่งถูกหนี้ชื่น ส่วนผินมัตจำ แดง จะทำที่เลนู สั่งถูกหนี้ชื่น ส่วนผินมัตจำ แดง จะทำที่เลนู สั่งถูกหนี้ชื่น ส่วนผินมัตจำ แดง จะทำที่เลนู สั่งถูกหนี้ชื่น ส่วนผินมัตจำ แดง จะทำที่เลนู สั่งถูกหนี้ชื่น ส่วนผินมัตจำ แดง จะทำที่เลนู สั่งถูกหนี้ชื่น ส่วนผินมัตจำ แดง จะทำที่เลนู เงินมัตจำ</li> <li>5. กตปุ่ม Poole เพื่อขอวจสอบในสรุปการชาย</li> </ul>                                                                                                    | LL 🧼                                       | ງາດ (Ve                                                                                          | ehicle Sales)                           |                                         |                      | MYCAR-2                    | 0180823                | 50/103             |
| 6. ภาคา/หน่วย 7. กลบุ่ม รง เพื่อทำการบันทึกข้อมูล งเมื่อทำใบเตรียมขายเสร็จในกรณีที่มีการเก็บลูกค้าเพิ่ม เช่น ค่าจดทะเบียน ค่ามัดจำป้ายแดง ค่า พรบ. เก็<br>ให้ใช่ทำที่ ระบบลูกหนี้ แล้วจึงไปเมนูยืนยันในเตรียมขาย โดย ค่าจดทะเบียน จะทำที่เมนู ตั้งลูกหนี้อื่น ส่วนเงินมัดจั<br>แลง จะทำที่เมนู เงินมัดจำ 6. กลปุ่ม <b>กรรบอง</b> เพื่อตรวจสอบใบสรูปการขาย พัฒนาตราย ทั่งแลงและเกิดเป็น ทั่งและเกิดเรื่องเป็นเมนูย์แขะเป็นเรียมขาย โดย ค่าจดทะเบียน จะทำที่เมนู ตั้งลูกหนี้อื่น ส่วนเงินมัดจั<br>แลง จะทำที่เมนู เงินมัดจำ                                                                                                    |                                                                                                    |                                            |                                                                                                  | - ถ้าของ                                | นั้นคิดเงินเพิ่มโดย                     | เต้้งลูกหนี้ เลื     | อก คิดเงินกับลูกเ          | ค้า(A)                 |                    |
| 7. กตุปุ่ม ริงง เพื่อทำการบันทึกข้อมูล งเมื่อทำใบเตรียมขายเสร็จในกรณีที่มีการเก็บลูกค้าเพิ่ม เช่น ค่าจดทะเบียน ค่ามัดจำไปายแดง ค่า พรบ. เมื่อใช้ปทำที่ ระบบลูกหนี้ แล้วจึงไปเมนูยืนยันใบเตรียมขาย โดย ค่าจดทะเบียน จะทำที่เมนู ตั้งลูกหนี้อื่น ส่วนเงินมัดจั<br>แหง จะทำที่เมนู เงินมัดจำ 3. กตุปุ่ม Poviov เพื่อตรวจสอบใบสรุปการขาย พัฒน์ค่างกรมสะคาย พัฒน์ค่างกรมสะคาย พัฒน์กามสะคาย พัฒน์ค่างกรมสะคาย พัฒน์ค่างารมสะคาย พัฒน์ค่างารมสะคาย พัฒน์ค่างารมสะคาย พัฒน์ค่างกรมสะคาย พัฒน์ค่างกรมสะคาย พัฒน์ค่างารมสะคาย พัฒน์ค่างารมสะคาย พัฒน์ค่างารมสะคาย พัฒน์ค่างารมสะคาย พัฒน์ค่างารมสะคาย พัฒน์ค่างารมสะคาย พัฒ                                                                                                    | 7. neju                                                                                                    |                                            | 6.                                                                                               | . ราคา/หน่วย                            |                                         |                      |                            |                        |                    |
| <ul> <li>7. กคปุ่ม</li></ul>                                                                                                    | 7. กลมุ่ม                                                                                                    |                                            |                                                                                                  |                                         | d o u                                   | ~ °.                 |                            |                        |                    |
| <ul> <li>เมื่อทำใบเดรียมขายเสร็จในกรณีที่มีการเก็บลูกค้าเพิ่ม เช่น ค่าจดทะเบียน ค่ามัดจำป้ายแดง ค่า พรบ. เร็<br/>ให้ไปทำที่ ระบบลูกหนี้ แล้วจึงไปเมนูยืนยันใบเตรียมขาย โดย ค่าจดทะเบียน จะทำที่เมนู ตั้งลูกหนี้อื่น ส่วนเงินมัดจั<br/>แดง จะทำที่เมนู เงินมัดจำ</li> <li>6. กดปุ่ม Proview เพื่อตรวจสอบใบสรุปการขาย</li> <li>ที่มีกับแจร์การและ<br/>องกับเป็นแจร์การและ<br/>องกับเป็นแจร์การและ<br/>องกับเป็นแจร์การและ<br/>องกับเป็นแจร์การและ<br/>องกับเป็นแจร์การและ<br/>องกับเป็นแจร์การและ<br/>องกับเป็นแจร์การและ<br/>องกับเป็นแจร์การและ<br/>องกับเป็นแจร์การและ<br/>องกับรายและกับเรื่อง</li> <li>ที่มีกับแจร์การและ<br/>องกับรายและกับเรื่อง</li> <li>ที่มีกับแจร์การและ<br/>องกับรายแจร์การและ<br/>องกับรายและกับการและ<br/>องกับรายแจร์การและ<br/>องกับรายแจร์การและ<br/>องกับรายแจร์การและ<br/>องกับรายแจกการและ<br/>องกับรายแจร์การและ<br/>องกับรายแจกการและ<br/>องกับรายแจกการและ<br/>องกับรายแจร์การและ<br/>องกับรายแจกการและ<br/>องกับรายแจกการและ<br/>องกับรายแจร์การและ<br/>องกับรายแจร์การและ<br/>องกับรายแจร์การและ<br/>องกับรายแจร์การและ<br/>องกับรายแจร์การและ<br/>องกับราย<br/>องกับรายแจร์การและ<br/>องกับรายแจร์การและ<br/>องกับราย<br/>องกับราย<br/>องกับรา</li></ul>                                                                                                    | • เมื่อทำใบเครือมขายแล้งในมนูยืนยันใมเตรียมขาย โดย ค่างดทะเบียน งามักจำไปขแง ด้งถูกหนี้อื่น ง่วนเงินมัดจำ<br>แดง จะทำที่เมนู เงินมัดจำ                                                                                                    |                                            | 7.                                                                                               | . กดปุ่ม 🕒 🗛                            | 🔜 เพอทาการบัน                           | ท่กข้อมูล            |                            |                        |                    |
| เมื่อทำไปแต่ระบบลูกหนี้ แล้วจึงไปแม่งยื่นยันใบเตรียมขาย โดย ค่าจดทะเบียน จะทำที่เมนู ตั้งลูกหนี้อื่น ส่วนเงินมัดจ์<br>แดง จะทำที่เมนู เงินมัดจำ 5. กดปุ่ม Preview เพื่อตรวจสอบใบสรุปการขาย ระบบลูกกันโลโลกที่มี (CRM) เมื่อหรือจะพลาย เพื่อตรวจสอบใบสรุปการขาย ระบบลูกกันโลโลกที่มี (CRM) เมื่อหรือจะพลาย เพื่อตรวจสอบใบสรุปการขาย ระบบลูกกันโลโลกที่มี (CRM) เมื่อหรือจะพลาย เพื่อตรวจสอบใบสรุปการขาย ระบบลูกกันโลโลกที่มี (CRM) เมื่อหรือจะพลาย เพื่อตรวจสอบใบสรุปการขาย ระบบลูกกันโลโลกที่มี (CRM) เมื่อหรือจะพลาย เพื่อตรวจสอบใบสรุปการขาย ระบบลูกกันโลโลกที่มี (CRM) เมื่อหรือจะพลาย เพื่อตรวจสอบใบสรุปการขาย ระบบลูกกันโลโลกที่มี (CRM) เมื่อหรือจะพลาย เพื่อตรวจสอบใบสรุปการขาย ระบบลูกกันโลโลกที่มี (CRM) เมื่อหรือจะพลาย เพื่อตรวจสอบใบสรุปการขาย ระบบลูกกันสื่อนทายสม่องระดาย เพื่อที่มีและเป็นการของ ระบบลูกกันสื่อนทายสม่องระดาย เพราะ เพราะ เพร                                                                                                    | <pre>CuerriculusEuroriculusEurori</pre>                                                                                                    | ****                                       |                                                                                                  |                                         | عطم ه                                   | - *                  |                            | ດ່ວະ້ວດີວະໄດວ          |                    |
| ให้ไปทำที่ ระบบลูกหนี แล้วจิ่งไปเมนูยื่นยันใบเตรียมขาย โดย ค่าจดทะเบียน จะทำที่เมนู ตังลูกหนีอื่น ส่วนเงินมัดจ่<br>แดง จะทำที่เมนู เงินมัดจำ<br>5. กตปุม Preview เพื่อตรวจสอบใบสรุปการขาย<br><u>ระบบสถือกระบบลูกหนี (CRM)</u><br><u>ระบบสถือกระบบลูกหนี แล้วจิ่งไปเมสรูบการขาย</u><br><u>ระบบสถือกระบบลูกหนี แล้วจิ่งไปเมสรูบการขาย</u><br><u>ระบบสถือกระบบลูกหนี แล้วจิ่งไปเมสรูบการขาย</u><br><u>ระบบสถือกระบบลูกหนี แล้วจิ่งไปเมสรูบการขาย</u><br><u>ระบบสถึอกระบบลูกหนี แล้วจิ่งไปเมสรูบการขาย</u><br><u>ระบบสถือกระบบลูกหนี แล้วจิ่งไปเมสรูบการขาย</u><br><u>ระบบสถึอกระบบลูกหนี เพราะ</u><br><u>ระบบสถึอกระบบลูกหนี เพราะ</u><br><u>ระบบสถึอกระบบลูกหนี เพราะ</u><br><u>ระบบสถึอกระบบลูกหนี เพราะ</u><br><u>ระบบสถึอกระบบลูกหนี เพราะ</u><br><u>ระบบสถึอกระบบลูกหนี เพราะ</u><br><u>ระบบสถึอกระบบลูกหนี เพราะ</u><br><u>ระบบสถึอกระบบลูกหนี เพราะ</u><br><u>ระบบสถึอกระบบลูกหนี เพราะ</u><br><u>ระบบสถึอกระบบลูกหนี เพราะ</u><br><u>ระบบสถึอกระบบลูกหนี เพราะ</u><br><u>ระบบสถึอกระบบลูกหนี เพราะ</u><br><u>ระบบสถึอกระบบลูกหนี เพราะ</u><br><u>ระบบสถึอกระบบลูกหนี เพราะ</u><br><u>ระบบลูกหนี เพราะ</u><br><u>ระบบลูก</u><br><u>ระบบลูก</u><br><u>ระบบลูก</u><br><u>ระบบลูก</u><br><u>ระบบลูก</u><br><u>ระบบลูก</u><br><u>ระบบลูก</u><br><u>ระบบลูก</u><br><u>ระบบลูก</u><br><u>ระบบลูก</u><br><u>ระบบลูก</u><br><u></u>                                                                                                    | Ithlynin szungan u ania ski ulug u ania ski ulug u ania ski                                                                                                    | ູ ເມບ                                      | พาเป็                                                                                            | ทรยมขายเสรจ เ<br>*                      | 112111111111111111111111111111111111111 | มูกควาพมาเข          | นคาจดทรเบยน<br>'           | คามดจาบาย              | แต่ง คำ พรบ. เบ    |
| Ino ระทำที่มนุ มินมัคร์า<br>5. กคปุม Proview เพื่อดรวจสอบใบสรุปการขาย                                                                                                    | <complex-block></complex-block>                                                                                                    | ให้ไปทำที่ ระบ                             | บบลูกห                                                                                           | นี้ แล้วจึงไปเมนูข                      | ยืนยันใบเตรียมขา                        | ย โดย ค่าจด          | ทะเบียน จะทำที่            | เมนู ตั้งลูกหนึ่       | อื่น ส่วนเงินมัดจำ |
| Base Model:       CARRY         Statusticitud       Statusticitud         Statusticitud       Statusticitud         Statustitud                                                                                                    | Antipine regime regime regi                                                                                                    | แดง จะทำที่บบ                              | 1911 1.9919                                                                                      | പ്രര്വ                                  |                                         |                      |                            |                        |                    |
| 5. neija       Preview       wiearsonachiluagilanstatie         1. neija       initiationachiluagi       initiationachiluagi         1. neija       initiationachiluagi       initiationachiluagi         1. neija       initiationachiluagi       initiationachiluagi         1. neija       initiationachiluagi       initiationachiluagi       initiationachiluagi         1. neija       initiationachiluagi       initiationachiluagi       initiationachiluagi       initiationachiluagi         1. neija       initiationachiluagi       initiationachiluagi       inititiationachiluagi       initiationachiluagi </th <th></th> <th>661/1N N &amp; 11 11166N</th> <th>9<br/>9<br/>1<br/>1<br/>1<br/>1<br/>1<br/>1<br/>1<br/>1<br/>1<br/>1<br/>1<br/>1<br/>1<br/>1<br/>1<br/>1<br/>1<br/>1</th> <th></th> <th></th> <th></th> <th></th> <th></th> <th></th>                                                                                                    |                                                                                                    | 661/1N N & 11 11166N                       | 9<br>9<br>1<br>1<br>1<br>1<br>1<br>1<br>1<br>1<br>1<br>1<br>1<br>1<br>1<br>1<br>1<br>1<br>1<br>1 |                                         |                                         |                      |                            |                        |                    |
| 5. กตปุ่ม       โพ่ตตรวจสอบใบสรุปการขาย         ระบบกรรบหลัง       เม่ตกราจสอง         ระบบกรรบหลัง       เม่ตกราจสอง         ระบบกรรบหลัง       เม่ตกราจสอง         ระบบกรรบหลัง       เม่ตกราจสอง         ระบบกรรบหลัง       เม่ตกราจสอง         ระบบกรรบหลัง       เม่ตกราจสอง         ระบบกรรบหลัง       เม่ตกราจสอง         ระบบกรรบหลัง       เม่ตกรรบหลัง         ระบบกรรบหลัง       เม่ตรรบราจสอง         ระบบกรรบหลัง       เม่ตรรบราจสอง         ระบบกรรบหลัง       เม่ตรรบราจสอง         ระบบกรรบหลัง       เม่ตรรบราจสอง         ระบบกรรบราง       เม่ตรรบราจสอง         ระบบกรรบราง       เม่ตรรบราจสอง         ระบบกรรบราง       เม่ตรรบราจสอง         ระบบกรรบราง       เม่ตรรบราจราง         ระบบกรรบราง       เม่ตรรบราจราง         ระบบกรรบราง       เม่ตรรบราจราง         ระบบกรรบราง       เม่ตรรบราจราง         ระบบกรรบราง       เม่ตรรบราจราง         ระบบกรรบราง       เม่ตรรบราจราง         ระบบกรรบราง       เม่ตรรบราจราง         ระบบกรรบราง       เม่ตรรบราจราง         ระบบกรรบราง       เม่ตรรบราจราง         ระบบกรรบราง       เม่ตรบราจราง         ระบบกรรบราง       เม่ตรบราจราง <t< th=""><th>S. null Prover ideaseaultagtingene.</th><th></th><th>_</th><th></th><th></th><th></th><th></th><th></th><th></th></t<>                                                                                                    | S. null Prover ideaseaultagtingene.                                                                                                    |                                            | _                                                                                                |                                         |                                         |                      |                            |                        |                    |
| มายแก่งในสังหารางการ         มายให้สายสายสาย (D: SCR040-040) >>           ระบบสลังการ         สายา: ออบบุย/><br>เป็นที่การขายสง<br>อาปกล้าไปเสียนสายร้างรางกาง<br>ปันที่การขายสง<br>อาปกล้าไปเสียนสายร้างรางกาง<br>ปันที่การขายสง<br>อาปกล้าไปเสียนสายร้างรางกาง<br>ปันที่การขายสง<br>อาปกล้าไปเสียนสายร้างรางกาง<br>ปันที่การขายสง<br>อาปกล้าไปเสียนสายร้างรางกาง<br>ปันที่การขายสง<br>อาปกล้าไปเสียนสายร้างรางกาง<br>ปันที่การขายสง<br>อาปกล้าไปเสียนสายร้างรางกาง<br>ปันที่การขายสง<br>อาปกล้าไปเสียนสายช้างประเทศ<br>บันที่หรือมารางการขยายกาง<br>อาปกล้าไปเสียนสายร้างรางกาง<br>ปันที่หรือมารางการขยายกาง<br>อาปกล้าไปเสียนสายร้างรางกาง<br>บันที่หรือมารางการขยายกางไป         เลขที่ในเสียนสาย (D: SCR040-040) >>           สายช่างการของกาง<br>บันที่หรือมารางการขยายกาง<br>อาปกล้าไปเสียนสายร้างรางกาง<br>อาปกล้าไปเสียนสายร้างรางกาง<br>อาปกล้าไปเสียนสายร้างรางกาง<br>อาปกล้าไปเสียนสายร่างกาง<br>อาปกล้าไปเสียนสายร้างรางกาง<br>อาปกล้าไปเสียนสายร่างกาง<br>อาปกล้าไปเสียนสายร่างกาง<br>อาปกล้าไปเสียนสายร่างกาง<br>อาปกล้าไปเสียนสายร่างกาง<br>อาปกล้าไปเสียนสายร่างกาง<br>อาปกล้าไปเสียนสายร่างกาง<br>อาปกล้าไปเสียนสายร่างกาง<br>อาปกล้าไปเสียนสายร่างกาง<br>อาปกล้าไปเสียนสายร่างกาง<br>อาปกล้าไปเสียนสายร่างกาง<br>อาปกล้าไปเสียนสายร่างกาง<br>อาปกล้าไปเสียนสายร่างกาง<br>อาปกล้าไปเสียนสายร่างกาง<br>อาปกล้ามอยู่เป็นกาง<br>อาปกล้ายสาย<br>อาปกล้างไปเสียนสายร่างกาง<br>อาปกล้ายสายร่างกาง<br>อาปกล้ายสาย<br>อาปกล้ามอยู่เป็นสายร่างกาง<br>อาปกล้ามายะ<br>อาปกล้ามายะ<br>อาปกล้างกาง<br>อาปกล้ามอยู่เป็นสายร่างกาง<br>อาปกล้ายสาย<br>อาปกล้ามอยู่เป็นสายร่างกาง<br>อาปกล้ามอยู่เป็นสายร่างกาง<br>อาปกล้ามายะ<br>อาปกล้ามายะ<br>อาปกล้ามายะ<br>อาปกล้ามายะ<br>อาปกล้ามายะ<br>อาปกล้ามายะ<br>อาปกล้ามายะ<br>อาปกล้ามายะ<br>อาปกล้ามอยู่เป็นสายร่างกาง<br>อาปกล้ามายะ<br>อาปกล้ามายะ<br>อาปกล้ามายางาง<br>อาปกล้ามายะ<br>อาปกล้ามายะ<br>อาปกล้ามายาง<br>อาปกล้ามายาง<br>อาปกล้ามายาง<br>อาปกล้ามายาง<br>อาปกล้ามายาง<br>อาปกล้ามายาง<br>อาปกล้ามายาง<br>อาปกล้ามายาง<br>อาปกล้ามายาง<br>อาปกล้าง<br>อาปกล้ามายาง<br>อาปกล้าม                                                                                                    | Struggindustrie       OPERATION SERVICES         Struggindustrie       Struggindustrie         Struggindustrie       Struggindustrie         Struggindustrie       Strugging         Struggindustrie       Strugging         Strugging       Strugging         Strugging       Strugging         Strugging       Strugging         Strugging       Strugging         Strugging       Strugging <th>5 0</th> <th>ه،'ابر 🗌</th> <th>Preview</th> <th>-</th> <th>รดเวย</th> <th></th> <th></th> <th></th>                                                                                                    | 5 0                                        | ه،'ابر 🗌                                                                                         | Preview                                 | -                                       | รดเวย                |                            |                        |                    |
| ระบบสูงค้าสัมทันธ์ (CRM)                                                                                                    | <pre>studenhalmtaf (CRN) =<br/>tuninasianta<br/>= dufutulisations runsis<br/>= dufutulisations runsis<br/>= duf</pre>                                                                            | 5.11                                       | ងាប់មា 📼                                                                                         | CM.GIBI                                 | า.า.สม.ถุก เกมร์กาเ                     | 1971 151             |                            |                        |                    |
| ระบบสลัดกรก         เม่นที่กับกรรวงรก           ระบบการรางกรก         สามา : ส่อนหู2           บับทึกการลงรก         สามา : ส่อนหู2           บับทึกการลงรก         เม่าที่กับกรรวงรก           บับทึกการสงรก         เม่าที่กับกรรวงรก           บับทึกการสงรก         เม่าที่กับกรรวงรก           บับทึกการสงรก         เม่าที่กับกรรวงรก           บับทึกการสงรก         เม่าที่กับกรรวงรก           บับทึกการสงรก         เม่าที่กับกรรวงรก           บับทึกการสงรก         เม่าที่กับกรรวงรก           บับทึกการสงรก         เม่าที่กับกรรวงรก           บับทึกการสงรก         เม่าที่กับกรรวงรก           บับทึกก่างสงการการก         เม่าที่กับกรรวงรก           บับทึกสงกองการการก         เม่าที่ก่างสงกรรก           เม่าที่ก่างสงกรรก         เม่าที่ก่างสงกรรก           เม่าที่ก่างสงกรรก         เม่าที่ก่างสงกรรก           เม่าที่ก่างสงกรรก         เม่าที่ก่างการกรรก           เม่าการการการการการการการการการการการการการ                                                                                                    | trunafanne<br>undifuser<br>undifuser                                        | ระบบลกค้าสัมพันธ์ (CRM)                    | Ŧ                                                                                                |                                         |                                         |                      |                            |                        |                    |
| ระบบการขายรถ       สาลา : อ่อบบูลัง         ๑ บับทึกการวายรถ       บับทึกการวายรถ         ๑ บับทึกในสี่ยนอารขายรถ       บับทึกเปลี่ยนอารขายรถ         ๑ บับทึกเปลี่ยนอารขายรถ       บับทึกเปลี่ยนอารขายรถ         ๑ บับทึกเปลี่ยนอารขายรถ       บับทึกเปลี่ยนอารขายรถ         ๑ บับทึกเปลี่ยนอารขายรถ       บับที่การวายและสัง<br>สุกหนี่มัน         ๑ บับทึกส่อมอารขายละสัง<br>สุกหนี่มัน       ๑ บับทึกส่อมอารขายละสัง<br>สุกหนี่มัน         ๑ บับทึกส่อมอารที่ประการอายกละสัง<br>สุกหนี่มัน       ๑ บับทึกส่อมอารที่ประการอายกละสัง<br>สุกหนี่มัน         ๑ บับทึกส่อมอารที่ประการอายกละสัง<br>สุกหนี่มัน       ๑ บับทึกส่อมอารที่ประการอายกละสัง<br>สุกหนี่มัน         ๑ บับทึกส่อมอารที่ประการอายกละส่ง       ๑ บับทึกส่อมอารที่ประการอายกละส่ง         ๑ บับทึกส่อมอารที่ประการอายกละส่ง       ๑ บับทึกส่อมอารที่ประการอายกละส่ง         ๑ บับทึกส่อมอารที่ประการอายกละส่ง       ๑ บับทึกส่อมอารที่ประการอายกละส่ง         ๑ บับทึกส่อมอารที่ประการอย่าง       ๑ บับทึกส่อมอารที่ประการอยกละส่ง         ๑ บับทึกส่อมอารที่ประการยายส่ง       ๑ บับที่ส่อมอารที่ประการอยกละส่ง         ๑ บับทึกส่อมอารที่ประการอยาน       ๑ บับที่ส่อมอารที่ประการที่ประการอยกละส่ง         ๑ บับที่ส่อมส่งขายราย       ๑ บับที่ส่อมส่ง         ๑ บบทรง       ๑ บับที่ส่อมส่ง         ระบบทรง       ๑ บับที่ส่อมส่ง         ระบบทรง       ๑ บับที่ส่อมส่ง         ระบบทรง       ๑ บับที่ส่อมส่ง                                                                                                    | autorinaria       autorinaria                                                                                                    | ระบบสต๊อกรถ                                |                                                                                                  | บันทึกใบเตรียมขายรถ<br>เพิ่มข้อมูล >>   | (ID: SCR040-040) >>                     |                      |                            |                        |                    |
| <sup>1</sup> บันทึกการของรถ <sup>1</sup> บันทึกการของรถ <sup>1</sup> บันทึการของรถ <sup>1</sup> บันทึการของรถ <sup>1</sup> บันทึการของรถ <sup>1</sup> บันทึกบบรงของรถ <sup>1</sup> บันทึการของรถ <sup>1</sup> บันทึกบบรงของรถ <sup>1</sup> บันทึกองรถ <sup>1</sup> บันทึกองรถ <sup>1</sup> บันทึกองรถ      บันที่การของรถ <sup>1</sup>                                                                                                    | <pre>bufufururaanse<br/>bufufururaanse<br/>bufufufururaanse<br/>bufufufururaanse<br/>bufufufufufufufufufufufufufufufufufufuf</pre>                                                                                   | ระบบการขายรถ                               |                                                                                                  | สาขา :                                  | อ่อนนช 🗸                                |                      |                            | เลขที่ใบเตรียมขาย :    |                    |
| <ul> <li>บันทึกการขายรถ</li> <li>บันทึกเปลี่ยนและส่ง<br/>อับที่กับเสี่ยนและส่งอังถดาม<br/>โบขาย</li> <li>บันทึกเปลี่ยนและส่งอังถดาม<br/>โบขาย</li> <li>อับนทึกเปลี่ยนและส่ง<br/>อุกหนีอน</li> <li>บันทึกล่อมอบรถใหม่</li> <li>อับนทึกล่อมอบรถใหม่</li> <li>สั่งและรับงานนอกฝ่ายขาย</li> <li>บันทึกล่อมอบรถใหม่</li> <li>สั่งและรับงานนอกฝ่ายขาย</li> <li>บันทึกล่อมอบรถใหม่</li> <li>สั่งและรับงานนอกฝ่ายขาย</li> <li>บันทึกล่อมอบรถใหม่</li> <li>สั่งและรับงานนอกฝ่ายขาย</li> <li>บันทึกล่อมอบรถใหม่</li> <li>สั่งและรับงานนอกฝ่ายขาย</li> <li>จังสมริษัทปะเท้นที่ย</li> <li>จังสมริษัทปะเท้นที่ย</li> <li>จังสมริษัทปะเก็นที่ย</li> <li>จังสมริษัทปะเท้นที่ย</li> <li>จังสมริษัทปะเท้นที่ย</li> <li>จังสมริษัทปะเท้นที่ย</li> <li>จังสมริษัทปะเท้นที่ย</li> <li>จังสมริษัทปะเท้นที่ย</li> <li>จังสมริษัทปะเท้นที่ย</li> <li>จังสมริษัทปะเท้นที่ย</li> <li>จังสมริษัทปะเท้นที่ย</li> <li>จังสมริษัทปะเท้นที่ย</li> <li>จังสมริษัทปะเท้นที่ย</li> <li>จังสมริษัทปะเท้นที่ย</li> <li>จังสมริษัทปะเท้นที่ย</li> <li>จังสมริษาปะเท้นที่ย</li> <li>จังสมริษัทปะเท้นที่ย</li> <li>จังสมริษัทปะเก้นที่ย</li> <li>จังสมริษาปะเท้นที่ย</li> <li>จังสมริษาปะเท้นที่ย</li> <li>จังสมริษาปะเท้นที่ย</li> <li>จังสมริษาปะเท้นที่ย</li> <li>จังสมริษาปะเท้นที่ย</li> <li>จังสมริษาปะเท้นที่ย</li> <li>จังสมริษาปะเท้นที่ย</li> <li>จังสมริษาปะเท้นที่ย</li> </ul> <ul> <li>จังสมรา</li> <ul>    &lt;</ul></ul>                                                                                                    | Undinstrates Undinstrates Und                                                                                                    | 🔝 บันทึกการจองรถ                           |                                                                                                  | เลขที่ใบจอง                             | B01RS-1512250002#                       |                      |                            | วันที่เตรียมขาย :      | 19/01/2016 🛛 🗱 📻   |
| <ul> <li></li></ul>                                                                                                    | <ul> <li>stagani zagani zagani</li></ul>                                                                                                    | บันทึกการขายรถ<br>ขับทึกในเครียนการข       | 12850                                                                                            | ประเภทการขาย                            | ขายไฟแนนซ์ 🗸                            |                      |                            | *ภาษีมูลค่าเพิ่ม (%) : | 7.00               |
| ใบขาย<br>• ปั้นที่เกมตรียมขายและตั้ง<br>คารนั้งมีกล่อมใบกำกับภาษีขายรถ<br>• บันที่กล่งมอบรถใหม่<br>• มันที่กล่งมอบรถใหม่<br>• เลขตรีอง :                                                                                                    | Untrain       • Mindharman       110       Image: Standard Standard Mindharman       Image: Standard Mindharman       Image: Standard Mindharman       Imag                                                                                                    | <ul> <li>บันที่กเปลี่ยนเลขตัวส่</li> </ul> | ายรถ<br>ถังรถตาม                                                                                 | * รหัสลกค้า :                           | D001CR-151292384                        |                      |                            |                        |                    |
| <ul> <li>ยับยับบายและดัง<br/>อบันทึกต่องเอบรถใหม่             </li> <li>บันทึกต่องเอบรถใหม่             </li> <li>สังและรับงานนอกฝ่ายขาย             </li> <li>รับบาน</li> <li>สังและรับงานนอกฝ่ายขาย             </li> <li>รับบารอุปารถโตกแต่ง             </li> <li>รับบารอุปารถโตกแต่ง             </li> <li>รับบานส้อกป้ายแดง             </li> <li>รับบาสังข์ออะไหล             </li> <li>รับบาสังข์ออะไหล             </li> <li>รับบารเงิน             </li> </ul> <ul> <li>รับบาสังข์ออะไหล             </li> <li>รับบารรับและรับงานหลังอาบาย</li> <li>รับบาละไหล             </li> <li>รับบาละไหล             </li> <li>รับบาสังข์ออะไหล             </li> <li>รับบารรับและรับรานที่</li> </ul> <ul> <li>รับบาสังข์ออะไหล         </li> <li>รับบารรับและรับรานที่</li> </ul> <ul> <li>รับบาร์หนี</li> <li>รับบาร์หนี</li> <li>รับรารับบาร์หนี</li> <li>รับบาร์หนี</li> <li>รับบาร์หนี</li>         &lt;</ul>                                                                                                    | <pre>     Budy Usakaman Saka<br/>Budy Usakaman Saka<br/>Budy Sakaman Saka<br/>Budy Sakaman Saka<br/>Budy Sakaman Sakaman<br/>Budy Sakaman Sakaman<br/>Sakaman Sakaman<br/>Sakaman<br/>Sakaman<br/>Sakaman</pre>                                                                                                    | ใบขาย                                      | ×                                                                                                | * รหัสพนักงานขาย                        | 12161                                   |                      |                            |                        |                    |
| ๑ บันทึกออกใบทำกับภาษีขายรถ       * เลขตัวถึงรถ :       * เลขตัวถึงรถ :       * เลขตัวถึง :       * เลขตัวถึง :       * เลขตัวถลอง :       * เลขตัวถึง :       * เลขตัวถึง :       * เลขตัวถลอง :       * เลขตัวถึง :       * เลขตัวถลอง :       * เลขตัวถลอง :       * เลขตัวถิ่ง :       * เลขตัวถลอง :       * เลขตัวถลอง :       * เลขตัวถิ่ง :       * เลขตัวถลอง :       * เลขตัวถลอง :       * เลขตัวถลอง :       * เลขตัวเลอด       * เลขตัวเลอด       * เลขตัวเลอด                                                                                                    | thuffaanturfuuria<br>thuffaanturfuuria<br>deuszisatuu<br>deuszisatuu<br>deuszisatuu<br>deuszisatuu<br>deuszisatuu<br>deuszisatuu<br>deuszisatuu<br>suuutudu<br>suuutudu<br>suuutuutu<br>suuutudu<br>suuutuutu<br>suuutuutu<br>suuutu<br>suuutu<br>suuutu<br>suuutu<br>suuutu<br>suuutu<br>suuutu<br>suuutu<br>suuutu<br>suuutu<br>suuutu<br>suuutu<br>suutu<br>suuutu<br>suuutu<br>suuutu<br>suutu<br>suutu                                                                                                    | ยืนยันใบเตรียมขายแ<br>ลูกหนี้อื่น          | ละตั้ง                                                                                           | รหัสบริษัทประกับกัย                     |                                         |                      |                            |                        |                    |
| • บันทึกส่งมอบรถใหม่         • เสนต แก่ง         • เสนต แก่ง<                                                                                                    | <pre>e bufindauaantivai<br/># dauachurvuandivarua<br/># dauachurvuandivarua<br/># daubaruanti<br/># unuafaantiu<br/># unuafaantiu<br/># unuafaan</pre> | บันทึกออกใบกำกับภ                          | าเษียายรถ                                                                                        | งหมางยายายงเหมอ                         |                                         | ະນັດຮຸ່ມເວລ          |                            | Paco Model -           | CADDY              |
| <ul> <li>สังและรับงานนอกฝ่ายขาย</li> <li>รายงาน</li> <li>รายงาน</li> <li>รายงาน</li> <li>รายงาน</li> <li>รายบารเปียน</li> <li>เลขที่ปันกำกับภาษี:</li> <li>เลขที่ปันกำกับภาษี:</li> <li>เลขที่อ้างอิง:</li> <li>ระบบละโหล</li> <li>ระบบละโหล</li> <li>ระบบละโหล</li> <li>ระบบการเงิน</li> <li>ระบบการเงิน</li> <li>ระบบเจ้าหนี</li> </ul>                                                                                                    | Inductory Tubunchurger       Inductory Tubunchurger       I                                                                                                    | บันทึกส่งมอบรถใหม่                         | j                                                                                                | ເຄມຫາແບງແ                               | · · · · · · · · · · · · · · · · · · ·   | สี่อวยของ:           | 2611 / and (Superior White |                        | Na / Na            |
| <ul> <li>รายงาน</li> <li>รับบาทะเบียน</li> <li>เลขที่ไปทำกับภาษี:</li> <li>เลขที่ไปทำกับภาษี:</li> <li>เลขที่ไปท่าไปท่าไปท่าไปท่าไปท่าไปท่าไปท่าไปท่</li></ul>                                                                                                    | If shirts       Image from a raphrafianuals       Image from a raphrafianuals       Image from a                                                                                                    | 🔝 สังและรับงานนอกฝ่ายขา                    | าย                                                                                               | เตบเตรยง .<br>* ระหัวระรีะมัองไม่ปนายเช |                                         | ดสายนอก.             | 2007 211 (Superior Write   | ดสายเน.                | Na / Na            |
| <ul> <li>ระบบพระเบียน</li> <li>ระบบสู่งยับริการ</li> <li>ระบบสู่งยับริการ</li> <li>ระบบสู่งยับสองระบบสุมุทร</li> <li>ระบบสู่งยับสองระบบสุมุทร</li> <li>ระบบสู่งยับสองระบบสุมุทร</li> <li>ระบบสุมุทร</li> <li>ระบบสุมุทร<td>ระบบทะเป็ยน       Image: Second Second</td><td>รายงาน<br/>สังด่ารายการองโกรณ์ตกเ</td><td>แต่ง</td><td>เลขที่ใบกำกับภาษี</td><td></td><td>วันที่ในกำกับกาพี่ :</td><td></td><td>เลขที่ล้างอิง :</td><td></td></li></ul> | ระบบทะเป็ยน       Image: Second Second                                                                                                    | รายงาน<br>สังด่ารายการองโกรณ์ตกเ           | แต่ง                                                                                             | เลขที่ใบกำกับภาษี                       |                                         | วันที่ในกำกับกาพี่ : |                            | เลขที่ล้างอิง :        |                    |
| ระบบสต้อกป้ายแดง       เ         ระบบสู่งนี่บริการ       เ         ระบบสังนี้ออะไหล่       เ         ระบบละใหล่       เ         ระบบการเงิน       5         ระบบเจ้าหนี้       เ                                                                                                    | ระบบสงัสกิบานแลง         ระบบสงัสกิบานแลง         ระบบสงัสกิบานแลง         ระบบสงัสกิบานแลง         ระบบสงัสกิบบนสง         ระบบสงัสกิบบนสง         ระบบสงัสกิบบสง         ระบบสงัสกิบบสง         ระบบสงัสกิบบสง         ระบบสงัสกิบบสง         ระบบสงัสกิบบสง         ระบบสงัสกิบบสง         ระบบสงัสกิบบสง         ระบบสงัสกิบบสง        ระบบสงัสกิบบสง        ระบบสงัสกิบ        ระบบสงัสกิบบสง        ระบบสงัสกิบบสง        ระบบสงัสกิบบสงัสกิบบสง        ระบบสงัสกิบบสงัสกิบบสง        ระบบสงัสกิบบสงัสกิบบสงัสกิบบสงัสกิบบสงัสกิบบสง        ระบบสงัสกิบบสง </td <td>ระบบทะเบียน</td> <td>0</td> <td></td> <td></td> <td></td> <td></td> <td></td> <td></td>                                                                                                    | ระบบทะเบียน                                | 0                                                                                                |                                         |                                         |                      |                            |                        |                    |
| ระบบสู่นยับริการ         ราคามาตรฐาน :         369,800.00         ส่วนลด(บาท) :         0.00           ระบบส่งข้ออะใหล่         :         .         .         .         .         .         .         .         .         .         .         .         .         .         .         .         .         .         .         .         .         .         .         .         .         .         .         .         .         .         .         .         .         .         .         .         .         .         .         .         .         .         .         .         .         .         .         .         .         .         .         .         .         .         .         .         .         .         .         .         .         .         .         .         .         .         .         .         .         .         .         .         .         .         .         .         .         .         .         .         .         .         .         .         .         .         .         .         .         .         .         .         .         .         .         . <td< td=""><td>ระบบสุดข้างกาง         ระบบสุดข้างกาง         ระบบสุดข้าง         ระบบสุดข้างกาง         ระบบสุดข้างกาง         ระบบสุดข้าง        ระบบสุดข้าง        ระบบสุด         ระบบสุด         ระบบสุด         ระบบสุด        ระบบสุด        ระบบสุด         ระบบสุด         ระบบสุด        ระบบสุด        ระบบสุด        ระบบสุด        ระบบ</td><td>ระบบสตัจกป้ายแดง</td><td></td><td>หมายเหตุ :</td><td>:</td><td></td><td></td><td></td><td></td></td<>                                                                                                    | ระบบสุดข้างกาง         ระบบสุดข้างกาง         ระบบสุดข้าง         ระบบสุดข้างกาง         ระบบสุดข้างกาง         ระบบสุดข้าง        ระบบสุดข้าง        ระบบสุด         ระบบสุด         ระบบสุด         ระบบสุด        ระบบสุด        ระบบสุด         ระบบสุด         ระบบสุด        ระบบสุด        ระบบสุด        ระบบสุด        ระบบ                                                                                                    | ระบบสตัจกป้ายแดง                           |                                                                                                  | หมายเหตุ :                              | :                                       |                      |                            |                        |                    |
| ระบบสำหนี       ราคาขายรวมอุปกรณ์:       369,800.00       มูลคำเส็นค้า :       345,607.48       จำนวนภาษี :       24,192.5         ระบบอะไหล่       เงินจองรานกาษ :       5       3,000.00       มูลค่าเงินจอง :       3,000.00       ภาษีเงินจอง :       0.0         ระบบการเงิน       เงินจองรานกาษ :       5       3,000.00       มูลค่าเงินจอง :       3,000.00       ภาษีเงินจอง :       0.0         ระบบการเงิน       เงินจองรานกาษ :       5       3,000.00       มูลค่าเงินจอง :       3,000.00       ภาษีเงินจอง :       0.0                                                                                                    | Standardaurity         Standardaurity         Standaurity         Standardaurity         Standardau                                                                                                    | ระบบสุทย์บริการ                            |                                                                                                  | ราคามาตรธาม                             | 369,800,00                              | ສ່ວນລຸດ(ນວທ):        | 0.00                       |                        |                    |
| ระบบกรรมสงชออะ เหล<br>ระบบกรรงส<br>ระบบกรรงส<br>ระบบเจ้าหนี้                                                                                                    | Interstate     Interstate     Interstate <td>ระบบศูลอบสาน</td> <td></td> <td>* ราคาขายรวมอปกรณ์</td> <td>369,800.00</td> <td>มลค่าสินค้า :</td> <td>345,607.48</td> <td>จำนวนภาษี :</td> <td>24,192.52</td>                                                                                                    | ระบบศูลอบสาน                               |                                                                                                  | * ราคาขายรวมอปกรณ์                      | 369,800.00                              | มลค่าสินค้า :        | 345,607.48                 | จำนวนภาษี :            | 24,192.52          |
| ระบบเจ้าหนี้<br>ระบบเจ้าหนี้                                                                                                    | รอบมารถงิน<br>รอบมรัทส์<br>Teoport                                                                                                    | ระบบสงขยอะเทต                              |                                                                                                  | ่ง<br>เงินจองรว <mark>แภาษ</mark> ั     | 5 3,000.00                              | มูลค่าเงินจอง :      | 3,000.00                   | ภาษีเงินจอง :          | 0.00               |
| ระบบเจ้าหนี้ 🖸                                                                                                    | Regin risku         Back           Regin risku         C                                                                                                    | 320002 (NN                                 |                                                                                                  | '                                       |                                         |                      |                            |                        |                    |
| אאראזונעיב                                                                                                    |                                                                                                    | รอบบาทารเงน                                |                                                                                                  | Preview                                 |                                         |                      | Save                       | Insert                 | Search Back        |
|                                                                                                    |                                                                                                    | ระบบเจ้าหนึ                                | ÷                                                                                                |                                         |                                         |                      |                            |                        |                    |
|                                                                                                    |                                                                                                    |                                            |                                                                                                  |                                         |                                         |                      |                            |                        |                    |
|                                                                                                    |                                                                                                    |                                            |                                                                                                  |                                         |                                         |                      |                            |                        |                    |
|                                                                                                    |                                                                                                    |                                            |                                                                                                  |                                         |                                         |                      |                            |                        |                    |
|                                                                                                    |                                                                                                    |                                            |                                                                                                  |                                         |                                         |                      |                            |                        |                    |
|                                                                                                    |                                                                                                    |                                            |                                                                                                  |                                         |                                         |                      |                            |                        |                    |
|                                                                                                    |                                                                                                    |                                            |                                                                                                  |                                         |                                         |                      |                            |                        |                    |
|                                                                                                    |                                                                                                    |                                            |                                                                                                  |                                         |                                         |                      |                            |                        |                    |
|                                                                                                    |                                                                                                    |                                            |                                                                                                  |                                         |                                         |                      |                            |                        |                    |
|                                                                                                    |                                                                                                    |                                            |                                                                                                  |                                         |                                         |                      |                            |                        |                    |
|                                                                                                    |                                                                                                    |                                            |                                                                                                  |                                         |                                         |                      |                            |                        |                    |
|                                                                                                    |                                                                                                    |                                            |                                                                                                  |                                         |                                         |                      |                            |                        |                    |
|                                                                                                    |                                                                                                    |                                            |                                                                                                  |                                         |                                         |                      |                            |                        |                    |
|                                                                                                    |                                                                                                    |                                            |                                                                                                  |                                         |                                         |                      |                            |                        |                    |
|                                                                                                    |                                                                                                    |                                            |                                                                                                  |                                         |                                         |                      |                            |                        |                    |
|                                                                                                    |                                                                                                    |                                            |                                                                                                  |                                         |                                         |                      |                            |                        |                    |
|                                                                                                    |                                                                                                    |                                            |                                                                                                  |                                         |                                         |                      |                            |                        |                    |
|                                                                                                    |                                                                                                    |                                            |                                                                                                  |                                         |                                         |                      |                            |                        |                    |
|                                                                                                    |                                                                                                    |                                            |                                                                                                  |                                         |                                         |                      |                            |                        |                    |
|                                                                                                    |                                                                                                    |                                            |                                                                                                  |                                         |                                         |                      |                            |                        |                    |
|                                                                                                    |                                                                                                    |                                            |                                                                                                  |                                         |                                         |                      |                            |                        |                    |

|                                                                                                    |                                                                                                    | Doc. No.                                  | Page            |
|----------------------------------------------------------------------------------------------------|----------------------------------------------------------------------------------------------------|-------------------------------------------|-----------------|
| Chapter : ระบบการขายรถ (Vehicle Sales)                                                                                                    | MYC                                                                                                    | AR-20180823                               | 51/103          |
| 6.กดปุ่ม Print เพื่อทำการพิมพ์ใบสรุปการขาย เ<br>ออกเป็นไฟล์ pdf<br>บันทึกใบเครียมขายรถ (ID: 5CR040 6 )><br>พิมพ์ฟอร์ม >> 6                                                                                                    | เละกดปุ่ม Export                                                                                         | <ul> <li>เพื่อนำข้อมูลใบสรุ</li> </ul>    | ปการขาย<br>Back |
| พay of Life!         บริษัท ชูชูกิมอเตอ<br>สำนักงานใหญ่ 500/121 ม.3 ต.ตาสิทธ์           พay of Life!         สำนักงานใหญ่ 500/121 ม.3 ต.ตาสิทธิ           สำนักงานใหญ่ 500/121 ม.3 ต.ตาสิทธิ         สำนักงานใหญ่ 500/121 ม.3 ต.ตาสิทธิ           สำนักงานใหญ่ 500/121 ม.3 ต.ตาสิทธิ         สำนักงานใหญ่ 500/121 ม.3 ต.ตาสิทธิ           สำนักงานใหญ่ 500/121 ม.3 ต.ตาสิทธิ         สำนักงานใหญ่ 500/121 ม.3 ต.ตาสิทธิ           สำนักงานใหญ่ 500/121 ม.3 ต.ตาสิทธิ         สำนักงานใหญ่ 500/121 ม.3 ต.ตาสิทธิ           สำนักงานใหญ่ 500/121 ม.3 ต.ตาสิทธิ         สำนักงานใหญ่ 500/121 ม.3 ต.ตาสิทธิ           สามาร่าสังผู้เสียการิ         1021555540032           สามาหืออกใบกำกับภาษิ         คือ อ่อมมุม | <b>1ร์ (ประเทศ)</b><br>อ.ปลวกแดง จ.ระยอง 211<br>วศ เบตประเวศ กรุงเทพมห<br>0-2727-6902<br>80/สาขาห์ 00001 | พย) จำกัด<br><sup>140</sup><br>านคร 10250 |                 |
|                                                                                                    |                                                                                                    | ใบสรุปการขาย<br>-                         |                 |
| วันที่พิมพ์ 24/09/2014 09:50:39 ชื่อพนักงานขาย<br>วันที่ไบเฉรียมขาย 23/09/2014                                                                                                    | เลขที<br>เลขที<br>วันที่จ                                                                                | ใบเครียมขาย B015C-140923<br>ใบจอง<br>อง   | 0001            |
| ชื่อผู้ชื่อ เงื่อ<br>ห้อย่ ประ                                                                                                    | มไขการขาย<br>เคพการขาย : ชายสต                                                                           |                                           |                 |
|                                                                                                    | าขายมาตรฐาน                                                                                              | 564,000                                   | .00 ארע         |
| โหรศ์พท์ 🌘 🦛 📾                                                                                                    | -<br>ลดเงินสด                                                                                            | 0                                         | .00 אורע        |
| รุ่มรถ SWIFT GLX 1.25L CVT แบบ ZFB1C9L00AA14 ราค                                                                                                    | าขายรวมอุปกรณ์                                                                                           | 564,000                                   | .00 ארע         |
| ลี่ ZTZ / ส้ม (Sunlight Copper Pearl<br>Metallic)                                                                                                    | ดาวน์                                                                                                    | 0                                         | .00 ארע         |
| หมายเลขเครื่อง K12B5212224 ส่วน                                                                                                    | ลดเงินดาวน์                                                                                              | 0                                         | .00 ארע         |
| หมายเลขถัง MMSHZC72500212224 เงิน                                                                                                    | มัดจำ (เงินจอง)                                                                                          | 0                                         | .00 ארע         |
| P/O ไม่มี มีผู้อนุมัติชื่อ : วันที่ ช่าว                                                                                                    | ะทั้งสิ้น (ลูกค้า)                                                                                       | 564,000                                   | .00 ארע         |
| ชื่อไฟแนนข์ ตอกเบีย 0% ยอง<br>มวกวัว 0 0                                                                                                    | เจ้ดไฟแนนข์                                                                                              | 0                                         | .00 ארע         |
| אאשש עריגע איזענעט אאישער אוונעט אאישער איזענעזע איזענעט איזענעזען איזענעזען איזענעזען אווענען אווענען אווענען<br>אאיזעראען                                                                                                    | วนงวด                                                                                                    |                                           | 0 งวด           |
|                                                                                                    |                                                                                                    |                                           |                 |
| ของแกมพร<br>1 พิลัมMODERNบานหน้า+บานหลังMO35HC+รอบค้นMO15HC<br>2 Swift-ชุดสเกิร์ตRS+สปอยเลอร์                                                                                                    |                                                                                                    |                                           |                 |
| รายการอุปกรณ์ตกแต่ง(รวมกับยอดจัดไฟแนนซ์)                                                                                                    |                                                                                                    |                                           |                 |
|                                                                                                    | ยอดรวม                                                                                                   |                                           |                 |
|                                                                                                    |                                                                                                    | [ ต้นฉบ                                   | ա ]             |
|                                                                                                    |                                                                                                    | ١                                         | กน้ำ 1/1        |
|                                                                                                    |                                                                                                    |                                           |                 |
|                                                                                                    |                                                                                                    |                                           |                 |
|                                                                                                    |                                                                                                    |                                           |                 |
|                                                                                                    |                                                                                                    |                                           |                 |
|                                                                                                    |                                                                                                    |                                           |                 |
|                                                                                                    |                                                                                                    |                                           |                 |

|                                                                                                    |                                                                  |                     |                               | Doc.    | No.                                            | Page         |
|----------------------------------------------------------------------------------------------------|------------------------------------------------------------------|---------------------|-------------------------------|---------|------------------------------------------------|--------------|
| Chapter :                                                                                                    | ehicle Sales)                                                    |                     |                               | MYCAR-2 | 0180823                                        | 52/103       |
| 2.1.2                                                                                                    | ทำใบเตรียมขายร                                                   | ถโดยตรง ไม่ต้องอ้า  | างอิงใบจอง                    |         |                                                |              |
| ระบบลูกค้าสัมพันธ์ (CRM) 🗈                                                                                                    | บันทึกใบเตรียมขายรถ (                                            | ID: SCR040-040) >>  |                               |         |                                                |              |
| ระบบสต์อกรถ 🔳                                                                                                    | เพิ่มข้อมูล >>                                                   | ,                   |                               |         |                                                |              |
| ระบบการขายรถ 📃                                                                                                    | สาขา :                                                           | อ่อนนุช 🗸           |                               |         | เลขที่ใบเตรียมขาย :                            |              |
| <ul> <li>บันทึกการจองรถ</li> <li>บันทึกการขายรถ</li> <li>บันทึกในเครื่อมการขายรถ</li> <li>บันทึกในเครื่อมการขายรถ</li> <li>บันทึกเปลี่ยนแลงดัวถังรถตาม<br/>ใบขาย</li> </ul> | เลขที่ใบจอง :<br>ประเภทการขาย :<br>— – <del>*</del> รทัสถูกค้า : | ขายไฟแนนซ์<br>ขายสด |                               |         | วันที่เตรียมขาย : 19<br>*ภาษีมูลค่าเพิ่ม (%) : | /01/2016 * . |
| <ul> <li>ยืนยันใบเดรียมขายและตั้ง<br/>ลูกหนีอื่น</li> <li>ขันทึกออกใบกำกับภาษีขายรถ</li> </ul>                                                                              | * รหัสพนักงานขาย :<br>รหัสบริษัทประกันภัย :                      |                     |                               |         |                                                |              |
| 💷 บันทึกส่งมอบรถใหม่                                                                                                    | * เลขตัวถังรถ :                                                  | <b>L</b>            | รหัสรุ่นรถ :                  |         | Base Model :                                   |              |
| 🔝 สั่งและรับงานนอกฝ่ายขาย                                                                                                    | เลขเครื่อง :                                                     |                     | สภายนอก :                     |         | สภายใน :                                       |              |
| 🔝 รายงาน                                                                                                    | * รหัสบริษัทไฟแนนซ :                                             | <u></u>             |                               |         |                                                |              |
| 🖬 ดงคารายการอุบกรณดกแดง                                                                                                    | เลขทเบกากบภาษ:                                                   | 31                  | นทเบกากบภาษ :                 |         | เลขทอางอง :                                    |              |
| ระบบทระเบยน                                                                                                    | หมายเหตุ :                                                       |                     |                               | 0       |                                                |              |
| ระบบสดอกปายแดง                                                                                                    |                                                                  |                     |                               |         |                                                |              |
| ระบบศูนย่บริการ 🔛                                                                                                    | ราคามาตรฐาน :                                                    | 0.00                | สวนลด(บาท) :<br>มอค่าสิมค้า : | 0.00    | สามานอาณี -                                    | 0.00         |
| ระบบสังชีออะไหล่ 🚺                                                                                                    | ง เพาะการงายสามาร์ .                                             | 0.00                | มูลต่าเงินจอง :               | 0.00    | ขานงนงายระ                                     | 0.00         |
| ระบบอะไหล่ 🔛                                                                                                    | 60 14 METU 8 34481 1ET .                                         | 0.00                | NOVE 100 14 12 10 .           | 0.00    | 31 1250 10 MEV .                               | 0.00         |
| ระบบการเงิน 🖽                                                                                                    | Preview                                                          |                     |                               | Save    | Insert S                                       | earch Back   |
| ระบบเจ้าหนี้ 🔝                                                                                                    |                                                                  |                     |                               |         |                                                |              |

- 1. ระบุประเภทการขาย
  - ถ้าการขายนี้เป็นขายสด ให้ระบุประเภทการขายเป็นขายสด
  - ถ้าการขายนี้เป็นขายไฟแนนซ์ให้ระบุประเภทการขายเป็นขายไฟแนนซ์

| <ul> <li>บันทึกการจองรถ</li> <li>บันทึกการขายรถ</li> <li>บันทึกเปลี่ยนเลขตัวถึงรถตาม<br/>ใบทริกปลี่ยนเลขตัวถึงรถตาม<br/>ใบขาย</li> <li>ยืนยันใบเครียมขายและตั้ง<br/>ลูกหนีอื่น</li> <li>บันทึกออกใบกำกับภาษีขายรถ</li> <li>บันทึกล่งมอบรถใหม่</li> <li>สั่งและรับงานนอกฝ่ายขาย</li> <li>ระงาน</li> </ul> | เลขที่ใบจอง :<br>ประเภทการขาย : ขาย<br>* รหัสลุกด้า :<br>* รหัสพนักงานขาย :<br>รหัสบริษัทประกันภัย :<br>* เลขตัวถังรถ : | "<br>ไฟแนนเร้<br>ผู้<br>ผู้<br>ผู้ | 2                   |        | วันที่เครียมขาย :<br>*ภาษีมูลค่าเพิ่ม (%) : | 19/01/2016<br>7 | .00  |
|----------------------------------------------------------------------------------------------------|----------------------------------------------------------------------------------------------------|------------------------------------|---------------------|--------|---------------------------------------------|-----------------|------|
| <ul> <li>บันพึกการขายรถ</li> <li>บันพึกกับเครียนการขายรถ</li> <li>บันพึกเปลี่ยนเลขตัวถึงรถตาม<br/>ในขาย</li> <li>ยืนยันใบเครียมขายและตั้ง<br/>ลูกหนี้อื่น</li> <li>บันพึกออกใบกำกับภาษีขายรถ</li> <li>บันพึกล่งมอบรถใหม่</li> <li>สังและรับงานนอกฝ่ายขาย</li> <li>ระงาน</li> </ul>                       | ประเภทการขาย : ขาย<br>* รหัสลูกด้า :<br>* รหัสพนักงานขาย :<br>รหัสบริษัทประกันภัย :<br>* เลขตัวถังรถ :                  | าฟแนนซ์<br>เมื่อ<br>เมื่อ<br>เมื่อ | 2                   |        | *ภาษีมูลค่าเพิ่ม (%) :                      | 7               | .00  |
| <ul> <li>บาทก เบเครยมการชายรถ</li> <li>บันทึกเปลี่ยนเลขตัวถึงรถตาม<br/>ใบชาย</li> <li>ยืนยันใบเครียมชายและตั้ง<br/>ลูกหนี้อื่น</li> <li>บันทึกออกใบกำกับภาษีชายรถ</li> <li>บันทึกออกใบกำกับภาษีชายรถ</li> <li>บันทึกส่งมอบรถใหม่</li> <li>สั่งและรับงานนอกฝ่ายชาย</li> <li>รายงาน</li> </ul>             | * รหัสลูกค้า :<br>* รหัสพนักงานขาย :<br>รหัสบริษัทประกันภัย :<br>* เลขตัวถังรถ :                                        |                                    |                     |        | 112 gan (114 (70) .                         |                 | .00  |
| <ul> <li>บันทาเปลอยแสงต่องสหราย</li> <li>บันขาย</li> <li>ยื่นยันใบเตรียมขายและตั้ง<br/>ลุกหนี้อื่น</li> <li>บันทึกออกใบกำกับภาษีขายรถ</li> <li>บันทึกส่งมอบรถใหม่</li> <li>สั่งและรับงานนอกฝ่ายขาย</li> <li>รายงาน</li> </ul>                                                                            | * รหัสพนักงานขาย :<br>รหัสบริษัทประกันภัย :<br>* เลขตัวถังรถ :                                                          |                                    |                     |        |                                             |                 |      |
| <ul> <li>ยืนยันใบเตรียมขายและตั้ง<br/>ลูกหนี้อื่น</li> <li>บันทึกออกใบกำกับภาษีขายรถ</li> <li>บันทึกส่งมอบรถใหม่</li> <li>สั่งและรับงานนอกฝ่ายขาย</li> <li>รายงาน</li> </ul>                                                                                                    | <ul> <li>* รหัสพนักงานขาย :</li> <li>รหัสบริษัทประกันภัย :</li> <li>* เลขตัวถังรถ :</li> </ul>                          | <u>4</u>                           |                     |        |                                             |                 |      |
| ลูกหนีอิน<br>■ บันทึกออกใบกำกับภาษีขายรถ<br>■ บันทึกส่งมอบรถใหม่<br>■ สั่งและรับงานนอกฝ่ายขาย<br>■ รายงาน                                                                                                    | รหัสบริษัทประกันภัย :<br>* เลขตัวถังรถ :                                                                                | 9                                  |                     |        |                                             |                 |      |
| <ul> <li>บางทกออกเบก เกษา เชช เอรล</li> <li>บ้างทึกส่งมอบรถใหม่</li> <li>สั่งและรับงานนอกฝ่ายขาย</li> <li>รายงาน</li> </ul>                                                                                                    | * เลขตัวถังรถ :                                                                                                    | 0                                  |                     |        |                                             |                 |      |
| <ul> <li>มีแก่แจงมีมีเกิดมี</li> <li>สั่งและรับงานนอกฝ่ายขาย</li> <li>รายงาน</li> </ul>                                                                                                    | 10010504                                                                                                    | ~                                  | รหัสรุ่นรถ :        |        | Base Model :                                |                 |      |
| รายงาน                                                                                                    | FENTINHIARIA .                                                                                                    |                                    | สีภายนอก :          |        | สีภายใน :                                   |                 |      |
|                                                                                                    | * รหัสบริษัทไฟแนนซ์ :                                                                                                   | Q                                  |                     |        |                                             |                 |      |
| 🔝 ดงคารายการอุบกรณตกแตง                                                                                                    | เลขที่ใบกำกับภาษี :                                                                                                    |                                    | วันที่ใบกำกับภาษี : |        | เลขที่อ้างอิง :                             |                 |      |
| ะบบทะเบียน 🔳                                                                                                    |                                                                                                    |                                    |                     | ~      |                                             |                 |      |
| ะบบสต็อกป้ายแดง 🗈                                                                                                    | หมายเหตุ :                                                                                                    |                                    |                     | $\sim$ |                                             |                 |      |
| ระบบศูนย์บริการ 🗈                                                                                                    | ราคามาตรฐาน :                                                                                                    | 0.00                               | ส่วนลด(บาท) :       | 0.00   |                                             |                 |      |
| ระบบสั่งซื้ออะไหล่ 🔳                                                                                                    | * ราคาขายรวมอุปกรณ์ :                                                                                                   | 0.00                               | มูลค่าสินค้า :      | 0.00   | จำนวนภาษี :                                 |                 | 0.0  |
| ะบบอะไหล่ 🗉                                                                                                    | เงินจองรวมภาษี :                                                                                                    | 0.00                               | มูลค่าเงินจอง :     | 0.00   | ภาษีเงินจอง :                               |                 | 0.0  |
| ะบบการเงิน 🗈                                                                                                    | Preview                                                                                                    |                                    |                     | Save   | Insert                                      | Search          | Back |
| ระบบเจ้าหนี้ 🔲                                                                                                    |                                                                                                    |                                    |                     |        |                                             |                 |      |

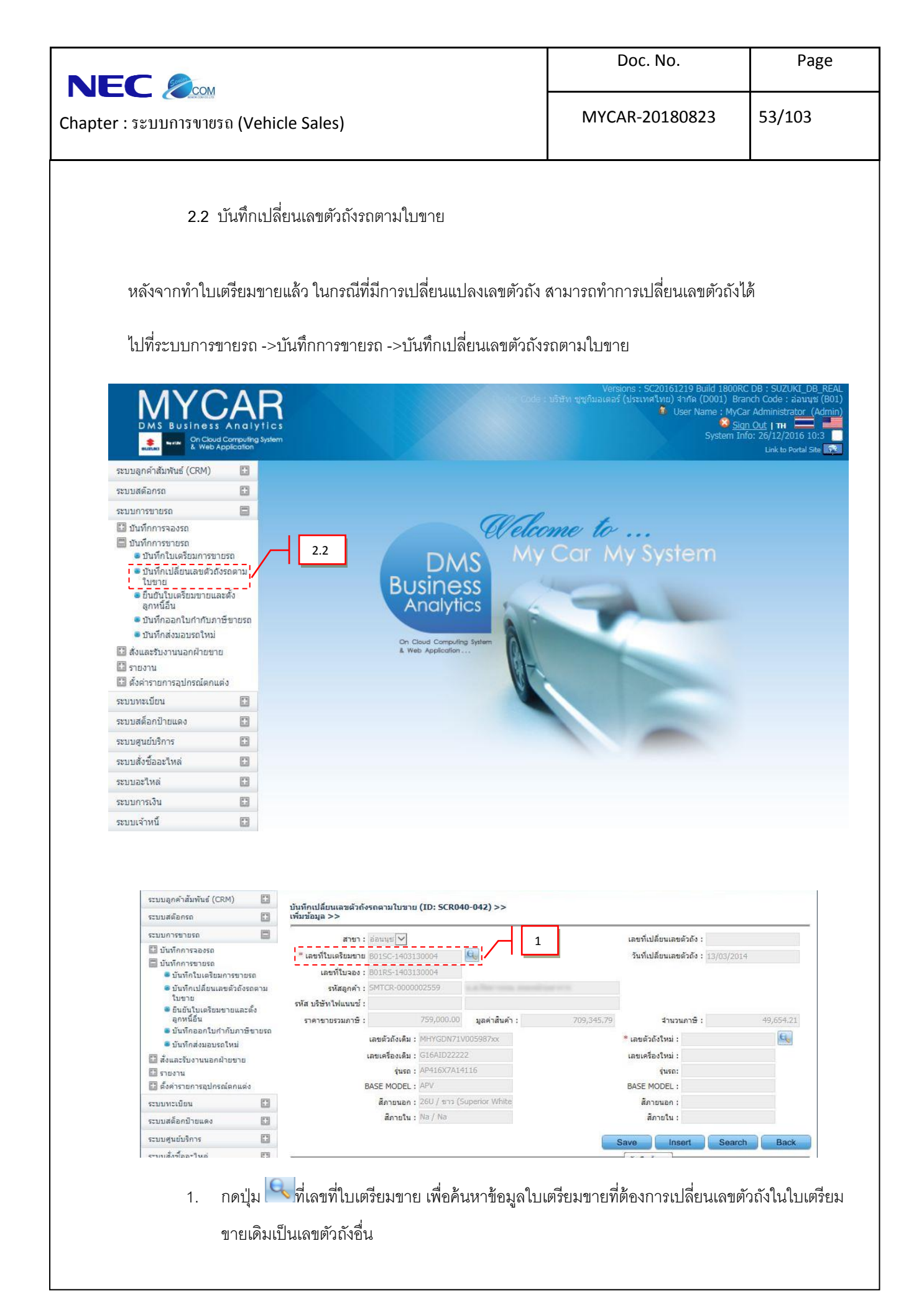

| COM                                                                                                    |                                                                                                    |                                                                                                    |                                                                                                    |                                            | Doc. No.                                                                                                    | Рав                                                                                                    |
|----------------------------------------------------------------------------------------------------|----------------------------------------------------------------------------------------------------|----------------------------------------------------------------------------------------------------|----------------------------------------------------------------------------------------------------|--------------------------------------------|----------------------------------------------------------------------------------------------------|----------------------------------------------------------------------------------------------------|
| r : ระบบการขายรถ                                                                                                    | Vehicle Sales)                                                                                          |                                                                                                    |                                                                                                    | M                                          | YCAR-20180823                                                                                                    | 54/103                                                                                                    |
|                                                                                                    |                                                                                                    |                                                                                                    |                                                                                                    | •                                          |                                                                                                    |                                                                                                    |
| ระบบลุกคำสัมพันธ์ (CRM)<br>ระบบสต็อกรถ                                                                                                    | <ul> <li>บันทึกเปลี่ยนเลขตัวถ้</li> <li>เพิ่มข้อมูล &gt;&gt;</li> </ul>                                 | ังรถตามใบขาย (ID: !                                                                                                    | SCR040-042) >>                                                                                                    |                                            |                                                                                                    |                                                                                                    |
| <ul> <li>ระบบการขายรถ</li> <li>บันทักการจองรถ</li> <li>บันทักการจายรถ</li> <li>บันทักในเครียมการขายรถ</li> <li>บันทักในเครียมการขายรถ</li> <li>บันทึกไปเครียมขายและดัง<br/>ลูกหนี้อื่น</li> <li>บันทึกไปเครียมขายและดัง<br/>ลูกหนี้อื่น</li> <li>บันทึกออกใบกำกับภาษิขาย</li> <li>บันทึกส่งมอบรถใหม่</li> <li>สั่งและรับงานนอกฝ่ายขาย</li> <li>รายงาน</li> <li>ดังคำรายการอุปกรณ์ตกแต่ง</li> <li>ระบบหะเบียน</li> <li>ระบบหระเบียน</li> <li>ระบบชุมย์บริการ</li> </ul>                                                                                                    | สาขา * เลขที่ใบเครียมขาย เลขที่ใบเครียมขาย เลขที่ใบจอง ม รหัสอุกคำ รหัส บริษัทไฟแนนข์ ราคาขายรวมภาษี รถ | <ul> <li>อ้อนนุป V</li> <li>BOISC-1403130004</li> <li>BOIRS-1403130004</li> <li>SMTCR-0000002559</li> <li>สายคัวอังเดิม : MHYC</li> <li>เลขครัวอังเดิม : GI6A</li> <li>รุ่นรถ : AP41</li> <li>BASE MODEL : APV</li> <li>สัภายนอก : 260 /</li> <li>สัภายใน : Na / 1</li> </ul> | 3           300.00         มูลค่าสินค้า :           3DN71V005987xx           ID22222           6x7A14116           * ชาวง (Superior White Na | 709,                                       | เลขที่เปลี่ยนเลขตัวถัง :<br>วันที่เปลี่ยนเลขตัวถัง : 1<br>,345.79 รำนวนภาษิ : /<br>* เลขเครื่องใหม่ : MHYGD<br>เลขเครื่องใหม่ : GI6AID1<br>รุ่นรถ: AP416X7<br>BASE MODEL : APV<br>สีภายนอก : 2BD / ศ<br>สีภายนอก : 2BD / ศ<br>สีภายนอก : Na / Na | 3/03/2014<br>2<br>49,654.<br>171V00212121<br>21212<br>A14116<br>n (Cool Black Met<br>Search Bac                                        |
| 2. กด<br>3. กด<br>2.3 ยื่นเ                                                                                                    | ปุ่ม <mark>Save</mark> เพื่<br>ปุ่ม <b>Save</b> เพื่<br>บันใบเตรียมขายแล                                | งใหม่ เพื่อค้นน<br>อ่ตทำการบันทึ<br>ละตั้งลูกหนี้อื่า                                                                                                    | หาเลขตัวถังใหม<br>่กข้อมูล<br>น                                                                                                    | 1                                          |                                                                                                    |                                                                                                    |
| <ol> <li>กด</li> <li>กด</li> <li>กด</li> <li>กด</li> <li>ส. กด</li> <li>ส. กด</li> <li>ส. กด</li> <li>ส. กด</li> <li>ส. กด</li> </ol>                                                                                                    | ปุ่ม 🥵 ที่เลขตัวถัง<br>ปุ่ม Save เพื<br>บันใบเตรียมขายแส<br>งปกรรรษท                                    | งใหม่ เพื่อค้นน<br>ื่อทำการบันทึ<br>ละตั้งลูกหนี้อื่า                                                                                                    | หาเลขตัวถังใหม<br>่กข้อมูล<br>น                                                                                                    | ode : บริษัท ชูชูกัม                       | Versions : SC20161219 Build 1800<br>ລເສລລ໌ (ປຣະນາຊຳນາ) ຈຳກັດ (D001) B<br>ໃ User Name : My<br>System                                                                                                    | RC DB : SUZUKI_DB_<br>tranch Code : aauug<br>Car Administrator (Ai<br>gin Out ) H<br>Info: 26/12/2016 10:<br>Link to Portal Ste        |
| <ol> <li>กด</li> <li>กด</li> <li>กด</li> <li>กด</li> <li>กด</li> <li>กด</li> <li>กด</li> <li>กด</li> <li>ระบบสุคลาสัมพันธ์ (CRM)</li> <li>ระบบสุคลาสัมพันธ์ (CRM)</li> <li>ระบบสุคลาสุทธ์ (CRM)</li> <li>ระบบสุคลาสุทธ์ (CRM)</li> <li>ระบบสุคลาสุท</li></ol>                                                                                                    | ปุ่ม Save เพื่<br>ปุ่ม Save เพื่<br>บันใบเตรียมขายแล<br>งารถ                                            | งใหม่ เพื่อค้นน<br>อ่อทำการบันที<br>ละตั้งลูกหนี้อื่า<br>ละตั้งลูกหนี้อื่า<br>เอา เออ<br>Busin<br>Ance<br>a web Apr                                                                                                    | หาเลขตัวถังใหม<br>กข้อมูล<br>น<br>DMS<br>Dess<br>Divtics                                                                                     | ada = 1634 m ayaña<br>Reomer a<br>Ly Car   | Versions : SC20161219 Build 1800<br>august (ประมาศไทย) รำกัด (D001) E<br>T User Name : My<br>System                                                                                                    | RC DB : SUZUKI_DB<br>tranch Code : aatuysi<br>Car Administrator (A<br>Info: 26/12/2016 10:<br>Link to Portal Site                      |
| <ol> <li>กด</li> <li>กด</li> <li>กด</li> <li>กด</li> <li>กด</li> <li>กด</li> <li>กด</li> <li>ระบบสุราชาสุราชาส<br/>ราชาสุราชาสุราชาสุราชาสุราชาสุราชาสุราชาสุราชาสุราชาสุราชาสุราชาสุราชาสุราชาสุราชาสุราชาสุราชาสุราชาสุราชาสุราชาสุราชาสุราชาสุราชาสุราชาสุราชาสุราชาสุราชาสุราชาสุราชาสุราชาสุราชาสุราชาสุราชาสุราชาสุราชาสุราชาสุราชาสุราชาสุราชาสุราชาสุ</li></ol>              | ปุ่ม Save เพื่<br>ปุ่ม Save เพื่<br>บันใบเตรียมขายแล<br>งารถ<br>ม 2.3                                   | งใหม่ เพื่อค้นน<br>อ่อทำการบันที<br>ละตั้งลูกหนี้อื่น<br>และตั้งลูกหนี้อื่น<br>อา cloud 6<br>และ web Apr                                                                                                    | หาเลขตัวถังใหม<br>กข้อมูล<br>น<br>ม<br>Compoling system<br>picetion                                                                          | ode : 15371 1/2 ful                        | Versions : SC20161219 Build 1800<br>ລເສລຣ໌ (ປຣະເທສໃນນ) ຈຳກັດ (D001) E<br>ຍັບອອກ Name : M<br>System                                                                                                    | DRC DB : SUZUKI_DB<br>Branch Code : ajautysi<br>Car Administrator (A<br>Jinfo: 26/12/2016 10:<br>Link to Portal Site                   |
| <ol> <li>กด</li> <li>กด</li> <li>กด</li> <li>กด</li> <li>กด</li> <li>กด</li> <li>กด</li> <li>ระบบสุลัคระ</li> <li>กับทึกกระจะรถ</li> <li>บันทึกกระจะรถ</li> <li>บันทึกสรมขายและสร้างสุดหนีอน</li> <li>รายงาน</li> <li>สังและรับงานขอกสายขาย</li> <li>รายงาน</li> <li>ระบบทะเบียน</li> <li>ระบบทะเบียน</li> <li>ระบบทะเบียน</li> </ol>                                                                                                    | ปุ่ม Save เพื่<br>ปุ่ม Save เพื่<br>วันใบเตรียมขายแล<br>งันใบเตรียมขายแล<br>2.3                         | งใหม่ เพื่อค้นน<br>อ่อทำการบันที<br>ละตั้งลูกหนี้อื่า<br>ละตั้งลูกหนี้อื่า                                                                                                    | หาเลขตัวถังใหม<br>กข้อมูล<br>น<br>DMS<br>Diytics<br>Compoling System<br>ploation                                                             |                                            | Versions : SC20161219 Build 1800<br>ausaas (ประมาศใหม) จำกัด (Doot) E<br>Veer Name : M<br>System                                                                                                    | DRC DB : SUZUKI_DB<br>Branch Code : äauug<br>Car Administrator (A<br>jan Out ] m in<br>Info: 26/12/2016 10:<br>Link to Portal Site     |
| <ol> <li>กด</li> <li>กด</li> <li>กด</li> <li>กด</li> <li>กด</li> <li>กด</li> <li>กด</li> <li>ระบบสุลักรถ</li> <li>ระบบสุลักรถ</li> <li>บันทึกบรรจะรถ</li> <li>บันทึกแปลรียมชายและสร้าง<br/>สุภพนี้อื่น</li> <li>บันทึกแปลรียมชายและสร้าง<br/>สุภพนี้อื่น</li> <li>บันทึกแปลรียมชายและสร้าง<br/>สุภพนี้อื่น</li> <li>บันทึกแปลรียมชายและสร้าง<br/>สุภพนี้อื่น</li> <li>บันทึกแปลรียมชายและสร้าง<br/>สุภพนี้อื่น</li> <li>บันทึกแปลรียมชายและสร้าง<br/>สุภพนี้อื่น</li> <li>บันทึกเปลร์ยมชายและสร้าง<br/>สุภพนี้อื่น</li> <li>บันทึกเปลร์ยมชายและสร้าง<br/>สุภพนี้อื่น</li> <li>บันทึกเปลร์ยมชายและสร้าง<br/>สุภพนี้อื่น</li> <li>บันทึกส่งมอบรถใหม่</li> <li>ระบบหาร</li> <li>ระบบหาร</li> <li>ระบบพระเมียน</li> <li>ระบบพระเมียน</li> <li>ระบบพระเมียน</li> </ol>                                                                                                    | ปุ่ม ≤ที่เลขตัวถัง<br>ปุ่ม Save เพื<br>วันใบเตรียมขายแส<br>โปรงรรษท<br>2<br>2.3                         | งใหม่ เพื่อค้นน<br>อ่อทำการบันที<br>ละตั้งลูกหนี้อื่า<br>Busin<br>Cin Cloud A                                                                                                    | หาเลขตัวถังใหม<br>กข้อมูล<br>น<br>Composition<br>Composition<br>Composition System<br>ploation                                               | ste : uitre quita                          | Versions : SC20161219 Build 1800<br>ataaas (ประมาศ ใหม) จำกัด (Doot) P<br>Ver Name : M<br>System                                                                                                    | RC DB : SUZUKI_DB<br>tranch Code : aiauug<br>Car Administrator (A<br>âm Out ] म<br>Info: 26/12/2016 10:<br>Link to Portal Ste          |
| 2. กด     3. กด     3. ก     3. ก     3 | ปุ่ม ≤ที่เลขตัวถัง<br>ปุ่ม Save เพื่<br>บันใบเตรียมขายแส<br>งันใบเตรียมขายแส<br>2.3                     | งใหม่ เพื่อค้นน<br>อ่อทำการบันที<br>ละตั้งลูกหนี้อื่า<br>ละตั้งลูกหนี้อื่า<br>Busin                                                                                                    | หาเลขตัวถังใหม<br>กข้อมูล<br>น<br>DMS<br>Divtics<br>Computing System<br>picction                                                             | tite : usitive spania<br>Reome 1<br>Ly Car | Versions : SC20161219 Build 1800<br>atsaas (distumet way) stoffer (D001)<br>User Name : My<br>System                                                                                                    | RC DB : SUZUKI_DB<br>tranch Code : aauug<br>Car Administrator (A<br>§gn Out <b>] 11</b><br>Info: 26/12/2016 10:<br>Link to Portal Ste  |
| 2. กณ     3. กณ     3. กณ     3. กณ     2.3 ยิ่นส      2.3 ยิ่นส      2.3 ย | ปุ่ม ≤ ที่เลขตัวถัง<br>ปุ่ม Save เพื่<br>บันใบเตรียมขายแส<br>โรก<br>2.3                                 | งใหม่ เพื่อค้นน<br>อ่อทำการบันที<br>ละตั้งลูกหนี้อื่า<br>สะตั้งลูกหนี้อื่า<br>Busin<br>Cn cloud of<br># Web Ap                                                                                                    | หาเลขตัวถังใหม<br>กข้อมูล<br>น<br>DMS<br>Divics<br>Compoling System<br>plottion                                                              | nde : uštim trajiu                         | Versions : SC20161219 Build 1800<br>alsaa3 (JisuwaTwa) 41fa (D001)<br>Ver Name : My<br>System                                                                                                    | RC DB : SUZUKI_DB<br>Vanch Code : aauu<br>Gar Administrator (A<br>Gin Out <b>1 m</b> → 1<br>Info: 26/12/2016 10-<br>Link to Portal Sit |
| 2.         กด           3.         กด           3.         กด           3.         กด           2.3         ยืนส           2.3         ยืนส           2.3         ยืนส           2.3         ยืนส           2.3         ยืนส           2.3         ยนส           2.3         ยนส           3.3         1.3           3.4         1.3           3.5         ยนส           3.5         ยนส           3.5         ยนส           3.5         ยนส           3.5         ยนส           3.5                                                                                                    | ปุ่ม ≤ที่เลขตัวถัง<br>ปุ่ม Save เพื่<br>บันใบเตรียมขายแล<br>โปรง<br>1 2.3                               | งใหม่ เพื่อค้นน<br>อ่อทำการบันที<br>ละตั้งลูกหนี้อื่า<br>Busin<br>Concloue<br>A Web Apr                                                                                                    | หาเลขตัวถังใหม<br>กข้อมูล<br>น<br>OMS<br>Dess<br>Dytics<br>Computing System<br>plostion                                                      | a<br>See Disting and<br>Ly Car             | Versions : SC20161219 Build 1800<br>ausaā (Jisuwatiwa) 4nfa (D001)<br>Vuser Name : M<br>System                                                                                                    | RC DB : SUZUKI_DB<br>kranch Code : ajauy<br>Gar Administrator (A<br>sign Out <b>1 H</b><br>Info: 26/12/2016 10<br>Link to Portal Ste   |

|                                                                                                    |                                                                                                    |                                                                                                    | Doc. No.                                                                                                    | Page                                                   |
|----------------------------------------------------------------------------------------------------|----------------------------------------------------------------------------------------------------|----------------------------------------------------------------------------------------------------|----------------------------------------------------------------------------------------------------|--------------------------------------------------------|
| er : ระบบการงายร                                                                                                    | ັ <b>ถ (Ve</b> ∣                                                                                                    | hicle Sales)                                                                                                    | MYCAR-20180823                                                                                                    | 55/103                                                 |
| ระบบลูกค้าสัมพันธ์ (CRM)                                                                                                    |                                                                                                    | ขึบบันในเครียนขายและดั่งออนนี้อื่น (ID: SCR040-045) >>                                                                                                    |                                                                                                    |                                                        |
| ระบบสต๊อกรถ                                                                                                    |                                                                                                    | ค้นหาข้อมูล >>                                                                                                    |                                                                                                    | 5                                                      |
| ระบบการขายรถ                                                                                                    |                                                                                                    | เงื่อนไขการกรองข้อมูล >>                                                                                                    | สถานะใบเตรียมขาย >>                                                                                                    |                                                        |
| <ul> <li>บันพักการจองรถ</li> <li>บันพักการขายรถ</li> <li>บันพึกการขายรถ</li> <li>บันพึกใบเครียมการขา</li> <li>บันพึกเปลี่ยนเลขดัวถัง<br/>ในขาย</li> <li>ยันขึ้นใบเครียมขายแล<br/>ลูกหนี้ฉัน</li> <li>บันพึกออกใบกำกับภา</li> <li>บันพึกออกใบกำกับภา</li> <li>บันพึกออกใบกำกับภา</li> <li>บันพึกส่งมอบรถใหม่</li> <li>สั่งและรับงานนอกฝ่ายขาย</li> <li>รายงาน</li> <li>ดังคำรายการอุปกรณ์ตกแ<br/>ระบบทสต้อกป้ายแดง</li> </ul>                                                                                                    | มยรถ<br>จรถดาม<br>ละดั่ง<br>เษ็ขายรถ<br>ย<br>เด่ง<br>(**                                                                                                    | ุประเภทการขาย : ขายใฟแนนข์<br>าุฬสุทบักงานขาย :<br>ชื่อลูกค้า :<br>เลขตัวถังรถ :<br>จากวันที่เครียมขาย : 01/01/2016<br>ลึงวันที่เครียมขาย : 19/01/2016<br>เลขที่ไปเครียมขาย :<br>เลขที่ไปเครียมขาย :<br>4<br>จัดการข้อมูล ประเภทการขาย เลขที่ไปเครียมขาย วันที่เครียมขาย วีล                                                                                                    | <ul> <li>เป็นเตรียมขาย ที่ยืนยังแล้ว</li> <li>ไปแตรียมขาย ที่ยืนยังแล้ว</li> <li>3</li> <li>เดูกค้า พนักงานชาย บริมัทใฟแบนข์ ราคาขาย เงิ</li> </ul>                                                        | คุณเกง<br>Back<br>Record (s) :<br>มหาวนโ สถานะการมืนย์ |
| 1.                                                                                                    | กรคงข้                                                                                                    | คมลตามประเภทการขาย (ขายไฟแนนซ์, ขายะ                                                                                                    | র <b>।</b>                                                                                                    |                                                        |
|                                                                                                    |                                                                                                    |                                                                                                    | , , , , , , , , , , , , , , , , , , ,                                                                                                    |                                                        |
| 2.                                                                                                    | กรองข้                                                                                                    | อมูลตามรหัสพนักงานขาย                                                                                                    |                                                                                                    |                                                        |
| 3.                                                                                                    | 3. กรอ                                                                                                    | ้<br>งข้อมูลตามวันที่ใบเตรียมขาย ถึงวันที่เตรียมข                                                                                                    | าย                                                                                                    |                                                        |
| 4.                                                                                                    | กรองข้                                                                                                    | •<br>อมลตามเลขที่ใบเตรียมขาย                                                                                                    |                                                                                                    |                                                        |
| _                                                                                                    | ্ন                                                                                                    | ୩<br>୩<br>୩ - ୧୪ - ଅ - ଅ - ଅ                                                                                                    | १ व वेव ४ ४.                                                                                                    |                                                        |
| 5.                                                                                                    | เลอกส                                                                                                    | ถานะ เบเตรยมขาย( เบเตรยมขายยังไม่ยันยัน,                                                                                                    | เบเตรยมขายทยนยันแล้ว)                                                                                                    |                                                        |
| e                                                                                                    | กดงใจ                                                                                                    | Inquiry เพื่อแสด ใจแต่รี่ยงของแลวงเรื่องได้                                                                                                    | ่<br>ส<br>ภร∾า เ                                                                                                    |                                                        |
| 0.                                                                                                    | าเคเนื้ยเ                                                                                                    | 611 1999 ALL PT PA19 TO A T TAL 1999 ALL PROPERTY                                                                                                    | ла∞ц                                                                                                    |                                                        |
| ระบบลูกค้าสัมพันธ์ (CRM)                                                                                                    |                                                                                                    | ยืนยันใบเตรียมขายและดั้งลูกหนี้อื่น (ID: SCR040-045) >>                                                                                                    |                                                                                                    |                                                        |
|                                                                                                    |                                                                                                    |                                                                                                    |                                                                                                    |                                                        |
| ระบบสตอกรถ                                                                                                    |                                                                                                    | แสดงข้อมูล >>                                                                                                    |                                                                                                    |                                                        |
| ระบบสตอกรถ<br>ระบบการขายรถ                                                                                                    | ÷                                                                                                    | แสดงข้อมูล >><br>                                                                                                    | สถานะใบเตรียมขาย >>                                                                                                    |                                                        |
| ระบบสดอกรถ<br>ระบบการขายรถ<br>บันทึกการจองรถ                                                                                                    |                                                                                                    | แสดงข้อมูล >><br>                                                                                                    | สถานะใบเตรียมขาย >><br>● ใบเตรียมขาย ยังไงเย็นยัน<br>⊖ ในเตรียมขาย ยังไงเย็นยัน                                                                                                    |                                                        |
| ระบบลดอกรถ<br>ระบบการขายรถ<br>ปันทึกการจองรถ<br>ปันทึกการขายรถ<br>มันทึกการขายรถ                                                                                                    |                                                                                                    | แสดงข้อมูล >><br>เงื่อนไขการกรองข้อมูล >><br>ประเภทการขาย : ขายไฟแนนข้ 💙<br>รหัสพนักงานขาย :                                                                                                    | สถานะใบเตรียมขาย >><br>๏ ใบเตรียมขาย ยังไม่ยืนยัน<br>◯ ใบเตรียมขาย ที่ยืนยันแล้ว                                                                                                    |                                                        |
| ระบบลดอกรถ<br>ระบบการขายรถ<br>ปันทึกการจองรถ<br>ปันทึกการขายรถ<br>ขันทึกใบเตรียมการขา<br>ขันทึกไปเตรียมการขา<br>ขันทึกเปลี่ยนเลขตัวถัง                                                                                                    | มี<br>มายรถ<br>เงรถตาม                                                                                                    | แสดงข้อมูล >><br>เงื่อนไขการกรองข้อมูล >><br>ประเภทการขาย : ขายไฟแนนข์<br>วหัสพนักงานขาย :<br>ชื่อลูกค้า :                                                                                                    | สถานะไบเตรียมขาย >><br>๏ โบเตรียมขาย ยังไม่ยืนยัน<br>◯ ไบเตรียมขาย ที่ยืนยันแล้ว                                                                                                    |                                                        |
| ระบบสดอกรถ<br>ระบบการชายรถ<br>บันทึกการจองรถ<br>บันทึกการชายรถ<br>๑ บันทึกใบเตรียมการชา<br>๑ บันทึกเปลี่ยนเลขตัวถัง<br>ในขาย                                                                                                    | มายรถ<br>(งรถตาม                                                                                                    | แสดงข้อมูล >><br>เงื่อนไขการกรองข้อมูล >><br>ประเภทการขาย : ขายไฟแนนข์<br>รหัสพนักงานขาย :<br>ชื่อลูกค้า :<br>เลขตัวถังรถ :                                                                                                    | สถานะใบเตรียมขาย >><br>๏ โบเตรียมขาย ยังไม่ยืนยัน<br>○ ใบเตรียมขาย ที่ยืนยันแล้ว                                                                                                    |                                                        |
| ระบบสดอกรถ<br>ระบบการขายรถ<br>บันทึกการจองรถ<br>บันทึกการขายรถ<br>อันทึกใบเครียมการขา<br>บันทึกในโลยนเลขดัวถัง<br>ใบขาย<br>ยืมยันในเครียมขายแล<br>ออกงนี้ม                                                                                                    | ายรถ<br>(งรถตาม<br>ละตั้ง                                                                                                    | แสดงข้อมูล >><br>เงื่อนไขการกรองข้อมูล >><br>ประเภทการขาย : ขายไฟแนนซ์ ♥<br>รหัสพนักงานขาย :<br>ชื่อลูกค้า :<br>เลขศัวถังรถ :<br>จากวันที่เครียมขาย : 01/01/2016 ♥ 📷                                                                                                    | สถานะใบเตรียมขาย >><br>๏ โบเตรียมขาย ยังไม่ยืนยัน<br>○ ใบเตรียมขาย ที่ยืนยันแล้ว                                                                                                    |                                                        |
| ระบบสดอกรถ<br>ระบบการขายรถ<br>บันทึกการจองรถ<br>บันทึกการขายรถ<br>บันทึกใบเครียมการขา<br>บันทึกในโลยนเลขดัวถัง<br>ใบขาย<br>ยืมยันในเครียมขายแล<br>ลูกหนี้ฉืน<br>บันทึกออกใบกำกับภา                                                                                                    | มายรถ<br>ร่งรถตาม<br>ละดัง<br>กษัขายรถ                                                                                                    | แสดงข้อมูล >><br>เงื่อนไขการกรองข้อมูล >><br>ประเภทการขาย : ขายไฟแนนข์ ♥<br>รหัสพนักงานขาย :<br>ชื่อลูกด้า :<br>เลขตัวถังรถ :<br>จากวันที่เครียมขาย : 01/01/2016 ♥ 📻<br>ถึงวันที่เครียมขาย : 19/01/2016 ♥ ன                                                                                                    | สถานะใบเตรียมขาย >><br>๏ โบเตรียมขาย ยังไม่ยืนยัน<br>○ ใบเตรียมขาย ที่ยืนยันแล้ว                                                                                                    |                                                        |
| ระบบสดอกรถ<br>ระบบการขายรถ<br>บันทึกการจองรถ<br>บันทึกใบเครียมการขา<br>บันทึกใบเครียมขารถ<br>บันทึกในสียนแลขดัวถัง<br>ใบขาย<br>ยืมยันในกร้อมขายแล<br>ลูกหนี้ฉืน<br>บันทึกออกใบกำกับภา<br>ยู่บันทึกส่งมอบรถใหม่                                                                                                    | ายรถ<br>(งรถตาม<br>ละตั้ง<br>กษีขายรถ                                                                                                    | แสดงข้อมูล >><br>เงื่อนใขการกรองข้อมูล >><br>ประเภทการขาย : ขายไฟแนนซ์ ♥<br>รหัสพนักงานขาย :<br>ข็อลูกค้า :<br>เลขตัวถังรถ :<br>จากวันที่เครียมขาย : 01/01/2016                                                                                                    | สถานะใบเตรียมขาย >><br>๏ โบเตรียมขาย ยังไม่ยืนยัน<br>○ ใบเตรียมขาย ที่ยืนยันแล้ว                                                                                                    |                                                        |
| ระบบสดอกรถ<br>ระบบการขายรถ<br>บันทึกการจองรถ<br>บันทึกใบเครียมการขา<br>บันทึกใบเครียมขารถ<br>บันทึกในโล้ยนเลขดัวถั<br>โบขาย<br>ยื่นยันในกร้อมขายแล<br>ลูกหนึ่อน<br>บันทึกออกใบกำกับภา<br>ยุบันทึกส่งมอบรถใหม่<br>ฉึ่งและรับงานนอกฝ่ายขาย                                                                                                    | <ul> <li>มายรถ</li> <li>เจรถดาม</li> <li>ละดัง</li> <li>เป็นขายรถ</li> <li>ย</li> </ul>                                                                                                    | แสดงข้อมูล >><br>เงื่อนใชการกรองข้อมูล >><br>ประเภทการขาย : ขายไฟแนนซ์ ♥<br>รหัสพนักงานขาย :<br>ชื่อลุกค้า :<br>เลขตัวถังรถ :<br>จากวันที่เครี่ยมขาย : 01/01/2016 ♥<br>เลขที่ไปเครี่ยมขาย :                                                                                                    | สถานะใบเตรียมขาย >>                                                                                                    | nguiryBack                                             |
| ระบบสดอกรถ<br>ระบบการขายรถ<br>บันทึกการจองรถ<br>บันทึกใบเครียมการขา<br>บันทึกใบเครียมขารถ<br>บันทึกในโล้ยนเลขตัวถั<br>โบขาย<br>ยื่นยันในกร้อมขายแล<br>ลูกหนึ่อน<br>บันทึกออกใบกำกับภา<br>ยุบันทึกส่งมอบรถใหม่<br>ฉันทึกส่งมอบรถใหม่<br>ฉังและรับงานนอกฝ่ายขาย                                                                                                    | ม<br>เมษรถ<br>(งรถดาม<br>ละตั้ง<br>เษ็ขายรถ<br>ย                                                                                                    | แสดงข้อมูล >><br>เงื่อนใชการกรองข้อมูล >><br>ประเภทการขาย : ขายไฟแนนข์ ♥<br>รหัสพนักงานขาย :<br>ชื่อลูกค้า :<br>เลขตัวถังรถ :<br>จากวันที่เครียมขาย : 01/01/2016 ♀<br>เลขที่ใบเครียมขาย :                                                                                                    | สถานะใบเตรียมขาย >>                                                                                                    | nquiry Back                                            |
| ระบบสดอกรถ<br>ระบบการขายรถ<br>บันทึกการจองรถ<br>บันทึกการจองรถ<br>บันทึกใบเครียมการขา<br>บันทึกในสียนแลขดัวถั<br>ใบขาย<br>ยื่นยันใหก่อี่ยมขายแล<br>ลูกหนี้ฉื่น<br>บันทึกออกใบกำกับภา<br>ยุบันทึกส่งมอบรถใหม่<br>ฉันทึกส่งมอบรถใหม่<br>ฉังและรับงานนอกฝ่ายขาย<br>รายงาน<br>พี่ ดังคารายการอุปกรณ์ตกแ                                                                                                    | ม ม ม ม ม ม ม ม ม ม ม ม ม ม ม ม ม ม ม                                                                                                    | แสดงข้อมูล >><br>เงื่อนใชการกรองข้อมูล >><br>ประเภทการขาย : ขายไฟแนนข์ ♥<br>รหัสพนักงานขาย :<br>ชื่อลูกค้า :<br>เลขตัวถังรถ :<br>จากวันที่เครียมขาย : 01/01/2016 ₩<br>เลขที่ใบเครียมขาย :                                                                                                    | สถานะไบเตรียมขาย >>                                                                                                    | nquiry Back<br>Record (s) :                            |
| ระบบลดอกรถ<br>ระบบการขายรถ<br>บันทึกการจองรถ<br>บันทึกการขายรถ<br>ຢันทึกไมเครียมการขา<br>ຢันทึกไมเครียมขายแล<br>อุบินขาย<br>ຢีนยันไมเครียมขายแล<br>อุกหนี้อื่น<br>ຢันขึ้นไมเครียมขายแล<br>อุกหนี้อื่น<br>ຢันทึกลอกใบกำกับภา<br>ຢันทึกส่งมอบรถไหม่<br>สิ่งและรับงานนอกฝ่ายขาย<br>รายงาน<br>ซี ตั้งค่ารายการอุปกรณ์ตกแ<br>ระบบทะเบียน                                                                                                    | <ul> <li>มายรถ</li> <li>เจรถดาม</li> <li>ละดัง</li> <li>เษียายรถ</li> <li>ย</li> <li>เด่ง</li> </ul>                                                                                                    | แสดงข้อมูล >><br>เงื่อนใชการกรองข้อมูล >><br>ประเภทการขาย : ขายไฟแนนข์ ♥<br>รหัสพนิกงานขาย :<br>ชื่อลูกค้า :<br>เลขตัวถังรถ :<br>จากวันที่เครียมขาย : 01/01/2016 ¥<br>ถึงวันที่เครียมขาย : 19/01/2016 ¥<br>เลขที่ใบเครียมขาย :<br>7<br>จัดกระบัวเล ประเภทการขาย เลขที่ใบเครียมขาย วันที่เครียมขาย ชื่อ                                                                                           | สถานะไบเตรียมขาย >><br>⊙ ใบเตรียมขาย ยังไม่ยื่นยัน<br>⊂ ใบเตรียมขาย ที่ยืนยันแล้ว                                                                                                    | nquiry Back<br>Record (s) :<br>मर्य                    |
| ระบบสดอกรถ<br>ระบบการขายรถ<br>บันทึกการจองรถ<br>บันทึกการขายรถ<br>ພันทึกโมเครียมการขา<br>ພันทึกไมเครียมขายแล<br>อันข้านใบเครียมขายแล<br>อุทหนี่อื่น<br>ພันขาย<br>ພันทึกออกไปกาทับภา<br>ພันทึกออกไปกาทับภา<br>ພันทึกส่งมอบรถใหม่<br>จังเละรับงานนอกฝ่ายขาย<br>จังคำรายการอุปกรณ์ตกแ<br>ระบบทะเบียน<br>ระบบทะเบียน                                                                                                    | <ul> <li>มายรถ</li> <li>เวงรถตาม</li> <li>ละตั้ง</li> <li>เรียายรถ</li> <li>เรียายรถ</li> <li>เรียา</li> </ul>                                                                                                    | แสดงข้อมูล >><br>เงื่อนใชการกรองข้อมูล >><br>ประเภทการขาย : ขายไฟแนนข้ ♥<br>รหัสพนักงานขาย :<br>ชื่อลูกค้า :<br>เลขตัวถังรถ :<br>จากวันทีเครียมขาย : 01/01/2016 ※<br>ถึงวันทีเครียมขาย :<br>19/01/2016 ※<br>เลขที่ไปเครียมขาย :<br>7<br>รัศการข้อ (ค. ประเภทการขาย เลขที่ไปเครียมขาย วันทีเครียมขาย ขึ้น<br>พายไฟแนนซ์ B01SF-1601190002 19/01/2016<br>มายไฟแนนซ์ B01SF-1601190002 19/01/2016     | สถานะไบเตรียมขาย >><br>⊙ ใบเตรียมขาย ยังไม่ยื่นยัน<br>⊂ ใบเตรียมขาย ที่ยืนยันแล้ว                                                                                                    | nquiry Back<br>Record (s) :<br>ניז                     |
| ระบบสดอกรถ<br>ระบบการขายรถ<br>บันทึกการจองรถ<br>บันทึกการขายรถ<br>อบันทึกในเครียมการขา<br>อบันทึกไม่เครียมขายแล<br>อบันทึกไปเครียมขายแล<br>อุทหนี้อื่น<br>อบันทึกส่งมอบรถใหม่<br>ฉังและรับงานนอกฝ่ายขาย<br>ฉังเตละรับงานนอกฝ่ายขาย<br>ฉังเตละรับงานนอกฝ่ายขาย<br>ฉังเตละรับงานนอกฝ่ายขาย<br>ฉังเตละรับงานนอกฝ่ายขาย<br>ฉังเตละรับงานนอกฝ่ายขาย<br>ฉังเตละรับงานนอกฝ่ายขาย<br>จะบบพระเบียน<br>ระบบบสต์อกป้ายแดง<br>ระบบศูนย์บริการ                                                                                                    | <ul> <li>มายรถ</li> <li>เงรถตาม</li> <li>เรียายรถ</li> <li>ย</li> <li>เรีย</li> <li>เรีย</li> </ul>                                                                                                    | แสดงข้อมูล >><br>เงื่อนใขการกรองข้อมูล >><br>ประเภทการขาย : ขายไฟแนนข้ ♥<br>รหัสพนักงานขาย :<br>ชื่อลูกค้า :<br>เลขตัวถังรถ :<br>จากวันที่เครียมขาย : 01/01/2016 ♥ 📻<br>เลขที่ไปเครียมขาย :<br>7<br>รัตการข้องก ประเภทการขาย เลขที่ไปเครียมขาย วันที่เครียมขาย ชื่อ<br>เลขที่ไปเครียมขาย :<br>19/01/2016 ♥ ன<br>ขายไฟแนนข์ B01SF-1601190002 19/01/2016<br>ขายไฟแนนข์ B01SF-1601190001 19/01/2016 | สถานะไบเตรียมขาย >><br>⊙ ใบเตรียมขาย ยังไม่ยื่นยัน<br>⊂ ใบเตรียมขาย ที่ยืนยันแล้ว                                                                                                    | nquiry Back<br>Record (s) :<br>มาว์                    |
| ระบบสดอกรถ  ระบบการขายรถ  บันทึกการจองรถ  บันทึกการจองรถ  บันทึกเปลี่ยนเลขดัวลั<br>โบชาย  ปันทึกเปลี่ยนเลขดัวลั<br>โบชาย  ปันทึกเปลี่ยนเลขดัวลั<br>โบชาย  ปันทึกสออกใบกำกับภา  บันทึกล่งมอบรถใหม่  สั่งและรับงานนอกฝ่ายชาย ระบบพระเบียน  ระบบพระเบียน | <ul> <li>เมรถ<br/>(งรถตาม<br/>ละดัง</li> <li>เษียายรถ</li> <li>เษียายรถ</li> <li>เษียายรถ</li> <li>เษียายรถ</li> <li>เษียายรถ</li> <li>เพราะดัง</li> <li>สากนั้น</li> <li>สากนั้น</li> <li>สากนั้น</li> <li>สากนั้น</li> <li>สากนั้น</li> </ul> | แสดงข้อมูล >><br>เงื่อนไขการกรองข้อมูล >><br>มระเภทการขาย : ขายไฟแนนข์ ♥<br>รหัสพนักงานขาย :<br>ชื่อลูกค้า :<br>เลขตัวถังรถ :<br>จากวันที่เครียมขาย : 01/01/2016 ♥                                                                                                    | สถานะในเตรียมขาย >><br><ul> <li>๑ ในเตรียมขาย อังไม่ยืนยัน</li> <li>๑ ในเตรียมขาย ที่ยืนยันแล้ว</li> </ul> <li>๑ ออุกคำ พนักงานขาย บริมัทใฟแน<br/>เป็บเตรียมขาย<br/>มละเอียดไฟแนนซ์(กรณีขายไฟแร<br/>ม</li> | nquiry Back<br>Record (s) :<br>มชา<br>เนนซ์            |

|                                                                                                    | Doc. No.                                                                                                    | Page                  |
|----------------------------------------------------------------------------------------------------|----------------------------------------------------------------------------------------------------|-----------------------|
| Chapter : ระบบการขายรถ (Vehicle Sales)                                                                                                    | MYCAR-20180823                                                                                                    | 56/103                |
| สาขา : อ่อนนุช 🗸<br>*วันท์ดังลูกหนี : 13/03/2014 🕷 🔤<br>เลขท์ใบจอง :<br>ประเภทการขาย : ขายไฟแนนช์ 🗸<br>รหัสลูกค้า : SMTCR-0000002687<br>รหัสพุนักงานขาย : B0114-101<br>เลขตัวถึงรถ : MMSHZC72500TE5T01 รหัสรุ่นรถ : ZFB1C2C00AA14<br>เลขตัวถึงรถ : K12BSOK000 ลึภายนอก : ZTV / น้าเงิน (Boost Blue J | เลขที่ใบเครียมขาย : 8015F-1403120001<br>วันที่เครียมขาย : 12/03/2014<br>ภาษีมูลค่าเพิ่ม (%) : 7.<br>เลขที่อ้างอิง :<br>Base Model : SWIFT<br>9. สีภายใน : Na / Na | 00                    |
| รายการอุบครณอคแลงอนๆ<br>ประเภท : ◯ แถมฟรี ◯ คิดเงินเพิ่มกับตัวรถ ◯ คิดเงินกับลูกค้า ® ทั้งหมด                                                                                                    | Record (s)                                                                                                    | ):1                   |
| สำคับที่ ประเภทลุปกรณ์ รหัสอุปกรณ์ ชื่ออุปกรณ์ ประเภท จำนวน จำ<br>1 เบิกจากสต็อก 01550-1030A-000 โบล์ทยีตเพลากลาง A 1                                                                                                    | นวนเบ็ก ต้นหุน/หน่วย มูลดำด้นหุนรวม ราคา/<br>0 755.71 755.71 3,00                                                                                                 | หน่วย<br>)0.00        |
|                                                                                                    |                                                                                                    |                       |
| <<br>ประเภท                                                                                                    | Y : แถมฟริ, N : คิดเงินเพิ่มกับด้วรถ, A : คิดเงินกับ:                                                                                                    | <u>&gt;</u><br>ลูกค้า |
| มูลคำต้มทุนรวม : 755.71 รวมร                                                                                                    | ราคาอุปกรณ์รวมภาษี : 3,210.00                                                                                                    |                       |
|                                                                                                    | 9 Next                                                                                                    |                       |
| Preview Preview accessory                                                                                                    | Save Search Ba                                                                                                    | ck                    |
| 11. กดปุ่ม <b>Print</b> เพื่อทำการพิมพ์รายละเอียดการขาย<br>ขายออกเป็นไฟล์ pdf                                                                                                    | ม และกดปุ่ม <mark>Export</mark> เพื่อนำข้อ                                                                                                    | มูลรายละเอียดการ      |
| ยืนยันใบเตรียมขายและตั้งลูกหนี้อื่น (ID: SCR040-045) >><br>พิมพ์ฟอร์ม >>                                                                                                    | 1:                                                                                                    | 2                     |
| Print Export                                                                                                    |                                                                                                    | Back                  |
| i4 ◀ 1 of 1 ▶ ▶ ↓ ↓ 100%                                                                                                    |                                                                                                    | Find   Next 🛞         |
| 12. จากนั้นกดปุ่ม <mark>Back</mark>                                                                                                    |                                                                                                    |                       |
|                                                                                                    |                                                                                                    |                       |
|                                                                                                    |                                                                                                    |                       |
|                                                                                                    |                                                                                                    |                       |
|                                                                                                    |                                                                                                    |                       |
|                                                                                                    |                                                                                                    |                       |
|                                                                                                    |                                                                                                    |                       |

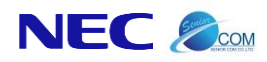

Doc. No.

Chapter : ระบบการงายรถ (Vehicle Sales)

MYCAR-20180823

57/103

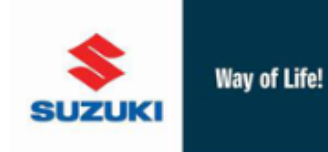

**บริษัท ซูซูกิมอเตอร์ (ประเทศไทย) จำกัด** สำนักงานใหญ่ 500/121 ม.3 ต.ตาสิทธิ์ อ.ปลวกแดง จ.ระยอง 21140 สาขาอ่อนนุช 855 ล.อ่อนนุช แขวงประเวศ เขตประเวศ กรุงเทพมหานคร 10250 โทรศัพท์ 0-2727-5920-3 โทรสาร 0-2727-6902

### ใบอนุมัติการขาย

## <u>จำนวนเงินที่ต้องชำระในวันรับรถ</u>

| กรณีเงินสด/เงินเชื้อ       | 0.00      | บาท |
|----------------------------|-----------|-----|
| กรณีขายไฟแนนข้             | 74,721.00 | บาท |
| ห้กส่วนลดเงินดาวน์         | 0.00      | บาท |
| ห้กเงินมัดจำ               | 5,000.00  | บาท |
| ต้องข่าระทั้งสิ้น          | 69,721.00 | บาท |
| ค่า พรบ.                   | 0.00      | บาท |
| ด่าจดหะเบียน               | 0.00      | บาท |
| ด่ามัดจำป้ายแดง            | 0.00      | บาท |
| ด่าอุปกรณ์ตกแต่งเพิ่ม      | 1,605.00  | บาท |
| ด่าเบี้ยประกันภัย          | 0.00      | บาท |
| ต่างวดงวดแรก               | 0.00      | บาท |
| ค่าอื่นๆ                   | 0.00      | บาท |
| รวมขอดที่ต้องเก็บจากลูกค้า | 71,326.00 | บาท |

|                                                                                                    | จูกค้า                                        |                                                                           | พนักงานข                                                    | שרו                                                                           |                                                                                                    | ผู้อนุมัติ                                          |
|----------------------------------------------------------------------------------------------------|-----------------------------------------------|---------------------------------------------------------------------------|-------------------------------------------------------------|-------------------------------------------------------------------------------|----------------------------------------------------------------------------------------------------|-----------------------------------------------------|
|                                                                                                    |                                               |                                                                           |                                                             |                                                                               |                                                                                                    | [ ต้นฉบั                                            |
| สาขาที่ขาย                                                                                                    | อ่อนนุช                                       |                                                                           |                                                             |                                                                               | ประเภทการขาย                                                                                            | ทา<br>ขายไฟแนนซ์                                    |
| ขื่อลูกค้า                                                                                                    | 10 T 10                                       |                                                                           |                                                             |                                                                               | เลขที่ใบเตรียมขาย                                                                                       | B015F-1409040002                                    |
| ที่อยู่                                                                                                    | 100 TE ++ 0                                   |                                                                           |                                                             |                                                                               | วันที่ขายรถ                                                                                             | 04/09/2014                                          |
|                                                                                                    | second second in                              | 100                                                                       |                                                             |                                                                               | วันที่นัดรับรถ                                                                                          | 05/09/2014                                          |
| โทรศัพท์                                                                                                    | 0.000 Dec 100                                 |                                                                           |                                                             |                                                                               | เลขที่ใบจอง                                                                                             | B01RS-1409040004                                    |
|                                                                                                    |                                               |                                                                           |                                                             |                                                                               | บริษัทไฟแนนช์                                                                                           | ACCORDING NO. 10                                    |
| รายละเอี                                                                                                    | แดดวรขาย                                      |                                                                           |                                                             | รายละเอีย                                                                     | 350                                                                                                    |                                                     |
|                                                                                                    |                                               |                                                                           |                                                             | 9 10 N M M M                                                                  | 4 9 6 1                                                                                                 |                                                     |
| นรีสัมวัสโตเกต                                                                                                    | 146                                           |                                                                           |                                                             |                                                                               |                                                                                                    |                                                     |
| บริษัทไฟแนเ<br>ราคาขายมาง                                                                                             | มซ์<br>สรราน                                  | 372,000.00                                                                | ли                                                          | ยี่ห้อ                                                                        | SUZUKI                                                                                                  |                                                     |
| บริษัทไฟแนเ<br>ราคาขายมาง<br>ส่วนลดเงินสะ                                                                             | มซ์<br>มรฐาน<br>ด                             | 372,000.00<br>0.00                                                        | ארע<br>ארע                                                  | ยี่ห้อ<br>รุ่น                                                                | SUZUKI<br>CARRY PICK UP                                                                                 | 1.6L 5MT                                            |
| บริษัทไฟแนน<br>ราคาขายมาง<br>ส่วนลดเงินสง<br>ราคาขายรวม                                                               | มช์<br>มรฐาน<br>ด<br>มอุปกรณ์                 | 372,000.00<br>0.00<br>373,605.00                                          | บาท<br>บาท<br>บาท                                           | ยี่ห้อ<br>รุ่น<br>แบบ                                                         | SUZUKI<br>CARRY PICK UP<br>AQ416PUM1405                                                                 | 1.6L 5MT                                            |
| บริษัทไฟแนเ<br>ราคาขายมาง<br>ส่วนลดเงินสง<br>ราคาขายรวม<br>เงินดาวน์                                                  | มซ์<br>มรฐาน<br>ด<br>มอุปกรณ์                 | 372,000.00<br>0.00<br>373,605.00<br>74,721.00                             | ארע<br>ארע<br>ארע<br>ארע                                    | ยี่ห้อ<br>รุ่น<br>แบบ<br>สิภายนอก                                             | SUZUKI<br>CARRY PICK UP<br>AQ416PUM1405<br>26U / גער טער Supe                                           | 1.6L SMT<br>18<br>erior White)                      |
| บริษัทไฟแนน<br>ราคาขายมาง<br>ส่วนลดเงินสง<br>ราคาขายรวม<br>เงินดาวน์<br>ยอดจัดกรณี                                    | เข้<br>ลรฐาน<br>ล<br>มุอุปกรณ์<br>เข้าไฟแนนซ์ | 372,000.00<br>0.00<br>373,605.00<br>74,721.00<br>298,884.00               | ארע<br>ארע<br>ארע<br>ארע<br>ארע                             | ยี่ห้อ<br>รุ่น<br>แบบ<br>สึคายนอก<br>สึคายใน                                  | SUZUKI<br>CARRY PICK UP<br>AQ416PUM1405<br>26U / ערע / Supe<br>Na / Na                                  | 1.6L 5MT<br>18<br>arior White)                      |
| บริษัทไฟแนน<br>ราคาขายมาง<br>ส่วนลดเงินสง<br>ราคาขายรวม<br>เงินดาวน์<br>ยอดจัดกรณี<br>ผ่อนจำนวน                       | เข้<br>ลรฐาน<br>ล<br>มอุปกรณ์<br>เข้าไฟแนนซ์  | 372,000.00<br>0.00<br>373,605.00<br>74,721.00<br>298,884.00<br>48         | ארע<br>ארע<br>ארע<br>ארע<br>ארע<br>ארע                      | ยี่ห้อ<br>รุ่น<br>แบบ<br>สึภายนอก<br>สึภายใน<br>หมายเลขตัวถัง                 | SUZUKI<br>CARRY PICK UP<br>AQ416PUM1405<br>26U / มาว (Supa<br>Na / Na<br>MHYGDN71T00:                   | 1.6L 5MT<br>18<br>arior White)<br>1554in            |
| <u>บริษัทไฟแน</u><br>ราคาขายมาง<br>ส่วนลดเงินสง<br>ราคาขายรวม<br>เงินดาวน์<br>ยอดจัดกรณี<br>ผ่อนจำนวน<br>อัตราดอกเบ็ะ | เซ้<br>ลรฐาน<br>ล<br>เอ้าไฟแนนข์<br>ยเข้าซื้อ | 372,000.00<br>0.00<br>373,605.00<br>74,721.00<br>298,884.00<br>48<br>3.00 | ארע<br>ערא<br>ערא<br>ערא<br>ערא<br>ערא<br>ערא<br>ערא<br>ערא | ยี่ห้อ<br>รุ่น<br>แบบ<br>สึภายนอก<br>สึภายใน<br>หมายเลขตัวถัง<br>หมายเลขตร้อง | SUZUKI<br>CARRY PICK UP<br>AQ416PUM1405<br>26U / ארא (Supe<br>Na / Na<br>MHYGDN71T00:<br>G16AIDcarin140 | 1.6L 5MT<br>8<br>erior White)<br>1554in<br>19041553 |

| States             |                                                                                                    |                                                                                                    |                                                                                                    |                                                                                                    |                                                                                                    |                                                                                                    |                               | ige               |
|--------------------|----------------------------------------------------------------------------------------------------|----------------------------------------------------------------------------------------------------|----------------------------------------------------------------------------------------------------|----------------------------------------------------------------------------------------------------|----------------------------------------------------------------------------------------------------|----------------------------------------------------------------------------------------------------|-------------------------------|-------------------|
| apter :            | ขายรถ (Vehic                                                                                                    | cle Sales)                                                                                                    |                                                                                                    |                                                                                                    | MYCAR                                                                                                    | 8-20180823                                                                                                    | 58/103                        |                   |
|                    |                                                                                                    |                                                                                                    |                                                                                                    |                                                                                                    |                                                                                                    |                                                                                                    |                               |                   |
| รายการอุปกรณ์ต     | คแต่งอื่นๆ รายละเอื                                                                                                    | <b>ยดไฟแนนซ</b> ์                                                                                                    |                                                                                                    |                                                                                                    |                                                                                                    |                                                                                                    |                               |                   |
|                    | ประเภท : 🔘 แถมา                                                                                                    | ฟรี 🔾 คิดเงินเพิ่ม                                                                                                    | เก้บตัวรถ 0 คิดเงินกับลุ                                                                                                    | กค้า 🖲 ทั้งหมด                                                                                                    |                                                                                                    |                                                                                                    | Record (s) :                  | 4                 |
| สำดับที่ ประเ      | เภทอุปกรณ์ รหัสอ                                                                                                    | อุปกรณ์                                                                                                    | ชื่ออุปกรณ์                                                                                                    | ประเภท จำนวน                                                                                                    | จำนวนเบิก ต้นทุ                                                                                                    | น/หน่วย มูลค่าต้นเ                                                                                                    | ทุนรวม ราคา/หเ                | น่วย              |
| 1 เบิกจ            | จากสต็อก 0155                                                                                                    | 50-1030A-000                                                                                                    | ) โบล์ทยึดเพลากลาง                                                                                                    | Y 1                                                                                                    | 2                                                                                                    | 839.17 8                                                                                                    | 39.17 0                       | .00               |
| 2 เปิกร<br>2 เปิดร | จากสตีอก 391(<br>วาวสต์วา 2010                                                                                                    | 02-58M00-000                                                                                                    | SPEAKER ASSY                                                                                                    | Y 1                                                                                                    | 2                                                                                                    | 509.74 5                                                                                                    | 09.74 0                       | .00               |
| 3 เปก<br>4 เบิก    | จากสต็อก 391(                                                                                                    | 06-58M00-000                                                                                                    | CABLE,USB                                                                                                    | Y 1                                                                                                    | 1                                                                                                    | 214.10 2                                                                                                    | 14.10 0                       | .00               |
|                    |                                                                                                    |                                                                                                    |                                                                                                    |                                                                                                    |                                                                                                    |                                                                                                    |                               |                   |
| <                  |                                                                                                    |                                                                                                    |                                                                                                    | ประเภ                                                                                                    | ทY:แถมฟรี, N                                                                                                    | : คิดเงินเพิ่มกับตัวรถ,                                                                                                    | , A : คิดเงินกับลูก           | <u>&gt;</u><br>คำ |
|                    | มูลค่าต้นทุนรว                                                                                                    | าม :                                                                                                    | 2,102.71                                                                                                    | s                                                                                                    | วมราคาอุปกรณ์รวม                                                                                                    | ภาษี:                                                                                                    | 0.00                          |                   |
|                    |                                                                                                    |                                                                                                    |                                                                                                    |                                                                                                    |                                                                                                    |                                                                                                    | Next                          |                   |
|                    |                                                                                                    |                                                                                                    | 3                                                                                                    |                                                                                                    |                                                                                                    |                                                                                                    | Next                          |                   |
| Preview 1          | Preview access<br>3. กดปุ่ม P                                                                                                    | Preview access                                                                                                    | <b>ory</b> เพื่อตรวจสอ                                                                                                    | บใบเบิกอุปกะ                                                                                                    | รณ์และของแถ                                                                                                    | ม                                                                                                    |                               |                   |
| Preview<br>1       | Preview access<br>3. กดปุ่ม P<br>ขึ้นขั้นใบเครียมขายแ<br>แสดงข้อมูล>><br>Print Ex                                                                                                    | Preview access<br>ละตั่งลูกหน้อื่น (ID: 1                                                                                                    | <mark>ory</mark> เพื่อตรวจสอ<br>5(R040-045) >><br>14                                                                                                    | บใบเบิกอุปก                                                                                                    | รณ์และของแถ                                                                                                    | 181                                                                                                    | Back                          |                   |
| Preview<br>1       | Preview access<br>3. กดปุ่ม P<br>ขึ้นขั้นใบเครียมขายแ<br>แสดงข้อมูล>><br>Print Ex                                                                                                    | Preview access<br>ละดังลุกหนีอื่น (ID: 1                                                                                                    | ory เพื่อตรวจสอ<br>5CR040-045) >><br>14<br>of 1 > > +                                                                                                    | บใบเบิกอุปก:<br><sup>100%</sup>                                                                                                    | รณ์และของแถ<br>                                                                                                    | ואן<br>Find   N                                                                                                    | Back<br>Vext 😨                | _                 |
| Preview<br>1       | Preview access<br>3. กดปุ่ม P<br>ยืนยันใบเครียมขายแล<br>แสดงข้อมูล>><br>Print Ex                                                                                                    | review access<br>ละตั้งลูกหน้อื่น (ID:<br>port<br>Way of Life!                                                                                                    | ory เพื่อตรวจสอ<br>5(R040-045) >><br>14<br>of 1 ▶ № Ф<br>บริษัท ชูชูกิมอ<br>สามัคงานใหญ่ 500/121 ม.3<br>สามัคงานใหญ่ 500/121 ม.3<br>สามัคงานใหญ่ 500/121 ม.3<br>เมษรศัพท์ 0-2727-5920-3 1                                                                                                    | บใบเบิกอุปก:<br>100%<br>มางระบด เมอรถสง ว.ว<br>มางระบด เมอรถสง ว.ว                                                                                                    | รณ์และของแถ<br>✓<br>เทศไทย) จำ<br><sup>เนยง 21140</sup><br>รุงเทพมหานตร 10250                                                                                                    | ານ<br>Find   N<br><b>ກັດ</b>                                                                                                    | Back<br>Vext 🕐                | _                 |
| Preview            | Preview access<br>3. กดปุ่ม P<br>ยืนยันใบเครียมขายแ<br>แสดงข้อมูล>><br>Print Ex<br>III I I<br>SUZUKI                                                                                                    | Preview access<br>ละดังจุกหนีอื่น (ID: 1<br>port                                                                                                    | <ul> <li>ory เพื่อตรวจสอ</li> <li>5CR040-045) &gt;&gt;</li> <li>14</li> <li>of 1 ▶ № ♦</li> <li>บริษัท ชูชูรูกิมส<br/>สำนัดงานโหญ่ 500/121 ม.3 ส<br/>สำนัดงานโหญ่ 500/121 ม.3 ส<br/>สำนัดงานโหญ่ 500/121 ม.3 ส<br/>สานาลอนนุช 855 ค.ออนุช น<br/>โพรศัพท์ 0-2727-5920-3 โ</li> </ul>                                                                                                    | บใบเบิกอุปก:<br>100%<br>มเตอร์ (ประเ<br>มางมีระเวศ เขอประเวศ ค<br>พรสาร 0-2727-6902                                                                                                    | รณ์และของแถ<br>เทศไทย) จำ<br>เขณานศร 10250<br>ในเบิกอุปกรณ์ว                                                                                                    | าม<br>Find   №<br>กัด<br>ของแถม                                                                                                    | Back<br>Next                  | _                 |
| Preview<br>1       | Preview access<br>3. กดปุ่ม P<br>ยืนยันใบเครียมขายแล<br>แสดงข้อมูล>><br>Print Ex<br>เป 4 1                                                                                                    | Preview access<br>ละดังลุกษณ์อื่น (ID:<br>port<br>Way of Life!                                                                                                    | <ul> <li>ory เพื่อตรวจสอ</li> <li>scr.040-045) &gt;&gt;</li> <li>14</li> <li>of 1 ≥ № </li> <li>uf 1 ≥ № </li> <li>มริษัท ชูชูกิมอ<br/>สาขาลอนนุข 855 ค.ออนนุข ย<br/>โทรศัพท์ 0-2727-5920-3 โ</li> </ul>                                                                                                    | บใบเบิกอุปก:<br>100%<br>มางประเวศ (ประ)<br>พรสาร 0-2727-6902<br>เมษา<br>มาง                                                                                                    | รณ์และของแถ<br>รณ์และของแถ<br>เทศไทย) จำ<br>เนยง 21140<br>รุงเททมหานตร 10250<br>ในเบิกอุปกรณ์<br>เนินอินเชาม 05/6740                                                                                                    | าม<br>Find   N<br>กัด<br>ของแถม<br><sub>13050002</sub><br>4                                                                                                    | Back<br>Vext 🕐                | _                 |
| Preview            | Preview access<br>3. กดปุ่ม P<br>ยืนยันใบเครียมขายแน<br>แสดงข้อมูล>><br>Print Ex<br>III I<br>SUZUKI<br>ามัสถุกค้า SMTCR<br>ชื่อถูกค้า<br>ยีพ้อ SUZUK                                                                                                    | Preview access<br>ละดังจุกหนีอื่น (ID: 1<br>port // // // // // // // // // // // // //                                                                                                    | <ul> <li>อาร เพื่อตรวจสอ</li> <li>ร(R040-045) &gt;&gt;</li> <li>14</li> <li>of 1 ▶ ▶ ♦</li> <li>มริษัท ญญภิมอ</li> <li>สามัครามปาตุ 500/121 ม.3 สามัครามปาตุ 500/121 ม.3 สามารถอนนุช 855 ค.ออนุช น</li> <li>โทรสัพท์ 0-2727-5920-3 โ</li> <li>รพบศาสร SWIFT GL 1</li> </ul>                                                                                                    | บใบเบิกอุปก:<br>100%<br>มเตอร์ (ประเ<br>มารมระเวศ เขอประเวศ ก<br>ขารประเวศ เขอประเวศ ก<br>พรสาร 0-2727-6902<br>เลขา<br>วันที<br>25L CVT แบบ                                                        | รณ์และของแถ<br>รณ์และของแถ<br>เทศไทย) จำ<br>เของ 21140<br>รุงเทพมหานคร 10250<br>ในเบิกอุปกรณ์<br>มีนนครียมชาย 05/03/201<br>ธุรศ10940                                                                                                    | าม<br>Find   №<br>กัด<br>ของแถม<br><sub>13050002</sub><br>4<br>100414                                                                                                    | Back<br>Next 🛞                | _                 |
| Preview            | Preview access<br>3. กดปุ่ม P<br>ยืนยันใบเครียมขายแล<br>แสดงข้อมูล>><br>Print Ex<br>IIII Ex<br>IIIII Ex<br>IIIII<br>IIIII Ex<br>IIIII Ex<br>IIIII<br>IIIII Ex<br>IIIII<br>IIIII Ex<br>IIIII<br>IIIIIII<br>IIIIII<br>IIIII<br>IIIII<br>IIIII<br>IIII                                                                                                    | Preview access           ละดังลูกหนีอื่น (ID:           (port)           Way of Life!                                                                                                    | <ul> <li>ory เพื่อตรวจสอ</li> <li>screate-o45) &gt;&gt;</li> <li>14</li> <li>of 1 ≥ № Ф</li> <li>มริษัท ชูชูกิมอ<br/>สาขาล่อนนุย์ 855 ค.สอนนุย์ น<br/>โทรสัทท์ 0-2727-5920-3 โ</li> <li>นุ่มรด SWIFT GL 1</li> <li>เลขเครื่ออยนุต์ K128554321</li> </ul>                                                                                                    | บใบเบิกอุปก:<br>100%<br>100%<br>มางประเวศ (บอประเวศ ก<br>พรสาร 0-2727-6902<br>เลชป<br>รันที<br>25L CVT แบบ<br>0987654321 สิ                                                                        | รถม์และของแถ<br>รถม์และของแถ<br>เทศไทย) จำ<br>เบเรียมอาย 8015F-140<br>เป็นเรียมอาย 8015F-140<br>เป็นเรียมอาย 05/03/201<br>ZFB1C9H0<br>ZTR / 278                                                                                                    | າວັງ<br>ເຊິ່ງ<br>ເຊິ່ງ<br>ເຊິ່ງ<br>ເປັນ<br>ເຊິ່ງ<br>ເຊິ່ງ<br>ເຊີ່ງ<br>ເຊີ່ງ<br>เปลี<br>เปลี<br>เปลี<br>เปลี<br>เปลี<br>เปลี<br>เปลี<br>เปลี                                                                                                    | Back<br>Vext 💽                | _                 |
| Preview            | Preview access<br>3. กดปุ่ม P<br>มีนขันใบเครียมขายแน<br>แสดงข้อมูล>><br>Print Ex<br>III I<br>SUZUKI<br>ามัสลุกคัว SMTCR<br>ชื่อลูกคัว SMTCR<br>ชื่อลูกคัว SMTCR<br>ชื่อลูกคัว SMTCR<br>ชื่อลูกคัว SMTCR<br>ชื่อลูกคัว SMTCR                                                                                                    | Preview access           ละตังจุกหนีอื่น (ID: 1           cport           Way of Life!           0000002708           I           2C72500654321           ยือสิน           ปิ สอคิน                                                                                                    | <ul> <li>อารา เพื่อตรวจสอ</li> <li>ร(พื่อตรวจสอ)</li> <li>ร(20040-045) &gt;&gt;</li> <li>14</li> <li>อf 1 ▶ ▶ ♦</li> <li>มริษัท ชู(ชู(กิมส<br/>สานักงานโหลู 500/121 ม.3 ส<br/>สานักงานโหลู 500/121 ม.3 ส<br/>สานักงานโหลู 500/121 ม.3 ส<br/>สานักงานโหลู 500/121 ม.3 ส<br/>สานักงานโหลู 500/121 ม.3 ส<br/>สานักงานโหลู 500/121 ม.3 ส</li> <li>ร(1)</li> <li>ร(1)</li> <li>s(1)</li> <li>s(1)</li> <li>s(</li></ul>                                                                                                    | บใบเบิกอุปก:<br>100%<br>มอาสัทธ์ อ.ปลากแดง จ.<br>พรสาร 0-2727-6902<br>เลขา<br>วันที<br>25L CVT แบบ<br>0987654321 สี<br>ร้านวน<br>1.00                                                              | รถม์และของแถ<br>รถม์และของแถ<br><b>เทศไทย) จำ</b><br><b>เบเกลุปกรณ์</b><br><b>เบเบิกลุปกรณ์</b><br><b>เบเบิกลุปกรณ์</b><br><b>เบเบิกลุปกรณ์</b><br><b>เบเบิกลุปกรณ์</b><br><b>เป็นเจรียมขาย</b> 05/03/201<br>ZFB1C9H0<br>ZTR / ชาว<br><b>เ</b> กลาล่องห่วย<br><b>0</b> ,00                                                                                                    | 13J<br>Find   N<br>กัด<br>2030002<br>4<br>(Snow White Pearl)<br>ราคาสูทธิ์<br>0.00                                                                                                    | Back<br>Vext 🛞                | _                 |
| Preview            | Preview access<br>3. กดปุ่ม P<br>ยืนยันใบเครียมขายแล<br>แสดงข้อมูล>><br>Print Ex<br>รบZUKI<br>ามัสลุกค้า SMTCR<br>ช่อลุกค้า<br>ยังเอ SUZUK<br>เลขะตัวดังรถ MMSH2<br>ถ่ายน ราโสสินค้า<br>1 01550-10304<br>2 39102-58M0                                                                                                    | Preview access           ละตั้งลูกหนี้อื่น (ID::           cport           Way of Life!           0000002708           I           2C72500654321           ชื่อสัน           4-000         รับดำ           0-000         SPEA                                                                                                    | ory เพื่อตรวจสอ<br>SCR040-045) >> 14 of 1 >>> 13 of 1 >>> 13 of 1 >>> 14 ivsamma Superior Superior Supe                                                                                                    | บใบเบิกอุปกร<br>100%<br>100%<br><b>มเตอร์ (ประ</b><br>มางประเวศ เขอประเวศ ก<br>พะสาร 0-2727-6902<br>เลขา<br>วันที<br>25L CVT แบบ<br>0987654321 สิ<br><u>จำนวน</u><br>1.00<br>1.00                  | รถม์และของแถ<br>รถม์และของแถ<br>เทศไทย) จำ<br>รอง 21140<br>รุงเทพมหานคร 10250<br>ใบเดรียมชาย 05/03/201<br>ZFBIC9H0<br>ZTR / ชาว<br>ราคาดอาหนวย<br>0.00<br>0.00                                                                                                    | 13J<br>Find   N<br>กัด<br>2034แกม<br>13050002<br>4<br>(Snow White Pearl)<br>(Snow White Pearl)<br>0.00<br>0.00                                                                                                    | Back<br>Vext 💽                | _                 |
| Preview            | Preview access           3.         กดปุ่ม           ยันยันใบเครียมขายแน<br>แสดงข้อมูล>>           Print         Ex           14         1           ระบะบะเ         1           ามัสถุกค้า         5MTCR           ข้ออุกค้า         5MTCR           ยังก้อ         5UZUKI           และต่อก็งาก         MISH2           อำศัย ราสสินค้า         1           101550-10300         2           3 39105-57L10         4           4 39106-58M0         3                                                                                                    | Preview access           ละดังจุกหนีอื่น (ID: 3                                                                                                    | OTY เพื่อตรวจสอ<br>SCR040-045) >><br>14<br>of 1 ▶ № ↓<br>ปริษัท ชูชูร์กิมส<br>สาขาลอนนช 855 ค.ออนนช ย<br>โทรสัพท์ 0-2727-5920-3 โ<br>นุ่มรถ SWIFT GL 1<br>เลขเครื่องยนต์ K128554321<br>ตัก<br>เย็ตเพลวกลาง<br>KER ASSY<br>a USB<br>E,USB                                                                                                    | บใบเบิกอุปกร<br>100%<br>100%<br>มงาระวส เขอประเวศ ก<br>ขางประเวศ เขอประเวศ ก<br>พหสาร 0-2727-6902<br>เอชา<br>รันที<br>25L CVT แบบ<br>0987654321 สี<br><u>จำนวน</u><br>1.00<br>1.00<br>1.00<br>1.00 | รถม์และของแถ<br>รถม์และของแถ<br><b>เทศไทย) จำ</b><br><b>เบเกฤปกรณ์</b><br><b>ริเมเตรียมชาย</b> 8015F-140<br><b>ริเมเตรียมชาย</b> 8015F-140<br><b>โบเบิกฤปกรณ์</b><br><b>ร</b> F8109H0<br>ZTR / ชาว<br><b>ร</b> 7856874328<br>0.00<br>0.00<br>0.00<br>0.00                                                                                                    | າ≳J<br>Find   N<br>ກັດ<br>2030002<br>4<br>(Snow White Pearl)<br>50.00<br>0.00<br>0.00<br>0.00<br>0.00                                                                                                    | Back<br>Next ()               | _                 |
| Preview            | Preview access           3.         กดป_ู่ม           ยันยันใบเครียมขายแล<br>แสดงข้อมูล>>           เมื่อนข้อมูล>>           Print         Ex           เป็นขึ้นใบเครียมขายแล<br>แสดงข้อมูล>>           Print         Ex           เป็นขึ้นใบเครียมขายแล<br>แสดงข้อมูล>>           เป็นขึ้นใบเครียมขายแล<br>แสดงข้อมูล>>           เป็นขึ้นจากสายและ           เป็นข้างไปเครียมขายและ           เป็นข้างไปเครียมขายและ           เป็นข้างไปเครียมขายและ           เป็นข้างไปเครียมขายและ           เป็นข้างไปเครียมขายและ           เป็นข้างไปเครียมขายและ           เป็นข้างไปเครียมขายและ           เป็นข้างไปเครียมขายและ           เป็นข้างไปเครียมขายและ           เป็นข้างไปเครียมขายและ           เป็นข้างไปเครียมขายและ           เป็นข้างไปเครียมขายและ           เป็นของไปเลี้ยมขายไปเครียมขายและ           เป็นของไปเลี้ยมขายไปเครียมขายและ           เป็นของไปเลี้ยมขายไปเกี่ยมขายไปเลี้ยมขายไปเลี้ยมขายไปเล                                                                                                    | Preview access           ละตั้งลูกหนี้อื่น (ID: 1                                                                                                    | ory เพื่อตรวจสอ<br>SCR040-045) >><br>14 of 1 ▶ ▶ ♦ <b>มริษัท ชูเชเกิมเอ</b><br>สานักงานไหยู่ S00/121 ม.3<br>สานารออนหมี 8550 ก.ออนหมี น<br>โทรสัพท์ 0-2727-5920-3 โ<br>นุบรล SWIFT GL 1<br>เลขเตรืองขนณ์ K128554321<br>เค้า<br>เป็นเพลากลาง<br>KER ASSY<br>a USB<br>E.USB                                                                                                    | บใบเบิกอุปก:<br>100% 100% 100% 100% 100% 100% 100% 100                                                                                                    | รณ์และของแถ<br>เทศไทย) จำ<br>เขตรีเทยงาม 8015F-140<br>รุงเทพมหานตร 10250<br>ใบเบิกอุปกรณ์<br>เริ่มเหลรียมชาย 05/03/201<br>ZTR / ชาว<br>จากราออานวย<br>0.00<br>0.00<br>0.00<br>0.00                                                                                                    | າໄ<br>ໂລງ<br>Tion   N<br>ກັດ<br>ກັດ<br>ກັດ<br>ນາມາດາ<br>ກັດ<br>ນາມາດາ<br>ກັດ<br>ນາມາດາ<br>ກັດ<br>ນາມາດາ<br>ກັດ<br>ນາມາດາ<br>ກັດ<br>ນາມາດາ<br>ເຫັດ<br>ເຫັດ | Back<br>Vext                  | _                 |
| Preview            | Preview access           3. กดปุ่ม           ยันยันในเครียมขายแน<br>แสดงข้อมูล>>           ที่สลุกค้า           พัก           รับออกค้า           ยังกัด           รับสิม อาสสันค้า           ทัสลุกค้า           รับออกค้า           ยังกัด           รับสิม อาสสันค้า           101550-1030/<br>2 39105-5840           3 39105-57L10           4 39106-58400           (                                                                                                    | Preview access           ละตังลูกหนีอื่น (ID::                                                                                                    | ory เพื่อตรวจสอ<br>SCR040-045) >> 14 of 1 >>> 14 of 1 >>> 155547 ชูรูชูกิมส<br>สาขาวอ่อนนช 855 ค.อ่อนช ย<br>สาขาวอ่อนช 855 ค.อ่อนช ย<br>โทรสัทศ์ 0-2727-5920-3 โ<br>นิยาเครื่องชนช K128554321<br>เครา<br>เต้ก<br>เมื่อหลากลาง<br>KER ASSY<br>ส USB<br>ELUSB<br>รวมราคา                                                                                                    | บใบเบิกอุปก:<br>100% 100% 100% 100% 25LCVT แบบ 0987654321 สี                                                                                                    | รถม์และของแถ<br>รถม์และของแถ<br>เทศไทย) จำ<br>เนเบิกอุปกรณ์<br>ริเนเชิมมสาย 8015-140<br>ริเนเชิมมสาย 05/03/201<br>ZFB1C9H0<br>ZTR / มาว<br>ราคาออานบร<br>0.00<br>0.00<br>0.00<br>0.00<br>0.00<br>0.00                                                                                                    | າ≩J<br>Find   N<br>ກັດ<br>203344034<br>13050002<br>4<br>(Snow White Pearl)                                                                                                    | Back<br>Vext                  | _                 |
| Preview            | Preview access           3.         กดปุ่ม           ยันยันในเครียมขายแน<br>แสดงข้อมูล>>           Print         Ex           Print         Ex           เป็นปีนั้นในเครียมขายแน<br>แสดงข้อมูล>>           Print         Ex           เป็นปีนั้นไปเครียมขายแน<br>แสดงข้อมูล>>           เป็นปีนั้นสุมิตร์           เป็นปีนั้นไปเครียมขายแน<br>และเข้าอังเรา           เป็นปีนั้นไปเครียมขายแน<br>เลยเข้าดังระดงการ           เป็นปีนั้นปีนั้นไปเครียมของการ           รับสืบสุกตร์ก           รับสืบสุกตร์ก           รับสืบสุกตร์ก           รับสืบสุกตร์ก           รับสืบสุกตร์ก           รับสืบสุกตร์ก           รับสืบสุกตร์ก           รับสีมิตร์กรรรรรรรรรรรรรรรรรรรรรรรรรรรรรรรรรรร                                                                                                    | Sury         Preview access           ละตังจุกหนีอื่น (ID: 1                                                                                                    | ดาง เพื่อตรวจสอ<br>SCR040-045) >><br>14 of 1 ▶ ▶ ♦ <b>บริษัท อุธุญภิมธ</b><br>สำนักอานไหญ่ SOO(121 ม.3<br>สาขาลอนนุช 855 ค.ออนุช น<br>โทรสัพท์ 0-2727-5920-3 โ<br>รมสาชาลอนนุช K128554321 เพื่า รมสาชาล เพื่อ รมสาชาล                                                                                                    | บใบเบิกอุปก:<br>100% 100% 100% 100% 100% 100% 100% 100                                                                                                    | รถม์และของแถ<br>เทศไทย) จำ<br>เบครไทย) จำ<br>เบเตรียมขาย 8015F-140<br>รับแตรียมขาย 8015F-140<br>เป็นแตรียมขาย 05/03/201<br>ZFB1C9H0<br>ZTR / ชาว<br>ราคาล่องหน่วย<br>0.00<br>0.00<br>0.00<br>0.00<br>0.00                                                                                                    | 3↓<br>Find   N<br>ກັດ<br>ກັດ<br>ກັດ<br>20350002<br>4<br>0AA14<br>(Snow White Pearl)                                                                                                    | Back<br>Vext                  |                   |
| Preview            | Preview access           3.         กดปุ่ม           มันบันใบเครียมขายแล<br>แสดงข้อมูล>>           Print         Ex           Print         Ex           มัสดุกล้า         SUZUKI           มัสดุกล้า         SUZUKI           มัสดุกล้าง         SUZUKI           มัสดุกล้าง         SUZUKI           มัสดุกล้าง         SUZUKI           มัสดุกล้าง         SUZUKI           มัสดุกล้าง         SUZUKI           มัดประสุกล้าง <td< td=""><td>Preview access           ละตังลูกหนีอื่น (ID:           (port)           (Way of Life!           (Way of Life!           20000002708           21           2272500654321           ปิลดิน           (Life!           (Life!      (Life!</td><td>ory เพื่อตรวจสอ<br/>SCR040-045) &gt;&gt;<br/>14 of 1 ≥ № Ф มริษัท ชูชูกิมอ<br/>สำนัดงานใหญ่ 500/121 ม.3 เสาะกล่อนหรี ย<br/>เป็นรูปั้น ชูชูกิมอ<br/>สำนัดงานใหญ่ 500/121 ม.3 เสาะกล่อนหรี<br/>สำนัดงานใหญ่ 500/121 ม.3 เสาะกล่อนหรี<br/>สำนัดงานไป 500/121 ม.3 เสาะกล่อนหรี<br/>สำนัดงานไหญ่ 500/121 ม.3 เสาะกล่อนหรี<br/>สำนัดงานไหญ่ 500/121 ม.3 เสาะกล่อนหรี<br/>สำนัดงานไหญ่ 500/121 ม.3 เสาะกล่อนหรี<br/>สำนัดงานไหญ่ 500/121 ม.3 เสาะกล่อนหรี<br/>สำนัดงานไหญ่ 500/121 ม.3 เสาะกล่อนหรี<br/>สำนัดงานไหญ่ 500/121 ม.3 เสาะกล่อนหรี<br/>สำนัดงานไหญ่ 500/121 สำนัดงานไหญ่ 500/121 สำนั</td><td>บใบเบิกอุปก:<br/>100% 100% 100% 100% 25LCVT แบบ 0987654321 สิ รามาน 1.00 1.00 1.00 1.00 1.00 1.00 1.00 1.00 1.00 1.00 1.00 1.00 1.00 1.00 1.00 1.00 1.00 1.00 1.00</td><td>รถม์และของแถ<br/>เทศไทย) จำ<br/>เบณรับมามานตร 10250<br/>ใบเบิกอุปกรณ์<br/>เป็นเตรียมชาย 05/03/201<br/>ZFR15940<br/>ZTR / ราว<br/>ราคาม่อทน่วย<br/>0.00<br/>0.00<br/>0.00<br/>0.00<br/>0.00<br/>0.00<br/>0.00</td><td> 3↓<br/>Find   N<br/>ກັດ<br/>21350002<br/>4<br/>(Snow White Pearl)<br/>ເກຍາາຊາ/ເຂົ<br/>0.00<br/>0.00<br/>0.00<br/>0.00<br/>0.00<br/>0.00<br/>0.00<br/>0.</td><td>Back<br/>Vext (1)</td><td></td></td<> | Preview access           ละตังลูกหนีอื่น (ID:           (port)           (Way of Life!           (Way of Life!           20000002708           21           2272500654321           ปิลดิน           (Life!           (Life!      (Life! | ory เพื่อตรวจสอ<br>SCR040-045) >><br>14 of 1 ≥ № Ф มริษัท ชูชูกิมอ<br>สำนัดงานใหญ่ 500/121 ม.3 เสาะกล่อนหรี ย<br>เป็นรูปั้น ชูชูกิมอ<br>สำนัดงานใหญ่ 500/121 ม.3 เสาะกล่อนหรี<br>สำนัดงานใหญ่ 500/121 ม.3 เสาะกล่อนหรี<br>สำนัดงานไป 500/121 ม.3 เสาะกล่อนหรี<br>สำนัดงานไหญ่ 500/121 ม.3 เสาะกล่อนหรี<br>สำนัดงานไหญ่ 500/121 ม.3 เสาะกล่อนหรี<br>สำนัดงานไหญ่ 500/121 ม.3 เสาะกล่อนหรี<br>สำนัดงานไหญ่ 500/121 ม.3 เสาะกล่อนหรี<br>สำนัดงานไหญ่ 500/121 ม.3 เสาะกล่อนหรี<br>สำนัดงานไหญ่ 500/121 ม.3 เสาะกล่อนหรี<br>สำนัดงานไหญ่ 500/121 สำนัดงานไหญ่ 500/121 สำนั | บใบเบิกอุปก:<br>100% 100% 100% 100% 25LCVT แบบ 0987654321 สิ รามาน 1.00 1.00 1.00 1.00 1.00 1.00 1.00 1.00 1.00 1.00 1.00 1.00 1.00 1.00 1.00 1.00 1.00 1.00 1.00                                  | รถม์และของแถ<br>เทศไทย) จำ<br>เบณรับมามานตร 10250<br>ใบเบิกอุปกรณ์<br>เป็นเตรียมชาย 05/03/201<br>ZFR15940<br>ZTR / ราว<br>ราคาม่อทน่วย<br>0.00<br>0.00<br>0.00<br>0.00<br>0.00<br>0.00<br>0.00                                                                                                    | 3↓<br>Find   N<br>ກັດ<br>21350002<br>4<br>(Snow White Pearl)<br>ເກຍາາຊາ/ເຂົ<br>0.00<br>0.00<br>0.00<br>0.00<br>0.00<br>0.00<br>0.00<br>0.                                                                                                    | Back<br>Vext (1)              |                   |
| Preview         1  | Preview access           3.         กดปุ่ม           ยันยันใบเครียมขายแน<br>แสดงข้อมูล>>           Print         Ex           เป็นดีนับเครียมขายแน<br>แสดงข้อมูล>>           Print         Ex           เป็นดีนับเครียมขายแน<br>แสดงข้อมูล>>           เป็นดีนับเครียมขายแน<br>แสดงข้อมูล>>           เป็นดีนับเครียมขายแน<br>แสดงข้อมูล>>           เป็นดีนับเครียมของเป็นดีนับเล<br>ของเข้อมูล>>           เป็นดีนับเครียมของเป็นดีนับเล<br>ของเข้อมูล>>           เป็นดีนับเครียมของเป็นดีนับเล<br>ของเข้อมูล>>           เป็นดีนับเครียมของเป็นดีนับเล<br>ของเข้อมูล>>           เป็นดีนับเครียมของเป็นดีนับเล<br>ของเข้อมูล>>           เป็นดีนับเล<br>ของเข้อมูล           เป็นดีนับเล<br>ของเข้อมูล           เป็นดีนับเล<br>ของเข้อมูล           เป็นดีนับเล<br>ของเข้อมูล           เป็นดีนับเล<br>ของเข้อมูล           เป็นต่อมูล           เป็นต่อมูล                                                                                                    | Preview access           ละตังลูกหนีอื่น (ID: :           port           (ID: :           (ID: :                  | ory เพื่อตรวจสอ<br>SCR040-045) >><br>14          of 1       >         มริษัท ชูชูรูกิมส<br>สายาอ่อนนุย 855 ค.อ่อนนุย ย<br>โทรกับ (2727-5920-3 โ<br>นุยรด SWIFT GL 1<br>เอยแคร้อยนุย K128554321<br>นุยรด SWIFT GL 1<br>เอยแคร้อยนุย K128554321<br>เค้า<br>เป็ดเหลากลาง<br>KER ASSY<br>ล USB<br>EUSB         รรมธาตา<br>โกการพิมพ์ใบเบิก                                                                                                    | บใบเบิกอุปก:<br>100% 100% 100% 100% 100% 100% 100% 100                                                                                                    | รณ์และของแถ<br>                                                                                                    | າໄ<br>ໂ<br>ໂ<br>ໂ<br>ໂ<br>ໂ<br>ໂ<br>Sinon White Pearl)<br>Sinon White Pearl)                                                                                                    | <mark>Back</mark><br>vext ⊕   | าใบเรื            |
| Preview            | Preview access           3.         กดปุ่ม           ยันยันใบเครียมขายแน<br>แสดงข้อมูล>>           เป็นยันใบเครียมขายแน<br>แสดงข้อมูล>>           Print         Ex           เป็นขึ้นใบเครียมขายแน<br>แสดงข้อมูล>>           Print         Ex           เป็นขึ้นใบเครียมขายแน<br>แสดงข้อมูล>>           เป็นตรียมขายแน<br>แสดงข้อมูล>>           เป็นตรียมขายแน<br>แสดงข้อมูล>>           เป็นตรียมขายแน<br>เลต่องข้อมูลค่า           เป็นตรียมขายแน<br>เลต่องกังรถ           เป็นตรียมขายแน<br>เลต่องกังรถ           เป็นตรียมขายแน<br>เลต่องข้อมูลค่า           เป็นตรียมขายแล<br>เลต่องกังรถ           เป็นตรียมขายแน<br>เลต่องกังรถ           เสียงกังรถ           เสียงกังรถ           เส                                                                                                    | Sury         ?           Preview accesss         a: สังจุกหนีอื่น (ID: :           a: สังจุกหนีอื่น (ID: :         .                                                                                                    | ory เพื่อตรวจสอ<br>SCR040-045) >><br>14 of 1 ▷ ▷ ◊ บริษัท ชูรูสุภิมส<br>สามารอลนนุช 855 ก.ออนชุช น<br>บริษัท ชูรูชูภิมส<br>สามารอลนนุช 855 ก.ออนชุช น<br>โพรสัพท์ 0-2727-5920-3 โ<br>รุ่นรถ SWIFT GL 1<br>เลขนครื่องชนณ์ K128554321<br>เด้า<br>เมืองเครื่องชนณ์ K128554321<br>เด้า<br>เมืองเครื่องชนณ์ K128554321<br>เด้า<br>เองเครื่องชนณ์ K128554321<br>เด้า<br>เองเครื่องชนณ์ K128554321<br>เด้า<br>เองเครื่องชนณ์ K128554321<br>เด้า<br>เองเครื่องชนณ์ K128554321<br>เด้า<br>เองเครื่องชนณ์ K128554321<br>เด้า<br>เองเครื่องชนณ์ หน่ายระเบา<br>เป็นเป็น ระเบา<br>เป็น เป็น เป็น เป็น<br>เป็น เป็น เป็น เป็น เป็น<br>เป็น เป็น เป็น เป็น เป็น เป็น เป็น เป็น                                                                                                    | บใบเบิกอุปก:<br>100% 100% 100% 100% 100% 100% 100% 100                                                                                                    | รณ์และของแถ<br><b>เทศไทย) จำ</b><br><b>เบตรีไทยกาม 8</b> 015F-140<br><b>รับเบิกอุปกรณ์</b><br><b>รับเบิกอุปกรณ์</b><br><b>รับเบิกอุปกรณ์</b><br><b>รับเบิกอุปกรณ์</b><br><b>รับเบิกอุปกรณ์</b><br><b>รายร่องท</b> าย<br><b>10</b> 00<br>0.00<br>0.0 | ໄລ່<br>Find   N<br>ກັດ<br>ກັດ<br>ກັດ<br>ກັດ<br>ກັດ<br>ທີ່<br>ເລຍ<br>ເອນ<br>ເອນ<br>ເອນ<br>ເອນ<br>ກາງ<br>ກາງ<br>( ເອັນ<br>ເອນ<br>ເອນ<br>ເອນ<br>ເອນ<br>ເອນ<br>ເອນ<br>ເອນ<br>ເອນ<br>ເອນ<br>ເອ                                                                                                    | <mark>Back</mark><br>⊮ext ເ⊉ื | าใบเรื่           |
| Preview            | Preview access<br>3. กดปุ่ม P<br>ขึ้นขั้นใบเครียมขายแม<br>แสดงข้อมูล>><br>Print Ex<br>Print Ex<br>จะบระเหน้อนก่า<br>มัสอุกตัว 5MTCR<br>ชื่ออุกตัว 5MTCR<br>ชื่ออุกตีว 5MTCR<br>ชื่ออุกตีว 5MTCR<br>ชื่ออุกตีว 5MTCR                                                                                                    | Preview access           ละตังลูกหนีอื่น (ID::           pont           (ID::           (ID::                                               | ory เพื่อตรวจสอ<br>sccool                                                                                                    | บใบเบิกอุปก:<br>100% 100% 100% 100% 25LGVT แบบ 25LCVT แบบ 0987654321 สิ                                                                                                    | รณ์และของแถ<br>                                                                                                    | ໄλ<br>Find   N<br>ກິດ<br>2033 LEAN<br>13050002<br>4<br>10AA14<br>(Snow White Pearl)                                                                                                    | <mark>Back</mark><br>vext ↔   | าใบเร่            |

|                                                                                                    | COM                                                                                                    |                                                                                                    | Doc. No.                                                                                                    | Page                                                                 |
|----------------------------------------------------------------------------------------------------|----------------------------------------------------------------------------------------------------|----------------------------------------------------------------------------------------------------|----------------------------------------------------------------------------------------------------|----------------------------------------------------------------------|
| napter :                                                                                                    | າรขายรถ (Ve                                                                                                    | ehicle Sales)                                                                                                    | MYCAR-20180823                                                                                                    | 59/103                                                               |
|                                                                                                    | 2.4 บันทึกก                                                                                                    | ออกใบกำกับภาษีขายรถ                                                                                                    |                                                                                                    |                                                                      |
| DMS Business                                                                                                    | Analytics<br>d Computing System<br>Application                                                                                                    | Gode                                                                                                    | Versions : SC20161219 Build 1800RC DB : SU<br>: บริษัท ชุญฑิมอเตอร์ (ประเทศใหย) จำกัด (D001) Branch Code<br>ชิ User Name : MyCar Adminie<br>Sign Out   T<br>System Info 25/21,<br>Link t                                                                                                    | 2UKI_DB_REAL<br>: ajauyus (B01)<br>trator (Admin)<br>4<br>/2016 10:3 |
| ระบบลูกคำสัมพันธ์ (CRM)                                                                                                    |                                                                                                    |                                                                                                    |                                                                                                    |                                                                      |
| ระบบสต๊อกรถ                                                                                                    | 0                                                                                                    |                                                                                                    |                                                                                                    |                                                                      |
| ระบบการขายรถ                                                                                                    | 8                                                                                                    |                                                                                                    |                                                                                                    |                                                                      |
| 🖾 บันทึกการจองรถ                                                                                                    |                                                                                                    | ala                                                                                                    | anso, to,                                                                                                    |                                                                      |
| 📕 บันทึกการขายรถ                                                                                                    |                                                                                                    | even                                                                                                    | me w                                                                                                    |                                                                      |
| 🛎 บันทึกใบเตรียมการช                                                                                                    | ายรถ                                                                                                    | DMS MY                                                                                                    | Car My System                                                                                                    |                                                                      |
| บันทึกเปลี่ยนเลขตัวถ้<br>ในขาย                                                                                                    | ไงรถตาม                                                                                                    | Divis                                                                                                    |                                                                                                    |                                                                      |
| 🛎 ยืนยันใบเตรียมขายแล                                                                                                    | ละตั้ง                                                                                                    | DUSINESS                                                                                                    |                                                                                                    |                                                                      |
| ลูกหนีอีน<br>• ขับที่ควาดใบกำดับค                                                                                                    | าร์สาวยรถ                                                                                                    | 2.4 Analytics                                                                                                    |                                                                                                    |                                                                      |
| <ul> <li>บันทึกส่งมอบรถใหม่</li> </ul>                                                                                                    |                                                                                                    |                                                                                                    |                                                                                                    |                                                                      |
| 🔝 สั่งและรับงานนอกฝ่ายขา                                                                                                    | 8                                                                                                    | A Web Application                                                                                                    |                                                                                                    |                                                                      |
| 🖸 รายงาน                                                                                                    |                                                                                                    | 11-                                                                                                    |                                                                                                    |                                                                      |
| 🔛 ตั้งค่ารายการอุปกรณ์ตกแ                                                                                                    | ເສ່ວ                                                                                                    | 0                                                                                                    |                                                                                                    |                                                                      |
| ระบบทะเบียน                                                                                                    |                                                                                                    |                                                                                                    |                                                                                                    |                                                                      |
| ระบบสต็อกป้ายแดง                                                                                                    |                                                                                                    |                                                                                                    |                                                                                                    |                                                                      |
| ระบบศูนย์บริการ                                                                                                    |                                                                                                    |                                                                                                    |                                                                                                    |                                                                      |
| ระบบสั่งชื่ออะใหล่                                                                                                    | <b>C</b>                                                                                                    |                                                                                                    |                                                                                                    |                                                                      |
| ระบบอะไหล่                                                                                                    | 0                                                                                                    |                                                                                                    |                                                                                                    |                                                                      |
| ระบบการเงิน                                                                                                    | 83                                                                                                    |                                                                                                    |                                                                                                    |                                                                      |
| ระบบเจ้าหนึ่                                                                                                    |                                                                                                    |                                                                                                    |                                                                                                    |                                                                      |
|                                                                                                    | ไปที่เมนระบ                                                                                                    | บบการขายรถ ->บันทึกการขายรถ ->บัเ                                                                                                    | มทึกออกใบกำกับภาษีขายรถ                                                                                                    |                                                                      |
|                                                                                                    | đ                                                                                                    |                                                                                                    |                                                                                                    |                                                                      |
| ระบบลูกค่ำสัมพันธ์ (CRM)                                                                                                    | ข<br>บับข้ออ                                                                                                    | ออกใบกำกับภาษีขายรถ (ID: 5CR040-050) >>                                                                                                    |                                                                                                    |                                                                      |
| ระบบลูกคำสัมพันธ์ (CRM)<br>ระบบสต์อกรถ                                                                                                    | ข<br>บันทึกอ<br>คันหาข่                                                                                                    | ออกในกำกับภาษีขายรถ (ID: 5CR040-050) >>                                                                                                    | 1                                                                                                    |                                                                      |
| ระบบลูกคำสัมพันธ์ (CRM)<br>ระบบสต์อกรถ<br>ระบบกรชายรถ                                                                                                    | ข<br>บันทึกอ<br>ตันหาว                                                                                                    | ออกใบกำกับภาษีขายรถ (ID: SCR040-050) >><br>ข้อมูล >><br>เงื่อนไขการกรองข้อมูล >>                                                                                                    | 1                                                                                                    |                                                                      |
| ระบบลูกคำสัมพันธ์ (CRM)<br>ระบบสติอกรถ<br>ระบบการขายรถ<br>มีบันทึกการจองรถ                                                                                                    | ข<br>บันทึกอ<br>ตั้นหาข                                                                                                    | ออกใบกำกับภาษีขายรถ (ID: SCR040-050) >><br>ข้อมูล >><br>เงื่อนไขการกรองข้อมูล >><br>ประเภทการขาย : ขายไฟแนนซ์                                                                                                    | 1<br>สถานะไบเตรียมขาย >><br>๑ ยังไม่ได้ออกใบกำกับ<br>๑ อองในสรัฒนวั                                                                                                    |                                                                      |
| ระบบลูกคำสัมพันธ์ (CRM)<br>ระบบสติอกรถ<br>ระบบการขายรถ<br>ปันบักการจองรถ<br>ปันบักการจองรถ<br>ขับนทึกการขายรถ<br>ขับนทึกการขายรถ                                                                                                    | ข<br>บันทึกอ<br>ตันหาข่                                                                                                    | ออกใบกำกับภาษีชายรถ (ID: SCR040-050) >><br>ม้อมูล >><br>เงื่อนไขการกรองข้อมูล >><br>ประเภทการขาย : ชายไฟแนนช์<br>2 รงโลพนักงานชาย :                                                                                                    | 1<br>สถานะไบเดรียมขาย >><br>● ยังไม่ได้ออกใบกำกับ<br>◯ ออกใบกำกับแต้ว<br>◯ ยกเล็ก                                                                                                    |                                                                      |
| ระบบอูกคำสัมพันธ์ (CRM)<br>ระบบสต้อกรถ<br>ระบบการขายรถ<br>ปันทึกการจองรถ<br>ปันทึกการขายรถ<br>ขันทึกการขายรถ<br>ขันทึกการขายรถ<br>ขันทึกการขายรถ                                                                                                    | ข<br>บันทึกอ<br>คัณหาข<br>ายรถ<br>โงรถตาม                                                                                                    | ออกในกำกับภาษีขายรถ (ID: SCR040-050) >><br>ข้อมูล >><br>เงื่อนไขการกรองข้อมูล >><br>ประเภทการขาย : ขายไฟแหมช์<br>2<br>รหัสพนักงานขาย :<br>ชื่ออุกคำ :                                                                                                    | 1<br>สถานะโบเดรียมขาย >><br>⊛ ยังไม่ได้ออกใบกำกับ<br>© ออกใบกำกับแล้ว<br>⊚ ยกเล็ก                                                                                                    |                                                                      |
| ระบบลูกคำสัมพันธ์ (CRM)<br>ระบบสติอกรถ<br>ระบบการขายรถ<br>ปั้นทึกการขายรถ<br>ปั้นทึกการขายรถ<br>ขั้นทึกในเดริยมการข<br>บันทึกเปลี่ยนละตัวถ์<br>ใบขาย<br>ขึ้นขึ้นใบเดรียมขายแ                                                                                                    | ข<br>บันท์กล<br>คั่นหาข<br>ายรถ<br>รังรถตาม<br>ละดัง                                                                                                    | ออกใบกำกับภาษีขายรถ (ID: SCR040-050) >><br>เงื่อนไขการกรองข้อมูล >><br>2 ประเภทการยาย : ขายไฟแนนช์<br>2 รา้สพนักงานขาย :<br>ชื่อลูกค้า :<br>เลขตัวถึงรถ ;<br>3 อาวันที่เคร็กมหาก : ถ้า/กร/วการ 🕷 📻                                                                                                | 1<br>สถานะโบเตรียมขาย >><br>⊛ ยังในได้ออกใบกำกับ<br>© ออกใบกำกับแล้ว<br>© ยกเล็ก                                                                                                    |                                                                      |
| ระบบลูกค้าสัมพันธ์ (CRM)<br>ระบบสติอกรถ<br>ระบบการขายรถ<br>ปั้นทึกการจองรถ<br>ปั้นทึกการขายรถ<br>ขับนทึกใบเครียมการข<br>ขับนทึกเปลี่ยนเลขตัวส่<br>ใบขาย<br>ยิบนบินใบเครียมขายแ<br>ลูกหนี้อื่น<br>ซิเว้นอินใบเครียมขายแ<br>ลูกหนี้อื่น                                                                                                    | ข<br>บันทึกอ<br>ค์แหาข่<br>กังรถตาม<br>ละดั่ง                                                                                                    | ออกใบกำกับภาษีขายรถ (ID: 5CR040-050) >><br>ข้อมูล >><br>เงื่อนไขการกรองข้อมูล >><br>2 ประเภทการขาย : ขายไฟแนนซ์<br>2 จำลังหนักงานขาย :<br>3 จากวันที่เครียมขาย : 01/05/2015 พิ<br>ถึงวันที่เครียมขาย : 02/05/2015 พิ                                                                              | 1<br>สถานะโบเดรียมขาย >><br>⊛ ยังไม่ได้ออกใบกำกับ<br>© ออกใบกำกับแล้ว<br>© ยกเล็ก                                                                                                    | 6                                                                    |
| ระบบลุกค้าสัมพันธ์ (CRM)<br>ระบบสติอกรถ<br>ระบบการขายรถ<br>ปันทึกการจองรถ<br>ปันทึกการขายรถ<br>0 ปันทึกเปลี่ยนเลยตัวอ่<br>ใบขาย<br>0 ปันทึกเปลี่ยนเลยตัวอ่<br>ใบขาย<br>0 ปันทึกเปลี่ยนเลยตัวอ่<br>ใบขาย<br>0 ปันทึกองกใบกำกับภ<br>0 ปันทึกองกใบกำกับภ<br>0 ปันทึกองกใบกำกับภ                                                                                                    | ข<br>บันทึกอ<br>คันหาข<br>คันหาข<br>เรรดดาม<br>ละดั้ง                                                                                                    | ออกใบกำกับภาษีขายรถ (ID: SCR040-050) >><br>ช้อมูล >><br>เงื่อนไขการกรองข้อมูล >><br>2 ประเภทการขาย : ขายไฟแนนซ์<br>ชื่ออูกคำ :<br>                                                                                                    | 1<br>สถานะในเครียมขาย >><br>● ยังไม่ได้ออกในกำกับ<br>© ออกในกำกับแล้ว<br>© ยกเล็ก                                                                                                    | 6                                                                    |
| ระบบอุกคำสัมพันธ์ (CRM)<br>ระบบสต้อกรถ<br>ระบบการขายรถ<br>ปั้นทึกการจองรถ<br>ปั้นทึกการขายรถ<br>ຢັ້นทึกเปลี่ยนเลยตัวย์<br>ใบขาย<br>ຢີบยันโบเดรียมการข<br>ปั๊บขาย<br>ຢີບຍັนโบเดรียมการข<br>ปั๊บขาย<br>ຢີບຍັนโบเดรียมการข<br>ปั๊บขาย<br>ຢີບນີ້ນີ້ຄື<br>ຢີບນີ້ນີ້ຄື<br>ຢີນນີ້ນີ້ກໍ                                                                                                    | ข<br>บันทึก<br>คั่นหาข<br>ายรถ<br>ถังรถคาม<br>ละดั่ง<br>าษีขายรถ                                                                                                    | ออกใบกำกับภาษีชายรถ (ID: SCR040-050) >><br>ม้อมูล >><br>เงื่อนไขการกรองข้อมูล >><br>2 ประเภทการขาย : ชายไฟแนนช์<br>2 จาัสพนักงานชาย :<br>ชื่อลูกคำ :<br>เลขตัวถึงรถ :<br>3 จากวันที่เครียมขาย : 01/05/2015 🕷 📰<br>ถึงวันที่เครียมขาย :<br>เลขที่ในเครียมขาย :                                     | 1<br>สถานะไมเตรียมขาย >><br>• ยังไม่ได้ออกในกำกับ<br>© ออกในกำกับแต้ว<br>© ยกเล็ก<br>4                                                                                                    | 6<br>Back                                                            |
| ระบบลูกค่ำสัมพันธ์ (CRM)<br>ระบบสต์อกรถ<br>ระบบการขายรถ<br>บันทึกการจองรถ<br>บันทึกการจองรถ<br>บันทึกในเครื่อมการข<br>บันทึกในเครื่อมหารข<br>บันทึกใปส่อนเลขดัวส่<br>ใบขาย<br>บันทึกใปส่อนเลขดัวส่<br>ใบขาย<br>บันทึกออกใบกำกับภ<br>ບันทึกออกใบกำกับภ<br>บันทึกออกใบกำกับภ<br>บันทึกออกใบกำกับภ<br>บันทึกออกใบกำกับภ<br>บันทึกอ่งมอบรถใหม่<br>วิธีงาะบาน                                                                              | ข<br>บันทึกอ<br>ต้นหาข่<br>เรรถตาม<br>ละดัง<br>าษีขายรถ                                                                                                    | ออกในกำกับภาษีขายรถ (ID: 5CR040-050) >><br>ม้อมูล >><br>เงื่อนไขการกรองข้อมูล >><br>2 ประเภทการขาย : ขายไฟแนนช์<br>2 รหัสพนักงานขาย :<br>ชื่อลูกคำ :<br>เลขตัวถึงรถ :<br>มีจากวันที่เครียมขาย : 01/05/2015 พี่<br>เลขที่ในเครียมขาย :                                                             | 1<br>สถานะใบเดรียมขาย >>                                                                                                    | 6<br>Back                                                            |
| ระบบลูกค่าสัมพันธ์ (CRM)<br>ระบบสดีอกรถ<br>ระบบการขายรถ<br>บันทึกการขายรถ<br>บันทึกการขายรถ<br>บันทึกเปลี่ยนละตัวส่<br>ใบขาย<br>ยินยันใบเครียมขายแ<br>ลูกหนี้อื่น<br>ยิบันทึกออกในกลับมาย<br>ยินยันใบเครียมขายแ<br>ลูกหนี้อื่น<br>ยิบันทึกออกในกลับมา<br>มิ รับชาน<br>รายงาน<br>ถึงข่ารขาดารถุปกรณ์ตกบ                                                                                                    | ข<br>บันท์กล<br>คุณหาข<br>กยรถ<br>เจรถตาม<br>ละด้ง<br>เบ<br>เต่ง<br>รัฐสายรถ<br>เข                                                                                                    | ออกในกำกับภาษ์ขายรถ (ID: SCR040-050) >><br>ข้อมูล >><br>เงื่อนไขการกรองข้อมูล >><br>2 มีระเภทการขาย : ขายไฟแมนช์<br>3 มีระเภทการขาย : ขายไฟแมนช์<br>3 มากวันที่เครียมขาย : 01/05/2015 มี<br>6งวันที่เครียมขาย : 01/05/2015 มี<br>เลขที่ในเครียมขาย :                                              | 1<br>สถานะใบเตรียมขาย >><br>• ยังในได้ออกใบกำกับ<br>• ออกใบกำกับแล้ว<br>• อกเล็ก<br>4<br>                                                                                                    | 6<br>Back<br>Record (s) : 0                                          |
| ระบบลูกค้าสัมพันธ์ (CRM)<br>ระบบสติอกรถ<br>ระบบการขายรถ<br>บันทึกการจองรถ<br>บันทึกการขายรถ<br>บันทึกเปลี่ยนเลขตัวส่<br>บันทึกเปลี่ยนเลขตัวส่<br>โขยาย<br>ยินยันโบเตรียมมารข<br>ยินยันโบเตรียมมารข<br>ยินยันโบเตรียมมารข<br>ยินยันโบเตรียมมาย<br>ยินยันโบเตรียมมาย<br>ยินยันโบเตรียมเอา<br>ระบบทรณ์ออกโบกาล.                                                                                                    | ข<br>บันทึกอ<br>ค์แหาข่<br>กษรถ<br>รังรถตาม<br>ละดั่ง<br>เชิ<br>มะ<br>เด่ง<br>โป<br>โป<br>โป<br>โป<br>โป<br>โป<br>โป<br>โป<br>โป<br>โป<br>โป<br>โป<br>โป                                                                                                    | ออกในกำกับภาษีขายรถ (ID: SCR040-050) >><br>ข้อมูล >><br>เงื่อนไขการกรลงข้อมูล >><br>2<br>มีระเภทการขาย : ขายไฟแนนซ์<br>ชื่ออุกค้า :<br>เลขตัวถังรถ :<br>ลากวันที่เครียมขาย : 01/05/2015 *<br>เลขที่ในเครียมขาย :<br>เลขที่ในเครียมขาย :                                                           | 1<br>สถานะโบเตรียมขาย >><br>* ยังไม่ได้ออกใบกำกับ<br>© ออกใบกำกับแล้ว<br>© อกเล็ก<br>4<br>Inquiry<br>ชื่อลูกล้ำ หนักงานขาย บริษังไฟแนนช์ ราลารเ                                                                                                    | 6<br>Back<br>Record (s) : 0<br>เช่นตาวป                              |
| ระบบอุกค้าสัมพันธ์ (CRM)<br>ระบบสต้อกรถ<br>ระบบการขายรถ<br>บันทึกการจองรถ<br>บันทึกการขายรถ<br>บันทึกเปลี่ยนเลยตัวข่<br>เบ็นจันในเครื่อมหารข<br>บันทึกเปลี่ยนเลยตัวข่<br>โยยอันในเครื่อมการข<br>บันทึกส่งมอบรถใหม่<br>ธายงาน<br>ระบบทระเบียน<br>ระบบทระเบียน<br>ระบบทระเบียน                                                                                                    | ข<br>บันท์กอ<br>ค้นหาข<br>ค้นหาข<br>ค้นหาข<br>เจรถคาม<br>ละดั้ง<br>เบ<br>เม<br>เต่ง<br>เข<br>เต่ง                                                                                                    | ออกใบกำกับภาษีขายรถ (ID: SCR040-050) >><br>ช้อมูล >><br>เงื่อนไขการกรองข้อมูล >><br>2<br>มีระเภทการขาย : ขายไฟแนนซี<br>2<br>รับลัสพนีกงานขาย :<br>3<br>จำกวันที่เครียมขาย : 01/05/2015<br>อังวันที่เครียมขาย :<br>เลขที่โบเครียมขาย :<br>รรม้อมูล ประเภทการชาย เลขที่โบเครียมชาย วันที่เครียม     | 1<br>* ยังไม่ได้ออกใบกำกับ<br>© ออกใบกำกับแล้ว<br>© อกเล็ก<br>4<br>มรัษทั่งไฟแนนซ์ รวตราส                                                                                                    | 6<br>Back<br>Record (s) : 0<br>เอ เงินตาวน์                          |
| ระบบลุกคำสัมพันธ์ (CRM)<br>ระบบสต้อกรถ<br>ระบบการขายรถ<br>บันทึกการจองรถ<br>บันทึกการจองรถ<br>บันทึกการขายรถ<br>0 บันทึกเปลี่ยนเลขตัวอ่<br>0 บันทึกเปลี่ยนเลขตัวอ่<br>10 ขาย<br>0 บันทึกเปลี่ยนเลขตัวอ่<br>10 ขาย<br>0 บันทึกองกิบกำกับภ<br>0 บันทึกองกิบกำกับภ<br>0 บันทึกองกิบกำกับภ<br>0 บันทึกองกิบกำกับภ<br>0 บันทึกองกิบกำกับภ<br>10 ร่ายงาน<br>11 ร่ายงาน<br>12 ร่ายงาน<br>13 ร่ายงาน<br>13 ร่ายงาน<br>14 ร่ายงาน<br>15 รายงาน | ข<br>บันทึกอ<br>คั่นหาว่<br>คั่นหาว่<br>คั่นหาว่<br>คั่นหาว่<br>คั่นหาว่<br>คั่นหาว่<br>คั่นหาว่<br>คั่นหาว่<br>คั่นหาว่<br>คั่นหาว่<br>คั่นหาว่<br>คั่นหาว่<br>คั่นหาว่<br>เรรลง<br>เรรลง<br>เรรา<br>เรรร<br>เร<br>เร<br>เร<br>เรร<br>เร<br>เรรา<br>เร<br>เร<br>เรา<br>เร<br>เรรา<br>เร<br>เร<br>เรา<br>เร<br>เร                                                                                                    | ออกในกำกับภาษีชายรถ (ID: SCR040-050) >><br>ข้อมูล >><br>เงื่อนไขการกรองข้อมูล >><br>2 ประเภทการขาย : ชายไฟแนนช์<br>2 จำลังนี้กงานขาย :<br>ชี่ออูกคำ :<br>เลขตัวถึงรถ :<br>3 จากวันที่เครียมขาย : 01/05/2015<br>อังวันบิเครียมขาย :<br>เลขที่ในเครียมขาย :<br>เลขที่ในเครียมขาย :<br>วันที่เครียมว | 1<br>* ยังไม่ได้ออกใบกำกับ<br>© ออกใบกำกับแล้ว<br>© ยกเล็ก<br>4<br>มระหังไฟแนนช์ ราคาช                                                                                                    | 6<br>Back<br>Record (s) : 0<br>เอ๊าเจ็นตาวม์                         |
| ระบบลุกคำสัมพันธ์ (CRM)<br>ระบบสต์อกรถ<br>ระบบการขายรถ<br>มันทึกการจองรถ<br>มันทึกการขายรถ<br>มันทึกเปลี่ยนเลยตัวย่<br>มันทึกเปลี่ยนเลยตัวย่<br>มันทึกเปลี่ยนเลยตัวย่<br>มันทึกเปลี่ยนเลยตัวย่<br>มันทึกออกใบกำกับภ<br>มันทึกออกใบกำกับภ<br>มันทึกออกใบกำกับภ<br>มีนทึกออกใบกำกับภ<br>ระบบทะเมียน<br>ระบบทะเมียน<br>ระบบทะเมียน<br>ระบบสต้อกป้ายแดง<br>ระบบสต้อกป้ายแดง<br>ระบบสต้อกป้ายแดง                                           | ม<br>มันทักด<br>ค้ามหาว่<br>ค้ามหาว่<br>มายรถ<br>เรรถดาม<br>ละดั่ง<br>เป็<br>เต๋ง<br>เต๋ง                                                                                                    | ออกในกำกับภาษีชายรถ (ID: SCR040-050) >><br>ม้อมูล >><br>เงื่อนไขการกรองข้อมูล >><br>2 ประเภทการขาย : ชายไฟแนนช์<br>2 รหัสพนักงานชาย :<br>ชื่อลูกค้า :<br>                                                                                                    | 1<br>สถานะใบเครียมขาย >><br>• ยังไม่ได้ออกใบกำกับ<br>• ออกใบกำกับแล้ว<br>• อกเล็ก<br>4<br>มาย ชื่อลูกคำ พบักงานวาย บริษัทไฟแนนซ์ ราตาวะ                                                                                                    | 6<br>  Back<br>Record (s) : 0<br>เฮนตาวน์                            |
| ระบบลูกค้าสัมพันธ์ (CRM)<br>ระบบสต้อกรถ<br>ระบบการขายรถ<br>ปั้นทึกการจองรถ<br>ปั้นทึกการจองรถ<br>ปั้นทึกการขายรถ<br>(ปั้นขาน)<br>ปั้นทึกเปลี่ยนเลยตัวย์<br>ใบขาน<br>(ปั้นขาน)<br>ปั้นทึกออกใบกำกับภ<br>(ปั้นทึกออกใบกำกับภ<br>(ปั้นทึกออกใบกำกับภ<br>(ปั้นทึกออกใบกำกับภ<br>(ปั้นทึกออกใบกำกับภ<br>(ปั้นทึกออกใบกำกับภ<br>ระบบอะโหล่<br>ระบบอะโหล่                                                                                    | <ul> <li>บันทึกอ<br/>ดันหาว่</li> <li>บันทึก</li> <li>เมือง</li> <li>เมือง<!--</td--><td>aanในกำกับภาษ์ชายรถ (ID: SCR040-050) &gt;&gt;<br/>ม้อมูล &gt;&gt;<br/>เงื่อนไขการกรองข้อมูล &gt;&gt;<br/>2 ประเภทการขาย : ขายไฟแมนช่<br/>2 ระลัสพนักงานชาย :<br/>ชื่อลูกค้า :<br/>เลยตัวถึงรถ<br/>3 จากวันที่เครียมขาย : 01/05/2015 *<br/>เลยที่ในเครียมขาย :<br/>เลขที่ในเครียมขาย :</td><td>1<br/>สถานะใบเตรียมขาย &gt;&gt;<br/>• ยังในได้ออกใบกำกับ<br/>· ออกใบกำกับแล้ว<br/>· ออกโปกำกับแล้ว<br/>· อกเล็ก<br/>· เกิด<br/>· เกิด<br/>· · · · · · · · · · · · · · · · · · ·</td><td>6<br/>Back<br/>Record (s) : 0<br/>กอ เงินดาวน์</td></li></ul> | aanในกำกับภาษ์ชายรถ (ID: SCR040-050) >><br>ม้อมูล >><br>เงื่อนไขการกรองข้อมูล >><br>2 ประเภทการขาย : ขายไฟแมนช่<br>2 ระลัสพนักงานชาย :<br>ชื่อลูกค้า :<br>เลยตัวถึงรถ<br>3 จากวันที่เครียมขาย : 01/05/2015 *<br>เลยที่ในเครียมขาย :<br>เลขที่ในเครียมขาย :                                        | 1<br>สถานะใบเตรียมขาย >><br>• ยังในได้ออกใบกำกับ<br>· ออกใบกำกับแล้ว<br>· ออกโปกำกับแล้ว<br>· อกเล็ก<br>· เกิด<br>· เกิด<br>· · · · · · · · · · · · · · · · · · · | 6<br>Back<br>Record (s) : 0<br>กอ เงินดาวน์                          |

|                                             |                      |                                                                                  | Doc. No.                                      | Page          |
|---------------------------------------------|----------------------|----------------------------------------------------------------------------------|-----------------------------------------------|---------------|
| NEC 🗶                                       | <u>ั (</u><br>การขาย | ទព (Vehicle Sales)                                                               | MYCAR-20180823                                | 60/103        |
|                                             | 1.                   | กรองข้อมูลตามประเภทการขาย (ขายไฟแนนซ์, ขายส                                      | ia)                                           |               |
|                                             | 2.                   | กรองข้อมูลตามรหัสพนักงานขาย                                                      |                                               |               |
|                                             | 2                    |                                                                                  | <u> </u>                                      |               |
|                                             | 5.                   |                                                                                  |                                               |               |
|                                             | 4.                   | กรองข้อมูลตามเลขที่ไบเตรียมขาย                                                   |                                               |               |
|                                             | 5.                   | เลือกสถานะใบเตรียมขาย(ยังไม่ได้ออกใบกำกับ, ออก                                   | าใบกำกับแล้ว และยกเลิก)                       |               |
|                                             | 6.                   | กดปุ่ม <mark>Inquiry</mark> เพื่อแสดงรายการตามเงื่อนไขที่ระบุไ                   | ້ຳ                                            |               |
|                                             |                      |                                                                                  |                                               |               |
| ระบบลกคำสัมพันธ์ (CRM)                      | 0                    |                                                                                  |                                               |               |
| ระบบสต์อกรถ                                 |                      | บันทึกออกใบกำกับภาษีขายรถ (ID: SCR040-050) >><br>แสดงข้อมูล >>                   |                                               |               |
| ระบบการขายรถ                                |                      | เงื่อนไขการกรองข้อมูล >>                                                         | สถานะใบเครียมขาย >><br>® ซังไม่ได้ออกใบอ่ากับ |               |
| 🖬 บนทกการจองรถ<br>📕 บันทึกการขายรถ          |                      | บระเภทการขาย : ขายเพแนนขะ<br>รหัสพนักงานขาย :                                    | © ออกใบกำกับแล้ว                              |               |
| ขั้นทึกใบเตรียมการข<br>ขั้นทึกเปลี่ยนเลขตัว | ขายรถ<br>วถังรถตาม   | ชื่อลูกค้า :                                                                     | © ยกเล็ก                                      |               |
| ใบขาย<br>มีนยันในเครียนขาย                  | ແລະຕໍ່າ              | เลขตัวถังรถ:                                                                     |                                               |               |
| ลูกหนี้อื่น<br>® นับเรือวาวว่าเปล่ากับเ     |                      | จากวนทเตรยมขาย : 01/05/2015 🔹 📰                                                  |                                               |               |
| <ul> <li>บันทึกส่งมอบรถใหม</li> </ul>       | ม่<br>ม่             | เลขที่ใบเตรียมขาย :                                                              |                                               |               |
| สั่งและรับงานนอกฝ่ายข                       | ยาย                  |                                                                                  | Inquiry                                       | Back          |
| 🔝 รายงาน<br>🔝 ตั้งค่ารายการอุปกรณ์ตก        | าแต่ง                | -                                                                                |                                               | Record (s): 1 |
| ระบบทะเบียน                                 | 0                    | จัดการข้อมูล ประเภทการชาย เลขที่ใบเตรียมขาย วันที่เตรียมขาย ชื่อลูกด้า<br>เรื่อง | พนักงานขาย บริษัทไฟแนนช                       | ราคาขาย       |
| ระบบสต็อกป่ายแดง                            | 0                    | B015F-1505020001-02/05/2015                                                      | and some as a single set has                  | 369,800.00    |
| ระบบศูนย์บริการ                             |                      |                                                                                  |                                               |               |
| ระบบส่งช่ออะไหล่                            | 63                   |                                                                                  |                                               |               |
|                                             | 7.                   | กดปุ่ม 🔤 หน้าใบเตรียมขายที่ต้องการบันทึกออกใบ                                    | เก่ำกับภาษีขายรถ                              |               |
|                                             |                      |                                                                                  |                                               |               |
|                                             |                      |                                                                                  |                                               |               |
|                                             |                      |                                                                                  |                                               |               |
|                                             |                      |                                                                                  |                                               |               |
|                                             |                      |                                                                                  |                                               |               |
|                                             |                      |                                                                                  |                                               |               |
|                                             |                      |                                                                                  |                                               |               |
|                                             |                      |                                                                                  |                                               |               |
|                                             |                      |                                                                                  |                                               |               |
|                                             |                      |                                                                                  |                                               |               |
|                                             |                      |                                                                                  |                                               |               |
|                                             |                      |                                                                                  |                                               |               |
|                                             |                      |                                                                                  |                                               |               |
|                                             |                      |                                                                                  |                                               |               |
|                                             |                      |                                                                                  |                                               |               |
|                                             |                      |                                                                                  |                                               |               |
|                                             |                      |                                                                                  |                                               |               |
|                                             |                      |                                                                                  |                                               |               |
|                                             |                      |                                                                                  |                                               |               |

|                                                                               |                                   | Doc. No.                    | Page                |
|-------------------------------------------------------------------------------|-----------------------------------|-----------------------------|---------------------|
| Chapter : ระบบการขายรถ (Vehicle Sales)                                        |                                   | MYCAR-20180823              | 61/103              |
|                                                                               |                                   |                             |                     |
| รายการอุปกรณ์ตกแต่งอื่นๆ รายอะเอียดไฟแนนซ์                                    |                                   |                             |                     |
| บริษัทใฟแบบที่: B01AP-13121                                                   | 60006                             |                             |                     |
| รหัส Package ขายไฟแนนซ์ :                                                     | ส่วนลง                            | แงินดาวน์(absorb) :         | 0.00                |
| ชื่อ Package ขายไฟแนนซ์ :                                                     | ยอด                               | จัดไฟแนนซ์รวมภาษี : 269     | 9,800.00            |
| ระยะเวลาสัญญา (เดือน) :                                                       | ประกัน                            | ชีวิต/ยอดจัดเพิ่มเติม :     | 0.00                |
| ผ่อนทั้งหมด (งวด) :                                                           | 84 8                              | อดจัดรวมประกันชีวิต : 26    | 9,800.00            |
| อัตราดอกเมีย (% ต่อปี) :                                                      | 2.80 11                           | นวนดอกเบียทั้งหมด: 52       | 2,880.80            |
| เงินตาวนขนตา (%):                                                             | 100.000.00                        | ม่อนงวดละ:                  | 3.842.00            |
|                                                                               |                                   |                             | Back                |
|                                                                               |                                   | วันเพื่องเม้ติ :            | 9                   |
| เลขที่ใบกำกับภาษี :                                                           |                                   | *วันที่ใบกำกับ :            | 10                  |
|                                                                               |                                   |                             |                     |
| Devileur                                                                      | 11                                |                             | Back                |
| <ol> <li>ระบุวันที่อนุมัติจากไฟแน</li> <li>ระบุวันที่ใบกำกับภาษีขา</li> </ol> | นซ์<br>ย                          |                             | 9 <sup>,</sup>      |
| 11. กดปุ่ม Save เพื่อท้                                                       | าการบันทึกข้อมูลระบบจะสร้<br>ส ส. | างเลขที่ใบกำกับภาษีขาย และเ | สร้างใบลดหนี่จองให้ |
| อตเนมต (กรณทาการจอ                                                            | งแบบมภาษ)                         |                             |                     |
|                                                                               |                                   |                             |                     |
|                                                                               |                                   |                             |                     |
|                                                                               |                                   |                             |                     |
|                                                                               |                                   |                             |                     |
|                                                                               |                                   |                             |                     |
|                                                                               |                                   |                             |                     |
|                                                                               |                                   |                             |                     |
|                                                                               |                                   |                             |                     |
|                                                                               |                                   |                             |                     |
|                                                                               |                                   |                             |                     |
|                                                                               |                                   |                             |                     |
|                                                                               |                                   |                             |                     |
|                                                                               |                                   |                             |                     |
|                                                                               |                                   |                             |                     |
|                                                                               |                                   |                             |                     |
|                                                                               |                                   |                             |                     |

| ระชาบบการขายรถ (Vehicle Sales)       MYCAR-20180823       62/103         ระชาบบการขายรถ (Vehicle Sales)       MYCAR-20180823       62/103         ระชาบบการขายรถ (Vehicle Sales)       พYCAR-20180823       62/103         ระชาบบการขายรถ (Vehicle Sales)       พYCAR-20180823       62/103         ระชาบบการขายรถ (Sales)       ระชาบบการขายรถ (Sales)       0.00         ระชาบบการขายรถ (Sales)       ระชาบบการขายรถ (Sales)       0.00         ระชาบบการขายรถ (Sales)       ระชาบบการขายรถ (Sales)       0.00         ระชาบบการขายรถ (Sales)       5.88.00       ระชาบบการขายรถ (Sales)       0.00         ระชาบบการขายรถ (Sales)       2.80       รายระสะระ 5.88.00       รายระสะชาบบการขายรถ (Sales)       5.88.00         ระชาบบการขายรถ (Sales)       2.20       รายระสะชาบบการขายรถ (Sales)       5.88.00       รายระสะชาบบการขายรถ (Sales)       5.88.00         ระชาบบการขายรถ (Sales)       2.00       รายระสะชาบบการขายรถ (Sales)       5.88.00       รายระสะชาบบการขายรถ (Sales)       5.88.00         ระชาบบการขายรถ (Sales)       100,000,00       ระชาบบการขายรถ (Sales)       5.88.00       ระชาบบการขายรถ (Sales)       5.88.00         ระชาบบการขายรถ (Sales)       100,000,00       ระชาบบการขายรถ (Sales)       5.88.20       5.88.20       5.88.20       5.88.20       5.88.20       5.88.20       5.88.20       5                                                                                                    | ************************************                                                                                                    | COM                                                                                                    |                                                                                             |                                     |                            |                      |
|----------------------------------------------------------------------------------------------------|----------------------------------------------------------------------------------------------------|----------------------------------------------------------------------------------------------------|---------------------------------------------------------------------------------------------|-------------------------------------|----------------------------|----------------------|
| แกรรมปารถผิดหยังอื่นๆ ระยะเนียดไฟแนนช์<br>มริษัทไฟแนนชัง : 001AP-1312160006<br>มัย Package รายไฟแนนชัง<br>มีย Package รายไฟแนนชัง<br>มีย Package รายไฟแนนชัง<br>มะอะรัดไฟแนนชังมการิ : 2259,800.00<br>มัยการถัญญา (สิณ) :                                                                                                    | แการอุปการณ์อาณร์เรียง รายอาเม็นแนนร์ : DDIAP-1332160006<br>ราย Package ขายไฟแนนร์ : DDIAP-1332160006<br>ข้อ Package ขายไฟแนนร์ : DDIAP-1332160006<br>ข้อ Package ขายไฟแนนร์ : DDIAP-1332160006<br>ข้อ Package ขายไฟแนนร์ : DDIAP-1332160006<br>มีขายกับยังค์ (% isol) : DDIAP-1332160006<br>มีขายกับยังค์ (% isol) : DDIAP-1332160006<br>มีขายกับยังค์ (% isol) : DDIAP-1332160006<br>มีขายสอนกับที่เห็มและ : DDIAP-1332160006<br>มีขายกับยังค์ (% isol) : DDIAP-1332160006<br>มีขายกับยังค์ (% isol) : DDIAP-1332160006<br>มีขายกับยังค์ (% isol) : DDIAP-1332160006<br>มีขายกับยังค์ (% isol) : DDIAP-1332160006<br>มีขายกับยังค์ (% isol) : DDIAP-1332160006<br>มีขายกับยังค์ : DDIAP-1332160000<br>มีขายกับยังค์ : DDIAP-1355-1505020001<br>รัณฑ์อยู่เลี้ : DDIAP-1355-1505020001<br>รัณฑ์อยู่เลี้ : DDIAP-1355-150502001<br>รัณฑ์อยู่เลี้ : DDIAP-1355-150502001<br>รัณฑ์อยู่เลี้ : DDIAP-1355-150502001<br>รัณฑ์อยู่เลี้ : DDIAP-1355-150502001<br>รัณฑ์อยู่เลี้ : DDIAP-1355-150502001<br>รัณฑ์อยู่เลี้ : DDIAP-1355-150502001<br>รัณฑ์อยู่เลี้ : DDIAP-1355-150502001<br>รัณฑ์อยู่เลี้ : DDIAP-1355-150502001<br>รัณฑ์อยู่เลี้ : DDIAP-1355-150502001<br>รัณฑ์อยู่เลี้ : DDIAP-13555-150502001<br>รัณฑ์อยู่เลี้ : DDIAP-13555555555555555555555555555555555555                                                                                                    | ຣະບນการขายรถ (Vehicle Sale                                                                                                    | s)                                                                                          | MYCAR-20                            | 180823                     | 62/103               |
| ามการอุปการณ์สองส์รับๆ "ระสะมีของไฟนเหรี<br>มริษัทไฟแนหรี : 001AP-1312160006<br>มัต Package มายไฟแนหรี : 001AP-1312160006<br>มีของสังโปนแหร้อมกาษี : 209,00,00<br>มระสังโปนแหร้อมกาษี : 209,00,00<br>ประสังโปนแหร้อมกาษี : 209,00,00<br>มระสังโปนแหร้อมกาษี : 209,00,00<br>มระสังโปนแหร้อม : 222,60,80<br>มีของสงส : 3,242,00<br>มีของสงส : 3,242,00<br>มีของส : 3,242,00<br>มีของส : 3,242,00<br> | รายการสุปการณ์กลนร์มีญา "การสะเดียงการและไป<br>มริชัทไปแนนซ์ : 101AP-1312160006<br>มริชัตรไปแนนซ์ : 269,800.00<br>มริธริตรายเงินแนนซ์ : 269,800.00<br>มริธริตรายเงินแนซ์ : 269,800.00<br>มริธริตรายเงินและ : 55,880.80<br>มริธรายเงินและ : 55,880.80<br>มริธรายเงินเงินเละ : 55,880.80<br>มริธรายเงินเงิน<br>มริธราย<br>เงินตรามริยธราย<br>12<br>12<br>12<br>12<br>12<br>12<br>12<br>12<br>12<br>12<br>12<br>12<br>12                                                                                                    |                                                                                                    |                                                                                             |                                     |                            |                      |
| มริษัทไฟแนนซ์ : 001AP-1312160006<br>รพัส Package มายไฟแนนซ์ :<br>มอมร้างแล้น (วร.อ.) :                                                                                                    | มรับไฟแนนร์ : 001AP-1312160006<br>รพัส Package มายไฟแนนร์ :<br>ระยะเวลาสัญญา (เลือน) :<br>สองถึงและ (วร.ล) :<br>สองถึงและ (วร.ล) :<br>สองรับและกับชีวิล/ และจัดเห็นเปริม<br>สองรับและกับชีวิล/ และจัดเห็นเปริม<br>สองราบชีวิลที่ (% ต่อมิ) :<br>เริ่มหาวบชีวิลที่ (% ต่อมิ) :<br>เริ่มหาวชีวิลที่ (% ต่อมิ) :<br>เริ่มหาวชีวิลที่ (% ต่อมิ) :<br>เริ่มหาวชีวิลที่ (% ต่อมิ) :<br>เริ่มหาวชีวิลที่ (% ต่อมิ) :<br>เริ่มหาวชีวิลที่ (% ต่อมิ) :<br>เริ่มหาวชีวิลที่ (% ต่อมิ) :<br>เริ่มหาวชีวิลที่ :<br>เริ่มหาวชีวิลที่ :<br>เริ่มหาวชีวิลที่ :<br>เริ่มหาวชีวิลที่ :<br>12. กตร์ปุ่ม Proview เพื่อตรวจเสลบปใบกำกับ<br>รัมหรือประเพทาะ<br>13. กตร์ปุ่ม Print เพื่อทำการพิมพ์ใบกำกับมาษีชาวยรถ และกตรปุ่ม Export เพื่อนำฮ้อมูลใบกำ<br>ภาษีชาวยรถ ออกเป็นไฟด์ pdf                                                                                                    | ยการอุปกรณ์ตกแต่งอื่นๆ รายละเอียดไฟแนนง                                                                                                    | ซ์                                                                                          |                                     |                            |                      |
| รพัส Package รายไฟแนนร์ :                                                                                                    | รทัส Package รายไฟแนนข์ :<br>ชื่อ Package รายไฟแนนข์ :<br>ชื่อ Package รายไฟแนนข์ :<br>ระยะเลาสัญญา (เดิย) :<br>อัตราลอาเมีย (% 620) :<br>อัตราลอาเมีย (% 620) :<br>เงินตาวน์รับสถ่า (%) :<br>22.00<br>เงินตาวน์รับสถ่า (%) :<br>22.00<br>เงินตาวน์รับสถ่า (%) :<br>22.00<br>เงินตาวน์รับสถ่า (%) :<br>22.00<br>เงินตาวน์รับสถ่า (%) :<br>22.00<br>เงินตาวน์รับสรร :<br>เงินตาวน์รับสรร :<br>เงินตาวน์รับสรรร :<br>3.942.00<br>Back<br>12. กตาปุ่ม Preview เพื่อตรวจสอบใบกำกับ<br>รับสือมุล :<br>13. กตาปุ่ม Print เพื่อทำการพิมพ์ใบกำกับภาษีชายรถ และกตาปุ่ม Export เพื่อนำช้อมูล ใบกำ<br>ภาษีชายรถ ออกเป็นไฟล์ pdf                                                                                                    | บริษัทไฟแนนซ์ : B01A                                                                                                    | P-1312160006                                                                                |                                     |                            |                      |
| ร้อะ Package รายไฟแนนข์ : 269,800.00<br>ระยะเวลาลัญญา (เล็ณ) : 84 มะกันยัน/ยอลรัลเฟแนนข์รามมาร์ : 269,800.00<br>มิสะรางสามัย (% ต่อมิ) : 2.80 มะมนลอกเมียก็งามล : 322,60.80<br>เงินลาวมัธิมล่า (%) : 27.04 รำนวนเลินก็งามล : 322,60.80<br>เงินลาวมัธามกร์ : 100,000.00 มะอาสสะ : 3,842.00<br>เงินลาวมัธามกร์ : 100,000.00 มะอาสสะ : 3,842.00<br>เงินลาวมัธามกร์ : 02/05/2015<br>(งินลาวมัธามกร์ : 1015-150502001) ร้ามที่อนมัส : 02/05/2015<br>(งินลาวมัธามาร์ : 1015-150502001) ร้ามที่อนมัส : 02/05/2015<br>(งินลาวมัธานกร์ : 1015-150502001) ร้ามที่อนมัส : 02/05/2015<br>(งินลาวมัธานาร์ : 102/05/2015) มะอาสสะ : 3,842.00<br>เลขาที่ในกำลับกร์ : 102/05/2015<br>(งินลาวมัธานาร์ : 102/05/2015) ร้ามที่อนมัส : 02/05/2015<br>(งินลาวมัธานาร์ : 102/05/2015) ร้ามที่อนมัส : 102/05/2015<br>(งินลาวุนลาวุนลาวุนลาวุนลาวุนลาวุนลาวุนลาวุ                                                                                                    | ร้อะ Package รายไฟแนนข์ : 269,800.00<br>ระยะเวลาลัญญา (เลือน) : 84<br>ม่ายานี้รับเล (รงล) : 84<br>ม่ายานี้ขึ้น/ยอลรัลเห็นเมะร์ : 269,800.00<br>อัตราดอกเมีย (% ต่อมิ) : 2.80<br>เงินตาวนัยันต่า (%) : 227.04<br>เงินตาวนัยันต่า (%) : 227.04<br>เงินตาวนัยันต่า (%) : 227.04<br>เงินตาวนัยันต่า (%) : 227.04<br>เงินตาวนัยนต่า : 202,050.00<br>เงินตาวนัยนต่า : 202,052.000<br>เงินตาวนัยนต่า : 202,052.000<br>เงินตาวนัยนต่า : 202,052.000<br>เงินตาวนัยนต่า : 202,052.000<br>เงินตาวนัยนต่า : 202,052.000<br>เงินตาวนัยนต่า : 202,052.000<br>เงินตาวนัยนต่า : 202,052.005<br>เงินตาวนัยนต่า : 202,052.000<br>เงินตาวนัยนต่า : 202,052.000<br>เงินตาวนัยนตา : 202,052.000<br>เงินตาวนัยนตา : 202,052.000<br>เงินตาวนัยเตา : 202,052.000<br>เงินตาวนัยเตา : 202,052.000<br>เงินตาวนัย : 202,052.000<br>: 202,052.000<br>: 202,052.0000<br>: 202,052.000<br>: 202,052.000<br>: 202,0 | รหัส Package ขายไฟแนนซ์ :                                                                                                    |                                                                                             | ส่วนลดเงินดาวน์(absorb) :           |                            | 0.00                 |
| ระยะเวลาสัญญา (เลือน) : 184 มีระกันชีวิต/บอลจัลเห็มเลิม : 0.00<br>ผ่อนทั้งหมด (วล) : 84 มอลจัลรรมประกันชีวิต : 269,000.00<br>อัตราดอกเป็น (% ต่อปี) : 2.80 รำนวนตอกเป็นทั้งหมด : 52,880.80<br>เงินดาวม์ชันต่ำ (%) : 27.04 รำนวนตอกเป็นทั้งหมด : 322,580.80<br>เงินดาวม์ชันต่ำ (%) : 27.04 รำนวนตอกเป็นทั้งหมด : 322,580.80<br>เงินดาวม์ชันต่ำ (%) : 27.04 รำนวนตอกเป็นทั้งหมด : 322,580.80<br>เงินดาวม์ชันต่ำ (%) : 27.04 รำนวนตอกเป็นทั้งหมด : 32,057.005<br>เงินดาวม์ชันต่ำ (%) : 27.04 รำนวนตอกเป็น ถึงหมด : 32,057.005<br>เงินดาวม์ชันต่า : 100,000.00 หมด : 3นที่อนุมัติ : 02/057.005<br>เงินดาวน์ชามดาชี : 10175-1505020001 รำนที่อนทำกับ : 02/05/2015<br>เงินตาวน์หมดาชีวิต : 02/05/2015<br>เงินตาวน์หมดาชีวิต : 02/05/2015<br>เงินตาวน์หมดาชีวิต : 02/05/2015<br>เงินตาวน์หมดาชีวิต : 02/05/2015<br>เงินตาวน์หนดาชีวิต : 02/05/2015<br>เงินตาวน์หนดาชีวิต : 02/05/2015<br>เงินตา                                                                      | ระยะเวลาสัญญา (เลือน) : 100000000000000000000000000000000000                                                                                                    | ชื่อ Package ขายไฟแนนซ์ :                                                                                                    |                                                                                             | ยอดจัดไฟแนนช์รวมภาษี :              | 269                        | ,800.00              |
| ผ่อนทั่งหมด (วด) : 0.00,000,00 มัดราดอกเป็น (% ต่อปี) : 2.80 มังแต่งามขึ้นต่ำ (%) : 27,04 มังแต่งามขึ้นต่ำ (%) : 27,04 มังแต่งามขึ้นต่ำ (%) : 27,04 มังแต่งามขึ้นต่ำ (%) : 322,600,80 มังแต่งามข้ามมาชี : 322,600,80 มังแต่งามข้ามมาชี : 322,600,80 มังแต่งามข้ามมาชี : 32,000,000,00 มังแต่งามตั : 322,600,80 มังแต่งามตั : 32,000,000,00 มังแต่งามตั : 32,000,000,00 มังแต่งามตั : 32,005/2015 (และที่ในอนุมัติอากไฟแนนซ์ : ITM-15050001 รันเขียนที่เป็นกำลับ : 02/05/2015 (และที่ในอนุมัติอากไฟแนนซ์ : ITM-15050001 รันเขียนที่มีนกำลับ : 02/05/2015 (และที่ในอนุมัติอากไฟแนนซ์ : ITM-15050001 รันเขียนที่มีนกำลับ : 02/05/2015 (และที่ในอนุมัติอากไฟแนนซ์ : ITM-15050001 รันเขียนกำลับ : 02/05/2015 (และที่ในอนุมัติอากไฟแนนซ์ : ITM-1505020001 รันเขียนกำลับ : 02/05/2015 12 Cancel Search Bac 12. กดเปุ่ม Preview เพื่อตรวจสลอบใบกำกับ 13. กดปุ่ม Print เพื่อทำการพิมพ์ใบกำกับภาษีขายรถ และกดปุ่ม Export เพื่อน้าข้อมูดใบกำ ภาษีขายรถ ออกเป็นไฟด์ pdf                                                                                                    | และหรังหมด (วร.): 194 และจัดรรมประกันชีวิต : 200,000.00<br>อัตราดอกเบีย (% ต่อป): 2.80<br>เงินดาวม์ขึ้นดำ (%): 27.04<br>เงินดาวม์ขึ้นต่ำ (%): 27.04<br>เงินดาวม์ขึ้นต่ำ (%): 322,600.80<br>เงินดาวม์ชามภาษี: 100,000.00<br>ผ่อนรวดละ : 3,842.00<br>Back<br>เละหรับอนุมัติอากไฟแนนซ์: IN-15050001<br>เละหรับอนุมัติอากไฟแนนซ์: IN-15050001<br>เละหรับอากับน้ำ รับเรือบราย<br>เละหรับอากับน้ำ กับ : 02/05/2015<br>เละหรับอากับน้ำ กับ : 02/05/2015<br>เละหรับอากับน้ำ กับ : 02/05/2015<br>เละหรับอากับน้ำ กับ : 02/05/2015<br>เละหรับอากับน้ำ กับ : 02/05/2015<br>เละหรับอากับน้ำ กับ<br>12<br>Preview เพื่อตรวจสอบใบกำกับ<br>13. กดปุ่ม Print เพื่อทำการพิมพ์ใบกำกับภาษีขายรถ และกดปุ่ม Export เพื่อน้ำข้อมูลใบกับ<br>ภาษีขายรถ ออกเป็นไฟด์ pdf                                                                                                    | ระยะเวลาสัญญา (เดือน) :                                                                                                    |                                                                                             | ประกันชีวิต/ยอดจัดเพิ่มเติม :       |                            | 0.00                 |
| ลดราสอกแบบทางหมด : 52,680.30<br>เงินดาวม์ขึ้นลำ (%) : 27.04<br>เงินดาวม์ร่วมภาษิ : 100,000.00<br>เอนงวดละ : 3,842.00<br>Back<br>เลยที่ใบอนุมัติจากไฟแนนซ์ : FIN-15050001<br>เลยที่ใบอนุมัติจากไฟแนนซ์ : FIN-15050001<br>12<br>Proview<br>12<br>Cancel Search Bac<br>12. กดปุ่ม Proview เพื่อตรวจสอบใบกำกับ<br>ทักออกใบกำกับภาษ์ชายรถ และกดปุ่ม Export เพื่อนำข้อมูลใบกำ<br>ภาษีชายรถ ออกเป็นไฟล์ pdf                                                                                                    | อธรรอกแบงรังมุณ : 52,480,39<br>เงินตาวม์ขึ้นต่ำ (%) : 27,04<br>เงินตาวม์ขึ้นต่ำ (%) : 27,04<br>เงินตาวม์ขึ้นต่ำ (%) : 27,04<br>เงินตาวน์ขวมกริ : 322,580,80<br>เงินตาวน์ขวมกริ : 3,842,00<br>Back<br>เลขที่ในอนุมัติอากไฟแนนซ์ : FIN-15050001<br>เงินตรีในอนุมัติอากไฟแนนซ์ : FIN-150502001<br>เงินตรีในอนุมัติอากไฟแนนซ์ : FIN-150502001<br>เงินตรีในอนุมัติอากไฟแนนซ์ : FIN-150502001<br>เงินตรีในอนุมัติอากไฟแนนซ์ : FIN-150502001<br>เงินตรีในอนุมัติอากไฟแนนซ์ : FIN-150502001<br>เงินตรีในอนุมัติอากไฟแนนซ์ : FIN-150502001<br>เงินตรีในอนุมัติอากไฟแนนซ์ : FIN-150502001<br>เงินตรีในอนุมัติอากไฟแนนซ์ : FIN-150502001<br>เงินตรีในอนุมัติอากไฟแนนซ์ : FIN-150502001<br>เงินตรีในอนุมัติอากไฟแนนซ์ : FIN-150502001<br>เงินตรีในอนุมัติอากไฟแนนซ์ : FIN-150502001<br>เงินตรีในอนุมัติอากไฟแนนซ์ : FIN-150502001<br>เงินตรีโนตร์ : 02/05/2015<br>(เงินตรีโนตร์ : 02/05/2015<br>เงินตรีโนตร์ : 02/05/2015<br>(เงินตรี : 02/05/2015<br>(เงินตรี : 02                                                                                                    | ผ่อนทั้งหมด (งวด):                                                                                                    | 84                                                                                          | ยอดจัดรวมประกันชีวิต :              | 269                        | ,800.00              |
| เงินตามขณฑ (พร) : 27.05<br>เงินตามร้ามอนที่ (พร) : 3,942.00<br>Back<br>เอนที่ในอนุมัติจากไฟแนนข์ : FIN-15050001 ถิ่นที่อนุมัติ : 02/05/2015<br>เอนที่ในอนุมัติจากไฟแนนข์ : FIN-150502001 ริงที่อนุมัติ : 02/05/2015<br>เอนที่ในอนุมัติจากไฟแนนข์ : FIN-1505020001 ริงที่อนุมัติ : 02/05/2015<br>Cancel Search Bac<br>12. กดปุ่ม Preview เพื่อตรวจสลอบใบกำกับ<br>ทักออกใบกำกับภาษีขายรถ (ID: SCR040-050) >><br>ละม้อนูล>><br>13. กดปุ่ม Print เพื่อทำการพิมพ์ใบกำกับภาษีขายรถ และกดปุ่ม Export เพื่อนำข้อมูลใบกำ<br>ภาษีขายรถ ออกเป็นไฟล์ pdf                                                                                                    | เงินตามของตั (พี่อาวารัรมอาษี : 100,000.00 เย่อนจรละ : 3,842.00<br>เสียงรางรรรมอาษี : 100,000.00 เย่อนจรละ : 3,842.00<br>Back<br>เลขที่ในอนุมัติจากใฟแนนซ์ : FIN-15050001 รับที่อนุมัติ : 02/05/2015<br>เลขที่ในอนุมัติจากใฟแนนซ์ : FIN-150500001 รับที่อนุมัติ : 02/05/2015<br>เลขที่ในอนุมัติจากใฟแนนซ์ : FIN-150500001 รับที่อนุมัติ : 02/05/2015<br>12. กดปุ่ม Preview เพื่อตรวจสอบใบกำกับ<br>12. กดปุ่ม Preview เพื่อตรวจสอบใบกำกับ<br>13. กดปุ่ม Print เพื่อทำการพิมพ์ใบกำกับภาษีขายรถ และกดปุ่ม Export เพื่อนำข้อมูลใบกำ<br>ภาษีขายรถ ออกเป็นไฟล์ pdf                                                                                                    | อัตราดอกเบีย (% ต่อปี):                                                                                                    | 2,80                                                                                        | จำนวนดอกเบียพังหมด :<br>⊰           | 52                         | ,880.80              |
| โลยาทีโบอนูมัติจากไฟแนนซ์ : FIN-15050001 รับที่อนุมัติ : 02/05/2015<br>เลขทีโบอนุมัติจากไฟแนนซ์ : FIN-150500001 รับที่อนุมัติ : 02/05/2015<br>(เลขทีโบอนุมัติ : DDITS-1505020001 รับที่อนูกรับคราย<br>12<br>Preview เพื่อตรวจสอบใบกำกับ<br>12. กดปุ่ม Preview เพื่อตรวจสอบใบกำกับ<br>13. กดปุ่ม Print เพื่อทำการพิมพ์ใบกำกับภาษีขายรถ และกดปุ่ม Export เพื่อนำข้อมูลใบกำ<br>ภาษีขายรถ ออกเป็นไฟล์ pdf                                                                                                    | โลยสมับอนุมัติจากไฟแนนซ์ : FIN-15050001 ถึงบ้อนุมัติ : 02/05/2015<br>เลยซ์โบอนุมัติจากไฟแนนซ์ : FIN-1505020001 ริงบที่อนุมัติ : 02/05/2015<br>(เลยซ์โบอนุมัติจากไฟแนนซ์ : FIN-1505020001 ริงบที่อนุมัติ : 02/05/2015<br>(เลยซ์โบอนุมัติจากไฟแนนซ์ : FIN-1505020001 ริงบที่อนุปัง<br>12 Cancel Search Bac<br>12. กดปุ่ม Preview เพื่อตรวจสอบใบกำกับ<br>13. กตปุ่ม Print เพื่อทำการพิมพ์ใบกำกับภาษีขายรถ และกดปุ่ม Export เพื่อนำข้อมูลใบกำ<br>ภาษีขายรถ ออกเป็นไฟล์ pdf                                                                                                    | เงินตาวนขั้นตา (%):                                                                                                    | 100.000.00                                                                                  | ง หม่วนเงินทั้งหมด :                | 322                        | ,000,00              |
| เขาที่ในอนุมัติจากไฟแนนข์ : FIN-15050001 วันที่อนุมัติ : 02/05/2015<br>"รันที่ในกำกับกาษ์ : B01T5-15055020001 "รันที่ในกำกับ : 02/05/2015<br>Preview 12<br>Cancel Search Bac<br>12. กดปุ่ม Preview เพื่อตรวจสอบใบกำกับ<br>รับข้อมูล>><br>13. กดปุ่ม Print เพื่อทำการพิมพ์ใบกำกับภาษีขายรถ และกดปุ่ม Export เพื่อนำข้อมูลใบก<br>ภาษีขายรถ ออกเป็นไฟล์ pdf                                                                                                    | เซซที่ในอนุมัติจากไฟแนนซ์ : FIN-150502001 ถันที่อนุมัติ : 02/05/2015<br>เซซที่ในอนุมัติจากไฟแนนซ์ : FIN-1505020001 รันที่ในกำกับ : 02/05/2015<br>12<br>Preview 12<br>12<br>12<br>12<br>12<br>12<br>12<br>12<br>12<br>12                                                                                                    |                                                                                                    |                                                                                             |                                     |                            | Back                 |
| Preview 12<br>12. กดปุ่ม Preview เพื่อตรวจสอบใบกำกับ<br>ineanในกำกับภาษ์ขายรถ (ID: SCR040-050) >><br>vข้อมุล>><br>13. กดปุ่ม Print เพื่อทำการพิมพ์ใบกำกับภาษีขายรถ และกดปุ่ม Export เพื่อนำข้อมูลใบกํ<br>ภาษีขายรถ ออกเป็นไฟล์ pdf                                                                                                    | Preview 12<br>12. กดปุ่ม Preview เพื่อตรวจสอบใบกำกับ<br>ineanในกำกับภาษีขายรถ (ID: SCR040-050) >><br>vข้อมูล>><br>13<br>Print Export 13<br>13. กดปุ่ม Print เพื่อทำการพิมพ์ใบกำกับภาษีขายรถ และกดปุ่ม Export เพื่อนำข้อมูลใบก้<br>ภาษีขายรถ ออกเป็นไฟล์ pdf                                                                                                    | เลขที่ใบอนุมัติจากไฟแนนซ์ : FIN-1<br>เลขที่ใบกำกับภาษี : B01T?                                                                                                    | 5050001<br>5-1505020001                                                                     | วันที่อนุมัติ :<br>*วันที่ใบกำกับ : | 02/05/2015<br>02/05/2015   |                      |
| 12       Cancel Search Bac         12. กดปุ่ม       Preview         เกออกในกำกับภาษีชายรถ (ID: SCR040-050) >>         งข้อมูล>>         Print       Export         13       Bac         13. กดปุ่ม       Print         เพื่อทำการพิมพ์ใบกำกับภาษีขายรถ และกดปุ่ม       Export         เพื่อนำข้อมูลใบกำ         ภาษีขายรถ ออกเป็นไฟล์ pdf                                                                                                    | Preview 12       Preview     12     Cancel Search Bac       12. กดปุ่ม     Preview     เพื่อตรวจสอบใบกำกับ         inaanในกำกับภาษีขายรถ (ID: 5CR040-050) >>       งข้อมูล>>         Print     Export         13         Bac         13         Bac         13         Bac         13         Bac         13         Bac         13         Bac         13         Bac         13         Bac         13         Bac       13       Bac       13       Bac       13       Bac       13       Bac       13       Bac       13       14       15       16       17           18       19               10                                                                                                    |                                                                                                    |                                                                                             |                                     |                            |                      |
| 2review / Cancel Search Bac<br>12. กดปุ่ม Preview เพื่อตรวจสอบใบกำกับ<br>ง <i>น้อมูล&gt;&gt;</i><br>13<br>Print Export 13<br>13. กดปุ่ม Print เพื่อทำการพิมพ์ใบกำกับภาษีขายรถ และกดปุ่ม Export เพื่อนำข้อมูลใบกํ<br>ภาษีขายรถ ออกเป็นไฟล์ pdf                                                                                                    | 2review / Cancel Search Bac       12. กดปุ่ม     Preview     เพื่อตรวจสอบใบกำกับ         กออกใบกำกับภาษีขายรถ (ID: SCR040-050) >>         งข้อมูล>>         13         Print     Export         13         13         13         13         13         13         13         13         13         13         13         13         13         13         13         13         13         14         15         16         17         18         18         19         10         13         14         15         16         17         18         18         18         18         18         19         10         10         13         14                                                                                                    | 12                                                                                                    |                                                                                             |                                     |                            |                      |
| Print Export for the second second s                                                                                                    | Print Export / ' Ba                                                                                                    | 12. กดปุ่ม <b>Preview</b>                                                                                                    | เพื่อตรวจสอบใบกำกับ                                                                         |                                     |                            |                      |
| 13. กดปุ่ม <b>Print</b> เพื่อทำการพิมพ์ใบกำกับภาษีขายรถ และกดปุ่ม <mark>Export</mark> เพื่อนำข้อมูลใบก้<br>ภาษีขายรถ ออกเป็นไฟล์ pdf                                                                                                    | 13. กดปุ่ม <b>Print</b> เพื่อทำการพิมพ์ใบกำกับภาษีขายรถ และกดปุ่ม <mark>Export</mark> เพื่อนำข้อมูลใบก้<br>ภาษีขายรถ ออกเป็นไฟล์ pdf                                                                                                    | 12. กดปุ่ม <b>Preview</b><br>กออกใบกำกับภาษีขายรถ (ID: SCR040<br>งข้อมูล>>                                                                                                    | เพื่อตรวจสอบใบกำกับ<br><b>0-050) &gt;&gt;</b><br>3                                          |                                     |                            |                      |
| ภาษีขายรถ ออกเป็นไฟล์ pdf                                                                                                    | ภาษีขายรถ ออกเป็นไฟล์ pdf                                                                                                    | 12. กดปุ่ม <b>Preview</b><br>inaanใบกำกับภาษีชายรถ (ID: SCR04(<br>งข้อมูล>>1<br>Print Export                                                                                             | เพื่อตรวจสอบใบกำกับ<br><b>0-050) &gt;&gt;</b><br>3                                          |                                     |                            | Вас                  |
|                                                                                                    |                                                                                                    | 12. กดปุ่ม <b>Preview</b><br>เกออกใบกำกับภาษิชายรถ (ID: SCR044<br>งข้อมูล>><br>Print Export 1:<br>13. กดปุ่ม <b>Print</b>                                                                | เพื่อตรวจสอบใบกำกับ<br><b>0-050) &gt;&gt;</b><br>3<br>เพื่อทำการพิมพ์ใบกำกํ                 | 1ับภาษีขายรถ และกดปุ่ม⊂■            | xport เพื่อน้              | Bac                  |
|                                                                                                    |                                                                                                    | 12. กดปุ่ม Preview<br>12. กดปุ่ม Preview<br>13. กดปุ่ม Print<br>ภาษีขายรถ ออกเรื                                                                                                    | เพื่อตรวจสอบใบกำกับ<br><b></b>                                                              | ĭบภาษีขายรถ และกดปุ่ม <b>⊂</b> ี    | xport เพื่อน้              | <br>เข้อมูลใบก้      |
|                                                                                                    |                                                                                                    | 12. กดปุ่ม Preview<br>inaanใบกำกับภาษีขายรถ (ID: SCR040<br>vข้อมูล>><br>Print Export 1:<br>13. กดปุ่ม Print<br>ภาษีขายรถ ออกเรื่                                                         | เพื่อตรวจสอบใบกำกับ<br><b>0-050) &gt;&gt;</b><br>3<br>ไเพื่อทำการพิมพ์ใบกำก้<br>ป็นไฟล์ pdf | ับภาษีขายรถ และกดปุ่ม <b>⊂</b>      | <mark>xport</mark> เพื่อน้ | ิ Bac<br>เข้อมูลใบก้ |
|                                                                                                    |                                                                                                    | 12. กดปุ่ม Preview<br>12. กดปุ่ม Preview<br>13. กดปุ่ม Print<br>ภาษีขายรถ ออกเรื่                                                                                                    | เพื่อตรวจสอบใบกำกับ<br><b></b>                                                              | ĭบภาษีขายรถ และกดปุ่ม <b>⊂</b>      | xport เพื่อน้              | ิ Bac                |
|                                                                                                    |                                                                                                    | 12. กดปุ่ม Preview<br>ineanในกำกับภาษิชายรถ (ID: SCR044<br>viaua>><br>Print Export<br>13. กดปุ่ม Print<br>ภาษีขายรถ ออกเรื่                                                              | เพื่อตรวจสอบใบกำกับ<br><b>0-050) &gt;&gt;</b><br>3<br>ไเพื่อทำการพิมพ์ใบกำกํ<br>ป็นไฟล์ pdf | เับภาษีขายรถ และกดปุ่ม              | xport เพื่อน้า             | <br>เข้อมูลใบกำ      |
|                                                                                                    |                                                                                                    | 12. กดปุ่ม Preview<br>กออกใบกำกับภาษีขายรถ (ID: SCR040<br>งข้อมูล>><br>Print Export<br>13. กดปุ่ม Print<br>ภาษีขายรถ ออกเรื่                                                             | เพื่อตรวจสอบใบกำกับ<br><b>0-050) &gt;&gt;</b><br>3<br>ไเพื่อทำการพิมพ์ใบกำก้<br>ป็นไฟล์ pdf | ับภาษีขายรถ และกดปุ่ม               | xport เพื่อน้              | ุ Bac                |
|                                                                                                    |                                                                                                    | 12. กดปุ่ม Preview<br>กออกในกำกันภาษิชายรถ (ID: SCR044<br>งข้อมูล>><br>Print Export<br>13. กดปุ่ม Print<br>ภาษีขายรถ ออกเรื่                                                             | เพื่อตรวจสอบใบกำกับ<br><b></b>                                                              | ĭบภาษีขายรถ และกดปุ่ม               | xport เพื่อน้              | <br>าข้อมูลใบก้      |
|                                                                                                    |                                                                                                    | 12. กดปุ่ม     Preview       เกออกในกำกับภาษีขายรถ (ID: 5CR044)       งข้อมูล>>       11       12. กดปุ่ม       13. กดปุ่ม       13. กดปุ่ม       ภาษีขายรถ ออกเรื่                      | เพื่อตรวจสอบใบกำกับ<br>3<br>เพื่อทำการพิมพ์ใบกำก์<br>ป็นไฟล์ pdf                            | ĭบภาษีขายรถ และกดป ุ่ม <b>⊂</b>     | xport เพื่อน้ำ             | ุ Bac                |
|                                                                                                    |                                                                                                    | 12. กดปุ่ม Preview<br>ineaenในกำกับภาษีชายรถ (ID: SCR044<br>viaua>><br>Print Export<br>13. กดปุ่ม Print<br>ภาษีขายรถ ออกเรื่                                                             | เพื่อตรวจสอบใบกำกับ<br><b>0-050) &gt;&gt;</b><br>3<br>ไเพื่อทำการพิมพ์ใบกำกํ<br>ป็นไฟล์ pdf | ĭับภาษีขายรถ และกดปุ่ม              | xport เพื่อน้              | <br>เข้อมูลใบก้      |
|                                                                                                    |                                                                                                    | 12. กดปุ่ม Preview<br>inaaanใบกำกับภาษีขายรถ (ID: SCR040<br>vข้อมูล>><br>Print Export<br>13. กดปุ่ม Print<br>ภาษีขายรถ ออกเรื่                                                           | เพื่อตรวจสอบใบกำกับ<br><b>0-050) &gt;&gt;</b><br>3<br>ไเพื่อทำการพิมพ์ใบกำก์<br>ป็นไฟล์ pdf | ับภาษีขายรถ และกดปุ่ม<br>■          | xport เพื่อน้              | ิ Bac                |
|                                                                                                    |                                                                                                    | 12. กดปุ่ม     Preview       เกออกในกำกับภาษ์ชายรถ (ID: SCR044)       ข้อมูล>>       11       Print       Export       13. กดปุ่ม       Print       ภาษีขายรถ ออกเรื่                    | เพื่อตรวจสอบใบกำกับ<br>3<br>เพื่อทำการพิมพ์ใบกำก้<br>ป็นไฟล์ pdf                            | ĭบภาษีขายรถ และกดปุ่ม<br>■          | xport เพื่อน้              | <br>เข้อมูลใบกำ      |
|                                                                                                    |                                                                                                    | 12. กดปุ่ม Preview<br>ineanในกำกับภาษิขายรถ (ID: SCR044<br>viaua>><br>Print Export<br>13. กดปุ่ม Print<br>ภาษีขายรถ ออกเรื่                                                              | เพื่อตรวจสอบใบกำกับ<br>3<br>เพื่อทำการพิมพ์ใบกำก้<br>ปีนไฟล์ pdf                            | เับภาษีขายรถ และกดปุ่ม              | xport เพื่อน้              | <br>เข้อมูลใบก้      |
|                                                                                                    |                                                                                                    | 12. กดปุ่ม Preview                                                                                                    | เพื่อตรวจสอบใบกำกับ<br>3<br>ปีนไฟล์ pdf                                                     | iับภาษีขายรถ และกดปุ่ม<br>■         | xport เพื่อน้              | ิ Bac                |
|                                                                                                    |                                                                                                    | 12. กดปุ่ม       Preview         เกออกในกำกับภาษ์ชายรถ (ID: SCR044)         งข้อมูล>>         11         Print         Export         13. กดปุ่ม         Print         ภาษีขายรถ ออกเรื่ | เพื่อตรวจสอบใบกำกับ<br>3<br>เพื่อทำการพิมพ์ใบกำก<br>ป็นไฟล์ pdf                             | ĭบภาษีขายรถ และกดปุ่ม<br>■          | xport เพื่อน้              | Bac<br>าข้อมูลใบก้   |

| CONT                                                                                                    |                                                                                                    |                                                                                                    | Doc. No                                                                                                    | ).                                                               | Рад                                               |
|----------------------------------------------------------------------------------------------------|----------------------------------------------------------------------------------------------------|----------------------------------------------------------------------------------------------------|----------------------------------------------------------------------------------------------------|------------------------------------------------------------------|---------------------------------------------------|
| ter :                                                                                                    | Sales)                                                                                                    |                                                                                                    | MYCAR-201                                                                                                    | 80823                                                            | 63/103                                            |
| Way of Life!                                                                                                    | <b>บริษัท ชูชู</b><br>สำนักงานใหญ่ 500<br>สาขาอ่อนนุข 855 ส<br>โทรศัพท์ 0-2727-<br>เลขประจำตัวผู้เสียก<br>สาขาที่ออกใบกำกับ | <b>กิมอเตอร์ (ประเ</b><br>/121 ม.3 ต.ตาสัทธิ์ อ.ปลวกแร<br>.อ่อนนุช แขวงประเวศ เขตประ<br>5920-3 โทรสาร 0-2727-69<br>กษิ 02155554003280 /สาขาที<br>เกาษิ คือ สาขา อ่อนนุช | . <b>ทศไทย) จำก</b><br>ลง จ.ระยอง 21140<br>เวศ กรุงเทพมหานคร 102<br>02<br>1 00001                             | <b>і́ด</b><br>50                                                 |                                                   |
| ชื่ออุกค้า<br>ทีอยู่<br>เอขประจำตัวผู้เสียกาษี<br>ผู้รับรถยนต์<br>ที่อยู่                                                                                                    |                                                                                                    |                                                                                                    | (<br>เลขที่ใบกำกับกาษี<br>วันที่ใบกำกับกาษี<br>เลขที่สติอก<br>ชื่อพนักงานขาย<br>ประเภทการขาย<br>เลขที่อ้างอิง | <b>ลันฉบับใบก่</b><br>B01TS-150<br>02/05/2015<br>B01RV-150<br>FN | <b>ากับภาษี</b><br>5020001<br>4210001             |
| เลขประจำตัวผู้เสียภาษี<br>ขึ้น้อรถขนต์ SUZUKI<br>รุ่นรถขนต์ CARRY PICK UP 1.6L SMT<br>แบบรถขนต์ AQ416PUM14058                                                                                                    | สีรถยนด์<br>เลขตัวถังรถ<br>เลขเครื่องยนต์                                                                                   | 26U/ברם (Superior White)<br>MHYGDN71T00000012<br>G16AID000122                                                                                                    | วันที่ส่งเ                                                                                                    | เอบรถ                                                            |                                                   |
| รายละเอียด/Description                                                                                                    |                                                                                                    | มูลค่า/Value อัตราภาษ์/I                                                                                                    | Rate(%) มูลค่าภาษี(                                                                                           | VAT) ราคาขา                                                      | มรวม/Total                                        |
|                                                                                                    |                                                                                                    |                                                                                                    |                                                                                                    |                                                                  |                                                   |
|                                                                                                    |                                                                                                    |                                                                                                    |                                                                                                    |                                                                  |                                                   |
| มอดรวม / Net Amount                                                                                                    | 345,607.48 #                                                                                                    | nuae/Discount                                                                                                    | 0.00                                                                                                    | 5/VAT                                                            | 24,192.52                                         |
| ียอดรวม / Net Amount<br>สามแสนทคหมื่นเค้าพันแปคร้อยบาทด้วน                                                                                                    | 345,607.48 a                                                                                                    | วนอด/Discount                                                                                                    | 0.00 คาะ<br>รามสุทธิ                                                                                          | 5/VAT<br>/Total                                                  | 24,192.52<br>369,800.00                           |
| ียอดรวม / Net Amount<br>สามแสนทคหมื่นเค้าพันแปดร้อยบาทด้วน<br>ยอดแจกแจงรายการ/Sta<br>ยอดรวมใบคำคับกาษิ/Invoice total<br>ยอดรวมรับเงินดาวน์/Deposit Received<br>ยอดดีราดารถเก่า/Net PX Allowance<br>ยอดรวมที่ต้องช่าระ/NET TOTAL DUE                 | 345,607,48 at<br>tement Summary bay<br>369,800.00<br>100,000.00<br>369,800.00 ata                                           | วนอด/Discount<br>คลั้งหนี้/Due From<br>มแสนหคหมื่นเก้าหันแปคร้อยบา                                                                                                    | 0.00 คาะ<br>รวมสุทธิ<br>าหด้วน                                                                                | š/VAT<br>/Total                                                  | 24,192.52<br>369,800.00                           |
| ยอดรวม / Net Amount<br>สามแสนหคหมึ่นเค้าพันแปดร้อยบาทด้วน<br>ยอดแจกแจงรายการ/Sta<br>ยอดรวมใบคำกับภาษิ/Invoice total<br>ยอดรวมรับเงินดาวน์/Deposit Received<br>ยอดร้าการถเก่า/Net PX Allowance<br>ยอดรวมที่ต้องชำระ/NET TOTAL DUE<br>ผู้อนุมัติดงนาม | 345,607.48 a<br>tement Summary נוסט<br>369,800.00<br>100,000.00<br>369,800.00 מרג                                           | วนลด/Discount<br>ลลั่งหนี/Due From<br>มแสนหคหมื่นเก้าหันแปตร้อยบา<br>ลูกค้า<br>Gustomer                                                                                 | 0.00 คาะ<br>รวมสุทธิ์<br>าหด้วน                                                                               | 5/VAT<br>/Total                                                  | 24,192.52<br>369,800.00                           |
| ี <mark>ยอตรวม / Net Amount</mark><br>สามแสนหคหมื่นเค้าพันแปตร้อยบาทด้วน<br>ยอตรวมใบคำกับกาษี/Invoice total<br>ยอตรวมรับเงินดาวน์/Deposit Received<br>ยอตรรามที่ต้องชาระ/NET TOTAL DUE<br>ผู้อนุมัติลงนาม                                           | 345,607,48 at<br>tement Summary Dat<br>369,800.00<br>100,000.00<br>369,800.00 at 1                                          | วนอด/Discount<br>หลั่งหนี/Due From<br>มแสนหคหมื่นเค้าพันแปตร้อยบา<br>ลูกค้า<br>Customer                                                                                 | 0.00 คาะ<br>รวมสุทธิ<br>าหล้วน<br>[ เ                                                                         | รี/VAT<br>/Total<br>การรับลูกค้า [Q                              | 24,192.52<br>369,800.00<br>Istomer] ]<br>หน้า 1/1 |

|                                                                                                    | Doc. No.                                                                                                    | Page                                 |  |  |
|----------------------------------------------------------------------------------------------------|----------------------------------------------------------------------------------------------------|--------------------------------------|--|--|
| napter : ระบบการงายรถ (Vehicle Sales)                                                                                                    | MYCAR-201808                                                                                                  | 23 64/103                            |  |  |
| รายการอุปกรณ์ตกแต่งอื่นๆ โรายละเอียดไฟแนนซ์<br>ประเภท : ◯ แถมฟรี ◯ คิดเงินเพ็มกับตัวรถ ◯ คิดเงินกับลูกค้า ◉ ทั้งหม<br>สำคับที่ ประเภทอุปกรณ์ รหัสอุปกรณ์ ชื่ออุปกรณ์ ประเภท จำนวน ต้นหุน/                                                                                                    | ด<br>หน่วย มูลค่าต้นหุนรวม ราคา/หน่ว                                                                          | Record (s) : 0<br>มย ราคาของแถมรวม   |  |  |
| <<br>ประเภ<br>มูลค่าต้นทุนรวม : 0.00                                                                                                    | ท Y : แถมฟริ, N : คิดเงินเพิ่มกับดัวร<br>รวมราคาอุปกรณ์รวมภาษี :                                              | ><br>ถ, A : ดิดเงินกับลูกต้า<br>0.00 |  |  |
|                                                                                                    |                                                                                                    | Next                                 |  |  |
| เลขที่ใบอนุมัติจากไฟแนนซ์ :<br>เลขที่ใบกำกับภาษี :<br>เลขที่ใบลดหนี้จอง :                                                                                                    | วันที่อนุมัติ :<br>*วันที่ใบกำกับ :<br>วันที่ใบลดหนี้ :                                                       |                                      |  |  |
| Preview Print Credit Note 14                                                                                                    | Save                                                                                                    | Search Back                          |  |  |
| เหตุผส เหยด เนมดตางย เดยสามารถพมพ เบลดเ<br>้วอย่างเอกสารลดหนี้เงินจอง<br>Way of Life!                                                                                                    | าสณาหลุสมาชิญมาปีชา                                                                                           |                                      |  |  |
|                                                                                                    | ใบถดหนี้                                                                                                    |                                      |  |  |
| ชื่ออุกค้า เลขที่1<br>เลขประจำด้วผู้เสียภาษี วันที่ใบ<br>ที่อยู่ เลยที่1<br>วันที่ใบ                                                                                                    | บลดหนี้ B01TC-1409240001<br>เลดหนี้ 24/09/2014<br>มกำกับภาษีเดิม B01TR-1407280004<br>กำกับภาษีเดิม 28/07/2014 |                                      |  |  |
| עראיברא איראיברא אוראיברא אוראיגע אוראיברא אוראיברא אוראיברא אוראיברא אוראיברא אוראיברא אוראיברא אוראיברא אוראיגע אוראיגע אוראיגע אוראיברא אוראיברא אוראיברא אוראיברא אוראיגע אוראיגע אוראיברא אוראיברא אוראיברא אוראיברא אוראיגע אוראיגע אוראיגע אוראיגע אווויגע אוראיגע אוראיגע אוראיגע אוראיגע אוראיגע אוראיגע אוראיגע אוראיגע אווויגע אוראיגע אוראיגע אוראיגע אוראיגע אוראיגע אוראיגע אוראיגע אווויגע אווויגעע אווויגעע אווויגעע אווויגעעע או | สำนวนเงิน                                                                                                    |                                      |  |  |
| มูลค่าสินค้าตามใบกำกับเดิม                                                                                                    | 2,803.74                                                                                                    |                                      |  |  |
| มูลค่าที่ถูกต้อง<br>ผลต่าง                                                                                                    | 0.00<br>2.803.74                                                                                              |                                      |  |  |
| ภาษัญอค่าเพิ่ม 7.00 %                                                                                                    | 196.26                                                                                                    |                                      |  |  |
| รวมทั้งสัน<br>เหตุผลในการลดหนี้ เพื่อออกใบกำกับกาษ์เอบที่ B01TS-1409240001                                                                                                    | 3,000.00                                                                                                    |                                      |  |  |
|                                                                                                    | ผู้มีอำนาจลงนาม                                                                                               |                                      |  |  |
|                                                                                                    | f museduu feesenusi ]                                                                                         |                                      |  |  |

| oc. No.                                                                                                    | _                                                                                                    |
|----------------------------------------------------------------------------------------------------|----------------------------------------------------------------------------------------------------|
|                                                                                                    | Page                                                                                                    |
| ₹-20180823                                                                                                  | 65/103                                                                                                    |
|                                                                                                    |                                                                                                    |
|                                                                                                    |                                                                                                    |
| 51219 Build 1800RC DE<br>) ຈຳກັດ (D001) Branch<br>User Name : MyCar Ar<br>ເຂີ <u>ຣign O</u><br>System Info: | B : SUZUKI_DB_REAL<br>I Code : aiauyr (B01)<br>dministrator (Admin)<br>ut   TH<br>26/12/2016 10:3<br>Link to Portal Site |
|                                                                                                    |                                                                                                    |
|                                                                                                    |                                                                                                    |
|                                                                                                    |                                                                                                    |
|                                                                                                    |                                                                                                    |
|                                                                                                    |                                                                                                    |
| tem                                                                                                    |                                                                                                    |
|                                                                                                    |                                                                                                    |
|                                                                                                    |                                                                                                    |
|                                                                                                    |                                                                                                    |
|                                                                                                    |                                                                                                    |
|                                                                                                    |                                                                                                    |
|                                                                                                    |                                                                                                    |
|                                                                                                    |                                                                                                    |
|                                                                                                    |                                                                                                    |
|                                                                                                    |                                                                                                    |
|                                                                                                    |                                                                                                    |
|                                                                                                    |                                                                                                    |
|                                                                                                    |                                                                                                    |
|                                                                                                    |                                                                                                    |
|                                                                                                    |                                                                                                    |
|                                                                                                    |                                                                                                    |
|                                                                                                    |                                                                                                    |
|                                                                                                    |                                                                                                    |
| งมอบ :                                                                                                    | 100                                                                                                    |
| งมอบ:                                                                                                    |                                                                                                    |
| พอรถ :                                                                                                    |                                                                                                    |
| ยนอก:                                                                                                    |                                                                                                    |
| กายใน :                                                                                                    |                                                                                                    |
| ok No :                                                                                                    |                                                                                                    |
|                                                                                                    |                                                                                                    |
| บภาษิ :                                                                                                    |                                                                                                    |
| Insert Sear                                                                                                 | rch Back                                                                                                    |
|                                                                                                    | Ĩ.                                                                                                    |
|                                                                                                    |                                                                                                    |
| ur<br>Ji                                                                                                    | ทร์ :<br>Insert Sear                                                                                                    |

|                                                                                                    |      | Doc. No.                                  | Page                     |
|----------------------------------------------------------------------------------------------------|------|-------------------------------------------|--------------------------|
| hapter : ระบบการขายรถ (Vehicle Sales)                                                                                                  |      | MYCAR-20180823                            | 66/103                   |
| 2711/2000 FT                                                                                                    |      |                                           | ·                        |
| ระบบสุดักค เสมพนธ (CRM) บันทึกส่งมอบรถใหม่ (ID: SCR040-060) >><br>ระบบสต้อกรถ 🗊 เพิ่มข้อมูล >>                                         |      |                                           |                          |
| ระบบการขายรถ 📰 สาขา : อ่อนนุช 💌                                                                                                    |      | เลขที่ใบส่งมอบ :                          | 2                        |
| 🖬 มนทกการจองรถ *เลขที่ไมเตรียมขาย : B01SF-1501230001 🕷 🔍                                                                               |      | *วันที่ใบส่งมอบ :                         |                          |
| <ul> <li>บันทึกใบเตรียมการขายรถ</li> <li>บันทึกเปลี่ยนเลขตัวถังรถตาม</li> <li>ชื่อลูกคำ : D001CR-140190059</li> </ul>                  |      | DNOSE : SUZUKI                            |                          |
| ใบขาย<br>🛛 ถึงบันใหตรีสมขายและตั้ง                                                                                                    |      | <b>สภายนอก :</b> 26U / ชาว (Superior W    | hite                     |
| ลูกหน้อื่น ชื่อ BASE MODEL : CARRY                                                                                                    |      | ส์ภายใน : Na / Na                         |                          |
| <ul> <li>ขั้นทึกส่งมอบรถใหม่</li> <li>ขั้นทึกส่งมอบรถใหม่</li> </ul>                                                                   |      | Warranty Book No :                        |                          |
| มีสังและรับงานนอกฝ้ายขาย เลขที่ใบกำกับภาษิ : 801TS-1502010001                                                                          | _    | วันที่ใบกำกับภาษี : 01/02/2015            |                          |
| 🗋 รายงาน<br>โต้งคำรายการอปกรอโอกแต่ง Preview                                                                                           |      | Save Insert Search                        | Back                     |
| ระบบทะเมือน                                                                                                    |      |                                           |                          |
| ระบบสต็อกป้ายแดง 🛅                                                                                                    |      | 5                                         |                          |
|                                                                                                    |      |                                           |                          |
| 2. กดปุ่ม 🛅 เพื่อทำการระบุวันที่ใบส่งมอบรถ                                                                                             |      |                                           |                          |
| 3. ระบุเลขที่สมุดรับประกัน Warranty Book No.(ถ้าว                                                                                      | มี)  |                                           |                          |
| 4. กดปุ่ม 📉 เพื่อเลือกข้อมูลผู้ใช้รถ                                                                                                   |      |                                           |                          |
| 5. กดปุ่ม <b>Save</b> เพื่อทำการบันทึกข้อมูล                                                                                           |      |                                           |                          |
| 6. กดปุ่ม <mark>Preview</mark> เพื่อตรวจสอบใบส่งมอบรถใหม                                                                               | 1    |                                           |                          |
| บันทึกส่งมอบรถใหม่ (ID: 5CR040-060) >><br>แสดงรายงาน >><br>7<br>7. กดปุ่ม <b>Print</b> เพื่อทำการพิมพ์ใบส่งมอบรถใหม<br>ออกเป็นไฟล์ pdf | ม่แล | ะกดปุ่ม <mark>Export</mark> เพื่อนำข้อมูล | Back<br>ใบกำกับภาษีขายรถ |
|                                                                                                    |      |                                           |                          |

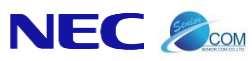

| เขางารับขององ 6000/15050000     รักร์ส่งของ 0010/15050000     รักร์ส่งของ 001051015     รักรารับของบริษัทแร้วรักรารับของบริษัทร์ว่า รักรับของบริษัทแร้ว รูปประวาณ     ระการับของบริษัทแร้วรักรารับของบริษัทร์ว่า รูปประวาณ     ระการับของบริษัทแร้วรักรารับของบริษัทร์ว่า รูปประวาณ     ระการับของบริษัทแร้วรักรารับของบริษัทร์ว่า รูปประวาณ     ระการับของบริษัทร์ว่า รูปประวาณ     ระการับของบริษัทร์ว่า รูปประวาณ     ระการับของบริษัทร์ว่า รูปประวาณ     ระการับของบริษัทร์ว่า รูปประวาณ     ระการับของบริษัทร์ว่า รูปประวาณ     ระการับของบริษัทร์ว่า รูปประวาณ     ระการับของบริษัทร์ว่า รูปประวาณ     ระการับของบริษัทร์ว่า รูปประวาณ     ระการับของบริษัทร์ว่า รูปประวาณ     ระการับของบริษัทร์ว่า รูปประวาณ     ระการับของบริษัทร์ว่า รูปประวาณ     ระการระการระการระการระการระการระการจะกระการจะการระการร                                                                                                    | เมษาร์ไปมังคมมาย     เมษาร์ไปมายอาการ     เมษาร์ไปมายอาการ     เป็นการประการประกรหารประการประการปรารประการประการประการประการประการประการประการปร | เลขที่ในส่งผลม <u>B01DV-1505020001</u><br>วิณฑีส่งผลม <u>02/05/2015</u><br><u>โดยหนึ่งสี่งอยในนี้ยำหเจ้า</u> <u>ที่อยู่</u><br><u>เลขมใหร่ก่อำประชาชน (ปันผู้ชื่อ / ผู้ในผอบรอยแต่</u><br><u>รุณรถยนต์ CARRY PICK UP 1.6L 5MT หมายและต่างกัง MHYGDN71T00404640</u> หมายและหรือง <u>G16AID251339</u><br>สิภายนลค <u>26U / ราก (Superior White) วินที่ส่งผอบรถ 02/05/2015</u> หมายและหระเบียนป้ายแคง<br>หร้อมอุปกรณ์อกแต่ง/ชองแกม คังนี้ <u>โบต์หยัดเหลากลาง, น้อยกับ, น้อยต้อ, หมุดยัด, CLIP,</u><br><u>CAP.U5B HOLE, เครืองเสียงวิทย, SPEAKER ASSY, ของไส U58, กำนเสาอากาศ , ชุดหรม,</u><br>ปลอกกุญแห้รับท (สีสมิ), SHELF,RR PARCEL(BLACK), CARCOVER, สะก็ร่อหน่า, สะก็ร่อหล่ง, มานยังแดดหน่ารด, สตีดเกอร์คาร์บอนกันขน<br>หลัง, สาครอบมือเป็ดประดู<br>จาก บริษัท ซูซูส์มอเตอร์ (ประเทศไทย) ร่ากัด ไปในสภาพเรียบร้อย พร้อมเครืองมือและอุปกรณ์ ประจำรถดรณด้วนถูกต่องและเป็นก็หอไจบุกประการ<br>(กรณ์ รถมีสภาพ ไม่เงิยบร้อย ไม่ครบก่าน โปรดระบุ) |
|----------------------------------------------------------------------------------------------------|----------------------------------------------------------------------------------------------------|----------------------------------------------------------------------------------------------------|
| ริษณฑริงสีจะมันร์ข้าทเท้ากันอุ     ริษณฑริงสีจะมันร์ข่าทเท้ากันอุ    ณะแปรทั่งวิมโรชาชานปันกุ่รีง / ผู้ปังผ่องสะ     รุณะของสังองมันร์ข่าทเท้าปันกุ่รีง / ผู้ปังผ่องสะ     รุณะของสัง ARRY PIOK UP 1.6L SMTทมายและหรังกัง MHYGDN/7100404640กมายและหรัง G16AID251339     สึกสามมด 26U / ชาว (Superior White)รับสังสมของ 02/05/2015ทมายและหรัง G16AID251339     สึกสามอา 26U / ชาว (Superior White)รับสังสมของ 02/05/2015ทมายและหรังบ้านบะวิทยง     พร่วยมูมสายและหรังขึ้นรับสีทริย์แหลากลาง, น้องก็ป. น้องส่อ. หมุยชื่อ, CLP,     CAPUSB HOLE, เครื่องเสียงรัทย, SPEAKER ASSY, ช่องไข USE, กำแสาอากาศ, ชุดพรม,     ปองกฤญเพริโมท (สิม่ม), SHELF.RR PARCEL(BLACK), CARCOVER, สะได้อากัน, สะได้อย่าง, สะได้อย่างส่ง, มามวิยมสะหน่างอ, สะโดงกล่างกันอาส     หร่ง มายรับและสะในช่วง รับสาย USE กำแสาอากาศ, ชุดพรม,     ปองกฤญเพริโมท (สิม่ม), SHELF.RR PARCEL(BLACK), CARCOVER, สะได้อากัน, สะได้อย่าง, สะได้อย่างส่ง, มามวิยมสะหน่างอ, สะโดงกล่างกันอาส     หร่ง มาสามและหน่าง ว่าหรือเมืองรักษ, รับสายมากหล่อมใน เรียงกาย                                                                                                    |                                                                                                    | โดยหนึ่งสี่องมันขึ้น้ำหเจ้า                                                                                                    |
| เล่าเป็นหรืองเห็งการ                                                                                                    |                                                                                                    |                                                                                                    |
| รุงรถอนต์ CARRY PICK UP 1.6L SMT หมายและดัวดัง MHYGDN71T00404640 หมายและเคลื่อง G16AD251339     สิภาณและ 26U / ชาว (Superior White) วินต์ส่งและเสด 02/05/2015 หมายและหระเบ็ตนไวยแลง     พร่อมอุปครณ์ตกและ(ระยะเสด ซึ่งนี้ <u>SubinEananana, Sub ก็ป, Subaña, หมุดอื่อ, CLIP,</u> CAP.USB HOLE, เครื่องเสียงวิทย, SPEAKER ASSY, ช่องไส USB, กำนเสาอากาศ, ชุดพอม,     ปลอกกุญแจ้ริโอท (สีส่ง), SHELF.RR PARCEL(BLACK), CARCOVER, สะได้อากว่า, สะได้อะจำน, สะได้อะด้าน, จะได้อะด้าน, สะได้อะจำน, สะได้อะด้านอนดี     ราก มริษัท ชุญกิมอเตอร์ (ประเทศโทย) ร่างริต ไปในสภาพเรียบร้อย พร้อมเตรือะมือและอุปกรณ์ ประจำระดะสะเด้าของต่องและเป็นที่หลโจกุดประการ     (ครณ์ รถมัสภาพ ไม่เรียบร้อย ไปกระเทศโทย) ร่างริต ไปในสภาพเรียบร้อย พร้อมเตรือะมือและอุปกรณ์ ประจำระดะสะเด้าของต่องและเป็นที่หลโจกุดประการ     (ครณ์ รถมัสภาพ ไม่เรียบร้อย ไปครมกำน รับรรระบุ)     รำหะจำยิ่มขอม และธับรองว่า ดั้งแต่บัตโป้แต่นไป รอยแต่ดังกล่าว อยู่ในครอบครอง ของข่าพเจ้า หากมีการประด มกต่องและเป็นที่หลโจกุดประการ     เสียบายโต ไม่ว่าร้อยสภาพรอยแต่เพื่อเกิดรากการโปรตอนต์คือเล่าว อยู่ในครอบครอง ของข่าพเจ้า หากมีการประด มกต่อง หรือเกิดการ     เสียบายโต ไม่ว่าร้อยสภาพรอยแต่เพื่อเกิดรากการโปรตอนต์ค้าเล่าว อยู่ในครอบครอง ของข่าพเจ้า หากมีการประด มาตรเตราะ     เพื่อเป็นต่อนาดรรมที่ ด้านสมาดหรอง หรือเติดการ     เสียบายโต ไปร่วกรรมกร้อง กลามสมาติสนอนต์ค้าเสียงกลาว ไปว่ากรณ์โลกุรม อยู่ในครอบโทตร์ หรือเล็กการ     เสียเป็นหลักฐานในกรรมดรมด์ และความสมาติสนอบาท ที่เดียนี้มากรมรอยนต์ด้านี่ ข่าพเจ้าเป็นผู้ในติเตรอบนต์สนอมีอชื่อไว้เป็นหลักฐาน     (พร้อยิ่มสถารางกรมอนต์ และความสมาติสนอบที่เดียน์ เกิดเรียนร้อยมต์สนน์ ข่าพเจ้าได้องลายมีอชื่อไว้เป็นหลักฐาน     () | รุงเสอมด์         CARRY PICK UP 1.6L SMT         หมายและสำคัง MHYG0N71700404640         หมายและหลัง (Superior White)         รุงเรีสงและหลาง (2005/2015         หมายและหลางเป็นประเพลา           สักรามสด         260 / ราว (Superior White)         รุงเรีสงและหลาง (Superior White)         รุงเรีสงและหลาง (Superior White)           พร่อมอุปกระดังการเป็นประเทศ การ         โบเป็นสังเหลาความ เมืองก็ป เมืองสง่อ, หมุดต้อ, CLIP,           CAPUSB HOLE, เคืองเสียงใหม่, SPEAKER ASSY, Stavita USB, กำนเสาลากาศ, รุงเหนน,         เมตระดังสงบัตะ (Jun (Superior White))           หลามเมืองสงบัตะ (ประเทศ)หน)         รักสิ่ง โป้นสภาพเรียงโองสงบัตะ, มาะเป็นเสาะหน่าง, เสียงร่าง, สงังสงบัตะ, มาะเป็นและหน่างอ, สถีงเกลร์คาร์บละสงชน           หลามเมืองสงบัตะ         (Staturation Lineaufora Lineaufora)         รักสิ่งเหลา           หลามเงินหรือ         (ประเทศ)หน)         รักสิ่ง โป้นสภาพเรียงโองสงบัตะ         มงังสงางสงบัตะ           หลามเงินที่สามาน         รักสิ่งเป็นสามาระ         หลามกร้องเสียงสงบัตะ         มงังสิ่งเสียงระ           หลาม         รักสิ่งเป็นสามาระ         หลามกร้องเสียงสงบาสามาระ         มาะสิ่งสงบัตะ           หลาม         รักสิ่งเสียงสงบาสามาระ         หลามาระ         มาะสิ่งสงบาสามาระ           หลาม         รักสิ่งเสียงสงบาสามาระ         หลามกร้องสอบสงบาสามาระ         หลามาะ           รักสามาระ         รักสามาระ         หลามาระ         รักสามาระ           หลาม        รักสามาระ       รักสามาระ                                                                                                    | รุนขอยนต์ CARRY PICK UP 1.6L 5MT หมายและดังดัง MHYGDN71T00404640 หมายและเครื่อง G16AID251339<br>สึกายนอก 26U / ราว (Superior White) วันที่ส่งมอบขอ 02/05/2015 หมายและทะเบียนป้ายแลง<br>พร้อมอุปกรณ์อกแตง/รองแกม ดังนี้ รับอัทธิตเพลากลาง, น้อยกัป, น้อยต่อ, หมุดยัด, CLIP,<br>CAP.USB HOLE, เครื่องเสียงวิทย, SPEAKER ASSY, รองไส USB, ก้านเสาลากาศ , รูตพรม,<br>ปลอกกุญแจริโมท (สีสม), SHELF.RR PARCEL(BLACK), CARCOVER, สะก็ร่อหน่า, สะก็ร่อร่าง, สะก็ร่อหลัง , มานยังและหน่ารอ, สยึกเกอร์การ์บอนกินชน<br>หลัง, มาครอนมือเป็ดประจู<br>ราก บริษัท รูรูส์มอเตอร์ (ประเทศไทย) ร่ากัด ไปในสภาพเรียบร้อย พร้อมเครื่องมือและอุปกรณ์ ประจำรอกรบด้วยถูกต่องและเป็นก็หอโจบุคประการ<br>(กรณี รถมีสภาพ ไม่เรียบร้อย ไม่ครบด้วน รัประครบุ)                                                                                                    |
| สิการแลก         26U / มาว (Superior White)         รับก็ส่งแรมระ         02/05/2015         หมายและพระเมียนป้ายแลง           พร้อมสุมกระยัดกแลง/ของแกม ดังนี้         รับสำนัดแหลากลาง, ม้อะก็ป. ร้องส่อ, หมุดยัด, CLIP,           CAP.USB HOLE, เครื่องเสียงวิทยุ, SPEARER ASSY, ของโส USB, กำแสกลากกร., ชุดหน,           ปลดกฎแห่งรับก (สีสม), SHELF,RR PARCEL(BLACK), CARCOVER, สะก็จัดหน่า, สะก็จัดข่าง, สะก็จะที่หลัง, มานยิงและหน่างด, สะก็แกอจัดาร์บอนดี<br>หลัง, สำครอมมือเป็ดประชุด           นาก บริษัท ชุญกิมอแองร์ (ประเทศไทย) จำกัด ไปในสภาพเรียบร้อย พร้อมเครื่องมือและอุปกรณ์ ประจำระดรรมด์รอบุตองและเป็นก็หลไหญกประการ<br>(กรณี จะมีสภาพ ในเรียบร้อย ในครบด้วย ริประจะบุ)           รำหนร่ายินออม และรับรองว่า ตั้งแต่บัตนี้เป็นดันไป รอยแต่ดังกล่าว อยู่ในครอบครอง ของข่าพเจ่า หากมีการข่ารุด มกหรอง หรือเกิดการ<br>เสียทายโลๆ ไม่ว่าโดยสภาพรอยแต่ห้อเกิดจากการไข่รอยแต่ดังกล่าว อยู่ในครอบครอง ของข่าพเจ่า หากมีการข่ารุด มกหรอง หรือเกิดการ<br>รับหเจ่ายินออม และรับรองว่า ตั้งแต่บัตนี้เป็นต่นไป รอยแต่ดังกล่าว อยู่ในครอบครอง ของข่าพเจ่า หากมีการข่ารุด มกหรอง หรือเกิดการ<br>รับมอบรอยแต่ ทุกประการรวมกั้ง ความรับอัดขอม ตามกฎหมายต่างๆ ทั่งสั้นด้วย<br>เพื่อเป็นหลักฐานในการรับรอยนต์ และความรับดิตขอมที่เกิดขึ้น เกี่ยวกับรอยนต์กันนี่ นำแห่งาได้สงลายมือชื่อไว้เป็นหลังการ           ลงชื่อ         ผู้ชื่อ/ผู้รับมอม         ลงชื่อ         ผู้หลายใช้ส่งเอยน<br>(                                                                                                    | สิภามลด         26U / ชาว (Superior White)         ระเทีลงมะแต่ 02/05/2015         หมายและทะเป็ยนไทยแดง           พร้อมอุปกระโรงและ คือนี้         รับที่เกิดีสะและเด 02/05/2015         หมายและทะเป็ยนไทยแดง           พร้อมอุปกระโรงและ คือนี้         รับที่เกิดีสะและเด 02/05/2015         หมายและทะเป็ยนไทยแดง           CAPLUSE HOLE, เครื่องเลี้ยวไทย, SPEARE ASSY, ของไส USB, กำนะสาการ, ของอน,                                                                                                    | สีภายนอก 26U / มาว (Superior White) วันที่ส่งมอบรถ 02/05/2015 หมายเลขทรเบียนป้ายแคง                                                                                                    |
| พร้อมอุปกรณ์สกแหน/ของแรม ดังนี้ <u>โปล์หลัดเพลากลาง, น้องก็ป, น้องมัอ, หนุดยัด, CLIP,</u> CAP.USB HOLE, เคลื่องเสี้ยงวิทยุ, SPEAKER ASSY, ของไส USB, กำนะสาอากาศ , ซุดพรม, ปอดกฤญแจริโมท (สีสน์), SHELF.RR PARCEL(BLACK), CARCOVER, สะได้อยาน่า, สะได้อย่าง, สะได้อย่าง, มานยิ่งและหน่างอ, สอี้สะกรล์การ์บอนดี "หรือ, สากครอมสื่อเป็ดประจุ "การ ปริษัท ซูบูสินอเตอร์ (ประเทศโทย) จำกัด ไปในสภาพเรียบร้อย พร้อมเคลื่องสื่อและอุปกรณ์ ประจำรถครณตัวบุคต่องและเป็นก็พอไจทุกร<br>เรื่อง สากครอมสื่อเป็ดประจุ "การ ปริษัท ซูบูสินอเตอร์ (ประเทศโทย) จำกัด ไปในสภาพเรียบร้อย พร้อมเคลื่องสื่อและอุปกรณ์ ประจำรถครณตัวบุคต่องและเป็นก็พอไจทุกรประการ<br>(กรณี รถมีสภาพ ไม่เรียบร้อย ไม่ครบด้วน โประธรณุ)                                                                                                    | พร้อมชุมกรณ์งานอง/ของแลง คังนี้ับบริเบร็ดเหลวกลาง, น้องกับ, นองสัง, นองสัง, CLIP,CAP.USB HOLE, เครื่องเลี้ยงว่ายุ, SPEARER ASSY, ของไส USB, กำนเสาจากาศ, ชุลพรม,ปลงกฤญเจริโมท (สีสัง), SHELF.RR PARCEL(BLACK), CARCOVER, สะก็จังหน่า, สะก็จังข่าง, สะก็จังหรือ, มานวิจมละหน่างด, สร้างกอร์คารับองกันขหรืง, ทำครองมืองเมืองประยูจาก บริสัท ชุมกิมอเองร์ (ประเทศไทย) จำกัด ไปในสภาพเรียบร้อง พร้อมเครื่องมือแระอุปกรณ์ ประจำรถดรณะด้วยถูกต่องและเป็นกิทธใหม่จะทาง(คณี รณสิภาพ ใปเรียบร้อย ไม่ครบต่าง โประครบุ)                                                                                                    | พร้อมอุปกรณ์อกแอง/ของและ ดังนี้ รับสำเอ็ดเหลากลาง, น้อยก็ป, น้อยส่อ, หมุดยึด, CLIP,<br>CAP.USB HOLE, เครื่องเสียงใหย, SPEAKER ASSY, ของไส USB, กำนเสาอากาศ , ขุดพรม,<br>ปลอกกุญแจริโมท (สีส้ม), SHELF.RR PARCEL(BLACK), CARCOVER, สะก็ร้องน้ำ, สะก็ร้อย่าง, สะก็รอำหลัง , มานบังแดดหน่ารอ, สล็ดเคอร์คาร์บอนดินชน<br>หลัง, สำครอบม้องป้อยประชุ<br>จาก บริษัท ซูซูกิมอเตอร์ (ประเทศไทย) จำกัด ไปในสภาพเรียบร้อย พร้อมเครื่องมือและอุปกรณ์ ประจำรถครบด้วนถูกต่องและเป็นก็หอไจทุกประการ<br>(กรณ์ รถมีสภาพ ไม่เรียบร้อย ไม่ครบด้วน รีประระบุ)                                                                                                    |
| CAP.USB HOLE, เครืองสืองใหม, SPEAKER ASSY, ของโส USB, ก้านสามากร, ขุยพอม.         ปลอกกุญแข้งโบท (สีสัม), SHELF, SR PARCEL(BLACK), CARCOVER, สะก็จัดหน้า, สะก็จัดข้างสัง, มานบิงและหน่างอ, สตี้คะกอร์ลาจ์บอนคิ<br>หลัง, ถ่าครอบชื่อเป็ดประยุ         จาก บริษัท ชูบูก็ของเตอร์ (ประเทศไทย) จำคัด ใบในสภาพเรียบร้อย พร้อมเครืองชื่อและอุปครณ์ ประจำรถครบตัวบุกต่องและเป็นที่พอใจทุกประการ<br>(กรณี รถมีสภาพ ในเรียบร้อย ในครบด้วน โประระบุ)         บ้าทเจ้ายินขอม และรับรองว่า ตั้งแตบัตนี้เป็นต่นไป รถยนต์ดังกล่าว อยู่ในครอบครอง ของข้าพเจ้า หากมีการข่ารุด บกพรอง หรือเกิดการ<br>เสียหายโดๆ ในว่าโดยสภาพรอยนต์หรือเกิดจากการใช้รถยนต์ดังกล่าว อยู่ในครอบครอง ของข้าพเจ้า หากมีการข่ารุด บกพรอง หรือเกิดการ<br>เสียหายโดๆ ในว่าโดยสภาพรอยนต์หรือเกิดจากการใช้รถยนต์ดังกล่าว ไม่ว่าครณ์ไดๆ ข้าพเจ้าเป็นผู้รับผิดช่อบในความเสียหายที่เกิดขึ้นหลังการ<br>รับมอบรถยนต์ ทุกประการรวมกั่ง ความรับผิดชอบ ตามกฎหมายต่างๆ ทั้งสินด้วย<br>เพื่อเป็นหลักฐานในการรับรถยนต์ และความรับผิดขอบที่เกิดขึ้น เกี่ยวกับรถยนต์ดันนี้ ข้าพเจ้าได้ลงอายมือชื่อไว้เป็นหลักฐาน<br>(                                                                                                    | CAP.USB HOLE, เครืองเสียงวิทยุ, SPEAKER ASSY, ของโส USB, กำนสามากาศ , ชุดพอม,     ปลอกกุญมาให้เวณ (สีส่ม), SHELF.RR PARCEL(BLACK), CARCOVER, สะให้อากับ, สะให้อารังสุด , มานอิงและหน่าย, สะใหกระรักขับอาสังขาง     พร. สำหรอมสือเป็นประวู     าก มใส้ท รูปสูโออเออร์ (ประเทศไทย) จำกัด ไปในสภาพเรียมร้อย พร้อมเครือเมือนอรอุปกรณ์ ประจำระครรมด้วยถูกต่องและเป็นที่หลไขทุกประการ     (กรณี รณีสภาพ ในเรียมร้อย ในครมด้วน รัปธรณบ)                                                                                                    | CAP.USB HOLE, เครื่องเสียงวิทยุ, SPEAKER ASSY, ของไส USB, ก้านเสาอากาศ , ชุดพรม,<br>ปลอกกุญแจร้โมท (สีสัม), SHELF.RR PARCEL(BLACK), CARCOVER, สเกิร์อทนำ, สเกิร์อย่าง, สเกิรอำหลัง , มาบบิงแดดหน่ารอ, สล็ดเกอร์คาร์บอนกินชน<br>หลัง, ต่าครอนมือเป็ดประจุ<br>จาก บริษัท ซูซูกิมอเตอร์ (ประเทศไทย) จำกัด ไปในสภาพเรียบร้อย พร้อมเครื่องมือและอุปกรณ์ ประจำรอครบด้วยถูกต่องและเป็นที่หอไจทุกประการ<br>(กรณี รอมีสภาพ ไม่เรียบร้อย ไม่ครบด้วน โประระบุ)                                                                                                    |
| ปลองกฎขะจริโมพ (สีสัม), SHELF.RR PARCEL(BLACK), CARCOVER, สะได้อหน้า, สะได้อย่าง, สะไดอัทสัง, มานยังและหน้าขอ, สลีดเตอร์คาร์บอนดี<br>หลัง, สำครอมมือเป็ดประชุ<br>จาก บริษัท ซูซูกิมอเออร์ (ประเทศโทย) จำกัด ไปในสภาพเรียบร้อย พร้อมเครื่องมือและอุปครณ์ ประจำรถครณด้วยถูกต่องและเป็นที่พอไจทุกประการ<br>(ครณี รถมีสภาพ ไม่เรียบร้อย ไม่ครมต่าม โปรคระบุ)<br>                                                                                                    | ปลอกกุญเหร็นท (สีสม), SHELF.RR PARCEL(BLACK), CARCOVER, สะได้อากัน, สะได้อ่านั้น, มาเรียบกลัง , มาเรียบคลังหรือเงิดหรือ<br>พรีง, ทำครองมือเป็ดประยุ<br>ราค บริษัท รูปรูกิมอเอลร์ (ประเทศไทย) รำคือ ไปในสภาพเรียบร้อย พร้อมเคลื่องมือมอะอุปครณ์ ประจำรถครณด้วยถูดข้องและเป็นที่พอใจทุกประการ<br>(ครณี รถอัสภาพ ไม่เรียบร้อย ไม่ครณร่วม ใประธะบุ)<br>                                                                                                    | ปลอกกฎแขร้ในท (สีสัม), SHELF,RR PARCEL(BLACK), CARCOVER, สเกิร์อหน่า, สเกิร์อย่าง, สเกิรอ่าหลัง , มานบังและหน่ารอ, สลีคเคอร์คาร์บอนดันขน<br>หลัง, ฝาครอบม้อเป็ดประดู<br>จาก บริษัท ซูซูกับอเออร์ (ประเทศไทย) จำกัด ไปในสภาพเรียบร้อย พร้อมเครื่องมือและอุปกรณ์ ประจำรอดรบด้วนถูกต่องและเป็นที่หอใจทุกประการ<br>(กรณ์ รถมีสภาพ ไม่เรียบร้อย ไม่ครบด้วน โประระบุ)                                                                                                    |
| ราค บริษัท ชูชูดิมอเตอร์ (ประเทศไทย) รำคัด ไปในสภาพเรียบร้อย พร้อมเครือะมือและอุปครณ์ ประจำรอครบด้วยถูดต้องและเป็นทัพอโจทุกประการ<br>(กรณี รถมีสภาพ ไม่เรียบร้อย ไม่ครบด้วน โปรดรบุ)<br>                                                                                                    | ราค มริษัท ชุมูดิมอเออร์ (ประเทศไทย) รำคัด ไม่ในสภาพสัมบร้อย พร้อมเครื่องมือและอุปกรณ์ ประจำรอครบอร์วมถูกอ่องและเป็นก็พอไรทุกประการ<br>(ครณี รถมิสภาพ ไม่เริ่มหร้อย ในครบก้าน รัประธรม)                                                                                                    | จาก บริษัท ชูชูด้มอเออร์ (ประเทศไทย) จำคัด ไปในสภาพเรียบร้อย พร้อมเครื่องม็อและอุปกรณ์ ประจำรถครบด้วนถูกต้องและเป็นที่หอใจทุกประการ<br>(กรณี รถมีสภาพ ไม่เรียบร้อย ไม่ครบด้วน โปรคระบุ)                                                                                                    |
| (ครณี รถมิสภาพ ไม่เรียบร้อย ไม่ครบก้าน โปรดรบุ)<br>ข้าพเร่ายิ่นยอม และรับรองว่า ตั้งแต่บัดนี้เป็นต่นไป รถยนต์ดังกล่าว อยู่ในครอบครอง ของข้าพเร่า หากมีการข่ารุด บกพร่อง หรือเกิดการ<br>เสียหายใดๆ ไม่ว่าโดยสภาพรถยนต์ทร้อเกิดจากการใช้รถยนต์ดันดังกล่าว ไม่ว่ากรณีใดๆ ข้าพเร่าเป็นผู้รับผิดช่อบในความเสียหายที่เกิดขึ้นหลังการ<br>รับมอบรถยนต์ ทุกประการรวมทั้ง ความรับผิดช่อบ ตามกฎหมายต่างๆ ทั้งสิ้นด้วย<br>เพื่อเป็นหลักฐานในการรับรถยนต์ และความรับผิดช่อบที่เกิดขึ้น เกี่ยวกับรถยนต์ดันนี้ ข้าพเร่าได้องลายมือขือไว้เป็นหลักฐาน<br>ลงชื่อ                                                                                                    | (คณิ์ รณัสภาพ ไม่เรียบร้อย ไม่ครมก้วน โปรครมม)<br>บ้าพเจ้ายินขอม และรับรองว่า ถึงแต่ยัดนี้เป็นกับไป รถยนต์ดังกลาว อยู่ในครอบครอง ของข้าพเจ้า หากมีการข่ารุด มกพร่อง หรือเกิดการ<br>เสียหายใดๆ ไม่ว่าโดยสภาพรถยนต์หรือเกิดจากการไข่รถยนต์คันดังกลาว อยู่ในครอบครอง ของข้าพเจ้า หากมีการข่ารุด มกพร่อง หรือเกิดการ<br>เสียหายใดๆ ไม่ว่าโดยสภาพรถยนต์หรือเกิดจากการไข่รถยนต์คันดังกลาว ไม่ว่าครณิใดๆ ข้าพเจ้าเป็นผู้รับผิดช่อมในความเสียหายที่เกิดขึ้นหลังการ<br>รับมอบรถยนต์ ทุกประการรวมทั้ง ความรับผิดช่อม ตามกฎหมายต่างๆ ทั้งสิ้นด้วย<br>เพื่อเป็นหลักฐานในการรับรถยนต์ และความรับผิดช่อมที่เกิดขึ้น เกี่ยวกับรถยนต์คันนี้ ข้าพเจ้าได้องลายมือชื่อไว้เป็นหลักฐาน<br>คงชื่อ ผู้ชื่อให้สิ้มมอบ ดงชื่อ ผู้ชื่อให้เริ่มมอบ ดงชื่อ ผู้ขายให้สู่ดังมอบ<br>(                                                                                                    | (กรณี รถมีสภาพ ไม่เรียบร้อย ไม่ครบก้วน โปรครบมุ)                                                                                                    |
| ข้าพเจ้าขึ้นขอม และรับรองว่า ตั้งแต่บัดนี้เป็นต้นไป รถยนต์ดังกล่าว อยู่ในครอบครอง ของข้าพเจ้า หากมีการข่ารุด บกพร่อง หรือเกิดการ<br>เสียหายใดๆ ไม่ว่าโดยสภาพรถยนต์หรือเกิดจากการใช่รถยนต์ค้นดังกล่าว ไม่ว่าครณีใดๆ ข้าพเจ้าเป็นผู้รับผิดข่อบในความเสียหายที่เกิดขึ้นหลังการ<br>รับมอบรถยนต์ ทุกประการรวมทั้ง ความรับผิดช่อบ ตามกฎหมายต่างๆ ทั้งสิ้นด้วย<br>เพื่อเป็นหลักฐานในการรับรถยนต์ และความรับผิดช่อบที่เกิดขึ้น เกี่ยวกับรถยนต์ค้นนี้ ข้าพเจ้าได้องลายมือชื่อไว้เป็นหลักฐาน<br>องชื่อ                                                                                                    | ข้าพเจ้ายินยอม และรับรองว่า ตั้งแต่มัดนี้เป็นต้นไป รถยนต์ดังกล่าว อยู่ในครอบครอง ของข้าพเจ้า หากมีการปารุด บกพร่อง หรือเกิดการ<br>เสียหายใดๆ ไม่ว่าโดยสภาพรถยนต์หรือเกิดจากการใช้รถยนต์ศันด์งกล่าว ไม่ว่าครณิใดๆ ข้าพเจ้าเป็นผู้รับติดขอบในความเสียหายที่เกิดขึ้นหลังการ<br>รับมอบรถยนต์ ทุกประการรวมทั้ง ความรับติดขอบ ตามกฎหมายต่างๆ ทั้งสิ้นด้วย<br>เพื่อเป็นหลักฐานในการรับรถยนต์ และความรับติดขอบที่เกิดขึ้น เกี่ยวกับรถยนต์ศันนี ข้าพเจ้าได้ลงลายมือชื่อไว้เป็นหลักฐาน<br>(                                                                                                    |                                                                                                    |
| ข้าพเจ้ายินยอม และรับรองว่า ตั้งแต่บัดนี้เป็นต้นไป รถยนต์ดังกล่าว อยู่ในครอบครอง ของข้าพเจ้า หากมีการขำรุด บกพร่อง หรือเกิดการ<br>เสียหายใดๆ ไม่ว่าโดยสภาพรถยนต์ทร้อเกิดจากการใช้รถยนต์ดันดังกล่าว ไม่ว่ากรณิไดๆ ข้าพเจ้าเป็นผู้รับผิดข่อบในความเสียหายที่เกิดขึ้นหลังการ<br>รับมอบรถยนต์ ทุกประการรวมทั้ง ความรับผิดข่อบ ตามกฎหมายต่างๆ ทั้งสั้นด้วย<br>เพื่อเป็นหลักฐานในการรับรถยนต์ และความรับผิดข่อบที่เกิดขึ้น เกี่ยวกับรถยนต์ดันนี้ ข้าพเจ้าได้ลงลายมือขือไว้เป็นหลักฐาน<br>ลงชื่อผู้ข้อ/ผู้รับมอบ ลงชื่อผู้ข้อไว่เป็นหลักฐาน<br>                                                                                                    | ข้าพเจ้าขึ้นขอม และรับรองว่า ตั้งแต่มัดนี้เป็นต้นไป รถยนต์ดังกล่าว อยู่ในครอบครอง ของข้าพเจ้า หากมีการข่ารุด มกพร่อง หรือเกิดการ<br>เสียหายโลๆ ไม่ว่าโดยสภาพรถยนต์หรือเกิดจากการไข้รถยนต์คันดังกล่าว ไม่ว่ากรณิโดๆ ข้าพเจ้าเป็นผู้รับผิดข่อบในความเสียหายที่เกิดขึ้นหลังการ<br>รับผอบรถยนต์ ทุกประการรวมทั้ง ความรับผิดชอบ ตามกฎหมายต่างๆ ทั้งสิ้นด้วย<br>เพื่อเป็นหลักฐานในการรับรถยนต์ และความรับผิดช่อบที่เกิดขึ้น เกี่ยวกับรถยนต์คันนี้ ข้าพเจ้าได้ลงลายมือชื่อไว้เป็นหลักฐาน<br>ดังชื่อ                                                                                                    |                                                                                                    |
| () ()<br>ลงชื่อผู้จนุมัติการปล่อยรถ<br>() ()                                                                                                    | () ()<br>ลงปือ ผู้อนุมัติการปล่อยรถ<br>() ()<br>หมายเหตุ : (มันทึกภายใน)<br>1. บันทึกภายใน)<br>2. กรณีปล่อยรถพร้อมเดิมเงิน ร่านวนท ลงปือผู้จัดการแผนกปัญปี/การเงินหรือผู้รับเงิน                                                                                                    | ,                                                                                                    |
| ลงชื่อยู่จัดการขาย ลงชื่อยู่อนุมัติการปล่อยรถ<br>() ()                                                                                                    | ลงชื่อ ผู้อนุมัติการปล่อยรถ<br>() ()<br>หมายเทตุ : (บันทึกภายใน)<br>1. บันทึกการข่าระเงินค่าด้วรถเรียบร้อยแล้ว ลงชื่อผู้จัดการแผนกบัญชี/การเงินทร้อผู้รับเงิน<br>2. ครณีปล่อยรถพร้อมเกับเงิน จำนวนท ลงชื่อผู้รับผิดชอบทร้อผู้รับเงิน                                                                                                    | เพื่อเป็นทลักฐานในการรับรถยนต์ และความรับผิดชอบที่เกิดขึ้น เกี่ยวกับรถยนต์คันนี้ ข้าพเจ้าได้ลงลายมือชื่อไว้เป็นทลักฐาน<br>ลงชื่อ ผู้ชื่อ/ผู้รับมอบ ลงชื่อ ผู้ชื่อ/ผู้รับมอบ ลงชื่อ ผู้ขาย/ผู้ส่งมอบ                                                                                                    |
|                                                                                                    | ()<br>ทมายเทตุ : (บันทึกภายใน)<br>1. บันทึกการประเงินต่าด้วรถเรียบร้อยแล้ว ลงปือ ผู้จัดการแผนกบัญปี/การเงินทรือผู้รับเงิน<br>2. กรณีปล่อยรถพร้อมเก็บเงิน จำนวน บาท ลงปือ ผู้รับผิดปอบทรือผู้รับเงิน                                                                                                    | เพื่อเป็นหลักฐานในการรับรถยนต์ และความรับผิดขอบที่เกิดขึ้น เกี่ยวกับรถยนต์คันนี้ บ้าพเจ่าใต้ลงลายมือขื่อไว้เป็นหลักฐาน<br>ลงขือผู้ขือ/ผู้รับมอบ ลงขือผู้ขาย/ผู้ส่งมอบ<br>() ()                                                                                                    |
|                                                                                                    | หมายเหตุ : (บันทึกภายใน)<br>1. บันทึกการประเงินค่าด้วรถเรียบร้อยแล้ว ลงชื่อผู้จัดการแผนกบัญขี/การเงินหรือผู้รับเงิน<br>2. กรณีปล่อยรถพร้อมเก็บเงิน จำนวนบาท ลงชื่อผู้รับผิดชอบหรือผู้รับเงิน                                                                                                    | เพื่อเป็นหลักฐานในการรับรถยนด์ และความรับผิดขอบที่เกิดขึ้น เกี่ยวกับรถยนต์ดันนี้ ข้าพเจ้าได้ลงลายมือชื่อไว้เป็นหลักฐาน<br>ลงข้อผู้ข้อ/ผู้รับมอบ ลงข้อผู้ขาย/ผู้ส่งมอบ<br>() ()<br>ลงข้อ ผู้จัดการบาย ลงข้อ ผ่อนมีดีการปล่อยรถ                                                                                                    |
|                                                                                                    | หมายเหตุ : (บันทึกภายใน)<br>1. บันทึกการประเงินค่าด้วรถเรียบร้อยแล้ว ลงชื่อผู้จัดการแผนกบัญชี/การเงินหรือผู้รับเงิน<br>2. กรณีปล่อยรถพร้อมเก็บเงิน จำนวนบาท ลงชื่อผู้รับผิดชอบหรือผู้รับเงิน                                                                                                    | เพื่อเป็นหลักฐานในการรับรถยนต์ และความรับผิดช่อบที่เกิดขึ้น เกี่ยวกับรถยนต์คันนี้ ข้าพเจ้าใต้ลงลายมือชื่อไว้เป็นหลักฐาน<br>ลงชื่อ ผู้ข้าย/ผู้ส่งมอบ<br>() ()<br>ลงชื่อผู้อนุมัติการปล่อยรถ<br>() ()                                                                                                    |
|                                                                                                    | หมายเหตุ : (บันทึกภายใน)<br>1. บันทึกการข่าระเงินค่าด้วรถเรียบร้อยแล้ว ลงปือ                                                                                                    | เพื่อเป็นหลักฐานในการรับรถยนต์ และความรับผิดขอบที่เกิดขึ้น เกี่ยวกับรถยนต์คันนี้ ข้าพเจ่าได้ลงลายมือขี่อไว้เป็นหลักฐาน<br>ลงขือผู้ขือ/ผู้รับมอบ ลงขือผู้ขาย/ผู้ส่งมอบ<br>() ()<br>ลงขือผู้จัดการบาย ลงขือผู้อนุมัติการปล่อยรถ<br>() ()                                                                                                    |
| หมายเหตุ : (บันทึกภายใน)                                                                                                    | <ol> <li>บันทึกการประเงินค่าด้วรถเรียบร้อยแล้ว</li> <li>ลงปือ ผู้จัดการแผนกปัญปี/การเงินหรือผู้รับเงิน</li> <li>ครณีปล่อยรถพร้อมเก็บเงิน จำนวน</li> <li>บาท ลงปือ</li> <li>ผู้รับผิดขอบหรือผู้รับเงิน</li> </ol>                                                                                                    | เพื่อเป็นหลักฐานในการรับรถยนด์ และความรับผิดข่อบที่เกิดขึ้น เกี่ยวกับรถยนต์ดันนี้ ข้าพเจ่าได้ลงลายมือขี่อไว้เป็นหลักฐาน<br>ลงชื่อ                                                                                                    |
| <ol> <li>บันทักการประเงินค่าตัวรถเรียบร้อยแล้ว</li> <li>ลงข้อ ผู้จัดการแผนกบัญขี/การเงินทร้อยู่รับเงิน</li> <li>ว</li></ol>                                                                                                    | 2. ครอบปลอยรถพรอมเกบเงน จานวน บาท ลงขอ ผูรบผตขอบทรอผูรบเงน                                                                                                    | เพื่อเป็นหลักฐานในการรับรถยนต์ และความรับผิดขอบที่เกิดขึ้น เกี่ยวกับรถยนต์คัณนี้ ข้าพเจ่าใต้ลงลายมือขี้อไว้เป็นหลักฐาน<br>ลงชื่อ                                                                                                    |
| 2. กระบบออบรอมเคมเคมเคม หาวน ยาย ออบรอ เพราะ เคม ออบรอ เพราะ เคม เกม เกม เกม เกม เกม เกม เกม เกม เกม เก                                                                                                    |                                                                                                    | เพื่อเป็นหลักฐานในการรับรถยนต์ และความรับผิดขอบที่เกิดขึ้น เกี่ยวกับรถยนต์คันนี้ ข้าพเจ่าได้ลงลายมือขี่อไว้เป็นหลักฐาน<br>ลงชื่อ                                                                                                    |
|                                                                                                    |                                                                                                    | เพื่อเป็นหลักฐานในการรับรถยนต์ และความรับผิดขอบที่เกิดขึ้น เกี่ยวกับรถยนต์คัณนี้ ขำพเจ่าใต้ลงลายมือชื่อไว้เป็นหลักฐาน<br>ลงชื่อ                                                                                                    |
| [สำเนา ]                                                                                                    | [สำเนา ]                                                                                                    | เพื่อเป็นหลักฐานในการรับรถยนด์ และความรับศิตขอมที่เกิดขึ้น เกี่ยวกับรถยนด์กันนี้ ขำพเจ้าได้องอายมือชื่อไว้เป็นหลักฐาน<br>องชื่อ                                                                                                    |
| [สำเนา ]                                                                                                    | [ สำเนา ]                                                                                                    | เพื่อเป็นหลักฐานในการรับรถอนด์ และความรับติดชอบที่เกิดขึ้น เกี่ยวกับรถอนด์คันนี้ ข้าพเจ้าได้องลายมือชื่อไว้เป็นหลักฐาน<br>avซื่อ                                                                                                    |
| [สาเนา ]                                                                                                    | [ ahuun ]                                                                                                    | เพื่อเป็นหลักฐานในการรับรถอนด์ และความรับศิตชอบที่เกิดขึ้น เกี่ยวกับรถอนต์ดันนี้ บ้าพเจ้าได้ลงลายมีอชื่อไว้เป็นหลักฐาน<br>avซื้อ                                                                                                    |
| [สำเนา ]                                                                                                    | [สำเนา ]                                                                                                    | เพื่อเป็นหลักฐานในการรับรถอนด์ และความรับติดข้อมที่เกิดขึ้น เกี่ยวกับรถอนต์ดันนี้ ขำหเร่าได้ลงลายมือขื่อไว้เป็นหลักฐาน<br>aoขื่อ                                                                                                    |
|                                                                                                    |                                                                                                    | เพื่อเป็นหลักฐานในการรับรถยนต์ และความรับผิดขอบที่เกิดขึ้น เกี่ยวกับรถยนต์คันนี้ ขำพเจ้าได้ลงลายมือชื่อไว้เป็นหลักฐาน<br>avซื้อ                                                                                                    |
| 2. ครณีปล่อยรถพร้อมเก็บเงิน จำนวนบาท ลงชื่อผู้รับผิดช่อบหรือผู้รับเงิน                                                                                                    |                                                                                                    | เพื่อเป็นหลักฐานในการรับรถยนด์ และความรับผิดชอบที่เกิดขึ้น เกี่ยวกับรถยนต์ศันนี ข้าพเจ้าได้องลายมือชื่อไว้เป็นหลักฐาน<br>ลงชื่อ                                                                                                    |
| 2. กรณีปล่อยรถพร้อมเก็บเงิน จำนวน บาท องชื่อ ผ่รับผิดชอบเงิน                                                                                                    |                                                                                                    | เพื่อเป็นหลักฐานในการรับรถยนต์ และความรับผิดขอบที่เกิดขึ้น เดี๋ยวกับรถยนต์คันนี้ ขำพเจ้าได้ลงลายมือชื่อไว้เป็นหลักฐาน<br>ลงชื่อผู้ข้อ/ผู้รับมอบ ลงชื่อผู้ข่าย/ผู้ส่งมอบ<br>() ()<br>ลงชื่อผู้จัดการบาย ลงชื่อผู้อนุมัติการปล่อยรถ<br>() ()                                                                                                    |
| 1. บันทึกการข่าระเงินค่าด้วรถเรียบร้อยแล้ว ลงชื่อ ผู้จัดการแผนกบัญชี/การเงินทริอผู้รับเงิน                                                                                                    | 2. กรณัปล่อยรถพร้อมเก็บเงิน จำนวน บาท ลงชื่อ ผู้รับผิดช่อบทร้อผู้รับเงิน                                                                                                    | เพื่อเป็นหลักฐานในการรับรถยนต์ และความรับผิดขอบที่เกิดขึ้น เกี่ยวกับรถยนต์ดันนี้ ข้าพเจ้าใต้ลงลายมือชื่อไว้เป็นหลักฐาน<br>ลงชื่อ                                                                                                    |
| หมายเหตุ : (บันทึกภายใน)                                                                                                    | 1. บันทึกการชำระเงินต่าตัวรถเรียบร้อยแล้ว ลงชื่อ ผู้จัดการแผนกบัญชี/การเงินทร้อผู้รับเงิน<br>2. กรณีปล่อยรถพร้อมเก็บเงิน จำนวน บาท ลงชื่อ ผู้รับติดชอบทร้อผู้รับเงิน                                                                                                    | เพื่อเป็นหลักฐานในการรับรถยนต์ และความรับผิดขอบที่เกิดขึ้น เดี๋ยวกับรถยนต์คันนี้ ข้าพเจ้าได้ลงลายมือชื่อไว้เป็นหลักฐาน<br>ลงชื่อผู้ข้อ/ผู้รับมอบ ลงซื้อผู้ขาย/ผู้ส่งมอบ<br>() ()<br>ลงชื่อผู้จัดการบาย ลงชื่อผู้อนุมัติการปล่อยรถ<br>() ()                                                                                                    |
| หมายเหตุ : (ปันทึกภายใน)                                                                                                    | <ol> <li>บันทึกการประเงินค่าด้วรถเรียบร้อยแล้ว</li> <li>ลงชื่อ ผู้จัดการแผนกบัญชี/การเงินทริอผู้รับเงิน</li> <li>กรณีปล่อยรถพร้อมเก็บเงิน จำนวน บาท ลงชื่อ ผู้รับผิดชอบทริอผู้รับเงิน</li> </ol>                                                                                                    | เพื่อเป็นหลักฐานในการรับรถยนต์ และความรับผิดขอบที่เกิดขึ้น เกี่ยวกับรถยนต์ค้นนี้ ข้าพเจ้าใต้ลงลายมือชื่อไว้เป็นหลักฐาน<br>ลงชื่อผู้ขึ้อ/ผู้รับมอบ ลงซื้อผู้ขาย/ผู้ส่งมอบ<br>() ()<br>ลงชื่อผู้จัดการขาย ลงชื่อผู้อนุมัติการปล่อยรถ<br>() ()                                                                                                    |
| หมายเหตุ : (ปันทึกภายใน)                                                                                                    | 1. บันทึกการข่าระเงินค่าด้วรถเรียบร้อยแล้ว ลงชื่อ ผู้จัดการแผนกบัญชี/การเงินทร้อผู้รับเงิน<br>2. กรณีปล่อยรถพร้อมเกิบเงิน จำนวน บาท ลงชื่อ ผู้รับผิดช่อบทร้อผู้รับเงิน                                                                                                    | เพื่อเป็นหลักฐานในการรับรถยนต์ และความรับผิดขอบที่เกิดขึ้น เกี่ยวกับรถยนต์คันนี้ ข้าพเจ้าได้ลงลายมือชื่อไว้เป็นหลักฐาน<br>ลงชื่อ                                                                                                    |
|                                                                                                    | หมายเหตุ : (มันทักภายใน)<br>1. บันทึกการข่าระเงินต่าด้วรถเรียบร้อยแล้ว ลงชื่อ ผู้จัดการแผนกบัญชี/การเงินหรือผู้รับเงิน<br>2. กรณีปล่อยรถพร้อมเก็บเงิน จำนวน บาท ลงชื่อ ผู้รับผิดขอบหรือผู้รับเงิน                                                                                                    | เพื่อเป็นหลักฐานในการรับรถยนต์ และความรับผิดขอบที่เกิดขึ้น เกี่ยวกับรถยนต์คันนี้ ข้าพเจ้าได้ลงลายมือชื่อไว้เป็นหลักฐาน<br>ลงชื่อ                                                                                                    |
|                                                                                                    | หมายเหตุ : (บันทึกภายใน)<br>1. บันทึกการประเงินค่าด้วรถเรียบร้อยแล้ว ลงชื่อ ผู้จัดการแผนกบัญชี/การเงินหรือผู้รับเงิน<br>2. กรณีปล่อยรถพร้อมเก็บเงิน จำนวน บาท ลงชื่อ ผู้รับผิดชอบทริอผู้รับเงิน                                                                                                    | เพื่อเป็นหลักฐานในการรับรถยนต์ และความรับผิดขอบที่เกิดขึ้น เกี่ยวกับรถยนต์คันนี้ ข้าพเจ้าได้ลงลายมือชื่อไว้เป็นหลักฐาน<br>ลงชื่อ ผู้ข้าย/ผู้ส่งมอบ<br>() ()<br>ลงชื่อ ผู้จัดการขาย ลงชื่อ ผู้อนุมัติการปล่อยรถ<br>() ()                                                                                                    |
|                                                                                                    | หมายเหตุ : (บันทึกภายใน)<br>1. บันทึกการประเงินต่าด้วรถเรียบร้อยแล้ว ลงชื่อผู้จัดการแผนกบัญชี/การเงินหรือผู้รับเงิน<br>2. กรณีปล่อยรถพร้อมเก็บเงิน จำนวนบาท ลงชื่อผู้รับผิดชอบหรือผู้รับเงิน                                                                                                    | เพื่อเป็นหลักฐานในการรับรถยนต์ และความรับผิดขอบที่เกิดขึ้น เกี่ยวกับรถยนต์คันนี้ ข้าพเจ้าได้ลงลายมือชื่อไว้เป็นหลักฐาน<br>ลงชื่อ                                                                                                    |
|                                                                                                    | หมายเหตุ : (บันทึกภายใน)<br>1. บันทึกการประเงินต่าตัวรถเรียบร้อยแล้ว ลงปือผู้จัดการแผนกบัญปี/การเงินหรือผู้รับเงิน<br>2. กรณีปล่อยรถพร้อมเก็บเงิน จำนวน บาท ลงปือ ผู้รับผิดชอบหรือผู้รับเงิน                                                                                                    | เพื่อเป็นหลักฐานในการรับรถยนต์ และความรับผิดขอบที่เกิดขึ้น เกี่ยวกับรถยนต์คันนี้ ข้าพเจ้าได้ลงลายมือชื่อไว้เป็นหลักฐาน<br>ลงชื่อ                                                                                                    |
|                                                                                                    | หมายเหตุ : (บันทึกภายใน)<br>1. บันทึกการประเงินค่าด้วรถเรียบร้อยแล้ว ลงชื่อผู้จัดการแผนกบัญขี/การเงินหรือผู้รับเงิน<br>2. กรณีปล่อยรถพร้อมเก็บเงิน จำนวนบาท ลงชื่อ ผู้รับผิดชอบหรือผู้รับเงิน                                                                                                    | เพื่อเป็นหลักฐานในการรับรถยนต์ และความรับผิดขอบที่เกิดขึ้น เกี่ยวกับรถยนต์คันนี้ ข้าพเจ้าได้ลงลายมือชื่อไว้เป็นหลักฐาน<br>ลงชื่อ                                                                                                    |
|                                                                                                    | หมายเหตุ : (มันทึกภายใน)<br>1. บันทึกการประเงินต่าด้วรถเรียบร้อยแล้ว ลงชื่อ ผู้จัดการแผนกบัญชี/การเงินหรือผู้รับเงิน<br>2. กรณีปล่อยรถพร้อมเก็บเงิน จำนวน บาท ลงชื่อ ผู้รับผิดชอบหรือผู้รับเงิน                                                                                                    | เพื่อเป็นหลักฐานในการรับรถยนต์ และความรับผิดชอบที่เกิดขึ้น เกี่ยวกับรถยนต์คันนี้ ข้าพเจ้าได้ลงลายมือชื่อไว้เป็นหลักฐาน<br>ลงชื่อ ผู้ชื่อ/ผู้รับมอบ ลงชื่อ ผู้บาย/ผู้สังมอบ<br>() ()<br>ลงชื่อ ผู้ส่อการขาย ลงชื่อ ผู้อนุมัติการปล่อยรถ<br>() ()                                                                                                    |
|                                                                                                    | หมายเหตุ : (บันทึกภายใน)<br>1. บันทึกการข่าระเงินค่าด้วรถเรียบร้อยแล้ว ลงชื่อผู้จัดการแผนกบัญชี/การเงินทริอผู้รับเงิน<br>2. กรณีปล่อยรถพร้อมเก็บเงิน จำนวนบาท ลงชื่อ ผู้รับผิดช่อบทริอผู้รับเงิน                                                                                                    | เพื่อเป็นหลักฐานในการรับรถยนต์ และความรับผิดขอบที่เกิดขึ้น เกี่ยวกับรถยนต์คันนี้ ข้าพเร่าได้ลงลายมือชื่อไว้เป็นหลักฐาน<br>ลงชื่อ                                                                                                    |
|                                                                                                    | หมายเหตุ : (บันทึกภายใน)<br>1. บันทึกการประเงินต่าด้วรถเรียบร้อยแล้ว ลงชื่อผู้จัดการแผนกบัญชี/การเงินหรือผู้รับเงิน<br>2. กรณีปล่อยรถพร้อมเก็บเงิน จำนวน บาท ลงชื่อ ผู้รับผิดชอบหรือผู้รับเงิน                                                                                                    | เพื่อเป็นหลักฐานในการรับรถยนต์ และความรับผิดขอบที่เกิดขึ้น เกี่ยวกับรถยนต์ค้นนี้ ข้าพเร่าได้ลงลายมือชื่อไว้เป็นหลักฐาน<br>ลงชื่อ ผู้บาย/ผู้ส่งมอบ<br>() ()<br>ลงชื่อ ผู้อนุมัติการปล่อยรถ                                                                                                    |
| ()                                                                                                    | านายเทตุ : (บันทึกภายใน)<br>1. บันทึกการชำระเงินค่าด้วรถเรียบร้อยแล้ว ลงชื่อผู้จัดการแผนกบัญชี/การเงินทร้อยู่รับเงิน<br>2. กรณีปล่อยรถพร้อมเก็บเงิน จำนวนบาท ลงชื่อผู้รับผิดชอบทร้อยู่รับเงิน                                                                                                    | เพื่อเป็นหลักฐานในการรับรถยนต์ และความรับผิดชอบที่เกิดขึ้น เกี่ยวกับรถยนต์คันนี้ ข้าพเจ้าได้ลงลายมือชื่อไว้เป็นหลักฐาน<br>ลงชื่อดู้ชื่อ/ผู้รับมอบ ลงชื่อผู้บาย/ผู้ส่งมอบ<br>() ()<br>องชื่อ ผู้จัดการขาย องชื่อ ผู้จัดการขายอาย                                                                                                    |
| () ()                                                                                                    | () ()<br>หมายเหตุ : (บันทึกภายใน)<br>1. บันทึกการประเงินต่าด้วรถเรียบร้อยแล้ว ลงปือผู้จัดการแผนกบัญปี/การเงินหรือผู้รับเงิน<br>2. กรณีปล่อยรถพร้อมเก็บเงิน จำนวนบาท ลงปือผู้รับติดปอบทริอยู่รับเงิน                                                                                                    | เพื่อเป็นหลักฐานในการรับรถยนต์ และความรับผิดชอบที่เกิดขึ้น เกี่ยวกับรถยนต์คันนี้ ข้าพเจ้าได้ลงลายมือชื่อไว้เป็นหลักฐาน<br>ลงชื่อ ผู้ชื่อ/ผู้ชื่อ/ผู้ชื่อ/ผู้รับมอบ ลงชื่อ ผู้บาย/ผู้สังมอบ<br>() ()                                                                                                    |
| ()                                                                                                    | ()<br>หมายเหตุ : (บันทึกภายใน)<br>1. บันทึกการประเงินต่าด้วรถเรียบร้อยแล้ว ลงชื่อผู้จัดการแผนกบัญปี/การเงินหรือผู้รับเงิน<br>2. ครณีปล่อยรถพร้อมเก็บเงิน จำนวนบาท ลงชื่อ ผู้รับผิดชอบหรือผู้รับเงิน                                                                                                    | เพื่อเป็นหลักฐานในการรับรถยนต์ และความรับผิดขอบที่เกิดขึ้น เกี่ยวกับรถยนต์คันนี้ ข้าพเจ้าได้ลงลายมือชื่อไว้เป็นหลักฐาน<br>ลงชื่อผู้ขือ/ผู้รับมอบ ลงชื่อผู้ขาย/ผู้ส่งมอบ<br>() ()                                                                                                    |
|                                                                                                    | ()<br>()<br>ทมายเทตุ : (บันทึกภายใน)<br>1. บันทึกการประเงินค่าด้วรถเรียบร้อยแล้ว ลงป้อผู้จัดการแผนกบัญปี/การเงินหรือผู้รับเงิน<br>2. กรณีปล่อยรถพร้อมเก็บเงิน จำนวนบาท ลงป้อ ผู้รับผิดปอบทรีอผู้รับเงิน                                                                                                    | เพื่อเป็นหลักฐานในการรับรถยนต์ และความรับผิดชอบที่เกิดขึ้น เกี่ยวกับรถยนต์คันนี้ ข้าพเจ้าได้ลงลายมือชื่อไว้เป็นหลักฐาน<br>ลงชื่อ ผู้ชื่อ/ผู้รับมอบ ลงชื่อ ผู้บาย/ผู้ส่งมอบ<br>() ()                                                                                                    |
| وعودود ممير وعليه المنظر المنظر المنظ                                                                                                    | และระบบ เล่าหารมาย ลงบอย (สูงหารมาย ลงบอย (สูงนุมถุการบอลอยรถ<br>() ()          หมายเหตุ : (บันทึกภายใน)         1. บันทึกการประเงินค่าด้วรถเรียบร้อยแล้ว         ลงปีอ         ผู้รัดการแผนกบัญปี/การเงินหรือผู้รับเงิน         2. กรณีปล่อยรถพร้อมเกีบเงิน ง่านวน         บาท       ลงปีอ         ผู้รับผิดปอบหรือผู้รับเงิน                                                                                                    | เพื่อเป็นหลักฐานในการรับรถยนต์ และความรับผิดขอบที่เกิดขึ้น เกี่ยวกับรถยนต์ศันนี้ ข้าพเจ้าได้ลงลายมือชื่อไว้เป็นหลักฐาน<br>ลงชื่อ ผู้ชื่อ/ผู้รับมอบ ลงชื่อ ผู้ข้อ/ผู้รับมอบ ถึงชื่อ ผู้บาย/ผู้ส่งมอบ<br>()                                                                                                    |
| ลงชื่อ ผู้จัดการขาย ลงชื่อ ผู้อนุมัติการปล่อยรถ<br>() ()                                                                                                    | ลงชื่อ ผู้อนุมัติการปล่อยรถ<br>() ()<br>ทมายเทตุ : (บันทึกภายใน)<br>1. บันทึกการประเงินค่าด้วรถเรียบร้อยแล้ว ลงชื่อ ผู้จัดการแผนกบัญปี/การเงินหรือผู้รับเงิน<br>2. ครณีปล่อยรถพร้อมเก็บเงิน จำนวนท ลงชื่อ ผู้รับคิดชอบทรีอผู้รับเงิน                                                                                                    | เพื่อเป็นหลักฐานในการรับรถยนต์ และความรับผิดขอบที่เกิดขึ้น เกี่ยวกับรถยนต์คันนี้ ข้าพเจ้าได้ลงลายมือชื่อไว้เป็นหลักฐาน<br>ลงชื่อผู้ข้อ/ผู้รับมอบ ลงชื่อผู้ขาย/ผู้ส่งมอบ<br>() ( )                                                                                                    |
| ลงปีอผู้จัญภารบาย ลงปีอผู้อนุมัติการปล่อยรถ<br>() ()                                                                                                    | ลงชื่อ ผู้อนุมติการปล่อยรถ<br>() ()<br>หมายเหตุ : (มันทึกภายใน)<br>1. บันทึกการประเงินค่าด้วรถเรียบร้อยแล้ว ลงชื่อ ผู้รัดการแผนกบัญปี/การเงินหรือผู้รับเงิน<br>2. กรณีปล่อยรถพร้อมเก็บเงิน จำนวน บาท ลงชื่อ ผู้รับคิดปอบทร้อผู้รับเงิน                                                                                                    | เพื่อเป็นหลักฐานในการรับรถยนต์ และความรับผิดช่อบที่เกิดขึ้น เกี่ยวกับรถยนต์คันนี้ ข้าพเจ้าได้ลงลายมือชื่อไว้เป็นหลักฐาน<br>ลงชื่อ ผู้ชื่อ/ผู้รับมอบ ลงชื่อ ผู้ชาย/ผู้สังมอบ                                                                                                    |
| () ()<br>ลงปือผู้จัญภารบาย ลงปือผู้อนุมัติการปล่อยรถ<br>() ()                                                                                                    | () ()<br>ลงปีอผู้อนุมัติการปล่อยรถ<br>() ()<br>ทมายเหตุ : (มันทึกภายใน)<br>1. บันทึกการประเงินค่าด้วรถเรียบร้อยแล้ว ลงปีอผู้จัดการแผนกบัญปี/การเงินหรือผู้รับเงิน<br>2. ครณีปล่อยรถพร้อมเก็บเงิน จำนวนท ลงปีอผู้รับคิดปอบทริอยู่รับเงิน                                                                                                    | เพื่อเป็นหลักฐานในการรับรถยนต์ และความรับผิดขอบที่เกิดขึ้น เกี่ยวกับรถยนต์คันนี้ ข้าพเจ้าได้ลงลายมือชื่อไว้เป็นหลักฐาน                                                                                                    |
| () ()<br>ลงปือผู้จัดการบาย ลงปือผู้อนุมัติการปล่อยรถ<br>() ()                                                                                                    | () ()<br>ลงชื่อ ผู้จันมัติการปล่อยรถ<br>() ()<br>พมายเทตุ : (บันทึกภายใน)<br>1. บันทึกการประเงินค่าด้วรถเรียบร้อยแล้ว ลงชื่อ ผู้รัดกรแผนกบัญปี/การเงินทร้อยู่รับเงิน<br>2. ครณีปล่อยรถพร้อมเกีบเงิน ร่านวนท ลงชื่อ ผู้รับคิตปอบทร้อยู่รับเงิน                                                                                                    | เพื่อเป็นหลักฐานในการรับรถยนต์ และความรับผิดข่อบที่เกิดขึ้น เกี่ยวกับรถยนต์คันนี้ ข้าพเจ้าได้ลงลายมือชื่อไว้เป็นหลักฐาน                                                                                                    |
| ลงขอผู้ของผูรบมอบ ลงข้อผู้ขาย/ผู้ส่งมอบ () () ลงขือผู้จัดการขาย ลงขือผู้อนุมัติการปล่อยรถ () ()                                                                                                    | ลงขอ (ขาย/ผู้สุงมอบ<br>() ()<br>ลงขึ้อ ผู้จัดการขาย ลงขึ้อ ผู้อนุมัติการปล่อยรถ<br>() ()                                                                                                    | เพื่อเป็นหลักฐานในการรับรถยนต์ และความรับผิดช่อบที่เกิดขึ้น เกี่ยวกับรถยนต์คันนี้ ข้าพเจ้าได้ลงลายมือชื่อไว้เป็นหลักฐาน                                                                                                    |
| ลงชื่อ ผู้จัญมัติการปล่อยรถ<br>() ()                                                                                                    | ลงชื่อ ผู้จัดการขาย ลงชื่อ ผู้อนุมัติการปล่อยรถ<br>() ()<br>หมายเหตุ : (มันทึกภายใน)<br>1. บันทึกการประเงินค่าด้วรถเรียบร้อยแล้ว ลงชื่อ ผู้จัดการแผนกบัญชี/การเงินหรือผู้รับเงิน<br>2. ครณีปล่อยรถพร้อมเกียเงิน จำนวน บาท ลงชื่อ ผู้รับคิตฮอบหรือผู้รับเงิน                                                                                                    | เลยกอยเต, เมวาเพยสมาทรยยมแครยเกพาเกกรเอรอนมครมครมหายเทรา เมวากรแเพๆ ขาพเราเบมผู่รบผดขอบเนความเสยทายทเกดขนทลงการ<br>รับมอบรถยนต์ ทุกประการรวมทั้ง ความรับผิดช่อบ ตามกฎหมายต่างๆ ทั้งสิ้นด้วย                                                                                                    |

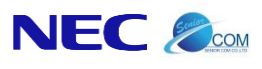

Chapter : ระบบการขายรถ (Vehicle Sales)

| Doc. No.       | Page   |
|----------------|--------|
| MYCAR-20180823 | 68/103 |

2.6 บันทึกขายรถระหว่าง Dealer

สืบเนื่องจากรายงาน Inspection Approach ระบบจะสร้าง Target เช็คระยะจำนวน 13 รายการหลังที่มีการบันทึกส่ง มอบรถใหม่ แต่จะมีเคสที่ ดีลเลอร์ A ขายรถให้ ดีลเลอร์ B แล้ว ดีลเลอร์ B ขายรถให้ลูกค้าโดยจังหวะที่ ดีลเลอร์ A ขายรถให้ ดีลเลอร์ B ถ้ามีการบันทึกส่งมอบรถใหม่ ระบบจะสร้าง Target ให้ทันทีซึ่งจะไม่ถูกต้อง

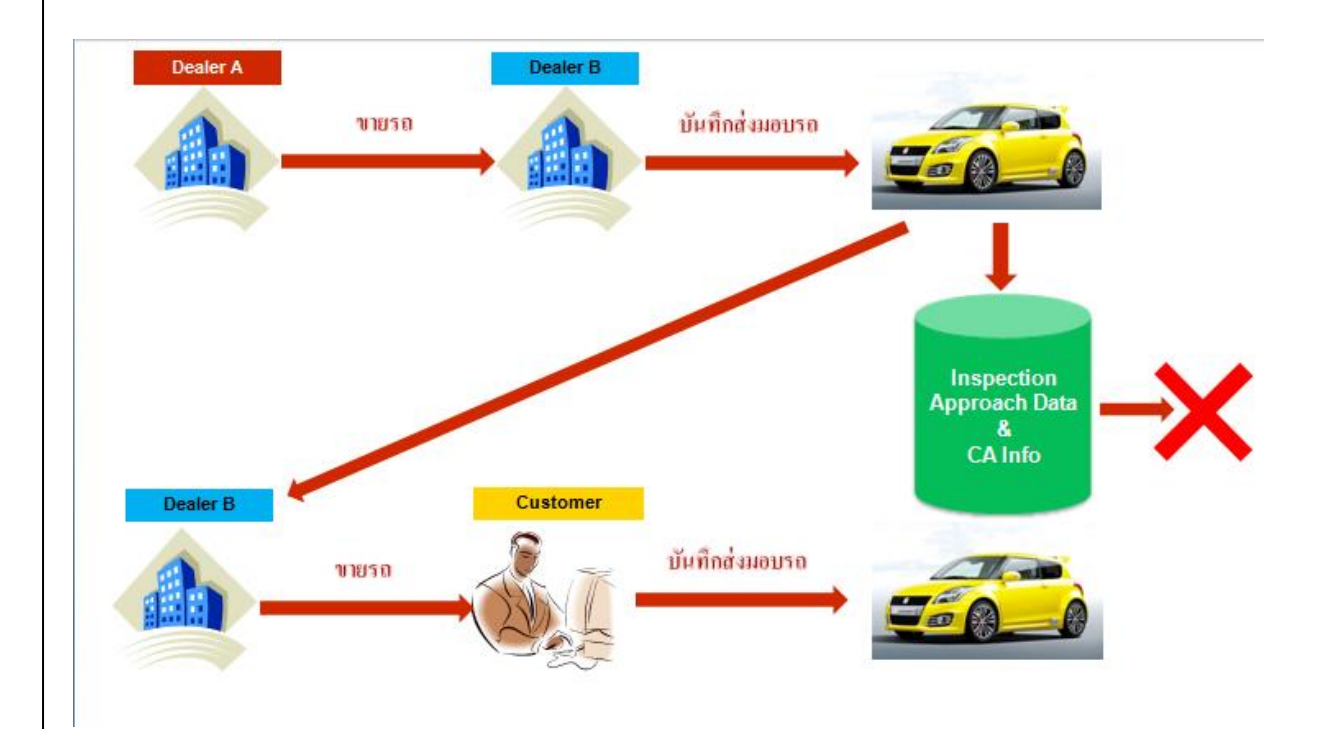

|                                        | Doc. No.       | Page   |
|----------------------------------------|----------------|--------|
| Chapter : ระบบการงายรถ (Vehicle Sales) | MYCAR-20180823 | 69/103 |

ดังนั้นใน**กรณีที่มีการขายรถระหว่างดีลเลอร์ <u>ไม่ต้อง</u> บันทึกส่งมอบรถใหม่**เพื่อให้ระบบสร้าง Target เซ็คระยะจำนวน 13 รายการ ในรายงาน Inspection Approach ได้อย่างถูกต้อง โดยการสร้าง Target เซ็คระยะจำนวน 13 รายการที่ถูกต้อง ต้องสร้าง หลังจากที่มีการบันทึกส่งมอบรถให้ลูกค้าผู้ใช้รถแล้วเท่านั้น

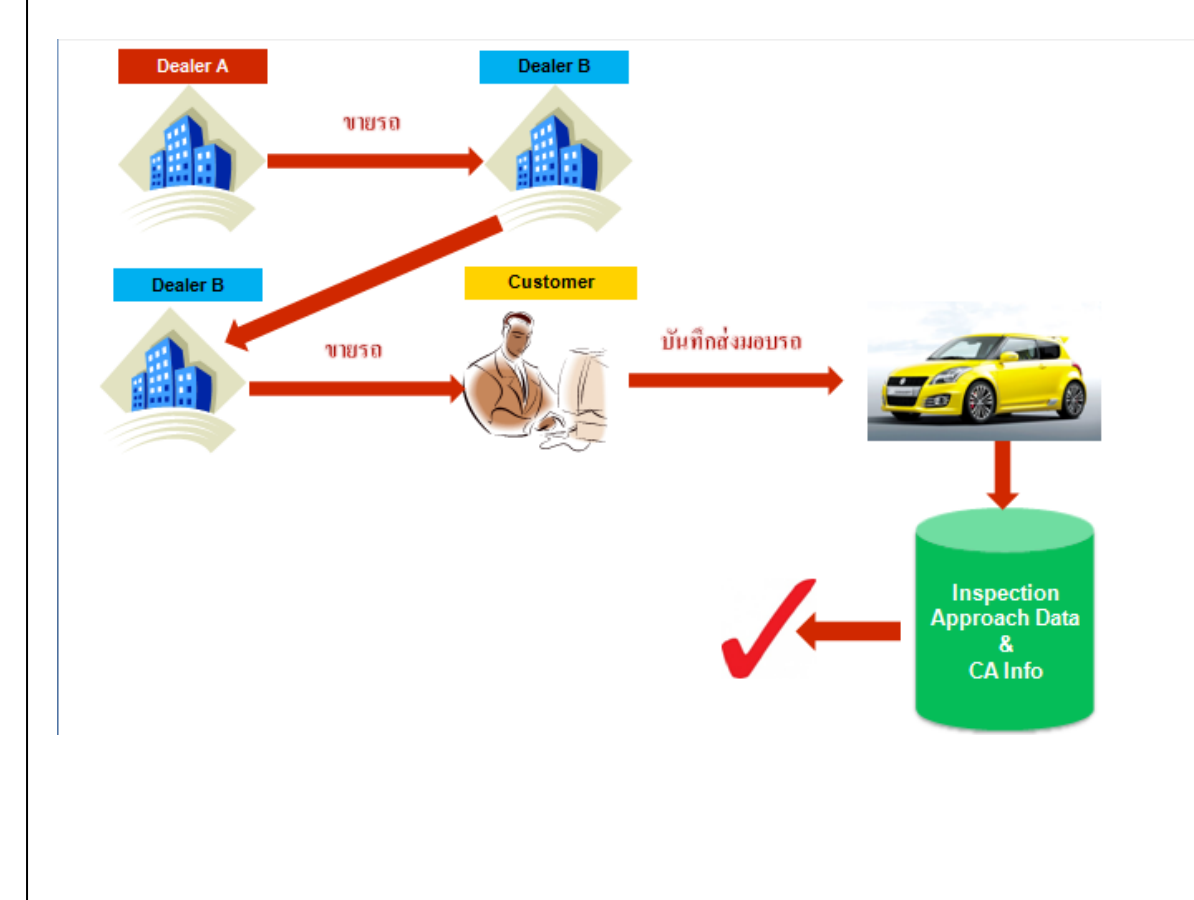

| Deter:::::::::::::::::::::::::::::::::::                                                                                                    | Det : 3:2:UUNTSUUTUS (Vehicle Sales)       NYCAR-20180823       70/03                                                                                                    |                                                                                                    |                                                                                                    |                                                                                  |                                          | Doc. No.                                                                             |                                 | Page                      |
|----------------------------------------------------------------------------------------------------|----------------------------------------------------------------------------------------------------|----------------------------------------------------------------------------------------------------|----------------------------------------------------------------------------------------------------|----------------------------------------------------------------------------------|------------------------------------------|--------------------------------------------------------------------------------------|---------------------------------|---------------------------|
| <pre>spin-buby(c)(s) : spin-spin-spin-spin-spin-spin-spin-spin-</pre>                                                                                                    | <pre>spandards(COD)   safety =</pre>                                                                                                    | pter :                                                                                                    | n (Vehicle Sales)                                                                                                    |                                                                                  | MY                                       | CAR-20180                                                                            | 823                             | 70/103                    |
| ugančna na poslava (COSA)<br>ujašavna poslava (COSA)<br>ujašavna poslava (COSA)<br>(COSA)<br>(COS                                                                                                    | <pre>upupupupupupupupupupupupupupupupupupup</pre>                                                                                                    |                                                                                                    |                                                                                                    |                                                                                  |                                          |                                                                                      |                                 |                           |
| universe   utiling   utiling                                                                                                    | <pre>windfunctions is in the set of the set of the set</pre>                                                                                                    | มบลูกค้าสัมพันธ์ (CRM) 🔳<br>เบสด็อกรถ                                                                                                    | บันทึกออกใบกำกับภาษีขายรถ (ID: SCR040-0<br>แสดงข้อมูล >>                                                                            | 50) >>                                                                           |                                          |                                                                                      |                                 |                           |
| auddu       auddu       auduu       auduu       auduu       auduu       auduu       auduu       auduu       auduu       auduu       auduu       auduu       auduu       auduu       auduu       auduu       auduu       auduu <td< td=""><td><pre>indiaintenant<br/>indiaintenant<br/>i</pre></td><td>มมการขายรถ 📄<br/>มันทึกการจองรถ<br/>มันทึกการขายรถ<br/>๏ มันทึกไปเตรียมการขายรถ<br/>๏ มันทึกเปลี่ยนเลขตัวถังรถตาม<br/>ในขาย</td><td>สาขา : อ่อนนุช ¥<br/>เลขที่ใบจอง :<br/>ประเภทการขาย : ขายสด ¥<br/>รหัสลูกค้า : D001CR-150200002<br/>รหัสพานักงานขาย : ADMIN</td><td>Encod and</td><td></td><td>เลขที่ใบเดรียมขาย :<br/>วันที่เดรียมขาย :<br/>ภาษีมูลค่าเพิ่ม (%) :<br/>เลขที่อ้างอิง :</td><td>B01SC-150207<br/>07/02/2015<br/>7</td><td>.00</td></td<> | <pre>indiaintenant<br/>indiaintenant<br/>i</pre> | มมการขายรถ 📄<br>มันทึกการจองรถ<br>มันทึกการขายรถ<br>๏ มันทึกไปเตรียมการขายรถ<br>๏ มันทึกเปลี่ยนเลขตัวถังรถตาม<br>ในขาย                                          | สาขา : อ่อนนุช ¥<br>เลขที่ใบจอง :<br>ประเภทการขาย : ขายสด ¥<br>รหัสลูกค้า : D001CR-150200002<br>รหัสพานักงานขาย : ADMIN             | Encod and                                                                        |                                          | เลขที่ใบเดรียมขาย :<br>วันที่เดรียมขาย :<br>ภาษีมูลค่าเพิ่ม (%) :<br>เลขที่อ้างอิง : | B01SC-150207<br>07/02/2015<br>7 | .00                       |
| unstallaw       Impediation         unstallaw       Impediation         unstallaw       Im                                                                                                    | unitadium       Immediational Control       Immediational Control       Immediational Contro       Immediational Control                                                                                                    | <ul> <li>ข้ายสามารถรอบข้ายสละดง<br/>ลูกหนี้อื่น</li> <li>ข้านทึกสงมอบรถใหม่<br/>สั่งและรับงานนอกฝ่ายขาย<br/>รายงาน</li> <li>ด้งค่ารายการอปกรณ์ตกแต่ง</li> </ul> | รทัสบริษัทประกัน :<br>เลขตัวดังรถ : MMSHZC72500167106<br>เลขเครื่อง : K12BS167225<br>มูลค่าขาย : 564,485.98<br>มูลค่าเงินจอง : 0.00 | รทัสรุ่นรถ : ZFB1C9R004<br>สีภายนอก : ZTR / ชาว (S<br>ภาษีชาย :<br>ภาษีเงินจอง : | A14<br>now White Pe<br>39,514.02<br>0.00 | Base Model :<br>สีภายใน :<br>ราคารวมภาษี :<br>เงินจองรวมภาษี :                       | SWIFT<br>Na / Na                | 604,000.00                |
| มเรารถ<br>เรียญลหลัก<br>เรียญลหลัก<br>เรียกท Y: แบบทรี, N: รัดเงินเท็มอุกล์า<br>มุลต่าลับทุนรวม : 0.00 รวมราคาอุปกรณ์รวมกาษี : 0.00<br>หลังจากที่บันทึกออกใบก่ากับภาษี<br>เสยท์ในก่ากับกาษี : B01T5-1502070001 รวมที่ไปก่ากับ : 07/02/2015<br>Preview Save Search Back                                                                                                    | uni in in in in in in in in in in in in i                                                                                                    | มทะเมียน                                                                                                    | รายการอุบกรณะคนแลงอนๆ<br>ประเภท : 🔘 แถมฟรี 🔘 คิดเงินเข้<br>สำคับที่ ประเภทอุปกรณ์ รหัสอุปกรณ์ ร                                     | โมกับด้วรถ © คิดเงินกับลูกค้า ®<br>ชื่ออุปกรณ์ ประเภท จำนวน ด้                   | ทั้งหมด<br>นทุน/หน่วย มูล                | ค่าต้นหุบรวม ราคา/                                                                   | Recor<br>หน่วย ราคาขอ           | d (5) : 0<br>เงแถมรวม     |
| หลังจากที่บันทึกออกไบกำกับภาษี<br>เฉขาที่ในกำกับการี : B01TS-1502070001 *วันที่ในกำกับ : 07/02/2015<br>Preview Save Search Back                                                                                                    | หรังจากที่มันทึกออกในทำกับภาษี<br>รัมเข้ในกำกับภาษี<br>Preview Save Search Back                                                                                                    | มเจาหน้ •<br>บลุกหนี้ •<br>มภาษี •<br>มข้อมูลหลัก •<br>บรักษาความปลอดภัย •                                                                                      | <มูลคำต้นทุนรวม :                                                                                                    | III<br>0.00                                                                      | ประเภท Y : แถง<br>รวมราคา                | เฟรี, N : คิดเงินเพิ่มกับ<br>อุปกรณ์รวมภาษี :                                        | ເດັວรຄ, A : คิดเ                | ►<br>งินกับลูกค้า<br>0.00 |
| Preview Save Search Back                                                                                                    | Preview Save Search Back                                                                                                    |                                                                                                    | เลขที่ใบกำกับภาษี : <mark>B01TS-150</mark>                                                                                          | )2070001                                                                         | กที่บันทึกออกใบ                          | กำกับภาษี<br>*วันที่ใบก่ากับ : 07/02                                                 | /2015                           |                           |
|                                                                                                    |                                                                                                    |                                                                                                    | Preview                                                                                                    |                                                                                  |                                          | Save                                                                                 | Search                          | Back                      |
|                                                                                                    |                                                                                                    |                                                                                                    |                                                                                                    |                                                                                  |                                          |                                                                                      |                                 |                           |
|                                                                                                    |                                                                                                    |                                                                                                    |                                                                                                    |                                                                                  |                                          |                                                                                      |                                 |                           |

| apter : ระบบการขายรถ<br>ะบบลูกคำลัมพันธ์ (CRM) •<br>ะบบสด็อกรถ •<br>ะบบการขายรถ •<br>ะบบหาเบียน •<br>ะบบหล์อกบ้ายแดง •                                                                                                    | ຄ (Vehicle Sales)<br>ມັນນົກດັບສຳຮະຄາມຄໍນວຄຍສ໌ (ID: SO                                                                                                    |                                                           |                     |                                                                                                    |                      |
|----------------------------------------------------------------------------------------------------|----------------------------------------------------------------------------------------------------|-----------------------------------------------------------|---------------------|----------------------------------------------------------------------------------------------------|----------------------|
| ะบบลุกคำสัมพันธ์ (CRM) 💽<br>ะบบสด็อกรถ 💽<br>ะบบการขายรถ 💽<br>ะบบทะเบียน 💽                                                                                                    | บันทึกรับชำระตามอินวอยซ์ (ID: SC                                                                                                    |                                                           |                     | MYCAR-2018082                                                                                                    | 3 71/103             |
| รมบสุดัดกรถ<br>รมบสต์อกรถ<br>รมบการขายรถ<br>รมบทระเบียน<br>รมบทระเบียน<br>รมบสต์อกป้ายแดง<br>                                                                                                    | บันทึกรับช่ำระตามอินวอยซ์ (ID: SC                                                                                                    |                                                           |                     |                                                                                                    |                      |
| ะบบการขายรถ 📰<br>ะบบทะเบียน 🔁<br>ะบบสล็อกป้ายแดง 🔛                                                                                                    | แกเขขอมูล >>                                                                                                    | CR130-010) >>                                             | และมีการรับชำระเรีย | มร้อยแล้ว                                                                                                    |                      |
| ะบบทะเบียน 🗄                                                                                                    |                                                                                                    |                                                           |                     |                                                                                                    |                      |
| ะบบสด็อกป้ายแดง 🔳                                                                                                    | สาขา:อ่อนนุช                                                                                                    | 0200002                                                   |                     | เลขที่ไบเสร็จ B01F1-15020                                                                                                    | 70001                |
|                                                                                                    | -เจาหน/ลูกหน : D001CR-15                                                                                                    | 0200002                                                   |                     | วนทเบเสรจ 07/02/2015                                                                                                    |                      |
| สมมสมย์มริการ 🕅                                                                                                    | Preview Receipt                                                                                                    |                                                           |                     | Insert                                                                                                    | earch Back           |
| แมนรั้งชั้งองปันว่                                                                                                    |                                                                                                    |                                                           |                     |                                                                                                    |                      |
| ามาขวงขออร เพต                                                                                                    | รายการ เบกากบภาษ >>                                                                                                    |                                                           |                     |                                                                                                    | Descend (a) + 1      |
| 20035 (No                                                                                                    | พิมพ์ข้อมูล เลขที่                                                                                                    | ใบกำกับภาษี                                               | มูลค่าก่อนภาษี      | ภาษีมูลค่าเพิ่ม                                                                                                    | นอดรวมภาษี           |
| ะบบการเงน 📃                                                                                                    | B01TS                                                                                                    | -1502070001                                               | 564,485.98          | 39,514.02                                                                                                    | 604,000.00           |
| ∎ รบชาระ<br>■ บันทึกรับชำระเงินตามอินวอยซ์                                                                                                    | •                                                                                                    |                                                           |                     |                                                                                                    | 4                    |
| 💷 บันทึกรับช่ำระตามใบวางบิล                                                                                                    | รายการรับชำระ                                                                                                    |                                                           |                     |                                                                                                    |                      |
| บันทึกรับชำระเงินตามใบ<br>เครียบรับ                                                                                                    |                                                                                                    |                                                           |                     |                                                                                                    | Record (s) : 1       |
| <ul> <li>มันทึกรับช่าระเช็คจากลูกหนี้</li> </ul>                                                                                                    | จัดการข้อมูล No. เจ้าหนึ่/ลูกหนึ่                                                                                                    | ชำระค่า VAT                                               | (%) WHT (%) រ       | มูลค่าหนี้ ภาษีมูลค่าเพิ่ม ยอดหนี้ ย                                                                                                    | เอดชำระแล้ว ยอดหนี้ค |
| ระบบเช็ครับ                                                                                                    |                                                                                                    | คารถขายรถเงินสด                                           | 7.00 0.00 564       | 4,485.98 39,514.02 604,000.00                                                                                                    | 604,000.00           |
| รายงาน                                                                                                    |                                                                                                    |                                                           |                     |                                                                                                    |                      |
| บบเจ้าหนี้ 🗈                                                                                                    | ผลรวมมูลค่าหนึ่                                                                                                    | 564,485.9                                                 | 18                  | ผลรวมยอดชำระแล้ว :                                                                                                    | 604,000.00           |
| บบลูกหนี้ 🔳                                                                                                    | ผลรวมภาษีมูลค่าเพิ่ม                                                                                                    | 39,514.0                                                  | 12                  | งลรวมยอดภาษีทักณ ที่จ่าย :                                                                                                    | 0.00                 |
| บบภาษี 🖸                                                                                                    | ผลรวมยอดหนิ                                                                                                    | 604,000.0                                                 | 00 ผลรวมท่          | โกภาษิณ ที่จ่ายที่หักไว้แล้ว :                                                                                                    | 0.00                 |
| ฟัมข้อมูลหลัก 🔳                                                                                                    | ผลรวมภาษหก ณ ทจายทหกครงน                                                                                                    | . 0,0                                                     | 0                   | ผสรวมขอดชาระสุทธ :                                                                                                    | 604,000.00           |
| บบรักษาความปลอดภัย 🔳                                                                                                    | ้วิธีการขำระ >>                                                                                                    |                                                           |                     |                                                                                                    |                      |
|                                                                                                    |                                                                                                    |                                                           |                     |                                                                                                    | 0.00                 |
|                                                                                                    |                                                                                                    |                                                           |                     |                                                                                                    | 0.00                 |
| บบลูกค้าสัมพันธ์ (CRM) 📑<br>บบสต์อกรถ 📑                                                                                                    | บันทึกส่งมอบรถใหม่ (ID: SCR040-<br>เพิ่มข้อมูล >>                                                                                                    | 060) >>                                                   |                     |                                                                                                    | 0.00                 |
| รบบลูกคำสัมพันธ์ (CRM) 🗈<br>รบบสดีอกรถ 💽<br>รบบการขายรถ 🗖                                                                                                    | บันทึกส่งมอบรถใหม่ (ID: SCR040-<br>เพิ่มข้อมูล >><br>สาขา                                                                                                    | 060) >>                                                   |                     | เลขที่ใบส่งมอบ :                                                                                                    | 0.00                 |
| ณบลูกคำสัมพันธ์ (CRM) 💽<br>รบบสต้อกรถ 💽<br>รบบการขายรถ 🚍<br>ปันบัทึกการจองรถ                                                                                                    | บับทึกส่งมอบรถใหม่ (ID: SCR040-<br>เพิ่มข้อมูล >><br>สาขา<br>*เลขที่ใบเดรียมขาย                                                                                                    | <b>060) &gt;&gt;</b><br>: อ่อบนุช ▼<br>:                  | <u>e</u>            | เลขที่ในส่งมอบ :<br>"วันที่ใบส่งมอบ :                                                                                                    | 0.00                 |
| รบบลูกค้าสัมพันธ์ (CRM)                                                                                                    | บันทึกส่งมอบรถใหม่ (ID: SCR040-<br>เพิ่มข้อมูล >><br>สาขา<br>"เลขที่ใบเดรียมขาย<br>วันที่ใบเดรียมขาย                                                                                                    | 060) >><br>: อ่อบบุช ¥<br>:                               | <u>e</u>            | เลขที่ใบส่งมอบ :<br>*วันที่ใบส่งมอบ :<br>ยี่ห้อรถ :                                                                                           | 0.00                 |
| บบลูกคำสัมพันธ์ (CRM)<br>เบบสต้อกรถ<br>บบการขายรถ<br>] บันทึกการจองรถ<br>] บันทึกการขายรถ<br>● บันทึกเป็นเครียมการขายรถ<br>● บันทึกเป็นเครียมเลขตัวถึงรุกคาย                                                                                                    | บับทึกส่งมอบรถใหม่ (ID: SCR040-<br>เพิ่มข้อมูล >><br>สาขา<br>*เลขที่ใบเดรียมขาย<br>วันที่ใบเดรียมขาย<br>ชื่อลูกค้า                                                                                                    | 060) >><br>: อ่อนนุย *<br>:<br>:                          | <u>Q</u>            | เลขที่ใบส่งมอบ :<br>*วันที่ใบส่งมอบ :<br>ยี่ห้อรถ :                                                                                           | 0.00                 |
| บบลูกค้าสัมพันธ์ (CRM) 📑<br>บบสต้อกรถ 🖃<br>บบการขายรถ 🖶<br>ปันทึกการขายรถ<br>• บันทึกในเครียมการขายรถ<br>• บันทึกในเครียมการขายรถ<br>• บันทึกในโล้ยแลขตัวถึงราย<br>ใบขาย<br>• ยืนยันในเครียมขายแลง ไม่ส่ง                                                                                                    | บันทึกส่งมอบรถใหม่ (ID: SCR040<br>เพิ่มข้อมูล >><br>สาขา<br>*เลขท์ใบเดรียมขาย<br>วันที่ใบเดรียมขาย<br>ชื่อลูกคำ<br>1บรถระหว่างดีลเลอร์<br>โนทึกส่งมอเรถใหม่                                                                                     | <b>060) &gt;&gt;</b><br>: อ่อนนุซ <b>y</b><br>:<br>:<br>: |                     | เลขที่ใบส่งมอบ :<br>*วันที่ใบส่งมอบ :<br>ยี่ห้อรถ :<br>สึภายนอก :                                                                             | 0.00                 |
| <ul> <li>บบลุกค้าสัมพันธ์ (CRM)</li> <li>บบสติอกรถ</li> <li>บบการขายรถ</li> <li>บันทึกการจองรถ</li> <li>บันทึกการขายรถ</li> <li>บันทึกในเครียมการขายรถ</li> <li>บันทึกในเครียมการขายรถ</li> <li>บันทึกในเครียมของกรงารกรม</li> <li>บันทึกในเสรียมของกรงารกรม</li> <li>บันทึกในเสรียมการขายรถ</li> <li>ปันทึกเปลี่ยนเสขคัวถึงรถ</li> <li>ปันทึกเปลี่ยนเสรียมของและ</li> <li>ไม่ต้องปังกุกหนึ่อื่ม</li> <li>พันธ์ การกระกรารกระกร</li> </ul>                                                                                                  | บับทึกส่งมอบรถใหม่ (ID: SCR040-<br>เพิ่มข้อมูล >><br>สาขา<br>"เลขท์ใบเครียมขาย<br>วันที่ใบเครียมขาย<br>วันที่ใบเครียมขาย<br>ป้อลูกคัา<br>มายรถระหว่างคีลเลอร์<br>วันทึกส่งมอบรถใหม่<br>SE MODEL                                                 | 060) >><br>: อ่อนนุข ¥<br>:<br>:                          |                     | เลยที่ใบส่งมอบ :<br>*วันที่ใบส่งมอบ :<br>ยี่ห้อรถ :<br>สึภายนอก :<br>สึภายนอ :                                                                | 0.00                 |
| <ul> <li>บบลุกค้าสัมพันธ์ (CRM)</li> <li>บบสด็อกรถ</li> <li>บบหารขายรถ</li> <li>บันทึกการจองรถ</li> <li>บันทึกการขายรถ</li> <li>บันทึกการขายรถ</li> <li>บันทึกใบเตรียมการขายรถ</li> <li>บันทึกใบเตรียมขายและ<br/>ในขาย</li> <li>บันทึกในเครียมขายและ<br/>ในขาย</li> <li>บันทึกออกใบกำกับภาษีข</li> <li>บันทึกออกใบกำกับภาษีข</li> <li>บันทึกออกใบกำกับภาษีข</li> <li>บันทึกออกใบกำกับภาษีข</li> </ul>                                                                                                    | บันทึกส่งมอบรถใหม่ (ID: SCR040-<br>เพิ่มข้อมูล >><br>สาขา<br>"เลขที่ในเครียมขาย<br>วันที่ในเครียมขาย<br>วันที่ในเครียมขาย<br>ขื่อลูกคำ<br>มายรถระหว่างดีลเลอร์<br>วันทึกส่งมอบรถใหม่<br>5E MODEL<br>ชื่อรุ้งกลัง                                | 060) >><br>: ฮ่อนนุช ¥<br>:<br>:<br>:                     |                     | เลขที่ใบส่งมอบ :<br>*วันที่ใบส่งมอบ :<br>ยี่ห้อรถ :<br>สึภายนอก :<br>สึภายนอก :<br>สึภายใน :<br>Warranty Book No :                            | 0.00                 |
| บบลุกค้าสัมพันธ์ (CRM)<br>บบสตัอกรถ<br>บบการขายรถ<br>บันทึกการของรถ<br>ปันพักการของรถ<br>ปันพักการขายรถ<br>• บันทึกเปลี่ยนเลขตัวถึงรถ<br>เบษาย<br>• บันทึกเปลี่ยนเลขตัวถึงรถ<br>เบษาย<br>• บันทึกเปลี่ยนเลขตัวถึงรถ<br>เบษาย<br>• บันทึกเปลี่ยนเลขตัวถึงรถ<br>เบษาย<br>• บันทึกเปลี่ยนเลขตัวถึงรถ<br>เบษาย<br>• บันทึกเปลี่ยนเลขตัวถึงรถ<br>เบษาย<br>• บันทึกเปลี่ยนเลขตัวถึงรถ<br>บบชาย<br>• บันทึกเปลี่ยนเลขตัวถึงรถ<br>เบษาย<br>• บันทึกเรื่องเลยตัวเรียง<br>• บันทึกลออกใบกำกับภาษีข<br>• บันทึกลองกอบรถไหม่<br>ใส้งและรับงานนอกผ้ายขาย | บับทึกส่งมอบรถใหม่ (ID: SCR040-<br>เพิ่มข้อมูล >><br>สาขา<br>"เลขที่ใบเครียมขาย<br>วันที่ใบเครียมขาย<br>วันที่ในเครียมขาย<br>ชื่อลูกคัว<br>มันทึกส่งมอบรถใหม่<br>รE MODEL<br>ชื่อรุ่นรถ<br>รหัสผู้ใช้รถ                                         | 060) >>                                                   |                     | เลขที่ใบส่งมอบ :<br>*วันที่ใบส่งมอบ :<br>ยี่ห้อรถ :<br>สึภายนอก :<br>สึภายใน :<br>Warranty Book No :                                          |                      |
| บบลูกค้าสัมพันธ์ (CRM)<br>บบสต้อกรถ<br>บบการขายรถ<br>บันทึกการจองรถ<br>) บันทึกการจองรถ<br>) บันทึกการขายรถ<br>e บันทึกเปลี่ยนเลขตัวถังราย<br>ใบขาย<br>e บันบักเปลี่ยนเลขตัวถังราย<br>ใบขาย<br>e บันบักเปลี่ยนเลขตัวถังราย<br>โบขาย<br>e บันบักเปลี่ยนเลขตัวถังราย<br>โบขาย<br>e บันบักเปลี่ยนเลขตัวถังราย<br>บันทึกเปลี่ยนเลขียนการขาย<br>อ บันทึกล่อมกับ<br>i บันทึกลอกใบก่ากับภาษีขา<br>e บันทึกส่งมอบรถใหม่<br>สังและรับงานนอกฝ่ายขาย<br>อาณาน                                                                                          | บันทึกส่งมอบรถใหม่ (ID: SCR040-<br>เพิ่มข้อมูล >><br>สาขา<br>*เลขที่ในเดรียมขาย<br>วันที่ในเดรียมขาย<br>วันที่ในเดรียมขาย<br>มื่นทึกส่งมอบรถใหม่<br>มันทึกส่งมอบรถใหม่<br>รหัสผู้ใช้รถ<br>เลขที่ในกำกับภาษ์<br>Proviou                          | 060) >> : douuțu * : : : : : : : : : : : : : : : : : : :  |                     | เลขที่ใบส่งมอบ :<br>*วันที่ใบส่งมอบ :<br>ยี่ห้อรถ :<br>สึภายใน :<br>Warranty Book No :<br>วันที่ในก่กับภาษี :                                 | 0.00                 |
| บบอุถคำสัมพันธ์ (CRM)<br>บบสตัอกรถ<br>บบการขายรถ<br>บันทึกการจองรถ<br>บันทึกการจองรถ<br>ขันทึกเปลี่ยนเลขตัวถึงรอก<br>ขันทึกเปลี่ยนเลขตัวถึงรอก<br>ขันทึกเปลี่ยนเลขตัวถึงรอก<br>ขันทึกเปลี่ยนเลขตัวถึงรอก<br>ใบขาย<br>ขันทึกเปลี่ยนเลขตัวถึงรอก<br>ใบขาย<br>ขันทึกเปลี่ยนเลขตัวถึงรอก<br>ในขาย<br>ขันทึกเปลี่ยนเลขตัวถึงรอก<br>ในขาย<br>ขันทึกเล่อม<br>ขันทึกส่งมอบรถไหม่<br>สั่งและรับงานนอกฝ่ายขาย<br>จับยงาน<br>อี่ง้เค่ารายการอุปกรณ์ตกแต่ง                                                                                              | บับทึกส่งมอบรถใหม่ (ID: SCR040-<br>เพิ่มข้อมูล >><br>สาขา<br>"เลขที่ใบเครียมขาย<br>วันที่ใบเครียมขาย<br>วันที่ในเครียมขาย<br>วันที่ในเครียมขาย<br>ปั้นทึกส่งมอบรถไหม่<br>E MODEL<br>ชื่อรู้นรถ<br>รหัสผู้ใช้รถ<br>เลขที่ใบก่ากับภาษ์<br>Preview | 060) >><br>: ອ່ວນນຸຮ ♥<br>:<br>:<br>:<br>:<br>:<br>:      |                     | เลขที่ใบส่งมอบ :<br>*วันที่ใบส่งมอบ :<br>ยี่ห้อรถ :<br>สึภายนอก :<br>สึภายใน :<br>Warranty Book No :<br>วันที่ในกำกับภาษี :<br>Save Insert Se | 0.00                 |

|                                        | Doc. No.       | Page   |
|----------------------------------------|----------------|--------|
| Chapter : ระบบการขายรถ (Vehicle Sales) | MYCAR-20180823 | 72/103 |
|                                        |                |        |

# สั่งและรับงานนอกฝ่ายขาย

3.1 บันทึกใบสั่งงานนอกฝ่ายขาย

การสั่งงานนอกฝ่ายขายสามารถทำก่อนทำใบเตรียมการขายหรือระหว่างทำใบเตรียมการขายก็ได้ ในกรณีที่มีของแถมที่ เป็นงานนอก เช่น ฟิล์ม เคลือบกันสนิม เป็นต้น

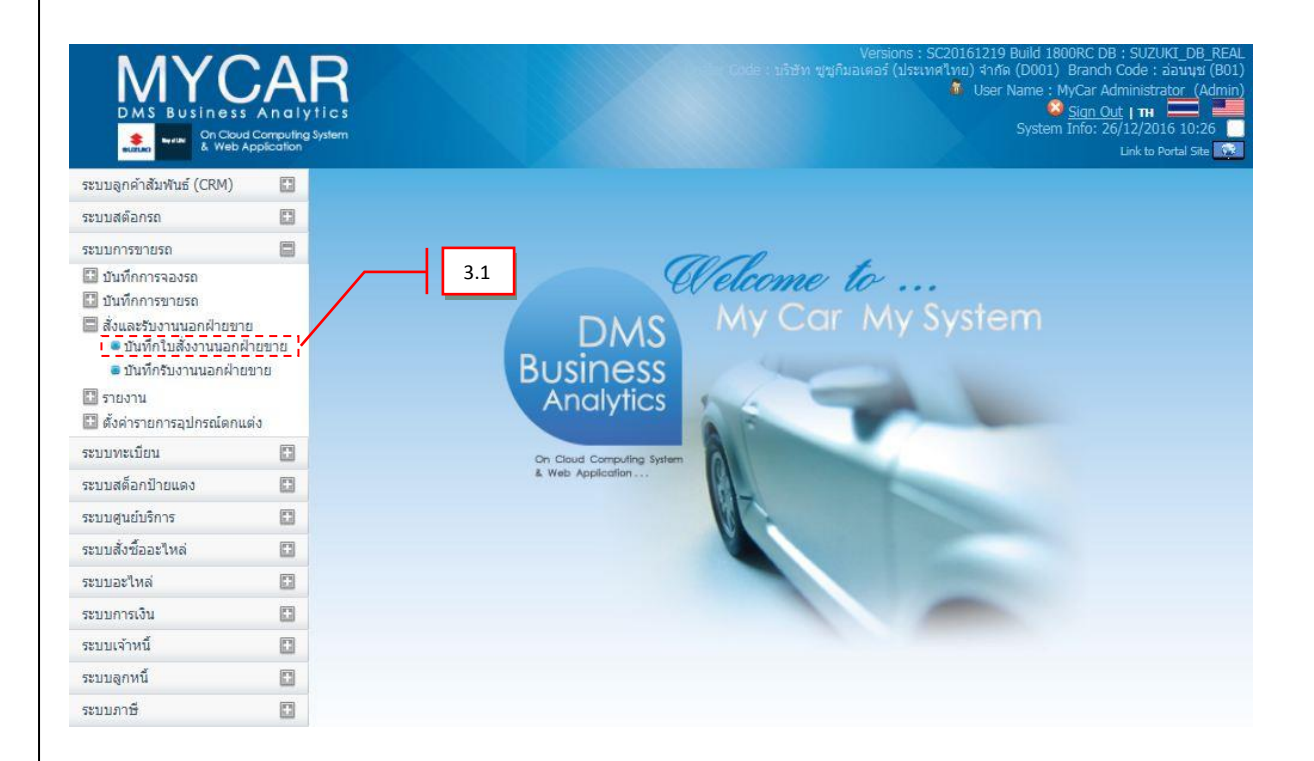

ไปที่ ระบบการขายรถ→ สั่งและรับงานนอกฝ่ายขาย→บันทึกใบสั่งงานนอกฝ่ายขาย
|                                                                                                    | Doc. No.                                                                                                    | Page                    |
|----------------------------------------------------------------------------------------------------|----------------------------------------------------------------------------------------------------|-------------------------|
| Chapter : ระบบการขายรถ (Vehicle Sales)                                                                                                    | MYCAR-20180823                                                                                                   | 73/103                  |
| ระบบลูกคำสัมพันธ์ (CRM)  ระบบสลัอกรอ  ระบบการขายรอ  มันทึกการจองรอ  มันทึกการจองรอ  มันทึกการจองรอ  มันทึกการขายรอ  มันทึกใบสั่งงานนอกฝ่ายขาย  มันทึกใบสั่งงานนอกฝ่ายขาย  ระบบหารบบรอ  ระบบหารบบรอ  ระบบหระย์ยน  ระบบหระย์ยน  ระบบหระย์ยน  ระบบสล้อกป้ายแดง  ระบบหระย์ออะไหต่  ระบบมารเงิน  ระบบมารั้  ระบบมารั้  ระบบมารั้  ระบบมารั้  ระบบมารั้  ระบบมารั้  ระบบมารั้ | เลขที่ใบสั่งทำงานนอก :<br>วันที่ใบสั่งทำงานนอก : 13/03/2014<br>*อัตราภาษีมูลด่าเพิ่ม (%) :<br>Save Insert Search | 5<br>7.001<br>6<br>Back |
| ระบบรักษาความปลอดภัย                                                                                                    |                                                                                                    |                         |

- 1. กด 🔍 เพื่อดึงเลขตัวถัง
- อ้างอิงเลขที่ใบจอง จะสามารถอ้างอิงได้ถ้าในใบจองนั้นๆมีการระบุของแถมที่เป็นงานนอกอยู่เท่านั้น ถ้า
   ไม่ระบุตั้งแต่ในใบจองจะต้องทำการอ้างอิงเลขตัวถังแทน
- 3. กด 🖳 เพื่อเลือกรหัสเจ้าหนี้
- 4. กด 🖳 เพื่อเลือกรหัสพนักงานออกใบสั่งทำ
- 5. วันที่ใบสั่งทำงานนอก
- 6. อัตราภาษีมูลค่าเพิ่ม (%) (สั่งงานนอกแบบมีภาษี หรือ ไม่มีภาษี)
- กดปุ่ม Save เพื่อบันทึก

|                                                                                                    |                                                                                                    |                                                                                                    | Doc. No.                                                                                                    | Page                                          |                                                                                                    |                                                                                                    |
|----------------------------------------------------------------------------------------------------|----------------------------------------------------------------------------------------------------|----------------------------------------------------------------------------------------------------|----------------------------------------------------------------------------------------------------|-----------------------------------------------|----------------------------------------------------------------------------------------------------|----------------------------------------------------------------------------------------------------|
| napter :                                                                                                    | pter : ระบบการขายรถ (Vehicle Sales)                                                                |                                                                                                    |                                                                                                    |                                               | MYCAR-20180823                                                                                                  | 74/103                                                                                                    |
| ๑ะปราโราโ ระบบสล้อกบ้ายแ ระบบสู่นย์บริการ ระบบอะใหล่ ระบบอะใหล่ ระบบอะใหล่ ระบบอะใหล่ ระบบอะใหล่ ระบบอะใหล่ ระบบอะใหล่ ระบบอะใหล่ ระบบอะใหล่ ระบบอะใหล่ ระบบอะใหล่ ระบบอะใหล่ ระบบอะใหล่ ระบบอะใหล่ ระบบอะใหล่ ระบบอะใหล่ ระบบอะใหล่ ระบบอะใหล่ ระบบอะใหล่ ระบบอะใหล่ ระบบอะใหล่ ระบบอะใหล่ ระบบอะใหล่ ระบบอะใหล่ | าฏรายล<br>เดง<br>เล่                                                                               | ะเอียดเพิ่มอุปก<br>เมือง<br>เมือง<br>เปิง<br>เมือง<br>เปิง<br>เมือง<br>เมือง<br>เมื่ง<br>เมือง<br>เมือง<br>เมือง<br>เมือง<br>เมือง<br>เมือง<br>เมือง<br>เมือง<br>เมือง<br>เมือง<br>เมือง<br>เมือง<br>เมือง<br>เมือง<br>เมือง<br>เมือง<br>เมือง<br>เมือง<br>เมือง<br>เมือง<br>เมือง<br>เมือง<br>เมือง<br>เมื่ง<br>เมือง<br>เมือง<br>เม้<br>เม้<br>เม้<br>เม้<br>เม้<br>เม้<br>เม้<br>เม้<br>เม้<br>เม้ | าสินค้า :<br>สำหนัย<br>สำหนัย<br>1 8 วามนอก<br>1 8 วามนอก<br>1 8 วามอก<br>1 8 วามอก<br>1 8 วาม | รื่องานนอก ดัดกับดัวรถ งำ<br>0.00 จำนวนกาษี : | นวน ราคาฟุน/หน่วย รวมจำนวนเจ็น ส่วน<br>0.00 ราคารวมภาษี<br>รวมร่านวนเร็น<br>ผู้บนลด (%)<br>ส่วนลด<br>จำนวนสุทธิ | Record (s) : 0<br>กด (%) ส่วนลด จำนวนสุทธิ์<br>:<br>:<br>:<br>:<br>:<br>:<br>:<br>:<br>:<br>:<br>:<br>:<br>:<br>:<br>:<br>:<br>:<br>:<br>: |
|                                                                                                    | <ol> <li>8.</li> <li>9.</li> <li>10.</li> <li>11.</li> <li>12.</li> <li>13.</li> <li>14</li> </ol> | กดปุ่ม <b>Insert</b><br>กด                                                                                                    | <ul> <li>เพื่อเพิ่มข้อมูล</li> <li>อกรหัสงานนอก</li> <li>เท้างานนอก</li> <li>น่วย</li> <li>เพื่อบันทึก</li> <li>เพื่อบันทึก</li> </ul>                                                                                                    | (* บังคับให้กรอก)                             | 13                                                                                                    |                                                                                                    |
| ระบบลูกคำสัมพันธ์ (CRM)<br>ระบบสตัอกรถ                                                                                                    |                                                                                                    | ง<br>บันทึกใบสิ่งงานฝ่ายข<br>แสดงข้อมูล >>                                                                                                    | าย (ID:SCR040-070) >>                                                                                                    |                                               |                                                                                                    |                                                                                                    |
| ระบบการขายรถ<br>ระบบทะเบียน<br>ระบบสต็อกป้ายแดง<br>ระบบสูนย์บริการ<br>ระบบสั่งชื่ออะไหล่<br>ระบบอะไหล่                                                                                                    |                                                                                                    | น<br>อ้างอิงเล<br>อ้างอิงไบ<br>*ฯ<br>*รหัสพนักงานออ                                                                                                    | สาขา: อ่อนนุข[♥]<br>ลบด้วถึงรถ: MHYGDN71V0022<br>เขที่ในจอง:<br>เครียมขาย: B01SF-150407000<br>ภฬสเจ้าหนี: B01AP-14090800<br>เกในสังหา: ADMIN                                                                                                    | 22222<br>02<br>01                             | เลขที่ในสั่งท่างานนอก : 80154-150<br>วันที่ในสั่งท่างานนอก : 07/04/2015<br>**อัตราภาษีมูลค่าเพิ่ม (%) :         | 4070001<br>0.00                                                                                                    |
| ระบบการเงิน<br>ระบบเจ้าหนี<br>ระบบลูกหนี<br>ระบบภาษี<br>แฟ้มข้อมูลหลัก<br>ระบบรักษาความปลอดภัย                                                                                                    |                                                                                                    | Preview<br>Insert<br>สำคับที่ รางัสงาบบอย<br>1 X195                                                                                                    | 14<br>ที่สี่งวามมอก<br>ฟิลัม LAMINA/บานหน้า POP                                                                                                    | ลี<br>50N + รอบคัน POP 20 RB8 N               | Save Insert Se<br>ลกับด้วรถ สำนวน ราคาหุน/หน่วย รวมร้านว<br>1.00 0.00                                           | arch Back<br>Record (s) : 1<br>มเงิน ฮ่วนลง (%) ฮ่<br>0.00 0.00                                                                            |
|                                                                                                    |                                                                                                    |                                                                                                    |                                                                                                    |                                               |                                                                                                    |                                                                                                    |

| Sunta                             |                                                      |                                                                                                    |                                                                                             | Do                                                                      | c. No.                                                                                                    | Рав                                                                                                    |
|-----------------------------------|------------------------------------------------------|----------------------------------------------------------------------------------------------------|---------------------------------------------------------------------------------------------|-------------------------------------------------------------------------|----------------------------------------------------------------------------------------------------|----------------------------------------------------------------------------------------------------|
| LL 🥬                              | າຍรถ (Vehicle S                                      | Sales)                                                                                                    |                                                                                             | MYCAR-20180823                                                          |                                                                                                    |                                                                                                    |
| ข่างใบสั่งงานนอก<br>รบZUKI        | หฝ่ายขาย<br>Way of Life!                             | <b>บริษัท ขู่ขู่กิบอเด</b><br>ส่านักงานใหญ่ 500/121 ม.3 ต.ตาล<br>สาขาอ่อนนุช 855 ถ.อ่อนนุช แขวง<br>โทรศัพท์ 0-2727-5920-3 โทรสา<br>เลขประจำตัวผู้เสียภาษี 021555400 | <b>ตอร์ (ปร</b><br>สิทธิ์ อ.ปลวกแดง<br>ประเวศ เขตประเว<br>195 0-2727-690<br>03280/สาขาที่ 0 | <b>ระเทตไทย</b><br>ว จ.ระยอง 21140<br>มศ กรุงเทพมหานคร 10<br>2<br>00001 | <b>) จำกัด</b><br><sub>0250</sub>                                                                                                    |                                                                                                    |
|                                   |                                                      | สาขาทิออกใบกำกับภาษี คือ สาขา                                                                                                    | อ่อนนุช                                                                                     | 9                                                                       |                                                                                                    |                                                                                                    |
| ชื่อลูกค้า                        | المراجعين المحم                                      | ~                                                                                                    |                                                                                             | เบลงทางา<br>เลขที่ในสั่งช่างาน                                          | เนนอกผายขา<br>80154-15040700                                                                                                    | ย<br>01                                                                                                    |
| ที่อยู่                           |                                                      |                                                                                                    |                                                                                             | วันที่ใบสั่งท่างาน                                                      | 07/04/2015                                                                                                    |                                                                                                    |
| an site of                        | asiant surrours                                      | um 10200                                                                                                    |                                                                                             | เลขที่เอกสารอ้างอิง                                                     | 3                                                                                                    |                                                                                                    |
| เลขประจำตัวผู้เสียกาษี<br>        |                                                      | and seen                                                                                                    |                                                                                             | พนักงาน                                                                 | - CAUT                                                                                                    |                                                                                                    |
| เจาหน<br>อ้างอิงเลขตัวถังรถ       | MHYGDN71V002222                                      | 222                                                                                                    |                                                                                             | รุนรถ APV GL 1.60<br>สีรถ 26U / ขาว (!                                  | Superior White)                                                                                                    |                                                                                                    |
|                                   |                                                      |                                                                                                    |                                                                                             |                                                                         |                                                                                                    |                                                                                                    |
| สำดับ รหัสสินค้า                  | ชื่อสินค้า                                           |                                                                                                    | สำนวน                                                                                       | ราคาทุน/หน่วย                                                           | ส่วนลด(%)                                                                                                    | ราคารวม                                                                                                    |
| <u>สำคับ รหัสสินค้า</u><br>1 X195 | ขื่อสินค้า<br>ฟิล์ม LAMINA/บาเ                       | มหน้า POP 50N + รอบคัน POP 20 RBB                                                                                                    | <b>สำนวน</b><br>1.00                                                                        | ราคามุน/หน่วย<br>0.00                                                   | ส่วนลด(%)<br>0.00                                                                                                    | <u>אנידרארד</u><br>0.00                                                                                           |
| <u>สำคับ รหัสสินค้า</u><br>1 X195 | ขื่อสินค้า<br>ฟิล์ม LAMINA/บาเ                       | นหน้า POP 50N + รอบคัน POP 20 RBB                                                                                                    | <u>่สำนวน</u><br>1.00<br>ราคา                                                               | ราคามุน/มน่วย<br>0.00                                                   | <mark>สวนลต(%)</mark><br>0.00                                                                                                    | <u>ננכרחוד</u><br>0.00                                                                                            |
| <u>สำคับ หนัสสินค้า</u><br>1 X195 | ขึ่อสินค้า<br>ฟิล์ม LAMINA/บาร<br>อ้วยนังสือ (ศษร์   | แหน้า POP 50N + รอบคัน POP 20 RBB                                                                                                    | ี่จำนวน<br>1.00<br>ราคา<br>ภาษีย                                                            | ราคางุน/หน่วย<br>0.00<br>รวม<br>เอค่าเพื่ม 0 %                          | <b>ส่วนลด(%)</b><br>0.00                                                                                                    | 0.00<br>0.00<br>0.00<br>0.00                                                                                      |
| <u>สำคับ หนัสสินค้า</u><br>1 X195 | ขื่อสินค้า<br>ฟิล์ม LAMINA/บาร<br>ด้วนนังสือ (ศูนย์ว | แหน้า POP 50N + รอบคัน POP 20 RBB<br>มาหลัวน)                                                                                                    | ี่จำนวน<br>1.00<br>ราคา<br>ภาษีเ<br>ราคา                                                    | ราคาหุน/หน่วย<br>0.00<br>รวม<br>เอค่าเพิ่ม 0 %<br>สุทธิ์                | <del>ส่วนลด(%)</del><br>0.00                                                                                                    | 0.00<br>0.00<br>0.00<br>0.00<br>0.00                                                                              |
| <u>สำคับ หนัสสินค้า</u><br>1 X195 | ขื่อสินค้า<br>ฟิล์ม LAMINA/บาร<br>ด้วนนังสือ (ศูนย์ป | แทน้า POP 50N + รอบคัน POP 20 RBB<br>บาทด้วน)<br>ผู้สังฟางานนอก                                                                                                    | สำนวน<br>1.00 ราคา<br>คาษีะ<br>ราคา                                                         | ราคามุน/หน่วย<br>0.00<br>รวม<br>เอค่าเพื่ม 0 %<br>สุทธิ                 | ส่วนลด(%)<br>0.00                                                                                                    | 0.00<br>0.00<br>0.00<br>0.00                                                                                      |
| <u>สำคับ หนัสสินค้า</u><br>1 X195 | ขื่อสินค้า<br>ฟิล์ม LAMINA/บาร<br>ด้วนนังสือ (ศูนย์  | แทนัา POP 50N + รอบคัน POP 20 RBB<br>บาทถ้วน)<br>ผู้สั่งห่างานนอก                                                                                                   | <u>จำนวน</u><br>1.00<br>ราคา<br>ภาษีเ<br>ราคา                                               | ราคาหุน/หน่วย<br>0.00<br>รวม<br>มูลค่าเพิ่ม 0 %<br>สุทธิ์               | ส่วนลด(%)<br>0.00<br>เมื่อนมัติ<br>[                                                                                                    | <u>ง.00</u><br>0.00<br>0.00<br>0.00<br>0.00                                                                       |
| <u>สำคับ หนัสสินค้า</u><br>1 X195 | ขื่อสินค้า<br>ฟิล์ม LAMINA/บาร<br>ด้วนนังสือ (สุนย์ป | แทนัา POP 50N + รอบดัน POP 20 RBB<br>บาทด้วน)<br>                                                                                                    | <u>สำนวน</u><br>1.00<br>ราคา<br>ภาษีเ<br>ราคา                                               | ราคาหุน/หน่วย<br>0.00<br>รวม<br>มูลค่าเพิ่ม 0 %<br>สุทธิ์               | ส่วนลด(%)<br>0.00<br>ผู้อนมัติ<br>[                                                                                                    | <ul> <li>ง.00</li> <li>ง.00</li> <li>ง.00</li> <li>ง.00</li> <li>ง.00</li> <li>ง.00</li> <li>งาน้า 1/1</li> </ul> |
| <u>สำคับ หนัสสินค้า</u><br>1 X195 | ขื่อสินค้า<br>ฟิล์ม LAMINA/บาา<br>ด้วนนังสือ (ศูนย์ป | แทนั่า POP 50N + รอบดัน POP 20 RBB<br>บาทด้วน)<br>                                                                                                    | <u>จำนวน</u><br>1.00<br>ราคา<br>ภาษีม<br>ราคา                                               | ราคาหุน/หน่วย<br>0.00<br>รวม<br>มูลด่าเพิ่ม 0 %<br>สุหธิ                | ส่วนลด(%)<br>0.00<br>ผู้อานมัติ<br>[                                                                                                    | 0.00<br>0.00<br>0.00<br>0.00<br>0.00                                                                              |
| <u>สำคับ รมัสสินค้า</u><br>1 X195 | ขื่อสินค้า<br>ฟิล์ม LAMINA/บาา<br>ด้วนนังสือ (ศูนย์  | แทนัก POP 50N + รอบดัน POP 20 RBB<br>บาทด้วน)<br>                                                                                                    | <u>จำนวน</u><br>1.00<br>ราคา<br>ภาษีเ<br>ราคา                                               | ราคามุน/หน่วย<br>0.00<br>รวม<br>มูลค่าเพื่ม 0 %<br>สุทธิ์               | 4วนอต(%)<br>0.00<br>0.00<br>เมื่อนุมัติ<br>[                                                                                                    | 0.00<br>0.00<br>0.00<br>0.00<br>0.00                                                                              |
| <u>สำคับ รมัสสินค้า</u><br>1 X195 | ขึ่อสินค้า<br>ฟิล์ม LAMINA/บาร<br>ด้วนนังสือ (ศูนย์  | นหน้า POP 50N + รอบดัน POP 20 RB8<br>มาทก้วน)<br>                                                                                                    | ราคา<br>ภาษีง<br>ราคา<br>ภาษีง<br>ราคา                                                      | ราคามุน/หน่วย<br>0.00<br>รวม<br>(ลค่าเท็ม 0 %<br>สุทธิ์                 | ส่วนอต(%)<br>0.00<br>เมื่อนมัติ<br>[                                                                                                    | 0.00<br>0.00<br>0.00<br>0.00<br>0.00<br>0.00                                                                      |
| <u>สำคับ รมัสสินค้า</u><br>1 X195 | ขื่อสินค้า<br>ฟิล์ม LAMINA/บาา<br>ด้วนนังสือ (ศูนย์ป | นหน้า POP 50N + รอบดัน POP 20 RBB<br>บาทด้วน)<br>                                                                                                    | <u>จำนวน</u><br>1.00<br>ราคา<br>ภาษีเ<br>ราคา                                               | ราคาหุน/หน่วย<br>0.00<br>รวม<br>มูลค่าเพิ่ม 0 %<br>สุทธิ์               | 4วนอต(%)<br>0.00<br>(มียายุมัย<br>(มียายุมัย<br>(มียายุมัย<br>(มียายุมัย<br>(มียายุมัย)<br>(มียายุมัย<br>(มียายุมัย)<br>(มียายุมัย)<br>(มียายุม)<br>(มียายุมัย)<br>(มียายุมัย)<br>(มียายุมัย)<br>(มียายุมัย)<br>(มียายุมัย)<br>(มียายุมัย)<br>(มียายุมัย)<br>(มียายุมัย)<br>(มียายุมัย)<br>(มียายุมัย)<br>(มียายุมัย)<br>(มียายุมัย)<br>(มียายุมัย)<br>(มียายุม)<br>(มียายุม)<br>(มียายุม)<br>(มียายุม)<br>(มียายุม)<br>(มียายุม)<br>(มียายุม)<br>(มียายุม)<br>(มียายุม)<br>(มียายุ)<br>(มียายุ)<br>(มียาย)<br>(มียาย)<br>(มียาย)<br>(มียาย)<br>(มียาย)<br>(มียาย)<br>(มียาย)<br>(มียาย)<br>(มียาย)<br>(มียาย)<br>(มียาย)<br>(มียาย)<br>(มียาย)<br>(มียาย)<br>(มียา)<br>(มียา)<br>(มียาย)<br>(มียา)<br>(มียา)<br>(มียา)<br>(มียา)<br>(มียา)<br>(มียา)<br>(มียา)<br>(มียา)<br>(มียา)<br>(มียา)<br>(มียา)<br>(มียา)<br>(มียา)<br>(มียา)<br>(มียา)<br>(มียา)<br>(มียา)<br>(มียา))<br>(มียา)<br>(มียา)<br>(มียา | 0.00<br>0.00<br>0.00<br>0.00<br>0.00                                                                              |
| <u>สำคับ รมัสสินค้า</u><br>1 X195 | ขึ่อสินค้า<br>ฟิล์ม LAMINA/บาเ<br>ตัวนนังสือ (ศูนย์  | แทนั่า POP 50N + รอบดัน POP 20 RBB<br>บาทด้วน)<br>                                                                                                    | ราคา<br>ภาษีเ<br>ราคา                                                                       | ราคามุน/หน่วย<br>0.00<br>รวม<br>เอค่าเพื่อ 0 %<br>สุทธิ                 | 4วนอต(%)<br>0.00<br>(มีนุกรีน<br>(มีนุกรีน<br>(มีนุกรีน<br>(มีนุกรีน)<br>(มีนุกรีน)<br>()<br>()<br>()<br>()<br>()<br>()<br>()<br>()<br>()<br>()<br>()<br>()<br>()                                                                                                    | 0.00<br>0.00<br>0.00<br>0.00<br>0.00                                                                              |

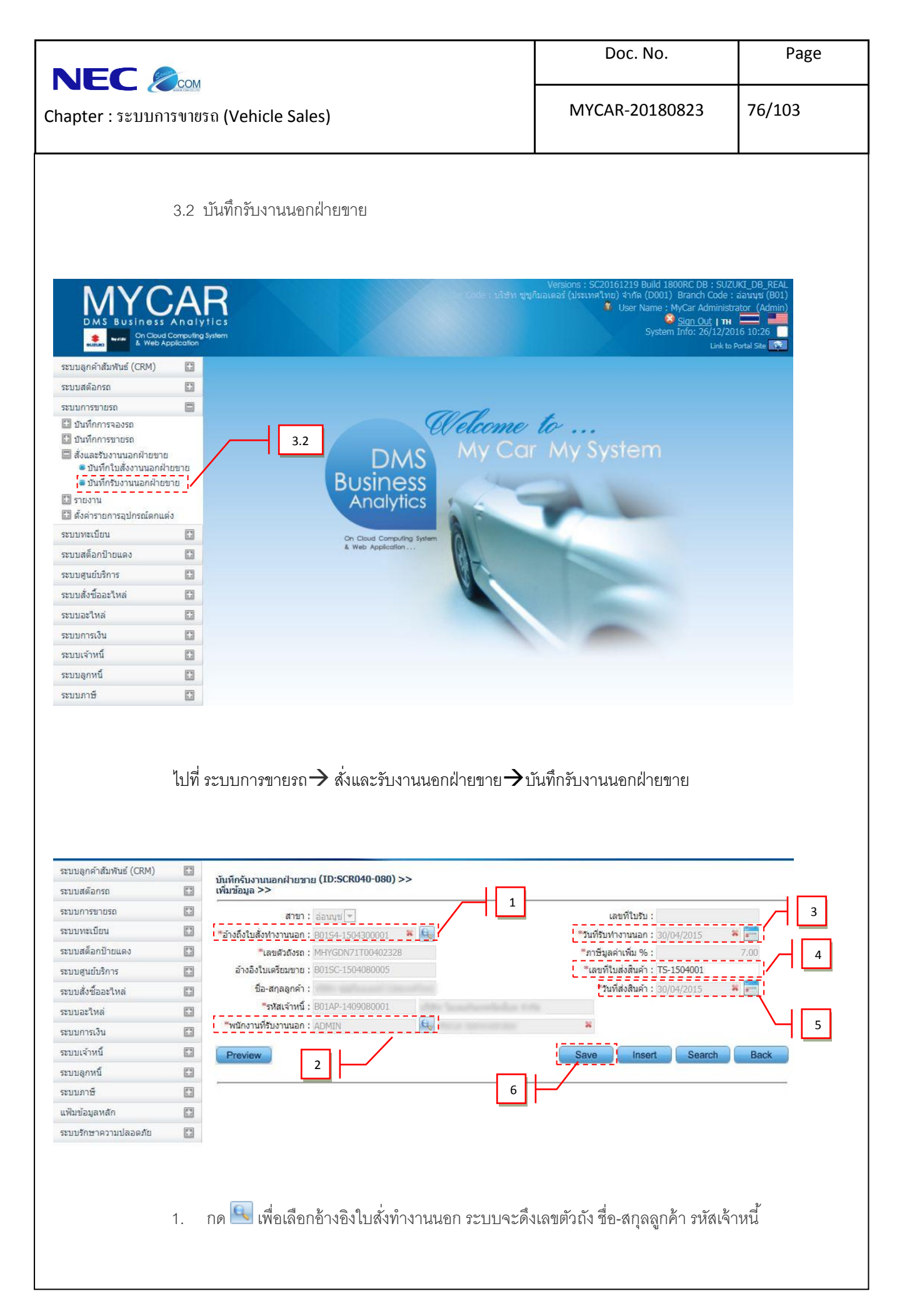

|                                                                                                    | м                                                                                                    | Doc. No.                                                                                               | Page                |
|----------------------------------------------------------------------------------------------------|----------------------------------------------------------------------------------------------------|----------------------------------------------------------------------------------------------------|---------------------|
| apter :                                                                                                    | ‴<br>ຍຽຄ (Vehicle Sales)                                                                                                    | MYCAR-20180823                                                                                         | 77/103              |
|                                                                                                    |                                                                                                    | <b>i</b>                                                                                               |                     |
| 2.                                                                                                    | กด 📉 เพื่อเลือกพนักงานที่รับงานนอก<br>เ                                                                                                    |                                                                                                    |                     |
| 3.                                                                                                    | วันที่รับทำงานนอก                                                                                                    |                                                                                                    |                     |
| 4.                                                                                                    | เลขที่ใบส่งสินค้า                                                                                                    |                                                                                                    |                     |
| 5.                                                                                                    | วันที่ส่งสินค้า                                                                                                    |                                                                                                    |                     |
| 6.                                                                                                    | กดปุ่ม <mark>Save</mark> เพื่อบันทึก                                                                                                    |                                                                                                    |                     |
| จะปรากฏราย                                                                                                    | ยละเอียดอุปกรณ์ที่จะรับ                                                                                                    |                                                                                                    |                     |
|                                                                                                    |                                                                                                    | Re                                                                                                    | cord (s) : 1        |
| จัดการข้อมูล สำดับที่รหั<br>🔯 🗑 1 X1                                                                                                    | สงาน ช่องาน<br>196 สัญญาณถอยหลัง6จุดไม่มีจอ(Silver)-Kobra พร้อมสวิท                                                                                                    | จำนวนสัง จำนวนรับ ราคาทุน/หน่วย รวม<br>ทช์ 1.00 0.00 450.00                                            | สานวนเงิน<br>450.00 |
| มูลค่าสินค้า :<br>*รหัสงานนอก : X1                                                                                                    | 450.00 จำนวนภาษี :                                                                                                    | <u>31.50</u> ราคารวมภาษี :                                                                             | 481.50              |
| จำนวนสั่ง :<br>ราคาทุน/หน่วย :<br>รวมจำนวนเงิน :                                                                                                    | 1.00<br>450.00<br>450.00<br>9                                                                                                    | "จำนวนรับ : 1.00<br>าทุนสินค้า : 450.00<br>มูลค่าภาษี : 31.50                                          |                     |
| จำนวนสั่ง :<br>ราคาทุน/หน่วย :<br>รวมจำนวนเงิน :<br>ส่วนลด (%) :<br>ส่วนลด (บาท) :                                                                                                   | 1.00         8         มุลค่า           450.00         9         ม           0.00         9         มุลค่า                                                                                                    | "จำนวนรับ : 1.00<br>าทุนสินค้า : 450.00<br>มูลค่าภาษี : 31.50<br>เนรวมภาษี : 481.50<br>าราคาขาย : 0.00 | 11<br>Save          |
| จำนวนสั่ง :<br>ราคาทุน/หน่วย :<br>รวมจำนวนเงิน :<br>ส่วนลด (%) :<br>ส่วนลด (บาท) :<br>7.                                                                                             | 35 แกกการและครามสาน<br>1.00<br>450.00<br>450.00<br>0.00<br>0.00<br>0.00<br>1.00<br>9<br>1.00<br>9<br>1.00<br>1.00<br>9<br>1.00<br>1.00<br>1.00<br>9<br>1.00<br>1.00          | "จำนวนรับ : 1.00<br>าทุนสินค้า : 450.00<br>มูลค่าภาษี : 31.50<br> นรวมภาษี : 481.50<br>าราคาขาย : 0.00 | 11<br>Save          |
| ราคาทุน/หน่วย :<br>รวมจำนวนเงิน :<br>ส่วนลด (%) :<br>ส่วนลด (บาท) :<br>7.                                                                                                    | รรรรรรรรรรรรรรรรรรรรรรรรรรรรรรรรรรรร                                                                                                    | "จำนวนรับ : 1.00<br>าทุนสินค้า : 450.00<br>มูลค่าภาษี : 31.50<br> นรวมภาษี : 481.50<br>าราคาขาย : 0.00 | 11<br>Save          |
| ราคาทุน/หน่วย :<br>ราคาทุน/หน่วย :<br>ร่วมจำนวนเงิน :<br>ส่วนลด (%) :<br>ส่วนลด (บาท) :<br>7.<br>8.<br>9.                                                                            | 1.00     450.00     9     1.00     450.00     9     1.0     1.0     450.00     9     1.0     1.0     1.0     1.0     1.0     1.0     1.0     1.0     1.0     1.0     1.0     1.0     1.0     1.0     1.0     1.0     1.0     1.0     1.0     1.0     1.0     1.0     1.0     1.0     1.0     1.0     1.0     1.0     1.0     1.0     1.0     1.0     1.0     1.0     1.0     1.0     1.0     1.0     1.0     1.0     1.0     1.0     1.0     1.0     1.0     1.0     1.0     1.0     1.0     1.0     1.0     1.0     1.0     1.0     1.0     1.0     1.0     1.0     1.0     1.0     1.0     1.0     1.0     1.0     1.0     1.0     1.0     1.0     1.0     1.0     1.0     1.0     1.0     1.0     1.0     1.0     1.0     1.0     1.0     1.0     1.0     1.0     1.0     1.0     1.0     1.0     1.0     1.0     1.0     1.0     1.0     1.0     1.0     1.0     1.0     1.0     1.0     1.0     1.0     1.0     1.0     1.0     1.0     1.0     1.0     1.0     1.0     1.0     1.0     1.0     1.0     1.0     1.0     1.0     1.0     1.0     1.0     1.0     1.0     1.0     1.0     1.0     1.0     1.0     1.0     1.0     1.0     1.0     1.0     1.0     1.0     1.0     1.0     1.0     1.0     1.0     1.0     1.0     1.0     1.0     1.0     1.0     1.0     1.0     1.0     1.0     1.0     1.0     1.0     1.0     1.0     1.0     1.0     1.0     1.0     1.0     1.0     1.0     1.0     1.0     1.0     1.0     1.0     1.0     1.0     1.0     1.0     1.0     1.0     1.0     1.0     1.0     1.0     1.0     1.0     1.0     1.0     1.0     1.0     1.0     1.0     1.0     1.0     1.0     1.0     1.0     1.0     1.0     1.0     1.0     1.0     1.0     1.0     1.0     1.0     1.0     1.0     1.0     1.0     1.0     1.0     1.0     1.0     1.0     1.0     1.0     1.0     1.0     1.0     1.0     1.0     1.0     1.0     1.0     1.0     1.0     1.0     1.0     1.0     1.0     1.0     1.0     1.0     1.0     1.0     1.0     1.0     1.0     1.0     1.0     1.0     1.0     1.0     1.0     1.0     1.0     1.0     1.0     1.0     1.0     1.0     1.0     1.0     1.0                                                                                                    | "สำนวนรับ : 1.00<br>าทุนสินค้า : 450.00<br>มูลค่าภาษี : 31.50<br> นรวมภาษี : 481.50<br>าราคาขาย : 0.00 | 11<br>Save          |
| <ul> <li>ราคาทุน/หน่วย :</li> <li>ราคาทุน/หน่วย :</li> <li>ร่วมจำนวนเงิน :</li> <li>ส่วนลด (%) :</li> <li>ส่วนลด (บาท) :</li> <li>7.</li> <li>8.</li> <li>9.</li> <li>10.</li> </ul> | 1.00     8       450.00     9       450.00     9       0.00     1       0.00     1       1.00     9       1.00     9       0.00     1       1.00     9       1.00     9       1.00     9       1.00     9       1.00     9       1.00     9       1.00     9       1.00     9       1.00     9       1.00     9       1.00     9       1.00     9       1.00     9       1.00     9       1.00     9       1.00     9       1.00     9       1.00     9       1.00     9       1.00     9       1.00     9       1.00     9       1.00     9       1.00     9       1.00     9       1.00     9       1.00     9       1.00     9       1.00     9       1.00     9       1.00     9       1.00     9       1.00     9       1.00     9       1.00 <td>"สำนวนรับ : 1.00<br/>าทุนสินค้า : 450.00<br/>มูลค่าภาษี : 31.50<br/> นรวมภาษี : 481.50<br/>าราคาขาย : 0.00</td> <td>11<br/>Save</td>                                                                                                    | "สำนวนรับ : 1.00<br>าทุนสินค้า : 450.00<br>มูลค่าภาษี : 31.50<br> นรวมภาษี : 481.50<br>าราคาขาย : 0.00 | 11<br>Save          |
| ราคาทุน/หน่วย :<br>ราคาทุน/หน่วย :<br>รวมจำนวนเงิน :<br>ส่วนลด (%) :<br>ส่วนลด (บาท) :<br>7.<br>8.<br>9.<br>10.<br>11.                                                               | 1.00       8         450.00       9         450.00       9         0.00       9         0.00       1         0.00       1         0.00       9         1.00       9         1.00       9         0.00       1         0.00       1         1.00       9         1.00       9         1.00       9         1.00       9         0.00       1         1.00       9         1.00       9         1.00       9         1.00       9         1.00       9         1.00       9         1.00       9         1.00       9         1.00       9         1.00       9         1.00       9         1.00       9         1.00       9         1.00       9         1.00       9         1.00       9         1.00       9         1.00       9         1.00       9         1.00       9                                                                                                    | "งำนวนรับ : 1.00<br>าทุนสินค้า : 450.00<br>มูลค่าภาษี : 31.50<br>าราคาขาย : 0.00<br>12                 | 11<br>Save          |
| ร่านวนสั่ง :<br>ราคาทุน/หน่วย :<br>รวมจำนวนเงิน :<br>ส่วนลด (%) :<br>ส่วนลด (บาท) :<br>7.<br>8.<br>9.<br>10.<br>11.<br>12.                                                           | รรรรรรรรรรรรรรรรรรรรรรรรรรรรรรรรรรรร                                                                                                    | "จำนวนรับ : 1.00<br>าทุนสินค้า : 450.00<br>มูลค่าภาษี : 31.50<br>าราคาขาย : 0.00<br>12                 | 11<br>Save          |
| รำนวนสั่ง :<br>ราคาทุน/หน่วย :<br>รวมจำนวนเงิน :<br>ส่วนลด (%) :<br>ส่วนลด (บาท) :<br>7.<br>8.<br>9.<br>10.<br>11.<br>12.                                                            | รว แบบ และยาคลองคุณแนน<br>1.00<br>450.00<br>9<br>0.00<br>0.00<br>0.00<br>0.00<br>9<br>1.00<br>9<br>1.00<br>9<br>1.00<br>9<br>1.00<br>9<br>1.00<br>9<br>1.00<br>1.00<br>9<br>1.00<br>1.00<br>1.00<br>1.00<br>9<br>1.00<br>1.00<br>1.0 | "จำนวนรับ : 1.00<br>าทุนสินค้า : 450.00<br>มูลคำภาษี : 31.50<br>าราคาขาย : 0.00<br>12                  | 10<br>11<br>Save    |

|                         | -      |                                      |                       |                                | Doc            | . NO.                       | Page                |
|-------------------------|--------|--------------------------------------|-----------------------|--------------------------------|----------------|-----------------------------|---------------------|
| apter :                 | รขายรถ | a (Vehicle Sales                     | 5)                    |                                | MYCAR-20180823 |                             |                     |
| ะบบลูกค้าสัมพันธ์ (CRM) |        |                                      |                       |                                |                |                             |                     |
| ะบบสต๊อกรถ              | 0      | บนทกรบงานนอกฝ่ายขา<br>แก้ไขข้อมูล >> | 18 (1D:SCR040-080) >> |                                |                |                             |                     |
| ะบบการขายรถ             |        | สาขา :                               | aanna                 |                                |                | เลขที่ในรับ : 801S5-150     | 4300001             |
| ะบบทะเบียน              | 0      | *อ้างถึงใบสั่งท่างานนอก :            | B01S4-1504300001 *    | Q.                             | *วันที่รับ     | มหางานนอก : 30/04/201       | 5                   |
| บบสต็อกป่ายแดง          |        | <sup>*</sup> ເລນຫັວຄັ້ນຮຄ            | MHYGDN71T00402328     |                                | *ภาษีมู        | เลค่าเพิ่ม % :              | 7.00                |
| บบศูนย์บริการ           |        | อ้างอิงใบเตรียมขาย :                 | B01SC-1504080005      |                                | *ເລນາ          | ที่ใบส่งสินค้า : TS-150400  | 1                   |
| บบสั่งชื้ออะใหล่        |        | ชื่อ-สกุลลูกค้า :                    |                       |                                | *3             | ันที่ส่งสินค้า : 30/04/2015 | 5 🔉 🎫               |
| บบอะไหล่                | 0      | *รหัสเจ้าหนี :                       | : B01AP-1409080001    |                                | 11.1112        |                             |                     |
| บบการเงิน               | 83     | "พนักงานที่รับงานนอก :               | ADMIN                 | R                              | -              |                             |                     |
| บบเจ้าหนึ่              |        | Preview                              |                       |                                | Save           | Insert Se                   | arch Back           |
| บบลูกหนึ่               |        |                                      | 13                    |                                |                |                             |                     |
| บบภาษี                  |        |                                      |                       |                                |                |                             | Record (s): 1       |
| ฟัมข้อมูลหลัก           |        | จัดการข้อมูล สำดับที่                | รหัสงาน ชื่องาน       |                                | สำนวนสัง สาเ   | กนจับ ราคาทุน/หน่วย         | รวมจำนวนเงิน ส่วนลเ |
| ยบรักษาความปลอดภัย      |        |                                      | X196 สัญญาณถอยหลัง6จ  | จุดไม่มีจอ(Silver)-Kobra พร้อ: | มสวิทซ์ 1.00   | 1.00 450.00                 | 450.00              |
|                         |        | gan man .                            | 100.00                | 1010101                        | 31,00          | A 101 14 44441 144 4        | 101,00              |
|                         |        | I Oraciana                           | ط م م بر              |                                |                |                             |                     |
|                         | 13. n  | ดปุ่ม <b>Preview</b> เ               | พื่อพิมพ์ใบรับงาน     | นอก                            |                |                             |                     |
|                         | 13. n  | ดปุ่ม <b>Preview</b> เ               | พื่อพิมพ์ใบรับงาน     | นอก                            |                |                             |                     |

|                                                                                                    | Doc. No.                                                                                          | Page                                                             |
|----------------------------------------------------------------------------------------------------|---------------------------------------------------------------------------------------------------|------------------------------------------------------------------|
| JEC 🦾<br>pter :                                                                                                    | MYCAR-2018                                                                                        | 0823 79/103                                                      |
| อย่างใบรับงานนอก<br>รับ เป็น เป็น เป็น เป็น เป็น เป็น เป็น เป็น                                                                                | <b>5ะเทศไทย) จำ</b><br>ว.ระยอง 21140<br>วศ กรุงเทพมหานคร 10250                                    | กัด                                                              |
| SUZUKI<br>โทรศัพท์ 0-2727-5920-3 โทรสาร 0-2727-690<br>เลขประจำตัวผู้เสียภาษิ 0215554003280/สาขาที่ 0<br>สาขาที่ออกใบกำกับภาษิ คือ สาขา อ่อนนุช | 2<br>00001                                                                                        |                                                                  |
| ขึ้อลูกค้า<br>ที่อยู่<br>เลขประจำตัวผู้เสียกาษี                                                                                                | ใบรับงานนอะ<br>เลขที่ใบรับงานนอก B0<br>วันที่ใบรับงานนอก 30,<br>เลขที่เอกสารอ้างอิง B0<br>พนักงาน | ก <b>ฝ่ายขาย</b><br>155-1504300001<br>/04/2015<br>154-1504300001 |
| เจ้าหนี้<br>ที่อยู่<br>อ้างอิงเลขตัวดังรถ MHYGDN71T00402328                                                                                    | รุ่นรถ CA                                                                                         | RRY PICK UP 1.6L 5MT                                             |
| สำดับ รนัสสินค้า ชื่อสินค้า จำนวน                                                                                                    | ราดาทุน/หน่วย ส่วนลด(*                                                                            | %) ราคารวม                                                       |
| TIG172                                                                                                    | ม                                                                                                 | 450.00<br>31.50                                                  |
| ด้วนนังสือ (สี่ร้อยแปดสิบเอ็ดบาททำสิบสตางค์) ราดาสุท                                                                                           | คาเพิ่ม / %<br>ธิ                                                                                 | 31.50<br>481.50                                                  |
| <br>ผู้รับงานนอก                                                                                                    | ผู้อนุมัติ                                                                                        |                                                                  |
|                                                                                                    |                                                                                                   | [ ຄຳເລນັນ ]<br>ທນ້າ 1/1                                          |
|                                                                                                    |                                                                                                   |                                                                  |

|                                                                                                    | Doc. No.                                                                                                    | Page                                                                                                |
|----------------------------------------------------------------------------------------------------|----------------------------------------------------------------------------------------------------|----------------------------------------------------------------------------------------------------|
| apter :                                                                                                    | MYCAR-20180823                                                                                                    | 80/103                                                                                              |
| <ol> <li>รายงาน</li> <li>4.1 รายงานการจองรถ</li> </ol>                                                                                                    |                                                                                                    |                                                                                                    |
| DMS Business Analytics                                                                                                    | Versions : SC20161219 Build 1800R<br>Je : บริษัท ชูซูกิมอเตอร์ (ประเทศใหย) จำกัด (D001) Bra<br>ชี User Name : MyCa<br>Sigt<br>System Info | C DB : SUZUKI_DB_REAL<br>nch Code : อ่อนนุษ (B01)<br>ar Administrator (Admin)<br><u>n Out   า</u> ม |
| ระบบลูกคำสัมพันธ์ (CRM)                                                                                                    |                                                                                                    |                                                                                                    |
| ระบบการขายรถ                                                                                                    | come to<br>y Car My System                                                                                                    |                                                                                                    |
| <ul> <li>รายงานสินค้า WIP</li> <li>ตั้งค่ารายการอุปกรณ์ตกแต่ง</li> </ul>                                                                                                    |                                                                                                    |                                                                                                    |
| ระบบทะเบียน 🗈                                                                                                    |                                                                                                    |                                                                                                    |
| ระบบสุนย์บริการ                                                                                                    |                                                                                                    |                                                                                                    |
| ไปที่ ระบบการขายรถ → รายงาน → รายงานการจองรถ<br>ระบบสล้อกรถ<br>ระบบสล้อกรถ<br>ระบบสล้อกรถ<br>ระบบกรรายรถ<br>มันนักการจองรถ<br>ระบบานออกรายรถ<br>มันนักการจองรถ<br>ระบบานออกรายรถ<br>ระบบานออกรายรถ<br>ระบบานออกรายรถ<br>ระบบานออกรายรถ<br>ระบบานออกรายรถ<br>ระบบานออกรายรถ<br>ระบบานออกรายรถ<br>ระบบานออกรายรถ<br>ระบบานออกรายรถ<br>ระบบานออกรายรถ<br>ระบบานออกรายรถ<br>ระบบานออกรายรถรองรถ<br>ระบบานออกรายรถรองรถ<br>ระบบานออกรายรถรองรถ<br>ระบบานออกรายรถรองรถ<br>ระบบานออกรายรถรองรถ<br>ระบบานออกรายรถรองรถ<br>ระบบานออกรายรถรองรถรองรถรองรถรองรถรองรถรองรถรองรถรอ | ถ<br>1<br>ถึงวันที่จอง : 19/03/2015<br>เรารัส Base Model :<br>3<br>น<br>in<br>Model<br>W<br>Back                                          |                                                                                                    |
| <ol> <li>กรองการค้นหาจากวันที่จองถึงวันที่จอง</li> </ol>                                                                                                    | 6                                                                                                    |                                                                                                    |

| Chapter : ระบบการขายรถ (Vehicle Sales) |  |
|----------------------------------------|--|

Page

Doc. No.

- 2. กรองการค้นหาจากพนักงานขาย
- 3. กรองการค้นหาจากรหัส Base Model
- 4. กรองการค้นหาจากประเภทรายงานที่ต้องการ
- 5. กรองการค้นหาให้เรียงข้อมูลจาก เลขที่ใบจอง หรือ Base Model
- 6. กด **Preview** เพื่อแสดงข้อมูล

## จะปรากฎหน้าจอรายงานการจองรถ

## บริษัท ชูชูกิมอเตอร์ (ประเทศไทย) จำกัด รายงานการจองรถ

| สาขา: อ่อนนุช          |                  | พนักงานขาย: ไม่ระบุ          |                               |                   |              |           |                |        |             |
|------------------------|------------------|------------------------------|-------------------------------|-------------------|--------------|-----------|----------------|--------|-------------|
| Printer Date : 19/03/2 | 2015 13:21:28    | จากวันที่จอง: 01/03/2015 ถึง | วันที่จอง <b>:</b> 19/03/2015 |                   |              |           | Report ID :    | SCR040 | )-090       |
| Print By : MyCar Admi  | inistrator       | รหัส Base Model : ไม่ระบุประ | ะเภทรายงาน ทั้งหมด            |                   |              |           | Page No. 1     | of 1   |             |
| เลขที่ใบจอง            | รหัสลูกคำ        | วันที่จอง                    | Base Model                    | ເລນຕັວຄັ້         | ราคารถ       | เงินจอง   | ชำระจอง        | ເຈັ    | นจองคงเหลือ |
| พนักงานขาย             | ชื่อลูกค้า       | รุ่นรถ                       | สี                            |                   |              |           | วันที่นัดรับรถ | สถานะ  |             |
| B01RS-1503030001       | SMTCR-0000001342 | 03/03/2015                   | SWIFT                         | MMSHZC72S00168030 | 599,000.00   | 5,000.00  | 5,000.00       | )      | 0.00        |
| deeping behavior       | denote or report | Swift RX 1.25L               | ZTW/แดง (Ablaze Red Pearl     | )                 |              |           | 03/03/2015     | ปกติ   |             |
| B01RS-1503120001       | SMTCR-0000002785 | 12/03/2015                   | SWIFT                         |                   | 564,000.00   | 5,000.00  | 5,000.00       | )      | 0.00        |
| and women              | writhal mum      | SWIFT GLX 1.25L CVT          | ZTU/เทา (Mineral Gray Meta    | allic)            |              |           | 12/03/2015     | ปกติ   |             |
| B01RS-1503170001       | D001CR-150300001 | 17/03/2015                   | CARRY                         | MHYGDN71T00WERSOS | 369,800.00   | 7,000.00  | 7,000.00       | )      | 0.00        |
| and woman              | and a standard   | CARRY PICK UP1.6L 5MT        | 26U/ขาว (Superior White)      |                   |              |           | 17/03/2015     | ปกติ   |             |
| B01RS-1503170002       | SMTCR-0000002720 | 17/03/2015                   | ERTIGA                        |                   | 689,000.00   | 10,000.00 | 10,000.00      | )      | 0.00        |
| selleri Roturo         | Berthal Roman    | ERTIGA GX 1.4L               | ZBD/ตำ (Cool Black Metallic   | )                 |              | :         | 23/03/2015     | ปกติ   |             |
| B01RS-1503190001       | SMTCR-0000002754 | 19/03/2015                   | CELERIO                       | MMSLFE42S00106999 | 359,000.00   | 9,000.00  | 9,000.00       | )      | 0.00        |
| Ryla Mercellar         | varu-Bitel       | CELERIO GA 1.0L MT           | ZTT/ดำ (Super Black Pearl)    |                   |              |           | 19/03/2015     | ปกติ   |             |
| รายการจองทั้งหมด       |                  | 5 รายการ                     |                               | ענא               | 2,580,800.00 | 36,000.00 | 36,000.00      | )      | 0.00        |

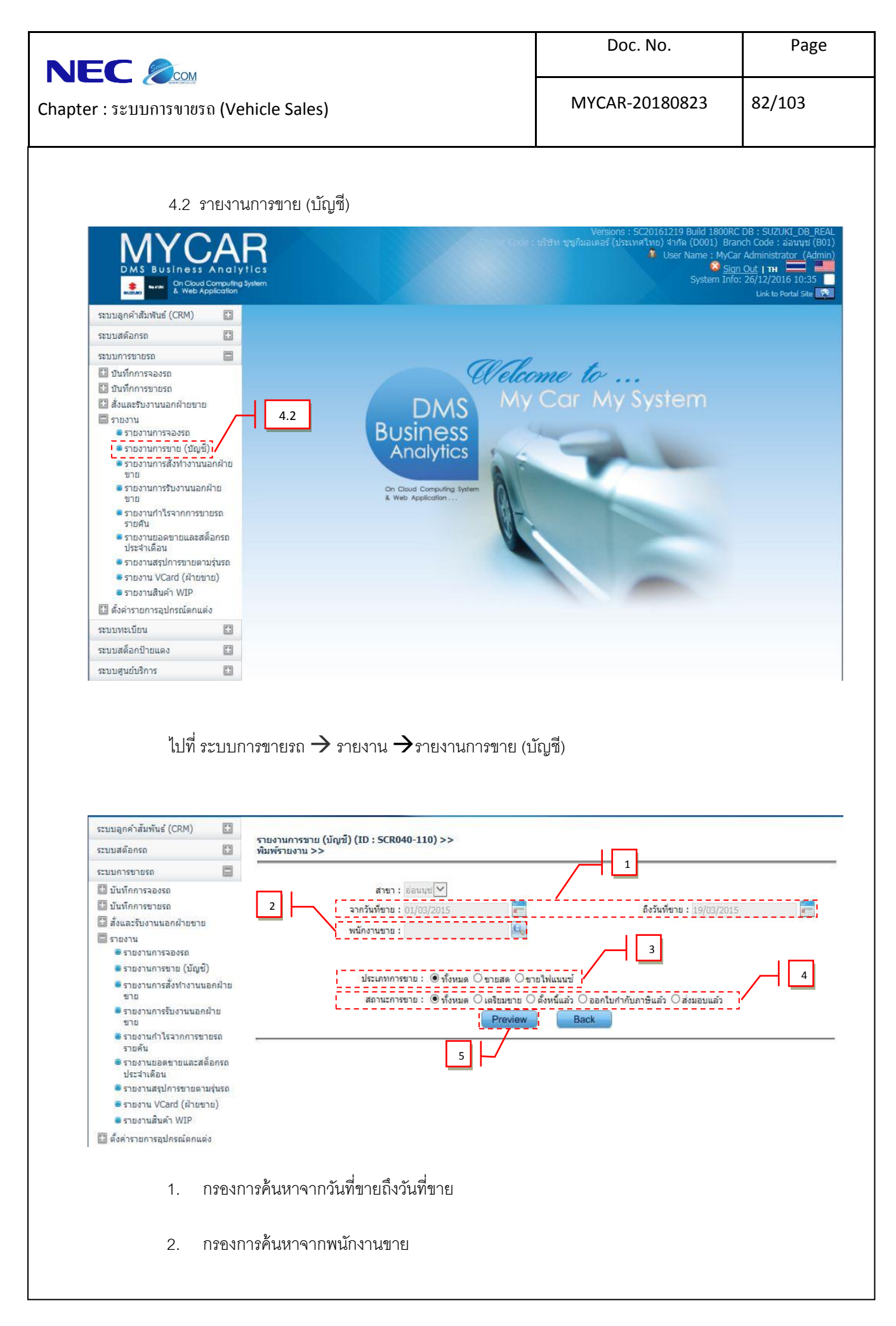

| apter : រះ                                                                                                    |                                                                                                    |                                                                                                    |                                                                                                    |                                                                                                    |                                                                                                    | DOC.                                                                                                    | NO.                                                                                                    | Ŭ                                                                                                    |
|----------------------------------------------------------------------------------------------------|----------------------------------------------------------------------------------------------------|----------------------------------------------------------------------------------------------------|----------------------------------------------------------------------------------------------------|----------------------------------------------------------------------------------------------------|----------------------------------------------------------------------------------------------------|----------------------------------------------------------------------------------------------------|----------------------------------------------------------------------------------------------------|----------------------------------------------------------------------------------------------------|
|                                                                                                    | ะบบการขาย                                                                                                    | ເຽລ (Veh                                                                                                    | iicle Sales)                                                                                                    |                                                                                                    |                                                                                                    | MYCAR-20                                                                                                    | 0180823                                                                                                    | 83/103                                                                                                    |
|                                                                                                    |                                                                                                    |                                                                                                    |                                                                                                    |                                                                                                    |                                                                                                    |                                                                                                    |                                                                                                    |                                                                                                    |
|                                                                                                    | 3.                                                                                                    | กรองกา                                                                                                    | เรค้นหาจากบ                                                                                                    | ไระเภทการขาย                                                                                                    |                                                                                                    |                                                                                                    |                                                                                                    |                                                                                                    |
|                                                                                                    | 4.                                                                                                    | กรองกา                                                                                                    | เรค้นหาจากส                                                                                                    | สถานะการขาย                                                                                                    |                                                                                                    |                                                                                                    |                                                                                                    |                                                                                                    |
|                                                                                                    | 5.                                                                                                    | กด Pre                                                                                                    | wiew เพื่อแส                                                                                                    | <b>เ</b> ดงข้อมูล                                                                                                    |                                                                                                    |                                                                                                    |                                                                                                    |                                                                                                    |
|                                                                                                    |                                                                                                    |                                                                                                    |                                                                                                    |                                                                                                    |                                                                                                    |                                                                                                    |                                                                                                    |                                                                                                    |
| 24 000 000                                                                                                    | ¥                                                                                                    |                                                                                                    | a (a) a)                                                                                                    |                                                                                                    |                                                                                                    |                                                                                                    |                                                                                                    |                                                                                                    |
| ะบรากฎหเ                                                                                                    | นาจอรายงา                                                                                                    | นการขาย                                                                                                    | ย (บญช)                                                                                                    |                                                                                                    |                                                                                                    |                                                                                                    |                                                                                                    |                                                                                                    |
|                                                                                                    |                                                                                                    |                                                                                                    |                                                                                                    |                                                                                                    |                                                                                                    |                                                                                                    |                                                                                                    |                                                                                                    |
|                                                                                                    |                                                                                                    |                                                                                                    |                                                                                                    |                                                                                                    |                                                                                                    |                                                                                                    |                                                                                                    |                                                                                                    |
|                                                                                                    | in a la catal                                                                                                    |                                                                                                    |                                                                                                    |                                                                                                    |                                                                                                    |                                                                                                    |                                                                                                    |                                                                                                    |
| บริษัท ชชร์                                                                                                    | ามอเตอร (ป่                                                                                                    | ระเทศไทย                                                                                                    | J) จำกัด                                                                                                    |                                                                                                    |                                                                                                    |                                                                                                    |                                                                                                    |                                                                                                    |
| บริษัท ชูชูร์<br>รายงานการว                                                                                                    | ามอเตอร (บ<br>าายรถ เพื่อแผง                                                                                                    | ระเทศไทย<br>งกบัญชี (ทั                                                                                                    | ป) จำกัด<br>ังหมด)                                                                                                    |                                                                                                    |                                                                                                    |                                                                                                    |                                                                                                    |                                                                                                    |
| บริษัท ชูซูร์<br>รายงานการว<br><sup>สาขา:</sup> อ่อนนุข                                                                            | ามอเตอร (บ<br>ขายรถ เพื่อแผเ                                                                                                    | ระเทศไทย<br>แกบัญชี (ที<br><sup>พนัก</sup>                                                                                                    | J) จำกัด<br>ไงหมด)<br><sub>เงานขาย: ไม่ระบุ</sub>                                                                                                    |                                                                                                    | สถานะก                                                                                                    | าารขาย: ทั้งนมด                                                                                                    |                                                                                                    |                                                                                                    |
| บริษัท ชูชูร์<br>รายงานการว<br><sup>สาขา:</sup> อ่อนนุช<br>Printer Date : 1                                                        | ามอเตอว (ป'<br>ขายรถ เพื่อแผเ<br>.9/03/2015 13:44:4                                                                                                    | ระเทศไทย<br>แกบัญชี (ที<br><sup>พนัย</sup><br>2 จาก่                                                                                                    | ป) จำกัด<br>ไงหมด)<br>างานขาย: ไม่ระบุ<br>วันที่ขาย: 01/03/201                                                                                                    | 15 ถึงวันที่ขาย: 19/03/2015                                                                                                 | สถานะค                                                                                                    | การขาย: ทั้งหมด                                                                                                    | Repo                                                                                                    | ort ID : SCR040-110                                                                                                    |
| บริษัท ชูชูร์<br>รายงานการว<br>สาขา: อ่อนนุข<br>Printer Date : 1<br>Print By : MyCa                                                | ามอเตอร (ปี<br>ขายรถ เพื่อแผง<br>:9/03/2015 13:44:4<br># Administrator                                                                                                    | ระเทศไทย<br>แกบัญชี (ที<br><sup>พนัย</sup><br>2 จาก่                                                                                                    | J) จำกัด<br>ไงหมด)<br>างานขาย: ไม่ระบุ<br>วันที่ขาย: 01/03/201                                                                                                    | 15 ดึงวันพีฆาย: 19/03/2015                                                                                                  | สถานะก                                                                                                    | การขาย: ทั้งหมด                                                                                                    | Repo                                                                                                    | ort ID : SCR040-110<br>: No. 3 of 4                                                                                                    |
| บริษัท ชูชูร์<br>รายงานการว<br>สาขา: อ่อนนุข<br>Printer Date : 1<br>Print By : MyCa<br>สถานะการขาย                                 | ามอเดอว (ป)<br>ขายรถ เพื่อแผก<br>:9/03/2015 13:44:4<br>ir Administrator<br>เลขท์ใบเตรียม                                                                                                    | ระเทศไทย<br>แกบัญชี (ที<br>พนั <i>เ</i><br>2 จาก่<br>วันที่ในเตรียม                                                                                                    | J) จำกัด<br>โงหมด)<br>างานขาย: ไม่ระบุ<br>วันเที่ขาย : 01/03/201<br>รพัสอุกค้า                                                                                                    | 15 ถึงวันทีฆาย: 19/03/2015<br>ชื่อลูกคำ                                                                                     | สถานะศ<br>รุ่นรถ                                                                                                    | าารขาย: ทั้งหมด<br>มูลค่าราคาซาเ                                                                                                    | Repo<br>Page<br>ย ภาษิราคาชาย                                                                                                    | ort ID : SCR040-110<br>: No. 3 of 4<br>ราคายายรวมภาษ์                                                                                                    |
| บริษัท ชูชูส์<br>รายงานการว<br>สาขา: อ่อนชุช<br>Printer Date : 1<br>Print By : MyCa<br>สถานะการชาย                                 | ามอเดอว (ปี<br>ขายรถ เพื่อแผบ<br>(9/03/2015 13:44:4<br>ir Administrator<br>เลขท์ใบเครียม<br>เลขท์ใบเครียม                                                                                                    | ระเทศไทย<br>นกบัญชี (ที่<br>พนั/<br>2 จาก่<br>วันทีโบเตรียม<br>วันทีโบเตรียม                                                                                                    | <ol> <li>จำกัด</li> <li>เงหมด)</li> <li>งงานขาย: ไม่ระบุ</li> <li>รันที่ขาย: 01/03/201</li> <li>รพัสอุกคำ</li> <li>รพัสอุกคำ</li> <li>รพัสม.โฟแนนซ์</li> </ol>                                                                                                    | 15 ถึงวันพีขาย: 19/03/2015<br>ชื่อลูกค้า<br>ชื่อบริษัทไฟแนนซ์                                                               | สถานะศ<br>รุ่มรด<br>สิรถ                                                                                                    | าารขาย: ทั้งนมด<br>มูลค่าราคาชาเ                                                                                                    | Repo<br>Page<br>ย ภาษีราคาชาย<br>เงินตาวเร็วมภาษี                                                                                                    | ort ID : SCR040-110<br>: No. 3 of 4<br>ราคาชายรวมกาษ์<br>ส่งไฟแนนช์รวมกาษ์                                                                                                    |
| ปรีษัท ชูซูร์<br>รายงานการว<br>สาขา: อ่อนนุข<br>Printer Date : 1<br>Print By : MyCa<br>สถานะการขาย                                 | ามอเดอร (ปี<br>ขายรถ เพื่อแผง<br>19/03/2015 13:44:4<br>เศ Administrator<br>เลขท์ใบเครียม<br>เลขท์ใบเครียม                                                                                                    | ระเทศไทย<br>นกบัญชี (ที่<br>พนัย<br>2 จาก<br>วันทีใบเครียม<br>วันทีใบเครียม                                                                                                    | <ol> <li>มากัด</li> <li>มากัด</li> <li>งานขาย: ใม่ระบุ</li> <li>รันที่ขาย: 01/03/201</li> <li>รทัสอุกคำ</li> <li>รทัสอุกคำ</li> </ol>                                                                                                    | 15 ถึงวันพีขาย : 19/03/2015<br>ชื่อลูกค้า<br>ชื่อบริษัทใฟแนนซ์<br>Base Model                                                | สถานะก<br>รุ่นรถ<br>สิรถ<br>เลขตัวถึงรถ                                                                                                    | าารขาย: ทั้งนมด<br>มูลค่าราคายา<br>มูลค่าราคายา                                                                                                    | Repo<br>Page<br>ย กาษีราคาขาย<br>เงินดาวน์รวมภาษี<br>น มุลดำราคางุนลุปกรณ์                                                                                                    | ort ID : SCR040-110<br>: No. 3 of 4<br>ราคาขายรวมภาษี<br>ส่งไฟแนนปรวมภาษี<br>ราคางุนรถรวมอุปกรณ์                                                                                                    |
| ปรีษัท ชูซูร์<br>รายงานการว<br>สาขา: อ่อนนุข<br>Printer Date : 1<br>Print By : MyCa<br>สถานะการขาย                                 | ามอเดอร (ป'<br>ขายรถ เพื่อแผง<br>19/03/2015 13:44:4<br>เr Administrator<br>เลขท์ใบเครียม<br>เลขท์ใบกำลับ                                                                                                    | ระเทศไทย<br>แกบัญชี (ที่<br>พนัย<br>2 จาก<br>วันทีใบเครียม<br>วันทีใบครียม                                                                                                    | <ol> <li>จำกัด</li> <li>ง่าหมด)</li> <li>งงานขาย: ไม่ระบุ</li> <li>รันที่ขาย : 01/03/201</li> <li>รพัสอุกคำ</li> <li>รพัสอุกคำ</li> </ol>                                                                                                    | 15 ถึงวันที่ขาย : 19/03/2015<br>ชื่ออุกคำ<br>ชื่อบริษัทไฟแนนซ์<br>Base Model                                                | สถานะศ<br>รุ่นรด<br>สิรด<br>เฉขตัวดังรด                                                                                                    | าารขาย: ทั้งหมด<br>มูลค่าราคายา<br>มูลค่าราคาทุ                                                                                                    | Repo<br>Page<br>ย กาษีราคาขาย<br>เงินตาวเร็วมภาษี<br>น มุลค่าราคาทุนอุปกรณ์<br>มูลค่าทุนจริงอุปกรณ์                                                                                                    | ort ID : SCR040-110<br>: No. 3 of 4<br>ราคายายรวมคาษี<br>ส่งไฟแหนชรวมกาษี<br>ราคาทุนรถรวมอุปกรณ์<br>ราคาทุนรริงรถรวมอุปกรณ์                                                                                                    |
| บริษัท ชูซูร์<br>รายงานการว<br>สาขา: อ่อนนุข<br>Printer Date : J<br>Print By : MyCe<br>สถานะการขาย<br>ออกใบกำกับภาษ์<br>เอ้ว       | ามอเดอร (ป'<br>ขายรถ เพื่อแผง<br>เ9/03/2015 13:44:4<br>ar Administrator<br>เลขท์ในเครียม<br>เลขท์ในสำคับ                                                                                                    | ระเทศไทย<br>แกบัญชี (ที่<br>พนั <i>เ</i><br>2 จาก<br>วันทีใบเครียม<br>วันทีใบสำคับ                                                                                                    | <ol> <li>จำกัด<br/>โงหมด)<br/>งงานขาย: ไม่ระบุ<br/>รันที่ขาย: 01/03/201</li> <li>รพัสจุกตัว<br/>รพัสจุกตัว</li> </ol>                                                                                                    | 15 ถึงวันทีขาย : 19/03/2015<br>ชื่ออุกคำ<br>ชื่อบริษัทไฟแบนซ์<br>Base Model<br>CARRY                                        | สถานะค<br>รุ่มรถ<br>สิรถ<br>เลชตัวดังรถ<br>MHYGDN71T004037                                                                                                    | าารชาย: ทั้งหมด<br>มูลค่าราคาชา<br>มูลค่าราคาทูเ<br>189 329,149.9                                                                                                    | Repo<br>Page<br>ย ภาษีราคาขาย<br>เงินคาวน์รวมภาษี<br>น มุลค่าราคาทุนลูปกรณ์<br>มูลค่าทุนจริงลูปกรณ์<br>8 4,818.11                                                                                                    | ort ID : SCR040-110<br>: No. 3 of 4<br>ราคาขายรวมภาษี<br>ส่งไฟแนนเชรรมภาษี<br>ราคาทุนรถรวมอุปกรณ์<br>ราคาทุนรริงรถรวมอุปกรณ์<br>333,968.09                                                                                                    |
| ปรีษัท ชูซูร์<br>รายงานการว<br>สาขา: อ่อนนุข<br>Printer Date : 1<br>Print By : MyCa<br>สถานะการขาย<br>ออกในกำคันภาษ์<br>แล้ว       | ามอเตอร (ปี<br>ขายรถ เพื่อแผง<br>19/03/2015 13:44:4<br>ar Administrator<br>เลขท์ใบเครียม<br>เลขท์ใบกำลับ                                                                                                    | ระเทศไทย<br>แกบัญชี (ที่<br>พนั/<br>2 จาก<br>วันที่ในเครียม<br>วันที่ในคำกับ                                                                                                    | <ol> <li>จำกัด         <ol> <li>จำกัด</li> <li>งามขาย: ไม่ระบุ</li> <li>รับที่ขาย: 01/03/201</li> <li>รพัสอุกดำ</li> <li>รพัสอุกดำ</li> </ol> </li> </ol>                                                                                                    | 15 ถึงวันพีขาย : 19/03/2015<br>ชื่ออุกค้า<br>ชื่อบริษัทไฟแนนซ์<br>Base Model<br>CARRY                                       | สถานะค<br>รุ่นรด<br>สิรถ<br>เลขตัวถึงรด<br>MHYGDN71T004037                                                                                                    | าารขาย: ทั้งหมด<br>มูลค่าราคาขา<br>มูลค่าราคาทุ<br>189 329,149.9                                                                                                    | Repo<br>Page<br>ย คาษีราคาขาย<br>เงินตาวเร็วมคาษี<br>น มุลต่าราคาทุนอุโงรณ์<br>มูลต่าทุนจริงอุปกรณ์<br>6 4,818.11<br>0.00                                                                                                    | ort ID : SCR040-110<br>No. 3 of 4<br>ราคายายรวมภาษี<br>ส่งไฟแนนปรรมภาษี<br>ราคาทุนรถรวมอุปกรณ์<br>ราคาทุนรถรวมอุปกรณ์<br>333,968.09<br>329,149.98                                                                                                    |
| ปรีษัท ชูซูร์<br>รายงานการว<br>สาขา: อ่อนนุข<br>Printer Date : J<br>Print By : MyCa<br>สถานการขาย<br>ออกในกำคับภาษ์<br>แล้ว        | ามอเตอร (ปี<br>ขายรถ เพื่อแผง<br>19/03/2015 13:44:4<br>ar Administrator<br>เลขทีในเกรียม<br>เลขทีในเกรียม<br>เลขทีในเกรียม<br>8015F-1503130001<br>80175-1503130001                                                                                                    | ระเทศไทย<br>ผกบัญชี (ที่<br>พนั/<br>2 จาก<br>วันทีใบเครียม<br>วันทีใบเครียม<br>13/03/2015<br>17/03/2015                                                                                                    | <ol> <li>จำกัด         <ol> <li>จำกัด</li> <li>ง่งหมด)</li> <li>งงานขาย: ไม่ระบุ</li> <li>รันที่ขาย: 01/03/201</li> <li>รันที่ขาย: 01/03/201</li> </ol> </li> <li>รพัสลุกค่า         <ol> <li>รพัสลุกค่า</li> <li>รพัสม.ไฟแบนซ์</li> </ol> </li> <li>SMTCR-0000001342         B01AP-1312160003     </li> </ol>                                                                                                    | 15 ถึงวันทีฆาย : 19/03/2015<br>ชื่ออุกค้า<br>ชื่อมริษัทไฟแนนซ์<br>Base Model<br>CARRY                                       | สถานะค<br>รุ่นเรก<br>สิรถ<br>เลขถัวถึงรถ<br>MHYGDN71T004037<br>Swift RX 1.25L<br>ZTW/uay (Ablaze R                                                                                                    | าารขาย: ทั้งหมด<br>มูลค่าราคาขา<br>มูลค่าราคาท<br>189 329,149.9<br>559,813.0<br>ad Pearl)                                                                                                    | Repo<br>Page<br>ย ภาษีราคาขาย<br>เงินตาวน์รวมภาษี<br>มูลต่ารุงอุปกรณ์<br>มูลต่ารุงอุปกรณ์<br>8 4,818.11<br>0.00<br>18 39,186.92<br>300.000.00                                                                                                    | ort ID : SCR040-110<br>: No. 3 of 4<br>ราคายายรวมภาษี<br>ส่งไฟแบบปรวมภาษี<br>ราคาทุนรถรวมอุปกรณ์<br>ราคาทุนรถรรมอุปกรณ์<br>333,966.09<br>329,149.98<br>599,000.00<br>299,000.00                                                                                                    |
| ปริษัท ชูซูร์<br>รายงานการข<br>สาขา: อ่อนนุข<br>Printer Date : J<br>Print By : MyCa<br>สถานการขาย<br>ออกใบกำคับภาษ์<br>แล้ว        | ามอเดอร (ป)<br>ขายรถ เพื่อแผง<br>19/03/2015 13:44:4<br>ar Administrator<br>เลขท์ในเครียม<br>เลขท์ในเครียม<br>เลขท์ในเครียม<br>เลขท์ในเครีย<br>เลขท์ในเครีย<br>เลขท์ในเอรีย<br>เลขท์ในเครีย<br>เลขท์ในเครีย<br>เลขท์ในเกรีย<br>เลขท์ในเกรีย<br>เลขท์ในเครีย<br>เลขท์ในเกรีย<br>เลขท์ในเกรีย<br>เลขท์ในเกรีย<br>เลขท์ในเกรีย<br>เลขท์ในเกรีย<br>เลขท์ไป เกรีย<br>เกรีย<br>เลขท์ในเกรีย<br>เลขท์ไนเรีย<br>เลขท์ไป เกรีย<br>เลขท์ไป เลขท์ไป<br>เลขท์ในเกรีย<br>เลขท์ไป เลขท์ไป เลขท์ไป<br>เลขท์ไป เลขที่ เลขท์ไป<br>เลขที่ เลขที่ เลขที่ เลขที่ เลขที่<br>เขาระ                                                                                                    | ระเทศไทย<br>ผกบัญชี (ที่<br>พนั <i>เ</i><br>2 จาก<br>วันที่ในเครียม<br>วันที่ในกำกับ<br>13/03/2015<br>17/03/2015                                                                                                    | <ol> <li>จำกัด         <ol> <li>จำกัด</li> <li>ง่งหมด)</li> <li>งงานขาย: ไม่ระบุ</li> <li>รันที่ขาย: 01/03/201</li> <li>รันที่ขาย: 01/03/201</li> <li>รักสอุคคำ</li> <li>รพัสอุคคำ</li> <li>รพัสอุคคำ</li> <li>รพัสอุคคำ</li> <li>รพัสอุกคำ</li> </ol> </li> <li>SMTCR-0000001342<br/>B01AP-1312160003</li> </ol>                                                                                                    | 15 ถึงวันพีขาย : 19/03/2015<br>ชื่ออุกด้า<br>ชื่อบริษัทไฟแนนซ์<br>Base Model<br>CARRY<br>SWIFT                              | สถานะศ<br>รุ่นรถ<br>สิรถ<br>เลขอ้าถึงรถ<br>MHYGDN71T004037<br>Swift RX 1.25L<br>ZTW/แลง (Ablaze Re<br>MM542C725001680                                                                                                    | าารขาย: ทั้งหมด<br>มูลค่าราคายา<br>มูลค่าราคาท<br>189 329,149.9<br>559,813.0<br>ad Pearl)<br>30 533,155.3                                                                                                    | Repo<br>Page<br>ย กาษีรวคาขาย<br>เงินตาวเร็วมุภาษี<br>น มุลต่าราคาหุนอุปกรณ์<br>มูลต่าหุนจริงอุปกรณ์<br>18 4,818.11<br>0.00<br>18 39,186.92<br>300,000.00                                                                                                    | ort ID : SCR040-110<br>: No. 3 of 4<br>ราคาขายรวมภาษ์<br>ส่งไฟแนนปรวมภาษ์<br>ราคาทุนรรรวมอุปกรณ์<br>333,968.09<br>329,149.98<br>599,000.00<br>299,000.00<br>533,164.66                                                                                                    |
| ปรีษัท ชูซูร์<br>รายงานการว<br>สาขา: อ่อนนุข<br>Printer Date : 1<br>Print By : MyCa<br>สถานการขาย<br>ออกใบกำคับการ์<br>แล้ว        | ามอเดอร (ป'<br>ขายรถ เพื่อแผง<br>19/03/2015 13:44:4<br>ar Administrator<br>เลขท์ในเครียม<br>เลขท์ในเครียม<br>เลขท์ในเครียม<br>8015F-1503130001<br>801T5-1503130001                                                                                                    | ระเทศไทย<br>ผกบัญชี (ที่<br>ๆ พนั/<br>2 จาก<br>วันทีโบเครียม<br>วันทีโบเครียม<br>วันทีโบเครียม<br>13/03/2015<br>17/03/2015                                                                                                    | <ol> <li>จำกัด         <ol> <li>จำกัด</li> <li>ง่งหมด)</li> <li>งงานขาย: ไม่ระบุ</li> <li>รันที่ขาย: 01/03/201</li> <li>รันที่ขาย: 01/03/201</li> <li>รัสสุดค้า</li> <li>รพัสธุดค้า</li> <li>รพัสธุงค้า</li> </ol> </li> <li>SMTCR-0000001342<br/>B01AP-1312160003</li> </ol>                                                                                                    | 15 ถึงวันพีขาย : 19/03/2015<br>ชื่ออุกคัว<br>ชื่อบริษัทไฟแนนซ์<br>Base Model<br>CARRY<br>SWIFT                              | สถานะค<br>รุ่นรถ<br>สิรถ<br>เลขอังถึงรถ<br>MHYGDN71T004037<br>Swift RX 1.25L<br>ZTW/แลง (Ablaze Re<br>MMSHZC725001680                                                                                                    | าารขาย: ทั้งหมด<br>มูลค่าราคายา<br>มูลค่าราคาท<br>189 329,149.9<br>559,813.0<br>ad Pearl)<br>30 533,155.3                                                                                                    | Repo<br>Page<br>ย กาษีราคาขาย<br>เงินตาวน์รวมภาษี<br>น มูลต่าราคาหุนอุปกรณ์<br>มูลต่าหุนจริงอุปกรณ์<br>8 4,818.11<br>0.00<br>16 39,186.92<br>300,000.00<br>2 9,34<br>0.00                                                                                                    | ort ID : SCR040-110<br>: No. 3 of 4<br>ราคาขายรวมภาษี<br>ส่งไฟแหนซ์รวมภาษี<br>ราคาทุนจริงรถรวมอุปกรณ์<br>333,968.09<br>329,149,98<br>599,000.00<br>299,000.00<br>533,164.66<br>533,155.32                                                                                                    |
| ปรีษัท ชูซูร์<br>รายงานการว<br>สาขา: อ่อนนุข<br>Printer Date : 1<br>Print By : MyCa<br>สถานการขาย<br>ออกใบกำคับภาษ์<br>แล้ว        | ามอเดอร (ปี<br>ขายรถ เพื่อแผง<br>19/03/2015 13:44:4<br>ar Administrator<br>เลขท์ในเครือม<br>เลขท์ในกำคับ<br>B015F-1503130001<br>B01T5-1503170001                                                                                                    | ระเทศไทย<br>แกบัญชี (ที่<br>ๆ พนั/<br>2 จาก่<br>วันทีใบเครียม<br>วันทีใบเครียม<br>วันทีใบกำกับ<br>13/03/2015<br>17/03/2015                                                                                                    | <ol> <li>จำกัด         <ol> <li>จำกัด</li> <li>ง่งหมด)</li> <li>งงานขาย: ไม่ระบุ</li> <li>รันที่ขาย: 01/03/201</li> <li>รันที่ขาย: 01/03/201</li> </ol> </li> <li>รพัสลุกค้า         <ol> <li>รพัสลุกค้า</li> <li>รพัสม.ไฟแบนซ์</li> </ol> </li> <li>SMTCR-0000001342         <ol> <li>B01AP-1312160003</li> </ol> </li> <li>รวม</li> </ol>                                                                                                    | 15 ถึงวันพีขาย : 19/03/2015<br>ชื่ออุกคัว<br>ชื่อบริษัทไฟแนนซ์<br>Base Model<br>CARRY<br>SWIFT                              | สถานะศ<br>รุ่นรถ<br>สิรถ<br>เลขอ้าดังรถ<br>MHYGDN71T004037<br>Swift RX 1.25L<br>ZTW/แลง (Ablaze Re<br>MMSHZC725001680<br>3 คัน                                                                                                    | าารขาย: ทั้งหมด<br>มูลด่าราคายา<br>มูลด่าราคาท<br>189 329,149.9<br>559,813.0<br>ad Pearl)<br>30 533,155.3<br>1,243,934.5                                                                                                    | Repo<br>Page<br>ย กาษ์ราคาขาย<br>เงินดาวน์รามกาษี<br>น มูลด่าราคาหุนอุปกรณ์<br>มูลด่าหุนจริงอุปกรณ์<br>6 4,818.11<br>0.00<br>6 39,186.92<br>300,000.00<br>2 9.34<br>0.00<br>8 87,075.42                                                                                                    | ort ID : SCR040-110<br>: No. 3 of 4<br>ราคาขายรวมภาษี<br>ส่งไฟแบนซ์รวมภาษี<br>ราคาทุนรริงรถรวมอุปกรณ์<br>ราคาทุนรริงรถรวมอุปกรณ์<br>333,968.09<br>329,149,98<br>599,000.00<br>299,000.00<br>533,164.66<br>533,155.32<br>1,331,010.00                                                                                                    |
| ปรีษัท ชูซูฮ์<br>รายงานการว<br>สาขา: อ่อนแข<br>Printer Date : 1<br>Print By : MyCa<br>สถานะการขาย<br>ออกในกำกับภาษ์<br>แล้ว        | ามอเตอร (ปี<br>ขายรถ เพื่อแผง<br>เ9/03/2015 13:44:4<br>ar Administrator<br>เลขท์ใบเครือม<br>เลขท์ใบเครือม<br>เลขท์ใบเครือม<br>เลขท์ใบเครือม<br>เลขท์ใบเครือม<br>ย015F-1503130001                                                                                                    | ระเทศไทย<br>แกบัญชี (ที<br>หนั<br>2 จาก<br>วันทีโบเครียม<br>วันทีโบเครียม<br>วันทีโบกำกับ<br>13/03/2015<br>17/03/2015                                                                                                    | <ol> <li>จำกัด         <ol> <li>จำกัด</li> <li>ง่งหมด)</li> <li>งงานขาย: ไม่ระบุ</li> <li>รันที่ขาย: 01/03/20:</li> </ol> </li> <li>รทัสอุกคำ         <ol> <li>รทัสอุกคำ             <li>รทัสอุ.ฟิพแบนซ์</li> </li></ol> </li> <li>SMTCR-0000001342         <ol> <li>B01AP-1312160003</li> </ol> </li> </ol>                                                                                                    | 15 ดึงวันพิชาย : 19/03/2015<br>ชื่ออุกค้า<br>ชื่อบริษัพไฟแบนซ์<br>Base Model<br>CARRY<br>SWIFT                              | สถานะค<br>รุ่นรด<br>สิรด<br>เลขอัวดีงรด<br>MHYGDN71T004037<br>Swift RX 1.25L<br>ZTW/แตง (Ablaze Re<br>MMSHZC725001680<br>3 คัน                                                                                                    | าารขาย: ทั้งหมด<br>มูลค่าราคายา<br>มูลค่าราคาท<br>189 329,149.9<br>559,813.0<br>ed Pearl)<br>30 533,155.3<br>1,243,934,51                                                                                                    | Repo<br>Page<br>ย กาษีราคาขาย<br>เงินคาวน์รามกาษี<br>น มุลค่าราคาหุนอุปกรณ์<br>มุลค่าหุนจริงอุปกรณ์<br>6 4,818.11<br>0.00<br>6 39,186.92<br>300,000.00<br>2 9.34<br>0.00<br>8 87,075.42<br>307,396.00                                                                                                    | ort ID : SCR040-110<br>* No. 3 of 4<br>ราคาขายรวมกาษี<br>ส่งไฟแนนชรวมกาษี<br>ราคาทุบรริงรถรวมอุปกรณ์<br>ราคาทุบรริงรถรวมอุปกรณ์<br>333,968.09<br>329,149.98<br>599,000.00<br>299,000.00<br>533,164.66<br>533,155.32<br>1,331,010.00<br>661,404.00                                                                                                    |
| ปริษัท ชูซูร์<br>รายงานการว<br>สาขา: อ่อนแข<br>Printer Date : 1<br>Print By : MyCa<br>สถานะการขาย<br>ออกในคำคันภาษ์<br>แล้ว        | ามอเดอร (ป'<br>ขายรถ เพื่อแผง<br>เ9/03/2015 13:44:4<br>ar Administrator<br>เลขท์ใบเครียม<br>เลขท์ใบเครียม<br>เลขท์ใบเครียม<br>เลขท์ใบเครียม<br>เลขท์ใบเครียม<br>เลขท์ใบเครียม<br>เอบรร-1503130001                                                                                                    | ระเทศไทย<br>แกบัญชี (ที่<br>ๆ พนั<br>2 จาก<br>วันทีโบเครียม<br>วันทีโบเครียม<br>วันทีโบกร้อม<br>13/03/2015<br>17/03/2015                                                                                                    | <ol> <li>จำกัด         <ol> <li>จำกัด</li> <li>ง่งหมด)</li> <li>งงานขาย: ไม่ระบุ</li> <li>รันที่ขาบ: 01/03/20:</li> </ol> </li> <li>รทัสลุกคำ         <ol> <li>รทัสลุกคำ             <li>รทัสม.ไฟแบนข์</li> </li></ol> </li> <li>SMTCR-0000001342         <ol> <li>B01AP-1312160003</li> <li>รวม</li> </ol> </li> </ol>                                                                                                    | 15 ถึงวันทีขาย : 19/03/2015<br>ชื่ออุกค้า<br>ชื่อบริษัทไฟแบนซ์<br>Base Model<br>CARRY<br>SWIFT                              | สถานะค<br>รุ่นรด<br>สิรถ<br>เลขอัวดิงรด<br>MHYGDN71T004037<br>Swift RX 1.25L<br>ZTW/แตง (Ablaze Re<br>MMSHZC725001680<br>3 คัน                                                                                                    | าารขาย: ทั้งหมด<br>มูลค่าราคาชา<br>189 329,149.9<br>559,813.0<br>ed Pearl)<br>30 533,155.3<br>1,243,934.55<br>1,181,842.44                                                                                                    | Repo<br>Page<br>ม กาษีราคาขาม<br>เงินตาวเร็วมภาษี<br>น มุลค่าราคาขุมอุปกรณ์<br>มุลค่ารุเนลริงอุปกรณ์<br>8 4,818.11<br>0.00<br>8 39,186.92<br>300,000.00<br>2 9.34<br>0.00<br>8 87,075.42<br>307,396.00<br>6 5,507.58                                                                                                    | ert ID : SCR040-110<br>* No. 3 of 4<br>ราคาขายรวมกาษี<br>ส่งไฟแนนษร์รวมกาษี<br>ราคาทุนสร้างกรวมอุปกรณ์<br>ราคาทุนสร้งรกรวมอุปกรณ์<br>333,968.09<br>329,149,98<br>599,000.00<br>299,000.00<br>533,164.66<br>533,155.32<br>1,331,010.00<br>661,404.00<br>1,187,350.04                                                                                                    |
| ปริษัท ชูซูร์<br>รายงานการว<br>สาขา: อ่อนแข<br>Printer Date : 1<br>Print By : MyCa<br>สถานะการขาย<br>ออกในกำกับภาษ์<br>แล้ว        | ามอเตอร (ป)<br>ขายรถ เพื่อแผง<br>เ9/03/2015 13:44:4<br>ar Administrator<br>เลษท์ใบเครียม<br>เลษท์ใบคำกับ<br>B015F-1503130001<br>B01TS-1503170001<br>                                                                                                    | ระเทศไทย<br>แกบัญชี (ที่<br>พนั<br>2 จาก<br>วันทีโบเครียม<br>วันทีโบเครียม<br>วันทีโบเครียม<br>13/03/2015<br>17/03/2015                                                                                                    | <ul> <li>ม) จำกัด</li> <li>เง่หมด)</li> <li>กงานขาย: ไม่ระบุ</li> <li>รับที่ขาย: 01/03/20:</li> <li>รบัสอุกด้า</li> <li>รบัสอุกด้า</li> <li>รบบานสาราย</li> <li>รบบานสาราย</li></ul>                                                                                                    | 15 ถึงวันทีฆาย : 19/03/2015<br>ชื่ออุกด้า<br>ชื่อบริษัทไปแบบซ์<br>Base Model<br>CARRY<br>SWIFT                              | สถานะค<br>รุ่นรด<br>สิรด<br>เอชตัวดังรด<br>MHYGDN71T004037<br>Swift RX 1.25L<br>ZTW/แตง (Ablaze Re<br>MM5H2C725001680<br>3 คัน<br>SWIFT GLX 1.25L CO                                                                                                    | าารขาย: ทั้งหมด<br>มูลด่าราคายา<br>มูลด่าราคายา<br>ชื9 329,149.9<br>559,813.0<br>ad Pearl)<br>30 533,155.3<br>1,243,934.5:<br>1,181,842.4<br>//T 527,102.8                                                                                                    | Repo<br>Page<br>ย กาษีราคาขาย<br>เงินตาวเร็วมกาษี<br>น มุลค่าราคาขุนอุปกรณ์<br>มุลค่าราคาขุนอุปกรณ์<br>8 4,818.11<br>0.00<br>8 39,186.92<br>300,000.00<br>2 9.34<br>0.00<br>8 87,075.42<br>307,396.00<br>6 5,507.58<br>0 36,897.20                                                                                                    | ert ID : SCR040-110<br>: No. 3 of 4<br>ราคายายรวมคายี<br>ส่งไฟแบบปรรมคายี<br>ราคาทุบเรกรวมอุปกรณ์<br>ราคาทุบเรกรวมอุปกรณ์<br>ราคาทุบเรกรวมอุปกรณ์<br>ราคาทุบเรกรวมอุปกรณ์<br>ราคาทุบเรกรวมอุปกรณ์<br>ราคาทุบเรกรวมอุปกรณ์<br>ราคาทุบเรกรวมอุปกรณ์<br>ราคาทุบเรกรามอุปกรณ์<br>ราคาทุบเรกรามอุปกรณ์<br>ราคาทุบเรารามอุปกรณ์<br>ราคาทุบเรารามอุปกรณ์<br>ราคาทุงกรณ์<br>ราคาทุยางจาหารงเรารามอุปกรณ                                                                                                    |
| บริษัท 2(ู2(ส์<br>รายงานการว<br>สาขา: อ่อนนุข<br>Printer Date : 1<br>Print By : MyCa<br>สถานะการขาย<br>ออกในก่ากับกาษ์<br>แล้ว     | ามอเดอร (ป)<br>ขายรถ เพื่อแผง<br>เ9/03/2015 13:44:4<br>ar Administrator<br>เลษท์ใบเครียม<br>เลษท์ใบเครียม<br>เลยท์เปลา<br>เลยท์ไปเครียม<br>เลยท์ไปเครียม<br>เลยท์ไปเครียม<br>เลยท์ไปเครียม<br>เลยท์ไปเครียม<br>เลยท์ไปเครียม<br>เลยท์ไปเครียม<br>เลยท์ไปเครียม<br>เลยท์ไปเครียม<br>เลยท์ไปเครียม<br>เลยท์ไปเครียม<br>เลยท์ไปเครียม<br>เลยท์ไปเครียม<br>เลยท์ไปเครียม<br>เลยที่ไปเครียม<br>เลยที่ไปเครียม<br>เลยที่ไปเครียม<br>เลยที่ไปเครียม<br>เลยที่ไปเครียม<br>เลยที่ไปเครียม<br>เลยที่ไปเรียง<br>เลยที่ไปเลยที่<br>เลยที่ไปเลยที่<br>เลยที่ไปเลยที่<br>เลยที่ไปเลยที่<br>เลยที่ไปเลยที่<br>เลยที่ไปเลยที่<br>เลยที่ไปเลยที่<br>เลยที่ไปเลยที่<br>เลยที่ไปเลยที่<br>เลยที่ไปเลยที่<br>เลยที่<br>เปลา<br>เลยที่<br>เลยทา<br>เปลา<br>เลยที่<br>เลยที่<br>เลยที่<br>เปลา<br>เลยที่<br>เปล                                                       | ระเทศไทย<br>แกบัญชี (ที่<br>พนั<br>2 จาก<br>วันที่ในเครียม<br>วันที่ในเครียม<br>วันที่ในกำกับ<br>13/03/2015<br>17/03/2015<br>                                                                                                    | <ul> <li>ม) จำกัด</li> <li>เง่หมด)</li> <li>กงานขาย: ไม่ระบุ</li> <li>รันที่ขาย: 01/03/20:</li> <li>รับสีอุกดัว</li> <li>รพัสอุกดัว</li> <li>รพัสอุกด์ว</li> <li>รพัสอุกด์ว</li> <li>รพัส</li></ul>                                                                                                    | 15 ถึงวันเพียวย : 19/03/2015<br>ชื่ออุกค่า<br>ชื่อมริษัทไฟแบนซ์<br>Base Model<br>CARRY<br>SWIFT                             | สถานะค<br>รุ่นรถ<br>สิรถ<br>เลชตัวดังรถ<br>MHYGDN71T004037<br>Swift RX 1.25L<br>ZTW/แตง (Ablaze Re<br>MMSHZC725001660<br>3 ตั้น<br>SWIFT GLX 1.25L C<br>ZNQ/เนื่อว (L25L C)<br>ZNQ/เนื่อว (L25L C)<br>ZNQ/เนื่อว (L25L C)                                                                                                    | าารขาย: ทั้งหมด<br>มูลด่าราคาขา<br>มูลด่าราคาขา<br>ชื9 329,149.9<br>                                                                                                    | Repo<br>Page<br>เจ้นตาวเร็วมกาษี<br>มุลดำราดารุนลุปกรณ์<br>มุลดำราดารุนลุปกรณ์<br>8 4,818.11<br>0.00<br>8 39,186.92<br>300,000.00<br>2 9,34<br>0.00<br>8 87,075.42<br>307,396.00<br>6 5,507.58<br>0 36,897.20<br>0.00                                                                                                    | ort ID : SCR040-110<br>: No. 3 of 4<br>ราคายายรวมภาษี<br>ส่งไฟแบบปรรมภาษี<br>ราคาทุบสระธรรมอุปกรณ์<br>ราคาทุบสระธรรมอุปกรณ์<br>333,968.09<br>329,149,98<br>599,000.00<br>299,000.00<br>533,164.66<br>533,155.32<br>1,331,010.00<br>661,404.00<br>1,187,350.04<br>564,000.00<br>0.00                                                                                                    |
| ปริษัท 2(ู2(ส์<br>รายงานการว<br>สาขา: อ่อนนุข<br>Printer Date : 1<br>Print By : MyCa<br>สถานะการขาย<br>ออกในกำกับกาษ์<br>แล้ว      | ามอเดอร (ป)<br>ขายรถ เพื่อแผง<br>19/03/2015 13:44:4<br>สา Administrator<br>เลษที่ในเครียม<br>เลษที่ในเครียม<br>เลษที่ในกำลับ<br>8015F-1503130001<br>801TS-1503170001<br>801TS-1503170001<br>801TS-1503060001                                                                                                    | ระเทศไทย<br>แกบัญชี (ที่<br>พนั<br>2 จาก<br>วันที่ในเครียม<br>วันที่ในครับ<br>13/03/2015<br>17/03/2015<br>17/03/2015<br>06/03/2015                                                                                                    | <ul> <li>ม จำกัด</li> <li>ม่ระบุ</li> <li>กงามขาย: ไม่ระบุ</li> <li>รับที่ขาย: 01/03/20:</li> <li>รับที่ขาย: 01/03/20:</li> <li>รับสัสุดคำ</li> <li>รพัสธุดคำ</li> <li>รพัสม.โฟแบนซ์</li> <li>SMTCR-0000001342</li> <li>B01AP-1312160003</li> <li>รวม</li> <li>D001CR-150300001</li> </ul>                                                                                                    | 15 ถึงวันที่ขาย : 19/03/2015<br>ชื่ออุกค้า<br>ชื่อมริษัทไฟแมนซ์<br>Base Model<br>CARRY<br>SWIFT                             | สถานะศ<br>รุ่นรถ<br>สิรถ<br>เลชตัวถังรถ<br>MHYGDN71T004037<br>Swift RX 1.25L<br>ZTW/แลง (Ablaze Ra<br>MMSHZC725001680<br>3 คัน<br>SWIFT GLX 1.25L C<br>SWIFT GLX 1.25L C<br>ZNQ/เรียว (Energy G<br>Metallio;<br>MMSHZC72500PPPP                                                                                                    | มุลค่าราคายา<br>มุลค่าราคายา<br>มุลค่าราคายา<br>ชื่อ 329,149.9<br>329,149.9<br>30 533,155.3<br>1,243,934.5<br>1,181,842.4<br>VT 527,102.8<br>Green<br>PP 500,747.6                                                                                                    | Repo<br>Page<br>ม กาษีราคาขาย<br>เงินตาวปรวมภาษี<br>ม มุลค่าราคาขุนลุปกรณ์<br>มุลค่ารุนจริงลุปกรณ์<br>8 4,818.11<br>0.00<br>8 39,186.92<br>300,000.00<br>2 9,34<br>0.00<br>8 87,075.42<br>307,396.00<br>6 5,507.58<br>0 36,897.20<br>0.00<br>6 0.00                                                                                                    | ort ID : SCR040-110<br>: No. 3 of 4<br>ราคายายรวมภาษี<br>ส่งไฟแบบสรรมภาษี<br>ราคาทุบรริงกรวมอุปกรณ์<br>ราคาทุบรริงกรวมอุปกรณ์<br>ราคาทุบรริงกรวมอุปกรณ์<br>333,968.09<br>329,149,98<br>599,000.00<br>299,000.00<br>533,164.66<br>533,155.32<br>1,331,010.00<br>661,404.00<br>1,187,350.04<br>564,000.00<br>0.00                                                                                                    |
| บริษัท 2(ู2(ส์<br>รายงานการว<br>สาขา: อ่อนนุข<br>Printer Date : J<br>Print By : MyCa<br>สถานะการขาย<br>ออกในกำคับภาษ์<br>แล้ว      | ามอเดอร (ป)<br>ขายรถ เพื่อแผง<br>(9/03/2015 13:44:4<br>ar Administrator<br>เลขท์ในเครียม<br>เลขท์ในกำลับ<br>8015F-1503130001<br>801TS-1503170001<br>801TS-1503060001<br>801TS-1503060001                                                                                                    | ระเทศไทย<br>แกบัญชี (ที่<br>พนั<br>2 จาก<br>วันทีโบเครียม<br>วันทีโบเครียม<br>วันทีโบเครียม<br>วันทีโบเครียม<br>วันทีโบเครียม<br>วันทีโบเครียม<br>วันทีโบเครียม<br>13/03/2015<br>17/03/2015<br>06/03/2015                                                                                                    | <ul> <li>ม) จำกัด</li> <li>ม่จะมุ</li> <li>รับหีมด)</li> <li>กงานขาย: ไม่จะมุ</li> <li>รับหีขาย: 01/03/20:</li> <li>รับหีสุดค่า</li> <li>รพัสสุดค่า</li> <li>รพัสสุดค่า</li> <li>รพัสสุดค่า</li> <li>รพัสสุดค่า</li> <li>รพัสสุดค่า</li> <li>รพัสม.ไฟแบนซ์</li> <li>SMTCR-0000001342</li> <li>B01AP-1312160003</li> <li>รวม</li> <li>D001CR-150300001</li> </ul>                                                                                                    | 15 ถึงวันเพียวย : 19/03/2015<br>ชื่ออุกคัว<br>ชื่อมรัชพริฟแนนย์<br>Base Model<br>CARY<br>SWIFT<br>SWIFT                     | สถานะศ<br>รุ่นรด<br>สิรถ<br>เลขตัวถึงรด<br>MHYGDN71T004037<br>Swift RX 1.25L<br>ZTW/แลง (Ablaze Re<br>MMSHZC725001680<br>3 ดัน<br>SWIFT GLX 1.25L Ct<br>2NQ/เรื่อว (Energy G<br>Metallic)<br>MMSHZC72500PPPP                                                                                                    | าารขาย: ทั้งหมด<br>มูลด่าราคาขา<br>มูลด่าราคาขา<br>189 329,149.9<br>559,813.0<br>ad Pearl)<br>30 533,155.3<br>1,243,934.5<br>1,181,842.4<br>VT 527,102.8<br>ineen<br>PP 500,747.6                                                                                                    | Repo<br>Page<br>เข้ากาษีราคาขาม<br>เงินคาวเร็วมภาษี<br>มูลค่าราคารูเมลุปกรณ์<br>มูลค่ารูเมลร์<br>มูลค่ารูเมลร์<br>300,000,00<br>8 39,186,92<br>300,000,00<br>2 9,34<br>0,00<br>8 87,075,42<br>307,396,00<br>6 5,507,58<br>0 36,897,20<br>0,000<br>6 0,000                                                                                                    | ort ID : SCR040-110<br>• No. 3 of 4<br>ราคายายรวมภาษี<br>ส่งไฟแนนเซรรวมภาษี<br>ราคาทุนรถรวมอุปกรณ์<br>ราคาทุนรถรวมอุปกรณ์<br>ราคาทุนรถรวมอุปกรณ์<br>ราคาทุนรถรวมอุปกรณ์<br>ราคาทุนรถรวมอุปกรณ์<br>รวคาทุนรถรวมอุปกรณ์<br>333,968.09<br>329,149,98<br>599,000.00<br>299,000.00<br>533,164.66<br>533,155.32<br>1,331,010.00<br>661,404.00<br>1,187,350.04<br>564,000.00<br>0.00                                                                                                    |
| ปริษัท 2(ู2(ส์<br>รายงานการว<br>สาขา: อ่อนนุข<br>Printer Date : 1<br>Print By : MyCa<br>สถานการขาย<br>ออกใบกำคับภาษ์<br>แล้ว       | ามอเตอร (ป)<br>ขายรถ เพื่อแผง<br>เร/03/2015 13:44:4<br>ar Administrator<br>เลขท์ในเครียม<br>เลขท์ในกำกับ<br>B015F-1503130001<br>B01T5-1503170001<br>B01T5-1503060001<br>B01T5-1503060001<br>B01T5-1503060001                                                                                                    | ระเทศไทย<br>แกบัญชี (ที่<br>พนัม<br>2 จาก<br>วันทีโบเครียม<br>วันทีโบเครียม<br>วันทีโบเครียม<br>13/03/2015<br>13/03/2015<br>17/03/2015<br>06/03/2015<br>06/03/2015                                                                                                    | <ul> <li>ม) จำกัด</li> <li>ม่าะบุ</li> <li>กงามขาย: ไม่ระบุ</li> <li>รับที่ขาย: 01/03/20:</li> <li>รับที่ขาย: 01/03/20:</li> <li>รับที่สุดค่ำ</li> <li>รพัสธุดค่ำ</li> <li>รพัสธุดค่ำ</li> <li>รพัสธุดค่ำ</li> <li>รพัสธุดค่ำ</li> <li>รพัสธุดค่า</li> <li>รพัสธุดค่า</li> <li>รพัสธุตุดค่า</li> <li>รพัสธุดค่า</li> <li>รพัสธุดค่า</li></ul>                                                                                                    | 15 ถึงวันเพียาย : 19/03/2015<br>ชื่ออุกค้า<br>ชื่อมริษัทไฟแบบซ์<br>Base Model<br>CARRY<br>SWIFT<br>SWIFT                    | สถานะค<br>รุ่นรถ<br>สิรถ<br>เลขตัวถึงรถ<br>MHYGDN71T004037<br>Swift RX 1.25L<br>ZTW/แตง (Ablaze Re<br>MMSHZC725001680<br>3 ตัน<br>SWIFT GLX 1.25L C<br>ZNQ/เรียว (Energy G<br>Metallic)<br>MMSHZC72500PPPP                                                                                                    | าารขาย: ทั้งหมด<br>มูลด่าราคายา<br>มูลด่าราคาท<br>189 329,149,9<br>559,813.0<br>ed Pearl)<br>30 533,155.3<br>1,243,934.5<br>1,181,842.4<br>VT 527,102.8<br>Green<br>PP 500,747.6<br>T 335,514.0                                                                                                    | Repo<br>Page<br>ม กาษราคาขาม<br>เงินคาวเร็วมกาษี<br>ม มุลค่าราคาขุนลปกรณ์<br>มุลค่าราคาขุนลปกรณ์<br>ขุดค่ารุนลรังลุปกรณ์<br>8 4,818.11<br>0.00<br>6 39,186.92<br>300,000.00<br>2 9,34<br>0.00<br>8 87,075.42<br>307,396.00<br>6 5,507.58<br>0 36,897.20<br>0.00<br>6 0.00<br>0.00<br>2 22,45.59                                                                                                    | ort ID : SCR040-110<br>: No. 3 of 4<br>ราคายายรวมภาษี<br>ส่งไฟแบบปรวมภาษี<br>ราคาทุนรถรวมอุปกรณ์<br>ราคาทุนรถรวมอุปกรณ์<br>ราคาทุนรถรวมอุปกรณ์<br>333,968.09<br>329,149,98<br>599,000.00<br>299,000.00<br>533,164.66<br>533,155.32<br>1,331,010.00<br>661,404.00<br>1,187,350.04<br>564,000.00<br>0,00<br>500,747.66<br>500,747.66                                                                                                    |
| ปรีษัท ชูชูชู้<br>รายงานการว<br>สาขา: อ่อนนุข<br>Printer Date : 1<br>Print By : MyCa<br>สถานการขาย<br>ออกใบค่าคับภาษ์<br>เอ้ว      | ามอเตอร (ป)<br>ขายรถ เพื่อแผง<br>เร/03/2015 13:44:4<br>ar Administrator<br>เลขท์ในเครียม<br>เลขท์ในกำกับ<br>B015F-1503130001<br>B01T5-1503170001<br>B01T5-1503060001<br>B01T5-1503060001<br>B01T5-1503100002<br>B015C-1503100002                                                                                                    | ระเทศไทย<br>แกบัญชี (ที่<br>พนัม<br>2 จาก<br>วันที่ในเครียม<br>วันที่ในกำกับ<br>13/03/2015<br>17/03/2015<br>17/03/2015<br>06/03/2015<br>10/03/2015                                                                                                    | <ul> <li>ม) จำกัด</li> <li>ม่งหมด)</li> <li>กงามขาย: ไม่ระบุ</li> <li>รับที่ขาย: 01/03/20:</li> <li>รับที่ขาย: 01/03/20:</li> <li>รับสีสุดคำ</li> <li>รพัสสุดคำ</li> <li>รพัสม.ไฟแบนซ์</li> <li>SMTCR-0000001342</li> <li>B01AP-1312160003</li> <li>ราม</li> <li>D001CR-150300001</li> <li>SMTCR-0000002787</li> </ul>                                                                                                    | 15 ถึงวันทีขาย : 19/03/2015<br>ชื่ออุกค้า<br>ชื่อบริษัทไฟแบบซ์<br>Base Model<br>CARRY<br>SWIFT                              | สถานะศ<br>รุ่นรถ<br>สิรถ<br>เลขถ้าถึงรถ<br>MHYGDN71T004037<br>Swift RX 1.25L<br>ZTW/แตง (Ablaze Re<br>MMSHZC725001680<br>3 ตัน<br>SWIFT GLX 1.25L CL<br>2NQ/เชื่อว (Energy G<br>Metallic)<br>MMSHZC72500PPPP<br>CELERIO GA 1.0L M<br>ZQE/ihr (Cerulean B                                                                                                  | มุลค่าราคายาม<br>มุลค่าราคายาม<br>มุลค่าราคายา<br>189 329,149.9<br>559,813.0<br>ad Pearl)<br>30 533,155.3<br>1,243,934.5<br>1,181,842.4<br>VT 527,102.8<br>ireen<br>PP 500,747.6<br>T 335,514.0<br>lue Pearl                                                                                                    | Repo<br>Page<br>ม กาษีราคาขาม<br>เงินคาวเร็วมภาษี<br>ม มุลค่าราคาขุนอุปกรณ์<br>มุลค่าราคาขุนอุปกรณ์<br>8 4,818.11<br>0.00<br>6 339,186.92<br>300,000.00<br>2 9.34<br>0.00<br>8 87,075.42<br>307,396.00<br>6 5,507.58<br>0 36,897.20<br>0.00<br>6 0.00<br>0.00<br>2 23,485.98<br>0.00                                                                                                    | ort ID : SCR040-110<br>: No. 3 of 4<br>ราคายายรวมภาษี<br>ส่งไฟแนนเชรวมภาษี<br>ราคายุนรถรวมอุปกรณ์<br>ราคายุนรถรวมอุปกรณ์<br>ราคายุนรถรวมอุปกรณ์<br>วาคายุนรถรวมอุปกรณ์<br>วาคายุนรายุนรายุนรายุนราย<br>วาคายุนรายุนราย<br>วาคายุนรายุนรายุนราย<br>วาคายุนราย<br>วาคายุนราย<br>วาคายุนราย<br>วาคายุนราย<br>วาคายุนราย<br>วาคายุนราย<br>วาคายุนราย<br>วาคายุนราย<br>วาคายุนราย<br>วาคายุนราย<br>วาคายุนราย<br>วาคายุนราย<br>วาคายุนราย<br>วาคายุราย<br>วาคายุนราย<br>วาคายุรายาราย<br>วาคายุราย<br>วาคายุราย<br>วาคายุนราย<br>วาคายุราย<br>วาคายุราย<br>วาคายุราย<br>วาคายุราย<br>วาคายุราย<br>วาคายุราย<br>วาคายุราย<br>วาคายุรายาราย<br>วาคายุราย<br>วาคายุราย<br>วาคายุรายารายารายารายารายารายารายารายารายาร                                                                                                    |
| ปรีษัท ชูชูชู้<br>รายงานการว<br>สาขา: อ่อนนุข<br>Printer Date : J<br>Print By : MyCa<br>สถานการขาย<br>ออกใบกำคับการ์<br>แล้ว       | ามอเตอร (ป)<br>ขายรถ เพื่อแผง<br>เรง (พื่อแผง<br>สา Administrator<br>เลขท์ในเครียม<br>เลขท์ในกำลับ<br>8015F-1503130001<br>801TS-1503170001<br>801TS-1503060001<br>801TS-1503060001<br>801TS-1503060001<br>801TS-1503100002                                                                                                    | ระเทศไทย<br>แกบัญชี (ที่<br>พนัม<br>2 จาก<br>วันทีโบเครียม<br>วันทีโบเครียม<br>วันทีโบเครียม<br>วันทีโบเครียม<br>วันทีโบเครียม<br>วันทีโบเครียม<br>วันทีโบเครียม<br>13/03/2015<br>17/03/2015<br>06/03/2015<br>10/03/2015                                                                                                    | <ul> <li>ม) จำกัด</li> <li>ม่งหมด)</li> <li>กงามขาย: ไม่ระบุ</li> <li>รับที่ขาย : 01/03/20:</li> <li>รับที่ขาย : 01/03/20:</li> <li>รับที่สลูกค่า</li> <li>รพัสลูกค่า</li> <li>รพัสม.ไฟแบบซ์</li> <li>SMTCR-0000001342</li> <li>B01AP-1312160003</li> <li>รวม</li> <li>D001CR-150300001</li> <li>SMTCR-0000002787</li> </ul>                                                                                                    | 15 ถึงวันเพียาย : 19/03/2015<br>ชื่ออุกค่า<br>ชื่อมริษัทไฟแนนซ์<br>Base Model<br>CARRY<br>SWIFT<br>SWIFT<br>CELERIO         | สถานะค<br>รุ่นรถ<br>สิรถ<br>เลขถ้าถึงรถ<br>MHYGDN71T004037<br>Swift RX 1.25L<br>ZTW/u.eo; (Ablaze Re<br>MMSHZC725001680<br>3 คัน<br>SWIFT GLX 1.25L CL<br>ZNQ/เชื่ยว (Energy G<br>Metallic)<br>MMSHZC72500PPPP<br>CELERIO GA 1.0L M<br>20E(A) (Cerulean B<br>Metallic)<br>MMSLFE4250010237                                                                | มุลต่าราคายา<br>มุลต่าราคายา<br>มุลต่าราคายา<br>189 329,149,9<br>559,813.0<br>ad Pearl)<br>30 533,155.3<br>1,243,934.5<br>1,181,842.4<br>(T 527,102.8<br>Steen<br>PP 500,747.6<br>T 335,514.0<br>lue Pearl<br>75 341,904.7                                                                                                | Repo<br>Page<br>ม กาษีราคาขาม<br>เงินตาวเร็วมกาษี<br>มูลต่าราคาทุมลูปกรณ์<br>มูลต่าราคาทุมลูปกรณ์<br>4 4,818.11<br>0.00<br>6 4,818.11<br>0.00<br>6 39,186.92<br>300,000.00<br>2 9.34<br>0.00<br>8 87,075.42<br>307,396.00<br>6 5,507.58<br>0 36,897.20<br>0.00<br>6 0.00<br>2 23,485.98<br>0.00                                                                                                    | ert ID : SCR040-110<br>No. 3 of 4<br>ราคายายรวมภาษี<br>ส่งไฟแบนช์รวมภาษี<br>ราคายุบรรงรามอุปกรณ์<br>ราคายุบรรงรามอุปกรณ์<br>ราคายุบรรงรามอุปกรณ์<br>วาคายุบรรงรามอุปกรณ์<br>วรรงราย<br>วรรงราย<br>วรรงราย<br>รรงราย<br>ราย<br>ราย<br>ราย<br>ราย<br>ราย<br>ราย<br>ราย                                                                               |
| ปรีษัท ชูซูฮ์<br>รายงานการว<br>สาขา: อ่อนนุข<br>Printer Date : J<br>Print By : MyCa<br>สถานะการขาย<br>ออกไปกำคับภาษ์<br>แล้ว       | ามอเตอร (ป)<br>ขายรถ เพื่อแผง<br>เร/03/2015 13:44:4<br>ส Administrator<br>เลขท์ในเครียม<br>เลขท์ในกำคับ<br>8015F-1503130001<br>801TS-1503170001<br>801TS-1503060001<br>801TS-1503060001<br>801TS-1503100002<br>801TS-1503100002                                                                                                    | ระเทศไทย<br>แกบัญชี (ที่<br>พนัม<br>2 จาก<br>วันทีโบเครียม<br>วันทีโบเครียม<br>วันทีโบเครียม<br>วันทีโบเครียม<br>วันทีโบเครียม<br>วันทีโบเครียม<br>วันทีโบเครียม<br>13/03/2015<br>17/03/2015<br>06/03/2015<br>10/03/2015                                                                                                    | <ul> <li>ม) จำกัด</li> <li>ม่งหมด)</li> <li>กงามขาย: ไม่ระบุ</li> <li>รับที่ขาย : 01/03/20:</li> <li>รับที่ขาย : 01/03/20:</li> <li>รับที่ขาย : 01/03/20:</li> <li>รับที่สลูกค่า</li> <li>รพัสลูกค่า</li> <li>รพัสมุกค่า</li> <li>รพัสมุกค่า</li> </ul>                                                                                                    | 15 ถึงวันเพิชาย : 19/03/2015<br>ชื่ออุกค้า<br>ช้อยริษัทริฟแนนช<br>Base Model<br>CARRY<br>SWIFT<br>SWIFT<br>CELERIO          | สถานะค<br>รุ่นรถ<br>สิรถ<br>เลขอ้าลังรถ<br>MHYGDN71T004037<br>Swift RX 1.25L<br>ZTW/unoi (Ablaze Re<br>MMSHZC725001680<br>3 คัน<br>SWIFT GLX 1.25L CL<br>ZNQ/เมือง (Energy G<br>Metallic)<br>MMSHZC72500PPPP<br>CELERIO GA 1.0L M<br>20E(A) (Cerulean B<br>Metallic)<br>MMSLFE4250010237                                                                  | มุลต่าราคายา<br>มุลต่าราคายา<br>มุลต่าราคายา<br>189 329,149,9<br>559,813.0<br>ad Pearl)<br>30 533,155.3<br>1,243,934.5<br>1,181,842.4<br>VT 527,102.8<br>Green<br>PP 500,747.6<br>T 335,514.0<br>lue Pearl<br>75 341,904,7                                                                                                | Repo<br>Page<br>ม กาษีราคาขาม<br>เงินตาวะโรวมกาษี<br>ม มุลค่าราคาทุมลุปกรณ์<br>มุลค่ารุนจริงลุปกรณ์<br>6 4,818.11<br>0.00<br>6 39,186.92<br>300,000.00<br>6 3,507.82<br>0 36,897.20<br>0 36,897.20<br>0 36,897.20<br>0 0.00<br>6 0.00<br>0.00<br>6 0.00<br>0.00<br>6 0.00                                                                                                    | ort ID : SCR040-110<br>: No. 3 of 4<br>ราคายายรวมภาษี<br>ส่งไฟแบนชรรวมภาษี<br>ราคาทุนรกรรวมอุปกรณ์<br>ราคาทุนรกรรวมอุปกรณ์<br>ราคาทุนรรรรมอุปกรณ์<br>333,968.09<br>329,149,98<br>599,000.00<br>299,000.00<br>533,164.66<br>533,155.32<br>1,331,010.00<br>661,404.00<br>0,00<br>500,747.66<br>500,747.66<br>500,747.66<br>359,000.00<br>0,00<br>341,904.76<br>341,904.76                                                                                                    |
| ปรีษัท ชูชูช์<br>รายงานการว<br>สาขา: อ่อนนุข<br>Printer Date : J<br>Print By : MyCa<br>สถานะการขาย<br>ออกใบกำกับภาษ์<br>แล้ว       | ามอเตอร (ป)<br>ขายรถ เพื่อแผง<br>เรง (พื่อแผง<br>สา Administrator<br>เลขท์ในเครียม<br>เลขท์ในสำคับ<br>8015F-1503130001<br>801T5-1503170001<br>801T5-1503060001<br>801T5-1503060001<br>801T5-1503100002<br>801T5-1503100002                                                                                                    | ระเทศไทย<br>แกบัญชี (ที่<br>หนั<br>2 จาก<br>วันทีโมเครียม<br>วันทีโมเครียม<br>วันทีโมเครียม<br>วันทีโมเครียม<br>วันทีโมเครียม<br>13/03/2015<br>17/03/2015<br>10/03/2015<br>10/03/2015                                                                                                    | <ul> <li>ม) จำกัด</li> <li>เง่หมด)</li> <li>กงานขาย: ไม่ระบุ</li> <li>รับที่ขาย : 01/03/20:</li> <li>รับที่ขาย : 01/03/20:</li> <li>รับที่สลูกค้า</li> <li>รพัสลูกค้า</li> <li>รพัสม, ไฟแบบเซ</li> <li>SMTCR-0000001342</li> <li>B01AP-1312160003</li> <li>ราม</li> <li>D001CR-150300001</li> <li>SMTCR-0000002787</li> <li>D001CR-150300001</li> </ul>                                                                                                    | 15 ถึงวันเพิษาย : 19/03/2015<br>ชื่ออุกตัว<br>ชื่อมริษัทร์ฟแบบเช<br>Base Model<br>CARRY<br>SWIFT<br>SWIFT<br>CELERIO        | สถามะศ<br>รุ่นรถ<br>สิรถ<br>เลขอ้าถึงรถ<br>MHYGDN71T004037<br>Swift RX 1.25L<br>ZTW/แลง (Ablaze Re<br>MMSHZC725001680<br>3 ลิ้น<br>SWIFT GLX 1.25L CL<br>ZNQ/เรื่อว (Energy G<br>Metallic)<br>MMSHZC72500PPPP<br>CELERID GA 1.0L M<br>20E/rh (Cerulean B<br>Metallic)<br>MMSLFE4250010237<br>CARRY PICK UP 1.6L                                           | มุลต่าราคายา<br>มูลต่าราคายา<br>มูลต่าราคายา<br>189 329,149,9<br>559,813.0<br>ad Pearl)<br>30 533,155.3<br>1,243,934.5<br>1,243,934.5<br>1,181,842.4<br>VT 527,102.6<br>inten<br>PP 500,747.6<br>T 335,514.0<br>lue Pearl<br>75 341,904.7                                                                                 | Repo<br>Page<br>ม กาษีราคาขาม<br>เงินตาวะโรวมกาษี<br>ม มุลค่าราคาทุนอุปกรณ์<br>มุลค่าราคาทุนอุปกรณ์<br>4 (4,818.11<br>0.00<br>6 (4,818.11<br>0.00<br>6 (4,818.11<br>0.00<br>6 (4,818.11<br>0.00<br>6 (4,818.11<br>0.00<br>6 (4,818.11<br>0.00<br>8 (87,075.42<br>300,000.00<br>6 (5,507.58<br>0 (36,897.20<br>0.00<br>6 (0.00<br>0.00<br>6 (0.00<br>0.00<br>0.00<br>6 (0.00<br>0.00<br>0.00<br>0.00<br>0.00<br>0.00<br>0.00<br>0.0 | ort ID : SCR040-110<br>: No. 3 of 4<br>ราคายายรวมภาษี<br>ส่งไฟแบนช่รวมภาษี<br>ราคายุบรครรมอุปกรณ์<br>ราคายุบรครรมอุปกรณ์<br>ราคายุบรครรมอุปกรณ์<br>333,968.09<br>329,149.98<br>599,000.00<br>299,000.00<br>533,164.66<br>533,155.32<br>1,331,010.00<br>661,404.00<br>1,187,350.04<br>564,000.00<br>0.00<br>500,747.66<br>500,747.66<br>500,747.66<br>359,000.00<br>0.00<br>341,904.76<br>341,904.76<br>369,800.00<br>0.00                                                                                                    |
| ปริษัท ชูชูชู้<br>รายงานการว<br>สาขา: อ่อนแข<br>Printer Date : J<br>Print By : MyCa<br>สถานะการขาย<br>ออกใบกำกับภาษ์<br>แล้ว       | ามอเตอร (ป)<br>ขายรถ เพื่อแผง<br>19/03/2015 13:44:4<br>ar Administrator<br>เลษท์ใบเครียม<br>เลษท์ใบเครียม<br>เลยท์ใบเครียม<br>เลยท์ใบเครียม<br>เลยท์ใบเครียม<br>เลยท์ใบเครียม<br>เลยท์ใบเครียม<br>เลยท์ใบเครียม<br>เลยท์ใบเครียม<br>เลยท์ใบเครียม<br>เลยท์ใบเครียม<br>เลยท์ใบเครียม<br>เลยท์ใบเครียม<br>เลยท์ใบเครียม<br>เลยท์ใบเครียม<br>เลยท์เปลา<br>เลยท์<br>เลยท์เปลา<br>เลยท์<br>เลยท์<br>เลยท์<br>เลยท์<br>เลยท์<br>เลยท์<br>เลยท์<br>เลยที่<br>เลยท์<br>เลยที่<br>เลยท์<br>เลยที่<br>เลยท์<br>เลยที่<br>เลยที่<br>เลยทียง<br>เลยที่<br>เลยที่<br>เลยที่<br>เปลา<br>เลยที่<br>เปละ<br>เลยที่<br>เลยที่<br>เลยที่น<br>เ | ระเทศไทย<br>แกบัญชี (ที่<br>หนั<br>2 จาก<br>วันทีโบเครียม<br>วันทีโบเครียม<br>วันทีโบเครียม<br>วันทีโบเครียม<br>วันทีโบเครียม<br>วันทีโบเครียม<br>วันทีโบเครียม<br>13/03/2015<br>17/03/2015<br>10/03/2015<br>10/03/2015                                                                                                    | <ul> <li>ม) จำกัด</li> <li>(งหมด)</li> <li>กงานขาย: ไม่ระบุ</li> <li>รับเรียวย: ไม่ระบุ</li> <li>รับเรียวย: ไม่ระบุ</li> <!--</td--><td>15 ดึงวันพิชาย : 19/03/2015<br/>ชื่ออุกด้า<br/>ชื่ออริษัทไฟแบนซ์<br/>Base Model<br/>CARRY<br/>SWIFT<br/>SWIFT<br/>CELERIO</td><td>สถามะค<br/>รุ่นรถ<br/>สิงค<br/>เลขอ้าดังรถ<br/>MHYGDN71T004037<br/>Swift RX 1.25L<br/>ZTW/แคง (Ablaze Re<br/>MMSHZC725001680<br/>3 ลั่น<br/>SWIFT GLX 1.25L CL<br/>ZNQ/เรื่อว (Energy G<br/>Metallic)<br/>MMSHZC72500PPPP<br/>CELERIO GA 1.0L M<br/>ZQE/ihi (Cerulean B<br/>Metallic)<br/>MMSLFE4250010237</td><td>มุลต่าราคายา<br/>มุลต่าราคายา<br/>189 329,149.9<br/>559,813.0<br/>ed Pearl)<br/>30 533,155.3<br/>1,243,934.51<br/>1,181,842.44<br/>VT 527,102.8<br/>ireen<br/>PP 500,747.6<br/>T 335,514.0<br/>lue Pearl<br/>75 341,904.7<br/>L5MT 345,607.4<br/>Vhite)<br/>SOS 326,327.4</td><td>Repo<br/>Page<br/>ม กาษีราคางทม<br/>เงินคาวเร็วมภาษี<br/>ม มุลค่าราคางทมลุปกรณ์<br/>มุลค่าราคางทุมลุปกรณ์<br/>มุลค่าหุนจริงลุปกรณ์<br/>8 4,818.11<br/></td><td>ert ID : SCR040-110<br/>No. 3 of 4<br/><b>ราคายายรวมกาษี</b><br/>ส่งไฟแมนซ์รวมกาษี<br/><b>ราคามุนรรงรามมุปกรณ์</b><br/><b>ราคามุนรรงรามมุปกรณ์</b><br/><b>ราคามุนรรงรามมุปกรณ์</b><br/><b>333,968.09</b><br/>329,149,38<br/>599,000.00<br/>533,164.66<br/>533,155.32<br/><b>1,331,010.00</b><br/>661,404.00<br/><b>1,187,350.04</b><br/>564,000.00<br/>0,00<br/>500,747.66<br/>500,747.66<br/>500,747.66<br/>500,747.66<br/>359,000.00<br/>0,00<br/>341,904.76<br/>341,904.76<br/>341,904.76<br/>369,800.00<br/>0,00</td></ul> | 15 ดึงวันพิชาย : 19/03/2015<br>ชื่ออุกด้า<br>ชื่ออริษัทไฟแบนซ์<br>Base Model<br>CARRY<br>SWIFT<br>SWIFT<br>CELERIO          | สถามะค<br>รุ่นรถ<br>สิงค<br>เลขอ้าดังรถ<br>MHYGDN71T004037<br>Swift RX 1.25L<br>ZTW/แคง (Ablaze Re<br>MMSHZC725001680<br>3 ลั่น<br>SWIFT GLX 1.25L CL<br>ZNQ/เรื่อว (Energy G<br>Metallic)<br>MMSHZC72500PPPP<br>CELERIO GA 1.0L M<br>ZQE/ihi (Cerulean B<br>Metallic)<br>MMSLFE4250010237                                                                | มุลต่าราคายา<br>มุลต่าราคายา<br>189 329,149.9<br>559,813.0<br>ed Pearl)<br>30 533,155.3<br>1,243,934.51<br>1,181,842.44<br>VT 527,102.8<br>ireen<br>PP 500,747.6<br>T 335,514.0<br>lue Pearl<br>75 341,904.7<br>L5MT 345,607.4<br>Vhite)<br>SOS 326,327.4                                                                 | Repo<br>Page<br>ม กาษีราคางทม<br>เงินคาวเร็วมภาษี<br>ม มุลค่าราคางทมลุปกรณ์<br>มุลค่าราคางทุมลุปกรณ์<br>มุลค่าหุนจริงลุปกรณ์<br>8 4,818.11<br>                                                                                                    | ert ID : SCR040-110<br>No. 3 of 4<br><b>ราคายายรวมกาษี</b><br>ส่งไฟแมนซ์รวมกาษี<br><b>ราคามุนรรงรามมุปกรณ์</b><br><b>ราคามุนรรงรามมุปกรณ์</b><br><b>ราคามุนรรงรามมุปกรณ์</b><br><b>333,968.09</b><br>329,149,38<br>599,000.00<br>533,164.66<br>533,155.32<br><b>1,331,010.00</b><br>661,404.00<br><b>1,187,350.04</b><br>564,000.00<br>0,00<br>500,747.66<br>500,747.66<br>500,747.66<br>500,747.66<br>359,000.00<br>0,00<br>341,904.76<br>341,904.76<br>341,904.76<br>369,800.00<br>0,00                                                                                                    |
| <b>บริษัท 2(ู2(</b><br>รายงานการว<br>สาขา: อ่อนแข<br>Printer Date : J<br>Print By : MyCa<br>สถานะการขาย<br>ออกใบก่ากับภาษ์<br>แล้ว | ามอเตอร (ป)<br>ขายรถ เพื่อแผง<br>19/03/2015 13:44:4<br>ar Administrator<br>เลษท์ใบเครียม<br>เลษท์ใบคำกับ<br>8015F-1503130001<br>80175-1503170001<br>80175-1503100002<br>80175-1503100001<br>80175-1503100001<br>80175-1503170001                                                                                                    | ระเทศไทย<br>แกบัญชี (ที่<br>หนั<br>2 จาก<br>วันทีโบเครียม<br>วันทีโบเครียม | <ul> <li>ม) จำกัด</li> <li>เง่หมด)</li> <li>กงานขาย: ไม่ระบุ</li> <li>รับเรียาย: 01/03/20:</li> <li>รับเรียาย: 01/03/20:&lt;</li></ul>                                                                                                    | 15 ถึงวันทีขาย : 19/03/2015<br>ชื่ออุกค้า<br>ชื่อองรับฟาฟแบนซ์<br>Base Model<br>CARRY<br>SWIFT<br>SWIFT<br>CELERIO<br>CARRY | สถานะค<br>รุ่นรด<br>สิรถ<br>เลขอัวดีงรด<br>MHYGDN71T004037<br>Swift RX 1.25L<br>ZTW/แต่ง (Ablaze Re<br>MMSHZC725001660<br>3 คัน<br>SWIFT GLX 1.25L CC<br>2NQ/เรื่อว (Energy G<br>Metallic)<br>MMSHZC72500PPPP<br>CELERIO GA 1.0L M<br>2QE/ihi (Cerulean B<br>Metallic)<br>MMSLFE4250010237<br>CARRY PICK UP 1.6L<br>26U/sno (Superior W<br>MHYGDN71T00WER | มูลต่าราคายา<br>มูลต่าราคายา<br>มูลต่าราคายา<br>189 329,149.9<br>559,813.0<br>ed Pearl)<br>30 533,155.3<br>1,243,934.50<br>1,243,934.50<br>1,243,934.50<br>1,243,934.50<br>1,181,842.4<br>VT 527,102.0<br>iteen<br>PP 500,747.6<br>T 335,514.0<br>lue Pearl<br>75 341,904.7<br>L SMT 345,607.4<br>Vhite)<br>SOS 326,327.1 | Repo<br>Page<br>ม กาษีราคาขาย<br>เงินตาวเร็วมกาษี<br>ม มุลคำราคาขุนลุปกรณ์<br>มุลคำราคาขุนลุปกรณ์<br>300,000.00<br>39,186.92<br>300,000.00<br>39,186.92<br>300,000.00<br>6 5,507.58<br>0 36,897.20<br>6 5,507.58<br>0 36,897.20<br>0.00<br>6 0.00<br>0.00<br>8 24,192.52<br>0.00<br>0 0.000<br>0 0.000                                                                                                    | ert ID : SCR040-110<br>: No. 3 of 4<br>ราคายายรวมคาษี<br>ส่งไฟแบบเชรรมคาษี<br>ราคายุบรรรรมอุปกรณ์<br>ราคายุบรรรรมอุปกรณ์<br>ราคายุบรรรรมอุปกรณ์<br>333,968.09<br>329,149,98<br>599,000.00<br>299,000.00<br>299,000.00<br>533,164.66<br>533,155.32<br>1,331,010.00<br>661,404.00<br>1,187,350.04<br>564,000.00<br>0.00<br>500,747.66<br>500,747.66<br>500,747 |

|                                                                                                    |                                                                                                    | Doc. No.                                                                                                    | Page                                                                                                 |
|----------------------------------------------------------------------------------------------------|----------------------------------------------------------------------------------------------------|----------------------------------------------------------------------------------------------------|----------------------------------------------------------------------------------------------------|
| apter :                                                                                                    | ehicle Sales)                                                                                         | MYCAR-20180823                                                                                                    | 84/103                                                                                               |
| 4.3 STENT                                                                                                    | านการสั่งทำงานนอกฝ่ายขาย<br>R                                                                         | Versions : SC20161219 Build 1800F<br>: บริษัท ซูซูกัมอเตอร์ (ประเทศไทย) จำกัด (D001) Br<br>Vser Name : MyC<br>Xser Name : Xser Name : | C DB : SUZUKI_DB_REAL<br>anch Code : อ่อนบุษ (B01)<br>an Administrator (Admin)<br>an Out I <b>TH</b> |
| ระบบลุกคำสัมพันธ์ (CRM)                                                                                                    | ig System                                                                                             | System Ini                                                                                                    | o: 26/12/2016 10:35                                                                                  |
| ระบบการขายรถ  มีนั่งทึกการจองรถ  มีนั่งทึกการจายรถ  มันทึกการขายรถ  มีสั่งและรับงานนอกฝ่ายขาย รายงาน รายงานการรองรถ รายงานการสั่งทำงานนอกฝ่าย<br>ขาย รายงานการรับงานนอกฝ่าย<br>ยายงานการรับงานนอกฝ่าย<br>ขาย รายงานการรับงานนอกฝ่าย | 4.3<br>A.3<br>Conceptioned Statem                                                                     | Car My System                                                                                                    |                                                                                                    |
| ขาย                                                                                                    | & Web Application                                                                                     |                                                                                                    |                                                                                                    |
| ระบบทะเบียน                                                                                                    |                                                                                                    |                                                                                                    |                                                                                                    |
| ระบบสต้อกป้ายแดง 🖽                                                                                                    |                                                                                                    |                                                                                                    |                                                                                                    |
| ระบบศูนย์บริการ                                                                                                    |                                                                                                    |                                                                                                    |                                                                                                    |
| ไปที่ ระบบ                                                                                                    | การขายรถ → รายงาน →รายงานการสั่งทำง                                                                   | งานนอกฝ่ายขาย                                                                                                    |                                                                                                    |
| ระบบลูกค่าส้มพันธ์ (CRM)                                                                                                    | รายงานการสั่งทำงานนอกฝ่ายขาย (ID : SCR040-111) >>                                                     |                                                                                                    |                                                                                                    |
| ระบบมสต้อกรถ                                                                                                    | พัมพร์รายงาน >>       สาขา :     อ้อนนุย       มากวันที่มันทึก :     01/03/2015       มธิษัทแจ้าหนี : | อังวันที่ : 19/03/201                                                                                                    | 5                                                                                                    |
| 1. กรอง                                                                                                    | การค้นหาจากวันที่บันทึกถึงวันที่บันทึก                                                                |                                                                                                    |                                                                                                    |
|                                                                                                    |                                                                                                    |                                                                                                    |                                                                                                    |

| NEC                                   | COM                                 |                            |                   |               | Doc                                                                                                    | c. No.                   |                                    | Page             |
|---------------------------------------|-------------------------------------|----------------------------|-------------------|---------------|----------------------------------------------------------------------------------------------------|--------------------------|------------------------------------|------------------|
| napter : ระบ                          | มบการขายรถ ( <b>\</b>               | /ehicle Sales)             |                   |               | MYCAR-                                                                                                    | 20180823                 | 85/1                               | 03               |
|                                       | 3. ng                               | Preview เพื่อแสด           | งข้อมูล           |               |                                                                                                    |                          |                                    |                  |
| าะปรากฏหน้า                           | าจอรายงานการ                        | สั่งทำงานนอกฝ่าย           | ยขาย              |               |                                                                                                    |                          |                                    |                  |
| บริษัท ชูชูกิม<br>รายงานการสั่งเ      | เอเตอร์ (ประเทศ)<br>ทำงานนอกฝ่ายขาย | ไทย) จำกัด<br>เ            |                   |               |                                                                                                    |                          |                                    |                  |
| สาขา : อ่อนนุข<br>Print Date : 19/03/ | /2015 14:19:30                      | บริษัทเจ้านนี้ : 1         | ไม่ระบุ           |               |                                                                                                    | ระหว่างวันที่ 01/03/2015 | ถึงวันที่ 19/03/2<br>Report ID : S | 015<br>CR040-111 |
| Print By MyCar Adn<br>เลขที่ใบสั่งงาน | ninistrator<br>วันที่สังงาน         | เลขที่ใบจอง                | เลขตัวกัง         | ขื่อลูกค้า    | บริษัท                                                                                                    | แจ้าหนึ่                 | Page No. 1 of                      | 1                |
| ತಗಳ                                   | ลับที่ รหัสงาน                      | รายละเอียดงาน              | จำนวน             | ราดาทุน/หน่วย | ราคารวม                                                                                                    | ส่วนอด                   | จำนวนกาษี                          | ยอดรวมกาษี       |
| B0154-1503030002                      | 03/03/2015                          | ซ่อเมาะหนัง SWIET วิกิสมอด | MHYGDN71T00403789 | 00 PRA 5      | 3,689.00                                                                                                    | 0.00                     | 258.23                             | 3,947 72         |
|                                       | รวม 1 รายการ                        |                            |                   |               | 3,689.00                                                                                                    | 0.00                     | 258.23                             | 3,947.23         |
| B0154-1503190001                      | 19/03/2015                          | B01RS-1503190001           | MMSLFE42500106999 |               | in the second second se | We write                 |                                    |                  |
|                                       | 1 X213                              | ปุคเครื่องเสียง JVC KW-V11 | 1.00              | 0.00          | 0.00                                                                                                    | 0.00                     | 0.00                               | 0.00             |
| B0154-1503190002                      | דרחשרד 1 ארד 19/03/2015             | B01RS-1503190001           | MMSLFE42500106999 |               | 0.00                                                                                                    | 0.00                     | 0.00                               | 0.00             |
|                                       | 1 X216                              | ปุตเบาะหนัง SWIFT 204NPG   | 1.00              | 0.00          | 0.00                                                                                                    | 0.00                     | 0.00                               | 0.00             |
|                                       | รวม 1 รายการ                        |                            |                   |               | 0.00                                                                                                    | 0.00                     | 0.00                               | 0.00             |
|                                       |                                     |                            |                   |               |                                                                                                    |                          |                                    |                  |
|                                       |                                     |                            |                   |               |                                                                                                    |                          |                                    |                  |
|                                       |                                     |                            |                   |               |                                                                                                    |                          |                                    |                  |
|                                       |                                     |                            |                   |               |                                                                                                    |                          |                                    |                  |
|                                       |                                     |                            |                   |               |                                                                                                    |                          |                                    |                  |
|                                       |                                     |                            |                   |               |                                                                                                    |                          |                                    |                  |
|                                       |                                     |                            |                   |               |                                                                                                    |                          |                                    |                  |
|                                       |                                     |                            |                   |               |                                                                                                    |                          |                                    |                  |
|                                       |                                     |                            |                   |               |                                                                                                    |                          |                                    |                  |
|                                       |                                     |                            |                   |               |                                                                                                    |                          |                                    |                  |
|                                       |                                     |                            |                   |               |                                                                                                    |                          |                                    |                  |
|                                       |                                     |                            |                   |               |                                                                                                    |                          |                                    |                  |
|                                       |                                     |                            |                   |               |                                                                                                    |                          |                                    |                  |
|                                       |                                     |                            |                   |               |                                                                                                    |                          |                                    |                  |
|                                       |                                     |                            |                   |               |                                                                                                    |                          |                                    |                  |
|                                       |                                     |                            |                   |               |                                                                                                    |                          |                                    |                  |
|                                       |                                     |                            |                   |               |                                                                                                    |                          |                                    |                  |
|                                       |                                     |                            |                   |               |                                                                                                    |                          |                                    |                  |
|                                       |                                     |                            |                   |               |                                                                                                    |                          |                                    |                  |
|                                       |                                     |                            |                   |               |                                                                                                    |                          |                                    |                  |
|                                       |                                     |                            |                   |               |                                                                                                    |                          |                                    |                  |
|                                       |                                     |                            |                   |               |                                                                                                    |                          |                                    |                  |
|                                       |                                     |                            |                   |               |                                                                                                    |                          |                                    |                  |

| <complex-block></complex-block>                                                                                                    |                                                                                                    |                                                                       | Doc. No.                                                                                                    | Page                                                                                    |
|----------------------------------------------------------------------------------------------------|----------------------------------------------------------------------------------------------------|-----------------------------------------------------------------------|----------------------------------------------------------------------------------------------------|-----------------------------------------------------------------------------------------|
| <page-header><page-header><page-header><text><section-header><complex-block><complex-block></complex-block></complex-block></section-header></text></page-header></page-header></page-header>                                                                                                    |                                                                                                    |                                                                       | 200.110.                                                                                                    | , age                                                                                   |
| <image/> <complex-block><caption><complex-block></complex-block></caption></complex-block>                                                                                                    | apter :                                                                                                    | nicle Sales)                                                          | MYCAR-20180823                                                                                                    | 86/103                                                                                  |
| <complex-block><complex-block><complex-block></complex-block></complex-block></complex-block>                                                                                                    | 4.4. 0081909                                                                                                    |                                                                       |                                                                                                    |                                                                                         |
| <complex-block><complex-block></complex-block></complex-block>                                                                                                    | 4.4 รับยังบน                                                                                                    | น 133.774. เหนือนพ. เฮ.ส. เฮ                                          |                                                                                                    |                                                                                         |
| <complex-block><complex-block></complex-block></complex-block>                                                                                                    | DMS Business Analyt                                                                                                    | R<br>ic s<br>stem                                                     | Versions : SC20161219 Build 1800R0<br>ปริษัท ชูซูกิมอเตอร์ (ประเทศไทย) จำกัด (D001) Bra<br>ปี User Name : MyCa<br>ชุชิญ<br>System Info | CDB : SUZUKI_DB_REAL<br>nch Code : ajauyat (B01)<br>r Administrator (Admin)<br>Out   TH |
| <complex-block><complex-block></complex-block></complex-block>                                                                                                    | ระบบลูกค่ำสัมพันธ์ (CRM) 📑                                                                                                    |                                                                       |                                                                                                    |                                                                                         |
| <image/>                                                                                                    | ระบบสต์อกรถ 🛄                                                                                                    |                                                                       |                                                                                                    |                                                                                         |
| เกิดหมายหมายหมาย<br>เกิดหมายหมายหมาย<br>เกิดหมายหมายหมาย<br>เกิดหมายหมายหมาย<br>เกิดหมายหมายหมาย<br>เกิดหมายหมายหมาย<br>เกิดหมายหมายหมาย<br>เกิดหมายหมายหมาย<br>เกิดหมายหมายหมาย<br>เกิดหมายหมายหมาย<br>เกิดหมาย<br>เกิดหมายหมายหมาย<br>เกิดหมายหมาย<br>เกิดหมาย<br>เกิดหมาย | ระบบการขายรถ                                                                                                    | 4.4<br>A.4<br>A.4<br>A.4<br>A.4<br>A.4<br>A.4<br>A.4<br>A.4<br>A.4    | car My System                                                                                                    |                                                                                         |
| เราะสามสินที่ WP<br>เราะสามสินที่ WP<br>เราะสามสินที่ หางการทำงานสินที่ หางการทำงานสินที่ WP<br>เราะสามสินที่ WP<br>เราะสามสินทีมสินท                                    | <ul> <li>รายงานสรุปการขายตามรุ่นรถ</li> <li>รายงาน VCard (ฝ่ายขาย)</li> </ul>                                                                                                    |                                                                       |                                                                                                    |                                                                                         |
| มายแหน่งการแกนแข่งแปลงการเป็นระบบการขายเรต 🔶 รายงาน 🔶 รายงานแกรรับงานนอกฝ่ายขาย                                                                                                    | รายงานสินค้า WIP                                                                                                    |                                                                       |                                                                                                    |                                                                                         |
| มันที่สถานหารากกันที่ถึงวันที่ ม. กรองการค้นหารากเลขที่ในจอง                                                                                                    |                                                                                                    |                                                                       |                                                                                                    |                                                                                         |
| มันขุนมัต่กระ มันรี่ ธะบบการขายธก - รายงาน - รายงานเกาะรับงานนอกฝ่ายขาย มันที่ ธะบบการขายธก - รายงาน - รายงานเกาะรับงานนอกฝ่ายขาย มันที่ กระบบการขายธก - รายงาน - รายงานเกาะรับงานนอกฝ่ายขาย มันที่ กระบบการขายธก - รายงาน - รายงานเกาะรับงานนอกฝ่ายขาย มันที่ กระบบการขายธก - รายงาน - รายงานเกาะรับงานนอกฝ่ายขาย มันที่ กระบบการขายธก - รายงาน - รายงานเกาะรับงานนอกฝ่ายขาย มันที่ กระบบการขายธก - รายงาน - รายงาน - รายงานเกาะรับงานนอกฝ่ายขาย มันที่ กระบบการขายธก - รายงาน - รายงาน - รายงานเกาะรับงานนอกฝ่ายขาย มันที่ กระบบการข่ายสายกรรรรรรรรรรรรรรรรรรรรรรรรรรรรรรรรรร                                                                                                    | ระบบสตั้งกร้ายแดง                                                                                                    |                                                                       |                                                                                                    |                                                                                         |
| แพงแพงแพงแพงแพงแพงแพงแพงแพงแพงแพงแพงแพงแ                                                                                                    | ระบบสมกับร้องร                                                                                                    |                                                                       |                                                                                                    |                                                                                         |
| <ul> <li>รรมมรักกรรมระส</li> <li>มามากรรมระส</li> <li>มามามาระส</li> <li>มามามาระส</li> <li>มามามาระส</li> <li>มามามามามามามามามามามามามามามามามามามา</li></ul>                                                                                                    | ไปที่ ระบบก                                                                                                    | ารขายรถ → รายงาน →รายงานการรับงาน                                     | นอกฝ่ายขาย                                                                                                    |                                                                                         |
| <ul> <li>ระบบสลอกระ</li> <li>ระบบสลอกระ</li> <li>กระบบสลอกระ</li> <li>กระบบสลอกระ</li> <li>กระบบสลอกระ</li> <li>กระบบสลอกระ</li> <li>กระบบสลอกระ</li> <li>กระบบสลอกระ</li> <li>กระบบสลอกระ</li> <li>กระบบสลอกระ</li> <li>ระบบสลอกระ</li> <li>กระบบสลอกระ</li> <li>สระระ</li> </ul>                                                                                                    | ระบบลูกค่าสมพันธ์ (CRM) 🔛                                                                                                    | รายงานการรับงานนอกฝ่ายขาย (ID : 5CR040-112) >>                        |                                                                                                    |                                                                                         |
| <ul> <li>รายงานการรายงาน</li> <li>รายงานนางสุดไทยราย</li> <li>รายงานนางสุดไทยราย</li> <li>รายงานนางสุดไทยราย</li> <li>รายงานนางรอบไปเป็นของ</li> <li>รายงานนางรอบไปเป็นของ</li> <li>กรองกาวรค้นหาจากกลิขที่ใบจอง</li> <li>กอางการค้นหาจากกลิขที่ใบจอง</li> <li>กอางการค้นหาจากกลิขที่ใบจอง</li> </ul>                                                                                                    | ระบบสตอกรถ                                                                                                    | พมพรายงาน >>                                                          |                                                                                                    |                                                                                         |
| <ul> <li>รายงานการรับงานขอกฝาย<br/>ขาย</li> <li>รายงานช่วโรลากการขายขอ<br/>ประวิธีขอ<br/>จายงานชินด้า WP</li> <li>รายงานสินด้า WP</li> <li>ดังคำรายการอุปกรณ์ตกแต่ง</li> <li>1. กรองการค้นหาจากกวันที่ถึงวันที่</li> <li>2. กรองการค้นหาจากเลขที่ใบจอง</li> <li>3. กด Proving เพื่อแสดงช้อมูล</li> </ul>                                                                                                    | <ul> <li>มันทึกการจองรถ</li> <li>มันทึกการจองรถ</li> <li>มันทึกการของรถ</li> <li>รายงาน</li> <li>รายงาน</li> <li>รายงานการจองรถ</li> <li>รายงานการจองรถ</li> <li>รายงานการจองรถ</li> <li>รายงานการจังทำงานนอกฝ่าย<br/>ขาย</li> </ul>                                           | สาขา : อ่อนนุย์ ♥<br>จากวันที่บันทึก : 01/03/2015<br><br><br><br><br> | ถึงวันที่ : 19/03/2015<br>[ เลขที่ใบจอง :<br>                                                                                          |                                                                                         |
| <ol> <li>คริศารายการอุปกรณ์ตกแต่ง</li> <li>1. กรองการค้นหาจากวันที่ถึงวันที่</li> <li>2. กรองการค้นหาจากเลขที่ใบจอง</li> <li>3. กด Proview เพื่อแสดงข้อมูล</li> </ol>                                                                                                    | <ul> <li>รายงานการรับงานนอกฝ่าย<br/>ขาย</li> <li>รายงานกำไรจากการขายรถ<br/>รายดัน</li> <li>รายงานขอดขายและสต้อกรถ<br/>ประสาเดือน</li> <li>รายงานสรุปการขายตามรุ่นรถ</li> <li>รายงานสรุปการขายตามรุ่นรถ</li> <li>รายงานสุนิการขาย(ผ่านขาย)</li> <li>รายงานสินด้า WIP</li> </ul> |                                                                       |                                                                                                    |                                                                                         |
| <ol> <li>กรองการค้นหาจากวันที่ถึงวันที่</li> <li>กรองการค้นหาจากเลขที่ใบจอง</li> <li>กด Proview เพื่อแสดงข้อมูล</li> </ol>                                                                                                    | 🔛 ดังค่ารายการอุปกรณ์ตกแต่ง                                                                                                    |                                                                       |                                                                                                    |                                                                                         |
| <ol> <li>กรองการคนหาจากเลขทเบจอง</li> <li>กด Preview เพื่อแสดงข้อมูล</li> </ol>                                                                                                    | 1. กรองกา                                                                                                    | ารค้นหาจากวันที่ถึงวันที่                                             |                                                                                                    |                                                                                         |
| 3. กด <mark>₽review</mark> เพื่อแสดงข้อมูล                                                                                                    | 2. กรองกา                                                                                                    | ารคนหาจากเฉขทเบจอง                                                    |                                                                                                    |                                                                                         |
|                                                                                                    | 3. กด                                                                                                    | view เพื่อแสดงข้อมูล                                                  |                                                                                                    |                                                                                         |

|                                                                                                    | Suis                                                                                                    |                                                                                                    |                                                                                           |                                                           |                                         |                                                     | Doc.                                         | No.                                                        |                                                                               | Page                                                                      |
|----------------------------------------------------------------------------------------------------|----------------------------------------------------------------------------------------------------|----------------------------------------------------------------------------------------------------|-------------------------------------------------------------------------------------------|-----------------------------------------------------------|-----------------------------------------|-----------------------------------------------------|----------------------------------------------|------------------------------------------------------------|-------------------------------------------------------------------------------|---------------------------------------------------------------------------|
| napter :                                                                                                    | บการงายรถ                                                                                                    | (Vehicle Sa                                                                                                    | ales)                                                                                     |                                                           |                                         |                                                     | MYCAR-20                                     | )180823                                                    | 87/                                                                           | ′103                                                                      |
| ะปรากฎหน้า                                                                                                    | จอรายงานก                                                                                                    | ารรับงานนอก                                                                                                    | าฝ่ายขาย                                                                                  |                                                           |                                         |                                                     |                                              |                                                            |                                                                               |                                                                           |
|                                                                                                    |                                                                                                    |                                                                                                    |                                                                                           |                                                           |                                         |                                                     |                                              |                                                            |                                                                               |                                                                           |
| บริษัท ชูชูกิม<br>รายงานการรับง<br>ระหว่างวันที่ 01/03/21<br>Print Date : 19/03/3<br>Print By MyCar Adm                                                                                                    | อเตอร์ (ประเท<br>านนอกฝ่ายขาย<br>015 ถึงวันที 19/03/20<br>2015 14:59:52<br>ininistrator                                                                                                    | <b>เศไทย)</b> จำกัด<br><sup>15</sup>                                                                                                    | a                                                                                         | ¥าชา : อ่อนนุช                                            |                                         |                                                     |                                              |                                                            | Report ID : 1                                                                 | SCR040-112                                                                |
| บริษัท ชูชูกิม<br>รายงานการรับง<br>ระหว่างวันที่ 01/03/20<br>Print Date : 19/03/<br>Print By MyCar Adm<br>เลขที่รับงาน                                                                                                    | อเตอร์ (ประเท<br>านนอกฝ่ายขาย<br>015 ถึงวันที 19/03/20<br>2015 14:59:52<br>inistrator<br>วันที่รับงาน                                                                                                    | เศไทย) จำกัด<br>15<br>เลขทีใบจอง                                                                                                    | ส                                                                                         | ราชา : อ่อนนุช<br>ชื่อลูกค้า                              |                                         | จ้าหนึ                                              |                                              |                                                            | Report ID :<br>Page No. 1 o                                                   | SCR040-112                                                                |
| บริษัท ชู/ชู/กิม<br>รายงานการรับง<br>ระหว่างวันที่ 01/03/21<br>Print Date : 19/03/<br>Print By MyCar Adm<br>เลยทีวับงาน<br>สำคัญที่                                                                                                    | อเตอร์ (ประเท<br>านนอกฝายขาย<br>015 ถึงวันที 19/03/20<br>2015 14:59:52<br>ininistrator<br>วันที่รับงาน<br>ามัสงาน                                                                                                    | เศไทย) จำกัด<br>15<br>เลขท์ใบจอง<br>ช้องาน                                                                                                    | ส<br>เลขทีใบสัง<br>จำเ                                                                    | ถ้าขา : อ่อนนุช<br>ชื่อลูกค้า<br>นวนสัง                   | ะ<br>จำนวยรับ                           | จ้าหนึ่<br>ราคาทุน/หน่วย                            | ส่วนอด(%)                                    | มูลค่า                                                     | Report ID : 1<br>Page No. 1 c<br>กาษี                                         | 5CR040-112<br>of 1<br>ราคารวม                                             |
| บริษัท ชูชูลูกิม<br>รายงานการรับง<br>ระหว่างวันที่ 01/03/21<br>Print Date : 19/03/<br>Print By MyCar Adm<br>เลยทีวีบงาน<br>สำคัญที่<br>B0155-1503030001                                                                                                    | อเตอร์ (ประเท<br>านนอกฝายขาย<br>015 ถึงวันที 19/03/20<br>2015 14:59:52<br>                                                                                                    | เศไทย) จำกัด<br><sup>15</sup><br>เลซท์ใบจอง<br>ชื่องาน                                                                                                    | ส<br>เลขทีโบลัง<br>จำน<br>B0154-1503030002                                                | ราชา : อ่อนนุช<br>ชื่อลูกค้า<br>นวนสัง                    | ะ<br>จำนวนวับ                           | จ้าหนึ<br>ราคาทุน/หน่วย                             | ส่วนอด(%)                                    | มูลต่า                                                     | Report ID : )<br>Page No. 1 c<br>กาษ์                                         | SCR040-112<br>of 1<br>ราคารวม                                             |
| <b>บริษัท ชูวรูกิม</b><br>รายงานการรับง<br>ระหว่างวันที่ 01/03/21<br>Print Date : 19/03/<br>Print By MyCar Adm<br>เลขที่รับงาน<br>สำคัญที่<br>B0155-1503030001<br>1                                                                                                    | อเตอร์ (ประเท<br>านนอกฝ่ายขาย<br>015 ถึงวันที 19/03/20<br>2015 14:59:52<br>เก่กร่างสะ<br>วันที่รับงาน<br>รันที่รับงาน<br>03/03/2015<br>X216                                                                              | เศไทย) จำกัด<br>115<br>ชื่องาน<br>ชุดเมาะหนัง SWIFT<br>204NPG                                                                                                    | ส<br>เลยทีใบสิ่ง<br>สำห<br>80154-1503030002                                               | กรท : อ่อนบุย<br>ชื่อลูกคัก<br>เกรนสิ่ง<br>1.00           | เะ<br>≉ำนวนวับ<br>0.00                  | จ้าหนึ<br>ราคาหุน/หน่วย<br>3,689.00                 | ສ່ານລຄ(%)<br>0.00                            | มูลค่า<br>0.00                                             | Report ID : :<br>Page No. 1 c<br>กาษ์<br>0.00                                 | SCR040-112<br>of 1<br>ราตารอม<br>0.00                                     |
| <b>บริษัท ชูวรูกิม</b><br>รายงานการรับง<br>ระแร่างวันที่ 01/03/21<br>Print Date : 19/03/<br>Print By MyCar Adm<br>เลขที่รับงาน<br>สำคัญที่<br>80155-1503030001<br>1<br>าวมห์                                                                                                    | อเตอร์ (ประเท<br>านนอกฝ่ายขาย<br>015 ถึงวันที 19/03/20<br>2015 14:59:52<br>เก่กistrator<br>วันที่รับงาน<br>วันที่รับงาน<br>03/03/2015<br>X216                                                                            | <b>เสไทย) จำกัด</b><br>115<br>ชื่องาน<br>ชุดเมาะหนัง SWIFT<br>204NPG                                                                                                    | ส<br>เลขทีใบสิ่ง<br>สำห<br>80154-1503030002                                               | กรก : อ่อนบุย<br>ชื่อลูกคัก<br>เวนส์ง<br>!<br>1.00        | เส<br>สำนวนวัน<br>0.00                  | จ้าหนึ<br>ราดาหุน/หน่วย<br>3,689.00                 | ส่วนอต(%)<br>0.00                            | มูลค่า<br>0.00<br>0.00                                     | Report ID : :<br>Page No. 1 c<br>ภาษ์<br>0.00<br>0.00                         | SCR040-112<br>ร์ 1<br>ราธารม<br>0.00<br>0.00                              |
| <b>บริษัท ชู/ชู(กิม</b><br>รายงานการรับง<br>ระแว่างวันท์ 01/03/21<br>Print Date : 19/03/<br>Print By MyCar Adm<br>เลขที่รับงาน<br>สำลับที่<br>80155-1503030001<br>1<br>รามท์<br>80155-1503190001                                                                                                    | อเตอร์ (ประเท<br>านนอกฝ่ายขาย<br>015 ถึงวันที 19/03/20<br>2015 14:59:52<br>iinistrator<br>วันที่รับงาน<br>วันที่รับงาน<br>03/03/2015<br>X216<br>เส็น 1 รายการ<br>19/03/2015                                              | <b>เสไทย) จำกัด</b><br>115<br><b>เลซที่ในจอง</b><br>ชื่องาน<br>มู่ดะมาะหาจัง SWIFT<br>204NPG<br>B01R5-1503190001                                                                                 | ส<br>เลยท์ใบสิ่ง<br>สำห<br>80154-1503030002<br>80154-15031900002                          | กรา : อ่อนบุย<br>ชื่อลูกคัก<br>เกรนสิ่ง<br>!<br>1.00      | ะ<br>สำนวนวัน<br>0.00                   | จ้าหนึ<br>ราคาหุน/หน่วย<br>3,689.00                 | ส่วนอต(%)<br>0.00                            | มูลค่า<br>0.00<br>0.00                                     | Report ID : :<br>Page No. 1 c<br>กาษ์<br>0.00<br>0.00                         | SCR040-112<br>ร์ 1<br>ราธารมม<br>0.00<br>0.00                             |
| <b>บริษัท ชูวชูกิม</b><br>รายงานการรับง<br>ระแว่างวันที่ 01/03/21<br>Print Date : 19/03/<br>Print By MyCar Adm<br>เลขที่รับงาน<br>สำคัญที่<br>80155-150300001<br>1<br>573มพ์<br>80155-1503190001                                                                                                    | อเตอร์ (ประเท<br>านนอกฝ่ายขาย<br>015 ถึงวันที 19/03/20<br>2015 14:59:52<br>iinistrator<br>วันที่รับงาน<br>วันที่รับงาน<br>03/03/2015<br>X216<br>เริ่ม 1 รายการ<br>19/03/2015<br>X216                                     | <b>เสไทย) จำกัด</b><br>115<br><b>เลซที่ในจอง</b><br>ชื่องาน<br>มีคะมาะหาจัง SWIFT<br>204NPG<br>B01R5-1503190001<br>ชุฒนาะหาจัง SWIFT<br>204NPT                                                   | ส<br>เลยท์ใบสัง<br>สำห<br>80154-1503030002<br>80154-1503190002                            | กรท : อ่อนบุย<br>ชื่อลูกคัก<br>เกรนสิ่ง<br>!<br>1.00<br>! | ะ<br>สำนวนวัน<br>0.00<br>1.00           | จ้าหนี<br>ราคาหุน/หน่วย<br>3,689.00<br>0.00         | ສ່ານລຄ(%)<br>0.00<br>                        | มูลค่า<br>0.00<br><b>0.00</b><br>0.00                      | Report ID : :<br>Page No. 1 o<br>0.00<br>0.00<br>0.00                         | SCR040-112<br>ร์ 1<br>5 การาม<br>0.00<br>0.00<br>0.00                     |
| <b>บริษัท ชูชูถูกม</b><br>รายงานการรับง<br>ระหว่างวันที่ 01/03/21<br>Print Date : 19/03/<br>Print By MyCar Adm<br>เลขที่รับงาน<br>สำลับที่<br>80155-1503030001<br>1<br>รามท์<br>80155-1503190001<br>1                                                                                                    | อเตอร์ (ประเท<br>านนอกฝ่ายขาย<br>015 ถึงวันที 19/03/20<br>2015 14:59:52<br>ininistrator<br>วันที่รับงาน<br>วันที่รับงาน<br>03/03/2015<br>X216<br>เงลิ่น 1 รายการ<br>X216                                                 | <b>เสไทย) จำกัด</b><br>115<br><b>เลซที่ในจอง</b><br>ชื่องาน<br>ปุตะบาะหนัง SWIFT<br>204NPG<br>B01RS-1503190001<br>ปุตะบาะหนัง SWIFT<br>204NPG                                                    | ส<br>เลขท์ใบสัง<br>สำห<br>80154-150300002<br>80154-1503190002                             | ราชก : อ่อนบุย<br>ชื่อลูกคัก<br>เกรนสิ่ง<br>1.00<br>1.00  | ะ<br>ร่านวงรับ<br>0.00<br>1.00          | จ้าหนี<br>ราดาทุน/หม่วย<br>3,689.00<br>0.00         | ສ່ານລຄ(%)<br>0.00<br>                        | มุลค่า<br>0.00<br>0.00<br>0.00<br>0.00                     | Report ID : :<br>Page No. 1 o<br>0.00<br>0.00<br>0.00<br>0.00                 | SCR040-112<br>of 1<br>0.00<br>0.00<br>0.00<br>0.00                        |
| <b>บริษัท ชู/ชู/กิม</b><br>รายงานการรับง<br>ระหว่างวันที่ 01/03/21<br>Print Date : 19/03/<br>Print By MyCar Adm<br>เลขที่รับงาน<br>สำลับที่<br>80155-1503300001<br>1<br>รามที่<br>80155-1503190001                                                                                                    | อเตอร์ (ประเท<br>านนอกฝ่ายขาย<br>015 ถึงวันที 19/03/20<br>2015 14:59:52<br>ininistrator<br>วันที่รับงาน<br>วันที่รับงาน<br>03/03/2015<br>X216<br>isื่น 1 รายการ<br>19/03/2015<br>X216                                    | <b>เสไทย) จำกัด</b><br>115<br><b>เลซที่ในจอง</b><br>ชื่องาน<br>ปุตะเมาะหนัง SWIFT<br>204NPG<br>B01R5-1503190001<br>ปุตะมาะหนัง SWIFT<br>204NPG<br>B01R5-1503190001                               | ส<br>เลขท์ใบสัง<br>สำห<br>80154-150300002<br>80154-1503190002<br>80154-1503190001         | ารก : อ่อนบุย<br>ชื่อลูกคัก<br>เวนส์ง<br>!<br>1.00<br>!   | ะ<br>ร่านวงเว็บ<br>0.00<br>1.00         | จ้าหนี<br>ราดาทุน/หน่วย<br>3,689.00<br>0.00         | ສ່ານລຄ(%)<br>0.00<br>                        | มุลค่า<br>0.00<br>0.00<br>0.00<br>0.00                     | Report ID : :<br>Page No. 1 o<br>0.00<br>0.00<br>0.00<br>0.00                 | SCR040-112<br>of 1<br>0.00<br>0.00<br>0.00<br>0.00                        |
| <b>บริษัท ชู/ชู/กิม</b><br>รายงามการรับง<br>ระหว่างวันที่ 01/03/21<br>Print Date : 19/03/<br>Print By MyCar Adm<br>เลขที่ทีมงาน<br>สำคัญที่<br>80155-1503190001<br>1<br>1<br>รามท์<br>80155-1503190002<br>1                                                                                                    | อเตอร์ (ประเท<br>านนอกฝ่ายขาย<br>015 ถึงวันที 19/03/20<br>2015 14:59:52<br>ininistrator<br>วันที่รับงาน<br>านัสงาน<br>03/03/2015<br>X216<br>isื่น 1 รายการ<br>19/03/2015<br>X216<br>isื่น 1 รายการ<br>19/03/2015<br>X213 | <b>เสไทย) จำกัด</b><br>115<br><b>เลซท์ในจอง</b><br>ชื่อเงาน<br>มีคะมาะหนัง SWIFT<br>204NPG<br>B01RS-1503190001<br>ชุดเหรืองเสียง JVC<br>W-V11                                                    | ส<br><b>เลยท์ใบลึง</b><br>สำห<br>80154-1503030002<br>80154-1503190002<br>80154-1503190001 | ารก : อ่อนบุย<br>ชื่อลุกคำ<br>เวนส์ง<br>1.00<br>1.00      | าน<br>ร่านวงมับ<br>0.00<br>1.00<br>0.00 | จ้าหนี<br>รวดาหุน/หม่วย<br>3,689.00<br>0.00<br>0.00 | <del>ສ່ານລະ(%)</del><br>0.00<br>0.00<br>0.00 | <mark>มุลค่า</mark><br>0.00<br><b>0.00</b><br>0.00<br>0.00 | Report ID : :<br>Page No. 1 o<br>0.00<br>0.00<br>0.00<br>0.00<br>0.00         | SCR040-112<br>f1<br>0.00<br>0.00<br>0.00<br>0.00<br>0.00                  |
| <b>บริษัท ชู/ชู/กิม</b><br>รายงานการรับง<br>ระหว่างวันที่ 01/03/21<br>Print Date : 19/03/<br>Print By MyCar Adm<br>อายาร์<br>อายาร์<br>อายา | อเตอร์ (ประเท<br>านนอกฝ่ายขาย<br>015 ถึงวันที 19/03/20<br>2015 14:59:52<br>iinistrator<br>วันที่รับงาน<br>วันที่รับงาน<br>03/03/2015<br>X216<br>เส้น 1รายการ<br>19/03/2015<br>X216<br>เส้น 1รายการ                       | <b>เสไทย) จำกัด</b><br>115<br><b>เลซท์ในจอง</b><br>ชื่องาน<br>มีคะบายหนัง SWIFT<br>204NPG<br>B01R5-1503190001<br>ชุดเบายหนัง SWIFT<br>204NPG<br>B01R5-1503190001<br>ชุดเหรืองเสียง JVC<br>KW-V11 | ส<br>เลขท์ใบสัง<br>สำห<br>80154-150300002<br>80154-1503190002<br>80154-1503190001         | ารก : อ่อนบุย<br>ชื่อลูกคำ<br>เวนส์ง<br>1.00<br>1.00      | ม<br>ร่านวงมับ<br>0.00<br>1.00<br>0.00  | จ้าหนี<br>ราคาทุน/หม่วย<br>3,689.00<br>0.00<br>0.00 | <del>ส่วนลด(%)</del><br>0.00<br>0.00<br>0.00 | ראפע<br>0.00<br>0.00<br>0.00<br>0.00<br>0.00               | Report ID : :<br>Page No. 1 o<br>0.00<br>0.00<br>0.00<br>0.00<br>0.00<br>0.00 | SCR040-112<br>f 1<br>0.00<br>0.00<br>0.00<br>0.00<br>0.00<br>0.00<br>0.00 |

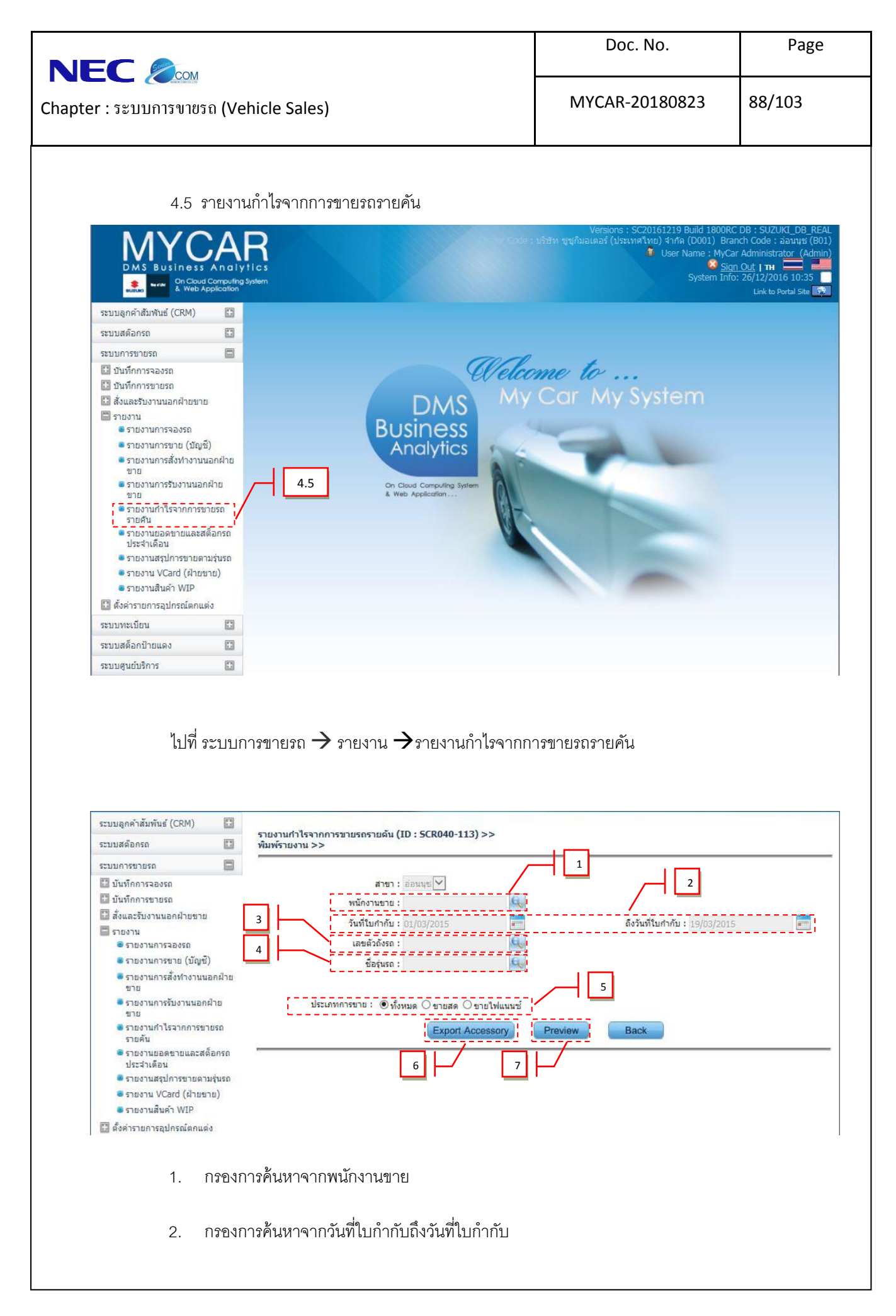

|                                                                                                    | 0.014                           |                                            |                  |                     | Doc. No.                          |                                                                                                    | Page                                                                                                    | e                                                                                                    |
|----------------------------------------------------------------------------------------------------|---------------------------------|--------------------------------------------|------------------|---------------------|-----------------------------------|----------------------------------------------------------------------------------------------------|----------------------------------------------------------------------------------------------------|----------------------------------------------------------------------------------------------------|
| Chapter :                                                                                                    | ັ້ງ ເອການອີກ (Vehicle S         | ales)                                      |                  | Ν                   | /IYCAR-2018082                    | 23                                                                                                    | 89/103                                                                                                    |                                                                                                    |
|                                                                                                    | <ol> <li>กรองการค้นห</li> </ol> | าจากเลขตัวถังรถ                            |                  |                     |                                   |                                                                                                    |                                                                                                    |                                                                                                    |
|                                                                                                    | 4. กรองการค้นห                  | าจากชื่อรุ่นรถ                             |                  |                     |                                   |                                                                                                    |                                                                                                    |                                                                                                    |
|                                                                                                    | 5. กรองการค้นห                  | าจากประเภทการขา                            | าย               |                     |                                   |                                                                                                    |                                                                                                    |                                                                                                    |
|                                                                                                    | 6. กด Export Acc                | ssory เพื่อดึงข้อมูลอ                      | ออกมาเป็นไฟส่    | ถ์ Excel            |                                   |                                                                                                    |                                                                                                    |                                                                                                    |
|                                                                                                    | 7. no Preview                   | เพื่อแสดงข้อมล                             |                  |                     |                                   |                                                                                                    |                                                                                                    |                                                                                                    |
|                                                                                                    |                                 |                                            |                  |                     |                                   |                                                                                                    |                                                                                                    |                                                                                                    |
|                                                                                                    |                                 |                                            |                  |                     |                                   |                                                                                                    |                                                                                                    |                                                                                                    |
|                                                                                                    |                                 |                                            |                  |                     |                                   |                                                                                                    |                                                                                                    |                                                                                                    |
| จะปรากฎหน้าจะ                                                                                                    | Export กำไรจากการ               | ขายรถรายคัน                                |                  |                     |                                   |                                                                                                    |                                                                                                    |                                                                                                    |
| จะปรากฏหน้าจe                                                                                                    | Export กำไรจากการ               | ขายรถรายคัน                                |                  |                     |                                   |                                                                                                    |                                                                                                    |                                                                                                    |
| จะปรากฏหน้าจe                                                                                                    | Export กำไรจากการ               | ขายรถรายคัน<br>• •                         | 1                | ชื่อหนักงานชาย      | ะ<br>รัยเจ้าหนึ่งานขอก            | L M<br>นอุปกรณ์ชองแณะ                                                                                                    | ุ <u>N</u> O ₽<br>รถรามเริ่ม<br>รัน แบบ รทัสอง                                                                                                    | ปกร์ชื่ออปก                                                                                                    |
| จะปรากฏหน้าจะ<br>1 ค. ข с<br>1 ค. ข с<br>1 ค. ข с<br>1 ค. ข เอบเรายม<br>1 ยอบเรายม<br>2 อบเรายม<br>1 ยอบเรายม                                                                                                    | Export กำไรจากการ               | ขายรถรายคัน<br>• ห<br>แหกร้อลูกคำ          | !<br>ชื่อไฟแนนซ์ | ง<br>ชื่อพนักงานขาย | ะ<br>รายงาา<br>ชื่อเจ้าหนึ่งานนอก | น M<br>และมีค่อง ชื่อรุ่น<br>MHYGDN CARRY P<br>MHYGDN CARRY P                                                                                                    | N O P<br>รถรายดับ<br>รุ่น แบบ รหัสญ<br>AF416PLCARRY X747                                                                                                    | ปก:ชื่ออุปก<br>พี่สัม 46                                                                                                    |
| จะปรากฏหน้าจะ<br>1<br>2<br>มี มี เขีสสารเขาเขาที่เบเรีย<br>3 1801 8015€1801<br>5 3801 8015€-1801<br>5 4801 8015€-1801                                                                                                    | Export กำไรจากการ               | ขายรถรายคัน<br>• ห<br>แต่หกร้อลูกคำ        | 1<br>ชื่อไฟแนนซ์ | ง<br>ชื่อพนักงานขาย | ะ<br>รายงา<br>ชื่อเจ้าหนึ่งานนอก  | L M<br>เลขติงจัยจำ<br>MHYGDN CARRY P<br>MHYGDN CARRY P<br>MHYGDN CARRY P<br>MHYGDN CARRY P                                                                                                    | <u>พ</u> o P<br>ราชรายชั้น<br>ราน แบบ รามสุร<br>ผลรายอน CARP รามสา<br>ผลรายอน CARP รามสา<br>ผลรายอน CARP รามสา<br>ผลรายอน CARP รามสา                                                                                                    | <mark>ปก:ชื่ออุปก</mark><br>พิลัม 41<br>ชุดเครื่<br>สุดีการเ                                                                                                    |
| งะปรากฏหน้าจ€<br>1 8 6 8 €<br>2 สังษั เรื่องาเลขที่แต่ข<br>3 1801 8015€1801<br>3 3801 8015€1801<br>5 3801 8015€1801<br>7 5801 8015€1801<br>7 5801 8015€1801<br>7 5801 8015€1801                                                                                                    | Export กำไรจากการ               | ขายรถรายคัน<br>• ห<br>แตหกร้อลูกคำ         | !<br>ชื่อไฟแบนซ์ | ง<br>ข้อหนักงานชาย  | ะ<br>รือเจ้าหนึ่งานนอก            | L M<br>และบรังอัง ซึ่งรุ่น<br>ฟฟาGDN CARRY P<br>ฟฟาGDN CARRY P<br>ฟฟาGDN CARRY P<br>ฟฟาGDN CARRY P<br>ฟฟาGDN CARRY P<br>ฟฟาGDN CARRY P                                                                                                    | <u>พ</u> o P<br>ราชาวยชั้น<br>รัน แบบ ราสัยสุม<br>สิศร์ปรุดบ.CARY X747<br>สิศร์ปรุดบ.CARY X751<br>สิศร์ปรุดบ.CARY X290<br>สิศร์ปรุดบ.CARY X290                                                                                                    | <mark>ปก•ชื่ออุปก</mark><br>พิลัม 4<br>ชุดเครื<br>สติ๊กเก<br>บริการ<br>ประกัน<br>พลังคา<br>พลังคา                                                                                                    |
| ละปรากฎหน้าจุด<br>1<br>2 สำคับ เจ้สสาราเษต์ใบเรื่อ<br>3 1 801 8015€-1801<br>5 3 801 8015€-1801<br>5 4 801 8015€-1801<br>7 5 801 8015€-1801<br>9 7 801 8015€-1801<br>9 7 801 8015€-1801<br>9 8 6 80 805€-1801                                                                                                    | Export กำไรจากการ               | ขายรถรายคัน<br>• ห<br>แต่หกร้อลูกคำ        | !<br>ชื่อไฟแบบข์ | ง<br>ข้อหนักงานชาย  | ะ<br>รือเร้าหนึ่งานบอก            | L M<br>HHYGDN CARRY P<br>MHYGDN CARRY P<br>MHYGDN CARRY P<br>MHYGDN CARRY P<br>MHYGDN CARRY P<br>MHYGDN CARRY P<br>MHYGDN CARRY P<br>MHYGDN CARRY P                                                                                                    | N         O         P           \$10         101         \$16843           \$47450CLGARY         X761         347450CLGARY           \$47450CLGARY         X261         347450CLGARY           \$47450CLGARY         X200         347450CLGARY           \$47450CLGARY         X200         347450CLGARY           \$47450CLGARY         X200         347450CLGARY           \$47450CLGARY         X200         347450CLGARY           \$47450CLGARY         X200         347450CLGARY                                                                                                    | <mark>ปก:ชื่ออุป</mark><br>พิล์ม 4<br>ชุดเครื<br>สุดีกเก<br>บริการ<br>ประกับ<br>พลังคา<br>0-51 กรอบ10-0-21                                                                                                    |
| ละปรากฎหน้าจุศ<br>1<br>2 สำคับ เจ้สสาราเลขทันเลข<br>3 1 801 8015€-1801<br>5 3 801 8015€-1801<br>5 4 801 8015€-1801<br>7 5 801 8015€-1801<br>9 6 801 8015€-1801<br>9 801 8015€-1801<br>9 801 8015€-1801<br>10 8015€-1801<br>10 8055€-1801<br>10 8055€-1801<br>10 | Export กำไรจากการ               | ขายรถรายคัน<br>• <u>ห</u><br>แต่หกร้อลูกคำ | !<br>ชื่อไฟแบบข์ | ง<br>ข้อหนักงานชาย  | ะ<br>ร้อยจำหนี่งานนอก<br>เ        | L M<br>HYGON CARRY P<br>MHYGON CARRY P<br>MHYGON CARRY P<br>MHYGON CARRY P<br>MHYGON CARRY P<br>MHYGON CARRY P<br>MHYGON CARRY P<br>MHYGON CARRY P<br>MHYGON CARRY P<br>MHYGON CARRY P                                                                                                    | N         O         P           \$10         101         \$1682           \$4745PC_CARPY         X751           \$4745PC_CARPY         X751           \$4745PC_CARPY         X751           \$4745PC_CARPY         X290           \$4745PC_CARPY         X290           \$4745PC_CARPY         X290           \$4745PC_CARPY         X290           \$4745PC_CARPY         X290           \$4745PC_CARPY         X290           \$4745PC_CARPY         X290           \$4745PC_CARPY         X290           \$4745PC_CARPY         X290           \$4745PC_CARPY         X290           \$4745PC_CARPY         X290                                                                                                    | ปก•ชื่ออุป<br>พิลัม 4<br>ชุดเครื<br>สติ๊กเศ<br>บริการ<br>ประกับ<br>บริกรอบ<br>0-51 กรอบ<br>0-51 กรอ                                                                                                    |
| <ul> <li></li></ul>                                                                                                    | Export กำไรจากการ               | ขายรถรายคัน<br>• ห<br>แต่หกร้อลูกคำ        | !<br>ชื่อไฟแบบข์ | ง<br>ข้อหนักงานชาย  | ะ<br>รือเจ้าหนี้ภามนอก<br>เ       | L M<br>HYGON CARRY P<br>MHYGON CARRY P<br>MHYGON CARRY P<br>MHYGON CARRY P<br>MHYGON CARRY P<br>MHYGON CARRY P<br>MHYGON CARRY P<br>MHYGON CARRY P<br>MHYGON CARRY P<br>MHYGON CARRY P                                                                                                    | N         O         P           \$10         10.01         \$16820           \$474.69C.CARPY         X747           \$474.69C.CARPY         X751           \$474.69C.CARPY         X751           \$474.69C.CARPY         X751           \$474.69C.CARPY         X791           \$474.69C.CARPY         X290           \$474.69C.CARPY         X200           \$474.69C.CARPY         X200           \$474.69C.CARPY         X013           \$474.69C.CARPY         X013           \$474.69C.CARPY         X013           \$474.69C.CARPY         X024                                                                                                    | ปก-ชื่ออุป<br>พิลัม 4<br>ชุดเคร<br>สลิ้กเน<br>บริการ<br>ประกับ<br>พลังค<br>0-St กรอบ<br>พลังค<br>0-St กรอบ<br>พลังค<br>0-St กรอบ<br>พลังค<br>1<br>55<br>การ<br>พลังค<br>1<br>55<br>การ<br>พลังค<br>1<br>55<br>การ<br>พลัง<br>1<br>55<br>การ<br>1<br>55<br>การ<br>1<br>5<br>การ<br>1<br>5<br>การ<br>1<br>55<br>การ<br>1<br>5<br>การ<br>1<br>5<br>การ<br>1<br>5<br>กา<br>1<br>5<br>การ<br>1<br>5<br>การ<br>1<br>5<br>การ<br>1<br>5<br>การ<br>1<br>5<br>การ<br>1<br>5<br>การ<br>1<br>5<br>กา<br>1<br>5<br>การ<br>1<br>1<br>5<br>กา<br>1<br>5<br>การ<br>1<br>5<br>การ<br>1<br>5<br>การ<br>1<br>5<br>การ<br>1<br>5<br>การ<br>1<br>5<br>การ<br>1<br>5<br>การ<br>1<br>5<br>กา<br>1<br>5<br>การ<br>1<br>5<br>การ<br>1<br>1<br>1<br>5<br>การ<br>1<br>5<br>กา<br>1<br>5<br>กา<br>1<br>5<br>การ<br>1<br>5<br>1<br>5<br>1<br>5<br>1<br>5<br>1<br>5<br>1<br>1<br>1<br>1<br>1<br>5<br>1<br>5<br>1                                                                                                    |
| <ol> <li></li></ol>                                                                                                    | Export กำไรจากการ               | ขายรถรายคัน<br>                            | ร้อไฟแบนซ์       | ข้อหนักงานขาย       | ะ<br>รือเจ้าหนี่งานนอก            | L M<br>HYGON CARRY P<br>MHYGON CARRY P<br>MHYGON CARRY P<br>MHYGON CARRY P<br>MHYGON CARRY P<br>MHYGON CARRY P<br>MHYGON CARRY P<br>MHYGON CARRY P<br>MHYGON CARRY P<br>MHYGON CARRY P<br>MHYGON CARRY P<br>MHYGON CARRY P                                                                                                    | N         O         P           11         11/12         97/142           14/14/07         12/14         97/142           14/14/07         12/14         97/142           14/14/07         12/14         12/14           14/14/07         12/14         12/14           14/14/07         12/14         12/14           14/14/07         12/14         12/14           14/14/07         12/14         12/14           14/14/07         12/14         12/14           14/14/07         12/14         12/14           14/14/07         12/14         12/14           14/14/07         12/14         12/14           14/14/07         12/14         12/14           14/14/07         12/14         12/14           14/14/07         12/14         12/14           14/14/07         12/14         12/14           14/14/14         12/14         12/14           14/14/14         12/14         12/14           14/14/14         12/14         12/14           14/14/14         12/14         12/14           14/14/14         12/14         12/14           14/14         12/14                                                                                                    | ปกะ ข้ออุป<br>พิสัม -<br>จัดริกา<br>ประกา<br>ประกา<br>พิสัม -<br>ประกา<br>พิสัม -<br>ประกา<br>มระกา<br>ประกา<br>มระกา                                                                                                    |
| A         B         C           1         5         C           2         สร้อง         รรัสสาราเลขรับแต่ชอง           3         1801         8015C-1801           4         2.801         8015C-1801           5         3.801         8015C-1801           6         4.801         8015C-1801           9         6.801         8015C-1801           10         8.601         8015C-1801           11         9.801         8015C-1801           12         10.801         8015C-1801           13         11.801         8015C-1801           14         12.1001         8015C-1801           15         13.101         8015C-1801           15         13.101         8015C-1801           15         14.01         8015C-1801           15         13.00         8015C-1801           15         13.00         8015C-1801           15         14.01         8015C-1801                                                                                                    | Export กำไรจากการ               | ขายรถรายคัน<br>s                           | ร<br>ชื่อไฟแบบช่ | ชื่อหนักงานชาย      | ะ<br>รือเจ้าหนี่งานนอก            | L M<br>HYGON CARRY P<br>MHYGON CARRY P<br>MHYGON CARRY P<br>MHYGON CARRY P<br>MHYGON CARRY P<br>MHYGON CARRY P<br>MHYGON CARRY P<br>MHYGON CARRY P<br>MHYGON CARRY P<br>MHYGON CARRY P<br>MHYGON CARRY P<br>MHYGON CARRY P<br>MHYGON CARRY P<br>MHYGON CARRY P<br>MHYGON CARRY P<br>MHYGON CARRY P                                                                                                    | N         O         P           10         10.37         71.87           71         10.37         71.87           74.16/PL CARRY         X747           74.16/PL CARRY         X230           74.16/PL CARRY         X230           74.16/PL CARRY         X230           74.16/PL CARRY         X230           74.16/PL CARRY         X230           74.16/PL CARRY         X240           74.16/PL CARRY         X424           74.16/PL CARRY         X424           74.16/PL CARRY         X424           74.16/PL CARRY         X424           74.16/PL CARRY         X424           74.16/PL CARRY         X424           74.16/PL CARRY         X424           74.16/PL CARRY         X424           74.16/PL CARRY         X424           74.16/PL CARRY         X424           74.16/PL CARRY         X424           74.16/PL CARRY         X424           74.16/PL CARRY         X424           74.16/PL CARRY         X44           74.16/PL CARRY         X44           74.16/PL CARRY         X44           74.16/PL CARRY         X44           74.16/PL CARRY         <                                                                                                    | ปกร ข้ออุป<br>พิสม 4<br>ชุดเคล่<br>สาย<br>จ.5(กรอบ<br>ประกับ<br>พรม.<br>ประกับ<br>พรม.<br>ประกับ<br>ประกับ<br>ประกับ<br>ประกับ<br>ประกับ<br>ประกับ<br>ประกับ<br>ประกับ<br>ประกับ<br>(ประกับ<br>(ประกับ<br>(ประกับ)<br>(ประกับ<br>(ประกับ)<br>(ประกับ)<br>(ประก)<br>(ประกับ)<br>(ประกับ)<br>(ประก)<br>(ประ)<br>(ประกับ)<br>(ประก)<br>(ประก)<br>(ประ)<br>(ประ)<br>(ประก)<br>(ประ)<br>(ประ)<br>(ประ)<br>(ประ)<br>(ประ)<br>(ประ)<br>(ประ)<br>(ประ)<br>(ประ)<br>(ประ)<br>(ประ)<br>(ประ)<br>(ประ)<br>(ประ)<br>(ประ)<br>(ประ)<br>(ประ)<br>(ประ)<br>(ประ)<br>(ประ)<br>(ประ)<br>(ประ)<br>(ประ)<br>(ประ)<br>(ประ)<br>(ประ)<br>(ประ)<br>(ประ)<br>(ประ)<br>(ประ)<br>(ประ)                                                                                                    |
| A         B         C           1         5         C           2         สร้อง         รรัสสาราเลขทันแครีย           2         สร้อง         รรัสสาราเลขทันแครีย           3         1801         8015C-1801           4         2.801         8015C-1801           5         3.801         8015C-1801           6         4.801         8015C-1801           9         7.801         8015C-1801           10         8016         8015C-1801           11         801         8015C-1801           12         108         8015C-1801           13         118         8015C-1801           15         13         8015C-1801           15         13         18015C-1801           15         15         8015C-1801           15         18015C-1801         8015C-1801           15         18015C-1801         8015C-1801           15         18015C-1801         8015C-1801           15         18015C-1801         8015C-1801           15         18015C-1801         8015C-1801           15         18015C-1801         8015C-1801           15         18015C-1801                                                                                                    | Export กำไรจากการ               | ขายรถรายคัน<br>s                           | ร<br>ชื่อไฟแบบข่ | ร้                  | ะ<br>ชื่อเจ้าหนี่งานนอก           | L M<br>HYGDN CARRY P<br>MHYGDN CARRY P<br>MHYGDN CARRY P                                                                                                    | N         O         P           11         11.37         11.37           12         11.47         11.37           14         14.07         12.47           14         14.07         12.47           14         14.07         12.47           14         14.07         12.47           14         14.07         12.47           14         14.07         12.47           14         14.07         12.47           14         14.07         12.47           14         14.07         12.47           14         14.07         12.47           14         14.07         12.47           14         14.07         12.47           14         14.07         12.47           14         14.07         12.47           14         14.07         12.47           14         14.07         12.47           14         14.07         12.47           14         14.07         12.47           14         14.07         12.47           14         14.07         12.47           14.167         14.47         12.47                                                                                                    | <mark>ปกฯ ข้ออุป<br/>พิสัม 4<br/>ชุดุคร์<br/>สาย<br/>จริงการ<br/>ประกับ<br/>พระม.<br/>ประกับ<br/>พระม.<br/>ประกับ<br/>พระม.<br/>2017 ครอบ<br/>ประกับ<br/>พระม.<br/>2017 ครอบ<br/>พระม.<br/>2017 ครอบ<br/>พระม.<br/>2017 ครอบ<br/>พระม.<br/>2017 ครา</mark> |
| ละปรากฏหน้าจร<br>1<br>2 สรย รัสธรรเลยรับเธรีย<br>2 สรย รรย<br>4 2801 8015C-1801<br>5 3801 8015C-1801<br>5 4801 8015C-1801<br>6 4801 8015C-1801<br>7 5801 8015C-1801<br>9 7801 8015C-1801<br>10 8 801 8015C-1801<br>11 9 801 8015C-1801<br>12 18 01 8015C-1801<br>13 1801 8015C-1801<br>13 1801 8015C-1801<br>15 1801 8015C-1801<br>15 1801 801<br>15 1801 801<br>15 1801 801<br>15 1801 801<br>15 1801 801<br>15 1801 801<br>15 1801 801<br>15 1801<br>15 1801 801<br>15 1801<br>15 1801 801<br>15 1801<br>15 180            | Export กำไรจากการ               | ขายรถรายคัน<br>เกทาร์อลูกคำ                | เชื้อไฟแบบข่     | ร้อหนักงานราย       | ะ<br>รือเจ้าหนี้งานนอก            | L M<br>HYGDN CARRY P<br>MHYGDN CARRY P<br>MHYGDN CARRY P                                                                                                    | N         O         P           11         11.37         11.67           12         11.47         11.67           12         12.47         11.67           12         12.47         12.67           12         12.47         12.67           12         12.47         12.67           12         12.47         12.67           12         12.47         12.67           12         12.47         12.67           12         12.47         12.67           12         12.47         12.67           12         12.47         12.67           13         12.47         12.67           14         14.667         CARY           14         14.667         CARY           14.4667         CARY         12.67           14.4667         CARY         12.67           14.4667         CARY         12.67           12         12.47         12.67           14.4667         CARY         12.07           14.467         CARY         12.07           14.467         CARY         12.07           14.467         CARY         12.07 <td>ปก ข้ออุป<br/>พิณีม 4<br/>ชุดเค้<br/>สล้ากา<br/>ประกับ 2<br/>บระกับ<br/>พิณีม 3<br/>บระกับ<br/>พิณีม 3<br/>บระกับ<br/>พิณีม 3<br/>บระกับ<br/>พิณีม 4<br/>บระกับ<br/>พิณีม 4<br/>บระกับ<br/>พิณีม 4<br/>บระกับ<br/>พิณีม 4<br/>บระกับ<br/>พิณีม 4<br/>บระกับ<br/>พิณีม 4<br/>บระกับ<br/>พิณีม 4<br/>บระกับ<br/>พิณีม 4<br/>บระกับ<br/>พิณีม 4<br/>บระกับ<br/>พิณี<br/>พิณีม 4<br/>บระกับ<br/>พิณี<br/>พิณีม 4<br/>บระกับ<br/>พิณี<br/>พิณีม 4<br/>บระกับ<br/>พิณี<br/>พิณีม 4<br/>บระกับ<br/>พิณี<br/>พิณี<br/>พิณีม 4<br/>บระกับ<br/>พิณี<br/>พิณีม 4<br/>บระกับ<br/>พิณี<br/>พิณีม 4<br/>บระกับ<br/>พิณี<br/>พิณีม 4<br/>บระกับ<br/>พิณี<br/>พิณีม 4<br/>บระกับ<br/>พิณี<br/>พิณีม 4<br/>ประกับ<br/>พิณี<br/>พิณีม 4<br/>ประกับ<br/>พิณี<br/>พิณีม 4<br/>ประกับ<br/>พิณี<br/>พิณี<br/>พิณีม 4<br/>ประกับ<br/>พิณีม 4<br/>ประกับ<br/>พิณี<br/>พิณีม 4<br/>ประกับ<br/>พิณีม 4<br/>ประกับ<br/>พิณี<br/>พิณีม 4<br/>ประกับ<br/>พิณี<br/>พิณีม 4<br/>ประกับ<br/>พิณี<br/>พิณีม 4<br/>ประกับ<br/>พิณีม 4<br/>ประกับ<br/>พิณี<br/>พิณี<br/>พิณีม 4<br/>ประกับ<br/>พิณีม 4<br/>ประกับ<br/>พิณีม 4<br/>ประกับ<br/>พิณีม 4<br/>ประกับ<br/>พิณีม 4<br/>ประกับ<br/>พิณีม 4<br/>ประกับ<br/>พิณีม 4<br/>ประกับ<br/>พิณีม 4<br/>ประกับ<br/>พิณีม 4<br/>ประกับ<br/>พิณีม 4<br/>ประกับ<br/>พิณีม 4<br/>ประกับ<br/>พิณีม 4<br/>ประกับ<br/>พิณีม 4<br/>ประกับ<br/>พิณีม 4<br/>ประกับ<br/>พิณี<br/>พิณีม 4<br/>ประกับ<br/>พิณี<br/>พิณีม 4<br/>ประกับ<br/>พิณี<br/>พิณี<br/>พิณี<br/>พิณีม 4<br/>ประกับ<br/>พิณี<br/>พิณี<br/>พิณี<br/>พิณีม 4<br/>ประกับ<br/>พิณี<br/>พิณี<br/>พิณี<br/>พิณี<br/>พิณี<br/>พิณี<br/>พิณีม 4<br/>ประกับ<br/>พิณี<br/>พิณี<br/>พิณี<br/>พิณีม 4<br/>ประกับ<br/>พิณี<br/>พิณีม 4<br/>ประกับ<br/>พิณี<br/>พิณีม 4<br/>ประกับ<br/>พิณี<br/>พิณี<br/>พิณี<br/>พิณีม 4<br/>ประกับ<br/>พิณี<br/>พิณี<br/>พิณี<br/>พิณี<br/>พิณี<br/>พิณี<br/>พิณี<br/>พิณี</td>                                                                                                    | ปก ข้ออุป<br>พิณีม 4<br>ชุดเค้<br>สล้ากา<br>ประกับ 2<br>บระกับ<br>พิณีม 3<br>บระกับ<br>พิณีม 3<br>บระกับ<br>พิณีม 3<br>บระกับ<br>พิณีม 4<br>บระกับ<br>พิณีม 4<br>บระกับ<br>พิณีม 4<br>บระกับ<br>พิณีม 4<br>บระกับ<br>พิณีม 4<br>บระกับ<br>พิณีม 4<br>บระกับ<br>พิณีม 4<br>บระกับ<br>พิณีม 4<br>บระกับ<br>พิณีม 4<br>บระกับ<br>พิณี<br>พิณีม 4<br>บระกับ<br>พิณี<br>พิณีม 4<br>บระกับ<br>พิณี<br>พิณีม 4<br>บระกับ<br>พิณี<br>พิณีม 4<br>บระกับ<br>พิณี<br>พิณี<br>พิณีม 4<br>บระกับ<br>พิณี<br>พิณีม 4<br>บระกับ<br>พิณี<br>พิณีม 4<br>บระกับ<br>พิณี<br>พิณีม 4<br>บระกับ<br>พิณี<br>พิณีม 4<br>บระกับ<br>พิณี<br>พิณีม 4<br>ประกับ<br>พิณี<br>พิณีม 4<br>ประกับ<br>พิณี<br>พิณีม 4<br>ประกับ<br>พิณี<br>พิณี<br>พิณีม 4<br>ประกับ<br>พิณีม 4<br>ประกับ<br>พิณี<br>พิณีม 4<br>ประกับ<br>พิณีม 4<br>ประกับ<br>พิณี<br>พิณีม 4<br>ประกับ<br>พิณี<br>พิณีม 4<br>ประกับ<br>พิณี<br>พิณีม 4<br>ประกับ<br>พิณีม 4<br>ประกับ<br>พิณี<br>พิณี<br>พิณีม 4<br>ประกับ<br>พิณีม 4<br>ประกับ<br>พิณีม 4<br>ประกับ<br>พิณีม 4<br>ประกับ<br>พิณีม 4<br>ประกับ<br>พิณีม 4<br>ประกับ<br>พิณีม 4<br>ประกับ<br>พิณีม 4<br>ประกับ<br>พิณีม 4<br>ประกับ<br>พิณีม 4<br>ประกับ<br>พิณีม 4<br>ประกับ<br>พิณีม 4<br>ประกับ<br>พิณีม 4<br>ประกับ<br>พิณีม 4<br>ประกับ<br>พิณี<br>พิณีม 4<br>ประกับ<br>พิณี<br>พิณีม 4<br>ประกับ<br>พิณี<br>พิณี<br>พิณี<br>พิณีม 4<br>ประกับ<br>พิณี<br>พิณี<br>พิณี<br>พิณีม 4<br>ประกับ<br>พิณี<br>พิณี<br>พิณี<br>พิณี<br>พิณี<br>พิณี<br>พิณีม 4<br>ประกับ<br>พิณี<br>พิณี<br>พิณี<br>พิณีม 4<br>ประกับ<br>พิณี<br>พิณีม 4<br>ประกับ<br>พิณี<br>พิณีม 4<br>ประกับ<br>พิณี<br>พิณี<br>พิณี<br>พิณีม 4<br>ประกับ<br>พิณี<br>พิณี<br>พิณี<br>พิณี<br>พิณี<br>พิณี<br>พิณี<br>พิณี                                                                                                    |
| ละปรากฏหน้าจะ<br>1<br>2 สรย รัสธรรเละทันเธีย<br>2 สรย รัสธรรเละทันเธีย<br>3 1801 8015C-1801<br>4 2801 8015C-1801<br>5 3801 8015C-1801<br>5 4801 8015C-1801<br>5 4801 8015C-1801<br>9 7801 8015C-1801<br>10 88 801 8015C-1801<br>11 901 8015C-1801<br>12 1801 8015C-1801<br>13 1801 8015C-1801<br>13 1801 8015C-1801<br>14 1801 8015C-1801<br>15 1801 8015C-1801<br>15 1801 8015C-1801<br>15 1801 8015C-1801<br>15 1801 8015C-1801<br>15 1801 8015C-1801<br>15 1801 8015C-1801<br>15 1801 8015C-1801<br>15 1801 8015C-1801<br>15 1801 8015C-1801<br>15 1801 8015C-1801<br>15 1801 8015C-1801<br>15 1801 8015C-1801<br>15 1801 8015C-1801<br>19 190 8015C-1801<br>19 190 8015C-1801<br>10 1905C-1801<br>10 1905C-1801<br>10 10 10 10 10 10 10 10 10 10 10 10 10 1                                                                                                    | Export กำไรจากกกร               | ขายรถรายคัน<br>s                           | เชื้อไฟแบบซ์     | ร้องหนักงานชาย      | ร<br>รื่อเจ้าหนึ่งานนอก<br>       | L M<br>HYGDN CARRY P<br>MYGDN CARRY P<br>MYGDN CARRY P                                                                                                    | N         O         P           11         11/10         11/10         11/10           14/16/PL (ARRY)         X741         11/10         11/10           14/16/PL (ARRY)         X290         11/10         11/10           14/16/PL (ARRY)         X290         11/10         11/10           14/16/PL (ARRY)         X290         11/10         11/10           14/16/PL (ARRY)         X290         11/10         11/10           14/16/PL (ARRY)         X010         11/10         11/10           14/16/PL (ARRY)         X010         11/10         11/10           14/16/PL (ARRY)         X010         11/10         11/10           14/16/PL (ARRY)         X010         11/10         11/10           14/16/PL (ARRY)         X010         11/10         11/10           14/16/PL (ARRY)         X010         11/10         11/10           14/16/PL (ARRY)         X010         11/10         11/10           14/16/PL (ARRY)         X010         11/10         11/10           14/16/PL (ARRY)         X010         11/10         11/10           14/16/PL (ARRY)         X010         11/10         11/10           14/16/PL (ARRY)         X020 </td <td>ปกร ข้ออุป<br/>พิธัม 4<br/>สุดักร<br/>ประกับ<br/>1950 กระบบ<br/>ประกับ<br/>1950 กระบบ<br/>1950 กระบบ<br/>195</td>                                                                                                    | ปกร ข้ออุป<br>พิธัม 4<br>สุดักร<br>ประกับ<br>1950 กระบบ<br>ประกับ<br>1950 กระบบ<br>1950 กระบบ<br>195                                                                                                    |
| A         B         C           1         5         C           2         ส่งยัง         พรัสสาราเลขรับแต้ชา           2         ส่งยัง         พรัสสาราเลขรับแต้ชา           3         1801         B015C-1801           5         5801         B015C-1801           6         410         B015C-1801           7         5801         B015C-1801           8         601         B015C-1801           9         7801         B015C-1801           12         100         B015C-1801           13         11801         B015C-1801           14         120         B015C-1801           15         160         B015C-1801           15         160         B015C-1801           15         160         B015C-1801           15         160         B015C-1801           16         180         B015C-1801           17         1501         B015C-1801           18         180         B015C-1801           19         19         B015C-1801           19         19         B015C-1801           19         19         B015C-1801           19                                                                                                    | Export กำไรจากกกร               | ขายรถรายคัน<br>s ห                         | '<br>เ≢ือไฟแนนว์ | ร                   | ร<br>รายงา<br>ร้องจำหนึ่งานนอก    | L M<br>Huguhesni faso sugar<br>Hurrigon Carary p<br>Mirrigon Carary p<br>Mirrigon Carary p                                                                                                    | N         O         P           1         u.u.u         viargi           4         u.u.u         viargi           4         u.u.u         viargi                                                                                                    | บาร ข้ออุป<br>พี่สม<br>สุดเคล<br>จุดเคล<br>จุดเอล<br>จุดเอล<br>จุดเปล<br>จุดเอล<br>จุดเอล<br>จิดเอล<br>จุดเอล<br>จิดเอล<br>จิดเอล<br>จุดเอล<br>จิดเอล<br>จิดเอล<br>จิดเอล<br>จิดเอล<br>จิด<br>จิด<br>จิดเอล<br>จิด<br>จิด<br>จิด<br>จิด<br>จิด<br>จิด<br>จิด<br>จิด<br>จิด<br>จิด                                                                                                    |
| ละปรากฏหน้าจร<br>1 * * * * * * * * * * * * * * * * * * *                                                                                                    | Export กำไรจากกกร               | ขายรถรายคัน<br>ร ห                         | ร้อไฟแบนช่       | ร                   | ร<br>รายงา<br>ข้อเจ้าหนึ่งานนอก   | L M<br>HHYGDN CARRY P<br>HHYGDN CARRY P                                                                                                    | N         O         P           1         uuuu         riaaj           4         uuuu         riaaj           7         Aralspic CARRY         X747           Aralspic CARRY         X747           Aralspic CARRY         X751           Aralspic CARRY         X737           Aralspic CARRY         X203           Aralspic CARRY         X203           Aralspic CARRY         X204           Aralspic CARRY         X204           Aralspic C                                                                                                    | ปกร์ ข้ออุป<br>พิธัน 4<br>สุดเคลี่<br>สส์กเก<br>บริหาร<br>ประกับ<br>พระ<br>ประกับ<br>พระ<br>ประกับ<br>ประกับ                                                                                                    |
| A         b         C           1         สำคับ         ทัสสารา (และที่ในเจรียง)           2         สำคับ         ทัสสารา (และที่ในเจรียง)           3         101         8015C-18011           4         2801         8015C-18011           5         3801         8015C-18011           6         4801         8015C-18011           7         5 801         8015C-18011           8         6610         8015C-18011           19         7 801         8015C-18011           14         801         8015C-18011           15         1801         8015C-18011           15         1801         8015C-18011           15         1801         8015C-18011           15         1801         8015C-18011           15         1801         8015C-18011           15         1801         8015C-18011           15         1801         8015C-18011           16         1901         8015C-18011           16         1901         8015C-18011           17         15         801         8015C-18011           18         1901         8015C-18011           19         <                                                                                                    | Export กำไรจากกกร               | ขายรถรายคัน<br>ร ห                         | 1                | ร้องหนักงานชาย      | ร<br>ชื่อเจ้าหนึ่งานนอก           | L M<br>Laudosní zoslanov<br>Laudosň šostu<br>Mrygon CARRY P<br>Mrygon CARRY P<br>Mrygon CARY P<br>Mrygon CARRY P<br>Mrygon CARRY P<br>Mrygon CARRY P<br>Mrygon CARRY P<br>Mrygon CARY P<br>Mrygon CA | N         O         P           1         uuuu         viaagi           2         uuuu         viaagi           2         Martafor (ARRY)         X747           3         Arfafor (ARRY)         X747           3         Arfafor (ARRY)         X737           3         Arfafor (ARRY)         X737           3         Arfafor (ARRY)         X737           3         Arfafor (ARRY)         X737           3         Arfafor (ARRY)         X737           3         Arfafor (ARRY)         X737           3         Arfafor (ARRY)         X737           3         Arfafor (ARRY)         X737           3         Arfafor (ARRY)         X143           4         Arfafor (ARRY)         X124           3         Arfafor (ARRY)         X124           4         Arfafor (ARRY)         X124           4         Arfafor (ARRY)         X124           4         Arfafor (ARRY)         X124           4         Arfafor (ARRY)         X124           4         Arfafor (ARRY)         X124           4         Arfafor (ARRY)         X124           4         Arfafor (AR                                                                                                    | ปกร ชื่ออุป<br>พิลัม<br>ประกั<br>ประกั<br>พิลัม<br>ประกั<br>พิลัม<br>ประกั<br>พิลีม<br>ประกั<br>พิลีม<br>ประกั<br>พิลีม<br>ประกั<br>พระ<br>ประกั<br>พระ<br>ประกั<br>ไม่<br>ประกั<br>ไม่<br>ประกั<br>ไม่<br>ประกั<br>ไม่<br>ไม่<br>ไม่<br>ไม่<br>ไม่<br>ไม่<br>ไม่<br>ไม่<br>ไม่<br>ไม่                                                                                                    |
| A         b         C           1         อำคัม         ทัสสารา (สะที่ในเจรีย<br>3         1801         8015C-1801           2         อำคัม         ทัสสารา (สะที่ในเจรีย<br>3         801         8015C-1801           3         1801         8015C-1801         9           4         2001         8015C-1801         9           5         5         801         8015C-1801           6         400         805C-1801         19           7         5         801         8015C-1801           14         901         8015C-1801         19           15         1801         8015C-1801         19           14         10         8015C-1801         19           15         16         18015C-1801         19           15         16         18015C-1801         19           15         16         18015C-1801         12           16         18         1801         8015C-1801           17         15         10         8015C-1801           18         16         1801         8015C-1801           19         10         8015C-1801         12           19         10                                                                                                    | Export กำไรจากการ               | ขายรถรายคัน<br>ระหากร์ออุกคำ               | 1                | ร                   | ร<br>ชื่อเจ้าหนี้งานนอก           | L M<br>Hugaheen tao succur<br>ueudata so soo<br>Hyrogon Carary P<br>Hyrogon Carary P<br>Hyrogon Carary B<br>Hyrogon Carary B<br>Hyrogo                                                                                                    | N         O         P           1         uuu         riaga           2         uuu         riaga           2         uuu         riaga           2         uuu         riaga           2         AF416PU CARRY         X747           AF416PU CARRY         X737           AF416PU CARRY         X737           AF416PU CARRY         X737           AF416PU CARRY         X737           AF416PU CARRY         X737           AF416PU CARRY         X103           AF416PU CARRY         X104           AF416PU CARRY         X102           AF416PU CARRY         X102           AF416PU CARRY         X102           AF416PU CARRY         X102           AF416PU CARRY         X102           AF416PU CARRY         X102           AF416PU CARRY         X102           AF416PU CARRY         X102           AF416PU CARRY         X102           AF416PU CARRY         X102           AF416PU CARRY         X102           AF416PU CARRY         X102           AF416PU CARRY         X102           AF416PU CARRY         X102           AF416PU CARRY <td>ปกร ข้ออุป<br/>พิฒ์ม ชุดเคล่<br/>สด้านา<br/>ประกับ<br/>ประกับ<br/>พิฒ์ม<br/>ประกับ<br/>พิตัม<br/>ประกับ<br/>พิตัม<br/>ประกับ<br/>พิตัม<br/>ประกับ<br/>พิตัม<br/>ประกับ<br/>พิตัม<br/>ประกับ<br/>พิตัม<br/>ประกับ<br/>พิตัม<br/>ประกับ<br/>พิตัม<br/>พิตัม<br/>พิตา<br/>พิตา<br/>พา<br/>พิตา</td> | ปกร ข้ออุป<br>พิฒ์ม ชุดเคล่<br>สด้านา<br>ประกับ<br>ประกับ<br>พิฒ์ม<br>ประกับ<br>พิตัม<br>ประกับ<br>พิตัม<br>ประกับ<br>พิตัม<br>ประกับ<br>พิตัม<br>ประกับ<br>พิตัม<br>ประกับ<br>พิตัม<br>ประกับ<br>พิตัม<br>ประกับ<br>พิตัม<br>พิตัม<br>พิตา<br>พิตา<br>พา<br>พิตา                                                 |
| A         B         C           1         ค้ายัง         ครัสการ เละที่ในเจรีย<br>3         1801         8015C-1801           2         สัตร์บ         ครัสการ เละที่ในเจรีย<br>3         1801         8015C-1801           3         3         810         8015C-1801           4         2801         8015C-1801           5         5         801         8015C-1801           6         4801         8015C-1801           7         5         801         8015C-1801           8         801         8015C-1801           9         8015C-1801         915C-1801           19         901         8015C-1801           10         10         8015C-1801           11         901         8015C-1801           15         15         801         8015C-1801           15         15         10         8015C-1801           15         15         10         8015C-1801           16         10         8015C-1801           17         15         10         8015C-1801           18         10         8015C-1801           19         801         8015F-1801           20                                                                                                    | Export กำไรจากการ               | ขายรถรายคัน<br>ระหากร้องกล่า               | 1                | ร                   | ร<br>ริยเร่าหรือานนอก             | L M<br>Had her of the status<br>are used to the status<br>HYGDN CARRY P<br>HYGDN CARRY P<br>HYGDC CLAZ RS<br>MMSCVC CLAZ RS<br>MMSCVC CLAZ RS<br>MMSCVC CLAZ RS<br>MMSCVC CLAZ RS                                                                                                    | N         O         P           fu         uuuu         riagu         riagu           fu         uuuu         riagu         riagu           Af46FUCARRY         X747         AF46FUCARRY         X747           AF46FUCARRY         X737         AF46FUCARRY         X737           AF46FUCARRY         X737         AF46FUCARRY         X737           AF46FUCARRY         X707         AF46FUCARRY         X201           AF416FUCARRY         X201         AF416FUCARRY         X202           AF416FUCARRY         X202         AF416FUCARRY         X202           AF416FUCARRY         X202         AF416FUCARRY         X202           AF416FUCARRY         X202         AF416FUCARRY         X202           AF416FUCARRY         X202         X4416FUCARRY         X202           AF416FUCARRY         X202         X202         X202           VBM2C9CICLAZ         X200         X760         X760           VBM2C9CICLAZ         X200         X760         X760           VBM2C9CICLAZ         X200         X760         X760           VBM2C9CICLAZ         X200         X760         X760           VBM2C9CICLAZ         X200         X760 <td>ปกร ข้ออุป<br/>พิลัม 4<br/>ช่องค์<br/>สอ้คน<br/>บริการ<br/>บริการ<br/>บราร<br/>บราร<br/>บริการ<br/>บริการ<br/>บริการ<br/>บริการ<br/>บ</td>                                                                                            | ปกร ข้ออุป<br>พิลัม 4<br>ช่องค์<br>สอ้คน<br>บริการ<br>บริการ<br>บราร<br>บราร<br>บริการ<br>บริการ<br>บริการ<br>บริการ<br>บ                                                                                                    |

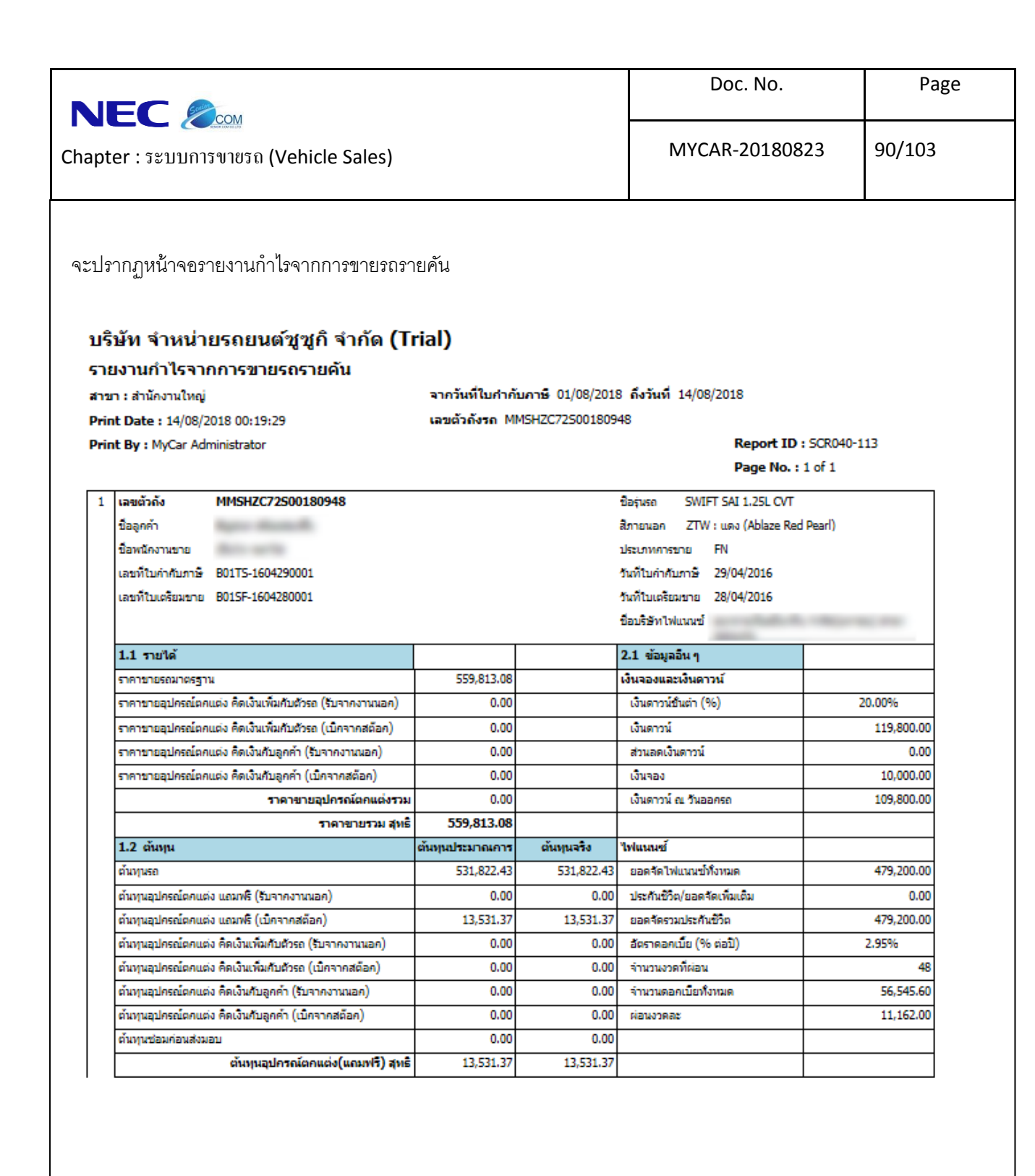

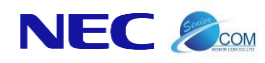

Doc. No.

Page

91/103

| ต้นทุนอุปกรณ์ตกแต่งรวม                  | 0.00       | 0.00       |                            |      |
|-----------------------------------------|------------|------------|----------------------------|------|
| ต้นทุนรวม สุทธิ                         | 545,353.80 | 545,353.80 |                            |      |
| 1.3 ด่าใช้จ่ายอื่นๆ                     |            |            | 2.2 รายได้อื่นๆ            |      |
| ส่วนลดเงินสด                            | 0.00       | 0.00       | ด่าคอมมิชชั่นจากผู้จำหน่าย | 0.00 |
| ส่วนลดเงินดาวน์ (absorb)                | 0.00       | 0.00       | ค่าคอมมิชชั่นไฟแนนช์       | 0.00 |
| ด่าใช้จ่ายอื่นๆ สุทธิ                   | 0.00       | 0.00       | รายได้อื่นๆจากการขายรถ     | 0.00 |
| 1.4 กำไร (ขาดหุน)                       |            |            | รายได้อื่นๆรวมสุทธิ        | 0.00 |
| รายได้รวมสุทธิ                          | 559,813.08 | 559,813.08 |                            |      |
| ค่าใช้จ่ายรวมสุทธิ                      | 545,353.80 | 545,353.80 |                            |      |
| กำไร (บาดทุน) สุทธิ                     | 14,459.28  | 14,459.28  |                            |      |
| กำไร (บาดทุน) สุทธิ์ (%)                | 2.58%      | 2.58%      |                            |      |
| กำไร (ขาดทุน) สุทธิจากการขายรถยนต์      | 14,459.28  | 14,459.28  |                            |      |
| กำไร (ขาดทุน) สุทธิจากการขายรถยนต์ (%)  | 2.58%      | 2.58%      |                            |      |
| กำไร (ขาดทุน) สุทธิจากอุปกรณ์ตกแต่ง     | 0.00       | 0.00       |                            |      |
| กำไร (ขาดทุน) สุทธิจากอุปครณ์ตกแต่ง (%) | 0.00%      | 0.00%      |                            |      |

| จำนวนรวม 1 คัน                          | ต้นทุนประมาณการ | ต้นทุนจริง |
|-----------------------------------------|-----------------|------------|
| รายได้รวมสุทธิ                          | 559,813.08      | 559,813.08 |
| ค่าใช้จ่ายสุทธิ                         | 545,353.80      | 545,353.80 |
| กำไรสุทธิจากรถยนต์                      | 14,459.28       | 14,459.28  |
| กำไรสุทธิ (%)                           | 2.58%           | 2.58%      |
| กำไร (ขาดทุน) สุทธิจากการขายรถยนต์      | 14,459.28       | 14,459.28  |
| กำไร (ขาดทุน) สุทธิจากการขายรถยนต์ (%)  | 2.58%           | 2.58%      |
| กำไร (ขาดทุน) สุทธิจากอุปกรณ์ตกแต่ง     | 0.00            | 0.00       |
| กำไร (ขาดทุน) สุทธิจากอุปกรณ์ตกแต่ง (%) | 0.00%           | 0.00%      |

|                                                                                                    | Doc. No.                           | Page                                                                                                    |
|----------------------------------------------------------------------------------------------------|------------------------------------|----------------------------------------------------------------------------------------------------|
| napter : ระบบการขายรถ (Vehicle Sales)                                                                                                    | MYCAR-20180823                     | 92/103                                                                                                    |
| 4.6 รายงานยอดขายและสต็อกรถประจำเดือน                                                                                                    |                                    |                                                                                                    |
| Состан<br>Вида положение состания<br>Вида положение состания<br>Вида положение состания<br>Вида положение<br>Вида положение<br>Вида вида положение<br>Вида положение<br>Вида вида вида вида<br>Вида вида вида вида<br>Вида вида вида вида вида<br>Вида вида вида вида вида<br>Вида вида вида вида вида<br>Вида вида вида вида вида вида<br>Вида вида вида вида вида вида<br>Вида вида вида вида вида вида вида вида в | Versions : SC20161219 Build 1800RC | DB : SUZUKI_DB_REAL<br>ch Code : อ่อามาย์ (901)<br>Administrator (Admin)<br>26/12/2016 10:35<br>Link to Portal Site |
| ไปที่ ระบบการขายรถ → รายงาน → รายงานยอดขายและ<br>ระบบลุกคำสัมพันธ์ (CRM)<br>ระบบสลือกรถ<br>ระบบการขายรถ                                                                                                    | ะสต็อกรถประจำเดือน<br>1            |                                                                                                    |
| <ul> <li>สังและรับงานนอกฝ่ายขาย</li> <li>รายงานกรสองรถ</li> <li>รายงานกรรองรถ</li> <li>รายงานกรรองรถ</li> <li>รายงานอกฝาย</li> <li>รายงานโปรร์การขายะถ</li> <li>รายงานโปรร์การขายตามรุ่นรถ</li> <li>รายงานสินค้า WIP</li> <li>รายงานสินค้า WIP</li> </ul>                                                                                                    | ปี ค.ศ. : 2015                     |                                                                                                    |
| <ol> <li>กรองการค้นหาจากสรุปยอด ณ. สิ้นเดือน</li> </ol>                                                                                                    |                                    |                                                                                                    |
| <ol> <li>กรองการค้นหาจากปี ค.ศ.</li> </ol>                                                                                                    |                                    |                                                                                                    |

|                                                                                                    |                                                                                                    |                                                                                                    |                                                                                                    |                                                                                                    |                                                                                                    |                                                                                                    |                                                                                                    | Do                                                                                                    | c. No                                                                                                    |                                                                                                    |                                                                                                    |                                                                                                    | Page                                                                                                    |
|----------------------------------------------------------------------------------------------------|----------------------------------------------------------------------------------------------------|----------------------------------------------------------------------------------------------------|----------------------------------------------------------------------------------------------------|----------------------------------------------------------------------------------------------------|----------------------------------------------------------------------------------------------------|----------------------------------------------------------------------------------------------------|----------------------------------------------------------------------------------------------------|----------------------------------------------------------------------------------------------------|----------------------------------------------------------------------------------------------------|----------------------------------------------------------------------------------------------------|----------------------------------------------------------------------------------------------------|----------------------------------------------------------------------------------------------------|----------------------------------------------------------------------------------------------------|
| napter :                                                                                                    | າົ (Vehicle Sales                                                                                                    | )                                                                                                    |                                                                                                    |                                                                                                    |                                                                                                    |                                                                                                    | N                                                                                                    | 1YCAR                                                                                                    | -2018                                                                                                    | 0823                                                                                                    | 3                                                                                                    | 93/1                                                                                                    | 03                                                                                                    |
| 3.                                                                                                    | กด <b>Preview</b> เพื่อแ                                                                                                    | สดงข้อง                                                                                                    | าูล                                                                                                    |                                                                                                    |                                                                                                    |                                                                                                    |                                                                                                    |                                                                                                    |                                                                                                    |                                                                                                    |                                                                                                    |                                                                                                    |                                                                                                    |
| ะปรากฏหน้าจอรายงาร                                                                                                    | นยอดขายและสต็อก                                                                                                    | ารถประช                                                                                                    | จำเดือ                                                                                                    | น                                                                                                    |                                                                                                    |                                                                                                    |                                                                                                    |                                                                                                    |                                                                                                    |                                                                                                    |                                                                                                    |                                                                                                    |                                                                                                    |
| บริษัท ชูชูกิมอเตอร์ (ปร<br>รายงานยอดขายและสต็อกร<br>จากวันที่ : 01/03/2015 ถึงวันที : 31/0<br>Dealer : มริษัท ชูชูกิมอเตอร์ (ประเทศไ<br>Print Date : 20/03/2015 10.44.16                                                                                                    | ะเทศไทย) จำกัด<br>ถประจำเดือน<br>3/2015<br>เพย) จำศัต                                                                                                    |                                                                                                    |                                                                                                    |                                                                                                    |                                                                                                    |                                                                                                    |                                                                                                    |                                                                                                    |                                                                                                    |                                                                                                    | Repor                                                                                                    | t ID : SCR:                                                                                                    | 160-155                                                                                                    |
|                                                                                                    |                                                                                                    |                                                                                                    |                                                                                                    |                                                                                                    |                                                                                                    |                                                                                                    |                                                                                                    |                                                                                                    |                                                                                                    |                                                                                                    |                                                                                                    |                                                                                                    |                                                                                                    |
| Print By : MyCar Administrator                                                                                                    |                                                                                                    |                                                                                                    |                                                                                                    |                                                                                                    |                                                                                                    |                                                                                                    |                                                                                                    |                                                                                                    |                                                                                                    |                                                                                                    | Page I                                                                                                    | No. 2 of 3                                                                                                    |                                                                                                    |
| Print By : MyCar Administrator<br>รุ่นรถ                                                                                                    | สิรถ                                                                                                    | สต้อคยคมา                                                                                                    | รับเข้า                                                                                                    | โอนย้ายไป<br>สาขาอื่น                                                                                                    | ส่งคืนผู้<br>จำหน่าย                                                                                                  | ยกเลิกรับ<br>สต๊อกรถ<br>เดือบด่อบ                                                                                                  | ลดหนี้ชาย<br>เดือนก่อน                                                                                                | ยกเลิกชาย<br>เดือนก่อน                                                                                                 | สต๊อกยก จ<br>มาสุทธิ                                                                                                  | ชายเดือน<br>นี้                                                                                                    | Page I<br>ลดหนี้ชาย<br>เดือนนี้                                                                                               | No. 2 of 3<br>ขายสุทธิ<br>เดือนนี้                                                                                                    | สต๊อกดง<br>เหลือ                                                                                                    |
| Print By : MyCar Administrator<br>รุ่มรด<br>ERTIGA GX 1.4L AT                                                                                                    | สิรถ<br>ZDL / เทา (Graphite Gray<br>Metallic)                                                                                                    | สต้อกยกมา<br>3                                                                                                    | รับเข้า<br>0                                                                                                    | โอนย้ายไป<br>สาขาอื่น<br>0                                                                                                  | ส่งคืนผู้<br>จำหน่าย<br>0                                                                                             | ยกเลิกรับ<br>สต๊อกรถ<br>เดือนก่อน<br>0                                                                                             | ลดหนี้ขาย<br>เดือนก่อน<br>0                                                                                           | ยกเล็กชาย<br>เดือนก่อน<br>0                                                                                            | สต๊อกยก จ<br>มาสุทธิ<br>3                                                                                             | ยายเดือน<br>นี้<br>0                                                                                                    | Page I<br>ลดหนีขาย<br>เดือนนี้<br>0                                                                                           | No. 2 of 3<br>ขายสุทธิ<br>เดือนนี้<br>0                                                                                                    | สต๊อกดง<br>เหลือ<br>3                                                                                                |
| Print By : MyCar Administrator<br>קעונה<br>ERTIGA GX 1.4L AT                                                                                                    | ຊີສາຄ<br>ZDL / ເນາ (Graphite Gray<br>Metallic)<br>ZUH / ນຳ (Serene Blue Metallic)                                                                                                    | สต้อกยกมา<br>3<br>1                                                                                                    | รับเข้า<br>0<br>0                                                                                                 | โอนย้ายไป<br>สาขาอื่น<br>0                                                                                                  | ส่งคืนหู้<br>จำหน่าย<br>0                                                                                             | ยกเลิกรับ<br>สต๊อกรถ<br>เดือนก่อน<br>0<br>0                                                                                        | ลดหนีชาย<br>เดือนก่อน<br>0                                                                                            | ยกเล็กชาย<br>เดือนก่อน<br>0                                                                                            | สตีอกยก ร<br>มาสุทธิ์<br>3                                                                                            | ยายเดือน<br>นี้<br>0<br>0                                                                                                  | Page I<br>อดหนี่ขาย<br>เดือนนี้<br>0<br>0                                                                                     | No. 2 of 3<br>ขายสุทธิ<br>เดือนนี้<br>0<br>0                                                                                                    | สต๊อกดง<br>เหลือ<br>3                                                                                                |
| Print By : MyCar Administrator<br>iturn<br>ERTIGA GX 1.4L AT<br>Sub Total>                                                                                                    | สิรค<br>ZDL / บาา (Graphite Gray<br>Metallic)<br>ZUH / ฟ้า (Serene Blue Metallic)                                                                                                    | สตีอกยคมา<br>3<br>1<br><b>7</b>                                                                                             | รับเข้า<br>0<br>0                                                                                                 | โอนย้ายไป<br>สาขาอื่น<br>0<br>0                                                                                             | ส่งคืนผู้<br>จำหน่าย<br>0<br>0                                                                                        | ยกเลิกรับ<br>สต๊อกรก<br>เดื่อนก่อน<br>0<br>0                                                                                       | อดหนีชาย<br>เดือนก่อน<br>0<br>0                                                                                       | ยกเลิกชาย<br>เดือนก่อน<br>0<br>0                                                                                       | สต๊อกยก จ<br>มาสุทธิ<br>3<br>1<br>7                                                                                   | ชายเดือน<br>นี้<br>0<br>0<br>0                                                                                             | Page I<br>ลดหนี่ชาย<br>เดือนนี้<br>0<br>0<br>0                                                                                | No. 2 of 3<br>ชายสุทธิ<br>เดือนนี้<br>0<br>0                                                                                                    | สต๊อกดง<br>เหลือ<br>3<br>1<br>7                                                                                      |
| Print By : MyCar Administrator<br>tution<br>ERTIGA GX 1.4L AT<br>Sub Total><br>SWIFT GL 1.2SL CVT<br>SWIFT GL 1.2SL CVT                                                                                                    | สรด<br>ZDL / เทา (Graphite Gray<br>Metallic)<br>ZUH / ฟ่า (Serene Blue Metallic)<br>ZTR / รกว (Snow White Pearl)                                                                                                    | สต้อกยกมา<br>3<br>1<br>7<br>1                                                                                               | รับเข้า<br>0<br>0<br>0                                                                                            | โอนย้ายไป<br>สาขาอื่น<br>0<br>0<br>0                                                                                        | ส่งคืนผู้<br>จำหน่าย<br>0<br>0<br>0                                                                                   | ยกเลิกรับ<br>สต๊อกรถ<br>เดื่อนก่อน<br>0<br>0<br>0                                                                                  | ลดหนีชาย<br>เดือนก่อน<br>0<br>0<br>0                                                                                  | ยกเล็กชาย<br>เดื่อนก่อน<br>0<br>0<br>0                                                                                 | สต๊อกยก ร<br>มาสุทธิ์<br>3<br>1<br>7<br>1                                                                             | <sup>ยายเดือน</sup><br>นี้<br>0<br>0<br>0                                                                                  | Page I<br>เดือนนี้<br>0<br>0<br>0<br>0                                                                                        | No. 2 of 3<br>ชายสุทธิ์<br>เดือนนี้<br>0<br>0<br>0<br>0                                                                                                    | สต๊อกดง<br>เหลือ<br>3<br>1<br>7<br>1                                                                                 |
| Print By : MyCar Administrator<br>tutin<br>ERTIGA GX 1.4L AT<br>Sub Total><br>SWIFT GL 1.2SL CVT<br>Sub Total><br>Sub Total>                                                                                                    | Image: State State | สต้อกยกมา<br>3<br>1<br>7<br>1<br>1                                                                                          | ້ານເຫັກ<br>0<br>0<br>0<br>0                                                                                       | ร้อนย้ายไป<br>สาขาอื่น<br>0<br>0<br>0<br>0                                                                                  | ส่งคืนผู้<br>จำหน่าย<br>0<br>0<br>0<br>0<br>0                                                                         | ยกเล็กรับ<br>สตีอกรถ<br>เดือนก่อน<br>0<br>0<br>0<br>0<br>0                                                                         | ลดหนีชาย<br>เดือนก่อน<br>0<br>0<br>0<br>0<br>0                                                                        | ยกเล็กชาย<br>เดือนก่อน<br>0<br>0<br>0<br>0<br>0                                                                        | สต๊อกยก ข<br>มาสุทธิ์<br>3<br>1<br>7<br>1<br>1                                                                        | มายเดือน<br>นี้<br>0<br>0<br>0<br>0<br>0                                                                                   | Page I<br>ลดหน้ชาย<br>เดือนนี้<br>0<br>0<br>0<br>0<br>0                                                                       | No. 2 of 3<br>ชายสุทธิ์<br>เดือนนี้<br>0<br>0<br>0<br>0<br>0                                                                                                    | สต๊อกคง<br>เหลือ<br>3<br>1<br>7<br>1<br>1                                                                            |
| Print By : MyCar Administrator<br>itusin<br>ERTIGA GX 1.4L AT<br>Sub Total><br>SWIFT GL 1.2SL CVT<br>Sub Total><br>Swift GL 1.2SL CVT (New)                                                                                                    | Rm           ZDL / un (Graphite Gray<br>Metallic)           ZUH / vh (Serene Blue Metallic)           ZTR / snn (Snow White Pearl)           ZTS / un (Star Silver Metallic)           ZTS / un (Star Silver Metallic)           ZTU / un (Interal Gray<br>Metallic)                                                                                                    | สต้อกยกมา<br>3<br>1<br>7<br>1<br>1<br>1<br>1<br>1                                                                           | ້ຳມານ້ຳ<br>0<br>0<br>0<br>0<br>0<br>0<br>0                                                                        | โลนย้ายไป<br>สาขาลิ้น<br>0<br>0<br>0<br>0<br>0<br>0<br>0<br>0                                                               | ส่งคิมผู้<br>จำหน่าย<br>0<br>0<br>0<br>0<br>0<br>0<br>0<br>0                                                          | ยกเล็กรับ<br>สต๊อกรถ<br>เดื่อนก่อน<br>0<br>0<br>0<br>0<br>0<br>0<br>0<br>0                                                         | ลดหนี่ขาย<br>เดือนก่อน<br>0<br>0<br>0<br>0<br>0<br>0<br>0<br>0                                                        | ยกเล็กขาย<br>เดือนก่อน<br>0<br>0<br>0<br>0<br>0<br>0<br>0                                                              | สต๊อกยก 1<br>มาสุทธิ 1<br>1<br>7<br>1<br>1<br>1<br>1                                                                  | <sup>ยายเดือน</sup><br>นี้<br>0<br>0<br>0<br>0<br>0<br>0                                                                   | Page I<br>ลดหนี้ขาย<br>เดื่อนนี้<br>0<br>0<br>0<br>0<br>0<br>0<br>0                                                           | No. 2 of 3<br>ขายสุทธิ<br>เดือบนี้<br>0<br>0<br>0<br>0<br>0<br>0<br>0<br>0                                                                                                    | สต๊อกดูง<br>เหลือ<br>3<br>1<br>7<br>1<br>1<br>1<br>1                                                                 |
| type       type         type       type         type                                                                                                    | Rsn           ZDL / um (Graphite Gray<br>Metallic)           ZUH / vh (Serene Blue Metallic)           ZTR / um (Snow White Pearl)           ZTS / um (Star Silver Metallic)           ZTS / um (Star Silver Metallic)           ZTU / um (Mineral Gray<br>Metallic)                                                                                                    | สติอกยกมา<br>3<br>1<br>7<br>1<br>1<br>1<br>1<br>1<br>2                                                                      | <del>້ ນເຫັກ</del><br>0<br>0<br>0<br>0<br>0<br>0<br>0<br>0                                                        | โลงเย้ายไป<br>สาขาลิ่ม<br>0<br>0<br>0<br>0<br>0<br>0<br>0<br>0                                                              | ส่งคืนหู้<br>จำหน่าย<br>0<br>0<br>0<br>0<br>0<br>0<br>0<br>0                                                          | ยกเล็กรับ<br>สตีอกรถ<br>เดือนก่อน<br>0<br>0<br>0<br>0<br>0<br>0<br>0<br>0<br>0<br>0<br>0<br>0<br>0<br>0<br>0<br>0                  | ลดหนีงชาย<br>เตือนค่อน<br>0<br>0<br>0<br>0<br>0<br>0<br>0<br>0<br>0<br>0<br>0<br>0<br>0                               | ยกเล็กขาย<br>เพื่อมก่อม<br>0<br>0<br>0<br>0<br>0<br>0<br>0<br>0<br>0                                                   | สต๊อคยค<br>มาสุทธิ<br>3<br>1<br>7<br>1<br>1<br>1<br>1<br>1<br>2                                                       | ยายเดือน<br>1<br>0<br>0<br>0<br>0<br>0<br>0<br>0<br>0<br>0                                                                 | Page I<br>ลดหมีขาย<br>เคื่อมนี้<br>0<br>0<br>0<br>0<br>0<br>0<br>0<br>0                                                       | No. 2 of 3<br>ขายสุทธิ<br>เดือนนี้<br>0<br>0<br>0<br>0<br>0<br>0<br>0<br>0<br>0                                                                                                    | สต๊อกดุง<br>เหลือ<br>3<br>1<br>7<br>1<br>1<br>1<br>1<br>1<br>2                                                       |
| print By : MyCar Administrator         iusin         ERTIGA GX 1.4L AT         Sub Total>         SWIFT GL 1.2SL CVT         Swift GL 1.2SL CVT (New)         Sub Total>         Swift GL 1.2SL CVT (New)         Sub Total>         Swift GL 1.2SL CVT (New)                                                                                                    | Image: Standard Standard       | สต้อกยกมา<br>3<br>1<br>7<br>1<br>1<br>1<br>1<br>1<br>2<br>1                                                                 | <del>້ານເຫັກ</del> 0 0 0 0 0 0 0 0 0 0 0 0 0 0 0 0 0 0 0                                                          | โลเย้ายไป<br>สาขาอื่น<br>0<br>0<br>0<br>0<br>0<br>0<br>0<br>0<br>0<br>0<br>0                                                | ส่งคืนผู้<br>จำหน่าย<br>0<br>0<br>0<br>0<br>0<br>0<br>0<br>0<br>0<br>0<br>0<br>0<br>0                                 | ยกเล็กรับ<br>สตีอกรถ<br>เพื่อนก่อน<br>0<br>0<br>0<br>0<br>0<br>0<br>0<br>0<br>0<br>0<br>0<br>0<br>0<br>0<br>0<br>0<br>0<br>0<br>0  | ลดหนีงชาย<br>เดือนก้อน<br>0<br>0<br>0<br>0<br>0<br>0<br>0<br>0<br>0<br>0<br>0<br>0<br>0<br>0<br>0<br>0<br>0<br>0<br>0 | มกเล็กชาม<br>เพื่อนก่อน<br>0<br>0<br>0<br>0<br>0<br>0<br>0<br>0<br>0<br>0                                              | สติอกยก 1<br>มาสุทธิ<br>3<br>1<br>1<br>7<br>1<br>1<br>1<br>1<br>1<br>1<br>2<br>2<br>1                                 | ຍາຍເດືອນ<br>0<br>0<br>0<br>0<br>0<br>0<br>0<br>0<br>0<br>0                                                                 | Page I<br>ลดหมีขาย<br>เดื่อนนี้<br>0<br>0<br>0<br>0<br>0<br>0<br>0<br>0<br>0<br>0<br>0                                        | No. 2 of 3<br>ขายสุทธิ<br>เดือนนี้<br>0<br>0<br>0<br>0<br>0<br>0<br>0<br>0<br>0<br>0<br>0<br>0                                                                                                    | สต๊อกดง<br>เหลือ<br>3<br>1<br>7<br>7<br>1<br>1<br>1<br>1<br>1<br>1<br>2<br>1                                         |
| Print By : MyCar Administrator         tjutin         ERTIGA GX 1.4L AT         Sub Total>         SWIFT GL 1.2SL CVT         Sub Total>         Sub Total>         Sub Total>         Sub Total>         Sub Total>         Sub Total>         Sub Total>         Sub Total>         Sub Total>                                                                                                    | สิรก           ZDL / บท (Graphite Gray<br>Metallic)           ZUH / ท่h (Serene Blue Metallic)           ZTR / รกว (Snow White Pearl)           ZTS / บท (Star Silver Metallic)           ZTU / บท (Mineral Gray<br>Metallic)           ZQE / ท่h (Cerulean Blue Pearl<br>Metallic)                                                                                                    | สต้อกยามา<br>3<br>1<br>7<br>1<br>1<br>1<br>1<br>1<br>2<br>1<br>1<br>1                                                       | <del>້ານເຄັກ</del><br>0<br>0<br>0<br>0<br>0<br>0<br>0<br>0<br>0                                                   | ร้องย้ายไป<br>สาขาอื่น<br>0<br>0<br>0<br>0<br>0<br>0<br>0<br>0<br>0<br>0<br>0<br>0<br>0<br>0                                | ส่งคืนผู้<br>จำหน่าย<br>0<br>0<br>0<br>0<br>0<br>0<br>0<br>0<br>0<br>0<br>0                                           | ยกเล็กรับ<br>สตีอกรถ<br>เดือบก่อน<br>0<br>0<br>0<br>0<br>0<br>0<br>0<br>0<br>0<br>0<br>0<br>0<br>0<br>0<br>0<br>0<br>0<br>0<br>0   | อดหนีชาย<br>เดือนก่อน<br>0<br>0<br>0<br>0<br>0<br>0<br>0<br>0<br>0<br>0<br>0<br>0<br>0<br>0<br>0<br>0<br>0            | ยกเล็กขาย<br>เดื่อนก่อน<br>0<br>0<br>0<br>0<br>0<br>0<br>0<br>0<br>0<br>0<br>0                                         | สติอกยก 1<br>มาสุทธิ<br>3<br>1<br>7<br>1<br>1<br>1<br>1<br>1<br>1<br>1<br>2<br>1<br>1<br>1                            | ຍາຍເດືອນ<br>0<br>0<br>0<br>0<br>0<br>0<br>0<br>0<br>0<br>0<br>0<br>0                                                       | Page I<br>ลดหมีขาย<br>(คือมนี่<br>0<br>0<br>0<br>0<br>0<br>0<br>0<br>0<br>0<br>0<br>0<br>0<br>0                               | No. 2 of 3           ขายสุทธิ์           เคือนนี้           0           0           0           0           0           0           0           0           0           0           0           0           0           0           0           0           0           0           0           0           0           0           0           0           0           0           0                                                                                                    | สต๊อกดง<br>เหลือ<br>3<br>1<br>7<br>1<br>1<br>1<br>1<br>1<br>1<br>1<br>1<br>1<br>1<br>1<br>1                          |
| twin         twin         twin         ERTIGA GX 1.4L AT         Sub Total>         Swift GL 1.2SL CVT (New)         Sub Total>         Swift GL 1.2SL MT (New)         Sub Total>         Swift GL 1.2SL MT (New)         Sub Total>         Swift GL 1.2SL AT                                                                                                    | สิรก           ZDL / เทา (Graphite Gray<br>Metallic)           ZUH / ห่า (Serene Blue Metallic)           ZTR / รกว (Snow White Pearl)           ZTS / เทา (Star Silver Metallic)           ZTU / เทา (Mineral Gray<br>Metallic)           ZQE / ห่า (Cerulean Blue Pearl<br>Metallic)           ZCW / ม่าเงิน (Kashmir Blue<br>Pearl Metallic)                                                                                                    | ส่ต้อกยุคมา<br>3<br>1<br>7<br>1<br>1<br>1<br>1<br>1<br>1<br>1<br>1<br>1<br>1<br>1<br>1<br>1<br>1                            | <del>ຈັນເຫັກ</del><br>0<br>0<br>0<br>0<br>0<br>0<br>0<br>0<br>0<br>0<br>0                                         | ร้องย้ายไป<br>สาขาอื่น<br>0<br>0<br>0<br>0<br>0<br>0<br>0<br>0<br>0<br>0<br>0<br>0<br>0<br>0<br>0                           | ສ່າຄົນສູ່<br>ຈຳາາກ່າຍ<br>0<br>0<br>0<br>0<br>0<br>0<br>0<br>0<br>0<br>0<br>0<br>0<br>0<br>0<br>0<br>0<br>0<br>0       | មកដើកรับ<br>ឆ្នាំពិភាรត<br>សើនបក់នប<br>0<br>0<br>0<br>0<br>0<br>0<br>0<br>0<br>0<br>0<br>0<br>0<br>0<br>0<br>0<br>0<br>0<br>0<br>0 | ลดหนียาย<br>เดือนก่อน<br>0<br>0<br>0<br>0<br>0<br>0<br>0<br>0<br>0<br>0<br>0<br>0<br>0<br>0<br>0<br>0<br>0<br>0<br>0  | ยกเล็กขาย<br>เดือนก่อน<br>0<br>0<br>0<br>0<br>0<br>0<br>0<br>0<br>0<br>0<br>0<br>0<br>0<br>0<br>0<br>0                 | สติอกยก 1<br>มาสุทธิ 1<br>1<br>1<br>1<br>1<br>1<br>1<br>1<br>1<br>1<br>1<br>1<br>1<br>1<br>1<br>1<br>1<br>1           | <sup>ยายเดือน</sup> นี้<br>0<br>0<br>0<br>0<br>0<br>0<br>0<br>0<br>0<br>0<br>0<br>0<br>0<br>0                              | Page I<br>ลดหนีชาย<br>(คือมนี้<br>0<br>0<br>0<br>0<br>0<br>0<br>0<br>0<br>0<br>0<br>0<br>0<br>0<br>0<br>0<br>0<br>0           | No. 2 of 3<br>อายสุทธิ์<br>เดือนนี้<br>0<br>0<br>0<br>0<br>0<br>0<br>0<br>0<br>0<br>0<br>0<br>0<br>0                                                                                                    | สต๊อกดง<br>เหลือ<br>3<br>1<br>7<br>7<br>1<br>1<br>1<br>1<br>1<br>1<br>2<br>1<br>1<br>1<br>1                          |
| Print By : MyCar Administrator<br>ium<br>ERTIGA GX 1.4L AT<br>Sub Total><br>SWIFT GL 1.2SL CVT<br>Sub Total><br>Swift GL 1.2SL CVT (New)<br>Sub Total><br>Swift GL 1.2SL MT (New)<br>Sub Total><br>SWIFT GL 1.SL 4AT<br>Sub Total>                                                                                                    | มาย           ZDL / เทา (Graphite Gray<br>Metallic)           ZUH / ห้า (Serene Blue Metallic)           ZTR / รกว (Snow White Pearl)           ZTS / เทา (Star Silver Metallic)           ZTS / เทา (Star Silver Metallic)           ZTV / เทา (Mineral Gray<br>Metallic)           ZQE / ห้า (Cerulean Blue Pearl<br>Metallic)           ZCW / น้ำนั้งน (Kashmir Blue<br>Pearl Metallic)                                                                                                    | ส่ต้อกแกมา<br>3<br>1<br>7<br>1<br>1<br>1<br>1<br>1<br>1<br>1<br>1<br>1<br>1<br>1<br>1<br>1<br>1<br>1<br>1                   | <del>້ານເຫັກ</del><br>0<br>0<br>0<br>0<br>0<br>0<br>0<br>0<br>0<br>0<br>0<br>0                                    | โลนย้ายไป<br>สาขาลิ้น<br>0<br>0<br>0<br>0<br>0<br>0<br>0<br>0<br>0<br>0<br>0<br>0<br>0<br>0<br>0<br>0<br>0                  | ส่งคืนหู้<br>จำหน่าย<br>0<br>0<br>0<br>0<br>0<br>0<br>0<br>0<br>0<br>0<br>0<br>0<br>0<br>0<br>0<br>0<br>0<br>0        | ยกเล็กรับ<br>สุดัลกรถ<br>เดือนก่อน<br>0<br>0<br>0<br>0<br>0<br>0<br>0<br>0<br>0<br>0<br>0<br>0<br>0<br>0<br>0<br>0<br>0<br>0<br>0  | ลดหน้ะชาย<br>เดือนก่อน<br>0<br>0<br>0<br>0<br>0<br>0<br>0<br>0<br>0<br>0<br>0<br>0<br>0<br>0<br>0<br>0<br>0<br>0<br>0 | ยกเล็กชาย<br>เดือนก่อน<br>0<br>0<br>0<br>0<br>0<br>0<br>0<br>0<br>0<br>0<br>0<br>0<br>0<br>0<br>0<br>0<br>0<br>0<br>0  | สต็อกยก 1<br>มาสุทธิ 1<br>1<br>1<br>1<br>1<br>1<br>1<br>1<br>1<br>1<br>1<br>1<br>1<br>1<br>1<br>1<br>1<br>1<br>1      | <sup>ยายเดือน</sup> นี่<br>0<br>0<br>0<br>0<br>0<br>0<br>0<br>0<br>0<br>0<br>0<br>0<br>0<br>0<br>0                         | Page I<br>ลดหมีขาย<br>(ต้อนนี้<br>0<br>0<br>0<br>0<br>0<br>0<br>0<br>0<br>0<br>0<br>0<br>0<br>0<br>0<br>0<br>0<br>0<br>0<br>0 | No. 2 of 3           ขายสุทธิ์           0           0           0           0           0           0           0           0           0           0           0           0           0           0           0           0           0           0           0           0           0           0           0           0           0           0           0           0           0           0           0           0           0           0                                                                                                    | สต๊อกดง<br>เหลือ<br>3<br>1<br>7<br>7<br>1<br>1<br>1<br>1<br>1<br>1<br>1<br>1<br>1<br>1<br>1<br>1<br>1                |
| Print By : MyCar Administrator         tjutn         ERTIGA GX 1.4L AT         Sub Total>         SWIFT GL 1.2SL CVT         Swift GL 1.2SL CVT (New)         Sub Total>         Swift GL 1.2SL CVT (New)         Sub Total>         Swift GL 1.2SL CVT (New)         Sub Total>         Swift GL 1.2SL ATT         Sub Total>         Swift GL 1.2SL CVT                                                                                                    | มาก           ZDL / เทา (Graphite Gray<br>Metallic)           ZUH / ท่า (Serene Blue Metallic)           ZTR / ราว (Snow White Pearl)           ZTS / เทา (Star Silver Metallic)           ZTS / เทา (Star Silver Metallic)           ZTU / เทา (Mineral Gray<br>Metallic)           ZQE / ท่า (Cerulean Blue Pearl<br>Metallic)           ZCW / น้ำเงิน (Kashmir Blue<br>Pearl Metallic)           ZQE / yh (Cerulean Blue Pearl<br>Metallic)                                                                                                    | สต้อกยุคมา<br>3<br>1<br>7<br>1<br>1<br>1<br>1<br>1<br>2<br>2<br>1<br>1<br>1<br>1<br>1<br>1<br>1<br>1                        | <del>ໂນເຄັກ</del><br>0<br>0<br>0<br>0<br>0<br>0<br>0<br>0<br>0<br>0<br>0<br>0<br>0                                | <u>โลนย้ายไป</u><br>สาขาอื่น<br>0<br>0<br>0<br>0<br>0<br>0<br>0<br>0<br>0<br>0<br>0<br>0<br>0<br>0<br>0<br>0<br>0<br>0<br>0 | ส่งคืนหู้<br>ร่างหว่าย<br>0<br>0<br>0<br>0<br>0<br>0<br>0<br>0<br>0<br>0<br>0<br>0<br>0<br>0<br>0<br>0<br>0<br>0<br>0 | ยกเล็กรับ<br>สต๊อกรถ<br>เดือนก่อน<br>0<br>0<br>0<br>0<br>0<br>0<br>0<br>0<br>0<br>0<br>0<br>0<br>0<br>0<br>0<br>0<br>0<br>0<br>0   | ลดหนี่ชาย<br>เดือนก่อน<br>0<br>0<br>0<br>0<br>0<br>0<br>0<br>0<br>0<br>0<br>0<br>0<br>0<br>0<br>0<br>0<br>0<br>0<br>0 | ยกเล็กขาย<br>เพื่อนก่อน<br>0<br>0<br>0<br>0<br>0<br>0<br>0<br>0<br>0<br>0<br>0<br>0<br>0<br>0<br>0<br>0<br>0<br>0<br>0 | สติอกยก 1<br>มาสุทธิ<br>3<br>1<br>7<br>1<br>1<br>1<br>1<br>1<br>1<br>1<br>1<br>1<br>1<br>1<br>1<br>1<br>1<br>1<br>1   | <mark>มายเลือน นี่</mark><br>0<br>0<br>0<br>0<br>0<br>0<br>0<br>0<br>0<br>0<br>0<br>0<br>0<br>0<br>0<br>0<br>0<br>0        | Page I<br>ลดรณ์ขาย<br>(คือมนั่<br>0<br>0<br>0<br>0<br>0<br>0<br>0<br>0<br>0<br>0<br>0<br>0<br>0                               | <ul> <li>No. 2 of 3</li> <li>อายสาหธุ์<br/>เดือนนี้</li> <li>0</li> <li>0</li></ul> | สต๊อกดง<br>เหลือ<br>3<br>1<br>7<br>7<br>1<br>1<br>1<br>1<br>1<br>1<br>1<br>1<br>1<br>1<br>1<br>1<br>1<br>1<br>1      |
| Print By : MyCar Administrator         iuisin         ERTIGA GX 1.4L AT         Sub Total>         SWIFT GL 1.2SL CVT         Sub Total>         Swift GL 1.2SL CVT (New)         Sub Total>         Swift GL 1.2SL CVT (New)         Sub Total>         Swift GL 1.2SL MT (New)         Sub Total>         SwIFT GL 1.SL 4AT         Sub Total>         SWIFT GLX 1.2SL CVT                                                                                                    | มาก           ZDL / เทา (Graphite Gray<br>Metallic)           ZUH / vin (Serene Blue Metallic)           ZTR / sm (Snow White Pearl)           ZTS / um (Star Silver Metallic)           ZTS / um (Star Silver Metallic)           ZTU / um (Mineral Gray<br>Metallic)           ZQE / vin (Cerulean Blue Pearl<br>Metallic)           ZQE / vin (Cerulean Blue Pearl<br>Metallic)           ZQE / vin (Cerulean Blue Pearl<br>Metallic)           ZQE / vin (Cerulean Blue Pearl<br>Metallic)           ZQE / vin (Cerulean Blue Pearl<br>Metallic)                                                                                                    | สี่มีอกแคมา<br>3<br>1<br>7<br>1<br>1<br>1<br>1<br>1<br>2<br>2<br>1<br>1<br>1<br>1<br>1<br>1<br>1<br>1                       | <del>ັນເຫັດ</del><br>0<br>0<br>0<br>0<br>0<br>0<br>0<br>0<br>0<br>0<br>0<br>0<br>0<br>0                           | ร้องย้ายไป<br>สาขาอื่น<br>0<br>0<br>0<br>0<br>0<br>0<br>0<br>0<br>0<br>0<br>0<br>0<br>0<br>0<br>0<br>0<br>0<br>0<br>0       | <del>ສ່າຄົນສູ່<br/>ຈຳແນ່າຍ</del><br>0<br>0<br>0<br>0<br>0<br>0<br>0<br>0<br>0<br>0<br>0<br>0<br>0<br>0<br>0<br>0      | ยกเล็กรับ<br>สติอกรถ<br>เดือนก่อน<br>0<br>0<br>0<br>0<br>0<br>0<br>0<br>0<br>0<br>0<br>0<br>0<br>0<br>0<br>0<br>0<br>0<br>0<br>0   | ลดหนี่ชาย<br>เดือนก่อน<br>0<br>0<br>0<br>0<br>0<br>0<br>0<br>0<br>0<br>0<br>0<br>0<br>0<br>0<br>0<br>0<br>0<br>0<br>0 | ยกเล็กขาย<br>เดื่อนก่อน<br>0<br>0<br>0<br>0<br>0<br>0<br>0<br>0<br>0<br>0<br>0<br>0<br>0<br>0<br>0<br>0<br>0<br>0<br>0 | สติอกยก 1<br>มาสุทธิ 1<br>1<br>1<br>1<br>1<br>1<br>1<br>1<br>1<br>1<br>1<br>1<br>1<br>1<br>1<br>1<br>1<br>1           | <mark>มายเลือน นี่</mark><br>0<br>0<br>0<br>0<br>0<br>0<br>0<br>0<br>0<br>0<br>0<br>0<br>0<br>0<br>0<br>0<br>0<br>0<br>0   | Page I<br>ลดหมีขาย<br>(ต้อนนี้<br>0<br>0<br>0<br>0<br>0<br>0<br>0<br>0<br>0<br>0<br>0<br>0<br>0<br>0<br>0<br>0<br>0<br>0<br>0 | <ul> <li>No. 2 of 3</li> <li>สายสาหธุ์<br/>เดือนนี้</li> <li>0</li> <li>0</li></ul> | สต๊อกดง<br>เหลือ<br>3<br>1<br>7<br>7<br>1<br>1<br>1<br>1<br>1<br>1<br>1<br>1<br>1<br>1<br>1<br>1<br>1<br>1<br>1      |
| type         type         type <t< td=""><td>มาย           ZDL / เทา (Graphite Gray<br/>Metallic)           ZUH / ท่า (Serene Blue Metallic)           ZTR / sm (Snow White Pearl)           ZTS / um (Star Silver Metallic)           ZTU / um (Mineral Gray<br/>Metallic)           ZQE / ท่า (Cerulean Blue Pearl<br/>Metallic)           ZCW / น่ามัน (Kashmir Blue<br/>Pearl Metallic)           ZQE / ท่า (Cerulean Blue Pearl<br/>Metallic)           ZQE / มา (Snow White Pearl)           ZTR / um (Snow White Pearl)           ZTR / um (Star Silver Metallic)</td><td>ส่ต้อกยุคมา<br/>3<br/>1<br/>7<br/>1<br/>1<br/>1<br/>1<br/>1<br/>1<br/>1<br/>1<br/>1<br/>1<br/>1<br/>1<br/>1<br/>1<br/>1</td><td><del>ຈັນເຫັດ</del><br/>0<br/>0<br/>0<br/>0<br/>0<br/>0<br/>0<br/>0<br/>0<br/>0<br/>0<br/>0<br/>0<br/>0<br/>0<br/>0<br/>0<br/>0<br/>0</td><td>ร้องย้ายไป<br/>สาขาอื่น<br/>0<br/>0<br/>0<br/>0<br/>0<br/>0<br/>0<br/>0<br/>0<br/>0<br/>0<br/>0<br/>0<br/>0<br/>0<br/>0<br/>0<br/>0<br/>0</td><td>ส่งคืนหรู้<br/>จำหน่าย<br/>0<br/>0<br/>0<br/>0<br/>0<br/>0<br/>0<br/>0<br/>0<br/>0<br/>0<br/>0<br/>0<br/>0<br/>0<br/>0<br/>0<br/>0<br/>0</td><td>ยกเล็กรับ<br/>สถัลกรถ<br/>เคื่อนก่อน<br/>0<br/>0<br/>0<br/>0<br/>0<br/>0<br/>0<br/>0<br/>0<br/>0<br/>0<br/>0<br/>0<br/>0<br/>0<br/>0<br/>0<br/>0<br/>0</td><td>ลดหนังชาย<br/>เดือนก่อน<br/>0<br/>0<br/>0<br/>0<br/>0<br/>0<br/>0<br/>0<br/>0<br/>0<br/>0<br/>0<br/>0<br/>0<br/>0<br/>0<br/>0<br/>0<br/>0</td><td>ยกเล็กขาย<br/>เดือนก่อน<br/>0<br/>0<br/>0<br/>0<br/>0<br/>0<br/>0<br/>0<br/>0<br/>0<br/>0<br/>0<br/>0<br/>0<br/>0<br/>0<br/>0<br/>0<br/>0</td><td>สติอกยก 1<br/>มาสุทธิ 1<br/>3<br/>1<br/>7<br/>1<br/>1<br/>1<br/>1<br/>1<br/>1<br/>1<br/>1<br/>1<br/>1<br/>1<br/>1<br/>1<br/>1<br/>1<br/>1</td><td><mark>มายเพื่อนู นี่</mark><br/>0<br/>0<br/>0<br/>0<br/>0<br/>0<br/>0<br/>0<br/>0<br/>0<br/>0<br/>0<br/>0<br/>0<br/>0<br/>0<br/>0</td><td>Page I<br/>ลดรณ์ขาย<br/>(ต้อนนี้<br/>0<br/>0<br/>0<br/>0<br/>0<br/>0<br/>0<br/>0<br/>0<br/>0<br/>0<br/>0<br/>0<br/>0<br/>0<br/>0<br/>0<br/>0<br/>0</td><td><ul> <li>No. 2 of 3</li> <li>สามสุทธิ์<br/>เดือนนี้</li> <li>0</li> <li>0</li></ul></td><td>สต๊อกดง<br/>เหลือ<br/>3<br/>1<br/>7<br/>7<br/>1<br/>1<br/>1<br/>1<br/>1<br/>1<br/>1<br/>1<br/>1<br/>1<br/>1<br/>1<br/>1<br/>1<br/>1</td></t<> | มาย           ZDL / เทา (Graphite Gray<br>Metallic)           ZUH / ท่า (Serene Blue Metallic)           ZTR / sm (Snow White Pearl)           ZTS / um (Star Silver Metallic)           ZTU / um (Mineral Gray<br>Metallic)           ZQE / ท่า (Cerulean Blue Pearl<br>Metallic)           ZCW / น่ามัน (Kashmir Blue<br>Pearl Metallic)           ZQE / ท่า (Cerulean Blue Pearl<br>Metallic)           ZQE / มา (Snow White Pearl)           ZTR / um (Snow White Pearl)           ZTR / um (Star Silver Metallic)                                                                                                    | ส่ต้อกยุคมา<br>3<br>1<br>7<br>1<br>1<br>1<br>1<br>1<br>1<br>1<br>1<br>1<br>1<br>1<br>1<br>1<br>1<br>1                       | <del>ຈັນເຫັດ</del><br>0<br>0<br>0<br>0<br>0<br>0<br>0<br>0<br>0<br>0<br>0<br>0<br>0<br>0<br>0<br>0<br>0<br>0<br>0 | ร้องย้ายไป<br>สาขาอื่น<br>0<br>0<br>0<br>0<br>0<br>0<br>0<br>0<br>0<br>0<br>0<br>0<br>0<br>0<br>0<br>0<br>0<br>0<br>0       | ส่งคืนหรู้<br>จำหน่าย<br>0<br>0<br>0<br>0<br>0<br>0<br>0<br>0<br>0<br>0<br>0<br>0<br>0<br>0<br>0<br>0<br>0<br>0<br>0  | ยกเล็กรับ<br>สถัลกรถ<br>เคื่อนก่อน<br>0<br>0<br>0<br>0<br>0<br>0<br>0<br>0<br>0<br>0<br>0<br>0<br>0<br>0<br>0<br>0<br>0<br>0<br>0  | ลดหนังชาย<br>เดือนก่อน<br>0<br>0<br>0<br>0<br>0<br>0<br>0<br>0<br>0<br>0<br>0<br>0<br>0<br>0<br>0<br>0<br>0<br>0<br>0 | ยกเล็กขาย<br>เดือนก่อน<br>0<br>0<br>0<br>0<br>0<br>0<br>0<br>0<br>0<br>0<br>0<br>0<br>0<br>0<br>0<br>0<br>0<br>0<br>0  | สติอกยก 1<br>มาสุทธิ 1<br>3<br>1<br>7<br>1<br>1<br>1<br>1<br>1<br>1<br>1<br>1<br>1<br>1<br>1<br>1<br>1<br>1<br>1<br>1 | <mark>มายเพื่อนู นี่</mark><br>0<br>0<br>0<br>0<br>0<br>0<br>0<br>0<br>0<br>0<br>0<br>0<br>0<br>0<br>0<br>0<br>0           | Page I<br>ลดรณ์ขาย<br>(ต้อนนี้<br>0<br>0<br>0<br>0<br>0<br>0<br>0<br>0<br>0<br>0<br>0<br>0<br>0<br>0<br>0<br>0<br>0<br>0<br>0 | <ul> <li>No. 2 of 3</li> <li>สามสุทธิ์<br/>เดือนนี้</li> <li>0</li> <li>0</li></ul> | สต๊อกดง<br>เหลือ<br>3<br>1<br>7<br>7<br>1<br>1<br>1<br>1<br>1<br>1<br>1<br>1<br>1<br>1<br>1<br>1<br>1<br>1<br>1      |
| tutin         tutin         tutin         ERTIGA GX 1.4L AT         Sub Total>         SWIFT GL 1.2SL CVT         Sub Total>         Swift GL 1.2SL CVT (New)         Sub Total>         Swift GL 1.2SL CVT (New)         Sub Total>         Swift GL 1.2SL MT (New)         Sub Total>         SWIFT GL 1.SL 4AT         Sub Total>         SWIFT GLX 1.2SL CVT                                                                                                    | มาย           ZDL / เทา (Graphite Gray<br>Metallic)           ZUH / ห่า (Serene Blue Metallic)           ZTR / ราว (Snow White Pearl)           ZTS / เทา (Star Silver Metallic)           ZTU / เทา (Mineral Gray<br>Metallic)           ZQE / ห้า (Cerulean Blue Pearl<br>Metallic)           ZCW / ม้าเว็น (Kashmir Blue<br>Pearl Metallic)           ZQE / ห้า (Cerulean Blue Pearl<br>Metallic)           ZQE / ม้า เว็น (Sars White Pearl)           ZTR / ชาว (Snow White Pearl)           ZTS / บท (Star Silver Metallic)                                                                                                    | ส่ต้อกแกมา<br>3<br>1<br>7<br>1<br>1<br>1<br>1<br>1<br>1<br>1<br>1<br>1<br>1<br>1<br>1<br>1<br>1<br>3                        | <del>ຈັນເຫັດ</del><br>0<br>0<br>0<br>0<br>0<br>0<br>0<br>0<br>0<br>0<br>0<br>0<br>0<br>0<br>0<br>0<br>0<br>0<br>0 | ร้องเข้ายไป<br>สาขาอื่น<br>0<br>0<br>0<br>0<br>0<br>0<br>0<br>0<br>0<br>0<br>0<br>0<br>0<br>0<br>0<br>0<br>0<br>0<br>0      | ສ່งคืนหู້<br>ຈຳາາກ່າຍ<br>0<br>0<br>0<br>0<br>0<br>0<br>0<br>0<br>0<br>0<br>0<br>0<br>0<br>0<br>0<br>0<br>0<br>0<br>0  | ยกเล็กรับ<br>สุดัลกรถ<br>เดือนก่อน<br>0<br>0<br>0<br>0<br>0<br>0<br>0<br>0<br>0<br>0<br>0<br>0<br>0<br>0<br>0<br>0<br>0<br>0<br>0  | ลดหนังชาย<br>เดือนก่อน<br>0<br>0<br>0<br>0<br>0<br>0<br>0<br>0<br>0<br>0<br>0<br>0<br>0<br>0<br>0<br>0<br>0<br>0<br>0 | ยกเล็กขาย<br>เดือนก่อน<br>0<br>0<br>0<br>0<br>0<br>0<br>0<br>0<br>0<br>0<br>0<br>0<br>0<br>0<br>0<br>0<br>0<br>0<br>0  | สติอกยก 1<br>มาสุทธิ 1<br>3<br>1<br>7<br>1<br>1<br>1<br>1<br>1<br>1<br>1<br>1<br>1<br>1<br>1<br>1<br>1<br>1<br>1<br>3 | <mark>มายเพื่อนู นี่</mark><br>0<br>0<br>0<br>0<br>0<br>0<br>0<br>0<br>0<br>0<br>0<br>0<br>0<br>0<br>0<br>0<br>0<br>0      | Page I<br>ลดรณ์ขาย<br>(ต้อนนี้<br>0<br>0<br>0<br>0<br>0<br>0<br>0<br>0<br>0<br>0<br>0<br>0<br>0<br>0<br>0<br>0<br>0<br>0<br>0 | No. 2 of 3           ขายสุทธิ์           เดือนนี้           0           0           0           0           0           0           0           0           0           0           0           0           0           0           0           0           0           0           0           0           0           0           0           0           0           0           0           0           0           0           0           0           0           0           0           0           0           0           0           0           0           0           0           0           0           0           0                                                                                                    | สต๊อกดง<br>เหลือ<br>3<br>1<br>7<br>7<br>1<br>1<br>1<br>1<br>1<br>1<br>1<br>1<br>1<br>1<br>1<br>1<br>1<br>1<br>3      |
| Print By : MyCar Administrator         iuin         ERTIGA GX 1.4L AT         Sub Total>         SWIFT GL 1.2SL CVT         Sub Total>         Swift GL 1.2SL CVT (New)         Sub Total>         Swift GL 1.2SL CVT (New)         Sub Total>         Swift GL 1.2SL MT (New)         Sub Total>         SWIFT GL 1.SL 4AT         Sub Total>         SWIFT GLX 1.2SL CVT         Sub Total>         Sub Total>         Swift RX 1.2SL                                                                                                    | Rm           ZDL / um (Graphite Gray<br>Metallic)           ZUH / vh (Serene Blue Metallic)           ZTR / sm (Snow White Pearl)           ZTS / um (Star Silver Metallic)           ZTV / um (Star Silver Metallic)           ZTV / um (Star Silver Metallic)           ZUV / vh (Gerulean Blue Pearl<br>Metallic)           ZQE / vh (Cerulean Blue Pearl<br>Metallic)           ZQE / vh (Cerulean Blue Pearl<br>Metallic)           ZQE / vh (Senow White Pearl<br>Metallic)           ZQE / vh (Senow White Pearl)           ZTS / um (Snow White Pearl)           ZTS / um (Super Black Pearl)           ZTT / vh (Super Black Pearl)                                                                                                    | <mark>ส่ต้อกแกมา</mark><br>3<br>1<br>1<br>1<br>1<br>1<br>1<br>1<br>1<br>1<br>1<br>1<br>1<br>1<br>1<br>1<br>1<br>1<br>3<br>2 | <del>້ານເຫັດ</del><br>0<br>0<br>0<br>0<br>0<br>0<br>0<br>0<br>0<br>0<br>0<br>0<br>0<br>0<br>0<br>0<br>0<br>0<br>0 | โลนย้ายไป<br>สาขาลิ้ม<br>0<br>0<br>0<br>0<br>0<br>0<br>0<br>0<br>0<br>0<br>0<br>0<br>0<br>0<br>0<br>0<br>0<br>0<br>0        | ส่งคืนหู้<br>จำหน่าย<br>0<br>0<br>0<br>0<br>0<br>0<br>0<br>0<br>0<br>0<br>0<br>0<br>0<br>0<br>0<br>0<br>0<br>0<br>0   | ยกเล็กรับ<br>สุดัลกรถ<br>เดือนก่อน<br>0<br>0<br>0<br>0<br>0<br>0<br>0<br>0<br>0<br>0<br>0<br>0<br>0<br>0<br>0<br>0<br>0<br>0<br>0  | ลดหน้ยาย<br>เดือนก่อน<br>0<br>0<br>0<br>0<br>0<br>0<br>0<br>0<br>0<br>0<br>0<br>0<br>0<br>0<br>0<br>0<br>0<br>0<br>0  | ยกเล็กขาย<br>เดือนก่อน<br>0<br>0<br>0<br>0<br>0<br>0<br>0<br>0<br>0<br>0<br>0<br>0<br>0<br>0<br>0<br>0<br>0<br>0<br>0  | สติอกยก 1<br>มาสุทธิ 1<br>3<br>1<br>7<br>1<br>1<br>1<br>1<br>1<br>1<br>1<br>1<br>1<br>1<br>1<br>1<br>1<br>1<br>1<br>1 | <mark>มายเพื่อนู นี่</mark><br>0<br>0<br>0<br>0<br>0<br>0<br>0<br>0<br>0<br>0<br>0<br>0<br>0<br>0<br>0<br>0<br>0<br>0<br>0 | Page I<br>ลดรณ์ชาย<br>(ต้อนนี้<br>0<br>0<br>0<br>0<br>0<br>0<br>0<br>0<br>0<br>0<br>0<br>0<br>0<br>0<br>0<br>0<br>0<br>0<br>0 | <ul> <li>No. 2 of 3</li> <li>อายสุทธิ์<br/>เดือนนี้</li> <li>0</li> <li>0</li></ul> | สต๊อกดง<br>เหลือ<br>3<br>1<br>7<br>7<br>1<br>1<br>1<br>1<br>1<br>1<br>1<br>1<br>1<br>1<br>1<br>1<br>1<br>1<br>1<br>1 |
| Print By : MyCar Administrator         iuin         ERTIGA GX 1.4L AT         Sub Total>         SWIFT GL 1.2SL CVT         Sub Total>         Swift GL 1.2SL CVT (New)         Sub Total>         Swift GL 1.2SL CVT (New)         Sub Total>         Swift GL 1.2SL MT (New)         Sub Total>         SWIFT GL 1.5L 4AT         Sub Total>         SWIFT GLX 1.2SL CVT         Sub Total>         Swift RX 1.2SL                                                                                                    | Rm           ZDL / um (Graphite Gray<br>Metallic)           ZUH / ŵn (Serene Blue Metallic)           ZTR / sm (Snow White Pearl)           ZTS / um (Star Silver Metallic)           ZTS / um (Star Silver Metallic)           ZTV / um (Star Silver Metallic)           ZUV / ŵn (Gerulean Blue Pearl<br>Metallic)           ZQE / ŵn (Cerulean Blue Pearl<br>Metallic)           ZQE / ŵn (Cerulean Blue Pearl<br>Metallic)           ZQE / ŵn (Cerulean Blue Pearl<br>Metallic)           ZUT / ŵn (Snow White Pearl)           ZTS / um (Snow White Pearl)           ZTS / um (Star Silver Metallic)           ZTT / ŵn (Super Black Pearl)           ZTT / ŵn (Ablaze Red Pearl)                                                                                                    | <mark>ส่ต้อกแกมา</mark><br>3<br>1<br>1<br>1<br>1<br>1<br>1<br>1<br>1<br>1<br>1<br>1<br>1<br>1<br>1<br>1<br>1<br>1<br>1      | <del>້ານເຫັດ</del><br>0<br>0<br>0<br>0<br>0<br>0<br>0<br>0<br>0<br>0<br>0<br>0<br>0<br>0<br>0<br>0<br>0<br>0<br>0 | โลนย้ายไป<br>สาขาลิ้ม<br>0<br>0<br>0<br>0<br>0<br>0<br>0<br>0<br>0<br>0<br>0<br>0<br>0<br>0<br>0<br>0<br>0<br>0<br>0        | ส่งคืนหู้<br>จำหน่าย<br>0<br>0<br>0<br>0<br>0<br>0<br>0<br>0<br>0<br>0<br>0<br>0<br>0<br>0<br>0<br>0<br>0<br>0<br>0   | ยกเล็กรับ<br>สุดัลกรถ<br>เดือนก่อน<br>0<br>0<br>0<br>0<br>0<br>0<br>0<br>0<br>0<br>0<br>0<br>0<br>0<br>0<br>0<br>0<br>0<br>0<br>0  | ลดหนัยขาย<br>เดือนก่อน<br>0<br>0<br>0<br>0<br>0<br>0<br>0<br>0<br>0<br>0<br>0<br>0<br>0<br>0<br>0<br>0<br>0<br>0<br>0 | ยกเล็กขาย<br>เดือนก่อน<br>0<br>0<br>0<br>0<br>0<br>0<br>0<br>0<br>0<br>0<br>0<br>0<br>0<br>0<br>0<br>0<br>0<br>0<br>0  | สค็อกยก 1<br>มาสุทธิ 1<br>3<br>1<br>7<br>1<br>1<br>1<br>1<br>1<br>1<br>1<br>1<br>1<br>1<br>1<br>1<br>1<br>1<br>1<br>1 | <mark>มายเพื่อนู นี่</mark><br>0<br>0<br>0<br>0<br>0<br>0<br>0<br>0<br>0<br>0<br>0<br>0<br>0<br>0<br>0<br>0<br>0<br>0<br>0 | Page I<br>ลดรณ์ชาย<br>(ต้อนนี้<br>0<br>0<br>0<br>0<br>0<br>0<br>0<br>0<br>0<br>0<br>0<br>0<br>0<br>0<br>0<br>0<br>0<br>0<br>0 | <ul> <li>No. 2 of 3</li> <li>ชามสุทธิ์<br/>เดือบนี้</li> <li>0</li> <li>0</li></ul> | สต๊อกดง<br>เหลือ<br>3<br>1<br>7<br>7<br>1<br>1<br>1<br>1<br>1<br>1<br>1<br>1<br>1<br>1<br>1<br>1<br>1<br>1<br>1<br>1 |
| Print By : MyCar Administrator         iuin         ERTIGA GX 1.4L AT         Sub Total>         SWIFT GL 1.2SL CVT         Sub Total>         Swift GL 1.2SL CVT (New)         Sub Total>         Swift GL 1.2SL CVT (New)         Sub Total>         Swift GL 1.2SL MT (New)         Sub Total>         SWIFT GL 1.5L 4AT         Sub Total>         Swift RX 1.2SL CVT         Sub Total>         Swift RX 1.2SL         Sub Total>         Swift RX 1.2SL                                                                                                    | มาย           ZDL / เทา (Graphite Gray<br>Metallic)           ZUH / ห้า (Serene Blue Metallic)           ZTR / รกว (Snow White Pearl)           ZTS / เทา (Star Silver Metallic)           ZTS / เทา (Star Silver Metallic)           ZTV / เทา (Star Silver Metallic)           ZUU / ห้าเงิน (Star Silver Metallic)           ZQE / ห้า (Cerulean Blue Pearl<br>Metallic)           ZQE / ห้า (Cerulean Blue Pearl<br>Metallic)           ZQE / ห้า (Cerulean Blue Pearl<br>Metallic)           ZUT / ห่า (Snow White Pearl)           ZTS / un (Star Silver Metallic)           ZTT / ห่า (Super Black Pearl)           ZTT / หา (Super Black Pearl)           ZTW / แคง (Ablaze Red Pearl)                                                                                                    | <mark>ส่ต้อกแกมา</mark><br>3<br>1<br>1<br>1<br>1<br>1<br>1<br>1<br>1<br>1<br>1<br>1<br>1<br>1<br>1<br>1<br>1<br>1<br>1      | ັນເຫັ<br>0<br>0<br>0<br>0<br>0<br>0<br>0<br>0<br>0<br>0<br>0<br>0<br>0<br>0<br>0<br>0<br>0<br>0<br>0              | โลนย้ายไป<br>สาขาลิ่น<br>0<br>0<br>0<br>0<br>0<br>0<br>0<br>0<br>0<br>0<br>0<br>0<br>0<br>0<br>0<br>0<br>0<br>0<br>0        | ส่งคินหู้<br>ราหน่าย<br>0<br>0<br>0<br>0<br>0<br>0<br>0<br>0<br>0<br>0<br>0<br>0<br>0<br>0<br>0<br>0<br>0<br>0<br>0   | ยกเล็กรับ<br>สติลกรถ<br>เดือนก่อน<br>0<br>0<br>0<br>0<br>0<br>0<br>0<br>0<br>0<br>0<br>0<br>0<br>0<br>0<br>0<br>0<br>0<br>0<br>0   | ลดหนังขาย<br>เดือนก่อน<br>0<br>0<br>0<br>0<br>0<br>0<br>0<br>0<br>0<br>0<br>0<br>0<br>0<br>0<br>0<br>0<br>0<br>0<br>0 | ยกเล็กขาย<br>เดือนก่อน<br>0<br>0<br>0<br>0<br>0<br>0<br>0<br>0<br>0<br>0<br>0<br>0<br>0<br>0<br>0<br>0<br>0<br>0<br>0  | สค็อกยก 1<br>มาสุทธิ 1<br>3<br>1<br>7<br>1<br>1<br>1<br>1<br>1<br>1<br>1<br>1<br>1<br>1<br>1<br>1<br>1<br>1<br>1<br>1 | มายเพื่อน นี่<br>0<br>0<br>0<br>0<br>0<br>0<br>0<br>0<br>0<br>0<br>0<br>0<br>0<br>0<br>0<br>0<br>0<br>0<br>0               | Page I<br>anniferig<br>(fauit<br>0<br>0<br>0<br>0<br>0<br>0<br>0<br>0<br>0<br>0<br>0<br>0<br>0                                | No. 2 of 3           ขายสุทธิ์           0           0           0           0           0           0           0           0           0           0           0           0           0           0           0           0           0           0           0           0           0           0           0           0           0           0           0           0           0           0           0           0           0           0           0           0           0           0           0           0           0           0           0           0           0           0           0           0           0                                                                                                    | สต๊อกดง<br>เหลือ<br>3<br>1<br>7<br>7<br>1<br>1<br>1<br>1<br>1<br>1<br>1<br>1<br>1<br>1<br>1<br>1<br>1<br>1<br>1<br>1 |

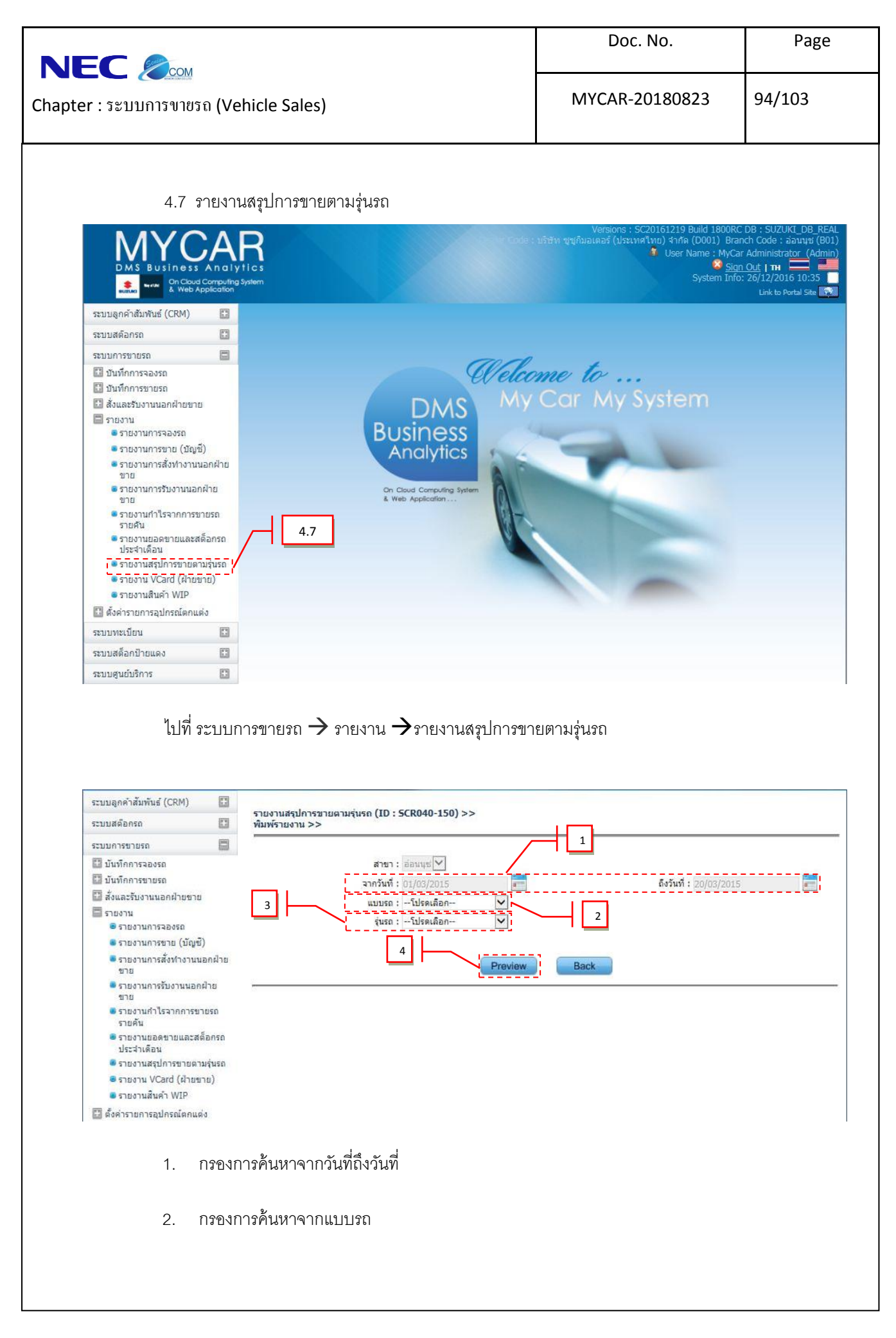

| npter :                                                                                                    |                                                                                                    |                                      |                                            |                                                                    |        |
|----------------------------------------------------------------------------------------------------|----------------------------------------------------------------------------------------------------|--------------------------------------|--------------------------------------------|--------------------------------------------------------------------|--------|
|                                                                                                    | nicle Sales)                                                                                                    |                                      | MYCAR-                                     | 20180823                                                           | 95/103 |
|                                                                                                    |                                                                                                    |                                      |                                            |                                                                    | 1      |
| 3. กรองกา                                                                                                    | ารค้นหาจากรุ่นรถ                                                                                                    |                                      |                                            |                                                                    |        |
| 4. กด Pr                                                                                                    | <sup>eview</sup> เพื่อแสดงข้อมูล                                                                                              | I                                    |                                            |                                                                    |        |
|                                                                                                    | ာစာကျဖာကျဖစ်ရာစက                                                                                                    |                                      |                                            |                                                                    |        |
| กร แข็กหางกร เศสรรกเ                                                                                                    | 11.11.11.1419.1419.1                                                                                                    |                                      |                                            |                                                                    |        |
|                                                                                                    |                                                                                                    |                                      |                                            |                                                                    |        |
|                                                                                                    |                                                                                                    |                                      |                                            |                                                                    |        |
| บริษัท ชูชูกิมอเตอร์ (ประ<br>รายงานสรุปการขายตามรุ่นร<br>จากรันที่ : 01/03/2015 ถึงรันที่ : 20/03<br>รุ่น : ทกรุ่น<br>Print Date : 20/03/2015 11.33.08<br>Print By : MyCar Administrator                                                                                                    | <b>ะเทศไทย) จำกัด</b><br>i <b>ถ</b><br>3/2015<br>แมน : หุคแบบ                                                                 |                                      | Re                                         | • <b>port ID</b> : 5CR160-1                                        | 40     |
| <b>บริษัท ชูชูกิมอเตอร์ (ปร</b><br>รายงานสรุปการขายตามรุ่นร<br>จากรันที่ : 01/03/2015 ถึงรันที่ : 20/03<br>รุ่น : ทุกรุ่น<br>Print Date : 20/03/2015 11.33.08<br>Print By : MyCar Administrator<br>รุ่น                                                                                                    | ะเทศไทย) จำกัด<br>ส<br>3/2015<br>แบบ : ทุกแบบ                                                                                 | ขายสด                                | Re<br>Pa<br>ชายไฟแนนท์                     | sport ID : SCR160-1<br>ige No. 1 of 1                              | 40     |
| บริษัท ชูชูกิมอเตอร์ (ประ<br>รายงานสรุปการขายตามรุ่นร<br>รายงานสรุปการขายตามรุ่นร<br>รายงานสรุปการขายตามรุ่นร<br>รายงานสรุปการขายตามรุ่นร<br>ร่น ????<br>ร่น<br>900010 : บริษัท ชูชูกิมอเตอร์ (ประเทศไท<br>200010 : บริษัท ชูชูกิมอเตอร์ (ประเทศไท                                                                                                    | <b>ะเทศไทย) จำกัด</b><br>เ <b>ถ</b><br>3/2015<br>แบบ : ทุกแบบ<br>แบบ : มุกแบบ                                                 | ขายสด                                | Re<br>Pa<br>ชายไท่แนนท์                    | eport ID : SCR160-1<br>ige No. 1 of 1<br>≼ำนวนรวม                  | 40     |
| บริษัท ชูชูกิมอเตอร์ (ประ<br>รายงานสรุปการขายตามรุ่นร<br>จากวันที่ : 01/03/2015 ถึงวันที่ : 20/03<br>รุ่น : ทุกรุ่น<br>Print Date : 20/03/2015 11.33.08<br>Print By : MyCar Administrator<br>รุ่น<br>900010 : บริษัท ชูซูกิมอเตอร์ (ประเทศโท<br>CARRY PICK UP 1.6L 5MT                                                                                                    | ะเทศไทย) จำกัด<br>ia<br>3/2015<br>แบบ : ทุกแบบ<br>แบ) รำกัด<br>CARRY                                                          | ขายสด<br>1                           | Re<br>Pa<br>ขายใฟแนนท์<br>1                | eport ID : SCR160-1<br>ige No. 1 of 1<br>สำหาหารม<br>2             | 40     |
| <b>บริษัท ชูชูกิมอเตอร์ (ประ</b><br>รายงานสรุปการชายตามรุ่นร<br>รายงานสรุปการชายตามรุ่นร<br>รายงานสรุปการชายตามรุ่นร<br>รายงานสรุปการชายตามรุ่นร<br>รายงานสรุป<br>รายงามรุ่นระ<br>Print Date : 20/03/2015 11.33.08<br>Print Date : 20/03/2015 11.33.08<br>Print By : MyCar Administrator<br>care the second second s                                                                                                    | <b>ะเทศไทย) จำกัด</b><br>รั <b>ถ</b><br>3/2015<br>แบบ : ทุกแบบ<br>เม) จำกัด<br>CARRY<br>CELERIO                               | <del>ขายสด</del><br>1<br>2           | Re<br>Pa<br>ชายไฟแนนท์<br>1<br>0           | eport ID : SCR160-1<br>ige No. 1 of 1<br>אראטערא<br>2<br>2         | 40     |
| <b>บริษัท ชูชูกิมอเตอร์ (ประ</b><br>รายงานสรุปการขายตามรุ่นร<br>จากวันที่ : 01/03/2015 ถึงวันที่ : 20/03<br>รุ่น : ทุกรุ่น<br>Print Date : 20/03/2015 11.33.08<br>Print By : MyCar Administrator<br><u>รุ่น</u><br>900010 : บริษัท ชูซูกิมอเตอร์ (ประเทศไท<br>CARRY PICK UP 1.6L SMT<br>CELERIO GA 1.0L MT<br>CELERIO GL 1.0L CVT                                                                                                    | <b>ะเทศไทย) จำกัด</b><br>ia<br>3/2015<br>แบบ : ทุกแบบ<br>เม) จำกัด<br>CARRY<br>CELERIO<br>CELERIO<br>CELERIO                  | <u>ขายสด</u><br>1<br>2<br>1          | Re<br>Pa<br>ชายไฟแนนท์<br>1<br>0<br>0      | 2 sport ID : SCR160-1<br>ige No. 1 of 1<br>אראראראר<br>2<br>2<br>1 | 40     |
| <b>บริษัท ชูชูกิมอเตอร์ (ประ</b><br>รายงานสรุปการขายตามรุ่นร<br>รายงานสรุปการขายตามรุ่นร<br>รายงานสรุปการขายตามรุ่นร<br>รายงานสรุปการขายตามรุ่นร<br>รายงานสรุปการขายตามรุ่นร<br>Print Date : 20/03/2015 11.33.08<br>Print Date : 20/03/2015 11.33.08<br>Print Date : 20/03/2015 11.33.08<br>Print Date : 20/03/2015 11.33.08<br>Print By : MyCar Administrator<br>it : 20/03/2015 11.33.08<br>Print By : MyCar Administrator<br>it : 20/03/2015 11.33.08<br>Print By : MyCar Administrator<br>care : 20/03/2015 11.33.08<br>Print By : MyCar Administrator<br>it : 20/03/2015 11.33.08<br>Print By : MyCar Administrator<br>it : 20/03/2015 11.33.08<br>Print By : 20/03/2015 11.33.08<br>Print By : 20/03/2015 11 | <b>ะเทศไทย) จำกัด</b><br>รั <b>ค</b><br>3/2015<br>แบบ : ทุกแบบ<br>(12) รำกัด<br>CARRY<br>CELERIO<br>CELERIO<br>SWIFT<br>SWIFT | <del>ขายสด</del><br>1<br>2<br>1<br>1 | Re<br>Pa<br>ชายไฟแนนท์<br>1<br>0<br>0<br>0 | eport ID : SCR160-1<br>ige No. 1 of 1<br>גראראראס<br>2<br>1<br>1   | 40     |

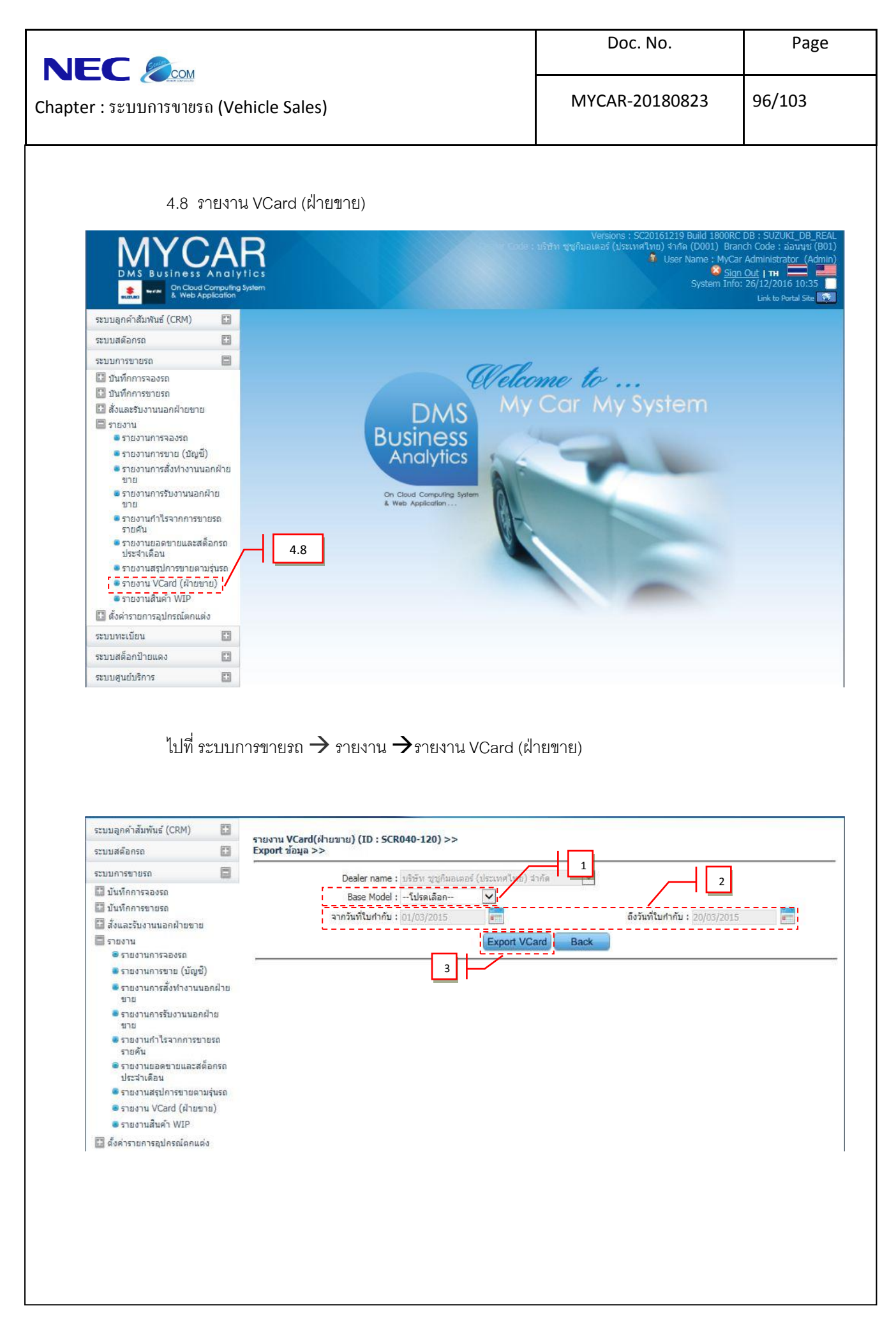

|                                                                                                    | Doc. No.                                                                                                    | Page                                                                                                    |
|----------------------------------------------------------------------------------------------------|----------------------------------------------------------------------------------------------------|----------------------------------------------------------------------------------------------------|
| Chapter : ระบบการขายรถ (Vehicle Sales)                                                                                                    | MYCAR-20180823                                                                                                    | 97/103                                                                                                    |
| <ol> <li>กรองการค้นหาจาก Base Model</li> <li>กรองการค้นหาจากวันที่ใบกำกับถึงวันที่ใบกำกับ</li> <li>กด Export VCard เพื่อแสดงข้อมูลออกมาเป็นไฟล์ Ex</li> </ol>                                                                                                    | kcel                                                                                                    |                                                                                                    |
| จะปรากฎหน้าจอExportรายงาน VCard                                                                                                    |                                                                                                    |                                                                                                    |
| A         B         C         D         E         F         G         H         I         J         K         L         M           1         1         1         1         X         L         Model         Variant_CC Color_           3         1         1         1         1         X         L         M           4         2         1         1         1         X         CARRY         CARRY         CARRY         CARRY         CARRY         CARRY         Province         Zip         Model         Variant_CC Color_         SWIFT 2015WIFT GL Z1         CARRY         CARRY         Province         Zip         CARRY         CARRY         Province         Zip         Model         Variant_CC Color_         SWIFT 2015WIFT GL Z1         CARRY         CARRY         Province         Zip         CARRY         CARRY         CARR | N         O         P         Q         R           STUSTU VCard(Arustus)         Inv_Dot         Inv_Date         Inv_Date           Inn (Miner MMSDZC5 (K12MS100 B01T5-180 05/07/2011         Inv_Date         Inv_Date         Inv_Date           Inn (Super MMSDDZC5 (K12MS100 B01T5-180 05/07/2011         Inv (Silly (MHYGDN71 G16AID305 B01T5-180 05/07/2011         Inv (Silly (MHYGDN71 G16AID305 B01T5-180 05/07/2011         Inv (Super MHYGDN71 G16AID307 B01T5-180 15/07/2011           Inn (Super MHYGDN71 G16AID307 B01T5-180 115/07/2011         Inv (Super MHYGDN71 G16AID307 B01T5-180 12/07/2011         Inv (Super MHYGDN71 G16AID307 B01T5-180 12/07/2011           Inn (Super MHYGDN71 G16AID307 B01T5-180 12/07/2011         Inv (Super MHYGDN71 G16AID307 B01T5-180 12/07/2011         Inv (Super MHYGDN71 G16AID307 B01T5-180 12/07/2011           Inn (Super MHYGDN71 G16AID307 B01T5-180 12/07/2011         Inv (Super MHYGDN71 G16AID307 B01T5-180 12/07/2011           Inn (Super MHYGDN71 G16AID307 B01T5-180 12/07/2011         Inv (Super MHYGDN71 G16AID307 B01T5-180 12/07/2011           Inn (Super MHYGDN71 G16AID307 B01T5-180 12/07/2011         Inv (Miner MMSDZC6; K12MS100 B01T5-180 22/07/2011 | S T U Deliver_Da Cash_Finni Insuran 05/07/2011 07/07/2011 Cash 15/07/2011 15/07/2011 15/07/2011 12/07/2011 12/07/2011 12/07/2011 22/07/2011 26/07/2011 |
| (ġ <sup>1</sup> C)                                                                                                    |                                                                                                    |                                                                                                    |

|                                                                                                    |                                                                | Doc. No.                                                                                                    | Page                                                                                             |
|----------------------------------------------------------------------------------------------------|----------------------------------------------------------------|----------------------------------------------------------------------------------------------------|--------------------------------------------------------------------------------------------------|
| Chapter :                                                                                                    | Vehicle Sales)                                                 | MYCAR-20180823                                                                                                    | 98/103                                                                                           |
| 4.9 รายง                                                                                                    | ทนสินค้า WIP                                                   |                                                                                                    |                                                                                                  |
| MS Business And           D MS Business And           ชางะ         Cn-Cloud Computing           ชางะ         Cn-Cloud Computing           ระบบมลูกคำสัมพันธ์ (CRM)         เรายามสติอกรถ           ระบบมสติอกรถ         เรายามสติอกรถ                                                                                                    | AR<br>Divitios<br>on<br>a<br>a<br>a                            | Versions : SC20161219 Build 1800RK<br>ນຈິສັກ ຈູງທຸກົມລະຫລຈ້ (ປະະເທດໃນທ) 4nກa (D001) Bra<br>Vser Name : MyCa<br><u>Sign</u><br>System Info | CDB:SUZUKI_DB_REAL<br>nch Code: ส่อนทุษร์ (801)<br>r Administrator (Admin)<br><u>n Out   174</u> |
| <ul> <li>ปันทึกการจองรถ</li> <li>ปันทึกการขายรถ</li> <li>สังและรับงานนอกฝ่ายขาย</li> <li>รายงาน</li> <li>รายงานการจองรถ</li> <li>รายงานการจ้งทำงานนอกฝ่าย<br/>ขาย</li> <li>รายงานการจ้งทำงานนอกฝ่าย<br/>ขาย</li> <li>รายงานการรับงานนอกฝ่าย<br/>ขาย</li> <li>รายงานการรับงานนอกฝ่าย<br/>ขาย</li> <li>รายงานการรับงานนอกฝ่าย<br/>ขาย</li> <li>รายงานการรับงานนอกฝ่าย<br/>ขาย</li> <li>รายงานการรับงานนอกฝ่าย<br/>ขาย</li> <li>รายงานการรับงานนอกฝ่าย<br/>ขาย</li> <li>รายงานการรับงานนอกปลาย<br/>รายงานสุนทางขายตามรุ่นรถ</li> <li>รายงานสุนทางขายตามรุ่นรถ</li> <li>รายงานสุนทางพบคามรุ่นรถ</li> <li>รายงานสินค้า WIP</li> <li>พังค่ารายการสุปกรณ์คกแต่ง</li> </ul> | DATA<br>DATA<br>DATA<br>DATA<br>DATA<br>DATA<br>DATA<br>DATA   | me to<br>Car My System                                                                                                    |                                                                                                  |
| ระบบทะเบียน                                                                                                    |                                                                |                                                                                                    |                                                                                                  |
| ระบบสตอกป่ายแดง                                                                                                    |                                                                |                                                                                                    |                                                                                                  |
| ไปที่ ระบบ                                                                                                    | บการขายรถ → รายงาน →รายงานสินค้า WIP                           | ,                                                                                                    |                                                                                                  |
| ระบบสต้อกรถ                                                                                                    | รายงานสินค้า WIP ฝ่ายขาย (ID : SCR070-370) >><br>แสดงรายงาน >> |                                                                                                    |                                                                                                  |
| ระบบมกรชายชรถ                                                                                                    | สาษา : ออนแข่ 🗹<br>ณ วันที่ : 20/03/2015<br>2<br>Preview       | Back                                                                                                    |                                                                                                  |
|                                                                                                    |                                                                |                                                                                                    |                                                                                                  |

|                                                                                                    | Suite                                                                                                    |                                                                                                    |                                                                                                    |                                                                                                    |                                                                                                    | D                                                                                                    | oc. No.                                                                                   |                                                                   | Page                                                                                                    |
|----------------------------------------------------------------------------------------------------|----------------------------------------------------------------------------------------------------|----------------------------------------------------------------------------------------------------|----------------------------------------------------------------------------------------------------|----------------------------------------------------------------------------------------------------|----------------------------------------------------------------------------------------------------|----------------------------------------------------------------------------------------------------|-------------------------------------------------------------------------------------------|-------------------------------------------------------------------|----------------------------------------------------------------------------------------------------|
| apter :                                                                                                    | ระบบการงายร                                                                                                    | ຳ (Vehic                                                                                                  | le Sales)                                                                                                    |                                                                                                    | N                                                                                                    | IYCAI                                                                                                    | R-201808                                                                                  | 23 9                                                              | 9/103                                                                                                    |
|                                                                                                    | 1. 1                                                                                                    | กรองการศ์                                                                                                 | า้นหา ณ วันที่                                                                                                    |                                                                                                    |                                                                                                    |                                                                                                    |                                                                                           |                                                                   |                                                                                                    |
|                                                                                                    | 2. 1                                                                                                    | NA Previe                                                                                                 | 🕶 เพื่อแสดงข้อมูล                                                                                                    |                                                                                                    |                                                                                                    |                                                                                                    |                                                                                           |                                                                   |                                                                                                    |
|                                                                                                    | บหน้าดดรายงาง                                                                                                    | เสินค้า WI                                                                                                | Р                                                                                                    |                                                                                                    |                                                                                                    |                                                                                                    |                                                                                           |                                                                   |                                                                                                    |
| :ปรากฏ<br>รายงานสิง                                                                                                    | มค้า WIP ฝ่ายขาย                                                                                                    | (ID : SCR)                                                                                                | )70-370)                                                                                                    |                                                                                                    |                                                                                                    |                                                                                                    |                                                                                           |                                                                   |                                                                                                    |
| ะปรากฏ<br>รายงานสิท<br>สาขา : สำนักเ                                                                                     | มาณ (ราย มายง ) เม<br>นค้า WIP ฝ่ายขาย<br>งานใหญ่                                                                                                    | (ID : SCRO                                                                                                | )70-370)<br>ณ วันที่ 20/03/2015                                                                                                    |                                                                                                    |                                                                                                    |                                                                                                    |                                                                                           |                                                                   |                                                                                                    |
| ะปรากฎ<br>รายงานสิท<br>สาขา : สำนัก<br>Print Date :                                                                      | ม <b>เค้า WIP ฝ่ายขาย</b><br>เงานใหญ่<br>: 20/03/2015 13:33:19                                                                                                    | (ID : SCRO                                                                                                | 0 <b>70-370)</b><br>ณ วันที่ 20/03/2015                                                                                                    |                                                                                                    |                                                                                                    |                                                                                                    |                                                                                           | Rep                                                               | ort ID : SCR070-370                                                                                                    |
| ะปรากฎ<br>รายงานสิ1<br>สาขา : สำนัก<br>Print Date :<br>Print By : My                                                     | ม <b>ด้า WIP ฝ่ายขาย</b><br>งานใหญ่<br>: 20/03/2015 13:33:19<br>lyCar Administrator                                                                                                    | (ID : SCRO                                                                                                | 070-370)<br>ณ วันที่ 20/03/2015<br>รายงานสินค้า WIP ฝาย2                                                                                                    | ภย                                                                                                    |                                                                                                    |                                                                                                    |                                                                                           | Rep<br>Page                                                       | ort ID : SCR070-370<br>a No. 1 of 1                                                                                                    |
| ะปรากฎ<br>รายงานสิท<br>Aran : สำนักง<br>Print Date :<br>Print By : My<br>No.                                             | มหลักของกองกล<br>ม <b>ค้า WIP ฝ่ายขาย</b><br>เงานใหญ่<br>: 20/03/2015 13:33:19<br>IyCar Administrator<br>"จริสมิมศ์ว<br>เลชชีโมช่าย                                                                                                   | (ID : SCR(                                                                                                | 070-370)<br>ณ วันที่ 20/03/2015<br>รายงานสินด้า WIP ฝ่าย2<br>ขึ้นมินต่า                                                                                                    | <b>มาย</b><br>เอกศารย้างอิง                                                                                                | จ้านวนจำย                                                                                                    | จำนวนคืน                                                                                                    | ร้านวน WIP                                                                                | Rep<br>Pagı<br>สันทุน/หน่วย                                       | ort ID : SCR070-370<br>2 No. 1 of 1<br>มุลค่าสินต่า(WIP)                                                                                        |
| รายงานสิท<br>รายงานสิท<br>สาขา : สำนักง<br>Print Date :<br>Print By : Mo.<br>1 83905                                     | มค้า WIP ฝ่ายขาย<br>งานใหญ่<br>: 20/03/2015 13:33:19<br>lyCar Administrator<br>รวมิสมิษา<br>เลชส์ใบง่าย<br>5-7110-000                                                                                                    | (ID : SCR(<br>DEVISON<br>เกินชาย                                                                          | )70-370)<br>ณ วันที่ 20/03/2015<br>รายงานสินค้า WIP ฝ่าย2<br>ชื่อสินค้า<br>วันที่ง่าย<br>ชุดคิวกับสาด (รักเวน 4 ชิน)                                                                                                    | มาย<br>เอกสารอ่างอิง                                                                                                    | จำนวนจ่าย                                                                                                    | จ้านวนคืน                                                                                                    | จำแวน WIP                                                                                 | Rep<br>Page<br>สัมพุน/หปาย                                        | ort ID : SCR070-370<br>2 No. 1 of 1<br>มุลค่าสินต่า(WIP)                                                                                        |
| ะปรากฎ<br>รายงานสิท<br>สาขา : สำนัณ<br>Print Date :<br>Print By : My<br>No.<br>1 83905                                   | านค้า WIP ฝ่ายขาย<br>เงานใหญ่<br>: 20/03/2015 13:33:19<br>lyCar Administrator<br>ารัสสับคำ<br>เลสสับคำม<br>5-71L00-000<br>B01GG-1406030001                                                                                            | (ID : SCR(<br>DEVISON<br>shurmu<br>1734                                                                   | 070-370)<br>ณ วันที่ 20/03/2015<br>รายงานสินด้า WIP ฝ่าย2<br>ชื่อสินด้า<br>รับส์ร่าน<br>ชุดด้วกันสาด (ร่านวน 4 ชิน)<br>03/06/2014                                                                                               | <b>มาย</b><br>เอกสารอ้างอิง<br>B01SC-1401230001                                                                            | <b>จำนวนจำย</b><br>1.00<br><b>1.00</b>                                                                                                    | <b>ร้านวนคืน</b><br>0.00<br><b>0.00</b>                                                                                                    | 4ำนาน ₩IP<br>1.00<br>1.00                                                                 | Rep:<br>Page<br>ตัณหุน/หปาย<br>1,200.00                           | ort ID : SCR070-370<br>≥ No. 1 of 1<br>มุตศำสินตำ(WIP)<br>1,200.00<br>1,200.00                                                                  |
| ะปรากฎ<br>รายงานสิท<br>รายา : สำนัณ<br>Print Date :<br>Print By : M<br>No.<br>1 83905<br>2 990M0                         | านค้า WIP ฝ่ายขาย<br>เงานใหญ่<br>: 20/03/2015 13:33:19<br>lyCar Administrator<br>"มัลสัมศ์า<br>เลสที่ในห่าน<br>5-711.00-000<br>B01GG-1406030001<br>0-58M07-000                                                                        | (ID : SCR(<br>DEVISON<br>ร่านราย<br>ร่าน<br>ร่าน                                                          | 070-370)<br>ณ วันที่ 20/03/2015<br>รายงานสินด้า WIP ฝ่าย2<br>ชื่อสินด้า<br>รับส์ร่าย<br>จุดด้วยแลาด (รามวน 4 ชื่น)<br>03/06/2014<br>ตาลเคโมสีมเการะว่าเราก                                                                      | <b>มาย</b><br>เอกสารอ่างอิง<br>B01SC-1401230001                                                                            | <b>∜ายานจำย</b><br>1.00<br><b>1.00</b>                                                                                                    | <b>จำนวนคืน</b><br>0.00<br><b>0.00</b>                                                                                                    | <b>4</b> านาน ₩IP<br>1.00<br><b>1.00</b>                                                  | Rep:<br>Page<br>ตัณหุน/หน่าย<br>1,200.00                          | ort ID : SCR070-370<br>≥ No. 1 of 1<br>มุตศำสินคำ(WIP)<br>1,200.00<br>1,200.00                                                                  |
| ะปรากฏ<br>รายงานสิท<br>สาขา : สำนัณ<br>Print Date :<br>Print By : №<br>1 83905<br>2 990№                                 | มาคัว WIP ฝ่ายขาย<br>เงานใหญ่<br>: 20/03/2015 13:33:19<br>lyCar Administrator<br>วารสมเค้า<br>เละที่ในห่าน<br>5-71L00-000<br>B01GG-1406030001<br>0-58M07-000<br>B01GG-1406030001                                                      | (ID : SCR0<br>DEVISON<br>เกินชาย<br>หายชาย                                                                | 070-370)<br>ณ วันที่ 20/03/2015<br>รายงานสินด้า WIP ฝ่ายข<br>ชื่อสินด้า<br>ชิมสิ่งกับเสาต (จำเวน 4 ชิม)<br>ณ)/06/2014<br>ตาดเก็บสิมการอรักเราค<br>ณ)/06/2014                                                                    | <b>มาย</b><br>เอกสารอ้างอิง<br>B015C-1401230001<br>B015C-1401230001                                                        | <b>ุรามานจำย</b><br>1.00<br><b>1.00</b><br>1.00                                                                                                    | รามามคืน<br>0.00<br>0.00                                                                                                    | 4านาน WIP<br>1.00<br>1.00                                                                 | Rep<br>Page<br>#unpu/subu<br>1,200.00<br>1,039.93                 | ort ID : SCR070-370<br>a No. 1 of 1<br>มุลทำในเท้า(WIP)<br>1,200.00<br>1,200.00                                                                 |
| ะปรากฏ<br>รายงานสิท<br>สาขา : สำนัด<br>Print Date :<br>Print By : Mi<br>No.<br>2 990N0<br>2 990N0                        | มาค้า WIP ฝ่ายขาย<br>เงานใหญ่<br>: 20/03/2015 13:33:19<br>lyCar Administrator<br>วามสมเค้า<br>เละที่มีแค้า<br>เอะที่มีแค้า<br>0-58407-000<br>B01GG-1406030001<br>0-5ACCPY0001                                                         | (ID : SCR0<br>DEVISON<br>เกินชาน<br>ราม<br>หานยาน<br>ราม                                                  | 070-370)<br>ณ วันที่ 20/03/2015<br>รายงานสินด้า WIP ฝ่ายข<br>ชื่อสินด้า<br>ชิมสีงกันเกา (รับเวน 4 ชิม)<br>03/06/2014<br>ตาดเกิมสิมการจรับราค<br>03/06/2014                                                                      | <b>มาย</b><br>เอกสารเข้างอิง<br>B01SC-1401230001<br>B01SC-1401230001                                                       | <b>∜ามานจำย</b><br>1.00<br><b>1.00</b><br>1.00<br><b>1.00</b>                                                                                                    | <b>ร่านวนคืน</b><br>0.00<br>0.00<br>0.00<br>0.00                                                                                                    | 4านาน WIP<br>1.00<br>1.00<br>1.00<br>1.00                                                 | Rep<br>Page<br>#unpu/subu<br>1,200.00<br>1,039.93                 | ort ID : SCR070-370<br>a No. 1 of 1<br>มุลท่าสินตัร(WIP)<br>1,200.00<br>1,200.00<br>1,039.93<br>1,039.93                                        |
| ะปรากฏ<br>รายงานสิท<br>สาขา : สำนั∩ง<br>Print Date :<br>Print By : Mi<br>No.<br>2 990N0<br>2 990N0<br>3 №2000            | มาค้า WIP ฝ่ายขาย<br>เงานใหญ่<br>: 20/03/2015 13:33:19<br>lyCar Administrator<br>ราวแอนเข้า<br>เละที่ในน่าน<br>5-71100-000<br>B0166-1406030001<br>0-58M07-000<br>B0166-1406030001<br>0-2ACCPY0001<br>B0166-1406030001                 | (ID : SCR0<br>DEVISON<br>ห่านชาน<br>ห่านชาน<br>ราม<br>ห่านชาน<br>ราม<br>ห่านชาน                           | 070-370)<br>ณ วันที่ 20/03/2015<br>รายงานสินด้า WIP ฝ่าย2<br>ชื่อสินด้า<br>รมด้วยเราล (จำเวน 4 ชิน)<br>ณ)06/2014<br>การเอมรินมการเรียรค<br>ณ)06/2014                                                                            | <b>มาย</b><br>เอกสารอ้างอิง<br>B015C-1401230001<br>B015C-1401230001<br>B015C-1401230001                                    | รามานจำน<br>1.00<br>1.00<br>1.00<br>1.00<br>1.00                                                                                                    | <ul> <li>รำนามคืน</li> <li>0.00</li> <li>0.00</li> <li>0.00</li> <li>0.00</li> <li>0.00</li> <li>0.00</li> <li>0.00</li> </ul>                                                                                                    | 4านาน WIP<br>1.00<br>1.00<br>1.00<br>1.00<br>1.00                                         | Rep<br>Page<br>itungu/suluu<br>1,200.00<br>1,039.93<br>150.00     | ort ID : SCR070-370<br>a No. 1 of 1<br>มุษท่าสินทำ(WIP)<br>1,200.00<br>1,039.93<br>1,039.93<br>150.00                                           |
| รายงานสิก<br>สาขา : สำนักง<br>Print Date :<br>Print By : My<br>No.<br>2 990N0<br>3 N2000                                 | มาค้า WIP ฝ่ายขาย<br>เงานใหญ่<br>: 20/03/2015 13:33:19<br>lyCar Administrator<br>ราวและที่ในห่าน<br>5-71100-000<br>B016G-1406030001<br>0-58M07-000<br>B016G-1406030001                                                                | (ID : SCR0<br>DEVISON<br>ห่านชาน<br>ราม<br>ห่านชาน<br>ราม<br>เก่านชาน<br>ราม                              | 070-370)<br>ณ วันที่ 20/03/2015<br>รายงานสินด้า WIP ฝ่าย2<br>ชื่อสินด้า<br>รมด้วยเราต (ราเวน 4 ชิน)<br>ณ/06/2014<br>การเหมือนการเริ่มนาค<br>ณ/06/2014                                                                           | <b>มาย</b><br><b>เอกสารเอ้างอิง</b><br>B015C-1401230001<br>B015C-1401230001<br>B015C-1401230001                            | <b>∜ามานจำย</b><br>1.00<br>1.00<br>1.00<br>1.00<br>1.00<br>1.00                                                                                                    | <b>₹านวมคืน</b><br>0.00<br>0.00<br>0.00<br>0.00<br>0.00<br>0.00                                                                                                    | 4านาน WIP<br>1.00<br>1.00<br>1.00<br>1.00<br>1.00<br>1.00                                 | Rep<br>Page<br>1,200.00<br>1,039.93<br>150.00                     | ort ID : SCR070-370<br>a No. 1 of 1<br>1,200.00<br>1,200.00<br>1,039.93<br>1,039.93<br>150.00<br>150.00                                         |
| ะปรากฏ<br>รายงานสิ<br>สาขา : สำนัณ<br>Print Date :<br>Print By : M<br>No.<br>2 990N0<br>3 №2000<br>4 №2000               | มนค้า WIP ฝ่ายขาย<br>เงานใหญ่<br>: 20/03/2015 13:33:19<br>IyCar Administrator<br>ทโตรินต์า<br>เอะทิโมต์าน<br>80166-1406030001<br>0-2ACCPY0001<br>80166-1406030001<br>0-2ACCPY0002<br>80162-1406030001                                 | (ID : SCRO<br>DEVISON<br>איועשיוע<br>איועשיוע<br>איועשיוע<br>איועשיוע<br>איועשיוע<br>איועשיוע             | 070-370)<br>ณ วันที่ 20/03/2015<br>รายงานสินด้า WIP ฝ่าย2<br>ชื่อสินค้า<br>รับที่ง่าน<br>ชุดคิวกับสาด (รับเวน 4 ชิน)<br>03/06/2014<br>ครอบป้านหะเมินท<br>03/06/2014<br>เชินเชยร์คอยสิต่า                                        | лты<br>калятийнаба<br>В015C-1401230001<br>В015C-1401230001<br>В015C-1401230001<br>В015C-1401230001                         | <b>4ามานจ่าย</b><br>1.00<br>1.00<br>1.00<br>1.00<br>1.00<br>1.00<br>1.00                                                                                                    | ₹ามามคืน<br>0.00<br>0.00<br>0.00<br>0.00<br>0.00<br>0.00                                                                                                    | 4านาน WIP<br>1.00<br>1.00<br>1.00<br>1.00<br>1.00<br>1.00<br>1.00<br>1.00                 | Rep<br>Page<br>1,200.00<br>1,039.93<br>150.00                     | ort ID : SCR070-370<br>a No. 1 of 1<br>มุษท่าสินทำ(WIP)<br>1,200.00<br>1,230.00<br>1,039.93<br>1,039.93<br>150.00<br>150.00                     |
| รายงานสิเ<br>สาขา : สำนัณ<br>Print Date :<br>Print By : Mi<br>1 83905<br>2 990NC<br>3 №2000<br>4 №2000                   | นค้า WIP ฝ่ายขาย<br>เงานใหญ่<br>: 20/03/2015 13:33:19<br>lyCar Administrator<br>"มัลสันต์า<br>เละที่ในต่าย<br>5-71L00-000<br>B01GG-1406030001<br>0-2ACCPY0001<br>B01GG-1406030001<br>0-2ACCPY0002<br>B01GG-1406030001                 | (ID : SCRO<br>DEVISON<br>איועשיוע<br>איועשיוע<br>איועשיוע<br>איועשיוע<br>איועשיוע<br>איועשיוע<br>איועשיוע | 070-370)<br>ณ วันที่ 20/03/2015<br>รายงานสินด้า WIP ฝ่าย22<br>ชื่อสินต์ก<br>ชุดคิวกันสาด (จำนาน 4 ชิน)<br>03/06/2014<br>การแปราเมระทำบระค<br>03/06/2014<br>เชินเชยร์กอยมีคำ<br>03/06/2014                                       | ITEI<br>IEINETYIETYIETYIETYIETYIETYI<br>B015C-1401230001<br>B015C-1401230001<br>B015C-1401230001<br>B015C-1401230001       | <b>₹₩₽₩₩₩₽₩</b><br>1.00<br><b>1.00</b><br>1.00<br><b>1.00</b><br>1.00<br><b>1.00</b><br>1.00<br><b>1.00</b><br>1.00                                                                                                    | <ul> <li>&lt;111711464</li> <li>0.00</li> <li>0.00</li> <li>0.00</li> <li>0.00</li> <li>0.00</li> <li>0.00</li> <li>0.00</li> <li>0.00</li> <li>0.00</li> </ul>                                                                                                    | 4านาน WIP<br>1.00<br>1.00<br>1.00<br>1.00<br>1.00<br>1.00<br>1.00<br>1.00<br>1.00<br>1.00 | Rep<br>Page<br>1,200.00<br>1,039.93<br>150.00<br>650.00           | ort ID : SCR070-370<br>a No. 1 of 1<br>1,200.00<br>1,200.00<br>1,039.93<br>1,039.93<br>150.00<br>150.00<br>650.00<br>650.00                     |
| รายงามสิก<br>สาขา : สำนัก<br>Print Date :<br>Print By : My<br>1 83905<br>2 990NC<br>3 N2000<br>4 N2000<br>5 N2000        | นค้า WIP ฝ่ายขาย<br>เงานใหญ่<br>: 20/03/2015 13:33:19<br>lyCar Administrator<br>"มัลสันต่าน<br>5-71L00-000<br>B01GG-1406030001<br>0-2ACCPY0001<br>B01GG-1406030001<br>0-2ACCPY0002<br>B01GG-1406030001<br>0-2ACCPY0002                | (ID : SCRO<br>DEVISON<br>איועשיוע<br>איועשיוע<br>איועשיוע<br>איועשיוע<br>איועשיוע<br>איועשיוע<br>איועשיוע | 070-370)<br>ณ วันที่ 20/03/2015<br>รายงานสินด้า WIP ฝ่าย2<br>ชื่อสินด้า<br>ชุดคัวกันสาด (จำนาม 4 ชิ่ม)<br>03/06/2014<br>คายเกินสินการะหัวเรด<br>03/06/2014<br>เชินเชยร์กอยสีต่า<br>03/06/2014                                   | ITEI<br>IEINETYIETYIETYIETYIETYI<br>B01SC-1401230001<br>B01SC-1401230001<br>B01SC-1401230001                               | <b>₹₩₽₩₩₩₽₩</b><br>1.00<br>1.00<br>1.00<br>1.00<br>1.00<br>1.00<br>1.00                                                                                                    | รามามคืน <ul> <li>0.00</li> <li>0.00</li> <li>0.00</li> <li>0.00</li> <li>0.00</li> <li>0.00</li> <li>0.00</li> <li>0.00</li> <li>0.00</li> <li>0.00</li> <li>0.00</li> <li>0.00</li> </ul>                                                                                                    | 4านาน WIP 1.00 1.00 1.00 1.00 1.00 1.00 1.00 1.00 1.00 1.00 1.00 1.00                     | Rep<br>Page<br>1,200.00<br>1,039.93<br>150.00<br>650.00           | ort ID : SCR070-370<br>a No. 1 of 1<br>1,200.00<br>1,200.00<br>1,039.93<br>1,039.93<br>150.00<br>150.00<br>650.00                               |
| รายงานสิก<br>สาขา : สำนัก<br>Print Date :<br>Print By : Mi<br>No.<br>1 83905<br>2 990NC<br>3 N200C<br>4 N200C<br>5 N200C | มาค้า WIP ฝ่ายขาย<br>เงานใหญ่<br>: 20/03/2015 13:33:19<br>IyCar Administrator<br>"มิตริมต์ๆ<br>เละร์ริมต์ๆ<br>เอะร์ริมต์ๆ<br>B01GG-1406030001<br>0-ZACCPY0001<br>B01GG-1406030001<br>0-ZACCPY0002<br>B01GG-1406030001<br>0-ZACCPY0002 | (ID : SCRO<br>DEVISON<br>#hushu<br>#hushu<br>#hushu<br>#hushu<br>#hushu<br>#hushu<br>#hushu<br>#hushu     | 070-370)<br>ณ วับที่ 20/03/2015<br>รายงานสินด้า WIP ฝ่าย2<br>ชื่อสินด้า<br>ชุดคัวกับสาด (จำเวน 4 ชิ้น)<br>03/06/2014<br>การแปร้านหารเนินเ<br>03/06/2014<br>เชิ้นเชยร์กอยมีต่า<br>03/06/2014<br>เชิ้นเชยร์กอยมีต่า<br>03/06/2014 | ITEI<br>IEINIFYSETysBy<br>B015C-1401230001<br>B015C-1401230001<br>B015C-1401230001<br>B015C-1401230001<br>B015C-1401230001 | <b>₹1878458</b> 1.00 1.00 1.00 1.00 1.00 1.00 1.00 1.00 1.00 1.00 1.00 1.00 1.00 1.00 1.00 1.00 1.00 1.00 1.00 1.00 1.00 1.00 1.00 1.00 1.00 1.00 1.00 1.00 1.00 1.00 1.00 1.00 1.00 1.00 1.00 1.00 1.00 1.00 1.00 1.00 1.00 | <ul> <li><a>+тилийи</a></li> <li>0.00</li> <li>0.00</li> <li>0.00</li> <li>0.00</li> <li>0.00</li> <li>0.00</li> <li>0.00</li> <li>0.00</li> <li>0.00</li> <li>0.00</li> <li>0.00</li> <li>0.00</li> <li>0.00</li> <li>0.00</li> <li>0.00</li> <li>0.00</li> <li>0.00</li> <li>0.00</li> <li>0.00</li> </ul> | 4านาน WIP 1.00 1.00 1.00 1.00 1.00 1.00 1.00 1.00 1.00 1.00 1.00 1.00 1.00 1.00 1.00 1.00 | Rep<br>Page<br>1,200.00<br>1,039.93<br>150.00<br>650.00<br>350.18 | ort ID : SCR070-370<br>a No. 1 of 1<br>1,200.00<br>1,200.00<br>1,039.93<br>1,039.93<br>150.00<br>150.00<br>650.00<br>650.00<br>650.00<br>150.18 |

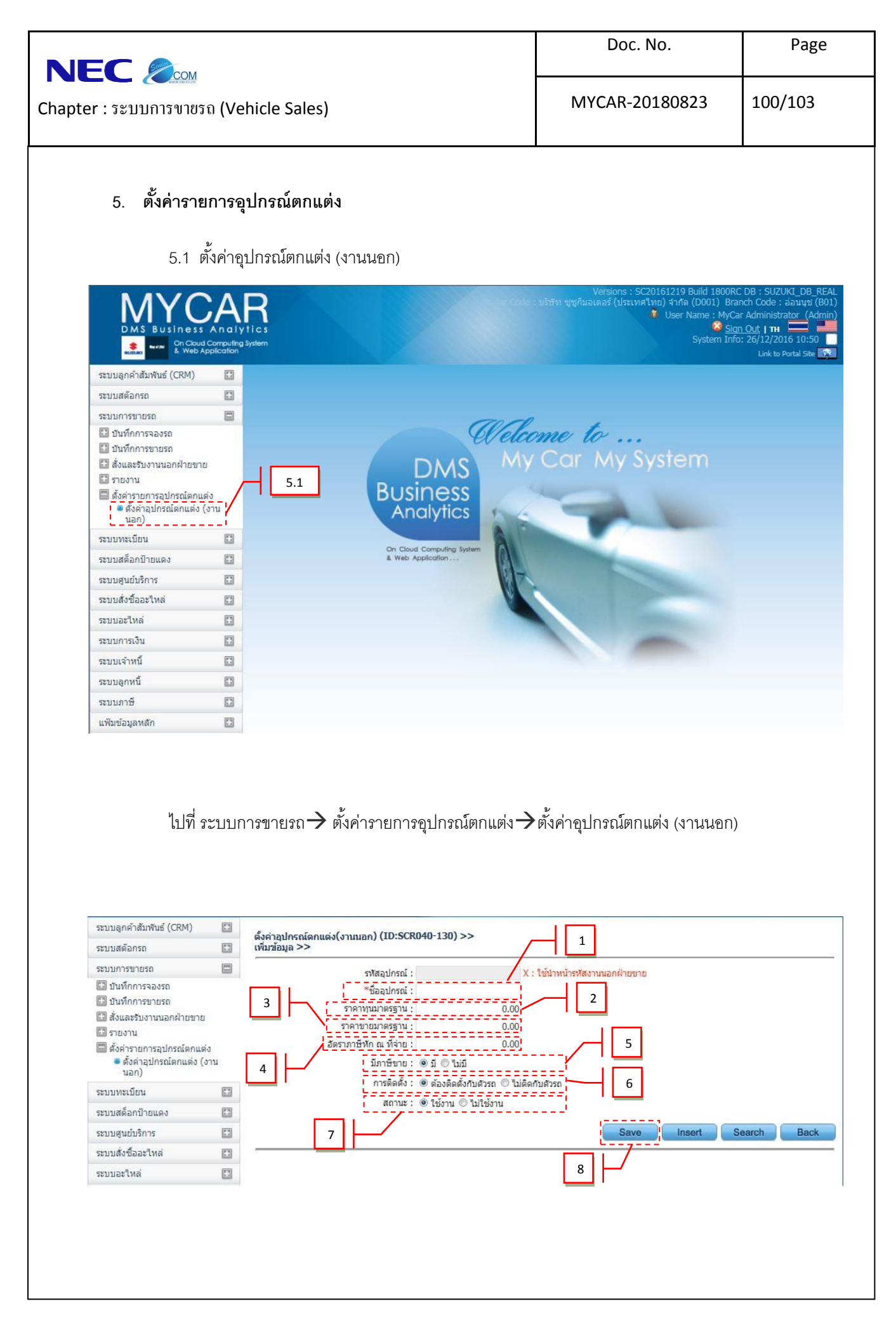

| pter : ระบบการงายรถ (Vehicle Sales)          1. ระปุชื่ออุปกรณ์       1. ระปุชื่ออุปกรณ์         2. ระบุราคาทุนมาตรฐาน(เพื่อใช้เป็นค่า Default เมื่อทำการสั่งงานนอก)       3. ระบุราคาทารบาตรถ (vehicle Sales)         3. ระบุราคาทุนมาตรฐาน(เพื่อใช้เป็นค่า Default เมื่อทำการสั่งงานนอกมั้นๆ)       4. อัตราภาษีหัก ณ ที่จ่าย(ให้ระบุถ้ารายการนั้นๆที่ไปสั่งงานนอกมีการหัก ณ ที่จ่าย)         5. ภาษีขาย (ขายแบบมีภาษี หรือ ไม่มีภาษี)       6. การติดตั้ง         6. การติดตั้ง       - ติดกับตัวรถ คือ อุปกรณ์ที่เผื่อนำออกแล้วสามารถนำออกมาใช้ต่อได้         7. สถานะใช้งานหรือไม่ใช้งาน         8. กดปุ่ม         ระขางที่หนี(ระบบการอุปกรณ์ตกแต่ง                                                                                                    | Er: ระบบการจายรก (Vehicle Sales)       MYCAR-20180823       101/103         I. ระบุชี่ออุปกรณ์       .       .       ระบุราคาทุนมาตรฐาน(เพื่อใช้เป็นค่า Default เมื่อทำการสั่งงานนอกนั้นๆ)         3. ระบุราคาทุนมาตรฐาน(เพื่อใช้เป็นค่า Default เมื่อทำการสั่งงานนอกมั้นๆ)       .       .       .         4. อัตราภาษีบัก ณ ที่จ่าย(ให้ระบุถ้ารายการนั้นๆที่ไปสั่งงานนอกมีการบัก ณ ที่จ่าย)       .       .       .         5. ภาษีขาย (ขายแบบมีภาษี หรือ ไม่มีภาษี)       .       .       .       .         6. การติดตั้ง       .       .       .       .       .         7. สถานะใช้งานหรือไม่ใช้งาน       .       .       .       .         8. กดปุ่ม       .       .       .       .       .         .       .       .       .       .       .         .       .       .       .       .       .       .         .       .       .       .       .       .       .       .       .         .       .       .       .       .       .       .       .       .       .       .       .       .       .       .       .       .       .       .       .       .       .       .       .       .       .                                                                                                    | งระบุราคาพุนมาตรฐาน(เพื่อใช้เป็นค่า Default เมื่อทำการสั่งงานนอกมั้นๆ)         1. ระบุราคาพุนมาตรฐาน(เพื่อใช้เป็นค่า Default เมื่อทำการสั่งงานนอกนั้นๆ)         3. ระบุราคาพุนมาตรฐาน(เพื่อใช้เป็นค่า Default เมื่อทำการสั่งงานนอกนั้นๆ)         4. อัตราภาษีทัก ณ ที่จ่าย(ไห้ระบุถ้ารายการนั้นๆที่ไปสั่งงานนอกมีการทัก ณ ที่จ่าย)         5. ภาษีขาย (ขายแบบมีภาษี หรือ ไม่มีภาษี)         6. การติดตั้ง         - ติดกับตัวรถคืออุปกรณ์ที่เด็ดตั้งแล้วไม่สามารถนำออกมาใช้ต่อได้ นำออกมาแล้วอุปกรณ์นั้น         - ไม่ติดกับตัวรถ คือ อุปกรณ์ที่เมื่อนำออกแล้วสามารถนำไปใช้ต่อได้         7. สถานะใช้งานหรือไม่ใช้งาน         8. กดปุ่ม อิตอา เพื่อบันทึกรายการ (ระบบจะ run รหัดอุปกรณ์ขึ้นมาให้อัตโนมัติ)         ตอนการสอบถามหรือแก้ไขรายการอุปกรณ์ดดกแต่ง                                                                                                    | er : ระบบบการขายรถ (Vehicle Sales)       MYCAR-20180823       101/103         1. ระบุรี่ออุปกรณ์       .       ระบุราคาทุนมาตรฐาน(เพื่อใช้เป็นค่า Default เมื่อทำการสั่งงานนอก)       .         3. ระบุราคาขายมาตรฐาน(เพื่อใช้เป็นค่า Default เมื่อทำการเลือกรหัสงานนอกนั้นๆ)       .       .         4. อัตราภาษีหัก ณ ที่จ่าย(ได้ระบุถ้ารายการนั้นๆที่ไปส่งงานนอกมีการหัก ณ ที่จ่าย)       .         5. ภาษีขาย (ขายแบบมีภาษี หรือ ไม่มีภาษี)       .       การติดตั้ง         6. การติดตั้ง       .       .         7. สถานะใช้งานหรือไม่ใช้งาน       .       .         8. กคปุม       .       .         sunnissa       .       .         sunnissa       .       .         .       .       .         .       .       .         .       .       .         .       .       .         .       .       .         .       .       .       .         .       .       .       .         .       .       .       .         .       .       .       .         .       .       .       .         .       .       .       .         .       .       .       < | <ul> <li>ทางสามารถายชาติ (Vehicle Sales)</li> <li>พYCAR-20180823 101/103</li> <li>ระบุรี่อออุปกรณ์</li> <li>ระบุราคาขายมาตรฐาน(เพื่อใช้เป็นค่า Default เมื่อทำการสั่งงานนอก)</li> <li>ระบุราคาขายมาตรฐาน(เพื่อใช้เป็นค่า Default เมื่อทำการเลือกรหัสงานนอกนั้นๆ)</li> <li>ชัตราภาษีหัก ณ ที่จ่าย(ไห้ระบุถ้ารายการนั้นๆที่ไปสั่งงานนนอกมีการหัก ณ ที่จ่าย)</li> <li>ภาษีขาย (ขายแบบมีภาษี หรือ ไม่มีภาษี)</li> <li>การติดตั้ง         <ul> <li>ติดกับตัวรถคืออุปกรณ์ที่ติดตั้งแล้วไม่สามารถนำออกมาใช้ต่อได้ นำออกมาแล้วอุปกรณ์นั้นสีง</li> <li>นักรดิดตั้ง</li> <li>ไม่ติดกับตัวรถคืออุปกรณ์ที่ติดตั้งแล้วไม่สามารถนำออกมาใช้ต่อได้ นำออกมาแล้วอุปกรณ์นั้นสีง</li> <li>แต่ดีกับตัวรถ คือ อุปกรณ์ที่เมื่อนำออกแล้วสามารถนำไปใช้ต่อได้</li> <li>สถานะใช้งานหรือไม่ใช้งาน</li> <li>กดปุ่ม อิตอ เพื่อบันทึกรายการ (ระบบจะ ณก รหัสอุปกรณ์ขึ้นมาให้อัตโนมัติ)</li> </ul> </li> </ul> | r: ระบบบการงายรถ (Vehicle Sales)       MYCAR-20180823       101/103         1.       ระบุรี่ฮออุปกรณ์       2.       ระบุราคาทุนมาตรฐาน(เพื่อใช้เป็นค่า Default เมื่อทำการตั่งงานนอก)         3.       ระบุราคาทุนมาตรฐาน(เพื่อใช้เป็นค่า Default เมื่อทำการตั่งงานนอก)       3.         4.       อัตราภาษีหัก ณ ที่จ่าย(ให้ระบุถ้ารายการนั้นๆที่ไปส่งงานนอกมีการหัด ณ ที่จ่าย)         5.       ภาษีขาย (ขายแบบมีภาษี หรือ ไม่มีภาษี)         6.       การติดตั้ง         -       ติดกับตัวรถคืออุปกรณ์ที่ติดตั้งแล้วไม่สามารถนำออกมาใช้ต่อได้ นำออกมาแล้วอุปกรณ์นั้นสีง         -       ไม่ติดกับตัวรถคืออุปกรณ์ที่ติดตั้งแล้วไม่สามารถนำออกมาใช้ต่อได้ นำออกมาแล้วอุปกรณ์นั้นสีง         -       ไม่ติดกับตัวรถคืออุปกรณ์ที่ติดตั้งแล้วไม่สามารถนำออกมาใช้ต่อได้ นำออกมาแล้วอุปกรณ์นั้นสีง         -       ไม่ติดกับตัวรถคืออุปกรณ์ที่ติดตั้งแล้วไม่สามารถนำออกมาใช้ต่อได้ นำออกมาแล้วอุปกรณ์นั้นสีง         -       ไม่ติดกับตัวรถ คือ อุปกรณ์ที่ได้อน้ำออกแล้วสามารถนำไปใช้ต่อได้         7.       สถานะใช้งานหรือไม่ใช้งาน         8.       กตปุ่ม         -       เพื่อบันทึกรายการ (ระบบบจะ กเก รหัสอุปกรณ์ขึ้นมาให้อัตโนมัติ)         นการสอบถามหรือแก้ไขรายการอุปกรณ์ตกเต่ง         -       เพื่อบันต์การอุปกรณ์ตกเตง         -       -         -       -         -       -         -       -         -       -                                                                                                    | r: ระบบบการงายรถ (Vehicle Sales)       MYCAR-20180823       101/103         1.       ระบุรี่ฮออุปกรณ์       2.       ระบุราคาทุนมาตรฐาน(เพื่อใช้เป็นค่า Default เมื่อทำการสั่งงานนอก)         3.       ระบุราคาทุนมาตรฐาน(เพื่อใช้เป็นค่า Default เมื่อทำการสั่งงานนอก)       3.         4.       อัตราภาษีหัก ณ ที่จ่าย/(ไห้ระบุถ้ารายการนั้นๆที่ไปส่งงานนอกมีการหัด ณ ที่จ่าย)       5.         5.       ภาษีขาย (ขายแบบมีภาษี หรือ ไม่มีภาษี)       6.         6.       การติดตั้ง       -         6.       การติดตั้ง       -         1.       ระบุรางการสุดอุปกรณ์ที่ติดตั้งแล้วไม่สามารถนำออกมาใช้ต่อได้ นำออกมาแล้วอุปกรณ์นั้นสีท         7.       สถานะใช้งานหรือไม่ใช้งาน         8.       กตปุ่ม       ออดอา เพื่อบันทึกรายการ (ระบบจะ กกรรหัสอุปกรณ์ขึ้นมาให้อัตในมัติ)         นการสอบถามหรือแก้ไจรายการอุปกรณ์ตัดแต่ง       ระบบจะ กกรรหัสอุปกรณ์ขึ้นมาให้อัตในมัติ)         ระบบจะสอบถามหรือแก้ไจรายการอุปกรณ์ตัดแต่ง       ระบบจะ การรหัสอุปกรณ์ขึ้นมาให้อัตในมัติ)                                                                                                    | r : ระบบบารงายรถ (Vehicle Sales)       MYCAR-20180823       101/103         1. ระบุชี่ออุปกรณ์       .       .       .       .       .       .       .       .       .       .       .       .       .       .       .       .       .       .       .       .       .       .       .       .       .       .       .       .       .       .       .       .       .       .       .       .       .       .       .       .       .       .       .       .       .       .       .       .       .       .       .       .       .       .       .       .       .       .       .       .       .       .       .       .       .       .       .       .       .       .       .       .       .       .       .       .       .       .       .       .       .       .       .       .       .       .       .       .       .       .       .       .       .       .       .       .       .       .       .       .       .       .       .       .       .       .       .       .       .       .                                                                                                    | r : ระบบบารงายรถ (Vehicle Sales)       MYCAR-20180823       101/103         1. ระบุชี่ออุปกรณ์       .       .       .       .       .       .       .       .       .       .       .       .       .       .       .       .       .       .       .       .       .       .       .       .       .       .       .       .       .       .       .       .       .       .       .       .       .       .       .       .       .       .       .       .       .       .       .       .       .       .       .       .       .       .       .       .       .       .       .       .       .       .       .       .       .       .       .       .       .       .       .       .       .       .       .       .       .       .       .       .       .       .       .       .       .       .       .       .       .       .       .       .       .       .       .       .       .       .       .       .       .       .       .       .       .       .       .       .       .       .                                                                                                    | r : ระบบบการงายรถ (Vehicle Sales)       MYCAR-20180823       101/103         1. ระบุชี่ออุปกรณ์       .       .       .       .       .       .       .       .       .       .       .       .       .       .       .       .       .       .       .       .       .       .       .       .       .       .       .       .       .       .       .       .       .       .       .       .       .       .       .       .       .       .       .       .       .       .       .       .       .       .       .       .       .       .       .       .       .       .       .       .       .       .       .       .       .       .       .       .       .       .       .       .       .       .       .       .       .       .       .       .       .       .       .       .       .       .       .       .       .       .       .       .       .       .       .       .       .       .       .       .       .       .       .       .       .       .       .       .       .       .                                                                                                    | r: ระบบบการงายรถ (Vehicle Sales)       MYCAR-20180823       101/103         1.       ระบุรี่ฮออุปกรณ์                                                                                                    |
|----------------------------------------------------------------------------------------------------|----------------------------------------------------------------------------------------------------|----------------------------------------------------------------------------------------------------|----------------------------------------------------------------------------------------------------|----------------------------------------------------------------------------------------------------|----------------------------------------------------------------------------------------------------|----------------------------------------------------------------------------------------------------|----------------------------------------------------------------------------------------------------|----------------------------------------------------------------------------------------------------|----------------------------------------------------------------------------------------------------|----------------------------------------------------------------------------------------------------|
| <ol> <li>ระบุชื่ออุปกรณ์</li> <li>ระบุราคาทุนมาตรฐาน(เพื่อใช้เป็นค่า Default เมื่อทำการสั่งงานนอก)</li> <li>ระบุราคาขายมาตรฐาน(เพื่อใช้เป็นค่า Default เมื่อทำการเลือกรหัสงานนอกนั้นๆ)</li> <li>อัตราภาษีทัก ณ ที่จ่าย(ให้ระบุถ้ารายการนั้นๆที่ไปสั่งงานนนอกมีการหัก ณ ที่จ่าย)</li> <li>ภาษีขาย (ขายแบบมีภาษี หรือ ไม่มีภาษี)</li> <li>การติดตั้ง         <ul> <li>ดิดกับตัวรถคืออุปกรณ์ที่ติดตั้งแล้วไม่สามารถนำออกมาใช้ต่อได้ นำออกมาแล้วอุปกรณ์นั้น</li> <li>ไม่ติดกับตัวรถคืออุปกรณ์ที่เมื่อนำออกแล้วสามารถนำไปใช้ต่อได้</li> </ul> </li> <li>สถานะใช้งานหรือไม่ใช้งาน</li> <li>กดปุ่ม          <ul> <li>เพื่อบันทึกรายการ (ระบบจะ run รหัสอุปกรณ์ขึ้นมาให้อัตโนมัติ)</li> </ul> </li> </ol> อนการสอบถามหรือแก้ไขรายการอุปกรณ์ตกแต่ง ระบบจะสอบถามหรือแก้ไขรายการอุปกรณ์ตกแต่ง                                                                                                    | <ol> <li>ระบุรี่ออุปกรณ์</li> <li>ระบุราคาทุนมาตรฐาน(เพื่อใช้เป็นค่า Default เมื่อทำการสั่งงานนอก)</li> <li>ระบุราคาทุนมาตรฐาน(เพื่อใช้เป็นค่า Default เมื่อทำการสั่งงานนอก)</li> <li>ระบุราคาทุนมาตรฐาน(เพื่อใช้เป็นค่า Default เมื่อทำการสั่งงานนอกมีน้ำ)</li> <li>ยัดราภาษีหัก ณ ที่จ่าย(ให้ระบุถ้ารายการนั้นๆที่ไปสั่งงานนนอกมีการหัก ณ ที่จ่าย)</li> <li>ภาษีขาย (ขายแบบมีภาษี หรือ ไม่มีภาษี)</li> <li>การติดตั้ง         <ul> <li>ดิดกับตัวรถคืออุปกรณ์ที่ติดตั้งแล้วไม่สามารถนำออกมาใช้ต่อได้ นำออกมาแล้วอุปกรณ์นั้นสีง</li> <li>นิ่มติดกับตัวรถคืออุปกรณ์ที่เมื่อนำออกแล้วสามารถนำไปใช้ต่อได้</li> <li>สถานะใช้งานหรือไม่ใช้งาน</li> <li>กดะปุ่ม</li> </ul> </li> <li>พ่อบันทึกรายการ (ระบบจะ run รหัสอุปกรณ์ขึ้นมาให้อัตโนมัติ)</li> </ol>                                                                                                    | <ol> <li>ระบุชื่ออุปกรณ์</li> <li>ระบุราคาขุนมาตรฐาน(เพื่อใช้เป็นค่า Default เมื่อทำการสั่งงานนอก)</li> <li>ระบุราคาขายมาตรฐาน(เพื่อใช้เป็นค่า Default เมื่อทำการเลือกรหัสงานนอกนั้นๆ)</li> <li>อัตราภาษีทัก ณ ที่จ่าย(ให้ระบุถ้ารายการนั้นๆที่ไปสั่งงานนนอกมีการหัก ณ ที่จ่าย)</li> <li>ภาษีขาย (ขายแบบมีภาษี หรือ ไม่มีภาษี)</li> <li>การติดตั้ง         <ul> <li>ติดกับตัวรถคืออุปกรณ์ที่ติดตั้งแล้วไม่สามารถนำออกมาใช้ต่อได้ นำออกมาแล้วอุปกรณ์นั้น</li> <li>ไม่ติดกับตัวรถ คือ อุปกรณ์ที่เมื่อนำออกแล้วสามารถนำไปใช้ต่อได้</li> </ul> </li> <li>สถานะใช้งานหรือไม่ใช้งาน</li> <li>กดปุ่ม รณฑ เพื่อบันทึกรายการ (ระบบจะ run รหัสอุปกรณ์ขึ้นมาให้อัตโนมัติ)</li> </ol> อนการสอบถามหรือแก้ไขรายการอุปกรณ์ตกแต่ง ระบุสตรศักสิทธ์ (CRM) ระบบจะ เป็นสามารถน์จะสุปกรณ์ขึ้นมาให้อัตโนมัติ)                                                                                                    | <ol> <li>ระบุชื่ออุปกรณ์</li> <li>ระบุราคาทุนมาตรฐาน(เพื่อใช้เป็นค่า Default เมื่อทำการสั่งงานนอก)</li> <li>ระบุราคาขายมาตรฐาน(เพื่อใช้เป็นค่า Default เมื่อทำการเลือกรหัสงานนอกนั้นๆ)</li> <li>อัตราภาษีหัก ณ ที่จ่าย(ให้ระบุถ้ารายการนั้นๆที่ไปสั่งงานนนอกมีการหัก ณ ที่จ่าย)</li> <li>ภาษีขาย (ขายแบบมีภาษี หรือ ไม่มีภาษี)</li> <li>การติดตั้ง         <ul> <li>ติดกับด้วรถคืออุปกรณ์ที่ติดตั้งแล้วไม่สามารถนำออกมาใช้ต่อได้ นำออกมาแล้วอุปกรณ์นั้นสัง</li> <li>หิดกับด้วรถคืออุปกรณ์ที่ติดตั้งแล้วไม่สามารถนำออกมาใช้ต่อได้ นำออกมาแล้วอุปกรณ์นั้นสีง</li> <li>ไม่ติดกับตัวรถ คือ อุปกรณ์ที่ติดตั้งแล้วไม่สามารถนำออกมาใช้ต่อได้ นำออกมาแล้วอุปกรณ์นั้นสีง</li> <li>ส่านให้งานหรือไม่ใช้งาน</li> <li>กดปุ่ม ๑๖๐๐๐ เพื่อบันทึกรายการ (ระบบจะ run รหัสอุปกรณ์ขึ้นมาให้อัตโนมัติ)</li> </ul> </li> </ol>                                                                                                    | <ol> <li>ระบุชี่ออุปกรณ์</li> <li>ระบุราคาทุนมาตรฐาน(เพื่อใช้เป็นค่า Default เมื่อทำการสั่งงานนอก)</li> <li>ระบุราคาทายมาตรฐาน(เพื่อใช้เป็นค่า Default เมื่อทำการเลือกรหัสงานนอกนั้นๆ)</li> <li>อัตราภาษีหัก ณ ที่จ่าย(ให้ระบุถ้ารายการนั้นๆที่ไปสั่งงานนนอกมีการหัก ณ ที่จ่าย)</li> <li>ภาษีขาย (ขายแบบมีภาษี หรือ ไม่มีภาษี)</li> <li>การติดตั้ง         <ul> <li>ติดกับตัวรถคืออุปกรณ์ที่ติดตั้งแล้วไม่สามารถนำออกมาใช้ต่อได้ นำออกมาแล้วอุปกรณ์นั้นเสีย</li> <li>ไม่ติดกับตัวรถ คือ อุปกรณ์ที่เมื่อนำออกแล้วสามารถนำไปใช้ต่อได้</li> </ul> </li> <li>สถานะใช้งานหรือไม่ใช้งาน</li> <li>กตปุ่ม  ๑๛ (เพื่อบันทึกรายการ (ระบบปจะ run รหัสอุปกรณ์ขึ้นมาให้อัตโนมัติ)</li> </ol> มารสอบถามหรือแก้ไขรายการอุปกรณ์ตกแต่ง ระบบจะตายกรหัสอุปกรณ์ขึ้นมาให้อัตโนมัติ)                                                                                                    | <ol> <li>ระบุชี้ออุปกรณ์</li> <li>ระบุราคาทุนมาตรฐาน(เพื่อใช้เป็นค่า Default เมื่อทำการสั่งงานนอก)</li> <li>ระบุราคาทายมาตรฐาน(เพื่อใช้เป็นค่า Default เมื่อทำการสั่งงานนอกมั้นๆ)</li> <li>อัตราภาษีหัก ณ ที่จ่าย(ให้ระบุถ้ารายการนั้นๆที่ไปสั่งงานนนอกมีการหัก ณ ที่จ่าย)</li> <li>ภาษีขาย (ขายแบบมีภาษี หรือ ไม่มีภาษี)</li> <li>การติดตั้ง         <ul> <li>ติดกับตัวรถคืออุปกรณ์ที่ติดตั้งแล้วไม่สามารถนำออกมาใช้ต่อใต้ นำออกมาแล้วอุปกรณ์นั้นเสีย</li> <li>ใม่ติดกับตัวรถ คือ อุปกรณ์ที่เมื่อนำออกแล้วสามารถนำไปใช้ต่อได้</li> </ul> </li> <li>สถานะใช้งานหรือไม่ใช้งาน         <ul> <li>กดปุ่ม</li> <li>เพื่อบันทึกรายการ (ระบบปจะ run รหัสอุปกรณ์ขึ้นมาให้อัตโนมัติ)</li> </ul> </li> </ol>                                                                                                    | <ol> <li>ระบุชี้ออุปกรณ์</li> <li>ระบุราคาทุนมาตรฐาน(เพื่อใช้เป็นค่า Default เมื่อทำการสั่งงานนอก)</li> <li>ระบุราคาทายมาตรฐาน(เพื่อใช้เป็นค่า Default เมื่อทำการสั่งงานนอกมั้นๆ)</li> <li>อัตราภาษีหัก ณ ที่จ่าย(ให้ระบุถ้ารายการนั้นๆที่ไปสั่งงานนนอกมีการหัก ณ ที่จ่าย)</li> <li>ภาษีขาย (ขายแบบมีภาษี หรือ ไม่มีภาษี)</li> <li>การติดตั้ง         <ul> <li>ติดกับตัวรถ คืออุปกรณ์ที่ติดตั้งแล้วไม่สามารถนำออกมาใช้ต่อได้ นำออกมาแล้วอุปกรณ์นั้นเสีย</li> <li>ใม่ติดกับตัวรถ คือ อุปกรณ์ที่เมื่อนำออกแล้วสามารถนำไปใช้ต่อได้</li> </ul> </li> <li>สถานะใช้งานหรือไม่ใช้งาน         <ul> <li>กดปุ่ม</li> <li>เพื่อบันทึกรายการ (ระบบบจะ run รหัสอุปกรณ์ขึ้นมาให้อัตโนมัติ)</li> </ul> </li> </ol>                                                                                                    | <ol> <li>ระบุชื่ออุปกรณ์</li> <li>ระบุราคาทุนมาตรฐาน(เพื่อใช้เป็นค่า Default เมื่อทำการสั่งงานนอก)</li> <li>ระบุราคาทุนมาตรฐาน(เพื่อใช้เป็นค่า Default เมื่อทำการสั่งงานนอกมั้นๆ)</li> <li>อัตราภาษีหัก ณ ที่จ่าย(ให้ระบุถ้ารายการนั้นๆที่ไปสั่งงานนนอกมีการหัก ณ ที่จ่าย)</li> <li>ภาษีชาย (ขายแบบมีภาษี หรือ ไม่มีภาษี)</li> <li>การติดตั้ง         <ul> <li>ติดกับตัวรถ คืออุปกรณ์ที่ติดตั้งแล้วไม่สามารถนำออกมาใช้ต่อได้ นำออกมาแล้วอุปกรณ์นั้นเสีย</li> <li>ไม่ติดกับตัวรถ คืออุปกรณ์ที่ติดตั้งแล้วไม่สามารถนำออกมาใช้ต่อได้ นำออกมาแล้วอุปกรณ์นั้นเสีย</li> <li>ไม่ติดกับตัวรถ คืออุปกรณ์ที่ติดตั้งแล้วไม่สามารถนำออกมาใช้ต่อได้</li> </ul> </li> <li>สถานะใช้งานหรือไม่ใช้งาน</li> <li>กดปุ่ม อิตอา เพื่อบันทึกรายการ (ระบบจะ ณก รหัสอุปกรณ์ขึ้นมาให้อัตโนมัติ)</li> </ol> นการสอบถามหรือแก้ไขรายการอุปกรณ์ติดแต่ง นอนตล์ส่งไปและและไปไป และสุนทศ :                                                                                                    | <ol> <li>ระบุชื่ออุปกรณ์</li> <li>ระบุราคาทุนมาตรฐาน(เพื่อใช้เป็นค่า Default เมื่อทำการสั่งงานนอก)</li> <li>ระบุราคาทายายมาตรฐาน(เพื่อใช้เป็นค่า Default เมื่อทำการเลือกรหัสงานนอกนั้นๆ)</li> <li>อัตราภาษีหัก ณ ที่จ่าย(ให้ระบุถ้ารายการนั้นๆที่ไปสั่งงานนนอกมีการหัก ณ ที่จ่าย)</li> <li>ภาษีชาย (ขายแบบมีภาษี หรือ ไม่มีภาษี)</li> <li>การติดตั้ง         <ul> <li>ติดกับตัวรถ คืออุปกรณ์ที่ติดตั้งแล้วไม่สามารถนำออกมาใช้ต่อได้ นำออกมาแล้วอุปกรณ์นั้นเสีย</li> <li>ไม่ติดกับตัวรถ คืออุปกรณ์ที่ติดตั้งแล้วไม่สามารถนำออกมาใช้ต่อได้ นำออกมาแล้วอุปกรณ์นั้นเสีย</li> <li>ไม่ติดกับตัวรถ คือ อุปกรณ์ที่เมื่อนำออกแล้วสามารถนำไปใช้ต่อได้</li> </ul> </li> <li>สถานะใช้งานหรือไม่ใช้งาน</li> <li>กดปุ่ม อิตง เพื่อบันทึกรายการ (ระบบบจะ run รหัสอุปกรณ์ขึ้นมาให้อัตโนมัติ)</li> </ol> นการสอบถามหรือแก้ไขรายการอุปกรณ์ติดแต่ง เมษณตศล์ปลงแข (CON) อิตงนี้แล้วแล้วและ ระบบจะ เกตรหัสอุปกรณ์ขึ้นมาให้อัตโนมัติ)                                                                                                    | <ol> <li>ระบุชื่ออุปกรณ์</li> <li>ระบุราคาทุนมาตรฐาน(เพื่อใช้เป็นค่า Default เมื่อทำการสั่งงานนอก)</li> <li>ระบุราคาขายมาตรฐาน(เพื่อใช้เป็นค่า Default เมื่อทำการเลือกรหัสงานนอกนั้นๆ)</li> <li>อัตราภาษีหัก ณ ที่จ่าย(ให้ระบุถ้ารายการนั้นๆที่ไปสั่งงานนนอกมีการหัก ณ ที่จ่าย)</li> <li>ภาษีขาย (ขายแบบมีภาษี หรือ ไม่มีภาษี)</li> <li>การติดตั้ง         <ul> <li>ติดกับตัวรถคืออุปกรณ์ที่ติดตั้งแล้วไม่สามารถนำออกมาใช้ต่อได้ นำออกมาแล้วอุปกรณ์นั้นเสีย</li> <li>ไม่ติดกับตัวรถ คือ อุปกรณ์ที่เมื่อนำออกแล้วสามารถนำไปใช้ต่อได้</li> </ul> </li> <li>สถานะใช้งานหรือไม่ใช้งาน</li> <li>กดปุ่ม          <ul> <li>เพื่อบันทึกรายการ (ระบบจะ ณก รหัสอุปกรณ์ขึ้นมาให้อัตโนมัติ)</li> </ul> </li> </ol>                                                                                                    | <ol> <li>ระบุชี้ออุปกรณ์</li> <li>ระบุราคาทุนมาตรฐาน(เพื่อใช้เป็นค่า Default เมื่อทำการสั่งงานนอก)</li> <li>ระบุราคาทายมาตรฐาน(เพื่อใช้เป็นค่า Default เมื่อทำการเลือกรหัสงานนอกนั้นๆ)</li> <li>อัตราภาษีหัก ณ ที่จ่าย(ให้ระบุถ้ารายการนั้นๆที่ไปสั่งงานนนอกมีการหัก ณ ที่จ่าย)</li> <li>ภาษีขาย (ขายแบบมีภาษี หรือ ไม่มีภาษี)</li> <li>การติดตั้ง         <ul> <li>ติดกับตัวรถ คืออุปกรณ์ที่ติดตั้งแล้วไม่สามารถนำออกมาใช้ต่อได้ นำออกมาแล้วอุปกรณ์นั้นเสีย</li> <li>แต่ติดกับตัวรถ คืออุปกรณ์ที่เมื่อนำออกแล้วสามารถนำไปใช้ต่อได้</li> </ul> </li> <li>สถานะใช้งานหรือไม่ใช้งาน</li> <li>กดปุ่ม Savo เพื่อบันทึกรายการ (ระบบบจะ run รหัสอุปกรณ์ขึ้นมาให้อัตโนมัติ)</li> </ol> นการสอบถามหรือแก้ไชรายการอุปกรณ์ตกแต่ง ระบบจะ เขตรหัสอุปกรณ์ขึ้นมาให้อัตโนมัติ)                                                                                                    |
| <ol> <li>ระบุราคาทุนมาตรฐาน(เพื่อใช้เป็นค่า Default เมื่อทำการสั่งงานนอก)</li> <li>ระบุราคาขายมาตรฐาน(เพื่อใช้เป็นค่า Default เมื่อทำการเลือกรหัสงานนอกนั้นๆ)</li> <li>อัตราภาษีหัก ณ ที่จ่าย(ให้ระบุถ้ารายการนั้นๆที่ไปสั่งงานนนอกมีการหัก ณ ที่จ่าย)</li> <li>ภาษีขาย (ขายแบบมีภาษี หรือ ไม่มีภาษี)</li> <li>การติดตั้ง         <ul> <li>ติดกับตัวรถคืออุปกรณ์ที่ติดตั้งแล้วไม่สามารถนำออกมาใช้ต่อได้ นำออกมาแล้วอุปกรณ์นั้น</li> <li>ห้มติดกับตัวรถ คือ อุปกรณ์ที่เมื่อนำออกแล้วสามารถนำไปใช้ต่อได้</li> </ul> </li> <li>สถานะใช้งานหรือไม่ใช้งาน</li> <li>กดปุ่ม Save เพื่อบันทึกรายการ (ระบบจะ run รหัสอุปกรณ์ขึ้นมาให้อัตโนมัติ)</li> </ol>                                                                                                    | <ol> <li>ระบุราคาพุนมาตรฐาน(เพื่อใช้เป็นค่า Default เมื่อทำการสั่งงานนอก)</li> <li>ระบุราคาขายมาตรฐาน(เพื่อใช้เป็นค่า Default เมื่อทำการเลือกรหัสงานนอกนั้นๆ)</li> <li>อัตราภาษีทัก ณ ที่จ่าย(ให้ระบุถ้ารายการนั้นๆที่ไปสั่งงานนนอกมีการหัก ณ ที่จ่าย)</li> <li>ภาษีขาย (ขายแบบมีภาษี หรือ ไม่มีภาษี)</li> <li>การติดตั้ง         <ul> <li>ติดกับตัวรถคืออุปกรณ์ที่ติดตั้งแล้วไม่สามารถนำออกมาใช้ต่อได้ นำออกมาแล้วอุปกรณ์นั้นเสีย</li> <li>เม็ติดกับตัวรถ คือ อุปกรณ์ที่เมื่อนำออกแล้วสามารถนำไปใช้ต่อได้</li> </ul> </li> <li>สถานะใช้งานหรือไม่ใช้งาน         <ul> <li>กดปุ่ม</li> <li>เพื่อบันทึกรายการ (ระบบจะ run รหัสอุปกรณ์ขึ้นมาให้อัตโนมัติ)</li> </ul> </li> </ol>                                                                                                    | <ol> <li>ระบุราคาทุนมาตรฐาน(เพื่อใช้เป็นค่า Default เมื่อทำการสั่งงานนอก)</li> <li>ระบุราคาขายมาตรฐาน(เพื่อใช้เป็นค่า Default เมื่อทำการสั่งงานนอกนั้นๆ)</li> <li>อัตราภาษีหัก ณ ที่จ่าย(ให้ระบุถ้ารายการนั้นๆที่ไปสั่งงานนอกมีการหัก ณ ที่จ่าย)</li> <li>ภาษีขาย (ขายแบบมีภาษี หรือ ไม่มีภาษี)</li> <li>การติดตั้ง         <ul> <li>ติดกับตัวรถคืออุปกรณ์ที่ติดตั้งแล้วไม่สามารถนำออกมาใช้ต่อได้ นำออกมาแล้วอุปกรณ์นั้น</li> <li>ระบุรักษาชายมันรู้อุปกรณ์ที่ติดตั้งแล้วไม่สามารถนำออกมาใช้ต่อได้ นำออกมาแล้วอุปกรณ์นั้น</li> <li>ไม่ติดกับตัวรถ คือ อุปกรณ์ที่เมื่อนำออกแล้วสามารถนำไปใช้ต่อได้</li> </ul> </li> <li>สถานะใช้งานหรือไม่ใช้งาน</li> <li>กดปุ่ม Swo เพื่อบันทึกรายการ (ระบบจะ run รหัสอุปกรณ์ขึ้นมาให้อัตโนมัติ)</li> </ol>                                                                                                    | <ol> <li>ระบุราคาทุนมาตรฐาน(เพื่อใช้เป็นค่า Default เมื่อทำการสั่งงานนอก)</li> <li>ระบุราคาขายมาตรฐาน(เพื่อใช้เป็นค่า Default เมื่อทำการสั่งงานนอกนั้นๆ)</li> <li>อัตราภาษีหัก ณ ที่จ่าย(ให้ระบุถ้ารายการนั้นๆที่ไปสั่งงานนนอกมีการหัก ณ ที่จ่าย)</li> <li>ภาษีขาย (ขายแบบมีภาษี หรือ ไม่มีภาษี)</li> <li>การติดตั้ง         <ul> <li>ติดกับตัวรถคืออุปกรณ์ที่ติดตั้งแล้วไม่สามารถนำออกมาใช้ต่อได้ นำออกมาแล้วอุปกรณ์นั้นเสีย</li> <li>ไม่ติดกับตัวรถ คือ อุปกรณ์ที่เมื่อนำออกแล้วสามารถนำไปใช้ต่อได้</li> </ul> </li> <li>สถานะใช้งานหรือไม่ให้งาน</li> <li>กดปุ่ม Swo เพื่อบันทึกรายการ (ระบบจะ run รหัสอุปกรณ์ขึ้นมาให้อัตโนมัติ)</li> </ol> รมนการสอบถามหรือแก้ไขรายการอุปกรณ์ตกแต่ง รมนตรสะนัตร (เพื่อบันทึกรายการ (ระบบจะ การหัสอุปกรณ์ขึ้นมาให้อัตโนมัติ)                                                                                                    | <ol> <li>ระบุราคาทุนมาตรฐาน(เพื่อใช้เป็นค่า Default เมื่อทำการสั่งงานนอก)</li> <li>ระบุราคาขายมาตรฐาน(เพื่อใช้เป็นค่า Default เมื่อทำการเลือกรหัสงานนอกนั้นๆ)</li> <li>อัตราภาษีหัก ณ ที่จ่าย(ให้ระบุถ้ารายการนั้นๆที่ไปสั่งงานนนอกมีการหัก ณ ที่จ่าย)</li> <li>ภาษีขาย (ขายแบบมีภาษี หรือ ไม่มีภาษี)</li> <li>การติดตั้ง         <ul> <li>ดิดกับตัวรถคืออุปกรณ์ที่ติดตั้งแล้วไม่สามารถนำออกมาใช้ต่อได้ นำออกมาแล้วอุปกรณ์นั้นเสีย</li> <li>เมิติดกับตัวรถ คือ อุปกรณ์ที่เมื่อนำออกแล้วสามารถนำไปใช้ต่อได้</li> </ul> </li> <li>สถานะใช้งานหรือไม่ใช้งาน</li> <li>กดปุ่ม          <ul> <li>เพื่อบันทึกรายการ (ระบบจะ run รหัสอุปกรณ์ขึ้นมาให้อัตโนมัติ)</li> </ul> </li> </ol>                                                                                                    | <ol> <li>ระบุราคาทุนมาตรฐาน(เพื่อใช้เป็นค่า Default เมื่อทำการสั่งงานนอก)</li> <li>ระบุราคาทุนมาตรฐาน(เพื่อใช้เป็นค่า Default เมื่อทำการเลือกรหัลงานนอกนั้นๆ)</li> <li>อัตราภาษีหัก ณ ที่จ่าย(ให้ระบุถ้ารายการนั้นๆที่ไปสั่งงานนนอกมีการหัก ณ ที่จ่าย)</li> <li>ภาษีขาย (ขายแบบมีภาษี หรือ ไม่มีภาษี)</li> <li>การติดตั้ง         <ul> <li>ดิดกับตัวรถคืออุปกรณ์ที่ติดตั้งแล้วไม่สามารถนำออกมาใช้ต่อได้ นำออกมาแล้วอุปกรณ์นั้นเสีย</li> <li>ไม่ติดกับตัวรถ คือ อุปกรณ์ที่เมื่อนำออกแล้วสามารถนำไปใช้ต่อได้</li> </ul> </li> <li>สถานะใช้งานหรือไม่ใช้งาน</li> <li>กดปุ่ม          <ul> <li>เพื่อบันทึกรายการ (ระบบจะ run รหัสอุปกรณ์ขึ้นมาให้อัตโนมัติ)</li> </ul> </li> </ol>                                                                                                    | <ol> <li>ระบุราคาทุนมาตรฐาน(เพื่อใช้เป็นค่า Default เมื่อทำการสั่งงานนอก)</li> <li>ระบุราคาขายมาตรฐาน(เพื่อใช้เป็นค่า Default เมื่อทำการเลือกรหัสงานนอกนั้นๆ)</li> <li>อัตราภาษีหัก ณ ที่จ่าย(ให้ระบุถ้ารายการนั้นๆที่ไปสั่งงานนอกมีการหัก ณ ที่จ่าย)</li> <li>ภาษีขาย (ขายแบบมีภาษี หรือ ไม่มีภาษี)</li> <li>การติดตั้ง         <ul> <li>ดิดกับตัวรถคืออุปกรณ์ที่ติดตั้งแล้วไม่สามารถนำออกมาใช้ต่อได้ นำออกมาแล้วอุปกรณ์นั้นเสีย</li> <li>ใม่ติดกับตัวรถ คือ อุปกรณ์ที่เมื่อนำออกแล้วสามารถนำไปใช้ต่อได้</li> </ul> </li> <li>สถานะใช้งานหรือไม่ใช้งาน</li> <li>กดปุ่ม          <ul> <li>เพื่อบันทึกรายการ (ระบบจะ run รหัสอุปกรณ์ขึ้นมาให้อัตโนมัติ)</li> </ul> </li> </ol>                                                                                                    | <ol> <li>ระบุราคาทุนมาตรฐาน(เพื่อใช้เป็นค่า Default เมื่อทำการสั่งงานนอก)</li> <li>ระบุราคาขายมาตรฐาน(เพื่อใช้เป็นค่า Default เมื่อทำการเลือกรหัสงานนอกนั้นๆ)</li> <li>อัตราภาษีหัก ณ ที่จ่าย(ให้ระบุถ้ารายการนั้นๆที่ไปสั่งงานนนอกมีการหัก ณ ที่จ่าย)</li> <li>ภาษีขาย (ขายแบบมีภาษี หรือ ไม่มีภาษี)</li> <li>การติดตั้ง         <ul> <li>ติดกับตัวรถคืออุปกรณ์ที่ติดตั้งแล้วไม่สามารถนำออกมาใช้ต่อได้ นำออกมาแล้วอุปกรณ์นั้นเสีย</li> <li>ใม่ติดกับตัวรถ คือ อุปกรณ์ที่เมื่อนำออกแล้วสามารถนำไปใช้ต่อได้</li> </ul> </li> <li>สถานะใช้งานหรือไม่ใช้งาน         <ul> <li>กดปุ่ม</li> <li>ระบบารายการอุปกรณ์ติกแต่ง</li> </ul> </li> </ol>                                                                                                    | <ol> <li>ระบุราคาทุนมาตรฐาน(เพื่อใช้เป็นค่า Default เมื่อทำการสั่งงานนอก)</li> <li>ระบุราคาขายมาตรฐาน(เพื่อใช้เป็นค่า Default เมื่อทำการเลือกรหัสงานนอกนั้นๆ)</li> <li>อัตราภาษีหัก ณ ที่จ่าย(ให้ระบุถ้ารายการนั้นๆที่ไปสั่งงานนนอกมีการหัก ณ ที่จ่าย)</li> <li>ภาษีขาย (ขายแบบมีภาษี หรือ ไม่มีภาษี)</li> <li>การติดตั้ง         <ul> <li>ติดกับตัวรถคืออุปกรณ์ที่ติดตั้งแล้วไม่สามารถนำออกมาใช้ต่อได้ นำออกมาแล้วอุปกรณ์นั้นเสีย</li> <li>เมติดกับตัวรถ คือ อุปกรณ์ที่เมื่อนำออกแล้วสามารถนำไปใช้ต่อได้</li> </ul> </li> <li>สถานะใช้งานหรือไม่ใช้งาน</li> <li>กดปุ่ม Save เพื่อบันทึกรายการ (ระบบจะ run รหัสอุปกรณ์ขึ้นมาให้อัตโนมัติ)</li> </ol> รมนารรายระ                                                                                                    | <ol> <li>ระบุราคาทุนมาตรฐาน(เพื่อใช้เป็นค่า Default เมื่อทำการสั่งงานนอก)</li> <li>ระบุราคาขายมาตรฐาน(เพื่อใช้เป็นค่า Default เมื่อทำการเลือกรหัสงานนอกนั้นๆ)</li> <li>อัตราภาษีหัก ณ ที่จ่าย(ให้ระบุถ้ารายการนั้นๆที่ไปสั่งงานนนอกมีการหัก ณ ที่จ่าย)</li> <li>ภาษีขาย (ขายแบบมีภาษี หรือ ไม่มีภาษี)</li> <li>การติดตั้ง         <ul> <li>ติดกับตัวรถคืออุปกรณ์ที่ติดตั้งแล้วไม่สามารถนำออกมาใช้ต่อได้ นำออกมาแล้วอุปกรณ์นั้นเสีย</li> <li>ติดกับตัวรถ คือ อุปกรณ์ที่เมื่อนำออกแล้วสามารถนำไปใช้ต่อได้</li> </ul> </li> <li>สถานะใช้งานหรือไม่ใช้งาน</li> <li>กดปุ่ม Samo เพื่อบันทึกรายการ (ระบบจะ run รหัสอุปกรณ์ขึ้นมาให้อัตโนมัติ)</li> </ol> รมนอสอกธ รมนอสอกธ รมนอสอกธ รมนอสอกธ รมนอสอกธ รมนอสอกธ รมนอสอกธ รมนอสอกธ รมนอสอกธ รมนอสอาธธ รมนอสอกธ รมนอสอาธธ รมนอสอาธธ รมนอสอาธธ รมนอสอาธธ รมนอสอาธธ รมนอสอาธธ รมนอสอาธธ รมนอสอาธธ รมนอสอาธธ รายอาธร รมนอสอาธธ รมนอสอาธธ รมนอสอาธธ รายอาสอารธ รายอาสอารธ ร                                                                                                    | <ol> <li>ระบุราคาทุนมาตรฐาน(เพื่อใช้เป็นค่า Default เมื่อทำการสั่งงานนอก)</li> <li>ระบุราคาขายมาตรฐาน(เพื่อใช้เป็นค่า Default เมื่อทำการเลือกรหัสงานนอกนั้นๆ)</li> <li>อัตราภาษีหัก ณ ที่จ่าย(ให้ระบุถ้ารายการนั้นๆที่ไปสั่งงานนนอกมีการหัก ณ ที่จ่าย)</li> <li>ภาษีขาย (ขายแบบมีภาษี หรือ ไม่มีภาษี)</li> <li>การติดตั้ง         <ul> <li>ดิดกับตัวรถคืออุปกรณ์ที่ติดตั้งแล้วไม่สามารถนำออกมาใช้ต่อได้ นำออกมาแล้วอุปกรณ์นั้นเสีย</li> <li>เมิดิดกับตัวรถ คือ อุปกรณ์ที่เมื่อนำออกแล้วสามารถนำไปใช้ต่อได้</li> </ul> </li> <li>สถานะใช้งานหรือไม่ใช้งาน</li> <li>กดปุ่ม          <ul> <li>เพื่อบันทึกรายการ (ระบบจะ run รหัสอุปกรณ์ขึ้นมาให้อัตโนมัติ)</li> </ul> </li> </ol>                                                                                                    |
| <ol> <li>ระบุราคาขายมาตรฐาน(เพื่อใช้เป็นค่า Default เมื่อทำการเลือกรหัสงานนอกนั้นๆ)</li> <li>ระบุราคาขายมาตรฐาน(เพื่อใช้เป็นค่า Default เมื่อทำการเลือกรหัสงานนอกนั้นๆ)</li> <li>อัตราภาษีหัก ณ ที่จ่าย(ให้ระบุถ้ารายการนั้นๆที่ไปสั่งงานนนอกมีการหัก ณ ที่จ่าย)</li> <li>ภาษีขาย (ขายแบบมีภาษี หรือ ไม่มีภาษี)</li> <li>การติดดั้ง         <ul> <li>ติดกับตัวรถคืออุปกรณ์ที่ติดตั้งแล้วไม่สามารถนำออกมาใช้ต่อได้ นำออกมาแล้วอุปกรณ์นั้น</li> <li>ใม่ติดกับตัวรถ คือ อุปกรณ์ที่เมื่อนำออกแล้วสามารถนำไปใช้ต่อได้</li> </ul> </li> <li>สถานะใช้งานหรือไม่ใช้งาน</li> <li>กดปุ่ม Save เพื่อบันทึกรายการ (ระบบจะ run รหัสอุปกรณ์ขึ้นมาให้อัตโนมัติ)</li> </ol>                                                                                                    | <ol> <li>ระบุราคาขายมาตรฐาน(เพื่อใช้เป็นค่า Default เมื่อทำการเลือกรหัสงานนอกนั้นๆ)</li> <li>ระบุราคาขายมาตรฐาน(เพื่อใช้เป็นค่า Default เมื่อทำการเลือกรหัสงานนอกนั้นๆ)</li> <li>อัตราภาษีหัก ณ ที่จ่าย(ให้ระบุถ้ารายการนั้นๆที่ไปสั่งงานนนอกมีการหัก ณ ที่จ่าย)</li> <li>ภาษีขาย (ขายแบบมีภาษี หรือ ไม่มีภาษี)</li> <li>การติดตั้ง         <ul> <li>ดิดกับตัวรถคืออุปกรณ์ที่ติดตั้งแล้วไม่สามารถนำยอกมาใช้ต่อได้ นำออกมาแล้วอุปกรณ์นั้นเสีย</li> <li>ไม่ติดกับตัวรถ คือ อุปกรณ์ที่เมื่อนำออกแล้วสามารถนำไปใช้ต่อได้</li> </ul> </li> <li>สถานะใช้งานหรือไม่ให้งาน</li> <li>กดปุ่ม Swo เพื่อบันทึกรายการ (ระบบจะ run รหัสอุปกรณ์ขึ้นมาให้อัตโนมัติ)</li> </ol>                                                                                                    | <ol> <li>ระบุราคาชายมาตรฐาน(เพื่อใช้เป็นค่า Default เมื่อทำการเลือกรหัสงานนอกนั้นๆ)</li> <li>ระบุราคาชายมาตรฐาน(เพื่อใช้เป็นค่า Default เมื่อทำการเลือกรหัสงานนอกนั้นๆ)</li> <li>อัตราภาษีหัก ณ ที่จ่าย(ให้ระบุถ้ารายการนั้นๆที่ไปสั่งงานนอกมีการหัก ณ ที่จ่าย)</li> <li>ภาษีชาย (ขายแบบมีภาษี หรือ ไม่มีภาษี)</li> <li>การติดตั้ง         <ul> <li>ติดกับตัวรถคืออุปกรณ์ที่ติดตั้งแล้วไม่สามารถนำออกมาใช้ต่อได้ นำออกมาแล้วอุปกรณ์นั้น</li> <li>ไม่ติดกับตัวรถ คือ อุปกรณ์ที่เมื่อนำออกแล้วสามารถนำไปใช้ต่อได้</li> </ul> </li> <li>สถานะใช้งานหรือไม่ใช้งาน</li> <li>กดปุ่ม Save เพื่อบันทึกรายการ (ระบบจะ run รหัสอุปกรณ์ขึ้นมาให้อัตโนมัติ)</li> </ol>                                                                                                    | <ol> <li>ระบุราคาขายมาตรฐาน(เพื่อใช้เป็นค่า Default เมื่อทำการเลือกรหัสงานนอกนั้นๆ)</li> <li>ระบุราคาขายมาตรฐาน(เพื่อใช้เป็นค่า Default เมื่อทำการเลือกรหัสงานนอกนั้นๆ)</li> <li>อัตราภาษีหัก ณ ที่จ่าย(ให้ระบุถ้ารายการนั้นๆที่ไปสั่งงานนนอกมีการหัก ณ ที่จ่าย)</li> <li>ภาษีขาย (ขายแบบมีภาษี หรือ ไม่มีภาษี)</li> <li>การติดตั้ง         <ul> <li>ติดกับตัวรถคืออุปกรณ์ที่ติดตั้งแล้วไม่สามารถนำออกมาใช้ต่อได้ นำออกมาแล้วอุปกรณ์นั้นเสีย</li> <li>หิดกับตัวรถ คือ อุปกรณ์ที่เมื่อนำออกแล้วสามารถนำไปใช้ต่อได้</li> </ul> </li> <li>สถานะใช้งานหรือไม่ไข้งาน</li> <li>กดปุ่ม</li></ol>                                                                                                    | <ol> <li>ระบุราศาทายมาตรฐาน(เพื่อใช้เป็นค่า Default เมื่อทำการเลือกรหัสงานนอกนั้นๆ)</li> <li>ระบุราคาขายมาตรฐาน(เพื่อใช้เป็นค่า Default เมื่อทำการเลือกรหัสงานนอกนั้นๆ)</li> <li>อัตราภาษีหัก ณ ที่จ่าย(ให้ระบุถ้ารายการนั้นๆที่ไปส่งงานนนอกมีการหัก ณ ที่จ่าย)</li> <li>ภาษีขาย (ขายแบบมีภาษี หรือ ไม่มีภาษี)</li> <li>การติดตั้ง         <ul> <li>ติดกับตัวรถศีออุปกรณ์ที่ติดตั้งแล้วไม่สามารถนำออกมาใช้ต่อได้ นำออกมาแล้วอุปกรณ์นั้นเสีย</li> <li>สิดกับตัวรถศีออุปกรณ์ที่ติดตั้งแล้วไม่สามารถนำออกมาใช้ต่อได้ นำออกมาแล้วอุปกรณ์นั้นเสีย</li> <li>แต่ติดกับตัวรถ คือ อุปกรณ์ที่เมื่อนำออกแล้วสามารถนำไปใช้ต่อได้</li> </ul> </li> <li>สถานะใช้งานหรือไม่ใช้งาน</li> <li>กดปุ่ม ริงา เพื่อบันทึกรายการ (ระบบจะ run รหัสอุปกรณ์ขึ้นมาให้อัตโนมัติ)</li> </ol>                                                                                                    | <ol> <li>ระบุราคาขายมาตรฐาน(เพื่อใช้เป็นค่า Default เมื่อทำการเลือกรหัสงานนอกนั้นๆ)</li> <li>ระบุราคาขายมาตรฐาน(เพื่อใช้เป็นค่า Default เมื่อทำการเลือกรหัสงานนอกนั้นๆ)</li> <li>อัตราภาษีหัก ณ ที่จ่าย(ให้ระบุถ้ารายการนั้นๆที่ไปส่งงานนนอกมีการหัก ณ ที่จ่าย)</li> <li>ภาษีขาย (ขายแบบมีภาษี หรือ ไม่มีภาษี)</li> <li>การติดตั้ง         <ul> <li>ดิดกับตัวรถคืออุปกรณ์ที่ติดตั้งแล้วไม่สามารถนำออกมาใช้ต่อได้ นำออกมาแล้วอุปกรณ์นั้นเสีย</li> <li>สิดกับตัวรถ คือ อุปกรณ์ที่ติดตั้งแล้วไม่สามารถนำออกมาใช้ต่อได้ นำออกมาแล้วอุปกรณ์นั้นเสีย</li> <li>ไม่ติดกับตัวรถ คือ อุปกรณ์ที่เมื่อนำออกแล้วสามารถนำไปใช้ต่อได้</li> </ul> </li> <li>สถานะใช้งานหรือไม่ใช้งาน</li> <li>กดปุ่ม ริงา เพื่อบันทึกรายการ (ระบบจะ ณก รหัสอุปกรณ์ขึ้นมาให้อัตโนมัติ)</li> </ol>                                                                                                    | <ol> <li>ระบุราคาขายมาตรฐาน(เพื่อใช้เป็นค่า Default เมื่อทำการเลือกรหัสงานนอกนั้นๆ)</li> <li>ระบุราคาขายมาตรฐาน(เพื่อใช้เป็นค่า Default เมื่อทำการเลือกรหัสงานนอกนั้นๆ)</li> <li>อัตราภาษีหัก ณ ที่จ่าย(ให้ระบุถ้ารายการนั้นๆที่ไปสั่งงานนนอกมีการหัก ณ ที่จ่าย)</li> <li>ภาษีขาย (ขายแบบมีภาษี หรือ ไม่มีภาษี)</li> <li>การติดตั้ง         <ul> <li>ดิดกับตัวรถคืออุปกรณ์ที่ติดตั้งแล้วไม่สามารถนำออกมาใช้ต่อได้ นำออกมาแล้วอุปกรณ์นั้นเสีย</li> <li>ไม่ติดกับตัวรถ คือ อุปกรณ์ที่เมื่อนำออกแล้วสามารถนำไปใช้ต่อได้</li> </ul> </li> <li>สถานะใช้งานหรือไม่ใช้งาน</li> <li>กดปุ่ม ริงา เพื่อบันทึกรายการ (ระบบจะ run รหัสอุปกรณ์ขึ้นมาให้อัตโนมัติ)</li> </ol> มนารสอบถามหรือแก้ไขรายการอุปกรณ์ตกแต่ง ระบบจะสอบถามหรือแก้ไขรายการอุปกรณ์ตกแต่ง ระบบจะสอบถามหรือแก้ไขรายการอุปกรณ์ตกแต่ง                                                                                                    | <ol> <li>ระบุราคาขายมาตรฐาน(เพื่อใช้เป็นค่า Default เมื่อทำการเลือกรหัสงานนอกนั้นๆ)</li> <li>ระบุราคาขายมาตรฐาน(เพื่อใช้เป็นค่า Default เมื่อทำการเลือกรหัสงานนอกนั้นๆ)</li> <li>อัตราภาษีหัก ณ ที่จ่าย(ให้ระบุถ้ารายการนั้นๆที่ไปสั่งงานนนอกมีการหัก ณ ที่จ่าย)</li> <li>ภาษีขาย (ขายแบบมีภาษี หรือ ไม่มีภาษี)</li> <li>การติดตั้ง         <ul> <li>ติดกับตัวรถคืออุปกรณ์ที่ติดตั้งแล้วไม่สามารถนำออกมาใช้ต่อได้ นำออกมาแล้วอุปกรณ์นั้นเสีย</li> <li>ไม่ติดกับตัวรถ คือ อุปกรณ์ที่เมื่อนำออกแล้วสามารถนำไปใช้ต่อได้</li> </ul> </li> <li>สถานะใช้งานหรือไม่ใช้งาน</li> <li>กดปุ่ม Seven เพื่อบันทึกรายการ (ระบบจะ run รหัสอุปกรณ์ขึ้นมาให้อัตโนมัติ)</li> </ol> รมมดตล้างสอบถามหรือแก้ไขรายการอุปกรณ์ตกแต่ง รมมดตล้างสามารถนำให้เรียกในมัติกานมีติ (DESC840-130)>> รมมดตลางตรงกัด                                                                                                    | <ol> <li>ระบุราคาขายมาตรฐาน(เพื่อใช้เป็นค่า Default เมื่อทำการเลือกรหัสงานนอกนั้นๆ)</li> <li>ระบุราคาขายมาตรฐาน(เพื่อใช้เป็นค่า Default เมื่อทำการเลือกรหัสงานนอกนั้นๆ)</li> <li>อัตราภาษีหัก ณ ที่จ่าย(ให้ระบุถ้ารายการนั้นๆที่ไปสั่งงานนนอกมีการหัก ณ ที่จ่าย)</li> <li>ภาษีขาย (ขายแบบมีภาษี หรือ ไม่มีภาษี)</li> <li>การติดตั้ง         <ul> <li>ติดกับตัวรถคืออุปกรณ์ที่ติดตั้งแล้วไม่สามารถนำออกมาใช้ต่อได้ นำออกมาแล้วอุปกรณ์นั้นเสีย</li> <li>ไม่ติดกับตัวรถ คือ อุปกรณ์ที่มีอนำออกแล้วสามารถนำไปใช้ต่อได้</li> </ul> </li> <li>สถานะใช้งานหรือไม่ใช้งาน</li> <li>กดปุ่ม Save เพื่อบันทึกรายการ (ระบบจะ run รหัสอุปกรณ์ขึ้นมาให้อัตโนมัติ)</li> </ol> รมนตรีอกร (เพื่อบันทึกรายการ (ระบบจะ run รหัสอุปกรณ์ขึ้นมาให้อัตโนมัติ)                                                                                                    | <ol> <li>ระบุราคาขายมาตรฐาน(เพื่อใช้เป็นค่า Default เมื่อทำการเลือกรหัสงานนอกนั้นๆ)</li> <li>ระบุราคาขายมาตรฐาน(เพื่อใช้เป็นค่า Default เมื่อทำการเลือกรหัสงานนอกนั้นๆ)</li> <li>อัตราภาษีหัก ณ ที่จ่าย(ให้ระบุถ้ารายการนั้นๆที่ไปสั่งงานนนอกมีการหัก ณ ที่จ่าย)</li> <li>ภาษีขาย (ขายแบบมีภาษี หรือ ไม่มีภาษี)</li> <li>การติดตั้ง         <ul> <li>ติดกับตัวรถคืออุปกรณ์ที่ติดตั้งแล้วไม่สามารถนำออกมาใช้ต่อได้ นำออกมาแล้วอุปกรณ์นั้นเสีย</li> <li>ไม่ติดกับตัวรถ คือ อุปกรณ์ที่มีอนำออกแล้วสามารถนำไปใช้ต่อได้</li> </ul> </li> <li>สถานะใช้งานหรือไม่ใช้งาน</li> <li>กดปุ่ม Savo เพื่อบันทึกรายการ (ระบบจะ run รหัสอุปกรณ์ขึ้นมาให้อัตโนมัติ)</li> </ol> รมนุกตร้ายให้ไขรายการอุปกรณ์ตกแต่ง รมนุกตร้ายในสามารถ                                                                                                    | <ol> <li>ระบุราคาขายมาตรฐาน(เพื่อใช้เป็นค่า Default เมื่อทำการเลือกรหัสงานนอกนั้นๆ)</li> <li>ระบุราคาขายมาตรฐาน(เพื่อใช้เป็นค่า Default เมื่อทำการเลือกรหัสงานนอกนั้นๆ)</li> <li>อัตราภาษีหัก ณ ที่จ่าย(ให้ระบุถ้ารายการนั้นๆที่ไปส่งงานนนอกมีการหัก ณ ที่จ่าย)</li> <li>ภาษีขาย (ขายแบบมีภาษี หรือ ไม่มีภาษี)</li> <li>การติดตั้ง         <ul> <li>ดิดกับตัวรถคืออุปกรณ์ที่ติดตั้งแล้วไม่สามารถนำออกมาใช้ต่อได้ นำออกมาแล้วอุปกรณ์นั้นเสีย</li> <li>สิดกับตัวรถ คือ อุปกรณ์ที่เมื่อนำออกแล้วสามารถนำไปใช้ต่อได้</li> </ul> </li> <li>สถานะใช้งานหรือไม่ใช้งาน</li> <li>กดเปุ่ม ริงา เพื่อบันทึกรายการ (ระบบจะ run รหัสอุปกรณ์ขึ้นมาให้อัตโนมัติ)</li> </ol> มนตอกไปแฟน((CM)) มนตอกรรณ มนตอนตอนไปแหน่ (CM) มนตอนตอนไปแหน่ (CM) มนตอนตอน มนตอนตอน                                                                                                    |
| <ol> <li>ระบุราคาขายมาตรฐาน(เพอไข้เป็นคา Default เมอทาการเลอกรหลังานนอกนนๆ)</li> <li>อัตราภาษีหัก ณ ที่จ่าย(ให้ระบุถ้ารายการนั้นๆที่ไปสั่งงานนนอกมีการหัก ณ ที่จ่าย)</li> <li>ภาษีขาย (ขายแบบมีภาษี หรือ ไม่มีภาษี)</li> <li>การติดตั้ง         <ul> <li>ติดกับตัวรถคืออุปกรณ์ที่ติดตั้งแล้วไม่สามารถนำออกมาใช้ต่อได้ นำออกมาแล้วอุปกรณ์นั้น</li> <li>ใม่ติดกับตัวรถ คือ อุปกรณ์ที่เมื่อนำออกแล้วสามารถนำไปใช้ต่อได้</li> </ul> </li> <li>สถานะใช้งานหรือไม่ใช้งาน</li> <li>กดปุ่ม          <ul> <li>สดานะใช้งานหรือไม่ใช้งาน</li> <li>กดปุ่ม              <li>เพื่อบันทึกรายการ (ระบบจะ run รหัสอุปกรณ์ขึ้นมาให้อัตโนมัติ)</li> </li></ul> </li> </ol>                                                                                                    | <ol> <li>ระบุราคาขายมาตรฐาน(เพอไข้เป็นคา Default เมอทาการเลอกรหลงานนอกนนา)</li> <li>ขัตราภาษีทัก ณ ที่จ่าย(ให้ระบุถ้ารายการนั้นๆที่ไปสั่งงานนนอกมีการหัก ณ ที่จ่าย)</li> <li>ภาษีขาย (ขายแบบมีภาษี หรือ ไม่มีภาษี)</li> <li>การพิดตั้ง         <ul> <li>ดิดกับตัวรถคืออุปกรณ์ที่ติดตั้งแล้วไม่สามารถนำออกมาใช้ต่อได้ นำออกมาแล้วอุปกรณ์นั้นเสีย</li> <li>ไม่ติดกับตัวรถ คือ อุปกรณ์ที่มีอน้ำออกแล้วสามารถนำไปใช้ต่อได้</li> </ul> </li> <li>สถานะใช้งานหรือไม่ใช้งาน</li> <li>กดปุ่ม          <ul> <li>เพื่อบันทึกรายการ (ระบบจะ run รหัสอุปกรณ์ขึ้นมาให้อัตโนมัติ)</li> </ul> </li> </ol>                                                                                                    | <ol> <li>ระบุราคาขายมาตรฐาน(เพอใช้เป็นคา Default เมอทาการเลอกรหลงานนอกนนๆ)</li> <li>อัตราภาษีหัก ณ ที่จ่าย(ให้ระบุถ้ารายการนั้นๆที่ไปสั่งงานนนอกมีการหัก ณ ที่จ่าย)</li> <li>ภาษีขาย (ขายแบบมีภาษี หรือ ไม่มีภาษี)</li> <li>การติดตั้ง         <ul> <li>ติดกับตัวรถคืออุปกรณ์ที่ติดตั้งแล้วไม่สามารถนำออกมาใช้ต่อได้ นำออกมาแล้วอุปกรณ์นั้น</li> <li>ใม่ติดกับตัวรถ คือ อุปกรณ์ที่เมื่อนำออกแล้วสามารถนำไปใช้ต่อได้</li> </ul> </li> <li>สถานะใช้งานหรือไม่ใช้งาน</li> <li>กดปุ่ม รณฑ ะ เพื่อบันทึกรายการ (ระบบจะ run รหัสอุปกรณ์ขึ้นมาให้อัตโนมัติ)</li> </ol> อนการสอบถามหรือแก้ไขรายการอุปกรณ์ตกแต่ง ระบบตุละสงทร์แล้วแล้วและไข้งานในเรื่อง เพื่อบันทึกรายการ (ระบบจะ run รหัสอุปกรณ์ขึ้นมาให้อัตโนมัติ)                                                                                                    | <ol> <li>ระบุราคาขายมาตรฐาน(เพอไข้เป็นคา Default เมอทาการเลอกรหลงานนอกนนๆ)</li> <li>อัตราภาษีหัก ณ ที่จ่าย(ไร้ระบุถ้ารายการนั้นๆที่ไปสั่งงานนนอกมีการหัก ณ ที่จ่าย)</li> <li>ภาษีขาย (ขายแบบมีภาษี หรือ ไม่มีภาษี)</li> <li>การติดตั้ง         <ul> <li>ติดกับตัวรถคืออุปกรณ์ที่ติดตั้งแล้วไม่สามารถนำออกมาใช้ต่อได้ นำออกมาแล้วอุปกรณ์นั้นเสีย</li> <li>ไม่ติดกับตัวรถ คือ อุปกรณ์ที่เมื่อนำออกแล้วสามารถนำไปใช้ต่อได้</li> </ul> </li> <li>สถานะใช้งานหรือไม่ใช้งาน</li> <li>กดปุ่ม              <ul> <li>พี่อับนที่กรายการ (ระบบจะ run รหัสอุปกรณ์ขึ้นมาให้อัตโนมัติ)</li> </ul> </li> </ol>                                                                                                    | <ol> <li>ระบุราคาขายมาตรฐาน(เพอใช้เป็นคา Default เมอทาการเลอกรหลงานนอกนนๆ)</li> <li>อัตราภาษีหัก ณ ที่จ่าย(ให้ระบุถ้ารายการนั้นๆที่ไปสั่งงานนนอกมีการหัก ณ ที่จ่าย)</li> <li>ภาษีขาย (ขายแบบมีภาษี หรือ ไม่มีภาษี)</li> <li>การติดตั้ง         <ul> <li>ติดกับตัวรถคืออุปกรณ์ที่ติดตั้งแล้วไม่สามารถนำออกมาใช้ต่อได้ นำออกมาแล้วอุปกรณ์นั้นเสีย</li> <li>ใม่ติดกับตัวรถ คือ อุปกรณ์ที่ติดตั้งแล้วไม่สามารถนำออกมาใช้ต่อได้</li> </ul> </li> <li>สถานะใช้งานหรือไม่ใช้งาน</li> <li>กดปุ่ม          <ul> <li>เพื่อบันทึกรายการ (ระบบจะ run รหัสอุปกรณ์ขึ้นมาให้อัตโนมัติ)</li> </ul> </li> </ol>                                                                                                    | <ol> <li>ระบุราคาขายมาตรฐาน(เพอใช้เป็นคา Default เมอทาการเลอกรหลังานนอกนนๆ)</li> <li>อัตราภาษีหัก ณ ที่จ่าย(ให้ระบุถ้ารายการนั้นๆที่ไปสั่งงานนนอกมีการหัก ณ ที่จ่าย)</li> <li>ภาษีขาย (ขายแบบมีภาษี หรือ ไม่มีภาษี)</li> <li>การติดตั้ง         <ul> <li>ดิดกับตัวรถคืออุปกรณ์ที่ติดตั้งแล้วไม่สามารถนำออกมาใช้ต่อได้ นำออกมาแล้วอุปกรณ์นั้นเสีย</li> <li>ไม่ติดกับตัวรถ คือ อุปกรณ์ที่ดิดตั้งแล้วไม่สามารถนำออกมาใช้ต่อได้</li> </ul> </li> <li>สถานะใช้งานหรือไม่ใช้งาน</li> <li>กดปุ่ม</li></ol>                                                                                                    | <ol> <li>ระบุราคาขายมาตรฐาน(เพอใช้เป็นคา Default เมอทาการเลอกรหลงานนอกนนๆ)</li> <li>อัตราภาษีหัก ณ ที่จ่าย(ให้ระบุถ้ารายการนั้นๆที่ไปส่งงานนนอกมีการหัก ณ ที่จ่าย)</li> <li>ภาษีขาย (ขายแบบมีภาษี หรือ ไม่มีภาษี)</li> <li>การติดตั้ง         <ul> <li>ดิดกับตัวรถคืออุปกรณ์ที่ติดตั้งแล้วไม่สามารถนำออกมาใช้ต่อได้ นำออกมาแล้วอุปกรณ์นั้นเสีย</li> <li>ใม่ติดกับตัวรถ คือ อุปกรณ์ที่เมื่อนำออกแล้วสามารถนำไปใช้ต่อได้</li> </ul> </li> <li>สถานะใช้งานหรือไม่ใช้งาน</li> <li>กดปุ่ม</li></ol>                                                                                                    | <ol> <li>ระบุราคาขายมาตรฐาน(เพอไข้เป็นคา Default เมอทาการเลอกรหลังานนอกนนๆ)</li> <li>อัตราภาษีหัก ณ ที่จ่าย(ให้ระบุถ้ารายการนั้นๆที่ไปสั่งงานนนอกมีการหัก ณ ที่จ่าย)</li> <li>ภาษีขาย (ขายแบบมีภาษี หรือ ไม่มีภาษี)</li> <li>การติดตั้ง         <ul> <li>ติดกับตัวรถคืออุปกรณ์ที่ติดตั้งแล้วไม่สามารถนำออกมาใช้ต่อได้ นำออกมาแล้วอุปกรณ์นั้นเสีย</li> <li>ไม่ติดกับตัวรถ คือ อุปกรณ์ที่ติดตั้งแล้วไม่สามารถนำออกมาใช้ต่อได้</li> </ul> </li> <li>สถานะใช้งานหรือไม่ใช้งาน</li> <li>กดปุ่ม ๑๑๐๐ เพื่อบันทึกรายการ (ระบบจะ run รหัสอุปกรณ์ขึ้นมาให้อัตโนมัติ)</li> </ol> ระบบสุดภัณฑ์ (CRM) ดีร่ายการอุปกรณ์ตกแต่ง ระบบสุดภัณฑ์ (CRM) ดีระบบกระบบกระบบจะ ระบบจะ หรัสอุปกรณ์ขึ้นมาให้อัตโนมัติ)                                                                                                    | <ol> <li>ระบุราคาขายมาตรฐาน(เพอใช้เป็นคา Default เมอทาการเลอกรหลงานนอกนนๆ)</li> <li>อัตราภาษีหัก ณ ที่จ่าย(ให้ระบุถ้ารายการนั้นๆที่ไปสั่งงานนนอกมีการหัก ณ ที่จ่าย)</li> <li>ภาษีขาย (ขายแบบมีภาษี หรือ ไม่มีภาษี)</li> <li>การติดตั้ง         <ul> <li>ติดกับตัวรถคืออุปกรณ์ที่ติดตั้งแล้วไม่สามารถนำออกมาใช้ต่อได้</li> <li>ติดกับตัวรถ คือ อุปกรณ์ที่ติดตั้งแล้วไม่สามารถนำออกมาใช้ต่อได้</li> <li>สถานะใช้งานหรือไม่ใช้งาน</li> <li>กดปุ่ม ๑๑๓๐ เพื่อบันทึกรายการ (ระบบจะ run รหัสอุปกรณ์ขึ้นมาให้อัตโนมัติ)</li> </ul> </li> </ol>                                                                                                    | <ol> <li>ระบุราคาขายมาตรฐาน(เพอไข้เป็นคา Default เมอทาการเลอกรหลงานนอกนนๆ)</li> <li>อัตราภาษีหัก ณ ที่จ่าย(ให้ระบุถ้ารายการนั้นๆที่ไปสั่งงานนนอกมีการหัก ณ ที่จ่าย)</li> <li>ภาษีขาย (ขายแบบมีภาษี หรือ ไม่มีภาษี)</li> <li>การติดตั้ง         <ul> <li>ติดกับตัวรถคืออุปกรณ์ที่ติดตั้งแล้วไม่สามารถนำออกมาใช้ต่อได้ นำออกมาแล้วอุปกรณ์นั้นเสีย</li> <li>ผิดกับตัวรถ คือ อุปกรณ์ที่ติดตั้งแล้วไม่สามารถนำออกมาใช้ต่อได้</li> </ul> </li> <li>สถานะใช้งานหรือไม่ใช้งาน</li> <li>กดปุ่ม          <ul> <li>เพื่อบันทึกรายการ (ระบบจะ run รหัสอุปกรณ์ขึ้นมาให้อัตโนมัติ)</li> </ul> </li> </ol> ระบบสอกระ ระบบสอกระ ระบบสอกระ ระบบสอกระ ระบบสอกระ ระบบสอกระ ระบบสอกระ ระบบสอกระ ระบบสอกระ ระบบสอกระ ระบบสอกระ ระบบสอกระ ระบบสอกระ ระบบสอกระ ระบบสอกระ ระบบสอกระ ระบบสอกระ ระบบสอกระ ระบบสอกระ ระบบสอกระ ระบบสอกระ ระบบสอกระ ระบบสอกระ ระบบสอกระ ระบบสอกระ ระบบสอกระ ระบบสอกระ ระบบสอกระ                                                                                                    | <ol> <li>ระบุราคาขายมาตรฐาน(เพอไข้เป็นคา Default เมอทาการเลอกรหลงานนอกนนๆ)</li> <li>อัตราภาษีหัก ณ ที่จ่าย(ให้ระบุถ้ารายการนั้นๆที่ไปสั่งงานนนอกมีการหัก ณ ที่จ่าย)</li> <li>ภาษีขาย (ขายแบบมีภาษี หรือ ไม่มีภาษี)</li> <li>การติดตั้ง         <ul> <li>ติดกับตัวรถคืออุปกรณ์ที่ติดตั้งแล้วไม่สามารถนำออกมาใช้ต่อได้</li> <li>ติดกับตัวรถ คือ อุปกรณ์ที่ติดตั้งแล้วไม่สามารถนำออกมาใช้ต่อได้</li> <li>สถานะใช้งานหรือไม่ใช้งาน</li> <li>กดปุ่ม  พิตา เพื่อบันทึกรายการ (ระบบจะ run รหัสอุปกรณ์ขึ้นมาให้อัตโนมัติ)</li> </ul> </li> </ol>                                                                                                    |
| <ol> <li>ยัตราภาษีหัก ณ ที่จ่าย(ให้ระบุถ้ารายการนั้นๆที่ไปสั่งงานนนอกมีการหัก ณ ที่จ่าย)</li> <li>ภาษีขาย (ขายแบบมีภาษี หรือ ไม่มีภาษี)</li> <li>การติดตั้ง         <ul> <li>ติดกับตัวรถคืออุปกรณ์ที่ติดตั้งแล้วไม่สามารถนำออกมาใช้ต่อได้ นำออกมาแล้วอุปกรณ์นั้น</li> <li>ใม่ติดกับตัวรถ คือ อุปกรณ์ที่เมื่อนำออกแล้วสามารถนำไปใช้ต่อได้</li> </ul> </li> <li>สถานะใช้งานหรือไม่ใช้งาน</li> <li>กดปุ่ม Save เพื่อบันทึกรายการ (ระบบจะ run รหัสอุปกรณ์ขึ้นมาให้อัตโนมัติ)</li> </ol>                                                                                                    | <ul> <li>4. อัตราภาษีทัก ณ ที่จ่าย(ให้ระบุถ้ารายการนั้นๆที่ไปสั่งงานนนอกมีการหัก ณ ที่จ่าย)</li> <li>5. ภาษีขาย (ขายแบบมีภาษี หรือ ไม่มีภาษี)</li> <li>6. การติดตั้ง         <ul> <li>- ติดกับตัวรถคืออุปกรณ์ที่ติดตั้งแล้วไม่สามารถนำออกมาใช้ต่อได้ นำออกมาแล้วอุปกรณ์นั้นเสีย</li> <li>- ไม่ติดกับตัวรถ คือ อุปกรณ์ที่เมื่อนำออกแล้วสามารถนำไปใช้ต่อได้</li> </ul> </li> <li>7. สถานะใช้งานหรือไม่ใช้งาน</li> <li>8. กดปุ่ม          <ul> <li>- แพ่อบันที่กรายการ (ระบบจะ run รหัสอุปกรณ์ขึ้นมาให้อัตโนมัติ)</li> </ul> </li> </ul>                                                                                                    | <ol> <li>ยัตราภาษีหัก ณ ที่จ่าย(ให้ระบุถ้ารายการนั้นๆที่ไปสั่งงานนนอกมีการหัก ณ ที่จ่าย)</li> <li>ภาษีขาย (ขายแบบมีภาษี หรือ ไม่มีภาษี)</li> <li>การติดตั้ง         <ul> <li>ติดกับตัวรถคืออุปกรณ์ที่ติดตั้งแล้วไม่สามารถนำออกมาใช้ต่อได้ นำออกมาแล้วอุปกรณ์นั้น</li> <li>ใม่ติดกับตัวรถ คือ อุปกรณ์ที่เมื่อนำออกแล้วสามารถนำไปใช้ต่อได้</li> </ul> </li> <li>สถานะใช้งานหรือไม่ใช้งาน</li> <li>กดปุ่ม Swo เพื่อบันทึกรายการ (ระบบจะ run รหัสอุปกรณ์ขึ้นมาให้อัตโนมัติ)</li> </ol>                                                                                                    | <ul> <li>4. อัตราภาษีหัก ณ ที่จ่าย(ให้ระบุถ้ารายการนั้นๆที่ไปสั่งงานนนอกมีการหัก ณ ที่จ่าย)</li> <li>5. ภาษีขาย (ขายแบบมีภาษี หรือ ไม่มีภาษี)</li> <li>6. การติดตั้ง         <ul> <li>- ติดกับตัวรถคืออุปกรณ์ที่ติดตั้งแล้วไม่สามารถนำออกมาใช้ต่อได้ นำออกมาแล้วอุปกรณ์นั้นเสีย</li> <li>- ไม่ติดกับตัวรถ คือ อุปกรณ์ที่เมื่อนำออกแล้วสามารถนำไปใช้ต่อได้</li> </ul> </li> <li>7. สถานะใช้งานหรือไม่ใช้งาน</li> <li>8. กดปุ่ม ระบารอุปกรณ์ตกแต่ง</li> </ul>                                                                                                    | <ol> <li>ยัตราภาษีหัก ณ ที่จ่าย(ให้ระบุถ้ารายการนั้นๆที่ไปสั่งงานนนอกมีการหัก ณ ที่จ่าย)</li> <li>ภาษีขาย (ขายแบบมีภาษี หรือ ไม่มีภาษี)</li> <li>การติดตั้ง         <ul> <li>ติดกับตัวรถคืออุปกรณ์ที่ติดตั้งแล้วไม่สามารถนำออกมาใช้ต่อได้ นำออกมาแล้วอุปกรณ์นั้นเสีย</li> <li>ติดกับตัวรถ คือ อุปกรณ์ที่เมื่อนำออกแล้วสามารถนำไปใช้ต่อได้</li> </ul> </li> <li>สถานะใช้งานหรือไม่ใช้งาน</li> <li>กดปุ่ม Swe เพื่อบันทึกรายการ (ระบบจะ run รหัสอุปกรณ์ขึ้นมาให้อัตโนมัติ)</li> </ol> มการสอบถามหรือแก้ไขรายการอุปกรณ์ตกแต่ง ระบบสะดอกอาดางแล้วอุปกรณ์ตาแต่ง ระบบจะสอกอาดางกับชั่นมาให้อัตโนมัติ)                                                                                                    | <ul> <li>4. อัตราภาษีหัก ณ ที่จ่าย(ให้ระบุถ้ารายการนั้นๆที่ไปสั่งงานนนอกมีการหัก ณ ที่จ่าย)</li> <li>5. ภาษีขาย (ขายแบบมีภาษี หรือ ไม่มีภาษี)</li> <li>6. การติดตั้ง         <ul> <li>- ติดกับตัวรถคืออุปกรณ์ที่ติดตั้งแล้วไม่สามารถนำออกมาใช้ต่อได้ นำออกมาแล้วอุปกรณ์นั้นเสีย</li> <li>- ไม่ติดกับตัวรถ คือ อุปกรณ์ที่เมื่อนำออกแล้วสามารถนำไปใช้ต่อได้</li> </ul> </li> <li>7. สถานะใช้งานหรือไม่ใช้งาน</li> <li>8. กดปุ่ม Save เพื่อบันทึกรายการ (ระบบจะ run รหัสอุปกรณ์ขึ้นมาให้อัตโนมัติ)</li> </ul>                                                                                                    | <ol> <li>ยัตราภาษีหัก ณ ที่จ่าย(ให้ระบุถ้ารายการนั้นๆที่ไปสั่งงานนนอกมีการหัก ณ ที่จ่าย)</li> <li>ภาษีขาย (ขายแบบมีภาษี หรือ ไม่มีภาษี)</li> <li>การติดตั้ง         <ul> <li>ติดกับตัวรถคืออุปกรณ์ที่ติดตั้งแล้วไม่สามารถนำออกมาใช้ต่อได้ นำออกมาแล้วอุปกรณ์นั้นเสีย</li> <li>ไม่ติดกับตัวรถ คือ อุปกรณ์ที่เมื่อนำออกแล้วสามารถนำไปใช้ต่อได้</li> </ul> </li> <li>สถานะใช้งานหรือไม่ใช้งาน</li> <li>กดปุ่ม Swo เพื่อบันทึกรายการ (ระบบจะ run รหัสอุปกรณ์ขึ้นมาให้อัตโนมัติ)</li> </ol> นการสอบถามหรือแก้ไขรายการอุปกรณ์ตกแต่ง ระบบสะดารและ ระบบจะ เกมารหัสอุปกรณ์ขึ้นมาให้อัตโนมัติ)                                                                                                    | <ul> <li>4. อัตราภาษีหัก ณ ที่จ่าย(ให้ระบุถ้ารายการนั้นๆที่ไปสั่งงานนนอกมีการหัก ณ ที่จ่าย)</li> <li>5. ภาษีขาย (ขายแบบมีภาษี หรือ ไม่มีภาษี)</li> <li>6. การติดตั้ง         <ul> <li>- ติดกับตัวรถคืออุปกรณ์ที่ติดตั้งแล้วไม่สามารถนำออกมาใช้ต่อได้ นำออกมาแล้วอุปกรณ์นั้นเสีย</li> <li>- ไม่ติดกับตัวรถ คือ อุปกรณ์ที่เมื่อนำออกแล้วสามารถนำไปใช้ต่อได้</li> </ul> </li> <li>7. สถานะใช้งานหรือไม่ใช้งาน</li> <li>8. กดปุ่ม Swo เพื่อบันทึกรายการ (ระบบจะ run รหัสอุปกรณ์ขึ้นมาให้อัตโนมัติ)</li> <li>นการสอบถามหรือแก้ไขรายการอุปกรณ์ตกแต่ง</li> </ul>                                                                                                    | <ul> <li>4. อัตราภาษีหัก ณ ที่จ่าย(ให้ระบุถ้ารายการนั้นๆที่ไปสั่งงานนนอกมีการหัก ณ ที่จ่าย)</li> <li>5. ภาษีขาย (ขายแบบมีภาษี หรือ ไม่มีภาษี)</li> <li>6. การติดตั้ง         <ul> <li>- ติดกับตัวรถคืออุปกรณ์ที่ติดตั้งแล้วไม่สามารถนำออกมาใช้ต่อได้ นำออกมาแล้วอุปกรณ์นั้นเสีย</li> <li>- ไม่ติดกับตัวรถ คือ อุปกรณ์ที่เมื่อนำออกแล้วสามารถนำไปใช้ต่อได้</li> </ul> </li> <li>7. สถานะใช้งานหรือไม่ใช้งาน</li> <li>8. กดปุ่ม Swo เพื่อบันทึกรายการ (ระบบจะ run รหัสอุปกรณ์ขึ้นมาให้อัตโนมัติ)</li> </ul>                                                                                                    | <ul> <li>4. อัตราภาษีหัก ณ ที่จ่าย(ให้ระบุถ้ารายการนั้นๆที่ไปสั่งงานนนอกมีการหัก ณ ที่จ่าย)</li> <li>5. ภาษีขาย (ขายแบบมีภาษี หรือ ไม่มีภาษี)</li> <li>6. การติดตั้ง         <ul> <li>- ติดกับตัวรถคืออุปกรณ์ที่ติดตั้งแล้วไม่สามารถนำออกมาใช้ต่อได้ นำออกมาแล้วอุปกรณ์นั้นเสีย</li> <li>- ใม่ติดกับตัวรถ คือ อุปกรณ์ที่เมื่อนำออกแล้วสามารถนำไปใช้ต่อได้</li> </ul> </li> <li>7. สถานะใช้งานหรือไม่ใช้งาน</li> <li>8. กดปุ่ม Save เพื่อบันทึกรายการ (ระบบจะ run รหัสอุปกรณ์ขึ้นมาให้อัตโนมัติ)</li> </ul>                                                                                                    | <ul> <li>4. อัตราภาษีหัก ณ ที่จ่าย(ให้ระบุถ้ารายการนั้นๆที่ไปสั่งงานนนอกมีการหัก ณ ที่จ่าย)</li> <li>5. ภาษีขาย (ขายแบบมีภาษี หรือ ไม่มีภาษี)</li> <li>6. การติดตั้ง         <ul> <li>- ติดกับตัวรถคืออุปกรณ์ที่ติดตั้งแล้วไม่สามารถนำออกมาใช้ต่อได้ นำออกมาแล้วอุปกรณ์นั้นเสีย</li> <li>- ไม่ติดกับตัวรถ คือ อุปกรณ์ที่เมื่อนำออกแล้วสามารถนำไปใช้ต่อได้</li> </ul> </li> <li>7. สถานะใช้งานหรือไม่ใช้งาน</li> <li>8. กดปุ่ม Swo เพื่อบันทึกรายการ (ระบบจะ run รหัสอุปกรณ์ขึ้นมาให้อัตโนมัติ)</li> </ul>                                                                                                    |
| <ol> <li>ภาษีขาย (ขายแบบมีภาษี หรือ ไม่มีภาษี)</li> <li>การติดตั้ง         <ul> <li>ติดกับตัวรถคืออุปกรณ์ที่ติดตั้งแล้วไม่สามารถนำออกมาใช้ต่อได้ นำออกมาแล้วอุปกรณ์นั้น</li> <li>ไม่ติดกับตัวรถ คือ อุปกรณ์ที่เมื่อนำออกแล้วสามารถนำไปใช้ต่อได้</li> </ul> </li> <li>สถานะใช้งานหรือไม่ใช้งาน</li> <li>กดปุ่ม swe เพื่อบันทึกรายการ (ระบบจะ run รหัสอุปกรณ์ขึ้นมาให้อัตโนมัติ)</li> </ol>                                                                                                    | <ol> <li>ภาษีขาย (ขายแบบมีภาษี หรือ ไม่มีภาษี)</li> <li>การติดตั้ง         <ul> <li>คิดกับตัวรถคืออุปกรณ์ที่ติดตั้งแล้วไม่สามารถนำออกมาใช้ต่อได้ นำออกมาแล้วอุปกรณ์นั้นเสีย</li> <li>ใม่ติดกับตัวรถ คือ อุปกรณ์ที่เมื่อนำออกแล้วสามารถนำไปใช้ต่อได้</li> </ul> </li> <li>สถานะใช้งานหรือไม่ใช้งาน</li> <li>กดปุ่ม ริงาจ เพื่อบันทึกรายการ (ระบบจะ run รหัสอุปกรณ์ขึ้นมาให้อัตโนมัติ)</li> </ol>                                                                                                    | <ol> <li>ภาษีขาย (ขายแบบมีภาษี หรือ ไม่มีภาษี)</li> <li>การติดตั้ง         <ul> <li>ติดกับตัวรถคืออุปกรณ์ที่ติดตั้งแล้วไม่สามารถนำออกมาใช้ต่อได้ นำออกมาแล้วอุปกรณ์นั้น</li> <li>ใม่ติดกับตัวรถ คือ อุปกรณ์ที่เมื่อนำออกแล้วสามารถนำไปใช้ต่อได้</li> </ul> </li> <li>สถานะใช้งานหรือไม่ใช้งาน</li> <li>กดปุ่ม swe เพื่อบันทึกรายการ (ระบบจะ run รหัสอุปกรณ์ขึ้นมาให้อัตในมัติ)</li> </ol>                                                                                                    | <ol> <li>ภาษีขาย (ขายแบบมีภาษี หรือ ไม่มีภาษี)</li> <li>การติดตั้ง         <ul> <li>ติดกับตัวรถคืออุปกรณ์ที่ติดตั้งแล้วไม่สามารถนำออกมาใช้ต่อได้ นำออกมาแล้วอุปกรณ์นั้นเสีย</li> <li>ไม่ติดกับตัวรถ คือ อุปกรณ์ที่เมื่อนำออกแล้วสามารถนำไปใช้ต่อได้</li> </ul> </li> <li>สถานะใช้งานหรือไม่ใช้งาน</li> <li>กดปุ่ม          <ul> <li>กดปุ่ม              <ul> <li>พ่อบันทึกรายการ (ระบบจะ run รหัสอุปกรณ์ขึ้นมาให้อัตโนมัติ)</li> </ul> </li> </ul> <li>ระบบจะ run รหัสอุปกรณ์ขึ้นมาให้อัตโนมัติ)</li> </li></ol>                                                                                                    | <ol> <li>ภาษีขาย (ขายแบบมีภาษี หรือ ไม่มีภาษี)</li> <li>การติดตั้ง         <ul> <li>ติดกับตัวรถคืออุปกรณ์ที่ติดตั้งแล้วไม่สามารถนำออกมาใช้ต่อได้ นำออกมาแล้วอุปกรณ์นั้นเสีย</li> <li>ไม่ติดกับตัวรถ คือ อุปกรณ์ที่เมื่อนำออกแล้วสามารถนำไปใช้ต่อได้</li> </ul> </li> <li>สถานะใช้งานหรือไม่ใช้งาน</li> <li>กดปุ่ม Save เพื่อบันทึกรายการ (ระบบจะ run รหัสอุปกรณ์ขึ้นมาให้อัตโนมัติ)</li> </ol>                                                                                                    | <ol> <li>ภาษีขาย (ขายแบบมีภาษี หรือ ไม่มีภาษี)</li> <li>การติดตั้ง         <ul> <li>ติดกับตัวรถคืออุปกรณ์ที่ติดตั้งแล้วไม่สามารถนำออกมาใช้ต่อได้ นำออกมาแล้วอุปกรณ์นั้นเสีย</li> <li>ไม่ติดกับตัวรถ คือ อุปกรณ์ที่เมื่อนำออกแล้วสามารถนำไปใช้ต่อได้</li> </ul> </li> <li>สถานะใช้งานหรือไม่ใช้งาน</li> <li>กดปุ่ม Save เพื่อบันทึกรายการ (ระบบจะ run รหัสอุปกรณ์ขึ้นมาให้อัตโนมัติ)</li> </ol>                                                                                                    | <ol> <li>ภาษีขาย (ขายแบบมีภาษี หรือ ไม่มีภาษี)</li> <li>การติดตั้ง         <ul> <li>ติดกับตัวรถคืออุปกรณ์ที่ติดตั้งแล้วไม่สามารถนำออกมาใช้ต่อได้ นำออกมาแล้วอุปกรณ์นั้นเสีย</li> <li>ไม่ติดกับตัวรถ คือ อุปกรณ์ที่เมื่อนำออกแล้วสามารถนำไปใช้ต่อได้</li> </ul> </li> <li>สถานะใช้งานหรือไม่ใช้งาน</li> <li>กดปุ่ม Save เพื่อบันทึกรายการ (ระบบจะ run รหัสอุปกรณ์ขึ้นมาให้อัตโนมัติ)</li> </ol>                                                                                                    | <ol> <li>ภาษีขาย (ขายแบบมีภาษี หรือ ไม่มีภาษี)</li> <li>การติดตั้ง         <ul> <li>ติดกับตัวรถคืออุปกรณ์ที่ติดตั้งแล้วไม่สามารถนำออกมาใช้ต่อได้ นำออกมาแล้วอุปกรณ์นั้นเสีย</li> <li>ใม่ติดกับตัวรถ คือ อุปกรณ์ที่เมื่อนำออกแล้วสามารถนำไปใช้ต่อได้</li> </ul> </li> <li>สถานะใช้งานหรือไม่ใช้งาน</li> <li>กดปุ่ม Save เพื่อบันทึกรายการ (ระบบจะ run รหัสอุปกรณ์ขึ้นมาให้อัตโนมัติ)</li> </ol> นการสอบถามหรือแก้ไขรายการอุปกรณ์ตกแต่ง รมมศักราช เอา                                                                                                    | <ol> <li>ภาษีขาย (ขายแบบมีภาษี หรือ ไม่มีภาษี)</li> <li>การติดตั้ง         <ul> <li>ติดกับตัวรถคืออุปกรณ์ที่ติดตั้งแล้วไม่สามารถนำออกมาใช้ต่อได้ นำออกมาแล้วอุปกรณ์นั้นเสีย</li> <li>ใม่ติดกับตัวรถ คือ อุปกรณ์ที่เมื่อนำออกแล้วสามารถนำไปใช้ต่อได้</li> </ul> </li> <li>สถานะใช้งานหรือไม่ใช้งาน</li> <li>กดปุ่ม Save เพื่อบันทึกรายการ (ระบบจะ run รหัสอุปกรณ์ขึ้นมาให้อัตโนมัติ)</li> </ol> นการสอบถามหรือแก้ไขรายการอุปกรณ์ตกแต่ง รรณแต่ส่งไฟฟน์ (CRM) <ul> <li>รัฐปกรณ์ตกแต่ง</li> </ul>                                                                                                    | <ol> <li>ภาษีขาย (ขายแบบมีภาษี หรือ ไม่มีภาษี)</li> <li>การติดตั้ง         <ul> <li>ติดกับตัวรถคืออุปกรณ์ที่ติดตั้งแล้วไม่สามารถนำออกมาใช้ต่อได้ นำออกมาแล้วอุปกรณ์นั้นเสีย</li> <li>ใม่ติดกับตัวรถ คือ อุปกรณ์ที่เมื่อนำออกแล้วสามารถนำไปใช้ต่อได้</li> </ul> </li> <li>สถานะใช้งานหรือไม่ใช้งาน</li> <li>กดปุ่ม Save เพื่อบันทึกรายการ (ระบบจะ run รหัสอุปกรณ์ขึ้นมาให้อัตโนมัติ)</li> </ol> นการสอบถามหรือแก้ไขรายการอุปกรณ์ตกแต่ง รมนตร์กระบาจะ เขา รมัธรฐานตร์ (ระบบจะ ระบาจะ ระบาจะ เขา รหัสอุปกรณ์ขึ้นมาให้อัตโนมัติ)                                                                                                    | <ol> <li>ภาษีขาย (ขายแบบมีภาษี หรือ ไม่มีภาษี)</li> <li>การติดตั้ง         <ul> <li>ติดกับตัวรถคืออุปกรณ์ที่ติดตั้งแล้วไม่สามารถนำออกมาใช้ต่อได้ นำออกมาแล้วอุปกรณ์นั้นเสีย</li> <li>ใม่ติดกับตัวรถ คือ อุปกรณ์ที่เมื่อนำออกแล้วสามารถนำไปใช้ต่อได้</li> </ul> </li> <li>สถานะใช้งานหรือไม่ใช้งาน</li> <li>กดปุ่ม Save เพื่อบันทึกรายการ (ระบบจะ run รหัสอุปกรณ์ขึ้นมาให้อัตโนมัติ)</li> </ol>                                                                                                    |
| <ol> <li>การติดตั้ง         <ul> <li>ติดกับตัวรถคืออุปกรณ์ที่ติดตั้งแล้วไม่สามารถนำออกมาใช้ต่อได้ นำออกมาแล้วอุปกรณ์นั้น</li> <li>ใม่ติดกับตัวรถ คือ อุปกรณ์ที่เมื่อนำออกแล้วสามารถนำไปใช้ต่อได้</li> </ul> </li> <li>สถานะใช้งานหรือไม่ใช้งาน</li> <li>สถานะใช้งานหรือไม่ใช้งาน</li> <li>กดปุ่ม รณา เพื่อบันทึกรายการ (ระบบจะ run รหัสอุปกรณ์ขึ้นมาให้อัตในมัติ)</li> </ol>                                                                                                    | <ol> <li>การพิดตั้ง         <ul> <li>ติดกับตัวรถคืออุปกรณ์ที่ติดตั้งแล้วไม่สามารถนำออกมาใช้ต่อได้ นำออกมาแล้วอุปกรณ์นั้นเสีย</li> <li>ใม่ติดกับตัวรถ คือ อุปกรณ์ที่เมื่อนำออกแล้วสามารถนำไปใช้ต่อได้</li> </ul> </li> <li>สถานะใช้งานหรือไม่ใช้งาน</li> <li>กดปุ่ม          <ul> <li>กดปุ่ม              <li>พื่อบันทึกรายการ (ระบบจะ run รหัสอุปกรณ์ขึ้นมาให้อัตโนมัติ)</li> </li></ul> </li> </ol>                                                                                                    | <ol> <li>การติดตั้ง         <ul> <li>ติดกับตัวรถคืออุปกรณ์ที่ติดตั้งแล้วไม่สามารถนำออกมาใช้ต่อได้ นำออกมาแล้วอุปกรณ์นั้น</li> <li>ไม่ติดกับตัวรถ คือ อุปกรณ์ที่เมื่อนำออกแล้วสามารถนำไปใช้ต่อได้</li> </ul> </li> <li>สถานะใช้งานหรือไม่ใช้งาน</li> <li>กดปุ่ม Save เพื่อบันทึกรายการ (ระบบจะ run รหัสอุปกรณ์ขึ้นมาให้อัตโนมัติ)</li> </ol>                                                                                                    | <ol> <li>การติดตั้ง         <ul> <li>ติดกับตัวรถคืออุปกรณ์ที่ติดตั้งแล้วไม่สามารถนำออกมาใช้ต่อได้ นำออกมาแล้วอุปกรณ์นั้นเสีย</li> <li>ไม่ติดกับตัวรถ คือ อุปกรณ์ที่เมื่อนำออกแล้วสามารถนำไปใช้ต่อได้</li> </ul> </li> <li>สถานะใช้งานหรือไม่ใช้งาน</li> <li>กดปุ่ม Swe เพื่อบันทึกรายการ (ระบบจะ run รหัสอุปกรณ์ขึ้นมาให้อัตโนมัติ)</li> </ol>                                                                                                    | <ol> <li>การติดตั้ง         <ul> <li>ติดกับตัวรถคืออุปกรณ์ที่ติดตั้งแล้วไม่สามารถนำออกมาใช้ต่อได้ นำออกมาแล้วอุปกรณ์นั้นเสีย</li> <li>ไม่ติดกับตัวรถ คือ อุปกรณ์ที่เมื่อนำออกแล้วสามารถนำไปใช้ต่อได้</li> </ul> </li> <li>สถานะใช้งานหรือไม่ใช้งาน</li> <li>กดปุ่ม Save เพื่อบันทึกรายการ (ระบบจะ run รหัสอุปกรณ์ขึ้นมาให้อัตโนมัติ)</li> </ol> มการสอบถามหรือแก้ไขรายการอุปกรณ์ตกแต่ง ระบบคระสอบถามหรือแก้ไขรายการอุปกรณ์ตกแต่ง ระบบคระสอบถามหรือแก้ไขรายการอุปกรณ์ตกแต่ง ระบบคระสอบถามหรือแก้ไขรายการอุปกรณ์ตกแต่ง                                                                                                    | <ol> <li>การติดตั้ง         <ul> <li>ติดกับตัวรถคืออุปกรณ์ที่ติดตั้งแล้วไม่สามารถนำออกมาใช้ต่อได้ นำออกมาแล้วอุปกรณ์นั้นเสีย</li> <li>ไม่ติดกับตัวรถ คือ อุปกรณ์ที่เมื่อนำออกแล้วสามารถนำไปใช้ต่อได้</li> </ul> </li> <li>สถานะใช้งานหรือไม่ใช้งาน</li> <li>กดปุ่ม Save เพื่อบันทึกรายการ (ระบบจะ run รหัสอุปกรณ์ขึ้นมาให้อัตโนมัติ)</li> </ol> แการสอบถามหรือแก้ไขรายการอุปกรณ์ตกแต่ง รมนต์ออก รมนต์ออก รมนต์ออก รมนต์อารของ รมสอุปกรณ์ รมสอุปกรณ์ รมนต์ออก รมสอุปกรณ์ รมสอุปกรณ์ รมสอุปกรณ์ รมสอุปกรณ์                                                                                                    | <ol> <li>การติดตั้ง         <ul> <li>ติดกับตัวรถคืออุปกรณ์ที่ติดตั้งแล้วไม่สามารถนำออกมาใช้ต่อได้ นำออกมาแล้วอุปกรณ์นั้นเสีย</li> <li>ไม่ติดกับตัวรถ คือ อุปกรณ์ที่เมื่อนำออกแล้วสามารถนำไปใช้ต่อได้</li> </ul> </li> <li>สถานะใช้งานหรือไม่ใช้งาน</li> <li>กดปุ่ม Save เพื่อบันทึกรายการ (ระบบจะ run รหัสอุปกรณ์ขึ้นมาให้อัตโนมัติ)</li> </ol> นการสอบถามหรือแก้ไขรายการอุปกรณ์ตกแต่ง รมมุติกรีนตาย รมมุติกรายการ (ระบบจะ run รหัสอุปกรณ์ขึ้นมาให้อัตโนมัติ)                                                                                                    | <ol> <li>การติดตั้ง         <ul> <li>ติดกับตัวรถคืออุปกรณ์ที่ติดตั้งแล้วไม่สามารถนำออกมาใช้ต่อได้ นำออกมาแล้วอุปกรณ์นั้นเสีย</li> <li>ไม่ติดกับตัวรถ คือ อุปกรณ์ที่เมื่อนำออกแล้วสามารถนำไปใช้ต่อได้</li> </ul> </li> <li>สถานะใช้งานหรือไม่ใช้งาน</li> <li>กดปุ่ม Save เพื่อบันทึกรายการ (ระบบจะ run รหัสอุปกรณ์ขึ้นมาให้อัตโนมัติ)</li> <li>นการสอบถามหรือแก้ไขรายการอุปกรณ์ตกแต่ง</li> <li>ระบอสอกสามารถนำไปใช้อัตโนมัติ)</li> </ol>                                                                                                    | <ol> <li>การติดตั้ง         <ul> <li>ติดกับตัวรถคืออุปกรณ์ที่ติดตั้งแล้วไม่สามารถนำออกมาใช้ต่อได้ นำออกมาแล้วอุปกรณ์นั้นเสีย</li> <li>ไม่ติดกับตัวรถ คือ อุปกรณ์ที่เมื่อนำออกแล้วสามารถนำไปใช้ต่อได้</li> </ul> </li> <li>สถานะใช้งานหรือไม่ใช้งาน</li> <li>กดปุ่ม Save เพื่อบันทึกรายการ (ระบบจะ run รหัสอุปกรณ์ขึ้นมาให้อัตโนมัติ)</li> <li>นการสอบถามหรือแก้ไขรายการอุปกรณ์ตกแต่ง</li> <li>ระบบศรักษ์หนัง(CRM) ระบบจะ เมื่อรับเลื่อง</li> <li>ระบบศรักษาใน (CRM) ระบบจะ ระบบจะ ระบบ</li></ol>                                                                                                    | <ol> <li>การติดตั้ง         <ul> <li>ติดกับตัวรถคืออุปกรณ์ที่ติดตั้งแล้วไม่สามารถนำออกมาใช้ต่อได้ นำออกมาแล้วอุปกรณ์นั้นเสีย</li> <li>ไม่ติดกับตัวรถ คือ อุปกรณ์ที่เมื่อนำออกแล้วสามารถนำไปใช้ต่อได้</li> </ul> </li> <li>สถานะใช้งานหรือไม่ใช้งาน</li> <li>กดปุ่ม รายการอุปกรณ์ตกแต่ง         <ul> <li>เพื่อบันทึกรายการ (ระบบจะ run รหัสอุปกรณ์ขึ้นมาให้อัตโนมัติ)</li> </ul> </li> </ol>                                                                                                    | <ol> <li>การพิดตั้ง         <ul> <li>ติดกับตัวรถคืออุปกรณ์ที่ติดตั้งแล้วไม่สามารถนำออกมาใช้ต่อได้ นำออกมาแล้วอุปกรณ์นั้นเสีย</li> <li>ไม่ติดกับตัวรถ คือ อุปกรณ์ที่เมื่อนำออกแล้วสามารถนำไปใช้ต่อได้</li> </ul> </li> <li>สถานะใช้งานหรือไม่ใช้งาน</li> <li>กดปุ่ม Save เพื่อบันทึกรายการ (ระบบจะ run รหัสอุปกรณ์ขึ้นมาให้อัตโนมัติ)</li> </ol> นการสอบถามหรือแก้ไขรายการอุปกรณ์ตกแต่ง รมมุติกรีนตา (DtsSCR040-130)>> เม่มติกราชอรด                                                                                                    |
| <ul> <li>- ติดกับตัวรถคืออุปกรณ์ที่ติดตั้งแล้วไม่สามารถนำออกมาใช้ต่อได้ นำออกมาแล้วอุปกรณ์นั้น</li> <li>- ไม่ติดกับตัวรถ คือ อุปกรณ์ที่เมื่อนำออกแล้วสามารถนำไปใช้ต่อได้</li> <li>7. สถานะใช้งานหรือไม่ใช้งาน</li> <li>8. กดปุ่ม Save เพื่อบันทึกรายการ (ระบบจะ run รหัสอุปกรณ์ขึ้นมาให้อัตโนมัติ)</li> </ul>                                                                                                    | <ul> <li>ติดกับตัวรถคืออุปกรณ์ที่ติดตั้งแล้วไม่สามารถนำออกมาใช้ต่อได้ นำออกมาแล้วอุปกรณ์นั้นเสีย<br/>- ไม่ติดกับตัวรถ คือ อุปกรณ์ที่เมื่อนำออกแล้วสามารถนำไปใช้ต่อได้</li> <li>สถานะใช้งานหรือไม่ใช้งาน</li> <li>กดปุ่ม ริงงา เพื่อบันทึกรายการ (ระบบจะ run รหัสอุปกรณ์ขึ้นมาให้อัตโนมัติ)</li> </ul>                                                                                                    | <ul> <li>ติดกับตัวรถคืออุปกรณ์ที่ติดตั้งแล้วไม่สามารถนำออกมาใช้ต่อได้</li> <li>- ไม่ติดกับตัวรถ คือ อุปกรณ์ที่เมื่อนำออกแล้วสามารถนำไปใช้ต่อได้</li> <li>สถานะใช้งานหรือไม่ใช้งาน</li> <li>สถานะใช้งานหรือไม่ใช้งาน</li> <li>กดปุ่ม Save เพื่อบันทึกรายการ (ระบบจะ run รหัสอุปกรณ์ขึ้นมาให้อัตโนมัติ)</li> </ul>                                                                                                    | <ul> <li>ติดกับตัวรถคืออุปกรณ์ที่ติดตั้งแล้วไม่สามารถนำออกมาใช้ต่อได้ นำออกมาแล้วอุปกรณ์นั้นเสีย</li> <li>- ไม่ติดกับตัวรถ คือ อุปกรณ์ที่เมื่อนำออกแล้วสามารถนำไปใช้ต่อได้</li> <li>7. สถานะใช้งานหรือไม่ใช้งาน</li> <li>8. กดปุ่ม Save เพื่อบันทึกรายการ (ระบบจะ run รหัสอุปกรณ์ขึ้นมาให้อัตโนมัติ)</li> </ul>                                                                                                    | <ul> <li>ติดกับตัวรถคืออุปกรณ์ที่ติดตั้งแล้วไม่สามารถนำออกมาใช้ต่อได้ นำออกมาแล้วอุปกรณ์นั้นเสีย</li> <li>- ไม่ติดกับตัวรถ คือ อุปกรณ์ที่เมื่อนำออกแล้วสามารถนำไปใช้ต่อได้</li> <li>7. สถานะใช้งานหรือไม่ใช้งาน</li> <li>8. กดปุ่ม ระดา เพื่อบันทึกรายการ (ระบบจะ run รหัสอุปกรณ์ขึ้นมาให้อัตโนมัติ)</li> </ul>                                                                                                    | <ul> <li>ติดกับตัวรถคืออุปกรณ์ที่ติดตั้งแล้วไม่สามารถนำออกมาใช้ต่อได้ นำออกมาแล้วอุปกรณ์นั้นเสีย</li> <li>ไม่ติดกับตัวรถ คือ อุปกรณ์ที่เมื่อนำออกแล้วสามารถนำไปใช้ต่อได้</li> <li>สถานะใช้งานหรือไม่ใช้งาน</li> <li>ถดปุ่ม ระเยา เพื่อบันทึกรายการ (ระบบจะ run รหัสอุปกรณ์ขึ้นมาให้อัตโนมัติ)</li> </ul>                                                                                                    | <ul> <li>ติดกับตัวรถคืออุปกรณ์ที่ติดตั้งแล้วไม่สามารถนำออกมาใช้ต่อได้ นำออกมาแล้วอุปกรณ์นั้นเสีย</li> <li>ไม่ติดกับตัวรถ คือ อุปกรณ์ที่เมื่อนำออกแล้วสามารถนำไปใช้ต่อได้</li> <li>สถานะใช้งานหรือไม่ใช้งาน</li> <li>ถดปุ่ม ระเยา เพื่อบันทึกรายการ (ระบบจะ run รหัสอุปกรณ์ขึ้นมาให้อัตโนมัติ)</li> </ul>                                                                                                    | <ul> <li>ติดกับตัวรถคืออุปกรณ์ที่ติดตั้งแล้วไม่สามารถนำออกมาใช้ต่อได้ นำออกมาแล้วอุปกรณ์นั้นเสีย</li> <li>- ไม่ติดกับตัวรถ คือ อุปกรณ์ที่เมื่อนำออกแล้วสามารถนำไปใช้ต่อได้</li> <li>7. สถานะใช้งานหรือไม่ใช้งาน</li> <li>8. กดปุ่ม Savo เพื่อบันทึกรายการ (ระบบจะ run รหัสอุปกรณ์ขึ้นมาให้อัตโนมัติ)</li> <li>นการสอบถามหรือแก้ไขรายการอุปกรณ์ตกแต่ง</li> <li>ระบบสุธภาษ์รอแก้ไขรายการอุปกรณ์ตกแต่ง</li> <li>ระบบสุธภาษ์รอแก้ไขรายการอุปกรณ์ตกแต่ง</li> <li>ระบบสุธภาษ์รอเลาะ</li> <li>ระบบสุธภาษ์รองการออร์</li> <li>ระสอุปกรณ์ :</li> </ul>                                                                                                    | <ul> <li>ติดกับตัวรถคืออุปกรณ์ที่ติดตั้งแล้วไม่สามารถนำออกมาใช้ต่อได้ นำออกมาแล้วอุปกรณ์นั้นเสีย</li> <li>- ไม่ติดกับตัวรถ คือ อุปกรณ์ที่เมื่อนำออกแล้วสามารถนำไปใช้ต่อได้</li> <li>7. สถานะใช้งานหรือไม่ใช้งาน</li> <li>8. กดปุ่ม Savo เพื่อบันทึกรายการ (ระบบจะ run รหัสอุปกรณ์ขึ้นมาให้อัตโนมัติ)</li> </ul>                                                                                                    | <ul> <li>ติดกับตัวรถคืออุปกรณ์ที่ติดตั้งแล้วไม่สามารถนำออกมาใช้ต่อได้ นำออกมาแล้วอุปกรณ์นั้นเสีย</li> <li>- ไม่ติดกับตัวรถ คือ อุปกรณ์ที่เมื่อนำออกแล้วสามารถนำไปใช้ต่อได้</li> <li>7. สถานะใช้งานหรือไม่ใช้งาน</li> <li>8. กดปุ่ม Savo เพื่อบันทึกรายการ (ระบบจะ run รหัสอุปกรณ์ขึ้นมาให้อัตโนมัติ)</li> <li>นการสอบถามหรือแก้ไขรายการอุปกรณ์ตกแต่ง</li> <li>รมมศติสตรอ</li> <li>รมมศติสตรอ</li> <li>รมมศติสตรอ</li> <li>รมมศติสตรอ</li> <li>รมมศติสตรอ</li> <li>รมมศติสตรอ</li> <li>รมมศติสตรอ</li> <li>รมมศติสตรอ</li> </ul>                                                                                                    | <ul> <li>ติดกับตัวรถคืออุปกรณ์ที่ติดตั้งแล้วไม่สามารถนำออกมาใช้ต่อได้ นำออกมาแล้วอุปกรณ์นั้นเสีย</li> <li>ไม่ติดกับตัวรถ คือ อุปกรณ์ที่เมื่อนำออกแล้วสามารถนำไปใช้ต่อได้</li> <li>สถานะใช้งานหรือไม่ใช้งาน</li> <li>ถดปุ่ม ระเยา เพื่อบันทึกรายการ (ระบบจะ run รหัสอุปกรณ์ขึ้นมาให้อัตโนมัติ)</li> </ul>                                                                                                    |
| <ul> <li>- ไม่ติดกับตัวรถ คือ อุปกรณ์ที่เมื่อนำออกแล้วสามารถนำไปใช้ต่อได้</li> <li>7. สถานะใช้งานหรือไม่ใช้งาน</li> <li>8. กดปุ่ม Save เพื่อบันทึกรายการ (ระบบจะ run รหัสอุปกรณ์ขึ้นมาให้อัตโนมัติ)</li> <li>อนการสอบถามหรือแก้ไขรายการอุปกรณ์ตกแต่ง</li> </ul>                                                                                                    | <ul> <li>- ไม่ติดกับตัวรถ คือ อุปกรณ์ที่เมื่อนำออกแล้วสามารถนำไปใช้ต่อได้</li> <li>สถานะใช้งานหรือไม่ใช้งาน</li> <li>กดปุ่ม Seve เพื่อบันทึกรายการ (ระบบจะ run รหัสอุปกรณ์ขึ้นมาให้อัตโนมัติ)</li> </ul>                                                                                                    | <ul> <li>- ไม่ติดกับตัวรถ คือ อุปกรณ์ที่เมื่อนำออกแล้วสามารถนำไปใช้ต่อได้</li> <li>7. สถานะใช้งานหรือไม่ใช้งาน</li> <li>8. กดปุ่ม ระยุดา เพื่อบันทึกรายการ (ระบบจะ run รหัสอุปกรณ์ขึ้นมาให้อัตโนมัติ)</li> <li>อนการสอบถามหรือแก้ไขรายการอุปกรณ์ตกแต่ง</li> </ul>                                                                                                    | <ul> <li>- ไม่ติดกับตัวรถ คือ อุปกรณ์ที่เมื่อนำออกแล้วสามารถนำไปใช้ต่อได้</li> <li>7. สถานะใช้งานหรือไม่ใช้งาน</li> <li>8. กดปุ่ม Save เพื่อบันทึกรายการ (ระบบจะ run รหัสอุปกรณ์ขึ้นมาให้อัตโนมัติ)</li> </ul> อนการสอบถามหรือแก้ไขรายการอุปกรณ์ตกแต่ง รับการสอบถามหรือแก้ไขรายการอุปกรณ์ตกแต่ง รับนการสอบถามหรือแก้ไขรายการอุปกรณ์ตกแต่ง รับนการสอบถามหรือแก้ไขรายการอุปกรณ์ตกแต่ง                                                                                                    | <ul> <li>- ไม่ติดกับตัวรถ คือ อุปกรณ์ที่เมื่อนำออกแล้วสามารถนำไปใช้ต่อได้</li> <li>7. สถานะใช้งานหรือไม่ใช้งาน</li> <li>8. กดปุ่ม Save เพื่อบันทึกรายการ (ระบบจะ run รหัสอุปกรณ์ขึ้นมาให้อัตโนมัติ)</li> <li>แการสอบถามหรือแก้ไขรายการอุปกรณ์ตกแต่ง</li> </ul>                                                                                                    | <ul> <li>- ไม่ติดกับตัวรถ คือ อุปกรณ์ที่เมื่อนำออกแล้วสามารถนำไปใช้ต่อได้</li> <li>7. สถานะใช้งานหรือไม่ใช้งาน</li> <li>8. กดปุ่ม Save เพื่อบันทึกรายการ (ระบบจะ run รหัสอุปกรณ์ขึ้นมาให้อัตโนมัติ)</li> <li>นการสอบถามหรือแก้ไขรายการอุปกรณ์ตกแต่ง</li> </ul>                                                                                                    | <ul> <li>- ไม่ติดกับตัวรถ คือ อุปกรณ์ที่เมื่อนำออกแล้วสามารถนำไปใช้ต่อได้</li> <li>7. สถานะใช้งานหรือไม่ใช้งาน</li> <li>8. กดปุ่ม Save เพื่อบันทึกรายการ (ระบบจะ run รหัสอุปกรณ์ขึ้นมาให้อัตโนมัติ)</li> <li>นการสอบถามหรือแก้ไขรายการอุปกรณ์ตกแต่ง</li> </ul>                                                                                                    | <ul> <li>- ไม่ติดกับตัวรถ คือ อุปกรณ์ที่เมื่อนำออกแล้วสามารถนำไปใช้ต่อได้</li> <li>7. สถานะใช้งานหรือไม่ใช้งาน</li> <li>8. กดปุ่ม Save เพื่อบันทึกรายการ (ระบบจะ run รหัสอุปกรณ์ขึ้นมาให้อัตโนมัติ)</li> <li>นการสอบถามหรือแก้ไขรายการอุปกรณ์ตกแต่ง</li> <li>ระบบสะสอรรถ รัฐอุปกรณ์ตาแต่ง(รายนอก) (ID:SCR040-130) &gt;&gt; เชื่อสอบการอรรถ รัฐอุปกรณ์ตาแต่ :</li></ul>                                                                                                    | <ul> <li>- ไม่ติดกับตัวรถ คือ อุปกรณ์ที่เมื่อนำออกแล้วสามารถนำไปใช้ต่อได้</li> <li>7. สถานะใช้งานหรือไม่ใช้งาน</li> <li>8. กดปุ่ม Save เพื่อบันทึกรายการ (ระบบจะ run รหัสอุปกรณ์ขึ้นมาให้อัตโนมัติ)</li> <li>นการสอบถามหรือแก้ไขรายการอุปกรณ์ตกแต่ง</li> <li>ระบบสอกร่าสมหัน (CRM)</li></ul>                                                                                                    | <ul> <li>- ไม่ติดกับตัวรถ คือ อุปกรณ์ที่เมื่อนำออกแล้วสามารถนำไปใช้ต่อได้</li> <li>7. สถานะใช้งานหรือไม่ใช้งาน</li> <li>8. กดปุ่ม Save เพื่อบันทึกรายการ (ระบบจะ run รหัสอุปกรณ์ขึ้นมาให้อัตโนมัติ)</li> <li>นการสอบถามหรือแก้ไขรายการอุปกรณ์ตกแต่ง</li> <li>ระบบสลัอกรอ</li> <li>รัฐมาสอกรอ</li> <li>รัฐมาสอาด</li> <li>รัฐมาสอาด</li> <li>รัฐมาสอาด</li> <li>รัฐมาสอาด</li> <li>รัฐมาสอาด</li> <li>รัฐมาสอาด</li> <li>รัฐมาสอาด</li> </ul>                                                                                                    | <ul> <li>- ไม่ติดกับตัวรถ คือ อุปกรณ์ที่เมื่อนำออกแล้วสามารถนำไปใช้ต่อได้</li> <li>7. สถานะใช้งานหรือไม่ใช้งาน</li> <li>8. กดปุ่ม Save เพื่อบันทึกรายการ (ระบบจะ run รหัสอุปกรณ์ขึ้นมาให้อัตโนมัติ)</li> <li>นการสอบถามหรือแก้ไขรายการอุปกรณ์ตกแต่ง</li> </ul>                                                                                                    |
| <ol> <li>สถานะใช้งานหรือไม่ใช้งาน</li> <li>กดปุ่ม Save เพื่อบันทึกรายการ (ระบบจะ run รหัสอุปกรณ์ขึ้นมาให้อัตโนมัติ)</li> <li>อนการสอบถามหรือแก้ไขรายการอุปกรณ์ตกแต่ง</li> <li>ระบบลุกคำสัมพันธ์ (CRM) ผู้เค่าอุปกรณ์ตกแต่ง(งานนอก) (ID:SCR040-130) &gt;&gt; เข้มข้อมูล &gt;&gt;</li> </ol>                                                                                                    | <ol> <li>สถานะใช้งานหรือไม่ใช้งาน</li> <li>กดปุ่ม ระงานหรือไม่ใช้งาน</li> <li>กดปุ่ม ระงานหรือแก้ใจรายการ (ระบบจะ run รหัสอุปกรณ์ขึ้นมาให้อัตโนมัติ)</li> </ol>                                                                                                    | <ul> <li>7. สถานะใช้งานหรือไม่ใช้งาน</li> <li>8. กดปุ่ม Save เพื่อบันทึกรายการ (ระบบจะ run รหัสอุปกรณ์ขึ้นมาให้อัตโนมัติ)</li> <li>อนการสอบถามหรือแก้ไขรายการอุปกรณ์ตกแต่ง</li> <li>ระบบจุดคำสัมพันธ์ (CRM) ต่ำอุปกรณ์ตกแต่ง(งานนอก) (ID:SCR040-130) &gt;&gt; เป็นชื่อกรถ</li> <li>ระบบกรรายรถ อังสอุปกรณ์ : X: ใช้นาหน้ารหัสงานนอกฝายยาย</li> </ul>                                                                                                    | <ol> <li>สถานะใช้งานหรือไม่ใช้งาน</li> <li>กดปุ่ม Save เพื่อบันทึกรายการ (ระบบจะ run รหัสอุปกรณ์ขึ้นมาให้อัตโนมัติ)</li> <li>กดปุ่ม Save เพื่อบันทึกรายการ (ระบบจะ run รหัสอุปกรณ์ขึ้นมาให้อัตโนมัติ)</li> </ol>                                                                                                    | <ol> <li>สถานะใช้งานหรือไม่ใช้งาน</li> <li>กดปุ่ม Save เพื่อบันทึกรายการ (ระบบจะ run รหัสอุปกรณ์ขึ้นมาให้อัตโนมัติ)</li> <li>แการสอบถามหรือแก้ไขรายการอุปกรณ์ตกแต่ง</li> <li>ระบบสุลกลำสัมพันธ์ (CRM)          <ul> <li>รัฐมนสลิกรถ</li> <li>รัฐมนสลิกรถ</li> <li>รัฐมนสลิกรถ</li> <li>รัฐมนสการของรถ</li> <li>รัฐมนกรรมระรถ</li> <li>รัฐมนทึกการวยรรม</li> <li>กดปุ่ม</li> </ul> </li> </ol>                                                                                                    | <ol> <li>สถานะใช้งานหรือไม่ใช้งาน</li> <li>กดปุ่ม Save เพื่อบันทึกรายการ (ระบบจะ run รหัสอุปกรณ์ขึ้นมาให้อัตโนมัติ)</li> <li>แการสอบถามหรือแก้ไขรายการอุปกรณ์ตกแต่ง</li> <li>ระบบลูกคำสัมพันธ์ (CRM)          <ul> <li>ระบบลูกคำสัมพันธ์ (CRM)</li></ul></li></ol>                                                                                                    | <ol> <li>สถานะใช้งานหรือไม่ใช้งาน</li> <li>กดปุ่ม Save เพื่อบันทึกรายการ (ระบบจะ run รหัสอุปกรณ์ขึ้นมาให้อัตโนมัติ)</li> <li>นการสอบถามหรือแก้ไขรายการอุปกรณ์ตกแต่ง</li> <li>ระบบลูกคำสัมพันธ์ (CRM)          <ul> <li>รับบลูกคำสัมพันธ์ (CRM)</li></ul></li></ol>                                                                                                    | <ol> <li>สถานะใช้งานหรือไม่ใช้งาน</li> <li>กดปุ่ม Save เพื่อบันทึกรายการ (ระบบจะ run รหัสอุปกรณ์ขึ้นมาให้อัตโนมัติ)</li> <li>นการสอบถามหรือแก้ไขรายการอุปกรณ์ตกแต่ง</li> <li>ระบบลลัลกรล</li> <li>ระบบลลัลกรล</li> <li>ระบบระกอง</li> <li>ระสอุปกรณ์ : : : : : : : : : : : : : : : : : : :</li></ol>                                                                                                    | <ol> <li>สถานะใช้งานหรือไม่ใช้งาน</li> <li>กดปุ่ม Save เพื่อบันทึกรายการ (ระบบจะ run รหัสอุปกรณ์ขึ้นมาให้อัตโนมัติ)</li> <li>นการสอบถามหรือแก้ไขรายการอุปกรณ์ตกแต่ง</li> <li>ระบบลดังสัมพันธ์ (CRM)</li></ol>                                                                                                    | <ol> <li>สถานะใช้งานหรือไม่ใช้งาน</li> <li>กดปุ่ม Save เพื่อบันทึกรายการ (ระบบจะ run รหัสอุปกรณ์ขึ้นมาให้อัตโนมัติ)</li> <li>นการสอบถามหรือแก้ไขรายการอุปกรณ์ตกแต่ง</li> <li>ระบบสุดคำลัมพันธ์ (CRM)  ระบบจะ สมุปกรณ์ตกแต่ง</li> <li>ระบบสุดคำลัมพันธ์ (CRM)  ระบบจะ เป็นรายการอุปกรณ์ตกแต่ง</li> <li>ระบบสุดคำลัมพันธ์ (CRM)  ระบบจะ เป็นรายการอุปกรณ์ตกแต่ง</li> <li>ระบบสุดคำลัมพันธ์ (CRM)  ระบบจะ เป็นรายการอุปกรณ์ตกแต่ง</li> </ol>                                                                                                    | <ol> <li>สถานะใช้งานหรือไม่ใช้งาน</li> <li>กดปุ่ม Save เพื่อบันทึกรายการ (ระบบจะ run รหัสอุปกรณ์ขึ้นมาให้อัตโนมัติ)</li> <li>กกปุ่ม Save เพื่อบันทึกรายการ (ระบบจะ run รหัสอุปกรณ์ขึ้นมาให้อัตโนมัติ)</li> </ol>                                                                                                    |
| <ol> <li>กดปุ่ม Save เพื่อบันทึกรายการ (ระบบจะ run รหัสอุปกรณ์ขึ้นมาให้อัตโนมัติ)</li> <li>กอนการสอบถามหรือแก้ไขรายการอุปกรณ์ตกแต่ง</li> <li>ระบบลูกค้าลัมพันธ์ (CRM) ตู้งค่าอุปกรณ์ตกแต่ง(งานนอก) (ID:SCR040-130) &gt;&gt; เชื่อปกรณ์</li> </ol>                                                                                                    | <ol> <li>กดปุ่ม ระงา เพื่อบันทึกรายการ (ระบบจะ run รหัสอุปกรณ์ขึ้นมาให้อัติโนมัติ)</li> <li>งนการสอบถามหรือแก้ไขรายการอุปกรณ์ตกแต่ง</li> <li>รับบลูกคำสัมพันธ์ (CRM) รับบลรายการอุปกรณ์ตกแต่ง</li> <li>รับบลูกคำสัมพันธ์ (CRM) รับข้าวแกรออุปกรณ์ตกแต่ง</li> <li>รับสุปกรณ์ (Insertational) (IDSSCR040-130) &gt;&gt;</li> <li>รับสุปกรณ์ รับร่าวแกรอรถ</li> <li>รับสุปกรณ์ (Insertational) (IDSSCR040-130) &gt;&gt;</li> <li>รับสุปกรณ์ (Insertational) (Insertational) (Insertational) (Insertational) &gt;&gt;</li> <li>รับสุปกรณ์ (Insertational) (Insertational) (Insertational) (Insertational) &gt;&gt;</li> <li>รับสุปกรณ์ (Insertational) (Insertational) (Insertatio</li></ol>                                                                                                    | <ol> <li>กดปุ่ม Save เพื่อบันทึกรายการ (ระบบจะ run รหัสอุปกรณ์ขึ้นมาให้อัตโนมัติ)</li> <li>เอนการสอบถามหรือแก้ไขรายการอุปกรณ์ตกแต่ง</li> <li>ระบบลุดคำสัมพันธ์ (CRM) ตั้งค่าอุปกรณ์ตกแต่ง(งานนอก) (ID:SCR040-130) &gt;&gt; เห็มข้อมูล &gt;&gt;</li> <li>รับบลุดอาส : X: ใช้มาหน้ารหัสงานนอกฝ่ายขาย</li> </ol>                                                                                                    | <ol> <li>กดปุ่ม ระบบ ก็อบันทึกรายการ (ระบบจะ run รหัสอุปกรณ์ขึ้นมาให้อัตโนมัติ)</li> <li>อนการสอบถามหรือแก้ไขรายการอุปกรณ์ตกแต่ง</li> <li>ระบบอุกคำสัมพันธ์ (CRM)</li></ol>                                                                                                    | <ol> <li>กดปุ่ม Save เพื่อบันทึกรายการ (ระบบจะ run รหัสอุปกรณ์ขึ้นมาให้อัตโนมัติ)</li> <li>แการสอบถามหรือแก้ไขรายการอุปกรณ์ตกแต่ง</li> <li>ระบบลุกคำสัมพันธ์ (CRM)  ตั้งต่าอุปกรณ์ตกแต่ง(งานนอก) (ID:SCR040-130) &gt;&gt; รับสอุปกรณ์</li> <li>ระบบสติอกรณ์ ตาม</li> <li>รับมักการของรณ  รับสอุปกรณ์ :</li></ol>                                                                                                    | <ol> <li>กดปุ่ม Save เพื่อบันทึกรายการ (ระบบจะ run รหัสอุปกรณ์ขึ้นมาให้อัตโนมัติ)</li> <li>แการสอบถามหรือแก้ไขรายการอุปกรณ์ตกแต่ง</li> <li>ระบบลุกคำสัมพันธ์ (CRM)  รังค่าอุปกรณ์ตกแต่ง(งานนอก) (ID:SCR040-130) &gt;&gt; รังสอุปกรณ์</li> <li>รับบทึกการขอรถ</li> <li>รับมทึกการขอรถ</li> <li>รับมทึกการขอรถ</li> <li>รับสอุปกรณ์ :</li></ol>                                                                                                    | <ol> <li>กดปุ่ม Save เพื่อบันทึกรายการ (ระบบจะ run รหัสอุปกรณ์ขึ้นมาให้อัตโนมัติ)</li> <li>แการสอบถามหรือแก้ไขรายการอุปกรณ์ตกแต่ง</li> <li>ระบบลุกคำสัมพันธ์ (CRM)</li></ol>                                                                                                    | <ol> <li>8. กดปุ่ม Save เพื่อบันทึกรายการ (ระบบจะ run รหัสอุปกรณ์ขึ้นมาให้อัตโนมัติ)</li> <li>นการสอบถามหรือแก้ไขรายการอุปกรณ์ตกแต่ง</li> <li>ระบบลุกคำสัมพันธ์ (CRM)  ส์คำอุปกรณ์ตกแต่ง(งานนอก) (ID:SCR040-130) &gt;&gt; เท็มข้มหลังรถนอดคำยาย</li> <li>ระบบกรมายรถ</li> <li>ระบบกรมายรถ</li> <li>ระบบกรมายรถ</li> </ol>                                                                                                    | <ol> <li>8. กดปุ่ม Save เพื่อบันทึกรายการ (ระบบจะ run รหัสอุปกรณ์ขึ้นมาให้อัตโนมัติ)</li> <li>นการสอบถามหรือแก้ไขรายการอุปกรณ์ตกแต่ง</li> <li>ระบบลุกคำสัมพันธ์ (CRM)          <ul> <li>ส่งคำอุปกรณ์ตกแต่ง(งานนอก) (ID:SCR040-130) &gt;&gt;</li> <li>ระบบกรมายรถ</li> <li>รับมักการจองรถ</li> <li>รับมักการจองรถ</li> <li>รับสอุปกรณ์ :</li> <li>รับมักการจองรถ</li> <li>รับสอุปกรณ์ :</li> <li>รับสอุปกรณ์ :</li> <li>รับสอุปกรณ์ :</li> <li>รับสอุปกรณ์ :</li> <li>รับสอุปกรณ์ :</li> <li>รับสอุปกรณ์ :</li> <li>รับสอุปกรณ์ :</li> <li>รับสอุปกรณ์ :</li> </ul> </li> </ol>                                                                                                    | <ol> <li>8. กดปุ่ม Save เพื่อบันทึกรายการ (ระบบจะ run รหัสอุปกรณ์ขึ้นมาให้อัตโนมัติ)</li> <li>นการสอบถามหรือแก้ไขรายการอุปกรณ์ตกแต่ง</li> <li>ระบบลุลคำสัมพันธ์ (CRM)          <ul> <li>ระบบลุลคำสัมพันธ์ (CRM)              </li> <li>ระบบลุลคำสัมพันธ์ (CRM)              </li></ul> </li> <li>ระบบลุลคำสัมพันธ์ (CRM)          <ul> <li>ระบบลุลคำสัมพันธ์ (CRM)              </li> <li>ระบบสลิอกรถ</li> <li>ระบบกระบะรถ</li> <li>ระบบกระบะรถ</li> <li>ระบบกระบะรถ</li> <li>ระบบกระบะรถ</li> <li>ระบบลารมายรถ</li> <li>ระบบลารมายรถ</li> </ul> </li> </ol>                                                                                                    | <ol> <li>กดปุ่ม Save เพื่อบันทึกรายการ (ระบบจะ run รหัสอุปกรณ์ขึ้นมาให้อัตโนมัติ)</li> <li>แการสอบถามหรือแก้ไขรายการอุปกรณ์ตกแต่ง</li> <li>ระบบลุกคำสัมพันธ์ (CRM)  รังค่าอุปกรณ์ตกแต่ง(งานนอก) (ID:SCR040-130) &gt;&gt; เชื่อมู่กรณ์</li> <li>ระบบสตัดกรณ รังสอุปกรณ์ เราะบบลาย รังสอุปกรณ์ เราะบบลาย รังสอุปกรณ์ เราะบบลาย รังสอุปกรณ์ เราะบบลาย รังสอุปกรณ์ เราะบบลาย รังสอุปกรณ์ เราะบบลาย รังสอุปกรณ์ เราะบบลาย รังสอุปกรณ์ เราะบบลาย การ (ระบบลาย การ การสอบถามหรืองานนอกค่ายยาย รังสอุปกรณ์ เราะบบลาย การ การ รังสอุปกรณ์ เราะบบลาย การ (ระบบลาย การ การ การ การ การ การ การ การ การ การ</li></ol>                                                                                                    |
| <ol> <li>8. กัดบุม</li></ol>                                                                                                    | <ol> <li>8. กตบุม เพื่อบนทกรายการ (ระบบจะ run รหลอุบกรณขนมาเหอดเนมด)</li> <li>อนการสอบถามหรือแก้ไขรายการอุปกรณ์ตกแต่ง</li> <li>ระบบสุดคำสัมพันธ์ (CRM) (ระบบจะ run รหลอุบกรณขนมาเหอดเนมด)</li> <li>ระบบสุดคำสัมพันธ์ (CRM) (ระบบจะ run รหลอุบกรณขนมาเหอดเนมด)</li> <li>ระบบสุดคำสัมพันธ์ (CRM) (ระบบจะ run รหลอุบกรณขนมาเหอดเนมด)</li> <li>ระบบสุดคำสัมพันธ์ (CRM) (ระบบจะ run รหลอุบกรณขนมาเหอดเนมด)</li> <li>ระบบสุดคำสัมพันธ์ (CRM) (ระบบจะ run รหลอุบกรณขนมาเหอดเนมด)</li> <li>ระบบสุดคำสัมพันธ์ (CRM) (ระบบจะ run รหลอุบกรณขนมาเหอดเนมด)</li> <li>ระบบสุดคำสัมพันธ์ (CRM) (ระบบจะ ระบบคระ run รหลอุบกรณขนมาเหอดเนมด)</li> <li>ระบบสุดคำสัมพันธ์ (CRM) (ระบบจะ ระบบคระ ระบบคระ ระ ระบบคระ ระบบคระ ระ ระ ระบบคระ ระบบคระ ระบบคระ ระบบคระ ระบบคระ ระบบคระ ระ ระ ระบบคระ ระ ระ ระ ระบบคระ ระ ระ ระบบคระ ระบบคระ ระ ระ ระ ระ ระ ระ ระ ระ ระ ระ ระ ระ ร</li></ol>                                                                                                    | <ol> <li>8. กดบุม และ เพอบนทกรายการ (ระบบจะ run รหลอุบกรณขนมาเหอดเนมด)</li> <li>อนการสอบถามหรือแก้ไขรายการอุปกรณ์ตกแต่ง</li> <li>ระบบลุดลำสัมพันธ์ (CRM) สังค่าอุปกรณ์ตกแต่ง(งานหอก) (ID:SCR040-130) &gt;&gt; เทิ่มข้อมูล &gt;&gt;</li> <li>ระบบลด้อกรถ สามารถ</li> <li>ระบบการขายรถ สามารถ</li> </ol>                                                                                                    | <ol> <li>8. กัดบุ่ม (พอบนพกรายการ (ระบบจะ run รหลอุบกรณขนมา เหอต เนมต)</li> <li>อนการสอบถามหรือแก้ไขรายการอุปกรณ์ตกแต่ง</li> <li>รับบลุลลักรถ</li> <li>รับบลลัอกรถ</li> <li>รับสอุปกรณ์:</li> <li>รัสอุปกรณ์:</li> <li>รัสอุปกรณ์:</li> <li>5.</li> </ol>                                                                                                    | <ol> <li>8. กัดบุ่ม เพอบนทกรายการ (ระบบจะ run รหลอุบกรณขนมา เหอด เนมด)</li> <li>แการสอบถามหรือแก้ไขรายการอุปกรณ์ตกแต่ง</li> <li>ระบบลูกค้าลัมพันธ์ (CRM) (หน่าวที่สานกรณ์ตกแต่ง</li> <li>ระบบลูกค้าลัมพันธ์ (CRM) (หน่าวที่สานกรณ์ตกแต่ง(งานนอก) (ID:SCR040-130) &gt;&gt;</li> <li>ระบบลูกค้าสัมพันธ์ (CRM) (หน่าวที่สานกรณ์ตกแต่ง(งานนอก) (ID:SCR040-130) &gt;&gt;</li> <li>ระบบลูกค้าสัมพันธ์ (CRM) (หน่าวที่สานกรณ์ตกแต่ง(งานนอก) (ID:SCR040-130) &gt;&gt;</li> <li>ระบบลูกค้าสัมพันธ์ (CRM) (หน่าวที่สานกรณ์ เราะบบจะ หน่าวขาย (หน่าวที่สานกรณ์คุณต่าง)</li> </ol>                                                                                                    | <ol> <li>8. กัดบุม เพอบนทกรายการ (ระบบจะ run รหลอุบกรณขนมา เหอด เนมด)</li> <li>นการสอบถามหรือแก้ไขรายการอุปกรณ์ตกแต่ง</li> <li>ระบบลูกคำลัมพันธ์ (CRM) (ห่งต่าลุปกรณ์ตกแต่ง(งานนอก) (ID:SCR040-130) &gt;&gt;</li> <li>ระบบสติอกรถ</li> <li>รับบริการจองรถ</li> <li>รับบริการจองรถ</li> <li>รับบริการขายรถ</li> </ol>                                                                                                    | <ol> <li>8. กัดบุม เพอบนทกรายการ (ระบบจะ run รหลอุบกรณขนมาเหอดเนมด)</li> <li>นการสอบถามหรือแก้ไขรายการอุปกรณ์ตกแต่ง</li> <li>ระบบลูกคำลัมพันธ์ (CRM) (หรือเล่าไรรถ์เตกแต่ง(งานนอก) (ID:SCR040-130) &gt;&gt; ระบบลดิอกรล</li> <li>ระบบสติอกรล</li> <li>ระบบสติอกร</li></ol> | <ol> <li>8. กัดบุม เพอบนทกรายการ (ระบบจะ run รหลอุบกรณขนมา เหอด เนมด)</li> <li>นการสอบถามหรือแก้ไขรายการอุปกรณ์ตกแต่ง</li> <li>ระบบลุกคำสัมพันธ์ (CRM) (ID:SCR040-130) &gt;&gt;</li> <li>ระบบกรมายรถ</li> <li>ระบบกรมายรถ</li> <li>ระบบกรมายรถ</li> <li>ระบบกรมายรถ</li> <li>ระบบกรมายรถ</li> <li>ระบบกรมายรถ</li> <li>ระบบกรมายรถ</li> </ol>                                                                                                    | <ol> <li>8. กัดบุม และ เพอบนทกรายการ (ระบบจะ run รหลอุบกรณขนมา เหอด เนมด)</li> <li>นการสอบถามหรือแก้ไขรายการอุปกรณ์ตกแต่ง</li> <li>ระบบลูกคำสัมพันธ์ (CRM) (Xintan) (ID:SCR040-130) &gt;&gt;</li> <li>ระบบกรมายรถ</li> <li>ระบบการมายรถ</li> <li>ระบบการมายรถ</li> <li>ระบบการมายรถ</li> <li>ระบบการมายรถ</li> <li>ระบบการมายรถ</li> </ol>                                                                                                    | <ol> <li>8. กัดบุม เพอบนทกรายการ (ระบบจะ run รหลอุบกรณขนมา เหอด เนมด)</li> <li>นการสอบถามหรือแก้ไขรายการอุปกรณ์ตกแต่ง</li> <li>ระบบลุกคำสัมพันธ์ (CRM) เพราะการอุปกรณ์ตกแต่ง</li> <li>ระบบลุกคำสัมพันธ์ (CRM) เพราะการอุปกรณ์ตกแต่ง(งานนอก) (ID:SCR040-130) &gt;&gt;</li> <li>ระบบกรมายรถ</li> <li>ระบบกรมายรถ</li> <li>ระบบกรมายรถ</li> </ol>                                                                                                    | <ol> <li>8. กัดบุ่ม เพอบนทกรายการ (ระบบจะ run รหลอุบกรณขนมา เหอด เนมด)</li> <li>นการสอบถามหรือแก้ไขรายการอุปกรณ์ตกแต่ง</li> <li>ระบบลูกคำลัมพันธ์ (CRM) </li> <li>ระบบลูกคำลัมพันธ์ (CRM) </li> <li>ระบบลูกคำลัม (CRM) </li> <li>ระบบลูกคำลูกคุณ (CRM) </li> <li>ระบบลูกคลาง (CRM) </li> <li>ระบบลูกคลาง (CRM) </li> <!--</td--></ol> |
| ระบบลูกค้าสัมพันธ์ (CRM) โ<br>ระบบสตีอกรถ โ<br>ระบบการขายรถ □ รู่ห้องว่าอุปกรณ์ตกแต่ง(งานนอก) (ID:SCR040-130) >><br>ระบบการขายรถ □ โ                                                                                                    | ระบบลุกค้าสัมพันธ์ (CRM)                                                                                                    | ระบบลูกค้าสัมพันธ์ (CRM) โ<br>ระบบสติอกรถ โ<br>ระบบมากรชายรถ โ<br>ระนบภารชายรถ โ<br>ระนบมารชายรถ โ<br>ระนบมารชายรายรถ โ<br>ระนบมารชายรถ โ<br>ระนบมารชายรถ โ<br>ระนบมารชายรถ โ | ระบบลูกค้าสัมพันธ์ (CRM)                                                                                                    | ระบบลูกค้าสัมพันธ์ (CRM) โ<br>ระบบสต๊อกรถ โ<br>ระบบสต๊อกรถ โ<br>ระบบการขายรถ โ<br>บันทึกการจองรถ *ชื่ออุปกรณ์ : X : ใช้นำหน้ารหัสงานนอกฝ่ายขาย<br>บันทึกการขายรถ ราคาทุษยาครราน 0.00                                                                                                    | ระบบลูกค้าสัมพันธ์ (CRM)                                                                                                    | ระบบลูกค้าสัมพันธ์ (CRM)                                                                                                    | ระบบลูกคำสัมพันธ์ (CRM)                                                                                                    | ระบบลูกคำสัมพันธ์ (CRM)                                                                                                    | ระบบลูกคำลัมพันธ์ (CRM) โ<br>ระบบสุดกคำลัมพันธ์ (CRM) โ<br>ระบบสุดกคำล์ โ<br>ระบบสุดกคำล์ โ<br>ระบบสุดกคำล์ โ<br>ระบบสุดกคำล์ โ<br>ระบบสุดกคำล์ โ<br>ระบบสุดกคำล์ โ<br>ระบบสุดกคำล์ โ<br>ระบบสุดกคำล์ โ<br>ระบบสุดกคำล์ โ<br>ระบบสุดกคำล์ โ<br>ระบบสุดกคำล์ โ<br>ระบบสุดกคร์ โ<br>ระบบสุดกคร์ โ<br>ระบบสุด | ระบบลูกค้าสัมพันธ์ (CRM)                                                                                                    |
| ระบบสต้อกรถ                                                                                                    | ระบบสลัดกรถ                                                                                                    | ระบบสต้อกรถ                                                                                                    | ระบบสลัอกรถ                                                                                                    | ระบบสติอกรถ                                                                                                    | ระบบสติอกรถ เพิ่มชั่นสู่อาราเนลาแหง(งานนอก) (10:5CK0+0-150) >><br>ระบบสติอกรถ เพิ่มช้อมู่ล >><br>ระบบสกิอกรถ รังสอุปกรณ์ : X : ใช้นำหน้ารหัสงานนอกฝ่ายขาย<br>บันทึกการขายรถ ราคาทุบนาตรธาน : 0.00                                                                                                    | ระบบสด็อกรถ เพิ่มข้อมูล >> ระบบสด็อกรถ เพิ่มข้อมูล >> ระบบการขายรถ รหัสอุปกรณ์ : X : ใช้นำหน้ารหัสงานนอกฝ่ายขาย บันทึกการขายรถ ราคาทุนยาครราบ 0.00                                                                                                    | ระบบสต์อกรถ                                                                                                    | ระบบสต์อกรถ                                                                                                    | ระบบสต์อกรถ                                                                                                    | ระบบสติอกรถ เพิ่มส่อมารถแผนแหง(งานนอก) (10:5CK040-130) >>> ระบบสติอกรถ เพิ่มส่อมูล >> ระบบการขายรถ รหัสอุปกรณ์ : X : ใช้นำหน้ารหัสงานนอกฝ่ายขาย บันทึกการขายรถ ราคาทุษยาครราบ 0.00                                                                                                    |
| ระบบการขายรถ 🗧 รูงัสลาโกรณ์: X: ใช้นำหน้ารูงัสลาบนอกฝ่ายขาย                                                                                                    | ระบบการขายรถ                                                                                                    | ระบบการขายรถ 📃 รพัสอุปกรณ์ : X : ใช้นำหน้ารหัสงานนอกฝ่ายขาย                                                                                                    | ระบบการขายรถ รหัสอุปกรณ์ : X : ใช้นำหน้ารหัสงานนอกฝ่ายขาย<br>บันทึกการจองรถ *ชื่ออุปกรณ์ :<br>บันทึกการขายรถ ราคาพุนมาตรฐาน : 0.00<br>สิ่งและรับงานนอกฝ่ายขาย ราคาพุนมาตรฐาน : 0.00                                                                                                    | ระบบการขายรถ  รหัสอุปกรณ์ :  X : ใช้น้าหน้ารหัสงานนอกฝ่ายขาย ปี บันทึกการของรถ *ชื่ออุปกรณ์ : ปี บันทึกการขายรถ 5าคาทายกครราบ 0.00                                                                                                    | ระบบการขายรถ                                                                                                    | ระบบการขายรถ  รหัสอุปกรณ์ :  X : ใช้นำหน้ารหัสงานนอกฝ่ายขาย ปันทึกการขายรถ  ราคาทานกครราบ 0.00                                                                                                    | ระบบการขายรถ 🔄 รหัสอุปกรณ์ : X : ใช้นำหน้ารหัสงานนอกฝ่ายขาย<br>🗄 บันทึกการจองรถ *ชื่ออุปกรณ์ :                                                                                                    | ระบบการขายรถ                                                                                                    | ระบบการขายรถ                                                                                                    | ระบบการขายรถ                                                                                                    |
|                                                                                                    | <ul> <li>บางทกการของถิ *ชื่ออุปกรณ์ :</li> <li>บันทึกการของถิ *ชื่ออุปกรณ์ :</li> <li>บันทึกการของถิ ราคาทุนมาตรฐาน : 0.00</li> <li>รายงาน ราคาทอยมาตรฐาน : 0.00</li> <li>รายงาน ราคาทอยมาตรฐาน : 0.00</li> <li>รายงาน อิกราภาษีหัก ณ ที่จ่าย : 0.00</li> <li>ดั้งค่ารายการอุปกรณ์ตกแต่ง (งาน มีภาษีขาย : 0.00</li> <li>ดั้งค่าอุปกรณ์ (งาน มีภาษีขาย : 0.10</li> <li>รายงาน เลก)</li> <li>การติดดั้ง : 0 ต้องติดดังกับดัวรถ \นิมติดกับดัวรถ</li> </ul>                                                                                                    | The American State of the State of the State                                                                                                    | <ul> <li>บนทากกระบบรถ *ชื่ออุปกรณ์:</li> <li>บันทึกกระบบรถ ราคาทุนมาตรฐาน: 0.00</li> <li>สังและรับงานนอกฝ่ายขาย ราคาขายมาตรฐาน: 0.00</li> <li>รายงาน อักธาภาษีชัก ณ ที่อ่าท 0.00</li> </ul>                                                                                                    | 🖬 มนทกการขายรถ *ชื่ออุปกรณ์ :<br>🚺 บันทึกการขายรถ ราคาทุษยาตรธาน · 0.00                                                                                                    | 🖬 บันทึกการขายรถ ราคาทุกขมาดรธาน : 0.00                                                                                                    | 🖬 มนทกการขายรถ *ชื่ออุปกรณ์ :<br>🚺 บันทึกการขายรถ ราคาทุษมาตรธาน · 0.00                                                                                                    | บบทกการของรถ *ชื่ออุปกรณ์:                                                                                                    | มนที่มีการขายรถ                                                                                                    | บนทกการของรถ *บี้ออุปกรณ์:                                                                                                    | 🖬 มนทกการขายรถ *ชื่ออุปกรณ์ :<br>🚺 บันทึกการขายรถ ราคาทุษยาตรธาน · 0.00                                                                                                    |
| <ul> <li>แม่นทึกการขายรถ</li> <li>ราคาพยาครรรม</li> <li>0.00</li> </ul>                                                                                                    | <ul> <li>โก้ หานูสมายฐาน</li> <li>ราคาขายมาตรฐาน:</li> <li>0.00</li> <li>ซึ่งค่ารายการอุปกรณ์ตกแต่ง</li> <li>อัตราภาษีหัก ณ ที่จ่าย :</li> <li>0.00</li> <li>ซึ่งค่าอุปกรณ์ตกแต่ง (งาน</li> <li>มีภาษีขาย :</li> <li>มี ○ ไม่มี</li> <li>การติดตั้ง :</li> <li>ส่องติดตั้งกับตัวรถ</li> <li>ไม่ติดกับตัวรถ</li> </ul>                                                                                                    | <ul> <li>อันทึกการขายรถ</li> <li>ราความนาครรวม</li> <li>0.00</li> </ul>                                                                                                    |                                                                                                    |                                                                                                    |                                                                                                    |                                                                                                    | 2 IN 1997 1916 2017 1917 2017 1917 2017 2017 2017 2017 2017 2017 2017 20                                                                                                    | 51611/(99)265531                                                                                                    | 526230332655231 () () () ()                                                                                                    |                                                                                                    |
| โป้ สั่งและรับงานนอกฝ่ายขาย       ราคาขายมาตรฐาน :     0.00                                                                                                    | <ul> <li>มีองาน</li> <li>มีองาน</li> <li>มีคราภาษีหัก ณ ที่จ่าย : 0.00</li> <li>ผึ้งค่ารายการอุปกรณ์เตกแต่ง (งาน</li> <li>มีภาษีขาย : <ul> <li>มี ○ ในมี</li> <li>นอก)</li> <li>การติดตั้ง : <ul> <li>ผิดงติดตั้งกับด้วรถ</li> <li>ในติดกับด้วรถ</li> </ul> </li> </ul></li></ul>                                                                                                    | โก้ สั่งและรับงานนอกฝ่ายขาย           ราคาขายมาตรฐาน :         0.00                                                                                                    | มายาณ กับราน ภัตราภาษ์หลัก ณ ที่อ่าก · 0.00                                                                                                    | 🖬 สังและรับงานนอกฝ่ายขาย                                                                                                    | 🖬 สังและรับงานนอกฝ่ายขาย                                                                                                    | 🖬 สั่งและรับงานนอกฝ่ายขาย                                                                                                    | 🥂 นั่นและสัมเออน่อนอน                                                                                                    |                                                                                                    | м ў ў                                                                                                    | 🖬 สั่งและรับงานนอกฝ่ายขาย                                                                                                    |
| 🔤 ดังคำรายการอุปกรณ์ตกแต่ง อัตราภาษีหัก ณ ที่จ่าย : 0.00                                                                                                    | <ul> <li>๑ ดังดำอุปกรณ์ตกแต่ง (งาน มีภาษีขาย : ๏ มี ◯ ใม่มี<br/>นอก)</li> <li>การติดตั้ง : ๏ ด้องติดดั้งกับด้วรถ ◯ ไม่ติดกับด้วรถ</li> </ul>                                                                                                    | 🔤 ดังค่ารายการอุปกรณ์ตกแต่ง อัตราภาษีหัก ณ ที่จ่าย : 0.00                                                                                                    | 🔲 ดงคารายการอุบทรณิตกแต่ง                                                                                                    | ราคาขายมาตรฐาน : 0.00                                                                                                    | ราคาขายมาตรฐาน : 0.00                                                                                                    | ราคาขายมาตรฐาน: 0.00                                                                                                    | 🖬 สงหละอบงานหยาย เย<br>🖬 ราคงาม ราคาขายมาตรฐาน : 0.00                                                                                                    | 🖬 สงและวบงานหมอยแต่ เยี่ยาย<br>🗊 ราคาขายมาตรฐาน : 0.00                                                                                                    | ш สงและรบงานนอกหายขาย<br>■ ราคาขายมาตรฐาน : 0.00                                                                                                    | ราคาขายมาตรฐาน : 0.00                                                                                                    |
|                                                                                                    | ระบบพะเม็ญน 🔄 การตดดง: © ต่องติดดังกับด้วรถ 🖓 ไม่ติดกับด้วรถ                                                                                                    | ∎ดึงค่าอุปกรณ์ตกแต่ง (งาน มีภาษีชาย : ●.มี ⊂ไม่มี<br>นอก)                                                                                                    | 🗏 ຕັ້ງຄ່າວຢູ່ຄວາມຕ່າງ (ຊາງ) 🧧 🦉 🖉 🖉 🖉 🖉 🖉                                                                                                    | <ul> <li>รายงาน</li> <li>ราคาขายมาตรฐาน : 0.00</li> <li>สังค่ารายการอุปกรณ์ตกแต่ง</li> <li>อัตราภาษีหัก ณ ที่จ่าย : 0.00</li> </ul>                                                                                                    | ราคาขายมาตรฐาน : 0.00<br>ได้งค่ารายการอุปกรณ์ตกแต่ง อัตราภาษีหัก ณ ที่จ่าย : 0.00                                                                                                    | <ul> <li>รายงาน</li> <li>รายงาน</li> <li>อัตราภาษีหัก ณ ที่จ่าย :</li> <li>0.00</li> </ul>                                                                                                    | <ul> <li>สงและรบง แนยยาต เยช เย</li> <li>รายงาน</li> <li>รายงาน</li> <li>อัดราภาษีหัก ณ ที่จ่าย :</li> <li>0.00</li> </ul>                                                                                                    | <ul> <li>สงและรบง เนนอกต กยชาย</li> <li>ราคงาม</li> <li>รายงาน</li> <li>ถึงสารายการอุปกรณ์ตกแต่ง</li> <li>ถึดราภาษีหัก ณ ที่จ่าย :</li> <li>0.00</li> </ul>                                                                                                    | <ul> <li>และรบงานนอกผายขาย</li> <li>ราคงาน</li> <li>ราคงานยมาตรฐาน :</li> <li>0.00</li> <li>ตั้งคำรายการอุปกรณ์เดกแต่ง</li> <li>มัตราภาษีหัก ณ ที่จ่าย :</li> <li>0.00</li> </ul>                                                                                                    | <ul> <li>รายงาน</li> <li>รายงาน</li> <li>อัตราภาษีหัก ณ ที่จ่าย :</li> <li>0.00</li> </ul>                                                                                                    |
|                                                                                                    | 4011/ · · · · · · · · · · · · · · · · · ·                                                                                                    |                                                                                                    | นอก) มีการและการและการและการและการและการและการและการและการและการและการและการและการและการและการและการและการและก<br>นอก)                                                                                                    | รายงาน     ราคาขายมาตรฐาน:     0.00     ดั้งดำรายการอุปกรณ์ตกแต่ง     อัตราภาษีหัก ณ ที่จ่าย:     0.00     ดั้งดำราปกรณ์ตกแต่ง (งาน     มีภาษีขาย:     พิมิ \ใม่มี     นอก)                                                                                                    | <ul> <li>รายงาน</li> <li>รายงาน</li> <li>รายงาน</li> <li>รายงาน</li> <li>ถึดราภาษีหัก ณ ที่จ่าย :</li> <li>0.00</li> <li>๑ ตั้งด่าวบุโกรณ์ตกแต่ง (งาน</li> <li>มีภาษีชาย :</li> <li>๑ มิ้ ◯ ไม่มี</li> <li>นอก)</li> </ul>                                                                                                    | <ul> <li>รายงาน</li> <li>รายงาน</li> <li>รายงาน</li> <li>ถึดราภาษีหัก ณ ที่จ่าย :</li> <li>0.00</li> <li>๑๕ังดำจุบุกรณ์ตกแต่ง (งาน</li> <li>มีภาษีชาย :</li> <li>๑ มี ○ ไม่มี</li> <li>นอก)</li> </ul>                                                                                                    | <ul> <li>สงและวบง เหมอากศ เยช เอ</li> <li>ราคาชายมาตรฐาน : 0.00</li> <li>ต้งค่ารายการอุปกรณ์ตกแต่ง</li> <li>อัตราภาษีหัก ณ ที่จ่าย : 0.00</li> <li>๑ ดังค่าอุปกรณ์ตกแต่ง (งาน</li> <li>มีภาษีชาย : ● มี ○ โมมี</li> <li>นอก)</li> </ul>                                                                                                    | <ul> <li>สงและรวมงานนอกตายขาย</li> <li>ราคาขายมาตรฐาน:</li> <li>0.00</li> <li>รายงาน</li> <li>อัตราภาษีหัก ณ ที่จ่าย :</li> <li>0.00</li> <li>อัตร่าอุปกรณ์ตกแต่ง (งาน</li> <li>มีภาษีขาย :</li> <li>มี โมมี</li> <li>นอก)</li> </ul>                                                                                                    | <ul> <li>ผางและระบงานนอกคายขาย</li> <li>ราคาขายมาตรฐาน:</li> <li>0.00</li> <li>ตั้งต่าอาปกรณ์ตกแต่ง</li> <li>อัตราภาษีหัก ณ ที่จ่าย :</li> <li>0.00</li> <li>๑ ดั่งต่าอุปกรณ์ตกแต่ง (งาน</li> <li>มีภาษีขาย :</li> <li>๑ มี ันมี</li> <li>นอก)</li> </ul>                                                                                                    | <ul> <li>รายงาน</li> <li>รายงาน</li> <li>รายงาน</li> <li>รายงาน</li> <li>ถึดราภาษีหัก ณ ที่จ่าย :</li> <li>0.00</li> <li>๑ ตั้งด่าวบุโกรณ์ตกแต่ง (งาน</li> <li>มีภาษีชาย :</li> <li>๑ มี ○โมมี</li> <li>นอก)</li> </ul>                                                                                                    |
| นอก)<br>ระบบทะเบียน                                                                                                    | ระบบสต็อกป้ายแดง                                                                                                    | การติดตั้ง : 💿 ต้องติดตั้งกับตัวรถ 🔿 ไม่ติดกับตัวรถ                                                                                                    | มภาษขาย : ๏ มิ ∪ ไม่มี<br>นอก) การติดตั้ง : ๏ ต้องติดตั้งกับด้วรถ<br>ระบบทะเบียน<br>สถานะ : ๏ ใช้งาน ⊖ไม่ใช้งาน                                                                                                    | ราคาขายมาตรฐาน : 0.00<br>ดังค่ารายการอุปกรณ์ตกแต่ง (งาน มีภาษีชาย : 0.00<br>๑ ดังค่าอุปกรณ์ตกแต่ง (งาน มีภาษีชาย : ๑ มี ับมมี<br>นอก)<br>ระบบทะเบียน ๑<br>ภารติดตั้ง : ๑ ส่องติดดังกับตัวรถ<br>สถานะ : ๑ ไว้ล่าน ัไปใช้งาน                                                                                                    | ราคาขายมาตรฐาน : 0.00<br>■ ดั้งค่ารายการอุปกรณ์ตกแต่ง<br>■ ดั้งค่าอุปกรณ์ตกแต่ง (งาน มีภาษีชาย : 0.00<br>■ ดั้งค่าอุปกรณ์ตกแต่ง (งาน มีภาษีชาย : ● มี ◯ ไม่มี<br>นอก)<br>ระบบทะเบียน ■ ถารติดตั้ง : ● ต่องติดตั้งกับตัวรถ ◯ไม่ติดกับตัวรถ<br>สถานะ : ● ไว้ผ่าน ◯ ไม่ใช้ผ่าน                                                                                                    | ราคาขายมาตรฐาน : 0.00<br>ดังค่ารายการอุปกรณ์ตกแต่ง<br>อ ดังค่าอุปกรณ์ตกแต่ง (งาน<br>นอก)<br>ระบบทะเบียน<br>อ สายนะ : @ รับ ิ ไม่เลือกับตัวรถ<br>สถานะ : @ ไร่ล่าน ุ ไปใช้สาม                                                                                                    | <ul> <li>สงและรบง เหมยากา เยษาย</li> <li>ราคงาน</li> <li>ราคงาน</li> <li>อัตราภาษีหัก ณ ที่จ่าย :</li> <li>0.00</li> <li>ดังด่ารายการอุปกรณ์ตกแต่ง (งาน<br/>นอก)</li> <li>การติดดั้ง :</li> <li>๑ ต้องติดดังกับดัวรถ</li> <li>ไม่ติดกับดัวรถ</li> <li>ไม่สามนะ :</li> <li>โร่งาน</li> </ul>                                                                                                    | <ul> <li>สงและวบง เนนอกต กยชาย</li> <li>ราคงาน</li> <li>ราคงาน</li> <li>ราคงาน</li> <li>อัตราภาษีทัก ณ ที่จ่าย :</li> <li>0.00</li> <li>ดั้งด่ารบกรลุปกรณ์ตกแต่ง (งาน</li> <li>มีภาษีชาย :</li> <li>ขึ้ม ○ ในมี</li> <li>นอก)</li> <li>การติดดั้ง :</li> <li>ดังด้างกับดัวรถ</li> <li>ไม่ติดกับดัวรถ</li> <li>ไม่ใช้งาน</li> <li>ไปขึ้น บ</li> </ul>                                                                                                    | <ul> <li>สงและรบงานนอกคายขาย</li> <li>ราคาขายมาตรฐาน:</li> <li>0.00</li> <li>ตั้งต่ารายการอุปกรณ์ตกแต่ง</li> <li>อัตราภาษีทัก ณ ที่จ่าย :</li> <li>0.00</li> <li>ดั้งต่าอุปกรณ์ตกแต่ง (งาน<br/>นอก)</li> <li>การติดตั้ง :</li> <li>อัตองติดตั้งกับดัวรถ</li> <li>ไม่ติดกับตัวรถ</li> <li>ไม่ติดกับตัวรถ</li> </ul>                                                                                                    | ราคาขายมาตรฐาน : 0.00<br>ดังค่ารายการอุปกรณ์ตกแต่ง<br>๑ ตั้งค่ารายการอุปกรณ์ตกแต่ง (งาน<br>นอก)<br>ระบบทะเบียน<br>๑ สถานะ : ๑ รับวนทะ (ปันติดกับตัวรถ<br>๑ สถานะ : ๑ รับวนทาง (ปันติดกับตัวรถ<br>๑ สถานะ : ๑ ไปเร็กาน () ไปเร็กาน                                                                                                    |
| นอก)<br>ระบบทะเบียน<br>ระบบสด็อกป้ายแดง                                                                                                    |                                                                                                    | การติดตั้ง : • ๑ สองติดตั้งกับดัวรถ () ไม่ติดกับสัวรถ<br>ระบบมหะเบียน<br>ระบบสต้อกป้ายแดง                                                                                                    | มภาษชาย : ⊕ มิ ⊖ โมมี<br>มภาษชาย : ⊕ มิ ⊖ โมมี<br>ระบบหาะเบียน ๔<br>ระบบสต้อกป้ายแดง ๕ํ                                                                                                    | รายงาน<br>∎ รายงาน<br>■ ดั้งต่ารายการอุปกรณ์ตกแต่ง<br>■ ดั้งต่ารายการอุปกรณ์ตกแต่ง<br>■ ดั้งต่าวุปกรณ์ตกแต่ง<br>นอก)<br>ระบบทะเบียน<br>ระบบหลัดอกป้ายแดง<br>■<br>1<br>1                                                                                                    | รายงาน ราคาขายมาตรฐาน : 0.00<br>■ ดั้งดำรายการอุปกรณ์ตกแต่ง (งาน อัตราภาษีหัก ณ ที่จ่าย : 0.00<br>■ ดั้งด่าอุปกรณ์ตกแต่ง (งาน มีภาษีขาย : ® มี \ ไม่มี<br>นอก) การติดตั้ง : ® ต้องติดตั้งกับตัวรถ \ ไม่ติดกับตัวรถ<br>ระบบศลีอกป้ายแดง ■                                                                                                    | รายงาน<br>∎ รายงาน<br>๑ ซึ่งต่ารายการอุปกรณ์ดกแต่ง<br>๑ ซึ่งต่ารุปกรณ์ดกแต่ง (งาน<br>นอก)<br>ระบบหะเบียน<br>ระบบสด็อกป้ายแดง<br>∎ ซึ่งต่าวุปกรณ์ดกแต่ง (งาน<br>นอก)<br>ระบบสด็อกป้ายแดง<br>1                                                                                                    | <ul> <li>สงและวบง เหมอากา เยช เอ</li> <li>ราคงาน</li> <li>ราคงาน</li> <li>ถึงค่าอรูปกรณ์ตกแต่ง</li> <li>ถึงค่าอรูปกรณ์ตกแต่ง (งาน<br/>นอก)</li> <li>ระบบทะเบียน</li> <li>การติดตั้ง : (© ต้องติดตั้งกับดัวรถ ◯ไม่ติดกับตัวรถ<br/>สถานะ : (© ไข้งาน ◯ไม่ใช้งาน</li> </ul>                                                                                                    | <ul> <li>สงและรบง หนุมยาศ เยชาย</li> <li>ราคงาน</li> <li>ราคงาน</li> <li>ถึงค่าอรูปกรณ์ตกแต่ง</li> <li>อั้งค่าอรูปกรณ์ตกแต่ง (งาน</li> <li>มีภาษีชาย :</li> <li>จ.00</li> <li>มีภาษีชาย :</li> <li>จ.00</li> <li>มีภาษีชาย :</li> <li>จ.00</li> <li>ระบบทะเบียน</li> <li>สถานะ :</li> <li>ใช้งาน </li> <li>ไม่ใช้งาน</li> </ul>                                                                                                    | <ul> <li>สงและรบงานนอกผายชาย</li> <li>ราคาชายมาตรฐาน:</li> <li>0.00</li> <li>รังค่ารายการอุปกรณ์ตกแต่ง<br/><ul> <li>ดังค่าอุปกรณ์ตกแต่ง (งาน<br/>นอก)</li> </ul> </li> <li>ระบบทะเบียน</li> </ul> <li>ระบบสต้อกป้ายแดง</li> <li>ชั่งว่าน (ไม่ใช้งาน</li>                                                                                                    | รายงาน<br>∎ รายงาน<br>∎ ดังค่ารายการอุปกรณ์ดกแต่ง<br>∎ ดั้งค่ารุปกรณ์ดกแต่ง (งาน<br>นอก)<br>ระบบทะเบียน<br>ระบบสด็อกป้ายแดง<br>∎<br>1<br>1                                                                                                    |
|                                                                                                    | ระบบศูนย์บริการ 🖸                                                                                                    | การติดตั้ง : ● ต้องติดตั้งกับดัวรถ ◯ ไม่ติดกับดัวรถ ◯ ไม่ติดกับดัวรถ ◯ ไม่ติดกับดัวรถ ◯ ไม่ติดกับดัวรถ ◯ ไม่ติดกับดัวรถ ◯ ไม่ติดกับดัวรถ ◯ ไม่ติดกับดัวรถ ◯ ไม่ติดกับดัวรถ ◯ ไม่ติดกับดัวรถ ◯ เระบบสูงต่อบริการ โอ                                                                                                    | มภาษขาย : ๏ มิ ∪ โมมี<br>มภาษขาย : ๏ มิ ∪ โมมี<br>การติดตั้ง : ๏ ต้องติดตั้งกับด้วรถ<br>สถานะ : ๏ ใช้งาน ◯ ไม่โต้ดกับด้วรถ<br>สถานะ : ๏ ใช้งาน ◯ ไม่ใช้งาน                                                                                                    | รายงาน ราคาขายมาตรฐาน : 0.00<br>ดังค่ารายการอุปกรณ์ตกแต่ง (งาน มัตราภาษีพัก ณ ที่จ่าย : 0.00<br>๑ ดังค่ารายการอุปกรณ์ตกแต่ง (งาน มักาษีขาย : ๏ มี ◯ ไม่มี<br>ระบบพะเบียน :<br>ระบบพะเบียน :<br>ระบบพูนยับริการ :<br>* วั                                                                                                    | รายงาน<br>ธิรายงาน<br>ธิรายงาน<br>ธิรายงาน<br>ธิรายการอุปกรณ์ตกแต่ง<br>ธิสังต่ารายการอุปกรณ์ตกแต่ง<br>ธิราบบทะเบียน<br>ระบบทะเบียน<br>ระบบทะเบียน<br>ระบบทูนยับริการ<br>ธิวาทร์ตศัง : ● ต้องติดดังกับดัวรถ ่ไม่ติดกับดัวรถ<br>สถานะ : ● ใช้งาน ่ไม่ใช้งาน<br>Save Insert Search Back                                                                                                    | <ul> <li>รายงาน</li> <li>ราคาขายมาตรฐาน:</li> <li>0.00</li> <li>ดังคำรายการอุปกรณ์ตกแต่ง<br/><ul> <li>ดังคำรายการอุปกรณ์ตกแต่ง<br/><li>ดังคำรายการอุปกรณ์ตกแต่ง (งาน<br/>นอก)</li> </li></ul> </li> <li>ราบบทะเบียน</li> <li>การติดดั่ง :</li> <li>ดัองติดดังกับตัวรถ</li> <li>ไม่ติดกับตัวรถ</li> <li>ไม่ติดกับตัวรถ</li> <li>ไม่ติดกับตัวรถ</li> <li>ไม่ติดกับตัวรถ</li> <li>ไม่ติดกับตัวรถ</li> <li>โป้ง่าน</li> <li>โป้ง่าน</li> <li>โป้ง่าน</li> <li>Save Insert</li> <li>Search</li> <li>Back</li> </ul>                                                                                                    | <ul> <li>              Sintaszina itazaria itazaria          </li> <li>             Sintaszina itazaria         </li> <li>             Sintaszina itazaria         </li> <li>             Sintaszina itazaria         </li> <li>             Sintaszina itazaria          </li> <li>             Sintaszina itazaria         </li> <li>             Sintaszina itazaria         </li> <li>             Sintaszina itazaria         </li> <li>             Sintaszina itazaria         </li> <li>             Sintaszina itazaria         </li> <li>             Sintaszina itazaria         </li> <li>             Sintaszina itaz         </li> <li>             Sintaszina itaz         </li> <li>             Sintaszina itaz         </li> <li>             Sintaszina itaz         </li> <li>             Sintaszina itaz         </li> <li>             Sintaszina itaz         </li> <li>             Sintaszina itaz         </li> <li>             Sintaszina itaz         </li> <li>             Sintaszina itaz         </li> <li>             Sintaszina itaz         </li> <li>             Sintaszina itaz         </li> <li>             Sintaszina itaz         </li> <li>             Sintaszina itaz         </li> <li>             Sintaszina itaz         </li> </ul> <li>             Sintaszina itaz         <ul>             Sintaszina itaz             Sintaszina itaz             Sintaszitaz             Sintaszina itaz             Sin</ul></li> | <ul> <li>สงและรวมง เนนยาศ เยชาย</li> <li>ราคาชายมาดรฐาน:</li> <li>0.00</li> <li>ดังค่ารายการอุปกรณ์ดกแต่ง</li> <li>มีภาษีชาย :</li> <li>0.00</li> <li>ดังค่าอุปกรณ์ดกแต่ง (งาน<br/>นอก)</li> <li>มีภาษีชาย :</li> <li>มีภาษีชาย :</li> <li>มีการติดดั้ง :</li> <li>มีกรติดดั้ง :</li> <li>มีกรติดกับดัวรถ</li> <li>ไม่ดีดกับดัวรถ</li> <li>ไม่ดีดกับดัวรถ</li> <li>ไม่ดีดกับดัวรถ</li> <li>ไม่ดีดกับดัวรถ</li> <li>ไม่ดีดกับดัวรถ</li> <li>มีกรติดดั้ง :</li> <li>มีกรติดดั้ง :</li> <li>มีกรติดดั้ง :</li> <li>มีกรติดดัง :</li> <li>มีกรติดกับดัวรถ</li> <li>ไม่ดีดกับดัวรถ</li> <li>มีกรติดดัง :</li> <li>มีกรติดดัง :</li> <li>มีกรติดดัง :</li> <li>มีกรติดดัง :</li> <li>มีกรติดดัง :</li> <li>มีกรติดดัง :</li> <li>มีกรติดดัง :</li> <li>มีกรติดดัง :</li> <li>มีกรติดกับดัวรถ</li> <li>มีกรติดดัง :</li> <li>มีกรติดดัง :</li> <li>มีกรติดดัง :</li> <li>มีกรติดดัง :</li> <li>มีกรติดดัง :</li> <li>มีกรติดดัง :</li> <li>มีกรติดดัง :</li> <li>มีกรติดดัง :</li> <li>มีกรติดดัง :</li> <li>มีกรติด</li> <li>มีกรติดดัง :</li> <li>มีกรติดดัง :</li> <li>มีกรติด</li> <li>มีกรติด</li> <li>มีกร</li></ul>                                                                                                    | ส่งและระบงานนอกคายชาย     ราคาชายมาตรฐาน:     0.00       ธิ ดังค่ารายการอุปกรณ์ตกแต่ง     อัตราภาษีหัก ณ ที่จ่าย :     0.00       ธิ ดังค่าอุปกรณ์ตกแต่ง (งาน<br>นอก)     มีภาษีชาย :     ๑ มี (งาน)       ระบบบพะเบียน     อาการติดดั้ง :     ๑ ต้องติดดั้งกับตัวรถ (ไม่ติดกับตัวรถ<br>สถานะ :     ๑ เป็นงาน (ไม่ใช้งาน       ระบบบูลเย็มริการ     อากระบ     อากระบ     Back                                                                                                    | <ul> <li>รายงาน</li> <li>ราคาขายมาตรฐาน:</li> <li>0.00</li> <li>ดังค่ารายการอุปกรณ์ตกแต่ง (งาน</li> <li>มักาษีชาย :</li> <li>0.00</li> <li>ดังค่ารายการอุปกรณ์ตกแต่ง (งาน</li> <li>มักาษีชาย :</li> <li>1</li> <li>ระบบพะเบียน</li> <li>สถานะ :</li> <li>ใช้งาน </li> <li>ไม่ใช้งาน</li> <li>ไม่ใช้งาน</li> <li>โม่ใช้งาน</li> <li>โม่ใช้งาน</li> <li>โม่ใช้งาน</li> <li>โม่ใช้งาน</li> <li>โม่ใช้งาน</li> </ul>                                                                                                    |
| นอก)<br>ระบบทะเบียน                                                                                                    |                                                                                                    | การติดตั้ง : ๏ ด้องติดตั้งกับดัวรถ ◯ ไม่ติดกับตัวรถ<br>ระบบมหะเบียน<br>ระบบสต้อกป้ายแดง                                                                                                    | มภาษขาย : ●มิ ∪ ไม่มี<br>นอก) การติดตั้ง : ● ต้องติดตั้งกับดัวรถ ◯ ไม่ติดกับดัวรถ<br>ระบบศรีอกป้ายแดง โ                                                                                                    | รายงาน ราคาขายมาตรฐาน : 0.00                                                                                                    | ราคาขายมาตรฐาน : 0.00                                                                                                    | รายงาน ราคาขายมาตรฐาน 0.00<br>■ ดั้งดำรายการอุปกรณ์ตกแต่ง (งาน มัตราภาษีหัก ณ ที่จ่าย : 0.00<br>■ ดั้งดำรายการอุปกรณ์ตกแต่ง (งาน มีภาษีชาย : ® มี ◯ ไม่มี<br>นอก) การติดตั้ง : ® ด้องติดตั้งกับดัวรถ ◯ ไม่ติดกับดัวรถ<br>ระบบทะเบียน ■ สถานะ : ® ใช้งาน ◯ ไม่ใช้งาน                                                                                                    | <ul> <li>สงและวบง เหมอากศ เยช เช</li> <li>ราคาชายมาตรฐาน: 0.00</li> <li>ดี้งคำรายการอุปกรณ์ดกแต่ง</li> <li>อั้งคำอุปกรณ์ดกแต่ง (งาน</li> <li>มีภาษีชาย : <ul> <li>มีภาษีชาย : <ul> <li><ul> <li>มีภาษีชาย : <ul> <li><ul></ul></li></ul></li></ul></li></ul></li></ul></li></ul></li></ul></li></ul></li></ul></li></ul></li></ul></li></ul></li></ul></li></ul></li></ul></li></ul></li></ul></li></ul></li></ul></li></ul></li></ul></li></ul></li></ul></li></ul></li></ul></li></ul></li></ul></li></ul></li></ul></li></ul>                                                                                                    | <ul> <li>สงและรบง หนุมยาศ เยชาย</li> <li>ราคาชายมาตรฐาน:</li> <li>0.00</li> <li>ดังคำอุปกรณ์ดกแต่ง</li> <li>มีภาษีชาย:</li> <li>0.00</li> <li>ดังคำอุปกรณ์ดกแต่ง (งาน<br/>นอก)</li> <li>การติดดั่ง:</li> <li>ดังอดิดดังกับศัวรถ</li> <li>ไม่ดีดกับสัวรถ</li> <li>ไม่ดีอกป้ายแดง</li> </ul>                                                                                                    | <ul> <li>สงและระบงานนอกคายชาย</li> <li>ราคาชายมาตรฐาน:</li> <li>0.00</li> <li>ตั้งค่ารายการอุปกรณ์ตกแต่ง</li> <li>อัตราภาษีหัก ณ ที่จ่าย :</li> <li>0.00</li> <li>สังค่าอุปกรณ์ตกแต่ง (งาน มีภาษีชาย :</li> <li>มีภาษีชาย :</li> <li>มีภาษีชาย :</li> <li>มีภาษีชาย :</li> <li>มีภาษีชาย :</li> <li>มีภาษีชาย :</li> <li>มีภาษีชาย :</li> <li>มีภาษีชาย :</li> <li>มีภาษีชาย :</li> <li>มีภาษีชาย :</li> <li>มีภาษีชาย :</li> <li>มีภาษีชาย :</li> <li>มีภาษีชาย :</li> <li>มีการติดตั้ง :</li> <li>มีคลดับตัวรถ</li> <li>ไม่ใช้งาน</li> </ul>                                                                                                    | รายงาน ราคาขายมาตรฐาน 0.00<br>■ ดั้งดำรายการอุปกรณ์ตกแต่ง (งาน มักาษีชาก ณ ที่จ่าย : 0.00<br>■ ดั้งดำรายการอุปกรณ์ตกแต่ง (งาน มักาษีชาย : ® มี ेไม่มี<br>นอก) การติดตั้ง : ® ด้องติดดั้งกับด้วรถ ิไม่ติดกับด้วรถ<br>ระบบทะเบียน ■ สถานะ : ® ใช้งาน ิไม่ใช้งาน                                                                                                    |
| านอก)<br>ระบบทะเบียน                                                                                                    |                                                                                                    | การติดตั้ง : ๏ ด้องติดตั้งกับตัวรถ ่ไม่ติดกับตัวรถ<br>ระบบสต็อกป้ายแดง<br>ระบบสต้อกป้ายแดง                                                                                                    | มภาษขาย : © มิ ∪ โมมี<br>นอก) การติดตั้ง : © ด้องติดตั้งกับดัวรถ ่ไม่ติดกับตัวรถ<br>ระบบสต้อกป้ายแดง โ<br>ระบบสต้อกป้ายแดง โ                                                                                                    | รายงาน ราคาขายมาตรฐาน : 0.00<br>■ ดั้งค่ารายการอุปกรณ์ตกแต่ง (งาน มัตราภาษีหัก ณ ที่จ่าย : 0.00<br>■ ดั้งค่ารายการอุปกรณ์ตกแต่ง (งาน มีภาษีขาย : ® มี ⊂ ไม่มี<br>นอก) การติดตั้ง : ® ต้องติดตั้งกับด้ารถ ⊂ ไม่ติดกับตัวรถ<br>ระบบหลัดอกป้ายแดง ■<br>ระบบสต้อกป้ายแดง ■                                                                                                    | <ul> <li>รายงาน</li> <li>ราคาขายมาตรฐาน:</li> <li>0.00</li> <li>ตั้งต่ารายการอุปกรณ์ตกแต่ง</li> <li>มักาษีชาย:</li> <li>0.00</li> <li>มักาษีชาย:</li> <li>0.00</li> <li>มักาษีชาย:</li> <li>0.00</li> <li>มักาษีชาย:</li> <li>0.00</li> <li>มักาษีชาย:</li> <li>0.00</li> <li>1</li> </ul>                                                                                                    | รายงาน ราคาขายมาตรฐาน 0.00<br>■ ดั้งต่ารายการอุปกรณ์ตกแต่ง (งาน มักาษีชัก ณ ที่จ่าย : 0.00<br>■ ดั้งต่ารายการอุปกรณ์ตกแต่ง (งาน มักาษีชัก ณ ที่จ่าย : 0.00<br>■ ดั้งต่าวปกรณ์ตกแต่ง (งาน มีภาษีชาย : ® มี \ ไม่มี<br>ระบบทะเบียน<br>ระบบสต้อกป้ายแดง<br>= อามารถังโดน 1                                                                                                    | <ul> <li>สงและวบง เมนอกต เยช เย</li> <li>ราคาชายมาตรฐาน:</li> <li>0.00</li> <li>ต้งค่ารายการอุปกรณ์ดกแต่ง</li> <li>อัตราภาษีหัก ณ ที่จ่าย :</li> <li>0.00</li> <li>มีภาษีชาย :</li> <li>มีภาษีชาย :</li> <li>มีกรติดตั้ง :</li> <li>อัตจิดตั้งกับด้วรถ</li> <li>ไม่ใช้งาน</li> </ul>                                                                                                    | <ul> <li>สงและรวมง หนุมมาศ เยชาย</li> <li>ราคาขายมาตรฐาน:</li> <li>0.00</li> <li>ร้ายงาน</li> <li>ถึงค่ารายการอุปกรณ์ตกแต่ง</li> <li>อิดราภาษีทัก ณ ที่จ่าย :</li> <li>0.00</li> <li>มีภาษีขาย :</li> <li>มี 0 ไม่มี</li> <li>ระบบหะเบียน</li> <li>การติดดั่ง :</li> <li>๑ ต้องติดดั่งกับดัวรถ</li> <li>ไม่ใช้งาน</li> </ul>                                                                                                    | <ul> <li>สงและระบงานนอกคายชาย</li> <li>ราคาชายมาตรฐาน:</li> <li>0.00</li> <li>ตั้งค่ารายการอุปกรณ์ตกแต่ง</li> <li>อัตราภาษีหัก ณ ที่จ่าย :</li> <li>0.00</li> <li>มีภาษีชาย :</li> <li>จิมี ○โมมี</li> <li>การติดดั้ง :</li> <li>อัตองติดดั้งกับดัวรถ</li> <li>ไม่เชือกป้ายแดง</li> </ul>                                                                                                    | รายงาน ราคาขายมาตรฐาน 0.00<br>■ ดั้งต่ารายการอุปกรณ์ตกแต่ง (งาน มักาษีชัก ณ ที่จ่าย : 0.00<br>■ ดั้งต่ารายการอุปกรณ์ตกแต่ง (งาน มักาษีชัก ณ ที่จ่าย : 0.00<br>■ ดั้งต่าวปกรณ์ตกแต่ง (งาน มีภาษีชาย : ® มี \ ไม่มี<br>ระบบทะเบียน<br>ระบบสต้อกป้ายแดง<br>= อามารถังโดน 1                                                                                                    |
|                                                                                                    | ระบบศูนย์บริการ 🖸                                                                                                    | การติดตั้ง : ● ต้องติดตั้งกับตัวรถ ◯ ไม่ติดกับตัวรถ ◯ ไม่ติดกับตัวรถ<br>สถานะ : ● ใน้งาน ◯ ไม่ให้งาน ◯ ไม่ให้งาน ◯ ไม่ติดกับตัวรถ ◯ ไม่ติดกับตัวรถ ◯ ไม่ติดกับตัวรถ ◯ ไม่ติดกับตัวรถ ◯ ไม่ติดกับตัวรถ อ เล่ เล่ เล่ เล่ เล่ เล่ เล่ เล่ เล่ เล่                                                                                                    | มภาษขาย : ● มิ ∪ ใม่มี<br>นอก) การติดดั้ง : ● ต้องติดดั้งกับตัวรถ 0 ใม่ติดกับตัวรถ<br>ระบบสุนอับริการ ⊡<br>ถึงบาตุนอับริการ ⊡                                                                                                    | รายงาน       ราคาขายมาตรฐาน:       0.00         ตั้งค่ารายการอุปกรณ์ตกแต่ง       มัตราภาษีหัก ณ ที่จ่าย :       0.00         ตั้งค่ารายการอุปกรณ์ตกแต่ง (งาน       มัตราภาษีหัก ณ ที่จ่าย :       0.00         ชั่งค่ารายการอุปกรณ์ตกแต่ง (งาน       มักษีชาย :       0.00         ระบบทระเบียน            ระบบทระเบียน            ระบบหลุ่มยับริการ            ระบบศูลแข้บริการ            มั่ง การต่อครับ            มั่ง การ            มั่ง การ            ระบบพุณย์บริการ            มั่ง การ            มั่ง การ            มั่ง การ            มั่ง การ                                .                                                                                                    | รายงาน     ราคาขายมาตรฐาน:     0.00     ดังคำรายการอุปกรณ์ตกแต่ง     งาน     นอก)     การติดดั้ง :         ● ด้องติดดังกับด้วรถ     ระบบพรเบียน     ระบบสต็อกป้ายแดง                                                                                                    |                                                                                                    | <ul> <li>สงและบบง เหมยาศ เยช เย</li> <li>ราคาชายมาตรฐาน: 0.00</li> <li>ดังค่ารายการอุปกรณ์ดกแต่ง</li> <li>มีกาษีชาย : 0.00</li> <li>ดังค่าอุปกรณ์ดกแต่ง (งาน มีภาษีชาย : 0.00</li> <li>มีกาษีชาย : 0 มี 0 ไม่มี</li> <li>ระบบทะเบียน</li> <li>การติดตั้ง : 0 ต้องติดตั้งกับคัวรถ 0 ไม่ติดกับตัวรถ</li> <li>ระบบสุนยับริการ</li> <li>สถานะ : 0 ใช้งาน 0 ไม่ใช้งาน</li> <li>Save Insert Search Back</li> </ul>                                                                                                    | สงและรวมง เหมอากศ 18ชาย       ราคาชายมาตรฐาน:       0.00         ธิ ทั่งค่ารายการอุปกรณ์ดกแต่ง       อัตราภาษีหัก ณ ที่จ่าย :       0.00         ธิ ตั้งค่าอุปกรณ์ดกแต่ง (งาน       มักาษีชาย :       0.00         ระบบทะเบียน       อาการติดดั้ง :       ๑ ด้องติดดั้งกับดัวรถ       ไม่ติดกับตัวรถ         ระบบหะเบียน       อาการติดดั้ง :       ๑ ด้องติดดั้งกับดัวรถ       ไม่ติดกับตัวรถ         ระบบหะเบียน       อาการติดดั้ง :       ๑ ต้องติดดั้งกับดัวรถ       ไม่ติดกับตัวรถ         ระบบหะเบียน       อาการติดดั้ง :       ๑ ต้องติดดั้งกับดัวรถ       ไม่ติดกับตัวรถ         ระบบหูเข่ายังการ       อาการติดดัง :       ๑ และดิดดังกับดัวรถ       ไม่ติดกับตัวรถ         ระบบหูเข่ายังการ       อาการติดดัง :       ๑ และดิดดังกับดัวรถ       โม่ติดกับตัวรถ                                                                                                    | สงและระบงานนอกคายชาย       ราคาชายมาตรฐาน:       0.00         ๑ ที่งค่ารายการอุปกรณ์ตกแต่ง       อัตราภาษีทัก ณ ที่จ่าย :       0.00         ๑ ที่งค่ารายการอุปกรณ์ตกแต่ง (งาน       มีภาษีชาย :       0.00         ระบบพระเบียน       ๑       ๑       มีภาษีชาย :       ๑.00         ระบบพระเบียน       ๑       ๑       ๑       ๑       ๑         ระบบพระเบียน       ๑       ๑       ๑       ๑       ๑         ระบบสต้อกป้ายแดง       ๑       ๑       ๑       ๑       ๑       ๑         ระบบสุนเข่มวิการ       ๑       ๑       ๑       ๑       ๑       ๑       ๑       ๑       ๑       ๑       ๑       ๑       ๑       ๑       ๑       ๑       ๑       ๑       ๑       ๑       ๑       ๑       ๑       ๑       ๑       ๑       ๑       ๑       ๑       ๑       ๑       ๑       ๑       ๑       ๑       ๑       ๑       ๑       ๑       ๑       ๑       ๑       ๑       ๑       ๑       ๑       ๑       ๑       ๑       ๑       ๑       ๑       ๑       ๑       ๑       ๑       ๑       ๑       ๑       ๑       ๑       ๑       ๑       ๑       ๑ <td></td>                                                                                                    |                                                                                                    |
| ∎ ดังคำอุปกรณ์ตกแต่ง (งาน มีภาษีทาย :                                                                                                    | นอก) การติดตั้ง : ๏ ด้องติดตั้งกับด้วรถ ◯ ใม่ติดกับด้วรถ _                                                                                                    | ∎ ดังค่าอุปกรณ์ตกแต่ง (งาน มีภาษีทาย : ๏) ถึ ⊖ ใน่ถึ                                                                                                    |                                                                                                    | <ul> <li>รายงาน</li> <li>รายงาน</li> <li>รายงานการอปกรณ์ตกแต่ง</li> <li>มัตราภาษีหัก ณ ที่จ่าย :</li> <li>0.00</li> </ul>                                                                                                    | ี่<br>ฐายงาน ราคาขายมาตรฐาน: 0.00<br>■ ด้งค่ารายการอุปกรณ์ตกแต่ง มัตราภาษีหัก ณ ที่จ่าย : 0.00                                                                                                    | <ul> <li>รายงาน</li> <li>รายงาน</li> <li>รายงานการอปกรณ์ตกแต่ง</li> <li>มัตราภาษีหัก ณ ที่จ่าย :</li> <li>0.00</li> </ul>                                                                                                    | <ul> <li>สายสารบบารมงโรมอากษายา</li> <li>ราคาขายมาตรฐาน : 0.00</li> <li>สังครามการองโกรณ์คณแจง</li> <li>มัตรามาษิหัก ณ ที่จ่าย : 0.00</li> </ul>                                                                                                    | <ul> <li>สงและวบงานนอกตายขาย</li> <li>ราคงาน</li> <li>ราคงานกรระปกรณ์ตกแต่ง</li> <li>อัตราภาษีหัก ณ ที่จ่าย :</li> <li>0.00</li> </ul>                                                                                                    | ш สงและรบงานนอกผายขาย<br>∎ รายงาน ราคาขายมาตรฐาน : 0.00<br>■ ดังค่ารายการองโครณ์คณต่ง อัตราภาษีหัก ณ ที่จ่าย : 0.00                                                                                                    | <ul> <li>รายงาน</li> <li>รายงาน</li> <li>รายงานการอปกรณ์ตกแต่ง</li> <li>มัตราภาษีหัก ณ ที่จ่าย :</li> <li>0.00</li> </ul>                                                                                                    |
| 🔲 ตั้งค่ารายการอุปกรณ์ตกแต่ง อดราภาษทึก ณ ทจาย : 0.00                                                                                                    | <ul> <li>■ ตงตาอุบกรณตกแดง (งาน มีภาษีขาย: ๏ มี ◯ ใม่มี<br/>นอก)</li> <li>การติดตั้ง: ๏ ด้องติดตั้งกับด้วรถ ◯ ใม่ติดกับด้วรถ</li> </ul>                                                                                                    | 🔲 ตั้งดำรายการอุปกรณ์ตกแต่ง อตราภาษหิก ณ ทจาย : 0.00                                                                                                    |                                                                                                    | ธายงาน ราคาขายมาตรฐาน: 0.00                                                                                                    | 🔝 รายงาน ราคาขายมาตรฐาน : 0.00                                                                                                    | ธายงาน ราคาขายมาตรฐาน: 0.00                                                                                                    | <ul> <li>สงเพละมอง เมษยาตุ เยช เย</li> <li>ราคาขายมาตรฐาน : 0.00</li> <li>รายงาน</li> </ul>                                                                                                    | แต่งและระบง เนนอกต่ายยาย<br>ราคาขายมาตรฐาน : 0.00                                                                                                    | ■ สงและรบงานนอกผายขาย<br>ราคาขายมาตรฐาน: 0.00                                                                                                    | ธายงาน ราคาขายมาตรฐาน: 0.00                                                                                                    |
| 🚍 ตั้งต่ารายการอุปกรณ์ตกแต่ง อัตราภาษีหัก ณ ที่จ่าย : 0.00                                                                                                    | <ul> <li>๑ ตั้งดำอุปกรณ์ตกแต่ง (งาน มีภาษีขาย : ● มี ○ ใม่มี<br/>นอก)</li> <li>การติดตั้ง : ● ด้องติดดั้งกับด้วรถ ○ ใม่ติดกับด้วรถ</li> </ul>                                                                                                    | 🚍 ตั้งต่ารายการอุปกรณ์ตกแต่ง อัตราภาษีหัก ณ ที่จ่าย : 0.00                                                                                                    | 🖬 ดงตารายการอุบกรณิตกแตง ออร์ สาย การการ จะจง                                                                                                    | 🔝 รายงาน ราคาขายมาตรฐาน : 0.00                                                                                                    | 🗄 รายงาน ราคาขายมาตรฐาน : 0.00                                                                                                    | 🗈 รายงาน ราคาขายมาตรฐาน : 0.00                                                                                                    | 🔤 สงและรบง เมนยาเค เยษ เย<br>💽 รายงาน ราคาขายมาตรฐาน : 0.00                                                                                                    | 📷 สงและวบง เนนอกต กขาย<br>💽 รายงาน ราคาขายมาตรฐาน : 0.00                                                                                                    | 🖬 สงและรบงานนอกผายขาย<br>🔝 รายงาน ราคาขายมาตรฐาน : 0.00                                                                                                    | 🗈 รายงาน ราคาขายมาตรฐาน : 0.00                                                                                                    |
| 🗖 ตั้งค่ารายการอปกรณ์ตกแต่ง อัตราภาษีหัก ณ ที่จ่าย : 0.00                                                                                                    | <ul> <li>๑ ตั้งต่าอุปกรณิตกแต่ง (งาน มีภาษีขาย : ๏ มี ◯ ไม่มี<br/>นอก)</li> <li>การติดตั้ง : ๏ ต้องติดตั้งกับด้วรถ ◯ ไม่ติดกับด้วรถ</li> </ul>                                                                                                    | 🗖 ตั้งต่ารายการอุปกรณ์ตกแต่ง อัตราภาษีหัก ณ ที่จ่าย : 0.00                                                                                                    | พ.ศ.ศ.ศ.ศ.ศ.ศ.ศ.ศ.ศ.ศ.ศ.ศ.ศ.ศ.ศ.ศ.ศ.ศ.ศ                                                                                                    | 🖬 รายงาน ราคาขายมาตรฐาน : 0.00                                                                                                    | 🖬 รายงาน ราคาขายมาตรฐาน : 0.00                                                                                                    | 🖬 รายงาน ราคาขายมาตรฐาน : 0.00                                                                                                    | แขนและวบงานหยายขาย<br>🖬 รายงาน ราคาขายมาตรฐาน : 0.00                                                                                                    | 🖬 สงและวบงานหมอทตายขาย<br>🖬 รายงาน ราคาขายมาตรฐาน : 0.00                                                                                                    | 🖬 สงและรบงานนอกตายขาย<br>🖬 รายงาน ราคาขายมาตรฐาน : 0.00                                                                                                    | 🖬 รายงาน ราคาขายมาตรฐาน : 0.00                                                                                                    |
|                                                                                                    | ■ สงคารายการอุปกรณ์ตกแต่ง อาจารกายการแล้ว 0.00<br>■ ดังดำอุปกรณ์ตกแต่ง (งาน มีภาษีขาย : ®มี ◯ ใม่มี<br>นอก) การติดตั้ง : ๏ ต้องติดตั้งกับตัวรถ ◯ ใม่ติดกับตัวรถ                                                                                                    |                                                                                                    |                                                                                                    | ราคาขายมาตรราน : 0.00                                                                                                    | ราคาขายมาตรราน: 0.00                                                                                                    | ราคาขายมาตรฐาน : 0.00                                                                                                    |                                                                                                    | อายามของการราช การราช การราช<br>การราช การราช การราช การราช การราช การราช การราช การราช การราช การราช การราช การราช การราช การราช การราช การราช การราช การราช การราช การราช การ<br>การราช การราช การราช การราช การราช การราช การราช การราช การราช การราช การราช การราช การราช การราช การราช การราช การราช การราช การราช การรา<br>การราช การราช การราช การราช การราช การราช การราช การราช การราช การราช การราช การราช การราช การราช การราช การรา<br>การราช การราช การราช การราช การราช การราช การราช การราช การราช การราช การราช การราช การราช การราช การราช การราช<br>การราช การราช การราช การราช การราช การราช การราช การราช การราช การราช การราช การราช การราช การราช กา<br>ราช การราช การราช การราช การราช การราช การราช การราช การราช การราช การราช การราช การราช การราช การร<br>การราช การราช การราช การราช การราช การราช การราช การราช การราช การราช การราช การ<br>การราช การราช การราช การราช การราช การราช การราช การราช การราช การราช การราช การราช การราช การราช การราช การราช การราช การราช การร<br>การราช การราช การราช การราช การราช การราช การราช การราช การราช การราช การราช การ<br>การราช การราช การราช การราช การราช การราช การราช การราช การราช การราช การราช การราช การราช การราช ก<br>การราช การราช การราช การราช การราช การราช การราช การราช การราช การราช การราช การ<br>การราช การราช การราช การ<br>การราช การราช การราช การราช การราช การราช การราช การราช การราช การราช การราช การราช การ<br>การราช การราช การราช การราช การราช การราช การราช การราช การราช การราช | 📷 ส่งและรวมงานนอกผายชาย ราคาชายมาตรุราน : 0.00                                                                                                    | ราคาขายมาตรฐาน : 0.00                                                                                                    |
| รายาวน ราคาขายมาตรฐาน : 0.00                                                                                                    | <ul> <li>มีอยาน</li> <li>มีอยาน</li></ul>                                                                                                    | ราคาขายมาตรฐาน : 0.00                                                                                                    | ■ ภายาน<br>สุดราภาษีนัก มีตราภาษีนัก แ ที่ร่าย 0.00                                                                                                    |                                                                                                    |                                                                                                    |                                                                                                    | In the second second                                                                                                    | International Action (1971) 171                                                                                                    | แป้ สงและรางวานอุณหายขาย                                                                                                    |                                                                                                    |
| 📑 สั่งและรับงานนอกฝ้ายขาย รัพ เพิ่มมาตรฐาน . 0.00                                                                                                    | <ul> <li></li></ul>                                                                                                    | 🗄 สั่งและรับงานนอกฝ้ายขาย ราตา หนุ่มมาตรฐาน . 0.00                                                                                                    | 🖬 รายงาน ราคาขายมาตรฐาน : 0.00                                                                                                    | 🖬 สังและรับงานนอกฝ่ายขาย                                                                                                    | 🖬 สังและรับงานนอกฝ่ายขาย                                                                                                    | 🖬 สังและรับงานนอกฝ่ายขาย                                                                                                    | П Зана на по по по по по по по по по по по по по                                                                                                    | 🥅 จั่งและซึ่งเลยแน่น จำไข ให้เมือง 1 ม เกิดสู่ไม่ . 0.00                                                                                                    | ระหารสายการสายการสายการสายการสายการสายการสายการสายการสายการสายการสายการสายการสายการสายการสายการสายการสายการสายก                                                                                                    | 🖬 สังและรับงานนอกฝ่ายขาย                                                                                                    |
| 🖬 บันทึกการขายรถ ราคาทนมาตรธาน : 0.00                                                                                                    | <ul> <li>มีสังและรับงานนอกผ้ายขาย</li> <li>ราคาขายมาตรฐาน:</li> <li>0.00</li> <li>ต้งค่ารายการอุปกรณ์ตกแต่ง</li> <li>อัตราภาษีหัก ณ ที่จ่าย :</li> <li>0.00</li> <li>ตั้งค่าอุปกรณ์ตกแต่ง (งาน</li> <li>มีภาษีขาย :</li> <li>มี ◯ ไม่มี</li> <li>นอก)</li> <li>การติดตั้ง :</li> <li>ด้องติดตั้งกับตัวรถ ◯ ไม่ติดกับตัวรถ</li> </ul>                                                                                                    | 🖬 บันทึกการขายรถ ราคาพบมาตรธาน : 0.00                                                                                                    | <ul> <li>สังและรับงานนอกฝ่ายขาย</li> <li>ราคาขายมาตรฐาน :</li> <li>0.00</li> <li>รายงาน</li> <li>ภัตรายารี่นัก แ ที่ร่าย :</li> <li>0.00</li> </ul>                                                                                                    |                                                                                                    |                                                                                                    |                                                                                                    | 3 [6] [7/100116355110 U.UU                                                                                                    | 31010000000000000000000000000000000000                                                                                                    | ราคาทนมาตรธาน : 0.00                                                                                                    |                                                                                                    |
|                                                                                                    | <ul> <li>มีสังและรับงานนอกฝ้ายขาย</li> <li>ราคาทุนมาตรฐาน:</li> <li>0.00</li> <li>รายงาน</li> <li>รายงาน</li> <li>มีรายงาน</li> <li>มีรายงาน</li> <li>มีตราภาษีหัก ณ ที่จ่าย:</li> <li>0.00</li> <li>ผั้งค่ารอุปกรณ์ตกแต่ง (งาน</li> <li>มีภาษีขาย:</li> <li>มี ○ ในมี</li> <li>นอก)</li> <li>การติดตั้ง:</li> <li>ด้องติดตั้งกับดัวรถ</li> <li>ในติดกับดัวรถ</li> </ul>                                                                                                    | *ชออุปกรณ์ :                                                                                                    | <ul> <li>สังและรับงานนอกฝ้ายขาย</li> <li>ราคาขายมาตรฐาน:</li> <li>0.00</li> <li>รายงาน</li> <li>ภาษายมาตรฐาน:</li> <li>0.00</li> </ul>                                                                                                    | ราคาทุกษณฑรรรษ 0.00                                                                                                    | ຽງດາງທຸມມາລຽວນ : 0.00                                                                                                    | ราคาทุกษาอรราย 0.00                                                                                                    | 520040100 5200401005500 L                                                                                                    |                                                                                                    |                                                                                                    | ราคาทุกษาอรราย 0.00                                                                                                    |
| 📓 บันทึกการจองรถ *ชื่ออปกรณ์ :                                                                                                    | <ul> <li>เป็ามันทึกการขายรถ</li> <li>เป็ามันทึกการขายรถ</li> <li>ราคาทุนมาตรฐาน :</li> <li>0.00</li> <li>รายงาน</li> <li>รายงาน</li> <li>รายงาน</li> <li>ราคาขายมาตรฐาน :</li> <li>0.00</li> <li>เป็ารายการอุปกรณ์ตกแต่ง</li> <li>อัตราภาษีหัก ณ ที่จ่าย :</li> <li>0.00</li> <li>เป็ารายการอุปกรณ์ตกแต่ง (งาน</li> <li>เป็าราย :</li> <li>เป็า (งาน)</li> <li>เป็าราย :</li> <li>เป็า (งาน)</li> <li>เป็า (งาน)</li> <l< td=""><td>🔝 บันทึกการจองรถ *ชื่ออปกรณ์ :</td><td><ul> <li>บันทึกการขายรถ</li> <li>รำดาทุนมาตรฐาน : 0.00</li> <li>สังและรับงานนอกฝ่ายขาย</li> <li>รายงาน</li> <li>รายงาน</li> <li>ภัยงาน</li> <li>ภัตราภาษีนัก ณ ที่สาย : 0.00</li> </ul></td><td>🚹 บันทึกการขายรถ ราคาทุบยาตรธาบ 🕐 0.00</td><td>บันทึกการขายรถ<br/>ราคาทบมาตรธาน : 0.00</td><td>🚹 บันทึกการขายรถ ราคาทุษยาตรธาบ 0 00</td><td>🔝 บันทึกการขายรถ การขายรถ การขายรถ</td><td>🔛 บันทึกการขายรถ</td><td>💽 บันทึกการขายรถ 🤅 🧰 🧰 🧰 🧰 🧰 👘</td><td>🚹 บันทึกการขายรถ ราคาทุษยาตรธาบ 0 00</td></l<></ul> | 🔝 บันทึกการจองรถ *ชื่ออปกรณ์ :                                                                                                    | <ul> <li>บันทึกการขายรถ</li> <li>รำดาทุนมาตรฐาน : 0.00</li> <li>สังและรับงานนอกฝ่ายขาย</li> <li>รายงาน</li> <li>รายงาน</li> <li>ภัยงาน</li> <li>ภัตราภาษีนัก ณ ที่สาย : 0.00</li> </ul>                                                                                                    | 🚹 บันทึกการขายรถ ราคาทุบยาตรธาบ 🕐 0.00                                                                                                    | บันทึกการขายรถ<br>ราคาทบมาตรธาน : 0.00                                                                                                    | 🚹 บันทึกการขายรถ ราคาทุษยาตรธาบ 0 00                                                                                                    | 🔝 บันทึกการขายรถ การขายรถ การขายรถ                                                                                                    | 🔛 บันทึกการขายรถ                                                                                                    | 💽 บันทึกการขายรถ 🤅 🧰 🧰 🧰 🧰 🧰 👘                                                                                                    | 🚹 บันทึกการขายรถ ราคาทุษยาตรธาบ 0 00                                                                                                    |
| 🖺 บันทึกการจองรถ                                                                                                    | *ชออุปกรณ์ :                                                                                                    | 🗄 บันทึกการจองรถ                                                                                                    | *ชออุปกรณ :<br>∎ บันทึกการขายรถ ราคาทุนมาตรฐาน : 0.00<br>∎ สังและรับงานนอกฝ่ายขาย ราคาขายมาตรฐาน : 0.00<br>∎ รายงาน ภัตราภาษีนัก ณ ที่จ่าย : 0.00                                                                                                    | *ชออุปกรณ :<br>มันพึกการขายรถ ราคาทุษมาตรธาน 0 00                                                                                                    | "ชื่ออุปกรณ์ :<br>อัปห์ที่กการขายรถ 5าคาทุษมาตรธาน : 0.00                                                                                                    | *ชออุปกรณ :<br>ชั้นที่กการขายรถ ราคาทายการรราบ 0 0.00                                                                                                    | 1 ขั้นที่กการขายรถ รอวษาขาวรรรษ 0.00                                                                                                    | 🗄 บันทึกการขายรถ 🤅 🗘 🗠                                                                                                    | 🗄 บันทึกการขายรถ 🥵 🥵 👘 👘 👘 👘 👘 👘                                                                                                    | 1ชัมที่กการขายรถ 5าคาทายเวอรธาน 0 0.00                                                                                                    |
| The Andreas and                                                                                                    | <ul> <li>มนทกการของรถ</li> <li>ชั้นอุปกรณ์ :</li> <li>มันทึกการขายรถ</li> <li>รักษาทุนมาตรฐาน :</li> <li>0.00</li> <li>รักษาขายมาตรฐาน :</li> <li>0.00</li> <li>รักษาขายมาตรฐาน :</li> <li>0.00</li> <li>รักษาขายกรอุปกรณ์ตกแต่ง</li> <li>อัตราภาษีหัก ณ ที่จ่าย :</li> <li>0.00</li> <li>ดังต่ารายกรอุปกรณ์ตกแต่ง (งาน</li> <li>มีภาษีชาย :</li> <li>มีภาษีชาย :</li> <li>มี \นมี</li> <li>นอก)</li> <li>การติดดั้ง :</li> <li>ด้องติดดังกับดัวรถ</li> <li>นติดกับดัวรถ</li> </ul>                                                                                                    |                                                                                                    | <ul> <li>มนทากการของรณ *ชื่ออุปกรณ์:</li> <li>บันทึกการของรถ ราคาทุนมาตรฐาน: 0.00</li> <li>สังและรับงานนอกฝ้ายขาย ราคาขายมาตรฐาน: 0.00</li> <li>รายงาน ภักษาการีฟาก ณ ที่จ่าย: 0.00</li> </ul>                                                                                                    | 💷 มนทกการขายรถ *ชื่ออุปกรณ์ :                                                                                                    | 🖬 มนทกการขายรถ *ชื่ออุปกรณ์ :<br>🚺 บันทึกการขายรถ ราคาทุบมาตรธาน : 0.00                                                                                                    | 💷 มนทกการขายรถ *ชื่ออุปกรณ์ :                                                                                                    | 💷 บนทกการของรถ *ชื่ออุปกรณ์ :                                                                                                    | 💷 บนทกการของรถ *ชื่ออุปกรณ์ :                                                                                                    | 💷 บนทกการของรถ *ชี้ออุปกรณ์ :<br>🔝 บันทึกการขายรถ                                                                                                    | 💷 มนทกการขายรถ *ชื่ออุปกรณ์ :                                                                                                    |
|                                                                                                    | <ul> <li>มีบพกการจองรถ *ชื่ออุปกรณ์ :</li> <li>บันพักการขบะรถ ราคาทุนมาตรฐาน : 0.00</li> <li>สังและรับงานนอกฝ่ายขาย ราคาขายมาตรฐาน : 0.00</li> <li>รายงาน ราคาขายมาตรฐาน : 0.00</li> <li>ดังต่ารายการอุปกรณ์ตกแต่ง อัตราภาษีหัก ณ พี่จ่าย : 0.00</li> <li>ดังต่ารายการอุปกรณ์ตกแต่ง (งาน มีภาษีชาย : 0 มี ◯ ไม่มี<br/>นอก) การติดติ้ง : 0 ต้องติดตั้งกับตัวรถ ◯ ไม่ติดกับตัวรถ</li> </ul>                                                                                                    |                                                                                                    | มิมพกการจองรถ         *ชื่ออุปกรณ์:           มิมพักการขายรถ         ราคาทุนมาตรฐาน:           สังและรับงานนอกฝ้ายขาย         ราคาขายมาตรฐาน:           รายงาน         ราคาขายมาตรฐาน:           อังและรับงานนอกฝ้ายขาย         ราคาขายมาตรฐาน:                                                                                                    | 🖬 บันทึกการของรถ *ชื่ออุปกรณ์ :<br>🎦 บันทึกการขายรถ ราคาทุษยาตรราน 0.00                                                                                                    | 🖬 บันทึกการของรถ *ชื่ออุปกรณ์ :<br>🎦 บันทึกการขายรถ ราคาทบมาตรธาน : 0.00                                                                                                    | 🖬 บันทึกการของรถ *ชื่ออุปกรณ์ :<br>🎦 บันทึกการขายรถ ราคาทายกครราบ 0.00                                                                                                    | บันทกการจองรถ *ชื่ออุปกรณ์:                                                                                                    | บันทกการจองรถ *ชื่ออุปกรณ์:                                                                                                    | 🖬 บันทึกการของรถ *ชื่ออุปกรณ์ :<br>🔚 บันทึกการขายรถ                                                                                                    | 🖬 บันทึกการของรถ *ชื่ออุปกรณ์ :<br>🎦 บันทึกการขายรถ ราคาทายการรราบ 0.00                                                                                                    |
| 🛃 บันทึกการจองรถ *ชื่ออุปกรณ์                                                                                                    | <ul> <li>บันทึกการขายรถ</li> <li>ราคาทุนมาตรฐาน :</li> <li>0.00</li> <li>รายงาน</li> <li>รายงาน</li> <li>ราคาขายมาตรฐาน :</li> <li>0.00</li> <li>ตั้งค่ารายการอุปกรณ์ตกแต่ง</li> <li>อัตราภาษีหัก ณ ที่จ่าย :</li> <li>0.00</li> <li>ตั้งค่าอุปกรณ์ตกแต่ง (งาน</li> <li>มีภาษีขาย :</li> <li>มี \ ไม่มี</li> <li>การติดตั้ง :</li> <li>ด้องติดตั้งกับตัวรถ</li> <li>ไม่ติดกับตัวรถ</li> </ul>                                                                                                    | 🗄 บันทึกการจองรถ *ชื่ออุปกรณ์ -                                                                                                    | บันทักการขายรถ ราคาทุนมาตรฐาน : 0.00     สังและรับงานนอกฝ่ายขาย ราคาทุบยมาตรฐาน : 0.00     รายงาน ภัตราภาษีนัก ณ ที่ร่าย : 0.00                                                                                                    | มันทึกการขายรถ<br>ราคาพุษมาตรธาน 0.00                                                                                                    | อันหุ้มการขายรถ ราคาทุบมาตรธาน : 0.00                                                                                                    | บันทึกการขายรถ ราคาทุษมาตรราบ 0.00                                                                                                    | 🗄 บันทึกการขายรถ                                                                                                    | 🗄 บันทึกการขายรถ 🤅 🧰 🖉 🖉 🖉                                                                                                    | 🗄 บันทึกการขายรถ                                                                                                    | 🔛 บันทึกการขายรถ 5าคาทุษยาตรรรษ 0.00                                                                                                    |
| มางทุกการงองระเบริการสามารถ *ชื่ออุปกรณ์ :                                                                                                    | <ul> <li>มีบังทึกการขายรถ</li> <li>รำคาทุนมาตรฐาน:</li> <li>0.00</li> <li>สังและรับงานนอกฝ่ายขาย</li> <li>ราคาทุนมาตรฐาน:</li> <li>0.00</li> <li>รักษาทรอุปกรณ์ตกแต่ง</li> <li>อัตราภาษีหัก ณ ที่จ่าย:</li> <li>0.00</li> <li>ดังค่ารายการอุปกรณ์ตกแต่ง (งาน</li> <li>มีภาษีขาย :</li> <li>มีภาษีขาย :</li> <li>มี ◯ ไม่มี</li> <li>นอก)</li> <li>การติดดิ้ง :</li> <li>ด้องติดดังกับด้วรถ</li> <li>ไม่ติดกับด้วรถ</li> </ul>                                                                                                    | 💷 มาสามารถ *ชื่ออุปกรณ์ :                                                                                                    | <ul> <li>มีบังทึกการขายรถ</li> <li>รำคาทุนมาตรฐาน:</li> <li>0.00</li> <li>สังและรับงานนอกฝ่ายขาย</li> <li>รำคาขายมาตรฐาน:</li> <li>0.00</li> <li>รายงาน</li> <li>ภักษาที่สาย</li> <li>0.00</li> </ul>                                                                                                    | 🔛 บันทึกการขายรถ ราคาทุษมาตรราน 0.00                                                                                                    | 🔛 บันทึกการขายรถ ราคาทุบนาครราน : 0.00                                                                                                    | 🔛 บันทึกการขายรถ ราคาทางการราบ 0.00                                                                                                    | 🔛 บันทึกการขายรถ 🦳 🗛 🗛                                                                                                    | 🔝 บันทึกการขายรถ                                                                                                    | 🛅 บันทักการขายรถ                                                                                                    | 🔛 บันทึกการขายรถ ราคาทานการรราบ 0.00                                                                                                    |
| 🖬 บันทึกการขายรถ                                                                                                    | ราคาทุนมาตรฐาน : 0.00                                                                                                    | 🖬 บันทึกการขายรถ                                                                                                    | <ul> <li>ราคาทุนมาตรฐาน: 0.00</li> <li>ชังและรับงานนอกฝ่ายขาย ราคาทุบมาตรฐาน: 0.00</li> <li>รายงาน ราคาทุบทาตรฐาน: 0.00</li> </ul>                                                                                                    | 5าคาพุษมาตรราช 0.00                                                                                                    |                                                                                                    | 5าคาพุษมาตรราช 0.00                                                                                                    | 5000M010005571 - 0.00                                                                                                    |                                                                                                    |                                                                                                    | <u>ราคาทุนมาตรราย</u> 0.00                                                                                                    |
| 🔛 บันทึกการขายรถ การการการการการการการการการการการการการก                                                                                                    | <ul> <li>™ เทเมาเหรฐาน - 0.00</li> <li>ชังและรับงานนอกฝ่ายขาย</li> <li>ราคาขายมาดรฐาน : 0.00</li> <li>ซึ่งค่ารายการอุปกรณ์ตกแต่ง</li> <li>อัตราภาษีหัก ณ ที่จ่าย : 0.00</li> <li>ตั้งค่ารูปกรณ์ตกแต่ง (งาน</li> <li>มีภาษีขาย : ®มี ◯ใบมี</li> <li>นอก)</li> <li>การติดดิ้ง : ® ต้องติดดังกับดัวรถ ◯ไม่ติดกับดัวรถ</li> </ul>                                                                                                    | 🔛 บันทึกการขายรถ การการทางการการการการการการการการการการการการการก                                                                                                    | <ul> <li>รายงาน</li> <li>รายงาน</li> <li>รายงาน</li> <li>รายงาน</li> <li>รายงาน</li> <li>รายงาน</li> <li>มัตราญาษีชัก ณ ที่สาย</li> <li>0.00</li> </ul>                                                                                                    | נון די מכיטו ובנוען שן כ                                                                                                    |                                                                                                    | נו דו הכנטו ובנוען שן כ                                                                                                    |                                                                                                    | 510110091910/066091 11 510 510 510 510 510 510 510 510 510                                                                                                    | 5000000055001 1 0 0 00                                                                                                    | נון דון בדוען או כ                                                                                                    |
| 🔂 บันทึกการขายรถ                                                                                                    | <ul> <li>ราคาทุนมาตรฐาน : 0.00</li> <li>รายงาน</li> <li>รายงาน</li> <li>รายงาน</li> <li>รายงาน</li> <li>รัดรามาษีหัก ณ ที่จ่าย : 0.00</li> <li>ตั้งค่าอุปกรณ์ตกแต่ง (งาน</li> <li>มีภาษีขาย : <ul> <li>มี ○ไม่มี</li> <li>นอก)</li> <li>การติดติ้ง : <ul> <li>ส่งติดกับด้วรถ</li> <li>ไม่ติดกับด้วรถ</li> </ul> </li> </ul></li></ul>                                                                                                    | 🔂 บันทึกการขายรถ                                                                                                    | <ul> <li>ธาตาทุนมาตรฐาน: 0.00</li> <li>ธาตาทุนมาตรฐาน: 0.00</li> <li>ธายงาน</li> <li>ธายงาน</li> <li>ธาตามาษีหัก ณ ที่สาย : 0.00</li> </ul>                                                                                                    | 5707/0001005570 () ()()                                                                                                    | 0.00                                                                                                    | 5101/0001005510 () ()()                                                                                                    | E2020000000000000000000000000000000000                                                                                                    |                                                                                                    |                                                                                                    | ราดาทุบบาครสาน () () ()                                                                                                    |
| "บอยุบกรณ :                                                                                                    | <ul> <li>มีสังและรับงานนอกฝ้ายขาย</li> <li>ราคาขายมาตรฐาน:</li> <li>0.00</li> <li>รายงาน</li> <li>รายงาน</li> <li>อังคำรายการอุปกรณ์ตกแต่ง</li> <li>อังคำรายการอุปกรณ์ตกแต่ง (งาน</li> <li>มีภาษีขาย:</li> <li>มี ○ ในมี</li> <li>นอก)</li> <li>การติดดิ้ง:</li> <li>ด้องติดดังกับดัวรถ</li> <li>ในดิดกับดัวรถ</li> </ul>                                                                                                    | "บันนี้อาวรายรถ                                                                                                    | <ul> <li>มีสังและรับงานนอกฝ้ายขาย</li> <li>ราคาขายมาตรฐาน:</li> <li>0.00</li> <li>รายงาน</li> <li>ภายงาน</li> <li>ภัตรายารี่งกุณ ชื่อรายารี่งกุณ ชื่อราย</li> </ul>                                                                                                    | ราคาทุกษณฑรรรษ 0.00                                                                                                    | ຽງດາງທຸມມາດຮຣານ : 0.00                                                                                                    | ราคาหาร ถาย 0.00                                                                                                    | 0.00                                                                                                    |                                                                                                    |                                                                                                    | ราคาทุกษาอรราย 0.00                                                                                                    |
| มางทุกการงองรถ *ชื่ออุปกรณ์:                                                                                                    | <ul> <li>เป็าบันทึกการขายรถ</li> <li>ราดาทุนมาตรฐาน:</li> <li>0.00</li> <li>รางงาน</li> <li>รางงาน</li> <li>รางงาน</li> <li>มักาษีหัก ณ ที่จ่าย:</li> <li>0.00</li> <li>ตั้งค่าอุปกรณ์ตกแต่ง</li> <li>มักาษีขาย:</li> <li>มีกาษีขาย:</li> <li>มีกาษีขาย:</li> <li>มีกาษีขาย:</li> <li>มีกาษีกลัง:</li> <li>ส่องติดดังกับดัวรถ</li> <li>ไม่ติดกับดัวรถ</li> </ul>                                                                                                    | 🔤 บนพทการของรถ *ชื่ออุปกรณ์ :                                                                                                    | <ul> <li>บันทึกการขายรถ</li> <li>รำคาทุนมาตรฐาน:</li> <li>0.00</li> <li>สังและรับงานนอกฝ่ายขาย</li> <li>รำคาขายมาตรฐาน:</li> <li>0.00</li> </ul>                                                                                                    | 🔛 บันทึกการขายรถ ราคาทายาครราบ - 0.00                                                                                                    | 🔛 บันทึกการขายรถ ราคาทนมาตรราน : 0.00                                                                                                    | 🔛 บันทึกการขายรถ ราคาทนบาตรราน 0.00                                                                                                    | 🔝 บันทึกการขายรถ 🦳 🧿 🧑                                                                                                    | 🔝 บันทึกการขายรถ                                                                                                    | 🔝 บันทึกการขายรถ                                                                                                    | 🔛 บันทึกการขายรถ ราคาทนบาตรราน 0.00                                                                                                    |
| 🔄 บันทึกการจองรถ *ชื่ออนโครณ์ -                                                                                                    | <ul> <li>เป็นขึ้นที่กการขายรถ</li> <li>ราคาทุมมาตรฐาน :</li> <li>0.00</li> <li>รายงาน</li> <li>รายงาน</li> <li>รายงาน</li> <li>รายงาน</li> <li>รายงาน</li> <li>รายงาน</li> <li>อัตราภาษีหัก ณ ที่จ่าย :</li> <li>0.00</li> <li>ตั้งค่ารูปกรณ์ตกแต่ง</li> <li>อัตราภาษีหัก ณ ที่จ่าย :</li> <li>0.00</li> <li>ตั้งค่ารูปกรณ์ตกแต่ง (งาน</li> <li>มีภาษีขาย :</li> <li>มีภาษีขาย :</li> <li>มีภาษีขาย :</li> <li>เป็ (ไม่มี</li> <li>การติดตั้ง :</li> <li>ต้องติดตั้งกับตัวรถ</li> <li>ไม่ติดกับตัวรถ</li> </ul>                                                                                                    | 🗄 บันทึกการจองรถ *ชี้ถองโครณ์ ·                                                                                                    | มันทึกการขยรถ ราคาพุนมาตรฐาน : 0.00     สังและรับงานนอกฝ่ายขาย ราคาพุยมาตรฐาน : 0.00     รายงาน ราคาขายมาตรฐาน : 0.00     อัตราภาษีชัก ณ ที่ร่าย : 0.00                                                                                                    | มันทึกการขายรถ<br>ราคาพุษมาตรธาน 0.00                                                                                                    | อันหุ้มการขายรถ ราคาทุษมาตรธาน : 0.00                                                                                                    | 🔛 บันทึกการขายรถ 5าคาทุษยาตรรรษ 0.00                                                                                                    | 🗄 บันทึกการขายรถ                                                                                                    | 🗄 บันทึกการขายรถ อยายาการขายรถ การขายรถ                                                                                                    | 🗄 บันทึกการขายรถ                                                                                                    | 🔛 บันทึกการขายรถ 5าคาทุษยาตรรรษ 0.00                                                                                                    |
| ■ ₩₩5005533 K0                                                                                                    | <ul> <li>■ มนทกกการของมน</li> <li>*ชื่ออุปกรณ์ :</li> <li></li> <li>&lt;</li></ul>                                                                                                    | 1 Mutanasaa isa                                                                                                    | <ul> <li>ขัมสุทธิการของมุม</li> <li>ขับสุทธิการของถุม</li> <li>ขับสุทธิการของถุม</li> <li>ขับสุทธิการของถุม</li> <li>ราคาขายมาตรฐาน:</li> <li>0.00</li> <li>รายงาน</li> <li>รายงาน</li> <li>ภัตราภาษีชัก ณ ซี่อาทุ</li> <li>0.00</li> </ul>                                                                                                    | 🖬 มหรากการของกา *ชื่ออุปกรณ์ :<br>🖬 บันทึกการขายรถ ราคาทุษมาตรธาน · 0.00                                                                                                    | 🖬 มีมหากการขายรถ - ราคาทบมาตรธาน : 0.00                                                                                                    | 🖬 มหากการขายรถ *ชื่ออุปกรณ์ :                                                                                                    | มหากการของรถ *ขืออุปกรณ์:                                                                                                    | 🖬 มหากการของรถ *ชื่ออุปกรณ์ :<br>🔝 บันทึกการขายรถ                                                                                                    | 🔤 มหากการของม *ชื่ออุปกรณ์ :<br>🔝 บันทึกการขายรถ                                                                                                    | 🖬 มหากการขายรถ *ชื่ออุปกรณ์ :                                                                                                    |
|                                                                                                    | <ul> <li>บันทึกการจองรถ *บีออุปกรณ์:</li> <li>บันทึกการขายรถ ราคาทุนมาตรฐาน : 0.00</li> <li>สังและรับงานนอกฝ่ายขาย ราคาทุนมาตรฐาน : 0.00</li> <li>ราเงาน ราคาทุษมาตรฐาน : 0.00</li> <li>ตั้งค่ารายการอุปกรณ์ตกแต่ง</li> <li>อัตราภาษีหัก ณ ที่จ่าย : 0.00</li> <li>ตั้งค่าอุปกรณ์ตกแต่ง (งาน มีภาษีขาย : © มี ◯ ไม่มี<br/>นอก)</li> </ul>                                                                                                    |                                                                                                    | <ul> <li>บันทึกการจองรถ</li> <li>ขั้นอุปกรณ์:</li> <li>บันทึกการขายรถ</li> <li>รำคาทุนมาครฐาน:</li> <li>0.00</li> <li>สังและรับงานนอกฝ่ายขาย</li> <li>ราคาขายมาครฐาน:</li> <li>0.00</li> </ul>                                                                                                    | 🔛 บันทึกการจองรถ *ชื่ออุปกรณ์ :<br>🔁 บันทึกการขายรถ ราคาทายนาครราน 0.00                                                                                                    | 🔛 บันทึกการจองรถ *ชื่ออุปกรณ์ :<br>🔁 บันทึกการขายรถ ราคาทนบาตรราน : 0.00                                                                                                    | 🔛 บันทึกการจองรถ *ชื่ออุปกรณ์ :<br>🔁 บันทึกการขายรถ ราคาทายกครราน 0.00                                                                                                    | 🛅 บันทึกการจองรถ *ชื่ออุปกรณ์ :<br>🛅 บันทึกการขายรถ                                                                                                    | 🔝 บันทึกการจองรถ *ชื่ออุปกรณ์ :<br>🔚 บันทึกการชายรถ                                                                                                    | 🔝 บันทึกการจองรถ *ชื่ออุปกรณ์ :<br>🔄 บันทึกการขายรถ                                                                                                    | 🔛 บันทึกการจองรถ *ชื่ออุปกรณ์ :<br>🔁 บันทึกการขายรถ ราคาทะบาครรรษ 0.00                                                                                                    |
| A TRANSPORTATION A TRANSPORTATION PROFILE                                                                                                    | <ul> <li>รายอายาล (มนยักหารรองรถ *ชื่ออุปกรณ์ :</li> <li>บันทึกการรองรถ *ชื่ออุปกรณ์ :</li> <li>บันทึกการรอบขรถ ราคาทุนมาตรฐาน :</li> <li>0.00</li> <li>สังและรับงานนอกฝ่ายขาย ราคาทุนมาตรฐาน :</li> <li>0.00</li> <li>สังต่ารายการอุปกรณ์ตกแต่ง</li> <li>อัตราภาษีหัก ณ ที่จ่าย :</li> <li>0.00</li> <li>ดังต่าอุปกรณ์ตกแต่ง (งาน มีภาษีขาย :</li> <li>มีภาษีขาย :</li> <li>มีภาษีขาย :</li> <li>มีภาษีขาย :</li> <li>มีภาษีขาย :</li> <li>มีภาษีขาย :</li> </ul>                                                                                                    |                                                                                                    | รทศอุบารณ ↓ ▲ . เช่น เทน เรพลง เนนอกผายชาย<br>บันทึกการขายรถ *ชื่ออุปกรณ์ :<br>2 บันทึกการขายรถ ราคาทุนมาตรฐาน : 0.00<br>2 สังและรับงานนอกฝ่ายขาย ราคาทุยมาตรฐาน : 0.00<br>2 รายงาน ภัตราภาษีชัก ณ ที่สาท • 0.00                                                                                                    | <ul> <li>มันทึกการจองรถ</li> <li>มันทึกการขายรถ</li> <li>ราคาทะบาครธาน</li> <li>0.00</li> </ul>                                                                                                    | มันทึกการขายรถ ราคาทุพมาตรธาน : 0.00                                                                                                    | <ul> <li>เหตะบุบารและ</li> <li>มันทึกการขายรถ</li> <li>ราคาทะบาครราบ</li> <li>0.00</li> </ul>                                                                                                    | <ul> <li>มันทึกการจองรถ</li> <li>ชั้นอยู่ปกรณ์:</li> <li>มันทึกการขอยรถ</li> </ul>                                                                                                    | <ul> <li>มันทึกการจองรถ</li> <li>ชั้นออุปกรณ์:</li> <li>มันทึกการขายรถ</li> </ul>                                                                                                    | มันทึกการจองรถ *ชื่ออุปกรณ์ :     มันทึกการขายรถ                                                                                                    | <ul> <li>มันทึกการขายรถ</li> <li>ราคาทนยาตรธาน</li> <li>0.00</li> </ul>                                                                                                    |
| รหัสองโกรณ์ : X : ใช่น้ำหน้ารหัสงานนอกฝ่ายขาย                                                                                                    | รหัสอุปกรณ์ : X : ใช่นำหน่ารหัสงานนอกฝ่ายขาย<br>บันทึกการของรถ *ชื่ออุปกรณ์ :<br>บันทึกการขายรถ ราคาทุนมาตรฐาน : 0.00<br>สังและรับงานนอกฝ่ายขาย ราคาทุบมาตรฐาน : 0.00<br>รายงาน ราคาทายมาตรฐาน : 0.00<br>ตั้งค่ารายการอุปกรณ์ตกแต่ง อัตราภาษีหัก ณ ที่จ่าย : 0.00<br>ตั้งค่ารายการอุปกรณ์ตกแต่ง (งาน มีภาษีทาย : © มี ◯ ไม่มี<br>นอก)<br>ระบบทระป์ทน                                                                                                    | รหัสอุปกรณ์ : X : ใช้นำหน้ารหัสงานนอกฝ่ายขาย                                                                                                    | รหัสอุปกรณ์: X : ใช่นำหน้ารหัสงานนอกฝ่ายขาย                                                                                                    | รหัสอุปกรณ์:         X : โชนำหน่ารหัสงานนอกฝ่ายขาย           อีบันทึกการของรถ         *ชื่ออุปกรณ์:           บันทึกการขายรถ         5าคาทะยาครธาน:                                                                                                    | รหัสอุปกรณ์ : X : โช่นำหน่ารหัสงานนอกฝ่ายขาย                                                                                                    | รหัสอุปกรณ์ : X : โช่นำหน่ารหัสงานนอกฝ่ายขาย                                                                                                    | <ul> <li>รหัสอุปกรณ์: X: ใช้นำหน้ารหัสงานนอกฝ่ายขาย</li> <li>บันทึกการจองรถ *ชื่ออุปกรณ์:</li> <li>บันทึกการขายรถ</li> </ul>                                                                                                    | <ul> <li>รหัสอุปกรณ์: X: ใช้นำหน้ารหัสงานนอกฝ่ายขาย</li> <li>บันทึกการของรถ *ชื่ออุปกรณ์:</li> <li>บันทึกการขายรถ</li> </ul>                                                                                                    | <ul> <li>รหัสอุปกรณ์: X : ใช่นำหน้ารหัสงานนอกฝ่ายขาย</li> <li>บันทึกการจองรถ *ชื่ออุปกรณ์ :</li> <li>บันทึกการขายรถ</li> </ul>                                                                                                    | รหัสอุปกรณ์ : X : โช่นำหน่ารหัสงานนอกฝ่ายขาย                                                                                                    |
| รพัสองโกรณ์ : X : ใช้นำหน้ารหัสงงบนอกฝ่ายขาย                                                                                                    | รหัสอุปกรณ์ : X : ใช้นำหน้ารหัสงานนอกฝ่ายขาย<br>บันทึกการขายรถ *ชื่ออุปกรณ์ :                                                                                                    | รหัสอุปกรณ์ : X : ใช้นำหน้ารหัสงานนอกฝ่ายขาย                                                                                                    | รหัสอุปกรณ์: X : ใช้นำหน้ารหัสงานนอกฝ่ายขาย ปันทึกการของรถ *ชื่ออุปกรณ์: ปันทึกการขายรถ ราคาทุนมาตรฐาน : 0.00 สังและรับงานนอกฝ่ายขาย ราคาขายมาตรฐาน : 0.00 โร รายงาน อัตราภาษีชัก ณ ซี่อาทุ 0.00                                                                                                    | รหัสอุปกรณ์ : X : ใช้นำหน้ารหัสงานนอกฝ่ายขาย<br>บันทึกการของรถ *ชื่ออุปกรณ์ :<br>บันทึกการขายรถ ราคาทายการรราบ 0.00                                                                                                    | รหัสอุปกรณ์ : X : ใช้นำหน้ารหัสงานนอกฝ่ายขาย<br>บันทึกการของรถ *ชื่ออุปกรณ์ :<br>บันทึกการขายรถ ราคาทบนาครธาน : 0.00                                                                                                    | รหัสอุปกรณ์ : X : ใช้นำหน้ารหัสงานนอกฝ่ายขาย<br>บันทึกการขายรถ *ชื่ออุปกรณ์ :<br>บันทึกการขายรถ ราคาทรยาครราบ 0.00                                                                                                    | รหัสอุปกรณ์ : X : ใช้นำหน้ารหัสงานนอกฝ่ายขาย                                                                                                    | รหัสอุปกรณ์ : X : ใช้นำหน้ารหัสงานนอกฝ่ายขาย<br>±ีบันทึกการจองรถ *ชื่ออุปกรณ์ :                                                                                                    | รหัสอุปกรณ์ : X : ใช้นำหน้ารหัสงานนอกฝ่ายขาย<br>∎ บันทึกการจองรถ *ชื่ออุปกรณ์ :<br>∎ บันทึกการขายรถ                                                                                                    | รหัสอุปกรณ์ : X : ใช้นำหน้ารหัสงานนอกฝ่ายขาย<br>บันทึกการขายรถ *ชื่ออุปกรณ์ :<br>บันทึกการขายรถ ราคาทรยาครราบ 0.00                                                                                                    |
| จะบบการขายจะเ 🔲 รหัสอปกรณ์ : X : ใช้นำหน้ารหัสงานนอกฝ่ายขาย                                                                                                    | ระบบการขายรถ ๑๖ มี ๑๖ มี ๓๖ มี ๓๖ มี ๓๖ มิ ๓๖ มิ ๓๖ มิ ๓๖ มิ ๓๖ มิ ๓๖ มิ ๓๖ ๚ ๚ ๚ ๚ ๚ ๚ ๚ ๚ ๚ ๚ ๚ ๚ ๚ ๚ ๚ ๚ ๚ ๚                                                                                                    | ระบบการขายรถ 🖬 รหัสอุปกรณ์ : X : ใช้บ้าหน้ารหัสงานนอกฝ่ายขาย                                                                                                    | ระบบการขายรถ รางสอุปกรณ์: X : ใช้นำหน้ารหัสงานนอกฝ่ายขาย<br>บันทึกการจองรถ *ชื่ออุปกรณ์:<br>บันทึกการขายรถ ราคาทุนมาตรฐาน : 0.00<br>สิ่งและรับงานนอกฝ่ายขาย ราคาขายมาตรฐาน : 0.00                                                                                                    | ระบบการขายรถ รันสอุปกรณ์ : X : ใช้นำหน้ารหัสงานนอกฝ่ายขาย<br>บันทึกการจองรถ *ชื่ออุปกรณ์ :<br>ปันทึกการขายรถ ราคาทายกครราบ 0.00                                                                                                    | ระบบการขายรถ รังสอุปกรณ์ : X : ใช้นำหน้ารหัสงานนอกฝ่ายขาย<br>ชันทึกการของรถ *ชื่ออุปกรณ์ :<br>ชันทึกการขายรถ ราคาทุนนาครธาน : 0.00                                                                                                    | ระบบการขายรถ รายาทรชายรถ รายาทหมาตรราบ 0,00                                                                                                    | ระบบท เรข เขวผ                                                                                                    | ระบบท เรข เขวผ                                                                                                    | ระบบก เรข เขรน                                                                                                    | ระบบการขายรถ รายาทรชายรถ รายาทหมาตรราบ 0,00                                                                                                    |
| ระบบการขายรถ 🔲 รหัสองโกรณ์ : X : ให้นาหน้ารหัสงานนอกฝ่ายขาย                                                                                                    | ระบบการขายรถ ๑ รหัสอุปกรณ์ : X : ใช้น้ำหน้ารหัสงานนอกฝ่ายขาย<br>∎ บันทึกการจองรถ *ชื่ออุปกรณ์ :                                                                                                    | ระบบการขายรถ 🔲 รหัสอุปกรณ์ : 🛛 X : ใช้นำหน้ารหัสงานนอกฝ้ายขาย                                                                                                    | ระบบการขายรถ     รหัสอุปกรณ์:     X : ใช้นำหน้ารหัสงานนอกฝ่ายขาย       บันทึกการจองรถ     *ชื่ออุปกรณ์:       บันทึกการขายรถ     ราคาทุนมาตรฐาน:       บันทึกการขายรถ     ราคาทุนมาตรฐาน:       อัสงและรับงานนอกฝ่ายขาย     ราคาขายมาตรฐาน:       รายงาน     ราคาทุนมาตรฐาน:       อัสรามาพี่หัก ณ ที่ระทา     0.00                                                                                                    | ระบบการขายรถ 🖬 รหัสอุปกรณ์ : X : ใช้นำหน้ารหัสงานนอกฝ่ายขาย<br>ชื่า บันทึกการจองรถ *ชื่ออุปกรณ์ :<br>บันทึกการขายรถ ราคาทายกครรวม 0,00                                                                                                    | ระบบการขายรถ 🔄 รหัสอุปกรณ์ : X : ใช้นำหน้ารหัสงานนอกฝ่ายขาย<br>ชั้นที่กการจองรถ *ชื่ออุปกรณ์ :<br>ชั้นที่กการขายรถ ราคาทนมาตรราน : 0.00                                                                                                    | ระบบการขายรถ  รหัสอุปกรณ์ :  X : ใช้นำหน้ารหัสงานนอกฝ่ายขาย ปี บันทึกการจองรถ *ชื่ออุปกรณ์ : ปี บันทึกการขายรถ ราคาทานกครราบ 0.00                                                                                                    | ระบบการขายรถ 🔄 รหัสอุปกรณ์ : X : ใช้นำหน้ารหัสงานนอกฝ่ายขาย<br>🗄 บันทึกการจองรถ *ชื่ออุปกรณ์ :<br>🗄 บันทึกการขายรถ ความหากกรรวก ค.ศ. ความ                                                                                                    | ระบบการขายรถ 🔄 รหัสอุปกรณ์ : X : ใช้นำหน้ารหัสงานนอกฝ่ายขาย<br>🖬 บันทึกการจองรถ *ชื่ออุปกรณ์ :<br>🖬 บันทึกการขายรถ                                                                                                    | ระบบการขายรถ 🔄 รหัสอุปกรณ์ : X : ใช้นำหน้ารหัสงานนอกฝ้ายขาย<br>🖬 บันทึกการจองรถ *ชื่ออุปกรณ์ :<br>🖬 บันทึกการขายรถ                                                                                                    | ระบบการขายรถ  รหัสอุปกรณ์ :  X : ใช้นำหน้ารหัสงานนอกฝ่ายขาย ปี บันทึกการจองรถ *ชื่ออุปกรณ์ : ปี บันทึกการขายรถ ราคาทานกครราบ 0.00                                                                                                    |
| ระบบการขายรถ 🔤 รหัสอปกรณ์ : X : ใช้บาหน้ารหัสงานนอกฝ่ายยาย                                                                                                    | ระบบการขายรถ                                                                                                    | ระบบการขายรถ 📃 รหัสอุปกรณ์ : X : ใช้นำหน้ารหัสงานนอกฝ้ายขาย                                                                                                    | ระบบการขายรถ     รหัสอุปกรณ์ :     X : ใช้นำหน้ารหัสงานนอกฝ่ายขาย       บันทึกการจองรถ     *ชื่ออุปกรณ์ :       บันทึกการขายรถ     ราคาทุนมาครฐาน :       ชั่งและรับงานนอกฝ่ายขาย     ราคาทุนมาครฐาน :       สังและรับงานนอกฝ่ายขาย     ราคาขายมาครฐาน :       อายงาน     ราคาทุนมาครฐาน :       อันรามาษันก เรารามาษันก เรารามา     0.00                                                                                                    | ระบบการขายรถ  รหัสอุปกรณ์ :  X : ใช้นำหน้ารหัสงานนอกฝ่ายขาย ปี บันทึกการของรถ *ชื่ออุปกรณ์ : ปี บันทึกการขายรถ 5าคาทายกครราบ 0.00                                                                                                    | ระบบการขายรถ                                                                                                    | ระบบการขายรถ 🖸 รหัสอุปกรณ์ : X : ใช้นำหน้ารหัสงานนอกฝ่ายขาย<br>🖬 บันทึกการจองรถ *ชื่ออุปกรณ์ :<br>🖬 บันทึกการขายรถ ราคาทะนาครราน 0.00                                                                                                    | ระบบการขายรถ                                                                                                    | ระบบการขายรถ                                                                                                    | ระบบการขายรถ                                                                                                    | ระบบการขายรถ 🖸 รหัสอุปกรณ์ : X : ใช้นำหน้ารหัสงานนอกฝ่ายขาย<br>🖬 บันทึกการจองรถ *ชื่ออุปกรณ์ :<br>🖬 บันทึกการขายรถ ราคาทะนาครราน 0.00                                                                                                    |
| ระบบการขายรถ 🔤 รหัสอาโกรณ์ : X : ให้บาหน้ารหัสงานนอกฝ่ายขาย                                                                                                    | ระบบการขายรถ                                                                                                    | ระบบการขายรถ 🗖 รหัสอุปกรณ์ : X : ใช้นำหน้ารหัสงานนอกฝ้ายขาย                                                                                                    | ระบบการขายรถ รหัสอุปทรณ์ : X : ใช้นำหน้ารหัสงานนอกฝ่ายขาย<br>บันทึกการจองรถ *ชื่ออุปกรณ์ :<br>บันทึกการขายรถ ราคาทุนมาตรฐาน : 0.00<br>สังและรับงานนอกฝ่ายขาย ราคาขายมาตรฐาน : 0.00                                                                                                    | ระบบการขายรถ รหัสอุปกรณ์ : X : ใช้นำหน้ารหัสงานนอกฝ่ายขาย<br>ชื่า บันทึกการจองรถ *ชื่ออุปกรณ์ : ปี บันทึกการขายรถ ราคาทายกครรวม 0,00                                                                                                    | ระบบการขายรถ 🔄 รหัสอุปกรณ์ : X : ใช้นำหน้ารหัสงานนอกฝ่ายขาย<br>ชั้นที่กการจองรถ *ชื่ออุปกรณ์ :<br>ชั้นที่กการขายรถ ราคาทนมาตรราน : 0.00                                                                                                    | ระบบการขายรถ                                                                                                    | ระบบการขายรถ 🔄 รหัสอุปกรณ์ : X : ใช้นำหน้ารหัสงานนอกฝ่ายขาย<br>🗄 บันทึกการจองรถ *ชื่ออุปกรณ์ :                                                                                                    | ระบบการขายรถ 🔄 รหัสอุปกรณ์ : X : ใช้นำหน้ารหัสงานนอกฝ่ายขาย<br>🖸 บันทึกการจองรถ *ชื่ออุปกรณ์ :<br>🖸 บันทึกการขายรถ                                                                                                    | ระบบการขายรถ 🔲 รหัสอุปกรณ์ : X : ใช้นำหน้ารหัสงานนอกฝ่ายขาย<br>🖬 บันทึกการจองรถ *ชื่ออุปกรณ์ :                                                                                                    | ระบบการขายรถ                                                                                                    |
| จะบบการขายจะเ 🔲 รหัสอปกรณ์ : X : ใช้นำหน้ารหัสงานนอกฝ่ายขาย                                                                                                    | ระบบการขายรถ รังสัลอุปกรณ์ : X : ใช้นำหน้ารหัสงานนอกฝ่ายขาย<br>บันทึกการจองรถ *ชื่ออุปกรณ์ :                                                                                                    | ระบบการขายรถ 🖬 รหัสอุปกรณ์ : X : ใช้บ้าหน้ารหัสงานนอกฝ่ายขาย                                                                                                    | ระบบการขายรถ รางสอุปกรณ์: X : ใช้นำหน้ารหัสงานนอกฝ่ายขาย<br>บันทึกการจองรถ *ชื่ออุปกรณ์:<br>บันทึกการขายรถ ราคาทุนมาตรฐาน : 0.00<br>สังและรับงานนอกฝ่ายขาย ราคาขายมาตรฐาน : 0.00                                                                                                    | ระบบการขายรถ รันสอุปกรณ์ : X : ใช้นำหน้ารหัสงานนอกฝ่ายขาย<br>1 บันทึกการจองรถ *ชื่ออุปกรณ์ :<br>1 บันทึกการขายรถ ราคาทายกครราบ 0.00                                                                                                    | ระบบการขายรถ รังสอุปกรณ์ : X : ใช้นำหน้ารหัสงานนอกฝ่ายขาย<br>บันทึกการของรถ *ชื่ออุปกรณ์ :<br>บันทึกการขายรถ ราคาทุนมาตรธาน : 0.00                                                                                                    | ระบบการขายรถ รังสอุปกรณ์ : X : ใช้นำหน้ารหัสงานนอกฝ่ายขาย<br>∎ี่ บันทึกการของรถ *ชื่ออุปกรณ์ :<br>∎ี่ บันทึกการขายรถ ราคาทรมาครรราช 0.00                                                                                                    | ระบบท เรข เยวเม                                                                                                    | ระบบก เรข เยวเม                                                                                                    | ระบบก เรข เขรน                                                                                                    | ระบบการขายรถ รังสอุปกรณ์ : X : ใช้นำหน้ารหัสงานนอกฝ่ายขาย<br>∎ี่ บันทึกการของรถ *ชื่ออุปกรณ์ :<br>∎ี่ บันทึกการขายรถ ราคาทรมาครรราช 0.00                                                                                                    |
| รมัสอปกรณ์ : X : ใช้นำหน้ารหัสงานนอกฝ่ายขาย                                                                                                    | รหัสอุปกรณ์ : X : ใช้นำหน้ารหัสงานนอกฝ่ายขาย                                                                                                    | รหัสอุปกรณ์ : X : ใช้นำหน้ารหัสงานนอกฝ่ายขาย                                                                                                    | รงมักการเอาง         รงหัสอุปกรณ์:         X : ใช้นำหน้ารหัสงานนอกฝ่ายขาย           บันทึกการจองรถ         *ชื่ออุปกรณ์:                                                                                                    | รหัสอุปกรณ์ : X : ใช้นำหน้ารหัสงานนอกฝ่ายขาย<br>บันทึกการของรถ *ชื่ออุปกรณ์ :<br>บันทึกการขายรถ ราคาทายการราบ : 0.00                                                                                                    | รหัสอุปกรณ์:         X : ใช้นำหน่ารหัสงานนอกฝ่ายขาย           บันทึกการขายรถ         *ชื่ออุปกรณ์:           บันทึกการขายรถ         5ๅ๑ๅทุบนาตรธาน :         0.00                                                                                                    | รหัสอุปกรณ์ : X : ใช้นำหน้ารหัสงานนอกฝ่ายขาย<br>ชันทึกการของรถ *ชื่ออุปกรณ์ :<br>ชันทึกการขายรถ ราคาทายการรราบ 0.00                                                                                                    | รหัสอุปกรณ์ : X : ใช้นำหน้ารหัสงานนอกฝ่ายขาย<br>ชันทึกการจองรถ *ชื่ออุปกรณ์ :                                                                                                    | รหัสอุปกรณ์ : X : ใช้นำหน้ารหัสงานนอกฝ่ายขาย<br>∎ บันทึกการจองรถ *ชื่ออุปกรณ์ :<br>∎ บันทึกการขายรถ                                                                                                    | รหัสอุปกรณ์ : X : ใช้นำหน้ารหัสงานนอกฝ่ายขาย<br>∎ับันทึกการจองรถ *ชื่ออุปกรณ์ :<br>∎ับันทึกการขายรถ                                                                                                    | รหัสอุปกรณ์ : X : ใช้นำหน้ารหัสงานนอกฝ่ายขาย<br>ชันทึกการของรถ *ชื่ออุปกรณ์ :<br>ชันทึกการขายรถ ราคาทายการรราบ 0.00                                                                                                    |
| รหัสอปกรณ์ : X : ใช้บาหน้ารหัสงานนอกฝ่ายขาย                                                                                                    | รหัสอุปกรณ์ : X : ใช้นำหน้ารหัสงานนอกฝ่ายขาย                                                                                                    | รหัสอุปกรณ์ : X : ใช้นำหน้ารหัสงานนอกฝ่ายขาย                                                                                                    | รหัสอุปกรณ์: X : ใช้นำหน้ารหัสงานนอกฝ่ายขาย<br>บันทึกการจองรถ *ชื่ออุปกรณ์:<br>บันทึกการขายรถ ราคาทุนมาตรฐาน : 0.00<br>สังและรับงานนอกฝ่ายขาย ราคาขายมาตรฐาน : 0.00                                                                                                    | รหัสอุปกรณ์ : X : ใช้นำหน้ารหัสงานนอกฝ่ายขาย<br>บันทึกการของรถ *ชื่ออุปกรณ์ :<br>บันทึกการขายรถ ราคาทุษมาครราบ 0.00                                                                                                    | รหัสอุปกรณ์ : X : ใช้นำหน้ารหัสงานนอกฝ่ายขาย<br>บันทึกการขายรถ *ชื่ออุปกรณ์ :<br>บันทึกการขายรถ ราคาทบนาครธาน : 0.00                                                                                                    | รหัสอุปกรณ์ : X : ใช้นำหน้ารหัสงานนอกฝ่ายขาย<br>บันทึกการของรถ *ชื่ออุปกรณ์ :<br>ปันทึกการขายรถ ราคาทรยาครราบ 0.00                                                                                                    | รหัสอุปกรณ์ : X : ใช้นำหน้ารหัสงานนอกฝ่ายขาย<br>±ี่ บันทึกการจองรถ *ชื่ออุปกรณ์ :                                                                                                    | รหัสอุปกรณ์ : X : ใช้นำหน้ารหัสงานนอกฝ่ายขาย<br>∎ บันทึกการจองรถ *ชื่ออุปกรณ์ :<br>∎ บันทึกการขายรถ                                                                                                    | รหัสอุปกรณ์ : X : ใช้นำหน้ารหัสงานนอกฝ่ายขาย     ขันทึกการจองรถ *ชื่ออุปกรณ์ :     ขันทึกการขายรถ                                                                                                    | รหัสอุปกรณ์ : X : ใช้นำหน้ารหัสงานนอกฝ่ายขาย<br>บันทึกการของรถ *ชื่ออุปกรณ์ :<br>ปันทึกการขายรถ ราคาทรยาครราบ 0.00                                                                                                    |
| รหัสอปกรณ์ : X : ใช้บาหน้ารหัสงานนอกฝ่ายขาย                                                                                                    | รหัสอุปกรณ์ รหัสอุปกรณ์ : X : ใช้นำหน้ารหัสงานนอกฝ่ายขาย<br>บันทึกการขายรถ *ชื่ออุปกรณ์ :<br>บันทึกการขายรถ ราคาทุนมาตรฐาน : 0.00<br>รายงาน ราคาขายมาตรฐาน : 0.00<br>จัดเร่ารายการอุปกรณ์ตกแต่ง<br>ຈັดร่ารายการอุปกรณ์ตกแต่ง (งาน มีภาษีชาย : 0.10<br>จัดร่ารายการอุปกรณ์ตกแต่ง (งาน มีภาษีชาย : 0.10<br>รายบทระเป็ณน                                                                                                    | รหัสอุปกรณ์ : X : ใช้นำหน้ารหัสงานนอกฝ่ายขาย                                                                                                    | รหัสอุปกรณ์: X : ใช้นำหน้ารหัสงานนอกฝ่ายขาย<br>บันทึกการจองรถ *ชื่ออุปกรณ์:<br>บันทึกการขายรถ ราคาทุนมาตรฐาน : 0.00<br>สังและรับงานนอกฝ่ายขาย ราคาขายมาตรฐาน : 0.00                                                                                                    | รหัสอุปกรณ์ : X : ใช้นำหน้ารหัสงานนอกฝ่ายขาย<br>บันทึกการขายรถ *ชื่ออุปกรณ์ :<br>บันทึกการขายรถ ราคาทายการราบ 0.00                                                                                                    | รหัสอุปกรณ์ : X : ใช้นำหน้ารหัสงานนอกฝ่ายขาย<br>บันทึกการขายรถ *ชื่ออุปกรณ์ :<br>บันทึกการขายรถ ราคาทบนาครธาน : 0.00                                                                                                    | รหัสอุปกรณ์ : X : ใช้นำหน้ารหัสงานนอกฝ่ายขาย<br>บันทึกการของรถ *ชื่ออุปกรณ์ :<br>ปันทึกการขายรถ ราคาทรยาครราบ 0.00                                                                                                    | รหัสอุปกรณ์ : X : ใช้นำหน้ารหัสงานนอกฝ่ายขาย<br>±ี่ บันทึกการจองรถ *ชื่ออุปกรณ์ :                                                                                                    | รหัสอุปกรณ์ : X : ใช้นำหน้ารหัสงานนอกฝ่ายขาย<br>∎ บันทึกการจองรถ *ชื่ออุปกรณ์ :<br>∎ บันทึกการขายรถ                                                                                                    | รหัสอุปกรณ์ : X : ใช้นำหน้ารหัสงานนอกฝ่ายขาย     ขันทึกการจองรถ *ชื่ออุปกรณ์ :     ขันทึกการขายรถ                                                                                                    | รหัสอุปกรณ์ : X : ใช้นำหน้ารหัสงานนอกฝ่ายขาย<br>บันทึกการของรถ *ชื่ออุปกรณ์ :<br>ปันทึกการขายรถ ราคาทรยาครราบ 0.00                                                                                                    |
| รหัสอปกรณ์ : X : ใช้บาหน้ารหัสงานนอกฝ่ายขาย                                                                                                    | รหัสอุปกรณ์ รหัสอุปกรณ์ : X : ใช้นำหน้ารหัสงานนอกฝ่ายขาย<br>บันทึกการขายรถ *ชื่ออุปกรณ์ :<br>บันทึกการขายรถ ราคาทุนมาตรฐาน : 0.00<br>รายงาน ราคาขายมาตรฐาน : 0.00<br>จังต่ารายการอุปกรณ์ตกแต่ง<br>ຈັงต่ารายการอุปกรณ์ตกแต่ง (งาน มีภาษีชาย : 0.10<br>จังต่าอายุกรณ์ตกแต่ง (งาน มีภาษีชาย : 0.10<br>รายบทระเป็ณน                                                                                                    | รหัสอุปกรณ์ : X : ใช้นำหน้ารหัสงานนอกฝ่ายขาย                                                                                                    | รหัสอุปกรณ์: X : ใช้นำหน้ารหัสงานนอกฝ่ายขาย<br>บันทึกการจองรถ *ชื่ออุปกรณ์:<br>บันทึกการขายรถ ราคาทุนมาตรฐาน : 0.00<br>สังและรับงานนอกฝ่ายขาย ราคาขายมาตรฐาน : 0.00                                                                                                    | รหัสอุปกรณ์ : X : ใช้นำหน้ารหัสงานนอกฝ่ายขาย<br>บันทึกการขายรถ *ชื่ออุปกรณ์ :<br>บันทึกการขายรถ ราคาทายการราบ 0.00                                                                                                    | รหัสอุปกรณ์ : X : ใช้นำหน้ารหัสงานนอกฝ่ายขาย<br>บันทึกการขายรถ *ชื่ออุปกรณ์ :<br>บันทึกการขายรถ ราคาทบนาครธาน : 0.00                                                                                                    | รหัสอุปกรณ์ : X : ใช้นำหน้ารหัสงานนอกฝ่ายขาย<br>บันทึกการของรถ *ชื่ออุปกรณ์ :<br>ปันทึกการขายรถ ราคาทรยาครราบ 0.00                                                                                                    | รหัสอุปกรณ์ : X : ใช้นำหน้ารหัสงานนอกฝ่ายขาย<br>±ี่ บันทึกการจองรถ *ชื่ออุปกรณ์ :                                                                                                    | รหัสอุปกรณ์ : X : ใช้นำหน้ารหัสงานนอกฝ่ายขาย<br>∎ บันทึกการจองรถ *ชื่ออุปกรณ์ :<br>∎ บันทึกการขายรถ                                                                                                    | รหัสอุปกรณ์ : X : ใช้นำหน้ารหัสงานนอกฝ่ายขาย     ขันทึกการจองรถ *ชื่ออุปกรณ์ :     ขันทึกการขายรถ                                                                                                    | รหัสอุปกรณ์ : X : ใช้นำหน้ารหัสงานนอกฝ่ายขาย<br>บันทึกการของรถ *ชื่ออุปกรณ์ :<br>ปันทึกการขายรถ ราคาทรยาครราบ 0.00                                                                                                    |
| รมัสถุปกรณ์ : X : ใช้ป่าหน้ารหัสงานนอกฝ่ายขาย                                                                                                    | รหัสอุปกรณ์ : X : ใช้นำหน้ารหัสงานนอกฝ่ายขาย                                                                                                    | รหัสอุปกรณ์ : X : ใช้นำหน้ารหัสงานนอกฝ่ายขาย                                                                                                    | ระบบการขายสม         ระหัสอุปกรณ์:         X : ใช้นำหน้าระหัสงานนอกฝ่ายขาย           บันทึกการจองรถ         *ชื่ออุปกรณ์:            บันทึกการขายรถ         ราคาทุนมาตรฐาน:         0.00           สังและรับงานนอกฝ่ายขาย         ราคาทุบมาตรฐาน:         0.00           รายงาน         ราคาทุบมาตรฐาน:         0.00                                                                                                    | ระบบการขายงกา ■ รหัสอุปกรณ์: X : ใช้นำหน้ารหัสงานนอกฝ่ายขาย<br>1 บันทึกการจองรถ *ชื่ออุปกรณ์:<br>1 บันทึกการขายรถ ราคาทายการรรณ 0.00                                                                                                    | ระบบการขายรถ ราคาทางมาตรธาน : 0.00                                                                                                    | ระบบการขายรถ ราคาทางการขายรถ ราคาทางการขายรถ ราคาทางการขายรถ ราคาทางการขายรถ ราคาทางการขายรถ                                                                                                    | รหัสอุปกรณ์ : X : ใช้นำหน้ารหัสงานนอกฝ่ายขาย<br>±ี่ บันทึกการจองรถ *ชื่ออุปกรณ์ :                                                                                                    | รหัสอุปกรณ์ : X : ใช้นำหน้ารหัสงานนอกฝ่ายขาย<br>∎ี่บันทึกการจองรถ *ชื่ออุปกรณ์ :<br>∎ี่บันทึกการขายรถ                                                                                                    | มายาก มายางกับ รหัสอุปกรณ์: X : ใช้นำหน้ารหัสงานนอกฝ่ายขาย ชับที่กการจองรถ *ชื่ออุปกรณ์:                                                                                                    | ระบบการขายรถ ราคาทางการขายรถ ราคาทางการขายรถ ราคาทางการขายรถ ราคาทางการขายรถ ราคาทางการขายรถ                                                                                                    |
| จะบบการขายจะเ 🔲 รหัสอปกรณ์ : X : ใช้นำหน้ารหัสงานนอกฝ่ายขาย                                                                                                    | ระบบการขายรถ รณามายร<br>บันท์กการจองรถ *ขี่ออุปกรณ์:<br>บันท์กการขายรถ ราคาทุนมาตรฐาน 0.00<br>สังและรับงานนอกฝ่ายขาย<br>ราคาขายมาตรฐาน 0.00<br>รายงาน ราคาขายมาตรฐาน 0.00<br>ตั้งต่ารายการอุปกรณ์ตกแต่ง<br>ตั้งต่ารายการอุปกรณ์ตกแต่ง (งาน มีภาษีทาย : 0.00<br>ตั้งต่าอุปกรณ์ตกแต่ง (งาน มีภาษีขาย : 0.10<br>รายบทะเป็กน โ                                                                                                    | ระบบการขายรถ 🔲 รหัสอุปกรณ์ : X : ใช้นำหน้ารหัสงานนอกฝ่ายขาย                                                                                                    | ระบบการขายขน รหัสอุปกรณ์: X : ใช้นำหน้ารหัสงานนอกฝ่ายขาย<br>■ บันทึกการจองรถ *ชื่ออุปกรณ์:<br>■ บันทึกการขายรถ ราคาทานมาตรฐาน : 0.00<br>■ สั่งและรับงานนอกฝ่ายขาย ราคาขายมาตรฐาน : 0.00<br>■ รับงาน อัตราภาษีชัก เห ซีอ่าน : 0.00                                                                                                    | ระบบการขายรถ รันสอุปกรณ์ : X : ใช้นำหน้ารหัสงานนอกฝ่ายขาย<br>บันทึกการจองรถ *ชื่ออุปกรณ์ :<br>ปันทึกการขายรถ ราคาทายกครราบ 0.00                                                                                                    | ระบบการขายรถ รัญญาร์<br>บันทึกการของรถ *ชื่ออุปกรณ์ :<br>บันทึกการขายรถ ราคาทุษมาตรธาน : 0.00                                                                                                    | ระบบการขายรถ รังสอุปกรณ์ : X : ใช้นำหน้ารหัสงานนอกฝ่ายขาย<br>ชับทึกการของรถ *ชื่ออุปกรณ์ :<br>ชับทึกการขายรถ ราคาทายกครราบ 0.00                                                                                                    | ระบบท เรช เยงห                                                                                                    | ระบบท เรข เขวผ                                                                                                    | ระบบก เรข เขรน                                                                                                    | ระบบการขายรถ รายาทรชายรถ รายาทหมาตรราบ 0.00                                                                                                    |
| ระบบการขายงก 🔲 รหัสอปกรณ์ : X : ใช้บ้าหน้ารหัสงานนอกฝ่ายขาย                                                                                                    | รหัสอุปกรณ์ : X : ใช้นำหน้ารหัสงานนอกฝ่ายขาย                                                                                                    | รหัสอุปกรณ์ : X : ใช้นำหน้ารหัสงานนอกฝ่ายขาย                                                                                                    | ระบบการขายสม         รหัสอุปกรณ์:         X : ใช้นำหน้ารหัสงานนอกฝ่ายขาย           ขับท์ทึกการจองรถ         *ชื่ออุปกรณ์:            บับท์ทึกการขายรถ         ราคาทุนมาตรฐาน :         0.00           สังและรับงานนอกฝ่ายขาย         ราคาทุยมาตรฐาน :         0.00           รับงาน         รายงาน         อัสราภาษีชัก เข ชีวาช :         0.00                                                                                                    | ระบบการขายงกา ■ รหัสอุปกรณ์: X : ใช้นำหน้ารหัสงานนอกฝ่ายขาย<br>1 บันทึกการจองรถ *ชื่ออุปกรณ์:<br>1 บันทึกการขายรถ ราคาทายการรรณ 0.00                                                                                                    | รมัยการขายรถ ราคาทางมาตรธาน : 0.00                                                                                                    | ระบบการขายสกา                                                                                                    | รหัสอุปกรณ์ : X : ใช้นำหน้ารหัสงานนอกฝ่ายขาย<br>∎ บันทึกการจองรถ *บืออุปกรณ์ :<br>∎ บันทึกการขายรถ = 0.00                                                                                                    | รหัสอุปกรณ์ : X : ใช้นำหน้ารหัสงานนอกฝ่ายขาย<br>∎ี่บันทึกการจองรถ *ชื่ออุปกรณ์ :<br>∎ี่บันทึกการขายรถ                                                                                                    | มายาการของรถ รถ *ชื่ออุปกรณ์: X : ใช้นำหน้ารหัสงานนอกฝ่ายขาย                                                                                                    | ระบบการขายรถ ราคาทางการขายรถ ราคาทางการขายรถ ราคาทางการขายรถ ราคาทางการขายรถ ราคาทางการขายรถ                                                                                                    |
| รหัสอุปกรณ์ : X : ใช้นำหน้ารหัสงานนอกฝ่ายทาย                                                                                                    | รหัสอุปกรณ์ : X : ใช้นำหน้ารหัสงานนอกฝ่ายขาย<br>บันทึกการจองรถ *ชื่ออุปกรณ์ : X : ใช้นำหน้ารหัสงานนอกฝ่ายขาย<br>บันทึกการขายรถ ราคาทุนมาตรฐาน : 0.00<br>สังและรับงานนอกฝ่ายขาย ราคาทุนมาตรฐาน : 0.00<br>รายงาน ราคาทายมาตรฐาน : 0.00<br>๑ ตั้งต่ารุปกรณ์ตกแต่ง (งาน มีภาษีทุก ณ ที่จ่าย : 0.00<br>๑ ตั้งต่าอุปกรณ์ตกแต่ง (งาน มีภาษีทุก : ๏ มี ๅ นมมี<br>นอก) การติดตั้ง : ๏ ต้องติดตั้งกับตัวรถ ๅ นมติดกับตัวรถ                                                                                                    | รหัสอุปกรณ์ : X : ใช้นำหน้ารหัสงานนอกฝ่ายขาย                                                                                                    | รหัสอุปกรณ์: X : ใช้นำหน้ารหัสงานนอกฝ่ายขาย<br>บันทึกการจองรถ *ชื่ออุปกรณ์:<br>บันทึกการขายรถ ราคาทุนมาตรฐาน : 0.00<br>สิ่งและรับงานนอกฝ่ายขาย ราคาทุนมาตรฐาน : 0.00<br>รายงาน ถัตราภาษีหัก ด. ที่อาท 0.00                                                                                                    | รหัสอุปกรณ์ : X : ใช่นำหน้ารหัสงานนอกฝ่ายขาย<br>มีบันทึกการขายรถ *ชื่ออุปกรณ์ :<br>บันทึกการขายรถ ราคาทะบาตรธาน 0.00                                                                                                    | รหัสอุปกรณ์ : X : ใช่นำหน้ารหัสงานนอกฝ่ายขาย                                                                                                    | รหัสอุปกรณ์ : X : ใช่นำหน้ารหัสงานนอกฝ่ายขาย                                                                                                    | รหัสอุปกรณ์ : X : ใช่นำหน้ารหัสงานนอกฝ่ายขาย<br>∎ บันทึกการของรถ *ชื่ออุปกรณ์ :<br>∎ บันทึกการขายรถ = 0.00                                                                                                    | รหัสอุปกรณ์ : X : ใช่นำหน้ารหัสงานนอกฝ่ายขาย<br>∎ บันทึกการของรถ *ชื่ออุปกรณ์ :<br>∎ บันทึกการขายรถ                                                                                                    | <ul> <li>รหัสอุปกรณ์ : X : ใช่นำหน้ารหัสงานนอกฝ่ายขาย</li> <li>ขันทึกการของรถ *ชื่ออุปกรณ์ :</li> <li>ชันทึกการขายรถ</li> </ul>                                                                                                    | รหัสอุปกรณ์ : X : ใช่นำหน้ารหัสงานนอกฝ่ายขาย                                                                                                    |
| A CONFLICTANE . O . FOR THE REPORT OF REAL PROPERTY AND A PROPERTY AND A PROPERTY | <ul> <li>บันทึกการจองรถ</li> <li>ขั้นอุ่มเหน่า</li> <li>บันทึกการจองรถ</li> <li>*ชื่ออุ่มกรถi :</li> <li>บันทึกการขายรถ</li> <li>ราคาทุนมาครฐาน :</li> <li>0.00</li> <li>ราคาทายมาครฐาน :</li> <li>0.00</li> <li>ตั้งค่ารายการอุ่มกรถiตกแต่ง</li> <li>อัตราภาษีหัก ณ ที่จ่าย :</li> <li>0.00</li> <li>ตั้งค่าอุปกรถiตกแต่ง (งาน</li> <li>มีภาษีขาย :</li> <li>มีภาษีขาย :</li> <li>มีภาษีขาย :</li> <li>มีภาษีขาย :</li> <li>มีภาษีกดัง :</li> <li>ด้องติดดังกับตัวรถ</li> </ul>                                                                                                    |                                                                                                    | <ul> <li>บันทึกการของรถ</li> <li>*ชื่ออุปกรณ์:</li> <li>บันทึกการขายรถ</li> <li>ราคาทุนมาตรฐาน:</li> <li>0.00</li> <li>รายงาน</li> <li>ภักษายะบายมาตรฐาน:</li> <li>0.00</li> </ul>                                                                                                    | <ul> <li>บันทึกการของรถ</li> <li>ขันทึกการขายรถ</li> <li>ราคาทุษมาครธาน</li> <li>0.00</li> </ul>                                                                                                    | บันทึกการของรถ                                                                                                    | บันทึกการขายรถ ราคาทุนมาตรธาน 0 000                                                                                                    | บันทึกการจองรถ *ชื่ออุปกรณ์ :                                                                                                    | <ul> <li>บันทึกการจองรถ</li> <li>ชั้นดูปกรณ์:</li> <li>บันทึกการขายรถ</li> </ul>                                                                                                    | บันทึกการจองรถ     *ชื่ออุปกรณ์:     บันทึกการขายรถ                                                                                                    | บันทึกการขายรถ ราคาทุนมาตรราน 0 000                                                                                                    |
|                                                                                                    | <ul> <li>บันทึกการจองรถ *บีออุปกรณ์:</li> <li>บันทึกการขายรถ ราคาทุนมาตรฐาน : 0.00</li> <li>สังและรับงานนอกฝ่ายขาย ราคาขายมาตรฐาน : 0.00</li> <li>ราคาขายมาตรฐาน : 0.00</li> <li>ตั้งส่ารวยการอุปกรณ์ตกแต่ง อัตราภาษีหัก ณ ที่จ่าย : 0.00</li> <li>ดั้งส่าอุปกรณ์ตกแต่ง (งาน มีภาษีขาย : © มี ◯ ไม่มี<br/>นอก)</li> </ul>                                                                                                    |                                                                                                    | <ul> <li>บันทึกการจองรถ</li> <li>*ชื่ออุปกรณ์:</li> <li>บันทึกการขายรถ</li> <li>ราคาทุนมาตรฐาน:</li> <li>0.00</li> <li>สังและรับงานนอกฝ้ายขาย</li> <li>ราคาขายมาตรฐาน:</li> <li>0.00</li> </ul>                                                                                                    | บันทึกการจองรถ *ชื่ออุปกรณ์:                                                                                                    | ∎ับันทึกการจองรถ *บื้ออุบุกรณ์:                                                                                                    | ∎ับันทึกการจองรถ *ชื่ออุปกรณ์: ฐานที่กการขายรถ ราคาทายการรราบ 0 0.00                                                                                                    | 🗈 บันทึกการจองรถ *ชื่ออุปกรณ์ :                                                                                                    | 🗈 บันทึกการจองรถ *ชื่ออุปกรณ์ :                                                                                                    | 🗈 บันทึกการจองรถ *ชื่ออุปกรณ์ :                                                                                                    | ∎ับันทึกการจองรถ *ชื่ออุปกรณ์: ฐานที่กการขายรถ ราคาทายการรราบ 0 0.00                                                                                                    |
|                                                                                                    | <ul> <li>บันทึกการจองรถ</li> <li>*ชื่ออุปกรณ์ :</li> <li>บันทึกการขยรถ</li> <li>รำคาทุนมาตรฐาน :</li> <li>0.00</li> <li>สังและรับงานนอกฝ่ายขาย</li> <li>ราคาทยมาตรฐาน :</li> <li>0.00</li> <li>รายงาน</li> <li>ราคาทยหาดรฐาน :</li> <li>0.00</li> <li>ดังค่ารายการอุปกรณ์ตกแต่ง</li> <li>อัตราภาษีหัก ณ ที่จ่าย :</li> <li>0.00</li> <li>ดังค่าอุปกรณ์ตกแต่ง (งาน</li> <li>มีภาษีขาย :</li> <li>มีภาษีขาย :</li> <li>มีภาษีขาย :</li> <li>มีภาษีขาย :</li> <li>มีภาษีขาย :</li> <li>มีภาษีขาย :</li> <li>มีภาษีขาย :</li> <li>มีภาษีขาย :</li> </ul>                                                                                                    |                                                                                                    | <ul> <li>บันทึกการจองรถ</li> <li>ขั้นทึกการจองรถ</li> <li>ขั้นทึกการขายรถ</li> <li>ราคาทุนมาตรฐาน:</li> <li>0.00</li> <li>สังและรับงานนอกฝ่ายขาย</li> <li>ราคาขายมาตรฐาน:</li> <li>0.00</li> </ul>                                                                                                    | 🗈 บันทึกการจองรถ *ชื่ออุปกรณ์ :<br>🗈 บันทึกการขายรถ ราคาทายกครราน 0.00                                                                                                    | ชับเท็กการจองรถ *ชื่ออุปกรณ์: ชับเท็กการขายรถ ราคาทนมาตรราน 0.00                                                                                                    | 🗈 บันทึกการจองรถ *ชื่ออุปกรณ์ :<br>🗈 บันทึกการขายรถ ราคาทะเกครรรษ 0.00                                                                                                    | 🔝 บันทึกการจองรถ *ชื่ออุปกรณ์ :<br>🔝 บันทึกการขายรถ ถึงการขายรถ                                                                                                    | 🔛 บันทึกการจองรถ *ชื่ออุปกรณ์ :<br>🔛 บันทึกการชายรถ                                                                                                    | 🔝 บันทึกการจองรถ *ชื่ออุปกรณ์ :                                                                                                    | 🗈 บันทึกการจองรถ *ชื่ออุปกรณ์ :<br>🔁 บันทึกการขายรถ ราคาทะเทครรรษ 0.00                                                                                                    |
|                                                                                                    | <ul> <li>มีบันทึกการจองรถ</li> <li>ขับทึกการจองรถ</li> <li>ขับทึกการจองรถ</li> <li>รับจานนอกฝ่ายขาย</li> <li>ราคาขายมาตรฐาน:</li> <li>0.00</li> <li>รับงาน</li> <li>ราคงาน</li> <li>ราคาขายมาตรฐาน:</li> <li>0.00</li> <li>ดังต่ารายการอุปกรณ์ตกแต่ง</li> <li>อัตราภาษีหัก ณ ที่จ่าย:</li> <li>0.00</li> <li>ดังต่าอุปกรณ์ตกแต่ง (งาน</li> <li>มีภาษีขาย:</li> <li>มี `ไม่มี</li> <li>การติดดั้ง:</li> <li>ด้องติดดั้งกับตัวรถ</li> <li>ไม่ติดกับตัวรถ</li> </ul>                                                                                                    |                                                                                                    | <ul> <li>บันทึกการจองรถ *ชื่ออุปกรณ์ :</li> <li>บันทึกการขายรถ ราคาทุนมาครฐาน 0.00</li> <li>สั่งและรับงานนอกฝ่ายขาย ราคาขายมาครฐาน 0.00</li> <li>รายงาน อักราภาษ์หัก แ ที่อาท 0.00</li> </ul>                                                                                                    | 🔝 บันทึกการจองรถ *ชื่ออุปกรณ์ :<br>🔝 บันทึกการขายรถ ราคาทายกครราน 0.00                                                                                                    | 🖬 บันทึกการจองรถ *ชื่ออุปกรณ์ :<br>🎦 บันทึกการขายรถ ราคาทนมาตรราน : 0.00                                                                                                    | 🖬 บันทึกการจองรถ *ชื่ออุปกรณ์ :<br>🖬 บันทึกการขายรถ ราคาทนเกษรราน 0.00                                                                                                    | 🔛 บันทึกการจองรถ *ชื่ออุปกรณ์ :<br>🔚 บันทึกการขายรถ ถิ่ง                                                                                                    | 🔝 บันทึกการจองรถ *ชื่ออุปกรณ์ :<br>🔚 บันทึกการชายรถ                                                                                                    | 🔝 บันทึกการจองรถ *ชื่ออุปกรณ์ :<br>💽 บันทึกการชายรถ                                                                                                    | 🖬 บันทึกการจองรถ *ชื่ออุปกรณ์ :<br>🖬 บันทึกการขายรถ ราคาทนเกษรราน 0.00                                                                                                    |
|                                                                                                    | <ul> <li>มันพักการจองรถ</li> <li>ขึ้นพักการขายรถ</li> <li>รำคาทุนมาตรฐาน:</li> <li>0.00</li> <li>สั่งและรับงานนอกฝ่ายขาย</li> <li>ราคาขายมาตรฐาน:</li> <li>0.00</li> <li>รายงาน</li> <li>รายงาน</li> <li>อัตราภาษีหัก ณ พี่จ่าย:</li> <li>0.00</li> <li>ซึ่งต่ารายการอุปกรณ์ตกแต่ง</li> <li>อัตราภาษีหัก ณ พี่จ่าย:</li> <li>0.00</li> <li>ซึ่งต่ารายการอุปกรณ์ตกแต่ง (งาน</li> <li>มีภาษีขาย:</li> <li>มี `ไม่มี</li> <li>การติดติ้ง:</li> <li>อังดิดดิ่งกับตัวรถ</li> <li>ไม่ติดกับตัวรถ</li> </ul>                                                                                                    |                                                                                                    | บันทึกการจองรถ         *ชื่ออุปกรณ์:           บันทึกการขายรถ         ราคาทุนมาตรฐาน:           สังและรับงานนอกฝ่ายขาย         ราคาขายมาตรฐาน:           รายงาน         ภาคาทุนมาตรฐาน:           อังเละรับงานนอกฝ่ายขาย         ราคาขายมาตรฐาน:           อังเละรับงานนอกฝ่ายขาย         ราคาขายมาตรฐาน:                                                                                                    | 🖬 บันทึกการจองรถ *ชื่ออุปกรณ์ :<br>🎦 บันทึกการขายรถ ราคาทะมาตรราน 0.00                                                                                                    | 🖬 บันทึกการของรถ *ชื่ออุปกรณ์ :<br>🌆 บันทึกการขายรถ ราคาทุนมาตรธาน : 0.00                                                                                                    | 🖬 บันทึกการของรถ *ชื่ออุปกรณ์ :<br>🎦 บันทึกการขายรถ ราคาทรมาครราน 0.00                                                                                                    | บันทึกการจองรถ *ชื่ออุปกรณ์:                                                                                                    | มีบันทึกการจองรถ *ชื่ออุปกรณ์:                                                                                                    | 🖬 บันทึกการจองรถ *ชื่ออุปกรณ์ :<br>🔚 บันทึกการขายรถ                                                                                                    | 🖬 บันทึกการของรถ *ชื่ออุปกรณ์ :<br>🎦 บันทึกการขายรถ ราคาทรมาครราน 0.00                                                                                                    |
|                                                                                                    | <ul> <li>มานทกการจองรถ</li> <li>ขึ้นพักการขายรถ</li> <li>มันทึกการขายรถ</li> <li>ราคาทานมาดรฐาน:</li> <li>0.00</li> <li>สังและรับงานนอกฝ้ายขาย</li> <li>ราคาขายมาดรฐาน:</li> <li>0.00</li> <li>รายงาน</li> <li>มันที่การอายการอุปกรณ์ตกแต่ง</li> <li>อัตราภาษีหัก ณ ที่จ่าย:</li> <li>0.00</li> <li>ดังด่ารวยการอุปกรณ์ตกแต่ง (งาน</li> <li>มีภาษีขาย:</li> <li>มี ินมี</li> <li>การติดดิ้ง:</li> <li>ด้องติดดิ้งกับตัวรถ</li> <li>ใม่ติดกับตัวรถ</li> </ul>                                                                                                    |                                                                                                    | <ul> <li>มาหากการจองรถ</li> <li>ขึ้นอุปกรณ์:</li> <li>บันทึกการขายรถ</li> <li>ราคาทุนมาตรฐาน:</li> <li>0.00</li> <li>รายงาน</li> <li>รายงาน</li> <li>ภัษายาย</li> <li>ราคาขายมาตรฐาน:</li> <li>0.00</li> </ul>                                                                                                    | 🖬 บนทกการจองรถ *ชื่ออุปกรณ์ :<br>🖬 บันทึกการขายรถ ราคาทายการราบ 0.00                                                                                                    | 🖬 บนทกการจองรถ *ชื่ออุปกรณ์ :<br>🖬 บันทึกการขายรถ ราคาทบมาตรธาน : 0.00                                                                                                    | 🖬 บนทกการจองรถ *ชื่ออุปกรณ์ :<br>🖬 บันทึกการขายรถ ราคาทรยาครราบ 0.00                                                                                                    | มนทกการจองรถ *ชื่ออุปกรณ์:                                                                                                    | 🖬 บนทกการจองรถ *ชื่ออุปกรณ์ :<br>🗄 บันทึกการขายรถ                                                                                                    | 🖬 บนทกการจองรถ *ชื่ออุปกรณ์ :<br>🔚 บันทึกการขายรถ                                                                                                    | 🖬 บนทกการจองรถ *ชื่ออุปกรณ์ :<br>🖬 บันทึกการขายรถ ราคาทรยาครราบ 0.00                                                                                                    |
|                                                                                                    | <ul> <li>มามทกการจองรถ</li> <li>*ชื่ออุปกรณ์:</li> <li>บันทึกการขายรถ</li> <li>ราคาทุนมาตรฐาน:</li> <li>0.00</li> <li>ราคาทุษมาตรฐาน:</li> <li>0.00</li> <li>ราคาทุษมาตรฐาน:</li> <li>0.00</li> <li>ดังค่ารายการอุปกรณ์ตกแต่ง</li> <li>อัตราภาษีหัก ณ ที่จ่าย:</li> <li>0.00</li> <li>ดังค่าอุปกรณ์ตกแต่ง (งาน</li> <li>มีภาษีขาย:</li> <li>มี \นี่มี</li> <li>การติดดั้ง:</li> <li>ด้องติดดังกับตัวรถ</li> <li>ไม่ติดกับตัวรถ</li> </ul>                                                                                                    | P X.4                                                                                                    | <ul> <li>มามทกการของรถ</li> <li>ชั้นอยู่ปกรณ์:</li> <li>มันทึกการขายรถ</li> <li>ราคาทุนมาตรฐาน:</li> <li>0.00</li> <li>รายงาน</li> <li>รายงาน</li> <li>ภัยรายงาน</li> <li>ภัยรายาพี่หัก ณ พี่อาท</li> <li>0.00</li> </ul>                                                                                                    | 🖬 บนทกการของรถ *ชื่ออุปกรณ์ :<br>🖬 บันทึกการขายรถ ราคาทายการรราบ 0.00                                                                                                    | 🖬 มนทกการของรถ *ชื่ออุปกรณ์ :<br>🎦 มันทึกการขายรถ ราคาทุษมาตรธาน : 0.00                                                                                                    | 🖬 บนทกการของรถ *ชื่ออุปกรณ์ :<br>🖬 บันทึกการขายรถ ราคาทรยาตรรราช 0.00                                                                                                    | 🖬 บนทกการของรถ *ชื่ออุปกรณ์ :<br>🔝 บันทึกการขายรถ ความ                                                                                                    | 🖬 บนทกการของรถ *ชื่ออุปกรณ์ :<br>🔝 บันทึกการขายรถ                                                                                                    | 🖬 บนทกการของรถ *ชื่ออุปกรณ์ :<br>🔝 บันทึกการขายรถ                                                                                                    | 🖬 บนทกการของรถ *ชื่ออุปกรณ์ :<br>🖬 บันทึกการขายรถ ราคาทรยาตรรราช 0.00                                                                                                    |
| 🗍 บันนี้ออาราวงรอ                                                                                                    | <ul> <li>มีนากการของกัง</li> <li>ขับเท็กการของกัง</li> <li>ราคาทุนมาตรฐาน :</li> <li>0.00</li> <li>รายงาน</li> <li>รายงาน</li> <li>รายงาน</li> <li>อังต่ารายการอุปกรณ์ตกแต่ง</li> <li>อัตราภาษีหัก ณ ที่จ่าย :</li> <li>0.00</li> <li>ดั้งต่าวปกรณ์ตกแต่ง (งาน</li> <li>มีภาษีขาย :</li> <li>มี ◯ ไม่มี</li> <li>นอก)</li> <li>การติดดั้ง :</li> <li>ด้องติดดังกับตัวรถ ◯ ไม่ติดกับตัวรถ</li> </ul>                                                                                                    | 🖪 ขับเรื่ออาราวงรถ                                                                                                    | <ul> <li>มีนที่กการขายรถ</li> <li>มันที่กการขายรถ</li> <li>ราคาทุนมาตรฐาน :</li> <li>0.00</li> <li>รายงาน</li> <li>รายงาน</li> <li>ภัษฐาน</li> <li>ภัษฐาน</li> <li>ภัษฐาน</li> <li>ภัษฐาน</li> <li>ภัษฐาน</li> <li>ภัษฐาน</li> </ul>                                                                                                    | 🖬 มีหมาย เรายองเล่ *ชื่ออุปกรณ์ :<br>🚺 บันทึกการขายรถ ราคาทุษยาตรธรษ · 0.00                                                                                                    | ■ มีหมาย เรื่องหม *ข้ออุปกรณ์:           บันทึกการขายรถ         ราคาทนมาตรธาน :         0.00                                                                                                    | 🖬 มีหมาย เรื่องหมา *ชื่ออุปกรณ์ :<br>🚺 บันทึกการขายรถ ราคาทุษมาตรราบ · 0.00                                                                                                    | ชับทึกการขายรถ                                                                                                    | ชินที่ที่การขายรถ                                                                                                    | 🔲 มหายากรายของการ 🧰 🔭 👘 🤹 🥵 👘 👘 👘 👘 👘 👘 👘 👘 👘 👘 👘 👘 👘                                                                                                    | 🖬 มีหมาย เรื่องหมา *ชื่ออุปกรณ์ :<br>🚺 บันทึกการขายรถ ราคาทุษมาตรราบ · 0.00                                                                                                    |
| 🖬 บันชื่อการจองรถ                                                                                                    | *ชีออุปกรณ์ :                                                                                                    | 🖸 มันทึกการจองรถ                                                                                                    | *ชื่ออุปกรณ์ :<br>ชื่ามันทึกการขายรถ ราคาทุนมาตรฐาน : 0.00<br>ชื่าสังและรับงานนอกฝ่ายขาย ราคาทุบยมาตรฐาน : 0.00<br>ชีรายงาน ถัตราภาษีหัก ณ ที่ร่าย : 0.00                                                                                                    | *ชื่ออุปกรณ์ :                                                                                                    | *ชื่ออุปกรณ์ :                                                                                                    | *ชื่ออุปกรณ์ :                                                                                                    | *ชื่ออุปกรณ์ :                                                                                                    | *ชีออุปกรณ์ :                                                                                                    | 🔮 บันทึกการขายรถ                                                                                                    | *ชื่ออุปกรณ์ :                                                                                                    |
| 🖬 บันทึกการจองรถ                                                                                                    | "ช่ออุปกรณ์ :                                                                                                    | 🗳 บันทึกการจองรถ                                                                                                    | *ชออุปกรณ :<br>⊇ี่บันทึกการขายรถ ราคาทุนมาตรฐาน : 0.00<br>⊇ี่สังและรับงานนอกฝ่ายขาย ราคาขายมาตรฐาน : 0.00<br>⊇ี่รายงาน ถัตราภาษีนัก ณ ที่สาย : 0.00                                                                                                    | *ชออุปกรณ :<br>มันพึกการขายรถ ราคาทุษมาตรธาน 0 00                                                                                                    | "ชื่ออุปกรณ์ :<br>อัปห์ที่กการขายรถ 5าคาทุษมาตรธาน : 0.00                                                                                                    | *ชออุปกรณ :<br>ชั้นที่กการขายรถ ราคาทายการรราบ 0 0.00                                                                                                    | 1 ขั้นที่กการขายรถ รอวษาขาวรรรษ 0.00                                                                                                    | 1ชัมที่กการขายรถ                                                                                                    | 🗄 บันทึกการขายรถ 🦳 🧰 👘 👘 👘                                                                                                    | 1ชัมที่กการขายรถ 5าคาทายมาตรธาน 0 0.00                                                                                                    |
| 🖬 บันทึกการจองรถ                                                                                                    | *ชออุบทรณ :<br>ชั้นทั้กการขายชล ราคาทุนมาตรฐาน : 0.00<br>ธั สังและรับงานนอกฝ่ายขาย ราคาขายมาตรฐาน : 0.00<br>ธั รายงาน ราคาขายมาตรฐาน : 0.00<br>ดี ดังค่ารายการอุปกรณ์ตกแต่ง อัตราภาษีหัก ณ ที่จ่าย : 0.00<br>ดี ดังค่าอุปกรณ์ตกแต่ง (งาน มีภาษีชาย : ® มี ◯ ใบมี<br>นอก) การติดตั้ง : ® ต้องติดดังกับตัวรถ ◯ ไม่ติดกับตัวรถ                                                                                                    | 🛄 บันทึกการจองรถ                                                                                                    | *ชออุบกรณ :<br>⊇ีบันทึกการขายรถ ราคาทุนมาตรฐาน : 0.00<br>⊇ีสังและรับงานนอกฝ่ายขาย ราคาขายมาตรฐาน : 0.00<br>⊇ีรายงาน ถัตราภาษีหัก ณ ที่สาย : 0.00                                                                                                    | ชัมพึกการขายรถ ราคาทุงมาตรธาน 0.00                                                                                                    | ชื่อบุบกรณ :<br>10 บันทึกการขายรถ 5าคาทุบมาตรธาน : 0.00                                                                                                    | 🚺 บันทึกการขายรถ ราคาทุษมาตรธาน 0 0.00                                                                                                    | 🗈 บันทึกการขายรถ                                                                                                    | 🗈 บันทึกการขายรถ                                                                                                    | 🗈 บันทึกการขายรถ                                                                                                    | 🚺 บันทึกการขายรถ ราคาทายการรถาน 0 0.00                                                                                                    |
| 🖬 บันทึกการจองรถ                                                                                                    | *ชออุบกรณ :<br>ชั้นทั้กการขายรถ ราคาทุนมาตรฐาน : 0.00<br>ธัรายงาน ราคาขายมาตรฐาน : 0.00<br>ธังค่ารายการอุปกรณ์ตกแต่ง อัตราภาษีหัก ณ ที่จ่าย : 0.00<br>■ ดั้งค่ารายการอุปกรณ์ตกแต่ง (งาน มีภาษีขาย : ®มี ◯ ไม่มี<br>นอก) การติดตั้ง : ® ต้องติดดั้งกับตัวรถ ◯ ไม่ติดกับตัวรถ ◯ ไม่ติดกับตัวรถ ◯ ไม่ติดกับตัวรถ                                                                                                    | 🛃 บันทึกการจองรถ                                                                                                    | *ชออุบกรณ :<br>⊇ีบันทึกการขายรถ ราคาทุนมาตรฐาน : 0.00<br>⊇ีสังและรับงานนอกฝ่ายขาย ราคาขายมาตรฐาน : 0.00<br>⊇ีรายงาน ถัตราภาษีนัก ณ ที่สาย : 0.00                                                                                                    | ชัมพึกการขายรถ ราคาทุงมาตรธาน 0.00                                                                                                    | "ขออุบกรณ :<br>1 บันทึกการขายรถ 5าคาทุบมาตรธาน : 0.00                                                                                                    | 🚺 บันทึกการขายรถ ราคาทายการรถาน 0 0.00                                                                                                    | 🗈 บันทึกการขายรถ                                                                                                    | 🗈 บันทึกการขายรถ                                                                                                    | 🗈 บันทึกการขายรถ                                                                                                    | 🚺 บันทึกการขายรถ ราคาทายการรถาน 0 0.00                                                                                                    |
| 🖬 บันทึกการจองรถ                                                                                                    | "ขอออุบกรณ :<br>"บันทึกการขายรถ "อออุบกรณ :<br>"สังและรับงานนอกฝ่ายขาย ราคาทุนมาตรฐาน : 0.00<br>"ราคาขายมาตรฐาน : 0.00<br>"ดังค่ารายการอุปกรณ์ตกแต่ง อัตราภาษีหัก ณ ที่จ่าย : 0.00<br>"ดังค่าอุปกรณ์ตกแต่ง (งาน มีภาษ์ขาย : ®มี ◯ไม่มี<br>นอก) การติดตั้ง : ® ต้องติดดั้งกับตัวรถ ◯ไม่ติดกับตัวรถ ◯ไม่ติดกับตัวรถ                                                                                                    | 📓 บันทึกการจองรถ 🦷 👯 นี่การการการการการการการการการการการการการก                                                                                                    | *ชออุบกรณ :<br>≦ บันทึกการขายรถ ราคาทุนมาตรฐาน : 0.00<br>≣ สังและรับงานนอกฝ่ายขาย ราคาขายมาตรฐาน : 0.00<br>≣ รายงาน ภัตราภาษีหัก ณ ที่สาย : 0.00                                                                                                    | ชัมพึกการขายรถ ราคาทุงมาตรธาน 0.00                                                                                                    | "ขออุบกรณ :<br>บันทึกการขายรถ                                                                                                    | "ขออุบกรณ :<br>ราคาทายาตรธาน 0.00                                                                                                    | 🗈 บันทึกการขายรถ                                                                                                    | 🗈 บันทึกการขายรถ                                                                                                    | *ขออุบกรณ :                                                                                                    | 🚰 บันทึกการขายรถ ราคาทายการรถาม 0.00                                                                                                    |
| 🖬 บันทึกการจองรถ 🥂 ซึ่งวงประกับ                                                                                                    | "ของอุบภาณ :<br>"บันทึกการขายรถ "การทุนมาครฐาน : 0.00<br>สังและรับงานนอกฝ่ายขาย ราคาทุนมาครฐาน : 0.00<br>รายงาน ราคาขายมาครฐาน : 0.00<br>ดึงค่ารายการอุปกรณ์ตกแต่ง อัตราภาษีหัก ณ ที่จ่าย : 0.00<br>ดึงค่ารายการอุปกรณ์ตกแต่ง (งาน มีภาษ์ขาย : ®มี ◯ ใน่มี<br>นอก) การติดติ้ง : ® ต้องติดดังกับตัวรถ ◯ ไม่ติดกับตัวรถ ◯ ไม่ติดกับตัวรถ                                                                                                    | 🔛 บันทึกการจองรถ 🥂 ซี้สารปองกระ                                                                                                    | "ของุบกรณ :<br>≦ บันทึกการขายรถ ราคาทุนมาตรฐาน : 0.00<br>≧ สังและรับงานนอกฝ้ายขาย ราคาขายมาตรฐาน : 0.00<br>≧ รายงาน ภัตราภาษีนัก ณ ที่สาย : 0.00                                                                                                    | ชัมพึกการขายรถ ราคาพุษมาตรธาน 0.00                                                                                                    | ราคาทุกการขายรถ ราคาทุบมาตรธาน : 0.00                                                                                                    | ชัมพักการขายรถ ราคาทุษยาตรราบ 0.00                                                                                                    | 🛅 บันทึกการขายรถ                                                                                                    | 🔝 บันทึกการขายรถ                                                                                                    | 🔚 บันทึกการขายรถ                                                                                                    | ชัมพักการขายรถ ราคาทุษยาตรราบ 0.00                                                                                                    |
| 🖬 บันทึกการจองรถ 🥂 สี่สวนโครคโ                                                                                                    | "ของอุบภาณ :<br>"บันทึกการขายรถ "การทุนมาครฐาน : 0.00<br>สังและรับงานนอกฝ่ายขาย ราคาทุนมาครฐาน : 0.00<br>รายงาน ราคาขายมาครฐาน : 0.00<br>ดึงค่ารายการอุปกรณ์ตกแต่ง อัตราภาษีหัก ณ ที่จ่าย : 0.00<br>ดึงค่ารายการอุปกรณ์ตกแต่ง (งาน มีภาษ์ขาย : ®มี ◯ ใน่มี<br>นอก) การติดติ้ง : ® ต้องติดดังกับตัวรถ ◯ ไม่ติดกับตัวรถ ◯ ไม่ติดกับตัวรถ                                                                                                    | 🖬 บันทึกการจองรถ 🥂 สี่สวนโดยจะไป                                                                                                    | "ของุบกรณ :<br>≦ บันทึกการขายรถ ราคาทุนมาตรฐาน : 0.00<br>≧ สังและรับงานนอกฝ้ายขาย ราคาขายมาตรฐาน : 0.00<br>≧ รายงาน ภัตราภาษีนัก ณ ที่สาย : 0.00                                                                                                    | ชัมพึกการขายรถ ราคาทุษมาตรธาน 0.00                                                                                                    | ชมนุบการณ :<br>บันทึกการขายรถ                                                                                                    | ชัมบุทีกการขายรถ ราคาทายการรราบ 0.00                                                                                                    | 🗈 บันทึกการขายรถ                                                                                                    | 🗈 บันทึกการขายรถ                                                                                                    | 🖪 บันทึกการขายรถ                                                                                                    | ชัมบุทีกการขายรถ ราคาทายการรรณ 0.00                                                                                                    |
| 🖬 บันทึกการจองรถ 🥂 สี่สวนโครคโ                                                                                                    | "ของอุบภาณ :<br>"บันทึกการขายรถ "การทุนมาครฐาน : 0.00<br>สังและรับงานนอกฝ่ายขาย ราคาทุนมาครฐาน : 0.00<br>รายงาน ราคาขายมาครฐาน : 0.00<br>ดึงค่ารายการอุปกรณ์ตกแต่ง อัตราภาษีหัก ณ ที่จ่าย : 0.00<br>ดึงค่ารายการอุปกรณ์ตกแต่ง (งาน มีภาษ์ขาย : ®มี ◯ ใน่มี<br>นอก) การติดติ้ง : ® ต้องติดดังกับตัวรถ ◯ ไม่ติดกับตัวรถ ◯ ไม่ติดกับตัวรถ                                                                                                    | 🖬 บันทึกการจองรถ 🥂 สี่สวนโดยจะไป                                                                                                    | "ของุบกรณ :<br>≦ บันทึกการขายรถ ราคาทุนมาตรฐาน : 0.00<br>≧ สังและรับงานนอกฝ้ายขาย ราคาขายมาตรฐาน : 0.00<br>≧ รายงาน ภัตราภาษีนัก ณ ที่สาย : 0.00                                                                                                    | ชัมพึกการขายรถ ราคาทุษมาตรธาน 0.00                                                                                                    | ชมนุบการณ :<br>บันทึกการขายรถ                                                                                                    | ชัมบุทีกการขายรถ ราคาทายการรราบ 0.00                                                                                                    | 🗈 บันทึกการขายรถ                                                                                                    | 🗈 บันทึกการขายรถ                                                                                                    | 🖪 บันทึกการขายรถ                                                                                                    | ชัมบุทีกการขายรถ ราคาทายการรรณ 0.00                                                                                                    |
| 🖬 บันทึกการจองรถ 🧯 👬 รองโครณ์ -                                                                                                    | "ขยสุมภาณ -<br>"ขั้นห้ทึกการขายรถ ราคาทุนมาครฐาน : 0.00<br>ชี สั่งและรับงานนอกฝ่ายขาย ราคาขายมาครฐาน : 0.00<br>ชี รายงาน ราคาขายมาครฐาน : 0.00<br>ดี ดังค่ารายการอุปกรณ์ตกแต่ง อัตราภาษีหัก ณ ที่จ่าย : 0.00<br>ดี ดังค่าอุปกรณ์ตกแต่ง (งาน มีภาษีขาย : ®มี ◯ ใน่มี<br>นอก) การติดตั้ง : ® ต้องติดดั่งกับตัวรถ ◯ ไม่ติดกับตัวรถ ◯ ไม่ติดกับตัวรถ                                                                                                    | 🖬 บันทึกการจองรถ *เสื่อวงโครณ์ :                                                                                                    | <ul> <li>ขอยุบารณ .</li> <li>ขับเท็กการขายรถ ราคาทุนมาตรฐาน : 0.00</li> <li>สังและรับงานนอกฝ้ายขาย ราคาขายมาตรฐาน : 0.00</li> <li>รายงาน ภัตราภาษีนัก ณ ที่สาย : 0.00</li> </ul>                                                                                                    | 🖸 บันทึกการขายรถ 5าคาพายาตรธาน - 0.00                                                                                                    | บันทึกการขายรถ ราคาทุษมาตรธาน : 0.00                                                                                                    | 🔛 บันทึกการขายรถ 5าคาทุษยาตรราบ 0.00                                                                                                    | 🗈 บันทึกการขายรถ                                                                                                    | 🗈 บันทึกการขายรถ                                                                                                    | 🗄 บันทึกการขายรถ                                                                                                    | 🖸 บันทึกการขายรถ 5าคาทุษยาตรราบ 0.00                                                                                                    |
| 🖿 บนทกการจองรถ *ชี้ถองโกรณ์ :                                                                                                    | <ul> <li>บันทึกการขายรถ</li> <li>บันทึกการขายรถ</li> <li>ราคาทุนมาตรฐาน:</li> <li>0.00</li> <li>ราคาทุนมาตรฐาน:</li> <li>0.00</li> <li>ราคาทุนมาตรฐาน:</li> <li>0.00</li> <li>ดังค่ารวยการอุปกรณ์ตกแต่ง</li> <li>อัตราภาษีหัก ณ ที่จ่าย:</li> <li>0.00</li> <li>ดังค่าอุปกรณ์ตกแต่ง (งาน</li> <li>มีภาษีขาย:</li> <li>มีภาษีขาย:</li> <li>มีภาษีขาย:</li> <li>มีภาษีขาย:</li> <li>มีภาษีขาย:</li> <li>มีภาษีขาย:</li> <li>มีภาษีขาย:</li> <li>มีภาษีขาย:</li> <li>มีภาษีขาย:</li> </ul>                                                                                                    | 🖿 บนทกการจองรถ *ชี้ลองโกรณ์ :                                                                                                    | <ul> <li>บันทึกการขายรถ</li> <li>ราคาทุนมาตรฐาน : 0.00</li> <li>สังและรับงานนอกฝ่ายขาย</li> <li>ราคาขายมาตรฐาน : 0.00</li> <li>รายงาน</li> <li>ดัตราภาษีนัก ณ ที่อาย : 0.00</li> </ul>                                                                                                    | 🖸 บันทึกการขายรถ 5าคาทุษยาตรธาน - 0.00                                                                                                    | บันทึกการขายรถ<br>ราคาทุบมาตรธาน : 0.00                                                                                                    | 🖸 บันทึกการขายรถ 5าคาทุษยาตรราบ 0.00                                                                                                    | 🔛 บันทึกการขายรถ 🤅 🥵 🖉                                                                                                    | 🔛 บันทึกการขายรถ                                                                                                    | 🖸 บันทึกการขายรถ 🤅 🧰                                                                                                    | 🖸 บันทึกการขายรถ 5าคาทุษยาตรราบ 0.00                                                                                                    |
| มามากการของรถ<br>*ชื่ออุปกรณ์:                                                                                                    | <ul> <li>บันทึกการขายรถ</li> <li>บันทึกการขายรถ</li> <li>รำตาทุนมาตรฐาน : 0.00</li> <li>รายงาน</li> <li>ราตาทุนมาตรฐาน : 0.00</li> <li>ต้งผ่ารวยการอุปกรณ์ตกแต่ง</li> <li>อัตราภาษีหัก ณ ที่จ่าย : 0.00</li> <li>ด้งผ่าอุปกรณ์ตกแต่ง (งาน</li> <li>มีภาษีขาย : <ul> <li>มี ◯ ไม่มี</li> <li>นอก)</li> <li>การติดตั้ง : <ul> <li>ด้องติดดังกับตัวรถ ◯ ไม่ติดกับตัวรถ</li> </ul> </li> </ul></li></ul>                                                                                                    | <ul> <li>มนทกการของอย่าง</li> <li>*ชื่ออุปกรณ์ :</li> </ul>                                                                                                    | <ul> <li>บันทึกการขายรถ</li> <li>ร้าคาทุนมาตรฐาน:</li> <li>0.00</li> <li>สังและรับงานนอกฝ้ายขาย</li> <li>ราคาขายมาตรฐาน:</li> <li>0.00</li> <li>รายงาน</li> <li>ภัตราภาษีหัก ณ ที่สาย :</li> <li>0.00</li> </ul>                                                                                                    | 🚹 บันทึกการขายรถ ราคาทุบยาตรธาบ 🕐 0.00                                                                                                    | 🖬 บันทึกการขายรถ ราคาทบมาตรธาน : 0.00                                                                                                    | 🚹 บันทึกการขายรถ ราคาทุษยาตรธรษ 0.00                                                                                                    | 🔝 บันทึกการขายรถ การขายรถ การขายรถ                                                                                                    | 🔛 บันทึกการขายรถ                                                                                                    | 💽 บันทึกการขายรถ 🤅 🧰 🧰 🧰 🧰 👘                                                                                                    | 🚹 บันทึกการขายรถ ราคาทุษยาตรธาบ 0 00                                                                                                    |
| มนพากการของอย่างสมรรณ *ชื่ออุปกรณ์:                                                                                                    | <ul> <li>บันทึกการขายรถ</li> <li>บันทึกการขายรถ</li> <li>รำดาทุนมาตรฐาน : 0.00</li> <li>ราดาทุนมาตรฐาน : 0.00</li> <li>ราดาทุนมาตรฐาน : 0.00</li> <li>ตั้งผ่ารวยการอุปกรณ์ตกแต่ง</li> <li>อัตราภาษีหัก ณ ที่จ่าย : 0.00</li> <li>ดั้งผ่าอุปกรณ์ตกแต่ง (งาน</li> <li>มีภาษีขาย : <ul> <li>มี ○ ไม่มี</li> <li>นอก)</li> <li>การติดดั้ง : <ul> <li>ดังติดดับกับดัวรถ ○ ไม่ติดกับดัวรถ</li> </ul> </li> </ul></li></ul>                                                                                                    | มนุพากการของเก *ชื่ออุปกรณ์:                                                                                                    | <ul> <li>บันทึกการขายรถ</li> <li>ร้าคาทุนมาตรฐาน:</li> <li>0.00</li> <li>สั่งและรับงานนอกฝ่ายขาย</li> <li>ราคาขายมาตรฐาน:</li> <li>0.00</li> <li>รายงาน</li> <li>ภัตราภาษีหัก ณ ที่ล่าย :</li> <li>0.00</li> </ul>                                                                                                    | 🚹 บันทึกการขายรถ ราคาทุบยาตรธาบ 🕐 0.00                                                                                                    | บันทึกการขายรถ<br>ราคาทบมาตรธาน : 0.00                                                                                                    | 🚹 บันทึกการขายรถ ราคาทุษยาตรธาบ 0 00                                                                                                    | 🔝 บันทึกการขายรถ การขายรถ การขายรถ                                                                                                    | 🔛 บันทึกการขายรถ                                                                                                    | 💽 บันทึกการขายรถ 🤅 🧰 🧰 🧰 🧰 👘                                                                                                    | 🚹 บันทึกการขายรถ ราคาทุษยาตรธาบ 0 00                                                                                                    |
| 📖 บนพกการของรถ *ชี้ออปกรณ์ :                                                                                                    | <ul> <li>บันทึกการขายรถ</li> <li>มันทึกการขายรถ</li> <li>รำคาทุนมาตรฐาน:</li> <li>0.00</li> <li>รำองาน</li> <li>รางาน</li> <li>รางาบยมาตรฐาน:</li> <li>0.00</li> <li>ดังสารบยการอุปกรณ์ตกแต่ง</li> <li>มัดราภาษีหัก ณ ที่จ่าย:</li> <li>0.00</li> <li>ดังสารอุปกรณ์ตกแต่ง (งาน</li> <li>มีภาษีชาย:</li> <li>มิภาษีชาย:</li> <li>มิภาษีชาย:</li> <li>มิภาษีชาย:</li> <li>มิภาษีชาย:</li> <li>มิภาษีชาย:</li> <li>มิภาษีชาย:</li> <li>มิภาษีชาย:</li> <li>มิภาษีชาย:</li> <li>มิภาษีชาย:</li> <li>มิภาษีชาย:</li> <li>มิภาษีชาย:</li> <li>มิภาษีชาย:</li> </ul>                                                                                                    | ่บนทกการของรถ*ชื่ออปกรณ์ :                                                                                                    | <ul> <li>บันทึกการขายรถ</li> <li>ร้าคาทุนมาตรฐาน : 0.00</li> <li>สั่งและรับงานนอกฝ่ายขาย</li> <li>รายงาน</li> <li>รายงาน</li> <li>สังและรับงาน</li> <li>กาษายมาตรฐาน : 0.00</li> </ul>                                                                                                    | 🚺 บันทึกการขายรถ ราคาทุษยาตรธาน · 0.00                                                                                                    | บันทึกการขายรถ<br>ราคาทบมาตรธาน : 0.00                                                                                                    | 🚺 บันทึกการขายรถ 5าคาทุษยาตรธาบ 0 00                                                                                                    | 🔝 บันทึกการขายรถ 🤅 🧰                                                                                                    | 🔛 บันทึกการขายรถ                                                                                                    | 🖸 บันทึกการขายรถ 🤅 🦾                                                                                                    | 🚺 บันทึกการขายรถ 5าคาทุษยาตรธาบ 0 00                                                                                                    |
| *¥aəjunsai :                                                                                                    | <ul> <li>บันทึกการขายรถ</li> <li>รำคาทุนมาตรฐาน:</li> <li>0.00</li> <li>สังและรับงานนอกฝ่ายขาย</li> <li>ราคาขายมาตรฐาน:</li> <li>0.00</li> <li>ดังค่ารายการอุปกรณ์ตกแต่ง</li> <li>อัตราภาษีหัก ณ ที่จ่าย:</li> <li>0.00</li> <li>ดังค่าอุปกรณ์ตกแต่ง (งาน</li> <li>มีภาษีชาย:</li> <li>บันมี</li> <li>นอก)</li> <li>การติดตั้ง:</li> <li>ดังติดดั้งกับดัวรถ</li> </ul>                                                                                                    | *វេតត្រាំ រោះ រោះ រោះ រោះ រោះ រោះ រោះ រោះ រោះ រោះ                                                                                                    | <ul> <li>บันทึกการขายรถ ราคาทุนมาตรฐาน 0.00</li> <li>สังและรับงานนอกฝ่ายขาย ราคาขายมาตรฐาน 0.00</li> <li>รายชาน อักราภาษิหัก ณ ที่สามา 0.00</li> </ul>                                                                                                    | 🖬 บันทึกการขายรถ ราคาทายกรรรณ 0.00                                                                                                    | 🖬 บันทึกการขายรถ ราคาทุนมาตรราน : 0.00                                                                                                    | 🖬 บันทึกการขายรถ ราคาพนาจรราน 0.00                                                                                                    | 🔛 บันทึกการขายรถ 🤅 🧿 🗛                                                                                                    | 🖬 บันทึกการขายรถ 🤅 💿 🗠                                                                                                    | 🖬 บันทึกการขายรถ                                                                                                    | 🖬 บันทึกการขายรถ ราคาพนาจรราน 0.00                                                                                                    |
| 🖬 บันทึกการขายรถ                                                                                                    | ราคาทุนมาตรฐาน : 0.00                                                                                                    | 🖬 บันทึกการขายรถ                                                                                                    | <ul> <li>ราคาทุนมาตรฐาน: 0.00</li> <li>สังและรับงานนอกฝ่ายขาย ราคาทุนมาตรฐาน: 0.00</li> <li>รายงาน ราคาขายมาตรฐาน: 0.00</li> </ul>                                                                                                    |                                                                                                    | <u>ราคาทุนมาตรธาน</u> : 0.00                                                                                                    |                                                                                                    | 0.00                                                                                                    |                                                                                                    |                                                                                                    |                                                                                                    |
| 0.00 · · · · · · · · · · · · · · · · · ·                                                                                                    | <ul> <li>สังและรับงานนอกฝ่ายขาย</li> <li>ราคาขายมาตรฐาน:</li> <li>0.00</li> <li>ธังค่ารายการอุปกรณ์ตกแต่ง</li> <li>อังค่าอุปกรณ์ตกแต่ง (งาน</li> <li>มีภาษีขาย :</li> <li>๑มี ◯ ไม่มี</li> <li>นอก)</li> <li>การติดตั้ง :</li> <li>๑ องติดตั้งกับตัวรถ</li> </ul>                                                                                                    | 0.00 CONTRACTOR CONTRACTOR CONTRA                                                                                                    | <ul> <li>สั่งและรับงานนอกฝ้ายขาย</li> <li>ราคาขายมาตรฐาน:</li> <li>0.00</li> <li>รายงาน</li> <li>สังและรับงานนอกฝ้ายขาย</li> <li>ราคาขายมาตรฐาน:</li> <li>0.00</li> </ul>                                                                                                    |                                                                                                    | 6 (M) (A) (A) (A) (A) (A) (A) (A) (A) (A) (A                                                                                                    |                                                                                                    | THE DEPENDENCE THE FOUND AND A DEPENDENCE OF A DEPENDENCE OF A DEPE                                                                                       | 51619/99/20055391 1 0.001                                                                                                    | 51609099306553911 0.00                                                                                                    |                                                                                                    |
| ราคาทุนมาตรฐาน: 0.00                                                                                                    | <ul> <li>สงและรบงานนอกผ่ายขาย</li> <li>ราคาขายมาตรฐาน : 0.00</li> <li>รายงาน</li> <li>อังค่ารายการอุปกรณ์ตกแต่ง</li> <li>อังค่ารายการอุปกรณ์ตกแต่ง (งาน</li> <li>มีภาษีชาย : ●มี ○ไม่มี<br/>นอก)</li> <li>การติดตั้ง : ● ต้องติดตั้งกับตัวรถ ○ไม่ติดกับตัวรถ</li> </ul>                                                                                                    | ราคาทุนมาตรฐาน : 0.00                                                                                                    | เ≣ ส่งและรบงานนอกฝายขาย ราคาขายมาตรฐาน : 0.00 เ≣ รายงาน ภัลฐามารีห้า ณ เชื่อวน · 0.00                                                                                                    | C 2 2 2 2 2 2 2 2 2 2 2 2 2 2 2 2 2 2 2                                                                                                    | and a second second sec |                                                                                                    | 00.0 ដំណើតសារ អា ខេ                                                                                                    | ราคาฟุนมาตรฐาน: 0.00                                                                                                    | ราคาทุนมาตรฐาน: 0.00                                                                                                    |                                                                                                    |
| 🖬 สั่งและรับงานบอกฝ่ายขาย                                                                                                    | รายงาน รายงาน ราคาขายมาตรฐาน : 0.00<br>■ ดั้งต่าวยุปารณ์ตกแต่ง อัตราภาษีหัก ณ ที่จ่าย : 0.00<br>■ ดั้งต่าวยุปารณ์ตกแต่ง (งาน มีภาษีขาย : ● มี ◯ ไม่มี<br>นอก) การติดตั้ง : ● ด้องติดตั้งกับตัวรถ ◯ ไม่ติดกับตัวรถ                                                                                                    | 🖬 สั่งและรับงานบอกฝ่ายขาย                                                                                                    | ธายงาน รายงาน ราคาขายมาตรฐาน: 0.00                                                                                                    | 🗖 สั่งและรับงามนอกฝ่ายขาย                                                                                                    | 🖬 สังและรับงานบอกฝ่ายขาย                                                                                                    | 🖬 สั่งและรับงามนอกฝ่ายขาย                                                                                                    | 🥅 นั่งและห้องกลองป้อยขอย                                                                                                    | 🗖 Živios Krastinos dalamas i internativa internativa internatinternativa internativa internativa inte                                  | a ter rejekt ter de june - 0.00                                                                                                    | 🗖 สั่งและรับงามนอกฝ่ายขาย                                                                                                    |

|                            |                  |                                                               |                 | Doc. No.                           | Page                          |
|----------------------------|------------------|---------------------------------------------------------------|-----------------|------------------------------------|-------------------------------|
| ipter :                    | ≌<br>ຍรถ (Veh    | icle Sales)                                                   |                 | MYCAR-20180823                     | 102/103                       |
| ตั้งค่าอุปกรณ์ตกแ          | ต่ง(งานนอก)      | ) (ID:SCR040-130) >>                                          |                 |                                    |                               |
| แสดงข้อมูล >><br>เงื่อนไขย | าารกรอกข้อเ      | د ها                                                          |                 |                                    |                               |
|                            | รหัสอา<br>ชื่ออา | ปกรณ์ :                                                       | nquiry          | 2                                  |                               |
| 4                          |                  |                                                               |                 | Ins                                | Back                          |
| จัดการข้อมูล               | รหัสอุปกรถ       | น์ ชื่ออุปกรณ์                                                | ภาษีมูลค่าเพิ่ม | อัตราภาษีหัก ณ ที่จ่าย ใช้งานปรกติ | Kecord (s) : 194<br>ผู้ยกเลิก |
| 1 (k)                      | Х                | ฟิล์มกรองแสง                                                  | มี              | 0.00 ไม่ใช้งาน                     | MyCar Administrator           |
| \$\$ T                     | X001             | ชุดอุปกรณ์ติดตั้งแก๊สVERSUKIT 4 สูบ                           | มี              | 0.00 ใช้งาน                        |                               |
|                            | X002             | หลังคาไฟเบอร์                                                 | ไม่มี           | 0.00 ใช้งาน                        |                               |
|                            | 3                | สเกิร์ตไฟเบอร์                                                | ไม่มี           | 0.00 ใช้งาน                        |                               |
|                            | 7004             | ลายเนอร์                                                      | ไม่มี           | 0.00 ใช้งาน<br>                    |                               |
|                            | X005             | ฟิล์มกรองแสง                                                  | มี              | 0.00 ใช้งาน                        |                               |
| 888 D                      | X006             | ชุดเครองเสียง JVC + ลา เพง Bostwich                           | ามม             | 0.00 ใช้งาน<br>0.00 ใช้งาน         |                               |
| 181 F                      | X007<br>X008     | พนกนสนม                                                       | เมม<br>จึ       | 0.00 ใช้งาน                        |                               |
| 583 FR                     | X000             | ครบ.<br>ล้อมนี้อะร์รถยนต์                                     | ม               | 0.00 ใช้งาน<br>0.00 ใช้งาน         |                               |
|                            |                  | 1234                                                          | <u>15678910</u> |                                    |                               |
| 2.<br>3.                   | กดปุ่ม           | <mark>แต่งเวา</mark> เพื่อแสดงข้อมูล<br>ชี้หากต้องการลบข้อมูล |                 |                                    |                               |
| 4.                         | กดปุ่ม           | <br>หากต้องการแก้ไขข้อมูล                                     |                 |                                    |                               |
|                            |                  |                                                               |                 |                                    |                               |
|                            |                  |                                                               |                 |                                    |                               |
|                            |                  |                                                               |                 |                                    |                               |
|                            |                  |                                                               |                 |                                    |                               |
|                            |                  |                                                               |                 |                                    |                               |
|                            |                  |                                                               |                 |                                    |                               |
|                            |                  |                                                               |                 |                                    |                               |
|                            |                  |                                                               |                 |                                    |                               |
|                            |                  |                                                               |                 |                                    |                               |
|                            |                  |                                                               |                 |                                    |                               |

|                                                                                                    | Doc. No.                             | Page    |
|----------------------------------------------------------------------------------------------------|--------------------------------------|---------|
| Chapter : ระบบการขายรถ (Vehicle Sales)                                                                                                    | MYCAR-20180823                       | 103/103 |
| ตั้งค่าอุปกรณ์ตกแต่ง(งานนอก) (ID:SCR040-130) >><br>แสดงข้อมูล >>                                                                                                    |                                      |         |
| รหัสอุปกรณ์ : X001 X : ใช้ป่าหน้ารหัสงา<br>*ชื่ออุปกรณ์ : ชุดอุปกรณ์ติดตั้งแก๊สVERSU<br>ราคาทุนมาตรฐาน : 0.00<br>ราคาขายมาตรฐาน : 0.00<br>อัตราภาษีหัก ณ ที่จ่าย : 0.00<br>มีภาษีชาย : ® มี © ไม่มี<br>การติดตั้ง : © ต้องติดตั้งกับตัวรถ ® ไม่ติดกับตัวรถ<br>สถานะ : ® ใช้งาน © ไม่ใช้งาน | แนอกฝ่ายขาย<br>6<br>SaveInsert Searc | h Back  |
| <ol> <li>ร. ใส่รายละเอียดข้อมูลที่ต้องการแก้ไข</li> <li>กดปุ่ม Save เพื่อบันทึก</li> </ol>                                                                                                    |                                      |         |
|                                                                                                    |                                      |         |
|                                                                                                    |                                      |         |
|                                                                                                    |                                      |         |